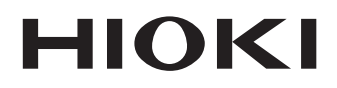

Instruction Manual

# RM3545 RM3545-01 RM3545-02 RESISTANCE METER

HIOKI E.E. CORPORATION

October 2013 Revised edition 1 RM3545A981-01 13-10H

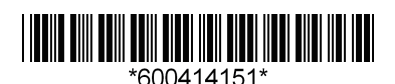

# Using This Instruction Manual

| To do this…             | Refer to these sections in this manual.          |
|-------------------------|--------------------------------------------------|
|                         |                                                  |
| Review important        | Safety Information (p.4)                         |
| information             | Operating Precautions (p.6)                      |
|                         |                                                  |
| Start using the instru- | Verview (p.19)                                   |
| ment right away         |                                                  |
|                         |                                                  |
| Learn more about        | Search for the function in question in the table |
| instrument functions    | of contents (p.i) or the index (p.Index 1).      |
|                         |                                                  |
| Learn more about        | Specifications (p. 251)                          |
| product specifications  |                                                  |
|                         |                                                  |
| Troubleshoot a prob-    | Troubleshooting (p. 286)                         |
| lem                     | 3 (1 )                                           |
|                         |                                                  |
| Learn more about        |                                                  |
| resistance measure-     | Appendix (p. A1)                                 |
| ment                    |                                                  |
|                         |                                                  |
| Learn more about        | Communications Command Instruction Manua         |
| communications com-     | (on the application disc)                        |
| mands                   |                                                  |
|                         |                                                  |

## Contents

| Introduction               | . 1 |
|----------------------------|-----|
| Verifying Package Contents | .2  |
| Safety Information         | .4  |
| Operating Precautions      | 6   |

#### Chapter 1 Overview 19

| 1.1 | Product Overview and Features 19   |
|-----|------------------------------------|
| 1.2 | Names and Functions of Parts22     |
| 1.3 | Measurement Process25              |
| 1.4 | Screen Organization and            |
|     | Operation Overview27               |
| 1.5 | Checking the Measurement Target 33 |

#### Chapter 2 Measurement Preparations 35

| Connecting the Power Cord 35                                                                                                    |
|----------------------------------------------------------------------------------------------------|
| Connecting Measurement Leads36                                                                                                    |
| $\begin{array}{l} \mbox{Connecting Z2001 Temperature Sensor} \\ \mbox{or Thermometer with Analog Output} \\ \mbox{(When using the TC or } \Delta T) $$$ |
| Connecting an Analog Output Thermometer                                                                                                    |
| Installing the Multiplexer Unit42                                                                                                    |
| Turning the Power On and Off43                                                                                                    |
| Turning On the Instrument with the<br>Main Power Switch43<br>Turning Off the Instrument with the                                                        |
| Main Power Switch43                                                                                                    |
| Canceling the Standby State43                                                                                                    |
| Placing the Instrument in the Standby State<br>                                                                                                    |
| Pre-Operation Inspection45                                                                                                    |
|                                                                                                    |

#### Chapter 3 Basic Measurements 47

- 3.1 Checking the Measurement Target .... 48
- 3.2 Selecting the Measurement Range .... 49

| 3.3 | Setting the | Measurement Speed | 50 |
|-----|-------------|-------------------|----|
|     |             |                   |    |

#### 

| <br>encountry modeured values | ~  |
|-------------------------------|----|
| Switching the Display         | 52 |
| Confirming Measurement Faults | 55 |
| Holding Measured Values       | 60 |

#### Chapter 4 Customizing Measurement Conditions 63

| 4.1  | Switching to Low-power Resistance<br>Measurement                                                 |
|------|--------------------------------------------------------------------------------------------------|
| 4.2  | Switching Measurement Currents (100 m $\Omega$ to 100 $\Omega$ )66                               |
| 4.3  | Zero Adjustment68                                                                                |
| 4.4  | Stabilizing Measured Values<br>(Averaging Function)73                                            |
| 4.5  | Correcting for the Effects of Temperature (Temperature Correction (TC))75                        |
| 4.6  | Correcting Measured Values and<br>Displaying Physical Properties Other<br>than Resistance Values |
|      | (Scaling Function)                                                                               |
| 4.7  | Changing the Number of Measured<br>Value Digits81                                                |
| 4.8  | Compensating for Thermal EMF Offset<br>(Offset Voltage Compensation - OVC)                       |
| 4.9  | Setting Pre-Measurement Delay84                                                                  |
| 4.10 | Checking for Poor or Improper Contact<br>(Contact Check Function)88                              |
| 4.11 | Improving Probe Contact<br>(Contact Improver Function)90                                         |
| 4.12 | Maintaining Measurement Precision<br>(Self-Calibration)92                                        |
| 4.13 | Increasing the Precision of the 100 M $\Omega$ Range (100 M $\Omega$ High-precision Mode)        |
|      |                                                                                                  |

3

#### Chapter 5 Judgment, Statistics, and Conversion Functions 97

| 5.1 | Judging Measured Values                 |
|-----|-----------------------------------------|
|     | (Comparator Function)98                 |
|     | Enabling and Disabling the Comparator   |
|     | Function 100                            |
|     | Decide According to Upper/Lower         |
|     | Thresholds (ABS Mode) 101               |
|     | Decide According to Reference Value and |
|     | Tolerance (REF% Mode) 103               |
|     | Checking Judgments Using Sound          |
|     | (Judgment Sound Setting Function) 105   |
| _   | Checking Judgments with the L2105 LED   |
|     | Comparator Attachment (Option) 107      |
| 5.2 | Classifying Measurement Results         |
|     | (BIN Measurement Function)108           |
| 5.3 | Performing Statistical Calculations on  |
|     | Measured Values111                      |
|     | Using Statistical Calculations 112      |
|     | Confirming, Printing, and Erasing       |
|     | Calculation Results 114                 |
|     |                                         |

#### Chapter 6 Saving and Loading Panels (Saving and Loading Measurement Conditions) 119

| 6.1 | Saving Measurement Conditions         | ^ |
|-----|---------------------------------------|---|
|     | (Parter Save Function)                | υ |
| 6.2 | Loading Measurement Conditions        |   |
|     | (Panel Load Function)12               | 1 |
|     | Preventing Loading of Zero-adjustment |   |
|     | Values 12                             | 2 |
| 6.3 | Changing Panel Names123               | 3 |
| 6.4 | Deleting Panel Data124                | 4 |

#### Chapter 7 System Settings 125

| _   | Disabling Key Operations             |
|-----|--------------------------------------|
|     | (Key-Lock Function) 126              |
|     | Re-Enabling Key Operations           |
|     | (Key-Lock Cancel) 127                |
| 7.2 | Enabling or Disabling the Key Beeper |
|     |                                      |
| 7.3 | Power Line Frequency Manual Setting  |
|     |                                      |
| 7.4 | Adjusting Screen Contrast 131        |
| 7.5 | Adjusting the Backlight 132          |
| 7.6 | Setting the Clock 133                |
| 7.7 | Initializing (Reset) 134             |
|     | Default Settings 136                 |

#### Chapter 8 Multiplexer 139

| 8.1        | About the Multiplexer                                                                                                    | 140                             |
|------------|----------------------------------------------------------------------------------------------------|---------------------------------|
|            | Connector Type and Pinouts                                                                                                    | 143                             |
|            | About multiplexer wiring                                                                                                    | 145                             |
| 8.2        | Internal Circuitry                                                                                                    | 146                             |
|            | Electrical Specifications                                                                                                    | 147                             |
| 8.3        | Multiplexer Settings                                                                                                    | 148                             |
|            | Configuring Multiplexer Settings                                                                                                    | 148                             |
|            | Customizing Channel Pin Allocation                                                                                                    | 152                             |
|            | Setting Basic Measurement Conditions a<br>Total Judgment Conditions for Individual                                                                                                    | and                             |
| _          | Channels                                                                                                    | 156                             |
|            | Customizing Measurement Conditions for<br>Individual Channels                                                                                                    | r<br>160                        |
| 8.4        | Measuring with the Multiplexer                                                                                                    | 161                             |
|            | Measuring While Switching Channels                                                                                                    |                                 |
|            | Manually                                                                                                    | 161                             |
|            | Performing Scan Measurement                                                                                                    | 162                             |
| 8.5        | Zero Adjustment                                                                                                    |                                 |
|            |                                                                                                    |                                 |
|            | (When a Multiplexer Unit Has Been                                                                                                    |                                 |
|            | (When a Multiplexer Unit Has Been<br>Installed)                                                                                                    | 163                             |
|            | (When a Multiplexer Unit Has Been<br>Installed)<br>Performing zero-adjustment                                                                                                    | 163<br>163                      |
|            | (When a Multiplexer Unit Has Been<br>Installed)<br>Performing zero-adjustment<br>Canceling zero-adjustment                                                                                                    | 163<br>163<br>164               |
| ∎<br>8.6   | (When a Multiplexer Unit Has Been<br>Installed)<br>Performing zero-adjustment<br>Canceling zero-adjustment<br>Performing the Multiplexer Unit<br>Test                                                             | 163<br>163<br>164<br>166        |
| 8.6<br>8.7 | (When a Multiplexer Unit Has Been<br>Installed)<br>Performing zero-adjustment<br>Canceling zero-adjustment<br>Performing the Multiplexer Unit<br>Test<br>Example Connections and Settings                         | 163<br>163<br>164<br>166        |
| 8.6<br>8.7 | When a Multiplexer Unit Has Been<br>Installed)         Performing zero-adjustment         Canceling zero-adjustment         Performing the Multiplexer Unit         Test         Example Connections and Settings | 163<br>163<br>164<br>166<br>168 |

#### Chapter 9 D/A Output 175

| 9.1 | Connecting D/A Output | 175 |
|-----|-----------------------|-----|
|-----|-----------------------|-----|

9.2 D/A Output Specifications ...... 176

Contents

iii

13

5

6

8

9

10

11

12

#### Chapter 10 External Control (EXT I/O) 177

| 10.1 | External Input/Output Connector     |        |
|------|-------------------------------------|--------|
|      | and Signals                         | 178    |
|      | Switching between Current Sink (NPI | N) and |
| _    | Current Source (PNP)                | 178    |
| _    | Connector Type and Signal Pinouts . | 179    |
|      | Signal Descriptions                 | 181    |
| 10.2 | Timing Chart                        | 187    |
|      | From Start of Measurement to Acquis | sition |
| _    | of Judgment Results                 | 187    |
| _    | BCD Signal Timing                   | 191    |
| _    | Zero-adjustment timing              | 192    |
|      | Self-calibration timing             | 193    |
|      | Contact improver timing             | 196    |
|      | Panel Load Timing                   | 197    |
|      | Multiplexer Timing                  | 198    |
|      | Output Signal State at Power-On     | 201    |
|      | Acquisition Process When Using an   |        |
|      | External Trigger                    | 202    |
| 10.3 | Internal Circuitry                  | 204    |
|      | Electrical Specifications           | 206    |
|      | Connection Examples                 | 207    |
| 10.4 | External I/O Settings               | 208    |
|      | Setting Measurement Start Condition | S      |
|      | (Trigger Source)                    | 208    |
|      | Setting the TRIG Signal Logic       | 210    |
|      | Eliminating TRIG/PRINT Signal Chat  | ter    |
| _    | (Filter Function)                   | 212    |
|      | Setting EOM Signal                  | 214    |
|      | Switching Output Modes              | 04.0   |
|      | (JUDGE Mode/ BCD Mode)              | 216    |
| 10.5 | Checking External Control           | 217    |
|      | Performing an I/O Test              |        |
|      | (EXT I/O Test Function)             | 217    |
| 10.6 | Supplied Connector Assembly         | 219    |

#### Chapter 11 Communications (USB/ RS-232C/ GP-IB Interface) 221

| 11.1 | Overview and Features       | 221  |
|------|-----------------------------|------|
|      | Specifications              | .222 |
| 11.2 | Preparations before Use     |      |
|      | (Connections and Settings)  | 223  |
|      | Using the USB Interface     | .223 |
|      | Using the RS-232C Interface | .226 |
|      |                             |      |

|      | Using the GP-IB Interface<br>(RM3545-01 only)230                                       |
|------|----------------------------------------------------------------------------------------|
| 11.3 | Controlling the Instrument with<br>Commands and Acquiring Data232                      |
|      | Remote and Local States                                                                |
|      | Displaying Communications Commands<br>(Communications Monitor Function) 233            |
|      | Acquiring Measured Values at Once<br>(Data Memory Function)                            |
| 11.4 | Auto-Exporting Measured Values<br>(at End of Measurement)<br>(Data Output Function)236 |

#### Chapter 12 Printing (Using an RS-232C Printer) 239

| 12.1 | Connecting the Printer to the Instrumen | ıt<br>39       |
|------|-----------------------------------------|----------------|
| 12.2 | Printing                                | 12             |
| •    | Judgments                               | 42<br>43<br>47 |

#### Chapter 13 Specifications 251

| 13. | 1 | Instrument Specifications251                |
|-----|---|---------------------------------------------|
| I   |   | Measurement Ranges 251                      |
| I   |   | Measurement Method 251                      |
| I   |   | Measurement Specifications 252              |
| I   |   | About Instrument Accuracy 259               |
| I   |   | Functions                                   |
| I   |   | Interface 271                               |
| I   |   | Environment and Safety Specifications . 278 |
| I   |   | Accessories 278                             |
| I   |   | Options 278                                 |
| 13. | 2 | Z3003 Multiplexer Unit279                   |
| I   |   | General Specifications                      |
| I   |   | Measurement Specifications                  |
| I   |   | About Instrument Accuracy 282               |
| I   |   | Functions                                   |
| I   |   | Environment and Safety Specifications . 283 |
| I   |   | Accessories                                 |
|     |   |                                             |

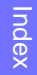

#### Chapter 14 Maintenance and Service 285

| 14.1 | Troubleshooting                     | 286 |
|------|-------------------------------------|-----|
|      | Q&A (Frequently Asked Questions)    | 286 |
|      | Error Displays and Remedies         | 298 |
| 14.2 | Replacing the Measurement Circuit's |     |
|      | Protective Fuse                     | 302 |
| 14.3 | Inspection and Repair               | 303 |
| 14.4 | Disposing of the Instrument         | 304 |
|      | Removing the Lithium Battery        | 304 |

#### Appendix

| Appendix | 1 Block Diagram A 1                                                                   |
|----------|---------------------------------------------------------------------------------------|
| Appendix | 2 Four-Terminal (Voltage-Drop)                                                        |
|          | Method A 2                                                                            |
| Appendix | 3 DC and AC Measurement A 3                                                           |
| Appendix | 4 Temperature Correction (TC)<br>Function A 4                                         |
| Appendix | 5 Temperature Conversion (ΔT)<br>Function A 6                                         |
| Appendix | 6Zero Adjustment A 7                                                                  |
| Appendix | 7 Unstable Measured Values A 12                                                       |
| Appendix | 8 Mitigating Noise A 19                                                               |
| Appendix | 9 Effect of Thermal EMF A 23                                                          |
| Appendix | 10Detecting the Location of a Short<br>on a Printed Circuit Board A 25                |
| Appendix | 11Measuring Contact Resistance<br>A 26                                                |
| Appendix | 12JEC 2137 Induction Machine-<br>compliant Resistance Measure-<br>ment A 28           |
| Appendix | 13Making Your Own Measurement<br>Leads, Making Connections to the<br>Multiplexer A 29 |
| Appendix | 14Checking Measurement Faults<br>A 32                                                 |
| Appendix | 15Using the Instrument with a<br>Withstanding Voltage Tester A 33                     |
| Appendix | 16Measurement Leads (Options)                                                         |
| Appendix | 17Rack Mounting A 35                                                                  |
| Appendix | 18Outline Drawing A 37                                                                |
| Appendix | 19Calibration A 38                                                                    |
|          |                                                                                       |

Appendix 20Adjustment Procedure ......... A 43 Appendix 21Instrument Settings (Memo).. A 44

Index

A 1

Index 1

## Introduction

Thank you for purchasing the HIOKI Model RM3545/ RM3545-01/ RM3545-02 Resistance Meter. To obtain maximum performance from the instrument, please read this manual first, and keep it handy for future reference.

Model RM3545-01 is the same as the RM3545, but with GP-IB included. Model RM3545-02 is the same as the RM3545, but Multiplexer Slot included.

#### **Registered trademarks**

Windows is a registered trademark of Microsoft Corporation in the United States and/or other countries.

# Verifying Package Contents

#### Inspection

When you receive the instrument, inspect it carefully to ensure that no damage occurred during shipping. In particular, check the accessories, panel switches, and connectors. If damage is evident, or if it fails to operate according to the specifications, contact your authorized Hioki distributor or reseller.

#### **Content confirmation**

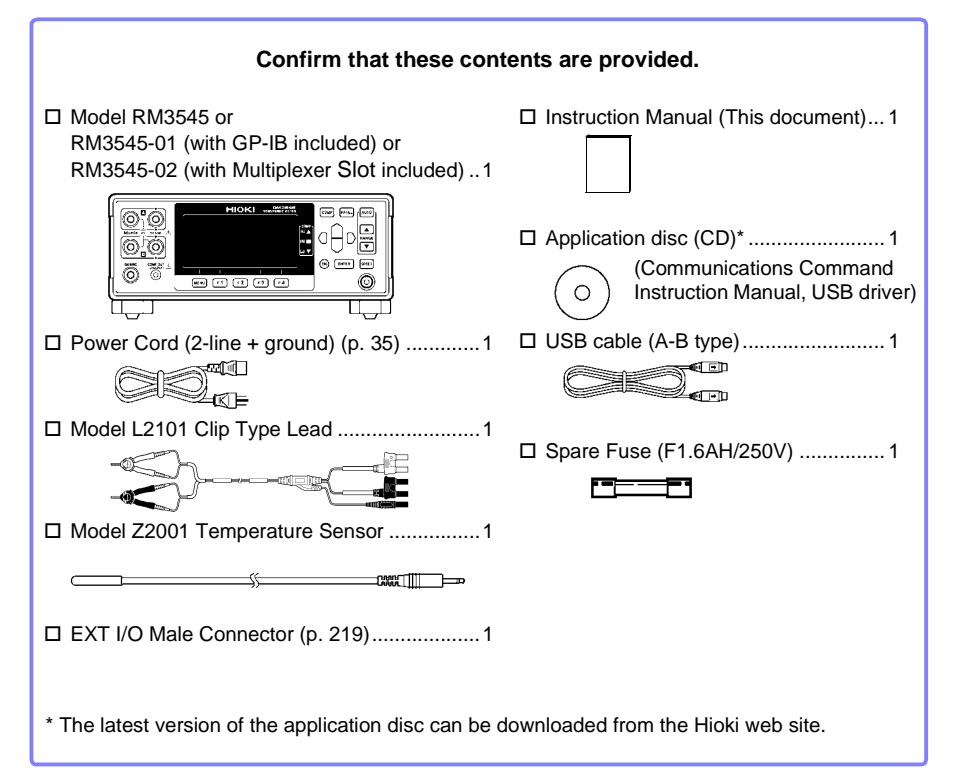

#### Options

Contact your authorized Hioki distributor or reseller for details. See: "Appendix 16 Measurement Leads (Options)" (p. A34)

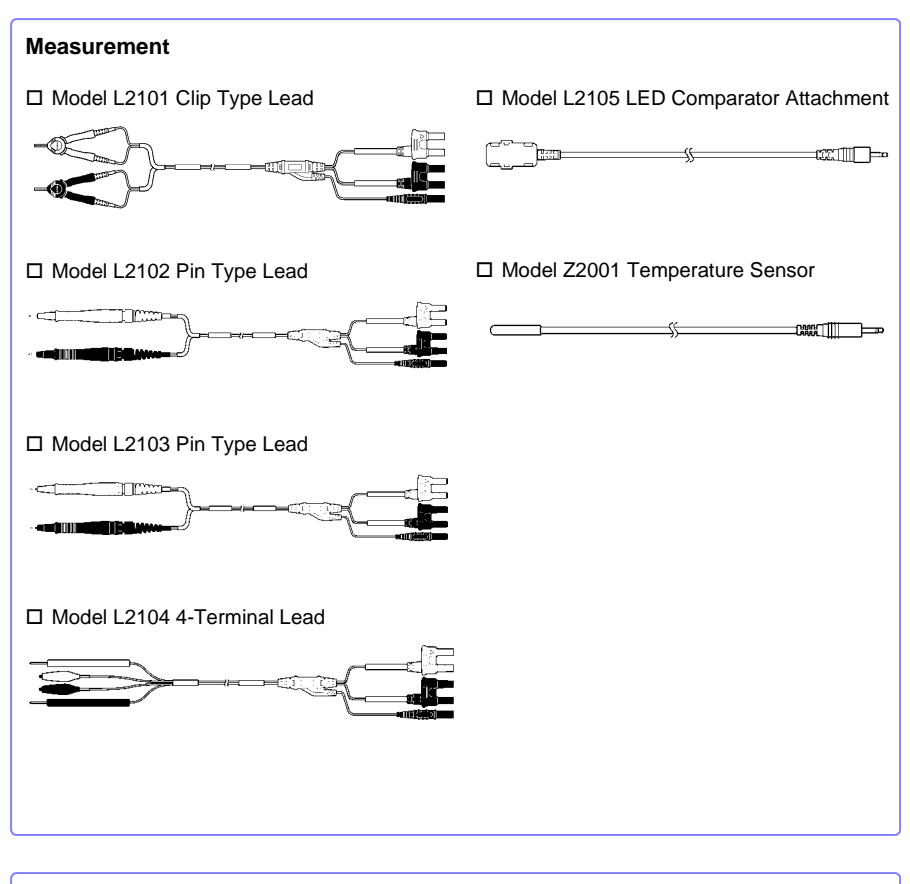

# Interface Cables Interface Cables Model 9637 RS-232C Cable (9pin-9pin/ 1.8 m/ crossover cable) Model 9638 RS-232C Cable (9pin-25pin/ 1.8 m/ crossover cable) Model 9151-02 GP-IB Connector Cable (2 m)

Multiplexer Unit

# **Safety Information**

This instrument is designed to conform to IEC 61010 Safety Standards, and has been thoroughly tested for safety prior to shipment.

However, using the instrument in a way not described in this manual may negate the provided safety features.

Before using the instrument, be certain to carefully read the following safety notes.

# And the product. Be certain that you understand the instructions and precautions in the manual before use.

# WARNING With regard to the electricity supply, there are risks of electric shock, heat generation, fire, and arc discharge due to short circuits. If persons unfamiliar with electricity measuring instruments are to use the product, another person familiar with such instruments must supervise operations.

This manual contains information and warnings essential for safe operation of the instrument and for maintaining it in safe operating condition. Before using it, be sure to carefully read the following safety precautions.

#### Safety Symbols

In the manual, the  $\triangle$  symbol indicates particularly important information that the user should read before using the instrument.

The  $\triangle$  symbol printed on the instrument indicates that the user should refer to a corresponding topic in the manual (marked with the  $\boxed{}$  symbol) before using the relevant function.

Indicates AC (Alternating Current).

Indicates the ON side of the power switch.

Indicates the OFF side of the power switch.

Indicates a fuse.

The following symbols in this manual indicate the relative importance of cautions and warnings.

 ▲ DANGER
 Indicates that incorrect operation presents an extreme hazard that could result in serious injury or death to the user.

 ▲ WARNING
 Indicates that incorrect operation presents a significant hazard that could result in serious injury or death to the user.

 ▲ CAUTION
 Indicates that incorrect operation presents a possibility of injury to the user or damage to the instrument.

 NOTE
 Indicates advisory items related to performance or correct operation of the instrument.

#### **Symbols for Various Standards**

This symbol indicates that the product conforms to regulations set out by the EC Directive.

WEEE marking:

This symbol indicates that the electrical and electronic appliance is put on the EU market after August 13, 2005, and producers of the Member States are required to display it on the appliance under Article 11.2 of Directive 2002/96/EC (WEEE).

#### **Other Symbols**

CE

| $\bigcirc$                                                                                           | Indicates the prohibited action.                                                 |
|----------------------------------------------------------------------------------------------------|----------------------------------------------------------------------------------|
| (p. )                                                                                                | Indicates the location of reference information.                                 |
| *                                                                                                    | Indicates that descriptive information is provided below.                        |
| [ ]                                                                                                  | Square brackets indicate instrument display labels (such as setting item names). |
| SET                                                                                                  | Bold characters within the text indicate operating key labels.                   |
| (Bold characters)                                                                                    |                                                                                  |
| Unless otherwise specified, "Windows" represents Windows XP, Windows Vista, Windows 7, or Windows 8. |                                                                                  |

#### Accuracy

We define measurement tolerances in terms of f.s. (full scale), rdg. (reading) and dgt. (digit) values, with the following meanings.

| f.s. | (maximum display value)<br>This is usually the name of the maximum displayable value. For this instrument, it<br>indicates the currently selected range.                                |
|------|----------------------------------------------------------------------------------------------------|
| rdg. | (reading or displayed value)<br>The value currently being measured and indicated on the measuring instrument.                                                                           |
| dgt. | (resolution)<br>The smallest displayable unit on a digital measuring instrument, i.e., the input value<br>that causes the digital display to show a "1" as the least-significant digit. |

See: "Example accuracy calculations" (p. 259)

## **Operating Precautions**

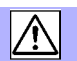

Follow these precautions to ensure safe operation and to obtain the full benefits of the various functions.

#### **Preliminary Checks**

Before using the instrument for the first time, verify that it operates normally to ensure that no damage occurred during storage or shipping. If you find any damage, contact your authorized Hioki distributor or reseller.

#### A DANGER

Before using the instrument, make sure that the insulation on the power cord, leads or cables is undamaged and that no bare conductors are improperly exposed. Using the instrument in such conditions could cause an electric shock, so contact your authorized Hioki distributor or reseller for replacements.

#### **Instrument Installation**

Operating temperature and humidity : 0 to 40°C at 80% RH or less (non-condensating) Storage temperature and humidity :-10°C to 50°C at 80% RH or less (non-condensating)

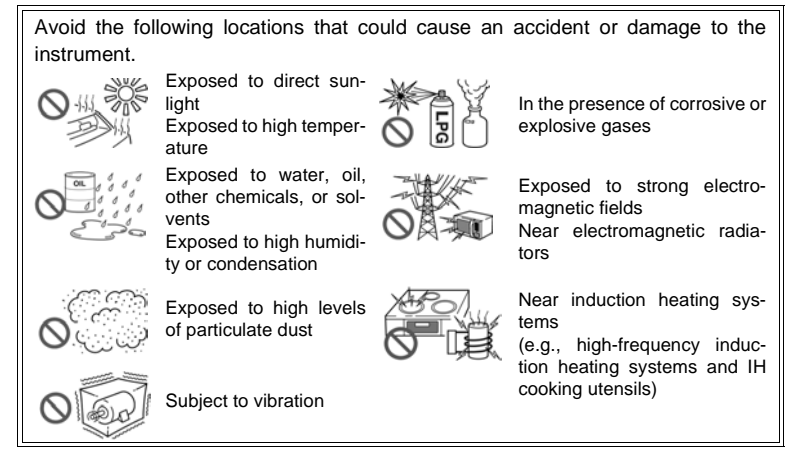

**NOTE** Correct measurement may be impossible in the presence of strong magnetic fields, such as near transformers and high-current conductors, or in the presence of strong electromagnetic fields such as near radio transmitters.

#### Installation Precautions

- The instrument should be operated only with the bottom downwards.
- Do not place the instrument on an unstable or slanted surface.

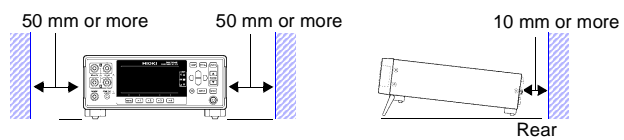

The instrument can be used with the stand (p. 24). It can also be rack-mounted. (p. A35).

**NOTE** Unplugging the power cord kills power to the instrument. Be sure to provide enough unobstructed space to unplug the power cord immediately in an emergency.

#### Handling the Instrument

| WARNING  | • Do not allow the instrument to get wet, and do not take measurements with wet hands. This may cause an electric shock.                                                                                                    |
|----------|----------------------------------------------------------------------------------------------------|
|          | • Do not attempt to modify, disassemble or repair the instrument; as fire, electric shock and injury could result.                                                                                                    |
|          |                                                                                                    |
| AUTION A | <ul> <li>To avoid damage to the instrument, protect it from physical shock when transporting and handling. Be especially careful to avoid physical shock from dropping.</li> <li>To avoid damage to the instrument, do not apply voltage or current to mea-</li> </ul> |
|          | surement terminals, TEMP.SENSOR jack, TEMP.ANALOG INPUT terminal block, COMP.OUT jack, or D/A OUTPUT terminal block.                                                                                                    |
| NOTE     | • This instrument may cause interference if used in residential areas. Such<br>use must be avoided unless the user takes special measures to reduce<br>electromagnetic emissions to prevent interference to the reception of radio<br>and television broadcasts.       |
|          | <ul> <li>Use the original packing materials when transporting the instrument, if possible.</li> </ul>                                                                                                    |

#### Handling the Cords and Leads

| ANGER            | To avoid electrical shock, be careful to avoid shorting live lines with the test leads.                                                                                                    |
|------------------|----------------------------------------------------------------------------------------------------|
|                  |                                                                                                    |
| A CAUTION        | <ul> <li>Avoid stepping on or pinching cables, which could damage the cable insulation.</li> <li>To avoid breaking cables or lead wires, do not bend or pull them.</li> <li>To avoid damaging the power cord, grasp the plug, not the cord, when unplugging it from the power outlet.</li> <li>To avoid damaging the cable, grasp the connector, not the cable, when unplugging the cable.</li> <li>The ends of the pin type lead are sharp. Be careful to avoid injury.</li> <li>Keep the cables well away from heat sources, as bare conductors could be</li> </ul>                                           |
|                  | <ul> <li>exposed if the insulation melts.</li> <li>Temperature sensors are precision devices. Be aware that excessive voltage pulses or static discharges can destroy the film.</li> <li>Avoid subjecting the temperature sensor tip to physical shock, and avoid sharp bends in the leads. These may damage the probe or break a wire.</li> </ul>                                                                                                    |
| NOTE             | <ul> <li>Use only the specified cords and leads. Using a non-specified cord or lead may result in incorrect measurements due to poor connection or other reasons.</li> <li>If the part of the temperature sensor that connects to the instrument becomes dirty, wipe it clean. The presence of dirt may affect temperature measured values by increasing the contact resistance.</li> <li>Exercise care so that the temperature sensor connector does not become disconnected. (If the sensor is disconnected, it will not be possible to perform temperature correction or temperature conversion.)</li> </ul> |
| CD-R disc        | precautions                                                                                                    |
| <b>A</b> CAUTION | <ul> <li>Exercise care to keep the recorded side of discs free of dirt and scratches.<br/>When writing text on a disc's label, use a pen or marker with a soft tip.</li> <li>Keep discs inside a protective case and do not expose to direct sunlight, high temperature, or high humidity.</li> </ul>                                                                                                    |

 Hioki is not liable for any issues your computer system experiences in the course of using this disc.

#### **Before Connecting the Power Cord**

#### WARNING

 To avoid electrical accidents and to maintain the safety specifications of this instrument, connect the power cord provided only to a 3-contact (two-conductor + ground) outlet.

• Use only the designated power cord with this instrument. Use of other power cords may cause fire.

 Before using the instrument, make sure that the insulation on the power cord is undamaged and that no bare conductors are improperly exposed. Any damage could cause electric shock, so contact your authorized Hioki distributor or reseller.

**CAUTION** To avoid damaging the power cord, grasp the plug, not the cord, when unplugging it from the power outlet.

#### **Before Connecting Measurement Leads**

 DANGER
 To avoid shock and short circuits, turn off all power before connecting measurement leads.

#### Before Connecting the LED Comparator Attachment

# CAUTION • To keep from damaging the instrument or LED Comparator Attachment, turn off the instrument before connecting the attachment.

- The COMP.OUT jack is provided exclusively for use with the L2105. Do not connect any device other than the L2105.
- The attachment may not fulfill the specifications if the connector is not attached securely.
- Do not over-tighten the cable tie around the measurement leads. Doing so may damage the measurement leads.
- Avoid the following as damage to the cable conductor or insulation may result:

Twisting or pulling on cables

Bending cables near the lamp excessively in order to connect them

#### Before Connecting the Temperature Sensor

| AWARNING          | Failure to fasten the connectors properly may result in sub-specifica-<br>tion performance or damage to the equipment.                                                                                                    |
|-------------------|----------------------------------------------------------------------------------------------------|
| A CAUTION         | <ul> <li>Note the following precautions to avoid damaging the instrument:</li> <li>To keep from damaging the instrument or temperature sensor, turn off the instrument's main power switch before connecting the sensor.</li> <li>Connect the temperature sensor by inserting the plug all the way into the TEMP.SENSOR jack. A loose connection can cause a large error component in measured values.</li> </ul> |
| NOTE              | <ul> <li>If the temperature sensor jack becomes dirty, wipe it clean. The presence of dirt will cause an error in temperature measured values.</li> <li>When connecting the temperature sensor, do not connect anything to the TEMP.ANALOG INPUT terminal block. Doing so may cause erroneous measured values to be displayed.</li> </ul>                                                                         |
| Before Co         | nnecting the Thermometer                                                                                                    |
| <b>∕</b> ∰WARNING | <ul> <li>Note that thermometer circuit is grounded. To avoid electric shock accidents or damage to the instrument, do not connect an analog output thermometer to the TEMP.ANALOG INPUT terminal block that has any potential offset from ground.</li> <li>Failure to fasten the connectors properly may result in sub-specification performance or damage to the equipment.</li> </ul>                           |
|                   | <ul> <li>Note the following precautions to avoid damaging the instrument:</li> <li>Before connecting a thermometer to the instrument, confirm that any power to the instrument and thermometer is turned OFF.</li> <li>Allowable input voltage from an analog thermometer is 0 to 2 V (between terminal contacts). Do not apply voltage exceeding this range.</li> </ul>                                          |
| NOTE              | <ul> <li>With thermometers providing 4 to 20 mA output, connect a shunt resistance of about 50 Ω before connecting, and convert the resulting voltage.</li> <li>When connecting the thermometer, do not connect anything to the TEMP.SENSOR jack. Doing so may cause erroneous measured values to be displayed.</li> </ul>                                                                                        |

#### Before Connecting Data Cables (USB, RS-232C, GP-IB)

#### • Failure to fasten the connectors properly may result in sub-specification performance or damage to the equipment.

 Always turn both devices OFF when connecting and disconnecting an interface (except USB) connector. Otherwise, an electric shock accident may occur.

# **CAUTION** Observe the following precautions when connecting the instrument and a controller:

- To avoid faults, do not disconnect or reconnect the USB cable during instrument operation.
- The USB, RS-232C, and GP-IB interfaces are not isolated from the ground circuit. Connect the instrument and the controller to a common earth ground. Using different grounds could result in potential difference between the instrument and the controller. Potential difference on the data cable can result in malfunctions and faults.

#### **Before Connecting the Printer**

# WARNING Because electric shock and instrument damage hazards are present, always follow the steps below when connecting the printer.

- Always turn off the instrument and the printer before connecting.
- A serious hazard can occur if a wire becomes dislocated and contacts another conductor during operation. Make certain connections are secure.

#### Before Switching between Current Sink (NPN) and Current Source (PNP)

# CAUTION • Configure the NPN/PNP setting to accommodate externally connected equipment.

• Do not operate the NPN/PNP switch while the instrument is on.

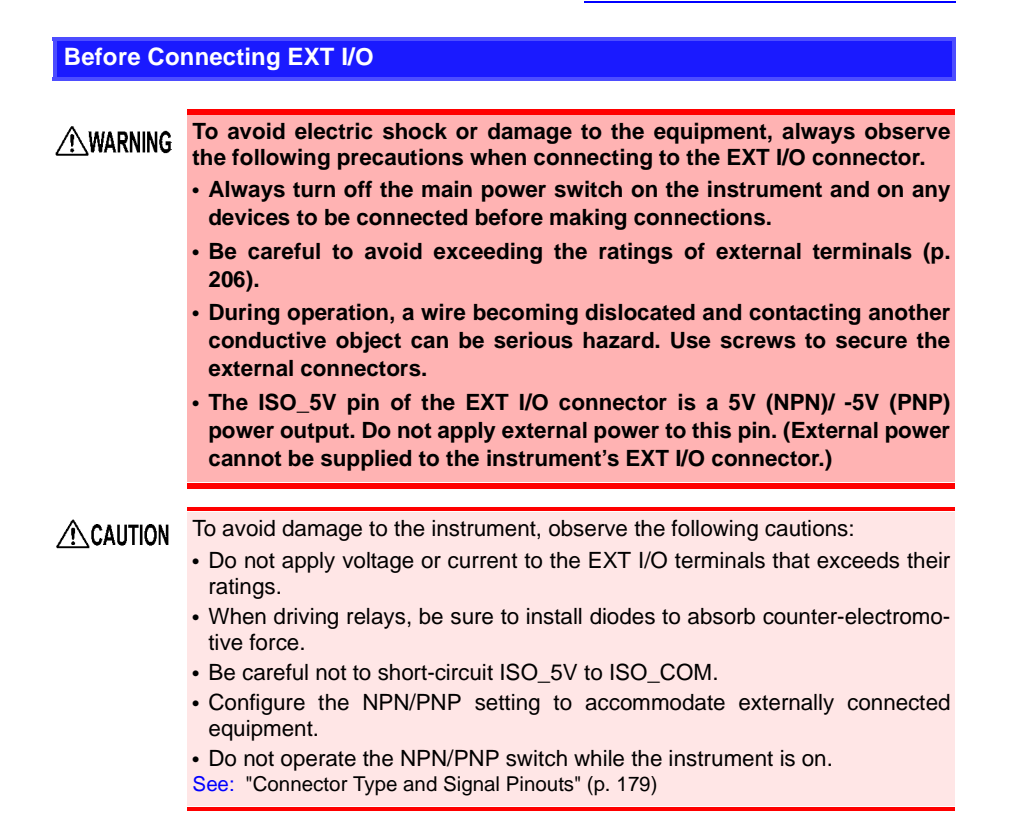

#### Before Attaching a Multiplexer Unit Before Connecting the Multiplexer's Connector

- To avoid electric shock, before removing or replacing a Multiplexer Unit, confirm that the instrument's main power switch is off and that the measurement leads, power cord, and all connectors have been disconnected.
  - The mounting screws must be firmly tightened or the Multiplexer Unit may not perform to specifications, or may even fail.
  - Failure to fasten the connectors properly may result in sub-specification performance or damage to the equipment.
  - When connecting a measurement target with electromotive force (a battery or power supply), take steps to protect against short-circuits.
  - The Z3003 Multiplexer Unit's maximum allowable voltage for contacts is 33 V RMS/46.7 V peak, or 70 V DC. Do not connect directly to a dielectric strength tester or insulation resistance tester.
  - To avoid the danger of electric shock, never operate the instrument with a multiplexer unit removed. To use the instrument after removing a multiplexer unit, install a blank panel over the opening of the removed unit.
- ▲ CAUTION When inserting in the unit, hold the metal plate. Directly touching the board may cause damage of the unit or accuracy deteriorations in the higher resistance ranges due to the influence of static electricity. Taking countermeasures against static electricity (using antistatic devices such as a wrist strap) as well as wearing antistatic gloves are recommended.
  - To prevent malfunctions when not using the Multiplexer Unit, store it using the packaging materials in which it was delivered.

#### Before Using D/A Output

- CAUTION To avoid electric shock and instrument damage when connecting a device to the instrument's D/A output terminal, turn off main power switch on the instrument and the device being connected and ensure that the measurement leads have been disconnected from the measurement target.
  - The maximum output voltage that can be generated from the D/A output is 5 V. If the rated voltage of the device being connected is less than 5.5 V, the connected device could be damaged.
  - D/A output is not isolated from the ground circuit. If the device connected to D/A output is not isolated from the ground circuit, the error component in measured values will increase.

#### **Before Turning Power On**

- WARNING Before turning the instrument on, make sure the supply voltage matches that indicated on its power connector. Connection to an improper supply voltage may damage the instrument and present an electrical hazard.
- Avoid using an uninterruptible power supply (UPS) or DC/AC inverter with rectangular wave or pseudo-sine-wave output to power the instrument. Doing so may damage the instrument.

#### **Before Measuring**

 To avoid electric shock or damage to the **WARNING** instrument, do not apply voltage to the measurement terminals. Also, to avoid electrical accidents, only take measurements after turning off the power to the measurement targets being measured.

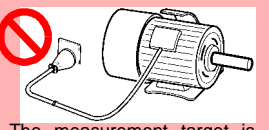

measurement target is connected to a power supply.

- Sparks may result at the moment the instrument is connected to, or disconnected from, the measurement target. To avoid fire or bodily injury, avoid use in the presence of explosive gases.
- Never attempt to measure at a point where voltage is present. Even if the power supply to the motor is turned off, while the motor is rotating inertially, high electromotive power is generated in terminals. When attempting to measure a transformer or motor immediately after voltage withstanding test, induced voltage or residual charge may damage the instrument.

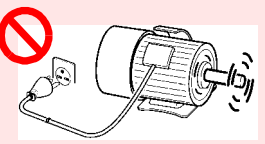

Rotating inertially

When the RM3545 is used in a way that connects to a withstanding voltage tester via switching relays, construct a testing line bearing the following in mind.

See: "Appendix 15 Using the Instrument with a Withstanding Voltage Tester" (p. A33)

- (1) The voltage withstanding specification of switching relays should include a safe margin over the withstanding testing voltage.
- (2) To protect against damage due to arc discharge in relay contacts, all RM3545 measurement terminals should be grounded during voltage withstanding testing.
- (3) To protect against damage due to residual charge, measure resistance first, and voltage withstanding last.

3158 AC Withstanding Voltage HiTester

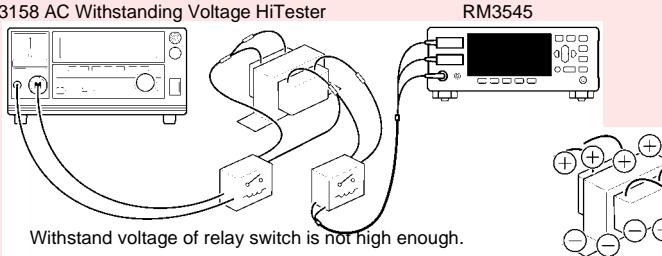

Residual charge from voltage withstanding test is present.

Battery internal resistance cannot be measured with this instrument. It will sustain damage. To measure battery internal resistance, we recommend the HIOKI 3554, 3555, BT3562, BT3563 and 3561 Battery HiTesters.

- To obtain the guaranteed measurement accuracy, allow at least 60 minutes warm-up.
  - When measuring devices such as power supply transformers with high inductance or open-type solenoid coils, measured value may be unstable. In such cases, connect a film capacitor of about 1  $\mu F$  between SOURCE A and SOURCE B.
  - Carefully insulate all SOURCE A, SENSE A, SENSE B, and SOURCE B wiring. Proper 4-terminal measurements cannot be performed and an error will occur if core and shield wires touch.
  - The SOURCE terminal is protected by a fuse. If the fuse is tripped, the instrument will display "Blown Fuse." and you will not be able to measure resistance values. If the fuse is tripped, replace the fuse.
  - See: "14.2 Replacing the Measurement Circuit's Protective Fuse" (p. 302)
  - Since the instrument uses DC current for measurement, it may be affected by thermal EMF, resulting in a measurement error. If so, use the Offset Voltage Compensation function (OVC).

See: "4.8 Compensating for Thermal EMF Offset (Offset Voltage Compensation - OVC)" (p. 82)

See: "Appeindix 9 Effect of Thermal EMF" (p. A23)

#### When using the temperature sensor

CAUTION The temperature sensor is not waterproof. Do not submerse it in water or other liquid.

- Allow the measurement target for which temperature correction is being performed and the temperature sensor to adjust to the ambient temperature prior to measurement. Failure to do so will result in a large error component.
  - Handling of the temperature sensor with bare hands may cause the sensor to pick up inductive noise, resulting in unstable measured values.
  - The temperature sensor is designed for use in applications in which ambient temperature is measured. It is not possible to accurately measure the temperature of the measurement target itself by placing the sensor in contact with the surface of the target. Use of an infrared thermometer to perform correction is appropriate when there is a large temperature difference between the ambient environment and the measurement target.
  - Connect the temperature sensor by inserting the plug all the way into the TEMP.SENSOR jack. A loose connection may cause a large error component in measured values.

1

# Overview

# Chapter 1

## **1.1 Product Overview and Features**

The RM3545 is capable of performing high-speed, high-precision measurement of the winding resistance of components such as motors and transformers, the contact resistance of relays and switches, the pattern resistance of printed circuit boards, and the DC resistance of fuses, resistors, and materials such as conductive rubber using four-terminal measurement. Since the instrument incorporates a temperature correction function, it is particularly well suited to the measurement of targets whose resistance values vary with temperature. It also provides features such as a comparator function, communications, external control, and a multiplexer\*, allowing it to be used in a wide range of applications, including in development work and on production lines.

\* The multiplexer can be used with the RM3545-02.

High-performance specifications to meet advanced development and production needs

- Measurement range: 10 mΩ to 1000 MΩ/ Basic accuracy: 0.006%rdg.
- Maximum resolution: 10 nΩ

Supports low-resistance measurement of current detection resistors, reactors, welds, etc.

Up to 1 GΩ range

Can be used in open testing of contacts.

· Discharge voltage of 20 mV or less

Low-power measurement can be used in testing under IEC 60512-2 and other contact standards.

· Accuracy defined without zero-adjustment

Conduct measurement with peace of mind, even without performing zero-adjustment.

Wiring resistance tolerance in low-resistance range: 1.5 Ω

Measurement cables can be extended easily, even when using the 1 A measurement current range.

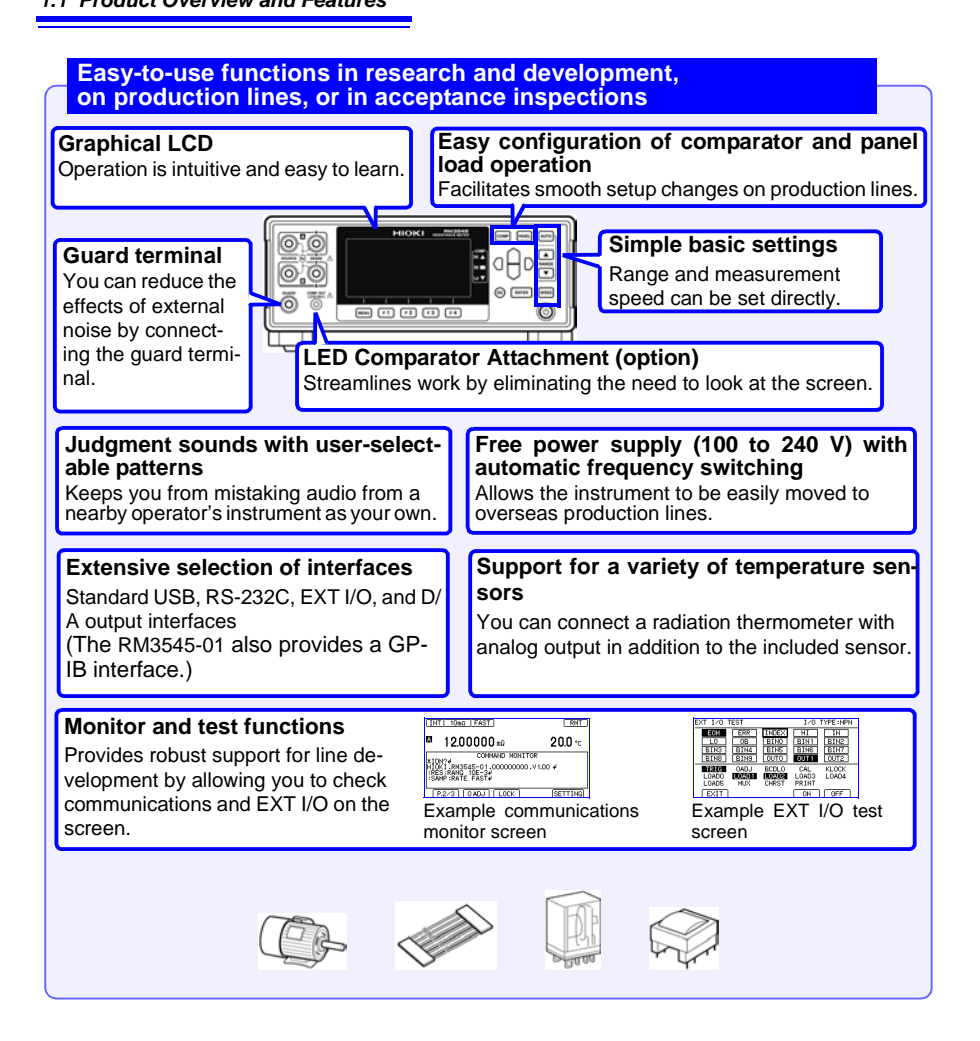

# Multiplexer support to allow multipoint measurement and total judgments (RM3545-02)

- Measure up to 20 locations with 4-terminal measurement or 42 locations with 2-terminal measurement (when using two Z3003 units).
- Multipoint measurement

Allows measurement of network resistors, steering switches, 3-phase motors, etc.

Total judgments

Outputs total judgment based on measurement results for tested locations.

Comparator judgments based on measurement results

Allows judgments to be based on comparisons with standard elements for measurement targets such as thermistors that are susceptible to the effects of temperature.

#### · External instrument connectivity

Allows multipoint measurement, including for external measuring instruments such as LCR meters.

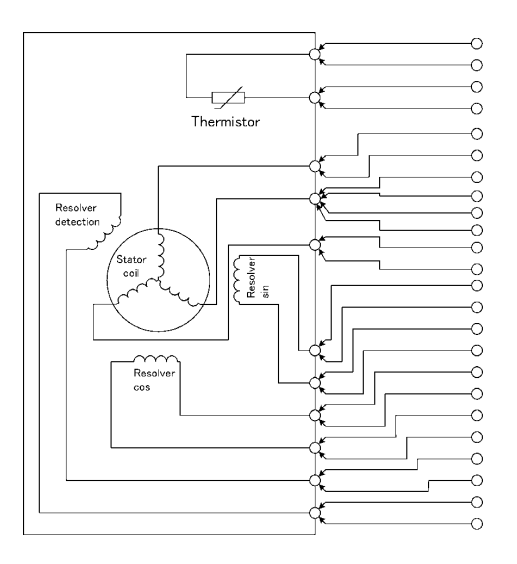

Z3003 Multiplexer Unit

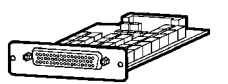

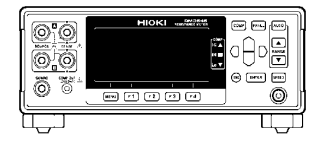

## 1.2 Names and Functions of Parts

#### Front Panel

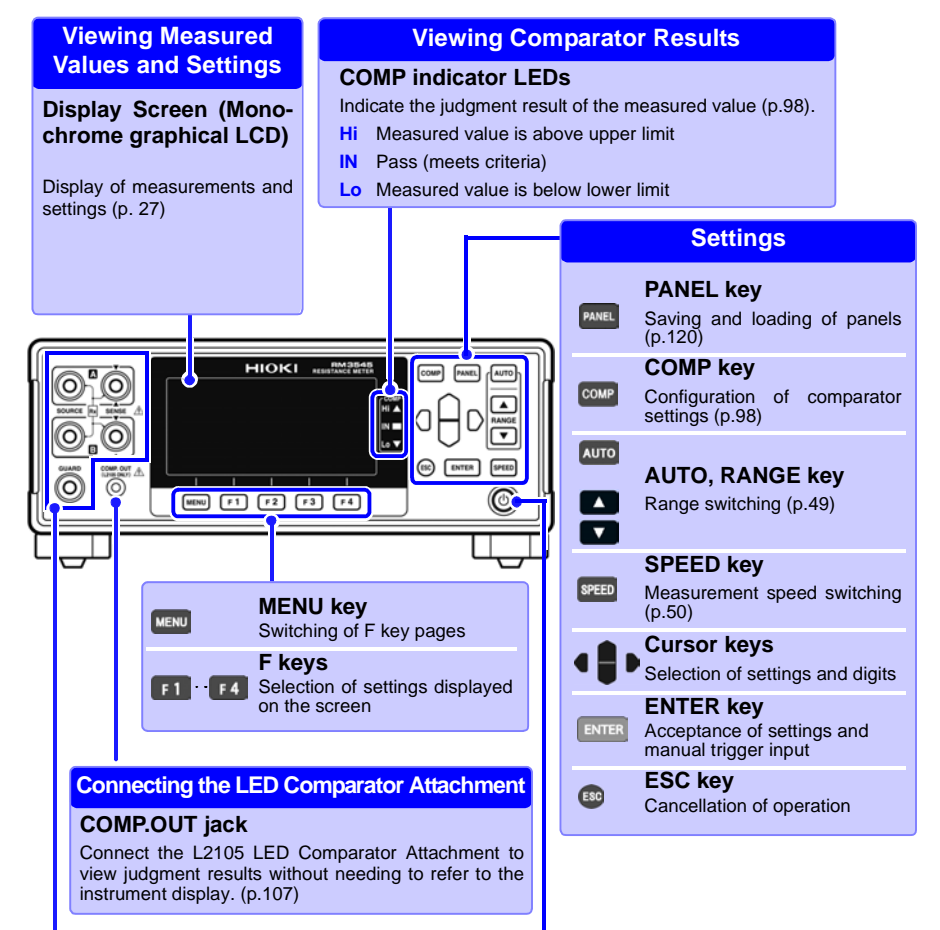

#### Connecting Measurement Leads

#### Measurement Terminals

Connect measurement leads (p. 36).

- SOURCE A : Current detection terminal
- SOURCE B : Current source terminal
- SENSE A : Voltage detection terminal
- SENSE B : Voltage detection terminal
- GUARD : Guard terminal

#### Initiating and Canceling the Standby State STANDBY Key: Initiates or cancels the standby state. (p. 43).

- Unlit: power off (when no power supplied)
- Red light: Standby State (while power is supplied)
- · Green light: power on

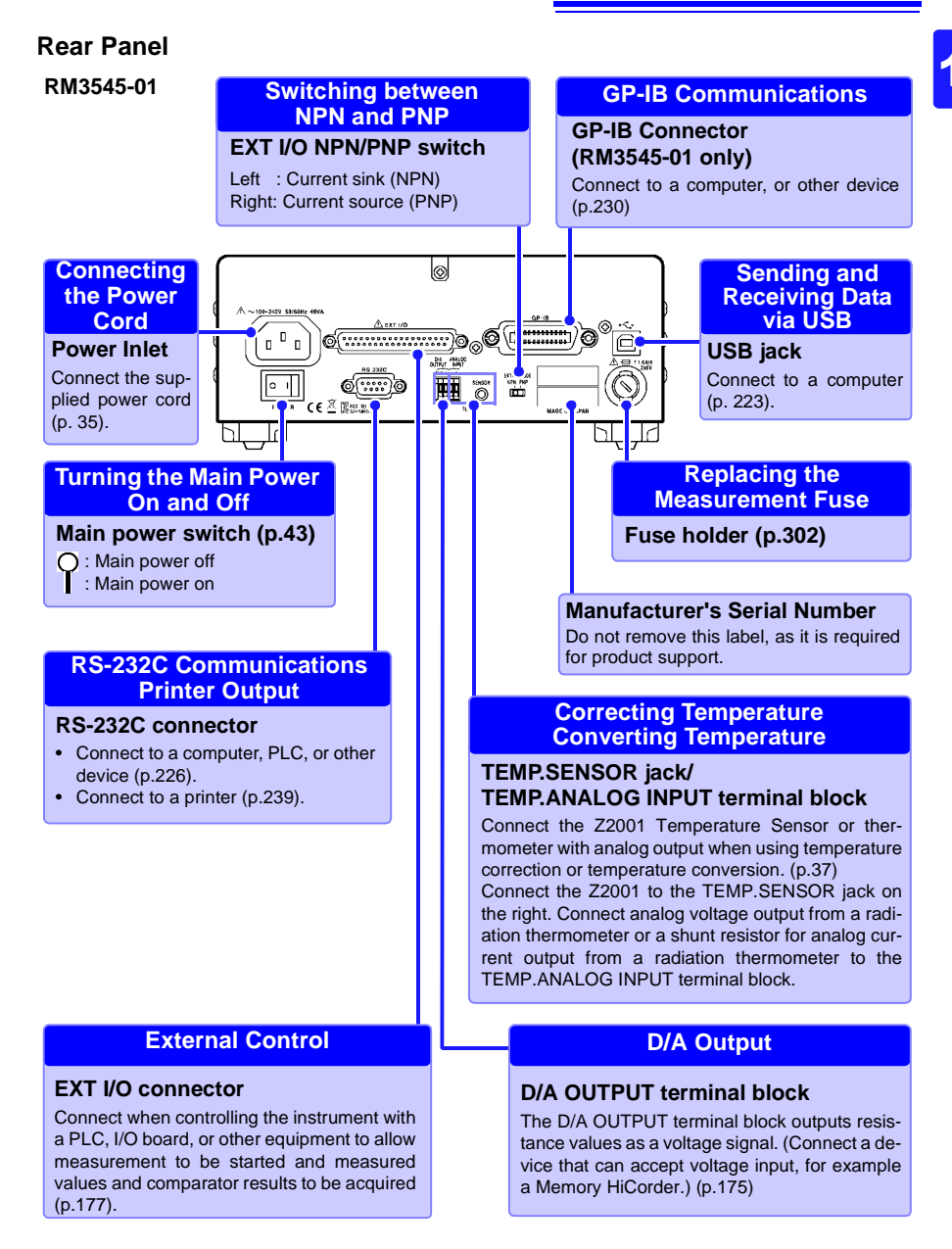

#### RM3545-02

#### **Using the Multiplexer Unit**

Multiplexer Unit Slot (RM3545-02 only)

Installing the Z3003 Multiplexer Unit (up to 2 units) (p.42)

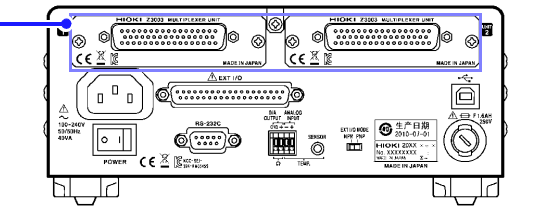

#### **Bottom Panel**

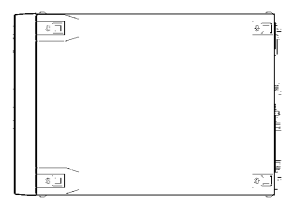

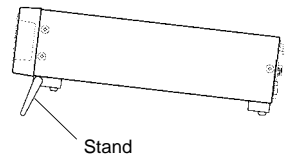

This instrument can be rack mounted. See: "Appendix 17 Rack Mounting" (p. A35)

Parts removed from this instrument should be stored in a safe place to enable future reuse.

#### When using the stand

Extend the legs all the way. Do not extend partially. Make sure to extend both legs of the stand.

#### Collapsing the stand

Do not collapse the stand partway. Be sure to collapse it all the way.

#### 

Do not apply heavy downward pressure with the stand extended. The stand could be damaged.

### 1.3 Measurement Process

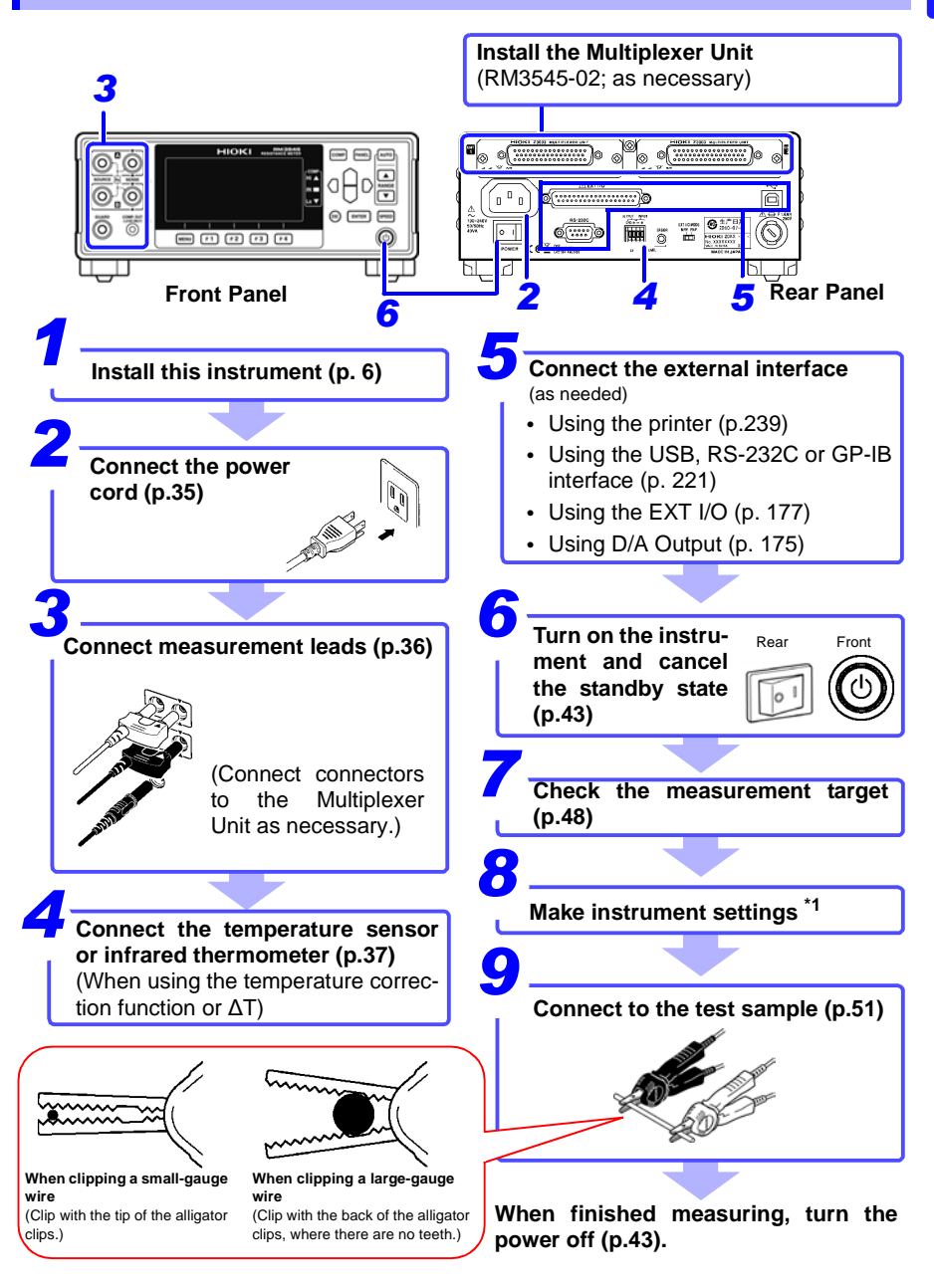

1.3 Measurement Process

\*1 About zero-adjustment

Perform zero-adjustment in the following circumstances:

- The measured value is not cleared due to thermal EMF or other factors.
   → The measured value will be adjusted to zero. (\*2)
- Four-terminal connection (called Kelvin connection) is difficult.
   → The residual resistance of the two-terminal connection wires will be canceled.
- See: "4.3 Zero Adjustment" (p.68) "Appendix 6 Zero Adjustment" (p.7)
- \*2 Accuracy specifications vary when zero-adjustment has not been performed. For more information, see "Chapter 13 Specifications" (p.251). Thermal EMF can also be canceled by using OVC.

See: "4.8 Compensating for Thermal EMF Offset (Offset Voltage Compensation - OVC)" (p.82)

### 1.4 Screen Organization and Operation Overview

The instrument's screen interface consists of a Measurement screen and various Settings screens.

The screen examples in this guide appear reversed (black on white) for best visibility on the printed page. However, the instrument screens can actually be displayed only as white characters on black background.

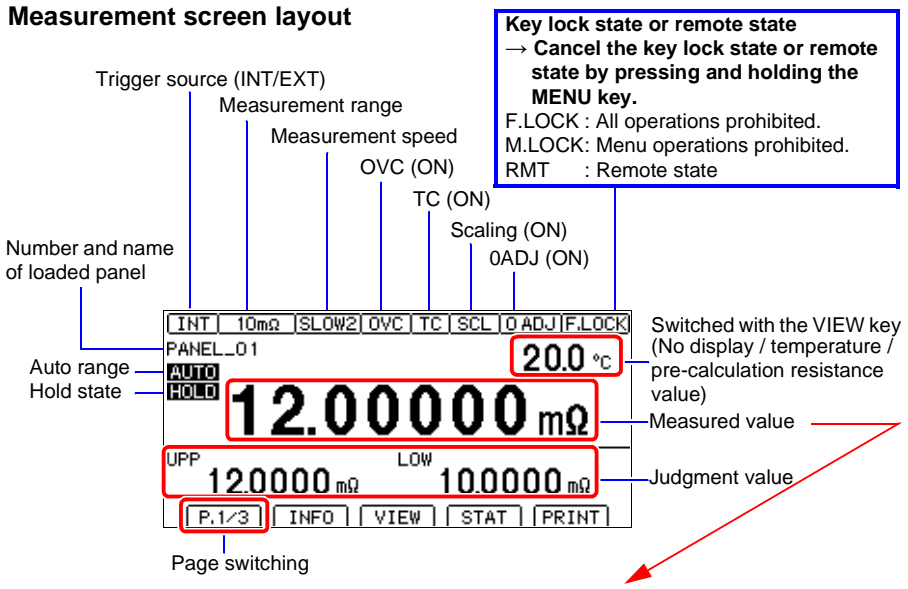

# Display of information other than measured values (For more information, see "Confirming Measurement Faults" (p.55).)

| Display                          | Description                                                |
|----------------------------------|------------------------------------------------------------|
| +OvrRng<br>-OvrRng               | Over-range                                                 |
| CONTACT TERM.A<br>CONTACT TERM.B | Contact error                                              |
|                                  | Not measured, or broken connection in measurement target * |

\* To treat current faults (when the source wiring is open) as over-range events, change the current fault output mode setting. (p.59)

#### When the scan function is set to auto or step (RM3545-02 only)

Individual channels' comparator result

(If a measured value fault occurs, a description of the error is displayed.)

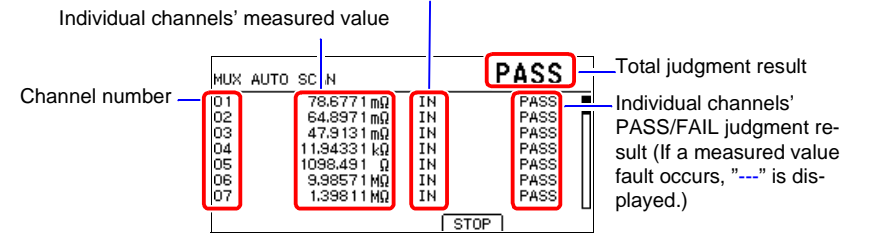

#### Overview of screen operation

#### (1) Measurement screen

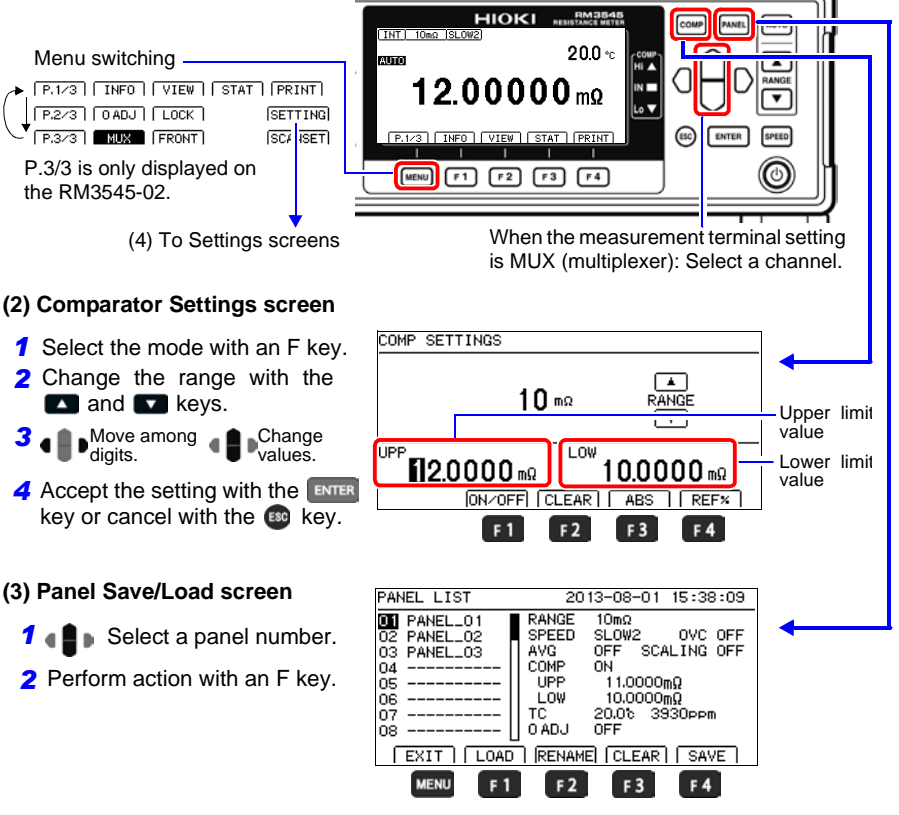
#### 1.4 Screen Organization and Operation Overview

#### (4) Settings screen

2 elect a

setting.

- Move to the [MEAS], [SYS], [I/O], [IF], [BIN], [MUX1], or [MUX2] tab.\*
   \* MUX1/MUX2 is only displayed on the RM3545-02.
- MUX1 MUX2 NEAS SYS I/O IF BIN O ADJUST TC SET CLEAR 0N +20.0 % +03930 ppm ΔT DELAY PRESET AVERAGE OFF AUTO HOLD OFF SCALING(A\*R+B) OFF OFF ÖVC EXIT MENU F2 F 3 F 1 F 4
- **3** Switch functions with an F key or set values.
- 4 Return to the Measurement screen with the MENU key.

#### When the measurement terminal setting is MUX (multiplexer)

Move among

settings.

| Set the mo | easurement            | conditions by | у   | MUX1 MUX2 MEASE<br>0 ADJUST<br>TC SET | CLEAR<br>OFF                | I/0 | IF |            |
|------------|-----------------------|---------------|-----|---------------------------------------|-----------------------------|-----|----|------------|
| F3 [CH–]   | : Changes channel.    | (decreases)   | the | DELAY<br>AVERAGE<br>AUTO HOLD         | OFF<br>PRESET<br>OFF<br>OFF |     |    |            |
| F4 [CH+    | : Changes<br>channel. | (increases) t | the | OVC                                   | OFF                         | F 3 |    | СН+<br>F 4 |

#### < Setting values >

- 1 Make the value editable with the F4 key.
- 2 • Move among Change values.
- 3 Accept the setting with the **ENTER** key or cancel with the **BO** key.

| MUX1 MUX2 MEAS                                         | SYS                             | I/0   | IF | BIN    |     |
|--------------------------------------------------------|---------------------------------|-------|----|--------|-----|
| TC SET                                                 | ON                              | +20.0 | 6  | +03930 | PPM |
| DELAY<br>AVERAGE<br>AUTO HOLD<br>SCALING(A*R+B)<br>OVC | OFF<br>OFF<br>OFF<br>OFF<br>OFF | SET   |    |        |     |
| EXIT                                                   |                                 |       |    | E E    | DIT |
| MENU                                                   |                                 |       |    | F      | : 4 |

### 1.4 Screen Organization and Operation Overview

#### List of settings

|                       | Screen                                  | Setting and key         | Overview                                        | See      |
|-----------------------|-----------------------------------------|-------------------------|-------------------------------------------------|----------|
| Measureme             | nt screen                               | COMP                    | Comparator function                             | (p.100)  |
|                       |                                         | PANEL                   | Save/load panel                                 | (p.119)  |
|                       |                                         | AUTO                    | Management rongs                                | (~ 10)   |
|                       |                                         | ▲ ▼ (RANGE)             | measurement range                               | (p.49)   |
|                       |                                         | SPEED                   | Measurement speed                               | (p.50)   |
| Measureme             | nt screen                               | INFO (F1)               | Display setting conditions                      | (p.54)   |
| (P.1/2) (For          | the RM3545-02, P.1/3)                   | VIEW (F2)               | Switch measurement screen display               | (p.52)   |
|                       |                                         | STAT (F3)               | Display statistical calcula-<br>tion results    | (p.111)  |
|                       |                                         | STOP (F3) <sup>*2</sup> | Stop scan                                       |          |
|                       |                                         | PRINT (F4)              | Print                                           | (p.241)  |
| Measureme             | nt screen                               | 0 ADJ (F2)              | Zero-adjustment                                 | (p.68)   |
| (P.2/2) (For          | the RM3545-02, P.2/3)                   | LOCK (F3)               | Key lock                                        | (p.126)  |
|                       |                                         | SETTING (F4)            | Switch to Settings screen                       |          |
| Measureme             | nt screen                               | FRONT (F1)              | Use of the multiplexer                          |          |
| (P.3/3) <sup>*2</sup> |                                         | MUX (F2)                | Use the front measurement terminals             | (p.151)  |
|                       |                                         | SCANSET (F3)            | Scan function                                   |          |
| Settings              | Multiplexer Channel                     | СН                      | Use of channels                                 |          |
| screen                | Settings screen                         | TERM                    | Channel terminals                               | (n 153)  |
| (SETTING)             | (MUX1) <sup>*2</sup>                    | INST                    | Measuring instruments for<br>each channel       | (p. 133) |
|                       |                                         | 0ALL                    | Scan channels<br>Zero-adjustment settings       | (p. 162) |
|                       |                                         | 0ADJ                    | Individual channels' zero-<br>adjustment status | (p. 103) |
|                       | Multiplexer Basic<br>Measurement screen | SPD                     | Individual channels' mea-<br>surement speed     |          |
|                       | (MUX2) <sup>*2</sup>                    | RANGE                   | Individual channels' range                      | Ī        |
|                       |                                         | UPP/REF                 | Individual channels' compar-                    | (p.157)  |
|                       |                                         | LOW%                    | ator settings                                   |          |
|                       |                                         | PASS                    | Individual channels' PASS conditions            |          |

| 1.4 | Screen | Organization and | Operation | Overview |
|-----|--------|------------------|-----------|----------|
|-----|--------|------------------|-----------|----------|

|           | Screen         | Setting and key    | Overview                                        | See     |
|-----------|----------------|--------------------|-------------------------------------------------|---------|
| Settings  | Measurement    | 0 ADJUST           | Clear zero-adjustment                           | (p.71)  |
| screen    | Setting screen | TC SET             | Temperature correction                          | (p.75)  |
| (SETTING) | (MEAS)         | ΔΤ                 |                                                 |         |
|           |                | R0, T0             | Temperature conversion                          | (p.116) |
|           |                | k                  |                                                 |         |
|           |                | DELAY              | Delay                                           | (p.84)  |
|           |                | AVERAGE            | Averaging                                       | (p.73)  |
|           |                | AUTO HOLD          | Hold measured value                             | (p.60)  |
|           |                | SCALING(A*R+B)     |                                                 |         |
|           |                | A:                 | Scaling                                         | (n 77)  |
|           |                | B:                 | Scaling                                         | (p.77)  |
|           |                | UNIT:              | Ť                                               |         |
|           |                | OVC                | Offset voltage compensa-<br>tion function (OVC) | (p.82)  |
|           |                | LOW POWER          | Low-power resistance mea-<br>surement (LP)      | (p.64)  |
|           |                | MEAS CURRENT       | Switching measurement cur-<br>rents             | (p.66)  |
|           |                | Ω DIGITS           | Set the display digits                          | (p.81)  |
|           |                | CURR ERROR<br>MODE | Current fault output format                     | (p.59)  |
|           |                | CONTACT CHECK      | Contact check function                          | (p.88)  |
|           |                | CONTACT IMPRV      | Contact improver function                       | (p.90)  |
|           |                | 100MΩ PRECISION    | 100 M $\Omega$ high-precision mode              | (p.96)  |

#### 1.4 Screen Organization and Operation Overview

|                    | Screen                      | Setting and key | Overview                           | See     |
|--------------------|-----------------------------|-----------------|------------------------------------|---------|
| Settings<br>screen | System Setting screen       | TERMINAL *2     | Measurement terminal set-<br>tings |         |
| (SETTING)          | (SYS)                       | WIRE *2         | Multiplexer measurement method     | (p.148) |
|                    |                             | SCAN MODE *2    | Scan function                      | ţ       |
|                    |                             | FAIL STOP *2    | Stop at FAIL during scan           | ţ       |
|                    |                             | UNIT TEST *2    | Z3003 unit test                    | (p.166) |
|                    |                             | STATISTICS      | Statistical calculations function  | (p.111) |
|                    |                             | TEMP INPUT      |                                    |         |
|                    |                             | ANALOG SET1     | Temperature sensor settings        | (p.37)  |
|                    |                             | ANALOG SET2     |                                    |         |
|                    |                             | CALIBRATION     | Self-calibration                   | (p.92)  |
|                    |                             | KEY CLICK       | Set the operation sound            | (p.128) |
|                    |                             | COMP BEEP Hi    |                                    |         |
|                    |                             | IN              | Set the judgment sound             |         |
|                    |                             | Lo              | (PASS/FAIL: RM3545-02              | (p.105) |
|                    |                             | PASS            | only)                              |         |
|                    |                             | FAIL            |                                    |         |
|                    |                             | PANEL LOAD 0ADJ | Load zero-adjustment values        | (p.122) |
|                    |                             | CONTRAST        | Set the contrast                   | (p.131) |
|                    |                             | BACK LIGHT      | Set the contrast brightness        | (p.132) |
|                    |                             | POWER FREQ      | Set the power frequency            | (p.129) |
|                    |                             | CLOCK           | Clock settings                     | (p.133) |
|                    |                             | RESET           | Reset the instrument               | (p.134) |
|                    |                             | ADJUST          | Adjust the instrument              | (p.A43) |
|                    | EXT I/O Setting             | TRIG SOURCE     | Set the trigger source             | (p.208) |
|                    | screen                      | TRIG EDGE       | Set the trigger signal logic       | (p.210) |
|                    | (1/0)                       | TRIG/PRINT FILT | Trigger/print filter function      | (p.212) |
|                    |                             | EOM MODE        | EOM signal setting                 | (p.214) |
|                    |                             | JUDGE/BCD MODE  | EXT I/O output mode                | (p.216) |
|                    |                             | EXT I/O TEST    | EXT I/O test                       | (p.217) |
|                    | Communication               | INTERFACE       | Configure interface settings       | (p.223) |
|                    | Setting screen              | SPEED           | -                                  |         |
|                    | (IF)                        | GP-IB '         | Communications                     | (p.221) |
|                    |                             | DATA OUT        |                                    | (1)     |
|                    |                             | CMD MONITOR     |                                    |         |
|                    |                             | PRINT INTRVL    | <br>                               |         |
|                    |                             | PRINT COLUMN    | Printing                           | (p.239) |
|                    |                             | STAT CLEAR      |                                    |         |
|                    | BIN Setting screen<br>(BIN) | BIN             | BIN measurement settings           | (p.108) |

\*1 RM3545-01 only
\*2 RM3545-02 only
\*3 When using the multiplexer, the selected channel number will be displayed next to "MEAS."

### 1.5 Checking the Measurement Target

To carry out proper resistance measurement, change the measurement conditions appropriately according to the measurement target. Before starting measurement, use the examples recommended in the following table to configure the instrument.

|                                                                                 | ommended set                                        | mended settings                                     |    |               |                            |  |  |  |
|---------------------------------------------------------------------------------|-----------------------------------------------------|-----------------------------------------------------|----|---------------|----------------------------|--|--|--|
|                                                                                 | (Bold indicates a change from the factory default.) |                                                     |    |               |                            |  |  |  |
| Measurement target                                                              | Low-Power<br>(p.64)                                 | Low-Power Measure-<br>(p.64) ment Current<br>(p.66) |    | OVC<br>(p.82) | Contact<br>check<br>(p.88) |  |  |  |
| Motors, solenoids, choke coils,<br>transformers                                 | OFF                                                 | High                                                | тс | OFF           | ON                         |  |  |  |
| Signal contact<br>Wire harnesses, connectors,<br>relay contacts, switches       | ON                                                  | _                                                   | тс | Ι             | OFF *3                     |  |  |  |
| Power contact<br>Wire harnesses, connectors,<br>relay contacts, switches        | OFF                                                 | High                                                | тс | ON            | ON                         |  |  |  |
| Fuses, resistors                                                                | OFF                                                 | Low *1                                              | -  | ON            | ON                         |  |  |  |
| Conductive paint, Conductive rub-<br>ber                                        | OFF                                                 | High                                                | _  | OFF           | OFF                        |  |  |  |
| Other, Standard resistance mea-<br>surement<br>Heaters, Electrical wires, Welds | OFF                                                 | High                                                | *2 | ON            | ON                         |  |  |  |
| Temperature-rise test<br>Motors, choke coils, transformers                      | OFF                                                 | High                                                | ΔΤ | OFF           | ON                         |  |  |  |

\*1: When there is sufficient margin with regard to the rated power, select High.

\*2: When the measurement target significantly depends on temperature, use the temperature correction function.

\*3: When there is sufficient margin with regard to the allowable applied voltage, select ON. NOTE

When measuring a commercial power supply transformer using an external trigger, measurement cannot be performed using the delay setting preset. Either make the delay adequately long or measure using the internal trigger (p.84). \_

# Measurement Preparations

# **Chapter 2**

2

Be sure to read the "Operating Precautions" (p.6) before installing and connecting this instrument.

Refer to "Appendix 17 Rack Mounting" (p. A35) for rack mounting.

# 2.1 Connecting the Power Cord

Turn off the power before disconnecting the power cord.

#### Rear Panel

Power inlet

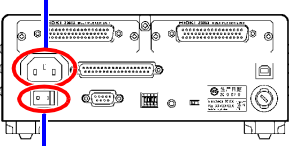

Main power switch

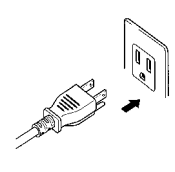

Confirm that the instrument's Main power switch (rear panel) is  $OFF(\bigcirc)$ .

Confirm that the mains supply voltage matches the instrument, and connect the power cord to the power inlet on the instrument.

Plug the power cord into the mains outlet.

If power to the instrument is cut off with the power switch in the ON position (by a circuit breaker, etc.), the instrument will start up when power is restored, without any need to press the STANDBY key.

# 2.2 Connecting Measurement Leads

Connect the included or optional Hioki measurement leads to the measurement terminals. Before connecting the measurement leads, read "Operating Precautions" (p.6) carefully. Refer to "Options" (p.3) for details.

**NOTE** We recommend using optional Hioki measurement leads.

### Connection Methods

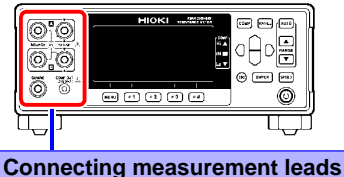

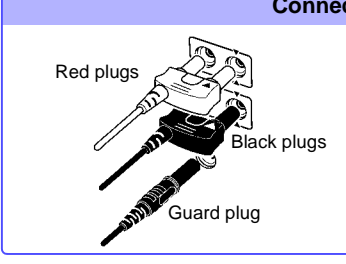

Connect the red plugs to the SOURCE A and SENSE A terminals, the black plugs to the SOURCE B and SENSE B terminals, and the guard plug to the GUARD terminal.

#### Measurement leads

(Example: When using the L2101 Clip Type Lead)

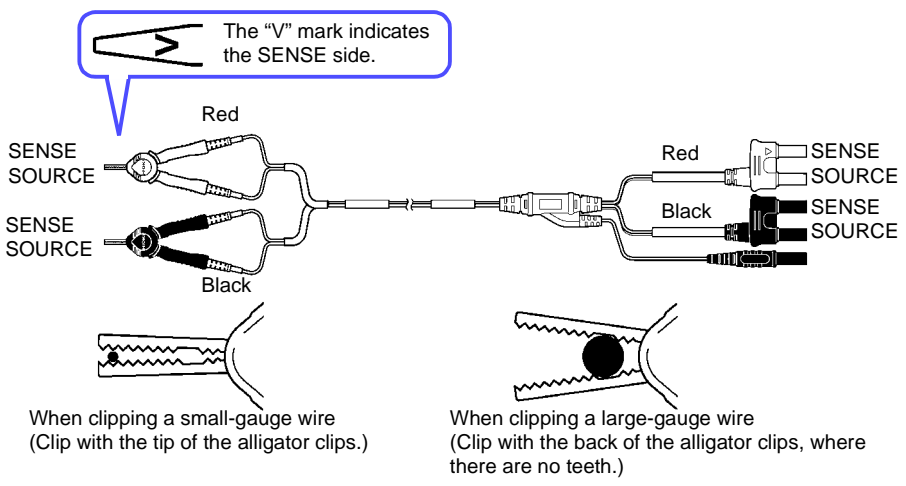

**NOTE** When making your own measurement leads or extending a measurement lead, see "Appendix 13 Making Your Own Measurement Leads, Making Connections to the Multiplexer" (p. A29).

# 2.3 Connecting Z2001 Temperature Sensor or Thermometer with Analog Output (When using the TC or $\Delta$ T)

#### **Connecting the Z2001 Temperature Sensor**

Before connecting the temperature sensor, read "Operating Precautions" (p.6) carefully.

#### **Connection Methods**

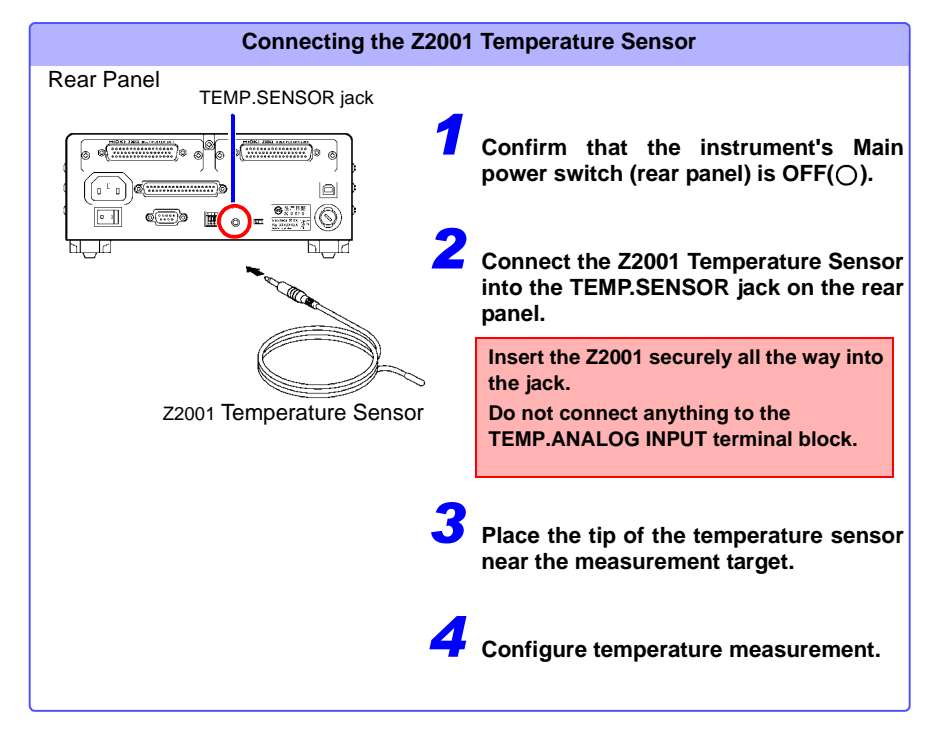

#### 2.3 Connecting Z2001 Temperature Sensor or Thermometer with Analog Output (When using

After turning on the instrument, check whether the temperature measurement settings are correct. Change if necessary.

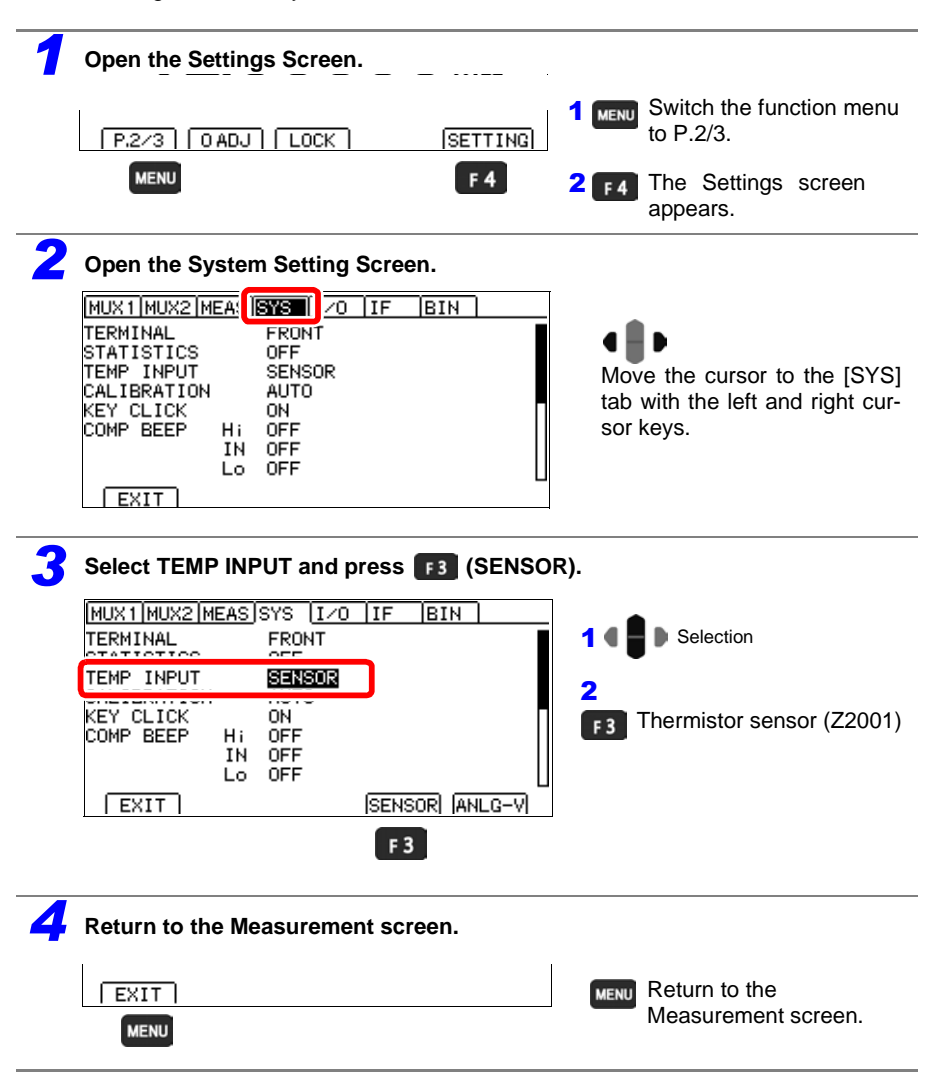

#### **Connecting an Analog Output Thermometer**

To measure temperature, connect the analog output thermometer to the instrument. Before connecting the thermometer, read "Operating Precautions" (p.6) carefully.

#### **Connection Methods**

| Connecting an Analog                                                                                                | Output Thermometer                                                                                                    |
|----------------------------------------------------------------------------------------------------|----------------------------------------------------------------------------------------------------|
| Rear Panel<br>TEMP.ANALOG INPUT terminal block                                                                      | Confirm that the instrument's Main power switch (rear panel) is $OFF(\bigcirc)$ .                                                                           |
|                                                                                                    | Connect the thermometer's analog output<br>connector to the TEMP.ANALOG INPUT ter-<br>minal block on the rear panel, using a<br>cable.                      |
|                                                                                                    | Insert the thermometer's analog output<br>connector securely all the way into the<br>terminal block.<br>Do not connect anything to the<br>TEMP.SENSOR jack. |
| 3                                                                                                    | Configure temperature measurement.                                                                                                    |
| Recommended : Single line: AWG22 (0.65 mm<br>wire type Twisted wire: AWG22 (0.32 m<br>Diameter of search wire: 0.12 | n diameter)<br>nm <sup>2</sup> )<br>2 mm or more                                                                                                    |
| Compatible wire : Single line: AWG28 (0.32 mr<br>types Twisted wire: AWG28 (0.08 n<br>Diameter of search wire: 0.12 | n diameter) to AWG22 (0.65 mm diameter)<br>nm <sup>2</sup> ) to AWG22 (0.32 mm <sup>2</sup> ) stranded conductor<br>2 mm or more                            |
| Standard bare :8 mm<br>wire length                                                                                  |                                                                                                    |

#### NOTE

When using a thermometer that generates 4 to 20 mA output, connect a shunt resistor of about 50  $\Omega$  between the positive and negative terminals and convert the output to a voltage prior to input. With a 50  $\Omega$  resistor connected, the reference voltage ( $V_1$ ,  $V_2$ ) settings are 0.20 V ( $V_1$ ) and 1.00 V ( $V_2$ ).

#### 2.3 Connecting Z2001 Temperature Sensor or Thermometer with Analog Output (When using

After turning on the instrument, check whether the temperature measurement settings are correct. Change if necessary.

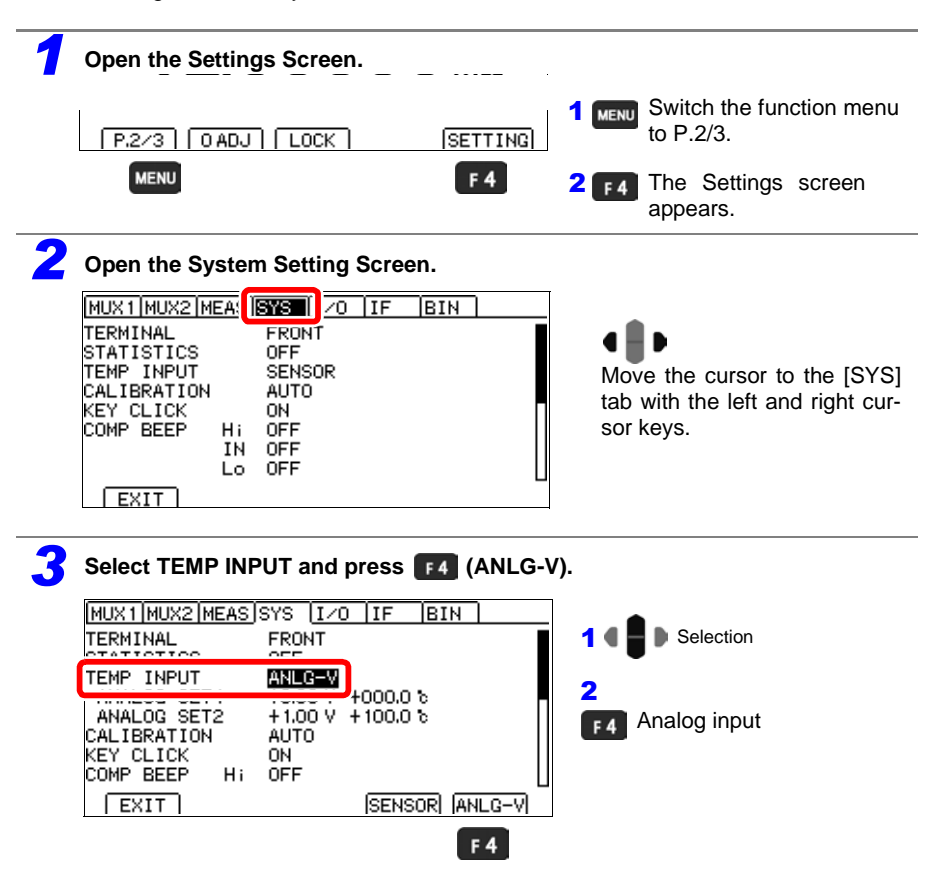

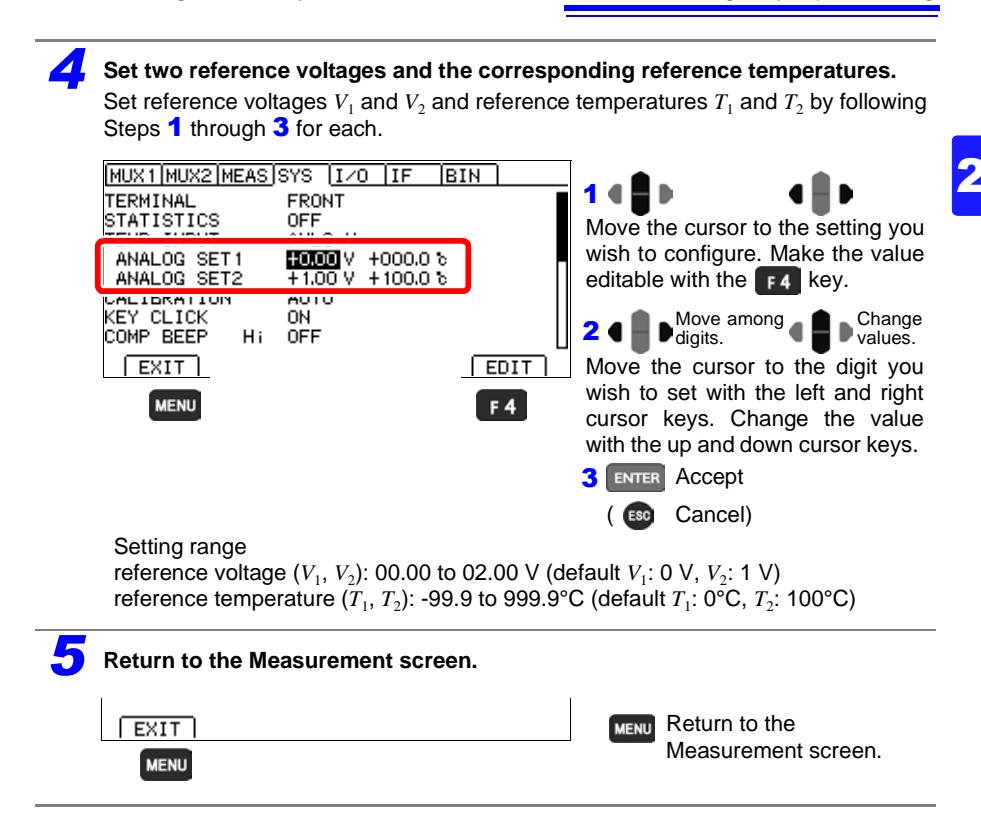

The displayed value is calculated by the following expression.

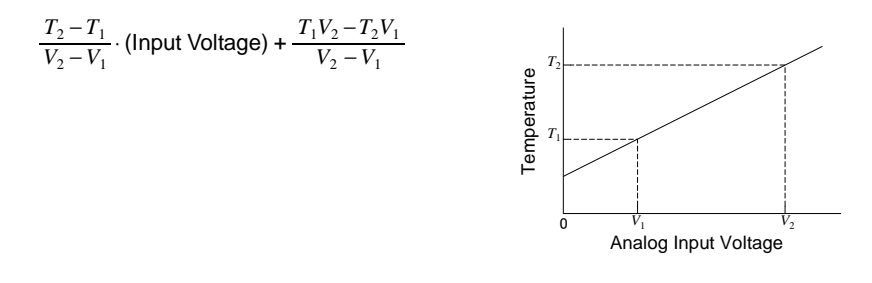

# 2.4 Installing the Multiplexer Unit

To use multiplexing capability, you must first install the Z3003 Multiplexer Unit. Before connecting the Multiplexer Unit, read "Operating Precautions" (p.6) carefully.

#### Installing a Multiplexer Unit

Rear panel

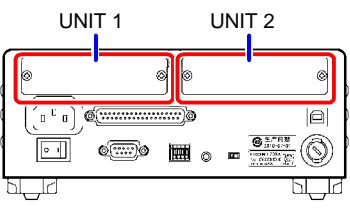

Required item: One Phillips-head screwdriver

- Turn off the instrument's main power switch and disconnect the cords and leads.
- 2 Remove the two screws with a Phillips head screwdriver and remove the blank panel.
- **3** With attention to the orientation of the Multiplexer Unit, insert it firmly all the way in.

Insert the unit after aligning it with the guide rail.

Taking countermeasures against static electricity (using antistatic devices such as a wrist strap) as well as wearing antistatic gloves are recommended.

# 4 Using the Phillips screwdriver, tighten the two Multiplexer Unit mounting screws.

# Configure the settings so that they match the unit number used.

See: "Customizing Channel Pin Allocation" (p.152)

#### NOTE

When using only one Multiplexer Unit, it can be installed as either UNIT 1 or UNIT 2.

#### **Removing a Multiplexer Unit**

After turning off the instrument's main power switch and disconnecting all cords and leads, remove the Multiplexer Unit by reversing the above procedure and then attach the blank panel.

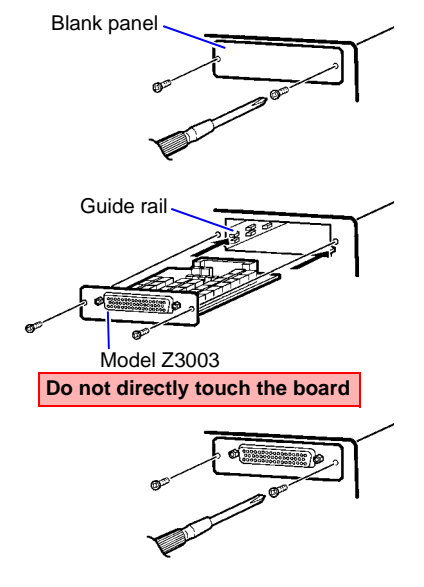

# 2.5 Turning the Power On and Off

Turning On the Instrument with the Main Power Switch

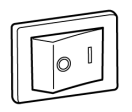

Turn on ( ) the main power switch on the rear of the instrument.

If the main power switch was turned off while the instrument was not in the standby state, the standby state will be automatically canceled when the main power switch is turned on.

Power ON

#### Turning Off the Instrument with the Main Power Switch

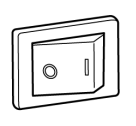

Turn off  $(\bigcirc)$  the main power switch on the rear of the instrument.

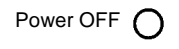

#### **Canceling the Standby State**

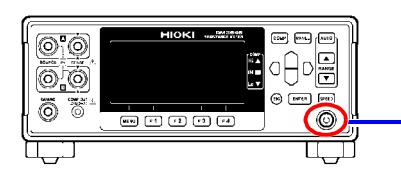

Press the STANDBY key (the STANDBY key will change from red to green).

After the standby state is canceled, a self-test (instrument diagnostic routine) is performed. During the self-test, the following information is displayed while the hardware is verified.

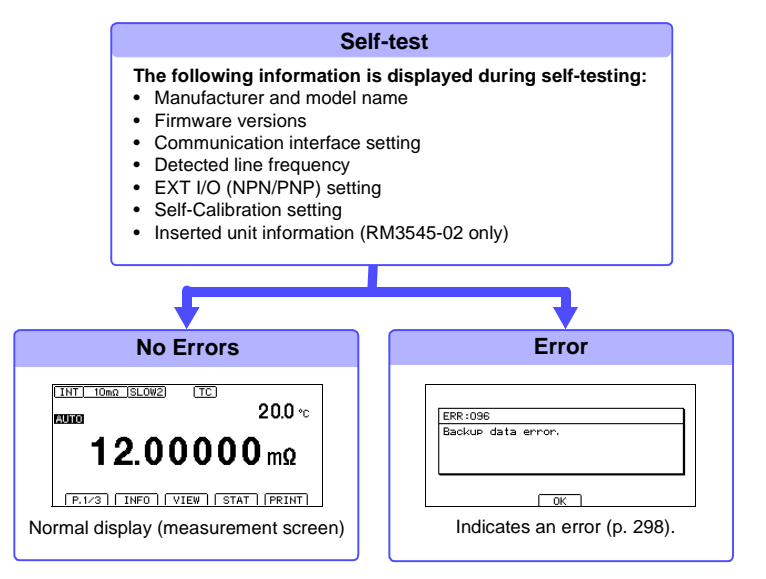

#### NOTE

The Z3003 Multiplexer Unit test is not performed during the self-test on startup. See: "8.6 Performing the Multiplexer Unit Test" (p.166)

#### **Before Starting Measurement**

To obtain precise measurements, provide about 60 minutes warm-up after turning power on.

The SOURCE terminal is protected by a fuse. If the fuse is tripped, the instrument will display "Blown FUSE." and you will not be able to measure resistance values. In this case, replace the fuse.

See: "14.2 Replacing the Measurement Circuit's Protective Fuse" (p.302)

Measurement settings are recalled from when the power was previously turned off (settings backup).

#### Placing the Instrument in the Standby State

#### Press the Standby key (the Standby key will change from green to red).

Disconnect the power cord from the outlet to extinguish the standby key light. When power is turned on again, operation resumes with the same state as when last turned off.

If a power outage (e.g., breaker trip) occurs when the instrument is on, it will automatically turn on again when power is restored (without pressing the standby key).

# 2.6 **Pre-Operation Inspection**

Before using the instrument for the first time, verify that it operates normally to ensure that no damage occurred during storage or shipping. If you find any damage, contact your authorized Hioki distributor or reseller.

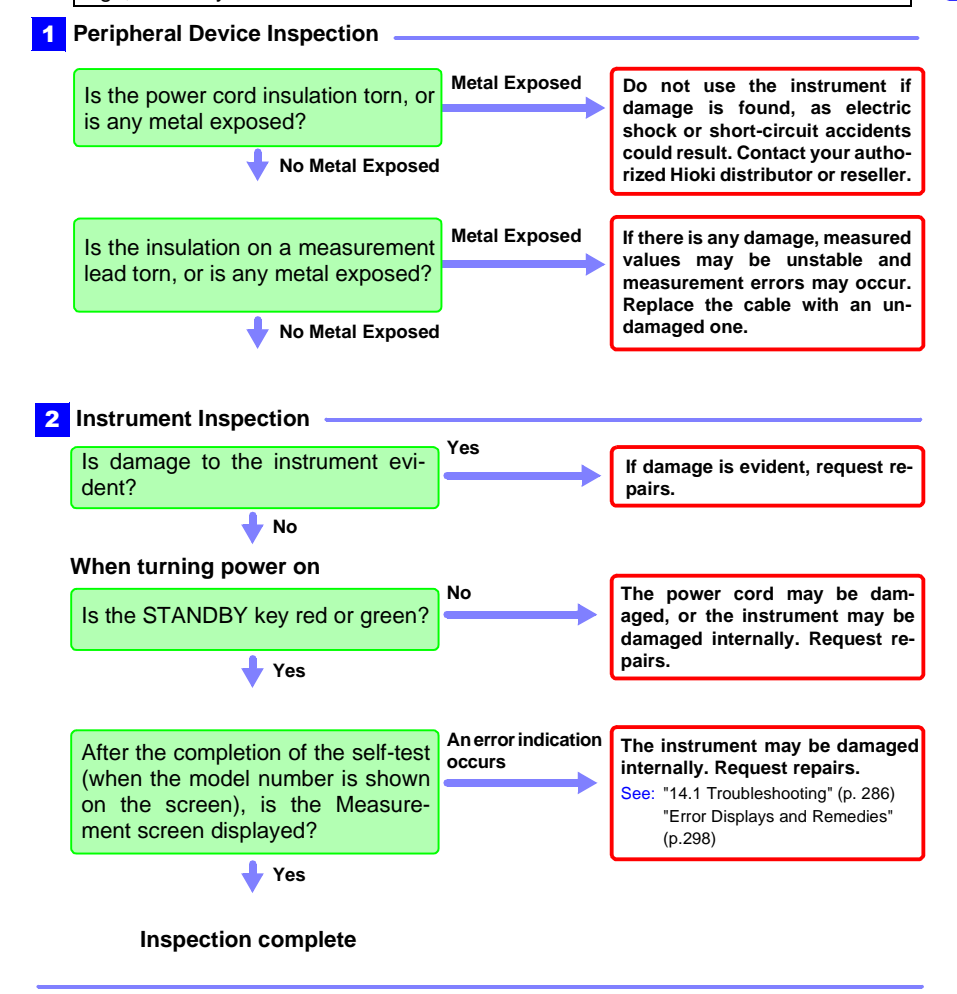

2

# Basic Measurements Chapter 3

Before making measurements, read "Operating Precautions" (p. 16) carefully.

This chapter explains basic operating procedures for the instrument.

- "3.1 Checking the Measurement Target" (p.48)
- "3.2 Selecting the Measurement Range" (p.49)
- "3.3 Setting the Measurement Speed" (p.50)
- "3.4 Connecting Measurement Leads to the Measurement Target" (p.51)
- "3.5 Checking Measured Values" (p.52)

To customize measurement conditions, see "Chapter 4 Customizing Measurement Conditions" (p.63).

# 3.1 Checking the Measurement Target

To carry out proper resistance measurement, change the measurement conditions appropriately according to the measurement target. Before starting measurement, use the examples recommended in the following table to configure the instrument.

|                                                                                 | Recommended settings<br>(Bold indicates a change from the factory default.) |                                                        |    |               |                            |  |  |  |
|---------------------------------------------------------------------------------|-----------------------------------------------------------------------------|--------------------------------------------------------|----|---------------|----------------------------|--|--|--|
| Measurement target                                                              | Low-Power<br>(p.64)                                                         | Low-Power<br>(p.64) Measure-<br>ment Current<br>(p.66) |    | OVC<br>(p.82) | Contact<br>check<br>(p.88) |  |  |  |
| Motors, solenoids, choke coils,<br>transformers                                 | OFF                                                                         | High                                                   | тс | OFF           | ON                         |  |  |  |
| Signal contact<br>Wire harnesses, connectors,<br>relay contacts, switches       | ON                                                                          | -                                                      | тс | _             | OFF *3                     |  |  |  |
| Power contact<br>Wire harnesses, connectors,<br>relay contacts, switches        | OFF                                                                         | High                                                   | тс | ON            | ON                         |  |  |  |
| Fuses, resistors                                                                | OFF                                                                         | Low *1                                                 | -  | ON            | ON                         |  |  |  |
| Conductive paint, Conductive rub-<br>ber                                        | OFF                                                                         | High                                                   | _  | OFF           | OFF                        |  |  |  |
| Other, Standard resistance mea-<br>surement<br>Heaters, Electrical wires, Welds | OFF                                                                         | High                                                   | *2 | ON            | ON                         |  |  |  |
| Temperature-rise test<br>Motors, choke coils, transformers                      | OFF                                                                         | High                                                   | ΔΤ | OFF           | ON                         |  |  |  |

\*1: When there is sufficient margin with regard to the rated power, select High.

\*2: When the measurement target significantly depends on temperature, use the temperature correction function.

\*3: When there is sufficient margin with regard to the allowable applied voltage, select ON. NOTE

When measuring a commercial power supply transformer using an external trigger, measurement cannot be performed using the delay setting preset. Either make the delay adequately long or measure using the internal trigger (p.84).

### 3.2 Selecting the Measurement Range

The measurement range can be set as follows. Auto-ranging (the AUTO range) can also be selected.

#### Manual Range Setting

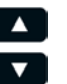

Select the range to use. (AUTO off) The decimal point location and unit indicator change with each key press.

#### Auto-Ranging

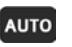

Press this while a manual range is selected. (AUTO lights) The optimum measurement range is automatically selected.

#### Switching from Autoranging back to Manual range selection

Press Auto again. The range can now be changed manually.

NOTE

- When the comparator function and BIN measurement function are turned on, the range cannot be changed from fixed (it cannot be switched to auto-ranging). To change the range, turn off the comparator function and BIN measurement function or change the range from within the comparator settings and BIN number settings.
- When measuring certain motor, transformer or coil components, the auto range setting may not stabilize. In such cases, either specify the range manually or lengthen the delay time.

See: "4.9 Setting Pre-Measurement Delay" (p.84)

- The measurement target power is given by (resistance value x (measurement current)<sup>2</sup>) if the measured value is within the measurement range. If the measurement range is exceeded, the power may reach a maximum value that is given by (open voltage x measurement current). Check the measurement range before connecting the measurement target. When using a High measurement current, resistance ranges of 100  $\Omega$  and lower may cause a large amount of power to be applied to the measurement target. In particular, a maximum power of about 2 W may be applied to the target at ranges of 100 m $\Omega$  and lower (ranges that result in a measurement current of 1 A). Check the measurement target. See: "4.2 Switching Measurement Currents (100 m $\Omega$  to 100  $\Omega$ )" (p.66)
- When measuring delicate samples, use the Low Power measurement mode.
- See: "4.1 Switching to Low-power Resistance Measurement" (p.64)
- Refer to "Resistance Measurement Accuracy" (p. 252) for information on each range measurement accuracy.
- When using the INT trigger source, current will stop when a contact error occurs (when not connected to the measurement target). By contrast, when using the INT trigger source with the contact check function off, the measurement current is always applied, even when the instrument is not connected to the measurement target. Consequently, a rush current will flow at the moment the instrument is connected to the target (for example, measuring a pure resistance in the 1 A measurement current range will result in a maximum current of 5 A with a convergence time of 0.5 ms). When measuring easily damaged elements, either turn on the contact check or use a range that results in a low measurement current. However, if there is chatter even when the contact check is enabled, it will not be possible to completely prevent a rush current.
- When set to 2-wire with the multiplexer, ranges of 10  $\Omega$  and lower cannot be used.

### 3.3 Setting the Measurement Speed

The measurement speed can be set to FAST, MED (medium), SLOW1, or SLOW2. The MED (medium), SLOW1, and SLOW2 settings offer increased measurement precision compared to the FAST setting as well as greater resistance to the effects of the external environment.

If the setup is excessively susceptible to the effects of the external environment, shield the measurement target and measurement leads adequately and twist the cables together. See: "Appendix 8 Mitigating Noise" (p. A19)

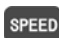

Press this to change the measurement speed.

#### NOTE

A self-calibration that lasts about 5 ms is performed between measurements. To shorten the measurement interval, set the self-calibration to "manual."

See: "4.12 Maintaining Measurement Precision (Self-Calibration)" (p.92)

#### Integration time (Unit: ms) (detected voltage data acquisition time)

| LP  | Pango           | FAST      |       | MEDIUM |       |       | SI OW2 |
|-----|-----------------|-----------|-------|--------|-------|-------|--------|
|     | Range           | 50 Hz     | 60 Hz | 50 Hz  | 60 Hz | SLOWI | 310112 |
|     | 1000 kΩ or less | 0.3*      |       | 20.0   | 16.7  | 100   | 200    |
| OFF | 10 MΩ or more   | 20.0 16.7 |       | 20.0   | 16.7  | 100   | 200    |
| ON  | All ranges      | 20.0      | 16.7  | 40.0   | 33.3  | 200   | 300    |

When OVC is on, integration is performed twice. When LP is on, OVC is fixed to on.

When using the SLOW2 measurement speed with low-power resistance measurement on, the instrument will performing averaging with two iterations internally even if the averaging function is set to off.

\* When using the MUX mesurement terminals, the integration time is 1.0 ms only in the 10 m $\Omega$  range. See: "13.1 Instrument Specifications" (p.251)

# Shortest measurement times when using the internal trigger source with continuous measurement on (free-run)

LP OFF (unit: ms), tolerance: ±10%±0.2 ms

| Pango                          | FAST  |       | MEDIUM     |       |       |        |  |
|--------------------------------|-------|-------|------------|-------|-------|--------|--|
| Kange                          | 50 Hz | 60 Hz | 50 Hz      | 60 Hz | SLOWI | 3L0112 |  |
| 1000 k $\Omega$ or lower range | 1.0*  |       | 20.7       | 17.4  | 101   | 201    |  |
| 10 M $\Omega$ or greater range | 20.7  | 17.4  | 20.7       | 17.4  | 101   | 201    |  |
|                                |       |       | <b>•</b> • | 1.1.4 |       |        |  |

LP ON (unit: ms), tolerance: ±10%±0.2 ms, Only with OVC on

| Bongo   | FA    | ST    | T MEDIUM |       |       |       |
|---------|-------|-------|----------|-------|-------|-------|
| Kange   | 50 Hz | 60 Hz | 50 Hz    | 60 Hz | SLOWI | 3L0W2 |
| 1000 mΩ | 71    | 65    | 111      | 98    | 431   | 631   |
| 10 Ω    | 111   | 105   | 151      | 138   | 471   | 671   |
| 100 Ω   | 111   | 105   | 151      | 138   | 471   | 671   |
| 1000 Ω  | 113   | 107   | 153      | 140   | 473   | 673   |

Shortest conditions

Delay: 0 ms, TC: ON, Comparator: ON, OVC: OFF, Average: OFF, Self-Calibration: MANUAL, Contact improver: OFF, Scaling: OFF

Measured value display switching: None

 $^{\ast}$  When using the MUX mesurement terminals, the shortest measurement time is 1.7 ms only in the 10 mΩ range.

# 3.4 Connecting Measurement Leads to the Measurement Target

Before making measurements, read "Operating Precautions" (p.6) carefully.

#### Example with L2101

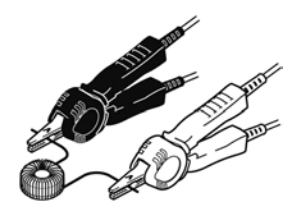

Example with L2102

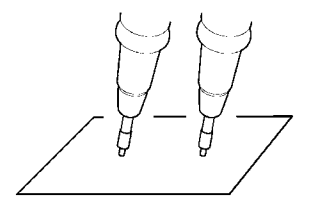

(Place leads in contact with target.)

Example with L2104

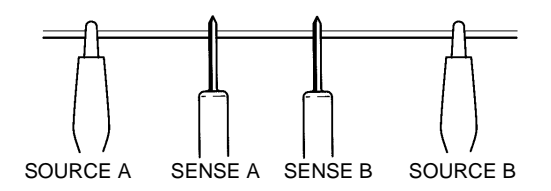

The SENSE terminals are placed to the inside of the SOURCE terminals.

# 3.5 Checking Measured Values

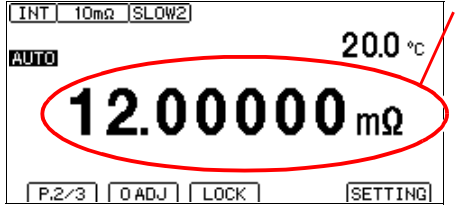

#### The resistance value will be displayed.

- If the display does not indicate the measured value, see "Confirming Measurement Faults" (p. 55).
- To convert the value into a parameter other than resistance, see below.
- See: "5.4 Performing Temperature Rise Test (Temperature Conversion Function (ΔT))" (p.116)
- See: "4.6 Correcting Measured Values and Displaying Physical Properties Other than Resistance Values (Scaling Function)" (p.77)

#### NOTE

When measuring close to 0  $\Omega$ , measured values may turn negative. If measured values turn negative otherwise, check the following:

- Are the SOURCE or SENSE wires connected backwards?
   → Rewire correctly.
- Has the contact resistance decreased since you performed zero-adjustment?
  - $\rightarrow$  Repeat the zero-adjustment process.
- Is the scaling calculation result negative?
  - $\rightarrow$  Change the scaling settings.

#### Switching the Display

You can change what information is shown on the Measurement screen.

#### Displaying temperature and pre-calculation measured values

| [INT] 10mΩ [SLOW2]<br>AUTO 20.0 °C | -You can switch this part of the display to<br>show nothing, the temperature, or the pre-<br>calculation measured value.<br>See: "Example displays" (p.53) |
|------------------------------------|----------------------------------------------------------------------------------------------------|
| <b>12.00000</b> mΩ                 | <b>1</b> MENU Switch the function menu to P.1/2.                                                                                                    |
| P.1/3 INFO VIEW STAT PRINT         | 2 F2 [VIEW]<br>Switch the Measurement<br>screen.                                                                                                    |

#### Example displays

Display of pre-calculation measured values varies with the settings.

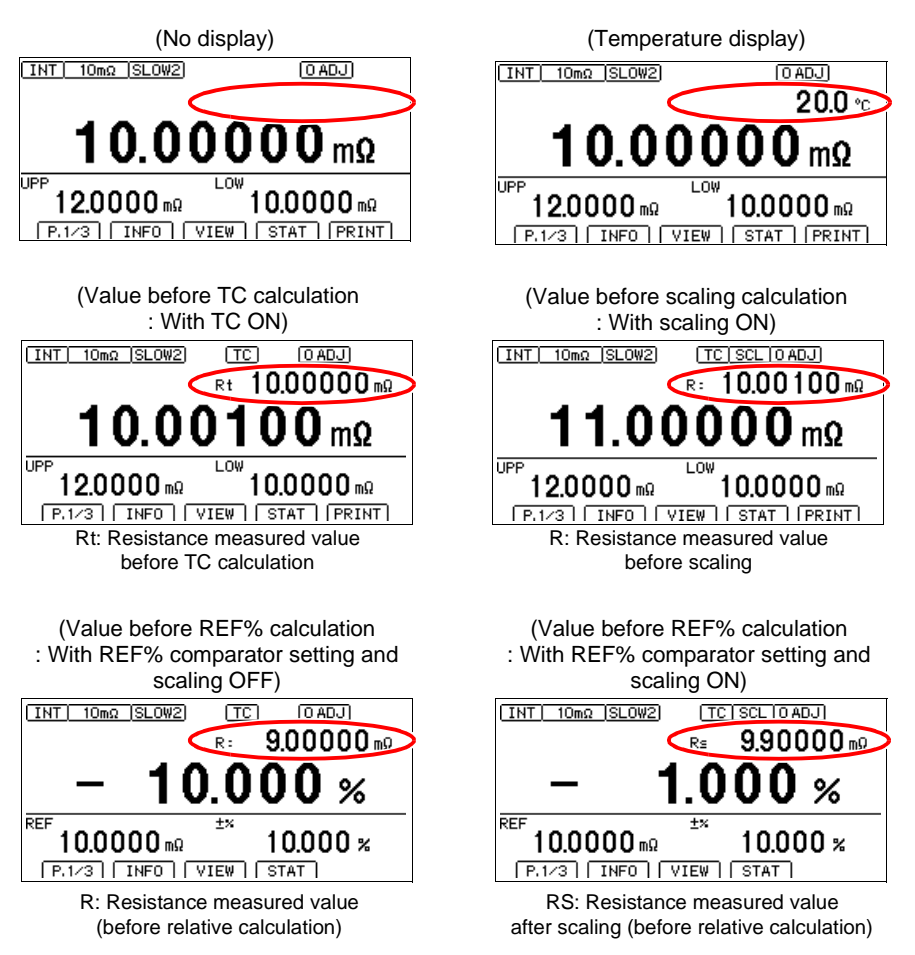

#### Displaying a list of measurement conditions and settings

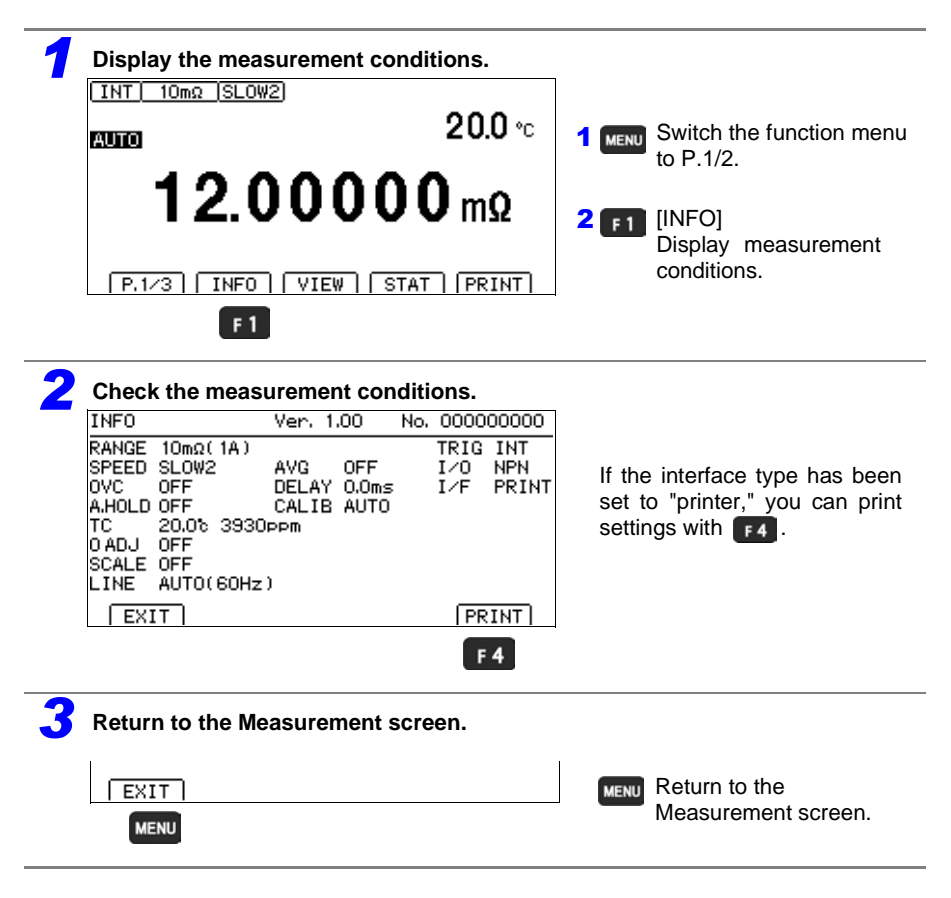

#### NOTE

When the scan function is set to auto or step, the list of measurement conditions and settings cannot be displayed.

#### **Confirming Measurement Faults**

When a measurement is not performed correctly, a measurement fault indicator appears and a ERR signal of the EXT I/O is output (no ERR signal is output for over-range or unmeasured events). Operation when a current fault occurs can be changed with the settings.

See: "Appendix 14 Checking Measurement Faults" (p. A32)

| Over-range                                                                                                    |                                                                                                    |  |  |  |  |
|----------------------------------------------------------------------------------------------------|----------------------------------------------------------------------------------------------------|--|--|--|--|
| <ul> <li>Display</li> <li>OvrRng</li> <li>OvrRng</li> <li>OvrRng</li> <li>OvrRng</li> <li>OvrRng</li> <li>OvrRng</li> <li>OvrRng</li> <li>Over-range").</li> <li>When no measurement fault(*2) occurs (when the current fault mode setting is "Over-range").</li> <li>When no measurement current flows from the SOURCE A terminal to the SOURCE B terminal</li> <li>Similarly, if the measurement range is exceeded in temperature measurement, OvrRng is displayed.</li> <li>The comparator result is Hi when +OvrRng is displayed, and Lo when -OvrRng is displayed.</li> </ul>                                                                        |                                                                                                    |  |  |  |  |
| Contact e                                                                                                    | rror See: "Appendix 1 Block Diagram" (p. A1)                                                                                                    |  |  |  |  |
| Display<br>CONTACT<br>TERM.A/B                                                                                                    | (When the scan function is set to auto or step, <b>CONTACT A</b> or <b>CONTACT B</b> will be displayed.)                                                                                                    |  |  |  |  |
| The resistance between the SENSE A and SOURCE A probe contacts, and between the SENSE B and SOURCE B probe contacts, are measured and an error is displayed if the result is about 50 $\Omega$ or greater. If this error persists, probe wear or cable failure may be the cause. When the resistance value between the SENSE and SOURCE is high, for example when the measurement target is conductive paint or conductive rubber, you will not be able to perform measurement due to the continuous error state. In this case, turn off the contact check function.<br>See: "4.10 Checking for Poor or Improper Contact (Contact Check Function)" (p.88) |                                                                                                    |  |  |  |  |
| Current F                                                                                                    | ault or measurement not performed                                                                                                    |  |  |  |  |
| Display                                                                                                    | <ul> <li>This fault is displayed in the following instances. If "" is displayed, a comparator judgment will not be made.</li> <li>(1) Appears when a measurement fault(*2) occurs (when the current fault mode setting is "Current fault").</li> </ul>                                                                                                    |  |  |  |  |
| <ul> <li>When no measurement current flows from the SOURCE A terminal to the SOURCE B terminal</li> <li>(2) This fault is displayed when no measurement has been performed since the measurement conditions were changed.</li> </ul>                                                                                                    |                                                                                                    |  |  |  |  |
| Multiplexer channel error                                                                                                    |                                                                                                    |  |  |  |  |
| Display<br>SW.ERR                                                                                                    | A multiplexer relay hot-switching prevention function error has occurred. The relay cannot<br>be switched because the current from the measurement target has not decreased. In-<br>crease the delay setting since the measurement circuit may be being influenced by back<br>EMF from a transformer or other device. Do not apply any current or voltage to the mea-<br>surement terminals.<br>See: "4.9 Setting Pre-Measurement Delay" (p.84) |  |  |  |  |
| Display                                                                                                    | No Multiplexer Unit was detected. Verify that the unit has been inserted.                                                                                                    |  |  |  |  |

**NO UNIT** Do not allocate units that have not been inserted to channels.

#### Temperature sensor not connected

| Display | Temperature measurement cannot be performed because the temperature sensor has not been connected. There is no need to connect the temperature sensor when not using tem- |
|---------|----------------------------------------------------------------------------------------------------|
| °C      | perature correction or $\Delta T$ . Switch the display if you do not wish to display the temperature.                                                                     |
|         | See: "Switching the Display" (p.52)                                                                                                    |

#### Example displays: Display and output when the probes are open or when the measurement target is open

| Display and output during |                      | Current fault mode setting (p. 59)                                                                   |                                                                                              |
|---------------------------|----------------------|----------------------------------------------------------------------------------------------------|----------------------------------------------------------------------------------------------|
| current fault detection   |                      | Current fault                                                                                        | Over-range                                                                                   |
| Contact Check             | Normal<br>(No error) | Display:<br>COMP indicator: No judgment<br>EXT I/O: ERR signal output                                | Display: +OvrRng<br>COMP indicator: Hi<br>EXT I/O: No ERR signal output,<br>HI signal output |
| Results                   | Fault<br>(Error)     | Display: CONTACT TERM.B/ CONTACT TERM.A<br>COMP indicator: No judgment<br>EXT I/O: ERR signal output |                                                                                              |

#### **Measurement Fault Detection Order**

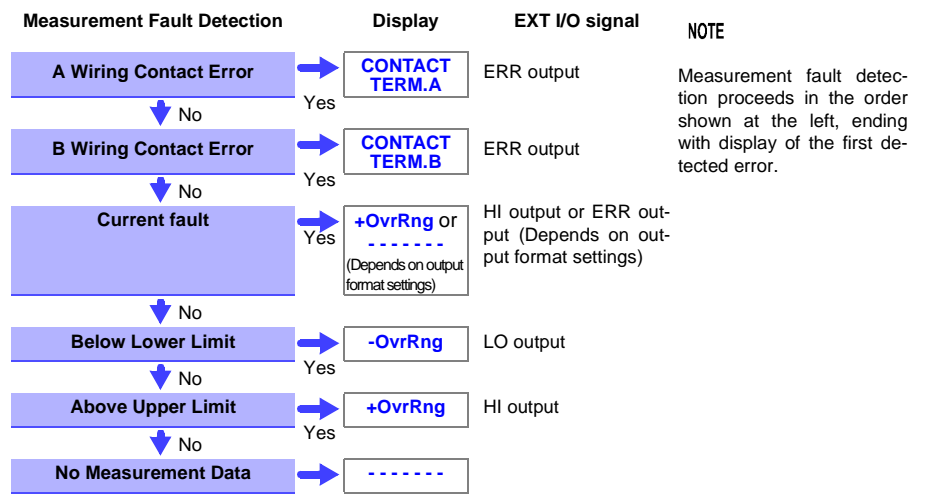

#### \*1 Over-range Detection Function Examples of Over-range Faults

| Over-range Detection                                                                                                    | Measurement Example                                                                                                    |
|----------------------------------------------------------------------------------------------------|----------------------------------------------------------------------------------------------------|
| The measured value is outside of the measurement range.                                                                                         | Attempting to measure 13 $k\Omega$ with the 10 $k\Omega$ range selected                                                                                                    |
| The relative tolerance (%) display of the measured value exceeds the display range (999.999%).                                                  | Measuring 500 $\Omega$ (+2400%) with a reference value of 20 $\Omega$                                                                                                    |
| The zero-adjusted value is out-<br>side of the display range.                                                                                   | Performing zero-adjustment after connecting 0.5 $\Omega$ with the 1 $\Omega$ range $\rightarrow$ Measuring 0.1 $\Omega$ yields a -0.4 $\Omega$ reading, exceeding the display range.                                                                 |
| While measuring, input voltage exceed the A/D converter input range.                                                                            | Measuring a large resistance value in an electrically noisy environment                                                                                                    |
| Current did not flow normally to<br>the measurement target.<br>(When the current fault mode set-<br>ting is set to "Over-range output"<br>only) | When the measurement target yields an open FAIL result<br>When either the SOURCE A or SOURCE B terminal suffers from poor<br>contact.<br>*To display "" when a current fault occurs, set the current fault<br>mode setting to "Current fault."(p.59) |

#### \*2 Current Fault Detection Function

#### **Example of Current Fault**

- SOURCE A or SOURCE B probe open
- Broken measurement target (open work)
- SOURCE A or SOURCE B cable break, poor connection

#### NOTE

SOURCE wiring resistance in excess of the following values may cause a current fault, making measurement impossible. When using measurement current 1 A ranges, keep the wiring resistance as well as the contact resistance between the measurement target and measurement lead low.

#### 3.5 Checking Measured Values

#### LP OFF

| Range   | 100 MΩ range<br>high-precision<br>mode | Current<br>switching | Measurement<br>Current | SOURCE B - SOURCE A<br>(Other than measurement<br>target) * |
|---------|----------------------------------------|----------------------|------------------------|-------------------------------------------------------------|
| 10 mΩ   | -                                      | -                    | 1 A                    | 1.5 Ω                                                       |
| 100 mΩ  | -                                      | High                 | 1 A                    | 1.5 Ω                                                       |
| 100 mΩ  | -                                      | Low                  | 100 mA                 | 15 Ω                                                        |
| 1000 mΩ | -                                      | High                 | 100 mA                 | 15 Ω                                                        |
| 1000 mΩ | -                                      | Low                  | 10 mA                  | 150 Ω                                                       |
| 10 Ω    | -                                      | High                 | 10 mA                  | 150 Ω                                                       |
| 10 Ω    | -                                      | Low                  | 1 mA                   | 1 kΩ                                                        |
| 100 Ω   | -                                      | High                 | 10 mA                  | 100 Ω                                                       |
| 100 Ω   | -                                      | Low                  | 1 mA                   | 1 kΩ                                                        |
| 1000 Ω  | -                                      | -                    | 1 mA                   | 1 kΩ                                                        |
| 10 kΩ   | -                                      | -                    | 1 mA                   | 1 kΩ                                                        |
| 100 kΩ  | -                                      | -                    | 100 µA                 | 1 kΩ                                                        |
| 1000 kΩ | -                                      | -                    | 10 µA                  | 1 kΩ                                                        |
| 10 MΩ   | -                                      | -                    | 1 µA                   | 1 kΩ                                                        |
| 100 MΩ  | ON                                     | -                    | 100 nA                 | 1 kΩ                                                        |
| 100 MΩ  | OFF                                    | -                    | 1 µA or less           | 1 kΩ                                                        |
| 1000 MΩ | OFF                                    | -                    | 1 µA or less           | 1 kΩ                                                        |

#### LP ON

| Range   | Measurement<br>Current | SOURCE B - SOURCE A<br>(Other than measurement target) * |
|---------|------------------------|----------------------------------------------------------|
| 1000 mΩ | 1 mA                   | 2 Ω                                                      |
| 10 Ω    | 500 µA                 | 5 Ω                                                      |
| 100 Ω   | 50 µA                  | 50 Ω                                                     |
| 1000 Ω  | 5 µA                   | 500 Ω                                                    |

\* When using the Z3003 Multiplexer Unit, ensure that the total of the unit's internal wiring resistance (including relays) and the wiring resistance from the connector to the measurement target does not exceed the values in the above table.

You can verify that the unit's internal wiring resistance is 1  $\Omega$  or less using the unit test. See: "8.6 Performing the Multiplexer Unit Test" (p.166)

# Setting the measurement method for an open target (current fault mode setting)

This section describes how to configure instrument operation when current fault output is detected.

When set to current fault, a break in the measurement target wiring is determined to be an error, and no comparator judgment is made. When set to over-range, a break in the measurement lead or other open state is determined to be an over-range event, and a comparator judgment of Hi results. Choose the setting that best suits your application.

#### NOTE

The current fault mode setting applies to all channels. (RM3545-02 only)

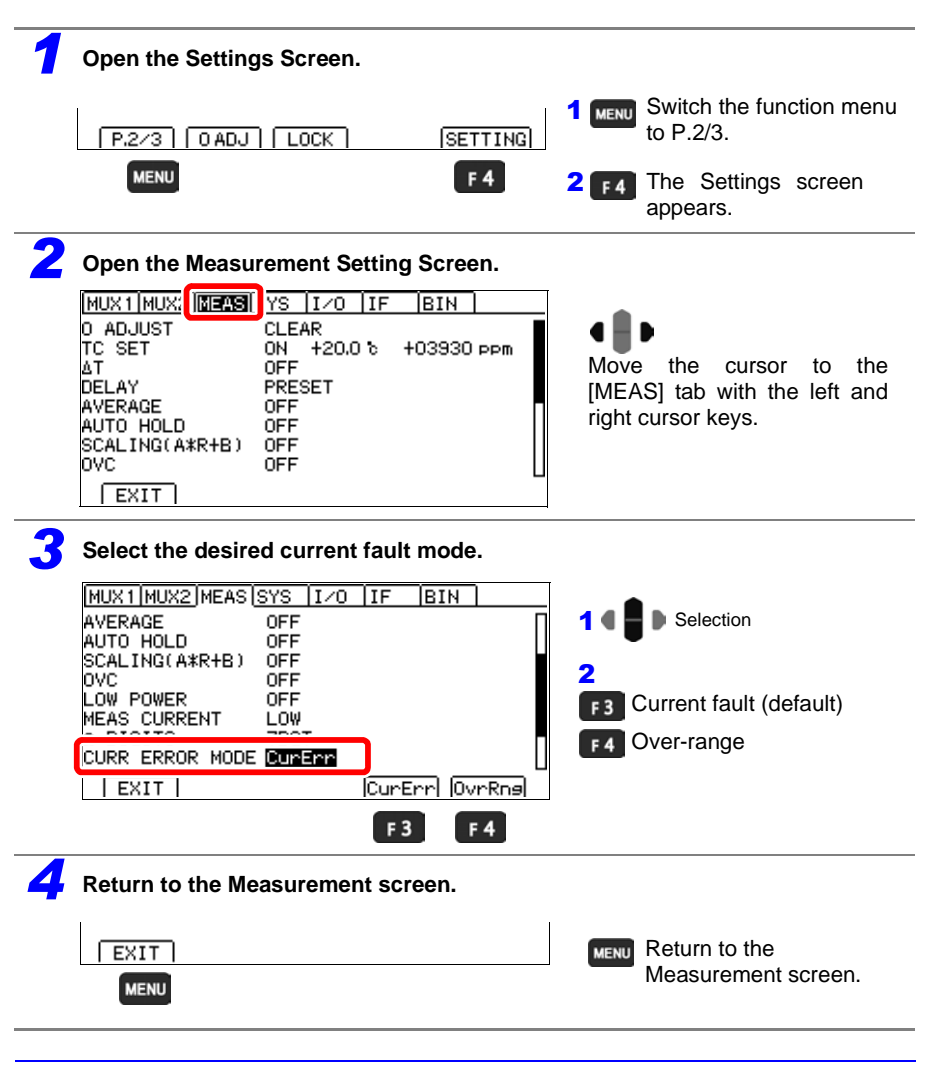

#### **Holding Measured Values**

The auto-hold function provides a convenient way to check measured values. Once the measured value stabilizes, the beeper will sound, and the value will be automatically held.

#### NOTE

The auto-hold function setting applies to all channels. (RM3545-02 only)

|                                                                                                    |                                                                                                    | 1 MENU Switch the function me                       |
|----------------------------------------------------------------------------------------------------|----------------------------------------------------------------------------------------------------|-----------------------------------------------------|
| P.2/3   O AD                                                                                                    | J  LOCK  SETTING                                                                                                    | 1 101.2/3.                                          |
| MENU                                                                                                    | F 4                                                                                                    | <b>2 F4</b> The Settings screen appears.            |
| Open the Meas                                                                                                    | urement Setting Screen.                                                                                                    |                                                     |
| MUX1 MUX: MEAS                                                                                                    | YS I/O IF BIN                                                                                                    |                                                     |
| O ADJUST<br>TC SET                                                                                                    | CLEAR<br>ON +20.0 % +03930 ppm                                                                                             |                                                     |
|                                                                                                    | OFF                                                                                                    | Move the cursor to th                               |
| AVERAGE                                                                                                    | OFF                                                                                                    | [MEAS] tab with the left an                         |
| AUTO HOLD<br>SCALING(A*R+B)                                                                                                    | OFF<br>OFF                                                                                                    | light cursor keys.                                  |
| OVC                                                                                                    | OFF                                                                                                    |                                                     |
|                                                                                                    |                                                                                                    | -                                                   |
| EXIT                                                                                                    |                                                                                                    |                                                     |
| Enable the auto                                                                                                    | o-hold function.                                                                                                    |                                                     |
| ExIT<br>Enable the auto                                                                                                    | o-hold function.                                                                                                    |                                                     |
| Exit<br>Enable the auto<br>MUX1/MUX2/MEAS<br>AT<br>DELAY                                                                             | D-hold function.<br>BISYS IZO IF BIN<br>OFF<br>PRESET                                                                      | 1 C Selection                                       |
| Exit<br>Enable the auto<br>MUX1/MUX2/MEAS<br>AT<br>DELAY<br>AUTO HOLD                                                                | D-hold function.                                                                                                    | 1 C Selection                                       |
| EXIT<br>Enable the auto<br>MUX1/MUX2/MEAS<br>AT<br>DELAY<br>AUTO HOLD                                                                | O-hold function.                                                                                                    | 1 C Selection<br>2<br>F3 ON                         |
| Exit<br>Enable the auto<br>MUX1/MUX2/MEAS<br>AT<br>DELAY<br>AUTO HOLD<br>OVC<br>LOW POWER                                            | OFF<br>OFF<br>OFF<br>OFF<br>OFF<br>OFF<br>OFF<br>OFF                                                                       | 1 Selection<br>2<br>F3 ON<br>F4 OFF (default)       |
| EXIT<br>Enable the auto<br>MUX1/MUX2/MEAS<br>AT<br>DELAY<br>AUTO HOLD<br>OVC<br>LOW POWER<br>MEAS CURRENT                            | OFF<br>PRESET                                                                                                    | 1 Selection<br>2<br>F3 ON<br>F4 OFF (default)       |
| EXIT<br>Enable the auto<br>MUX1/MUX2/MEAS<br>AT<br>DELAY<br>AUTO HOLD<br>OVC<br>LOW POWER<br>MEAS CURRENT<br>EXIT                    | O-hold function.                                                                                                    | 1 Selection<br>2<br>F3 ON<br>F4 OFF (default)       |
| EXIT<br>Enable the auto<br>MUX1/MUX2/MEAS<br>AT<br>DELAY<br>AUTO HOLD<br>OVC<br>LOW POWER<br>MEAS CURRENT<br>EXIT                    | OFF<br>OFF<br>PRESET<br>OFF<br>OFF<br>OFF<br>LOW<br>ON OFF                                                                 | 1 Selection<br>2<br>F3 ON<br>F4 OFF (default)       |
| EXIT<br>Enable the auto<br>MUX1/MUX2/MEAS<br>AT<br>DELAY<br>AUTO HOLD<br>OVC<br>LOW POWER<br>MEAS CURRENT<br>EXIT<br>Return to the M | O-hold function.<br>SSYS IZO IF BIN<br>OFF<br>PRESET<br>OFF<br>OFF<br>OFF<br>LOW<br>ON OFF<br>F3 F4<br>Measurement screen. | 1 Selection<br>2<br>F3 ON<br>F4 OFF (default)       |
| EXIT<br>Enable the auto<br>MUX1/MUX2/MEAS<br>AT<br>DELAY<br>AUTO HOLD<br>OVC<br>LOW POWER<br>MEAS CURRENT<br>EXIT<br>Return to the M | O-hold function.                                                                                                    | 1 • • • Selection<br>2<br>F3 ON<br>F4 OFF (default) |

#### **Canceling auto-hold operation**

Hold operation is automatically canceled when the measurement leads are removed from the measurement target and then brought into contact with the measurement target again. You can also cancel hold operation by pressing is or changing the range and measurement speed. When hold operation is canceled, the HOLD indicator will go out.

# Customizing Measurement Conditions Chapter 4

Before making measurements, read "Operating Precautions" (p. 16) carefully. This chapter explains functionality employed to make more advanced, more accurate measurements.

The following table lists functions and example uses:

| Example uses                                                                                                    | Function                                                                                                  | See                  |
|----------------------------------------------------------------------------------------------------|----------------------------------------------------------------------------------------------------|----------------------|
| When you wish to convert resistance values based on a reference temperature                                                       | Temperature Correction (TC)                                                                               | p.75                 |
| When you wish to increase the measurement precision                                                                               | Zero Adjustment<br>Offset Voltage Compensation Function (OVC)<br>100 M $\Omega$ range high-precision mode | p.68<br>p.82<br>p.96 |
| When you wish to eliminate excess display digits                                                                                  | Zero Adjustment<br>Changing the Number of Measured Value Digits                                           | p.68<br>p.81         |
| When you wish to cancel surplus resistance from 2-terminal wiring                                                                 | Zero Adjustment                                                                                           | p.68                 |
| When you wish to correct for the effects of thermoelectric force                                                                  | Zero Adjustment<br>Offset Voltage Compensation Function (OVC)                                             | p.68<br>p.82         |
| When you wish to correct mea-<br>sured values                                                                                     | Scaling Function                                                                                          | p.77                 |
| When you wish to stabilize measurement                                                                                            | Averaging Function<br>Delay Function                                                                      | p.73<br>p.84         |
| When you wish to speed up auto-ranging                                                                                            | Delay Function                                                                                            | p.84                 |
| When you wish to limit the open voltage                                                                                           | Low-Power Resistance Measurement                                                                          | p.64                 |
| When you wish to limit the cur-                                                                                                   | Low-Power Resistance Measurement<br>Switching Measurement Currents                                        | p.64<br>p.66         |
| When you wish to perform measurement while minimizing the effect on the contact surface state                                     | Low-Power Resistance Measurement                                                                          | p.64                 |
| When you wish to detect con-<br>tact defects and measurement<br>cable breaks                                                      | Contact Check Function                                                                                    | p.88                 |
| When you wish to convert read-<br>ings into a physical property<br>other than resistance (for<br>example, length)                 | Scaling Function                                                                                          | p.77                 |
| When you wish to improve probe and switching relay contact                                                                        | Contact Improver Function                                                                                 | p.90                 |
| When you wish to perform<br>measurement as quickly as<br>possible and perform self-cali-<br>bration during instrument<br>downtime | Self-Calibration Function                                                                                 | p.92                 |

### 4.1 Switching to Low-power Resistance Measurement

In low-power resistance measurement, the open terminal voltage is limited to 20 mV to allow measurement with an extremely low current.

When measuring signal contacts (wire harnesses, connectors, relay contacts, or switches), the low-power resistance measurement function can be used to minimize the effect on the contact state.

When you measure signal contacts with the low-power function off, the oxide film on the contacts is more readily damaged.

If the contact's oxide film is damaged, it will tend to produce lower resistance values.

By contrast, the oxide film on power contacts (high-current contacts) is eliminated during use. When such contacts are measured with the low-power function on, it is not possible to break down the oxide film, resulting in higher measured values.

See: "3.1 Checking the Measurement Target" (p.48)

See: "Appendix 11 Measuring Contact Resistance" (p. A26)

#### Ranges, measurement currents, and open voltages that can be used with the lowpower function on

| Range   | Max. measurement<br>range | Measurement<br>current | Open voltage |
|---------|---------------------------|------------------------|--------------|
| 1000 mΩ | 1200.00 mΩ                | 1 mA                   |              |
| 10 Ω    | 12.0000 Ω                 | 500 µA                 | 20 m\/       |
| 100 Ω   | 120.000 Ω                 | 50 µA                  | 20 MAX       |
| 1000 Ω  | 1200.00 Ω                 | 5 µA                   |              |

NOTE

- Because the detection voltage decreases when the low-power function is on, measurement is more susceptible to external noise. If measured values fail to stabilize, take steps to address the noise, referring to "Appendix 7 Unstable Measured Values" (p. A12). The following four steps are particularly effective in this situation:
  - Shield the measurement cable (connect the shielding to the instrument's GUARD terminal).
  - Twist the measurement cables together.
  - Shield the measurement target (connect the shielding to the instrument's GUARD terminal).
  - Decrease the measurement speed or use the averaging function.
- Since the effects of thermal EMF are eliminated when the low-power function is on, the instrument will be automatically set to OVC ON. If the measurement target has a large reactance component, it will be necessary to increase the delay.

See: "4.8 Compensating for Thermal EMF Offset (Offset Voltage Compensation - OVC)" (p.82) See: "4.9 Setting Pre-Measurement Delay" (p.84)

- When using the SLOW2 measurement speed with low-power resistance measurement on, the instrument will average measured values twice and display the result, even if the averaging function is set to off. If the averaging function is on, the instrument will perform averaging using the set number of iterations.
- When low power is set to on, the contact improvement function will be set to off.
- When low power is set to on, the contact check default setting is off.
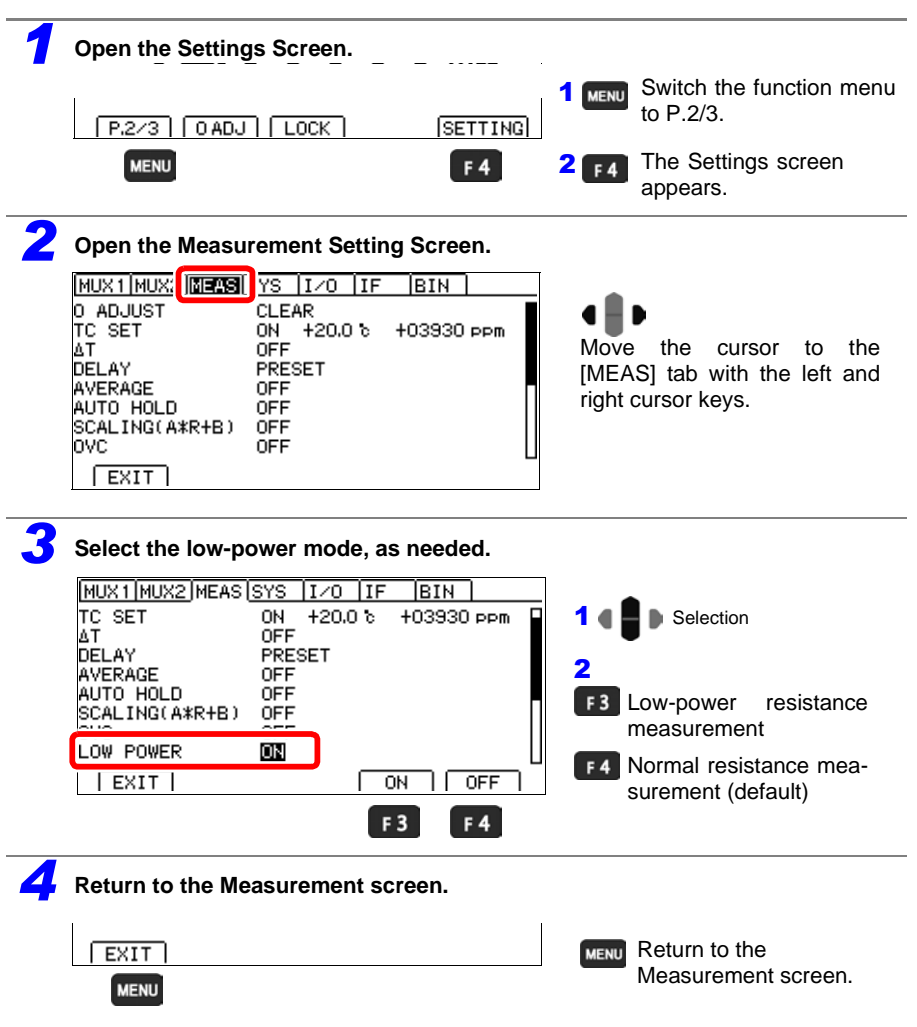

# 4.2 Switching Measurement Currents (100 m $\Omega$ to 100 $\Omega$ )

Power equivalent to the resistance value  $\times$  (measurement current)<sup>2</sup> will be applied to the measurement target. If there are any of the following concerns, depending on the level of the measurement current, set the measurement current to low.

- The measurement target may melt (such as a fuse or inflator).
- The measurement target may heat up, causing a change in resistance.
- The measurement target may be magnetized, causing a change in inductance.

See: "3.1 Checking the Measurement Target" (p.48)

|                                               | Hi                     | gh                                       | Low                    |                                          |  |  |
|-----------------------------------------------|------------------------|------------------------------------------|------------------------|------------------------------------------|--|--|
| Range                                         | Measurement<br>current | Maximum power<br>in measurement<br>range | Measurement<br>current | Maximum power<br>in measurement<br>range |  |  |
| 10 mΩ                                         | 1 A                    | 12 mW                                    | -                      | -                                        |  |  |
| 100 mΩ                                        | 1 A                    | 120 mW                                   | 100 mA                 | 1.2 mW                                   |  |  |
| 1000 mΩ                                       | 100 mA                 | 12 mW                                    | 10 mA                  | 120 µW                                   |  |  |
| 10 Ω                                          | 10 mA                  | 1.2 mW                                   | 1 mA                   | 12 µW                                    |  |  |
| 100 Ω                                         | 10 mA                  | 12 mW                                    | 1 mA                   | 120 µW                                   |  |  |
| 1000 Ω                                        | 1 mA                   | 1.2 mW                                   | -                      | -                                        |  |  |
| 10 kΩ                                         | 1 mA                   | 12 mW                                    | -                      | -                                        |  |  |
| 100 kΩ                                        | 100 µA                 | 1.2 mW                                   | -                      | -                                        |  |  |
| 1000 kΩ                                       | 10 µA                  | 120 µW                                   | -                      | -                                        |  |  |
| 10 MΩ                                         | 1 µA                   | 12 µW                                    | -                      | -                                        |  |  |
| 100 MΩ<br>(high-precision mode: ON)           | 100 nA                 | 1.2 µW                                   | -                      | -                                        |  |  |
| 100 MΩ, 1000 MΩ<br>(high-precision mode: OFF) | 1 µA or less           | 1.3 µW                                   | -                      | -                                        |  |  |

#### NOTE

Because the detection voltage decreases when the measurement current is Low, measurement is more susceptible to external noise. If measured values fail to stabilize, take steps to address the noise, referring to "Appendix 7 Unstable Measured Values" (p. A12). The following four steps are particularly effective in this situation:

- Shield the measurement cable (connect the shielding to the instrument's GUARD terminal).
- Twist the measurement cables together.
- Shield the measurement target (connect the shielding to the instrument's GUARD terminal).
- Decrease the measurement speed or use the averaging function.

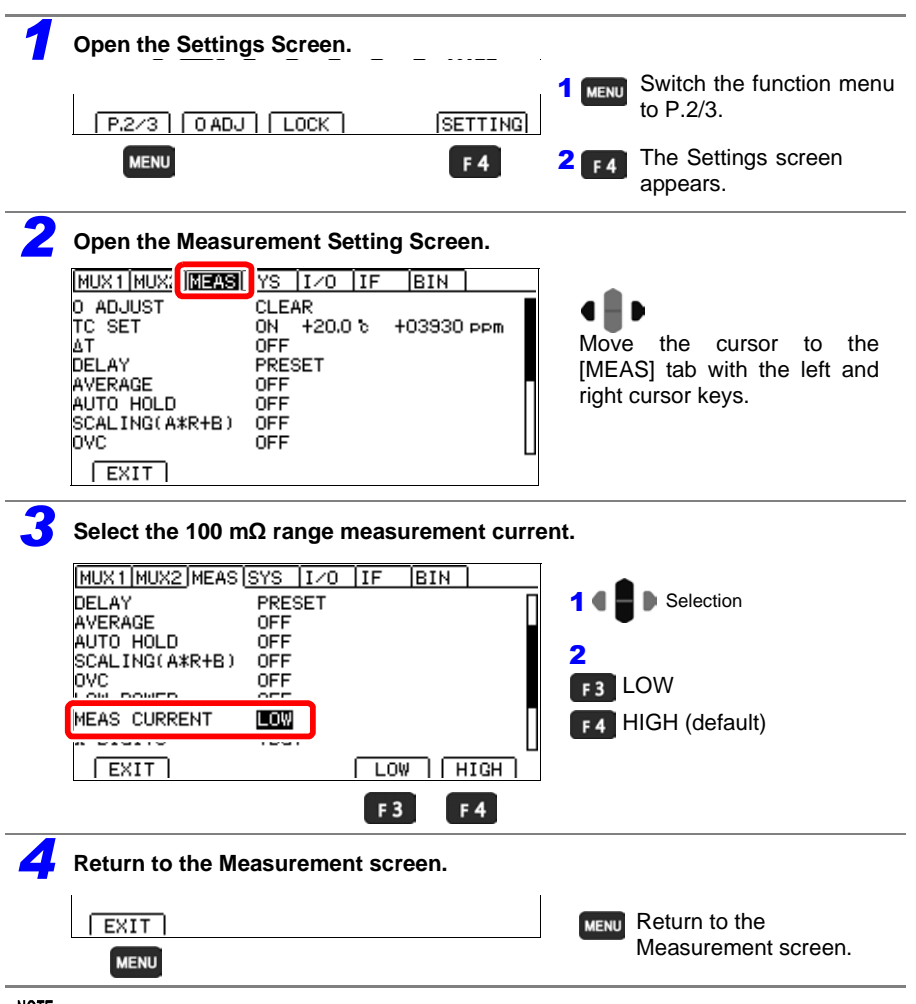

NOTE

- When the measurement current is switched, zero-adjustment will be initialized. Perform zero adjustment again.
- When using the INT trigger source, current will stop when a contact error occurs (when not connected to the measurement target). By contrast, when using the INT trigger source with the contact check function off, the measurement current is always applied, even when the instrument is not connected to the measurement target. Consequently, a rush current will flow at the moment the instrument is connected to the target (for example, measuring a pure resistance in the 1 A measurement current range will result in a maximum current of 5 A with a convergence time of 0.5 ms). When measuring easily damaged elements, either turn on the contact check or use a range that results in a low measurement current. However, if there is chatter even when the contact check is enabled, it will not be possible to completely prevent a rush current.

## 4.3 Zero Adjustment

Perform zero-adjustment in the following circumstances:

- · When you wish to increase the measurement precision
  - $\rightarrow$  For some ranges, there may be a component added to the accuracy if zero-adjustment is not performed.
  - See: "Measurement Specifications" (p. 252)
- The measured value is not cleared due to thermal EMF or other factors.
   → The measured value will be adjusted to zero. (\*1)
- Four-terminal connection (called Kelvin connection) is difficult.
   → The residual resistance of the two-terminal connection wires will be canceled.
- \*1 Accuracy specifications vary when zero-adjustment has not been performed. For more information, see "Chapter 13 Specifications" (p.251). Thermal EMF can also be canceled by using OVC. (p.82)

For more information about how to perform zero-adjustment properly, see "Appendix 6 Zero Adjustment" (p. A7).

## **Before Zero Adjustment**

- Execute zero adjustment when the ambient temperature has changed, or when a measurement lead is replaced after zero adjustment was performed. However, when performing zero-adjustment is difficult, for example when using the L2102 or L2103 Pin Type Lead, perform zero-adjustment using the standard included L2101 Clip Type Lead or similar lead and then switch to the pin type lead to perform measurement.
- Zero adjustment should be executed in each range to be used. Perform zero-adjustment for the current range only when setting the range manually or for all ranges when using auto-ranging.
- When zero adjustment is executed with auto-ranging, correct zero adjustment may not be possible if the delay time is too short. In this case, execute zero adjustment with a manually set range.

See: "3.2 Selecting the Measurement Range" (p.49)

"4.9 Setting Pre-Measurement Delay" (p.84)

• Zero adjustment values are retained internally even when the instrument is turned off. They are also saved with panels. You can also elect not to load zero-adjustment values from panels.

See: "6.1 Saving Measurement Conditions (Panel Save Function)" (p.120) "6.2 Loading Measurement Conditions (Panel Load Function)" (p.121)

- Zero-adjustment can be performed even when the EXT I/O 0ADJ signal is ON (when shorted with the EXT I/O connector's ISO\_GND pin).
- When switching the offset voltage correction (OVC) function, measurement current, or low-power function, zero adjustment will be canceled automatically. If necessary, repeat the zero adjustment process.
- Although resistance of -1% f.s. to 50% f.s. can be canceled in each range, try to keep the canceled resistance to 1% f.s. Zero-adjustment cannot be performed for 100 M $\Omega$  and higher ranges.

| LP  | f.s.          |
|-----|---------------|
| OFF | 1,000,000dgt. |
| ON  | 100,000dgt.   |

- If a resistance that is smaller than the resistance value when zero-adjustment was performed is measured, the measured value will be negative.
   Example: If you set an offset of 50 mΩ for the 100 mΩ range
   →If you measure 30 mΩ, -20 mΩ will be displayed.
- When using the multiplexer, zero-adjustment can be performed by scanning all channels.
   See: "8.5 Zero Adjustment (When a Multiplexer Unit Has Been Installed)" (p.163)

Allow the instrument to warm up for 60 minutes before performing zero-adjustment.

## Performing zero-adjustment

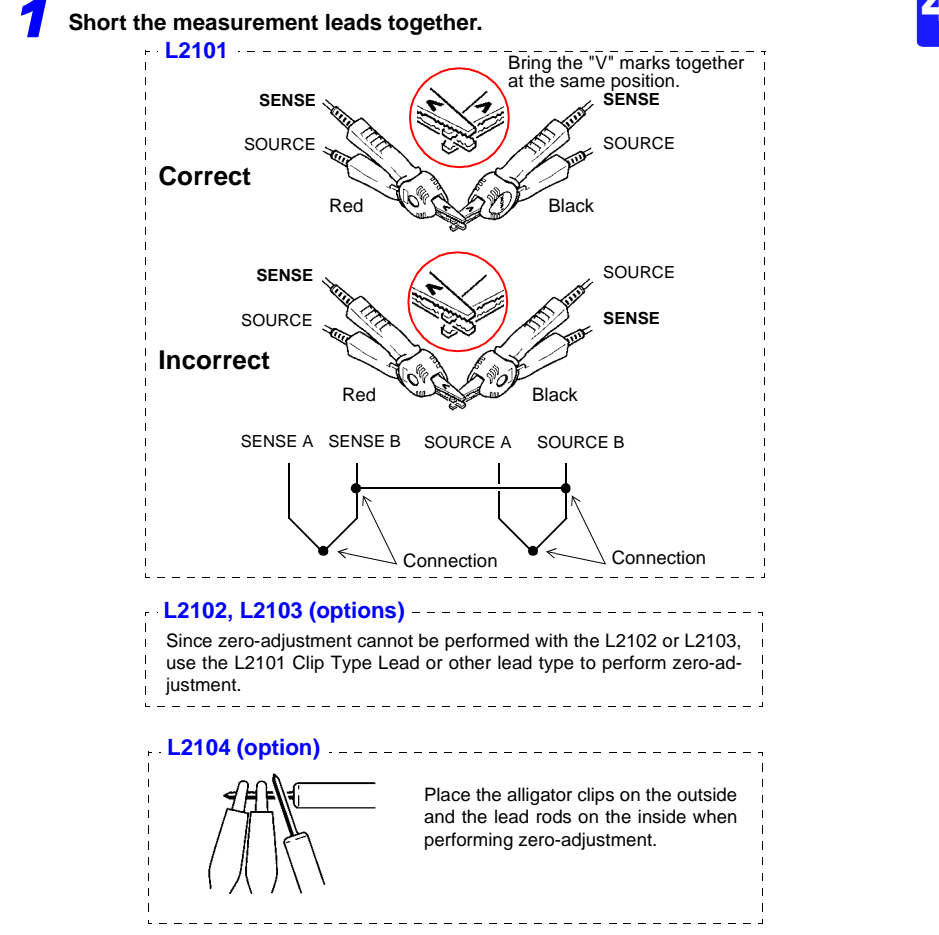

Verify that the measured value is within  $\pm 1\%$ f.s. If the measured value is 50% f.s. or less in each range, zero-adjustment can be performed, but a warning will be issued when it is greater than 1% f.s.

If no measured value is displayed, verify whether the measurement leads have been wired properly.

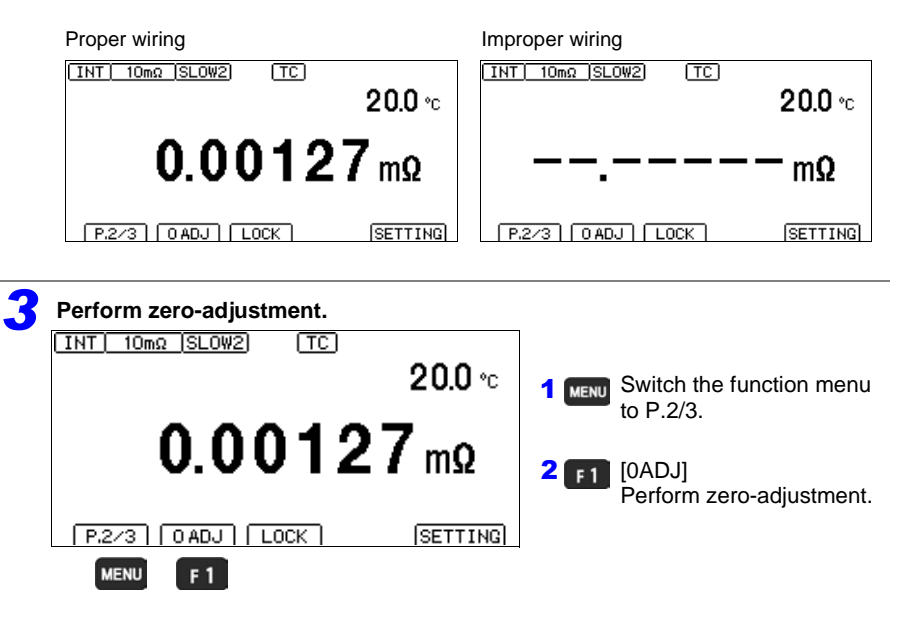

**4** A confirmation message will be displayed. Confirm and return to the Measurement screen.

| INT 10mΩ (SLOW2) (TC)                    |                                                          |
|------------------------------------------|----------------------------------------------------------|
| INF0:020<br>Performing 0 adjustment. OK? | F2 Perform zero-adjustment<br>and return to the Measure- |
|                                          | ment screen.                                             |
|                                          | return to the previous screen.                           |
| F 2 F 4                                  |                                                          |

## Zero Adjustment Faults

If zero adjustment fails, the following error message appears.

| [INT] 10mΩ [SLOW2]              | (TC)       |         |
|---------------------------------|------------|---------|
| ERR:010                         |            |         |
| O ADJ error.<br>Must not exceed | 50% or -1% | f.s.    |
| [P.2/3][OADJ][I                 | _OCK ]     | SETTING |

Before attempting zero adjustment again, confirm the following:

- Verify that the measured value is -1%f.s. to 50%f.s. in each range.
- When using measurement leads that you made, reduce the wiring resistance.
- Confirm that the measurement leads connections are correct.

See: "\*2 Current Fault Detection Function" (p. 57)

#### NOTE

- If zero-adjustment fails for auto-ranging, zero-adjustment will be canceled for all ranges.
- If zero-adjustment fails for a manually set range, zero-adjustment will be canceled for the current range.

## **Canceling zero-adjustment**

Cancels zero-adjustment for all ranges.

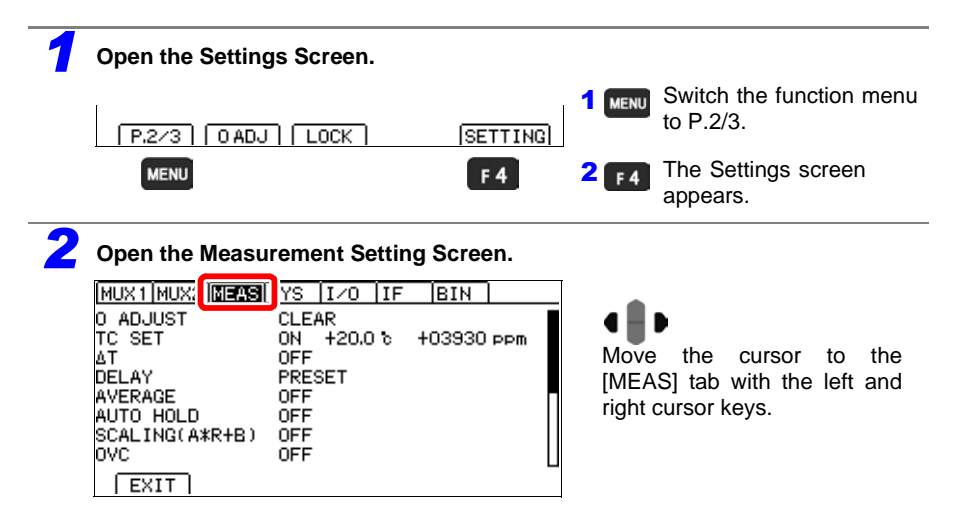

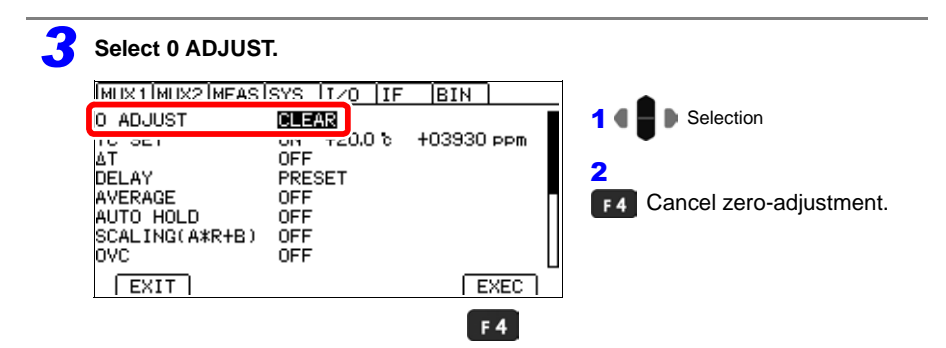

**4** A confirmation message will be displayed. Confirm and return to the Measurement screen.

| MUX1 MUX2                            | MEAS SYS        | [∕0  IF      | BIN    | _   |                             |                 |               |                    |
|--------------------------------------|-----------------|--------------|--------|-----|-----------------------------|-----------------|---------------|--------------------|
| 0 AD WET<br>TO INFO:02<br>AT Clear 0 | 1<br>adjustment | a<br>data Ok | (7     | F2  | Clear z                     | zero-a          | adjustr       | ment and           |
| DE<br>AV<br>AU                       |                 |              |        |     | return<br>screen.           | to              | the           | Settings           |
| sd <del></del><br>ovc                | OFF<br>(OI      | 2            | CANCEL | F 4 | Cancel<br>return<br>screen. | the<br>to       | opera<br>the  | ation and previous |
| 5 Return to                          | the Measure     | ement sci    | reen.  |     |                             |                 |               |                    |
|                                      |                 |              |        | Μ   | ENU Retu<br>Mea             | irn to<br>surer | the<br>nent s | creen.             |

# 4.4 Stabilizing Measured Values (Averaging Function)

The averaging function averages multiple measured values and displays the results. It can be used to reduce variation in measured values.

For internal trigger measurement (Free-Run), a moving average is calculated.

For external trigger measurement (and :READ? command operation) (Non-Free-Run), a mean average is used.

For more information about communications commands, see the included application disc.

Average (of measurements D1 to D6) with Averaging Samples set to 2.

|                          | 1st Sample | 2nd Sample | 3rd Sample |
|--------------------------|------------|------------|------------|
| Free-Run (Moving Avg.)   | (D1+D2)/2  | (D2+D3)/2  | (D3+D4)/2  |
| Non-Free-Run (Mean Avg.) | (D1+D2)/2  | (D3+D4)/2  | (D5+D6)/2  |

When using the SLOW2 measurement speed with low-power resistance measurement on, the instrument will performing averaging with two iterations internally even if the averaging function is set to off. If the averaging function is on, the instrument will perform averaging using the set number of iterations.

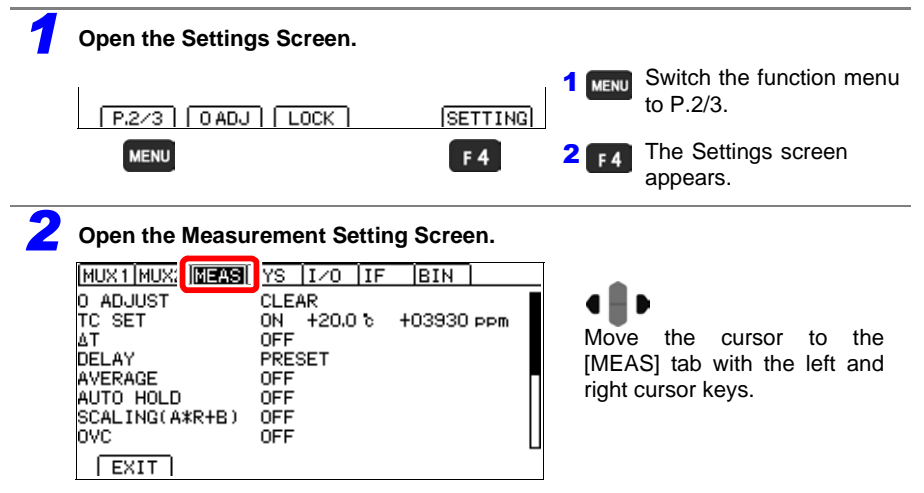

## 4.4 Stabilizing Measured Values (Averaging Function)

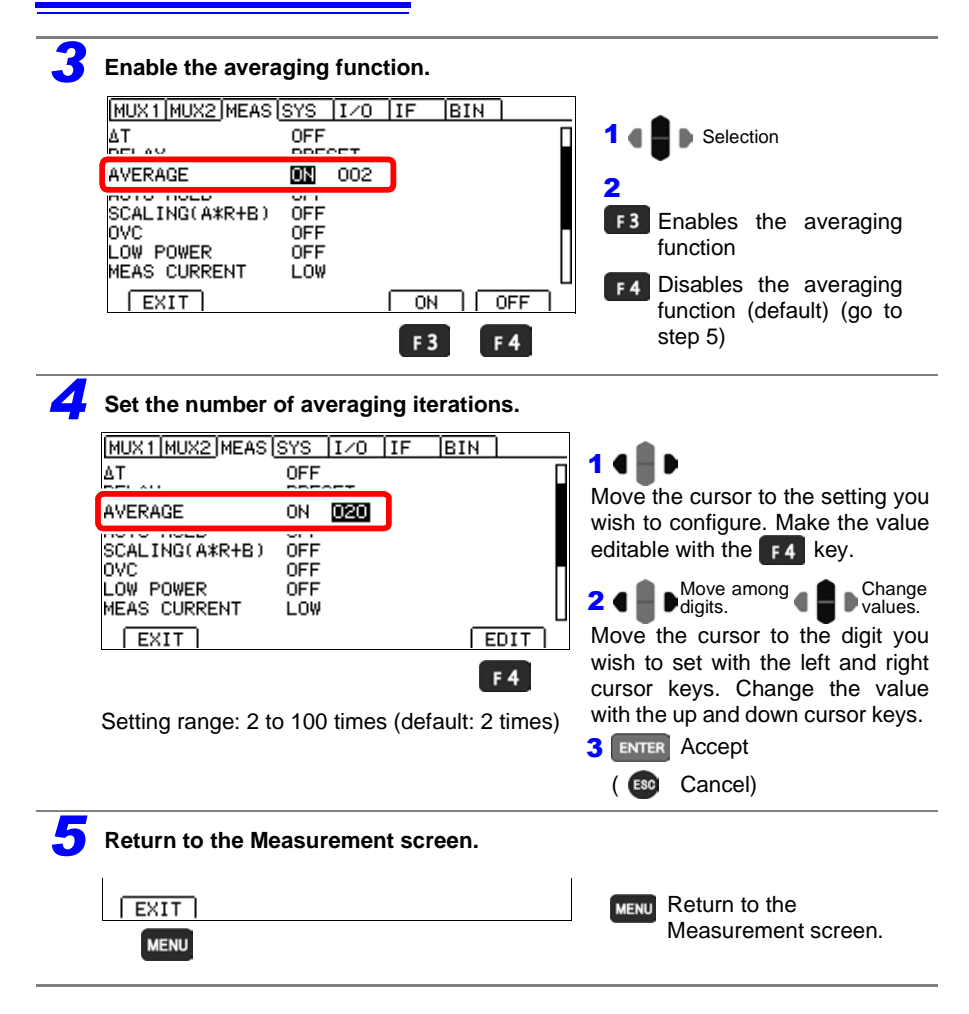

## 4.5 Correcting for the Effects of Temperature (Temperature Correction (TC))

Temperature correction converts resistance values to resistance values at standard temperature and displays the result.

For more information about the principle of temperature correction, see "Appendix 4 Temperature Correction (TC) Function" (p. A4).

To perform temperature correction, connect the temperature sensor or thermometer with analog output to the TEMP. jack on the rear of the instrument.

See: "2.3 Connecting Z2001 Temperature Sensor or Thermometer with Analog Output (When using the TC or  $\Delta$ T)" (p.37)

See: "3.1 Checking the Measurement Target" (p.48)

NOTE

Setting  $\Delta T$  to on causes TC to be turned off automatically.

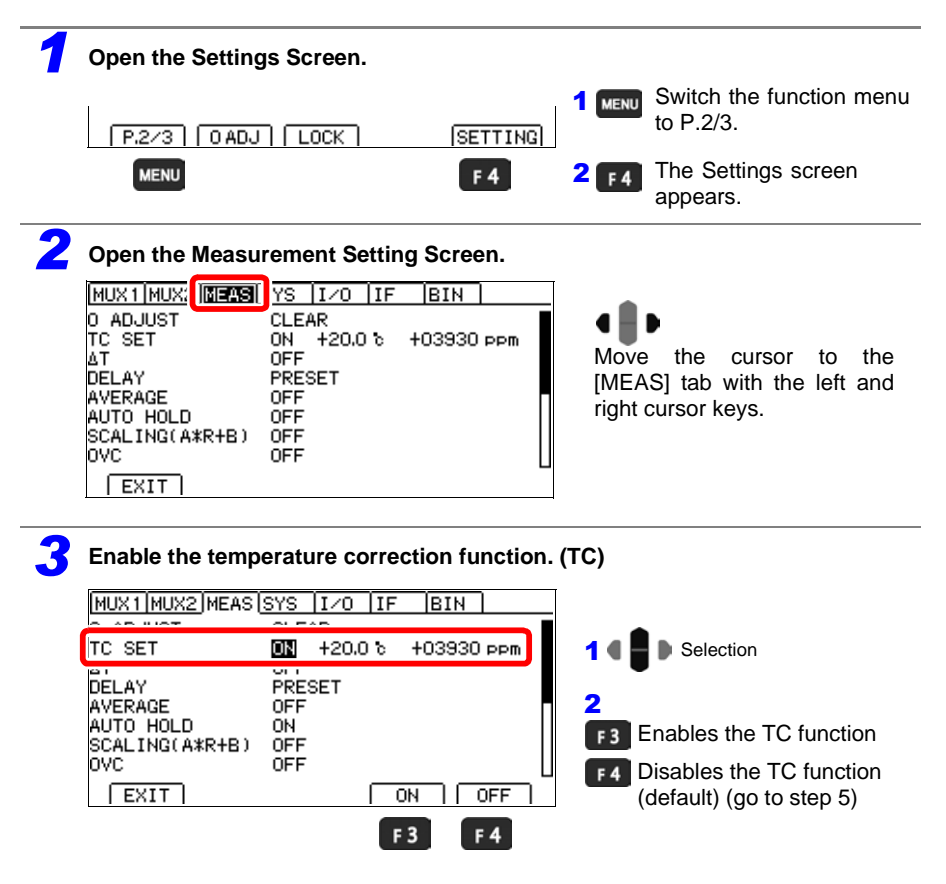

## Set the reference temperature and temperature coefficient.

(Set the reference temperature and temperature coefficient by following steps 1 through 3 for each.)

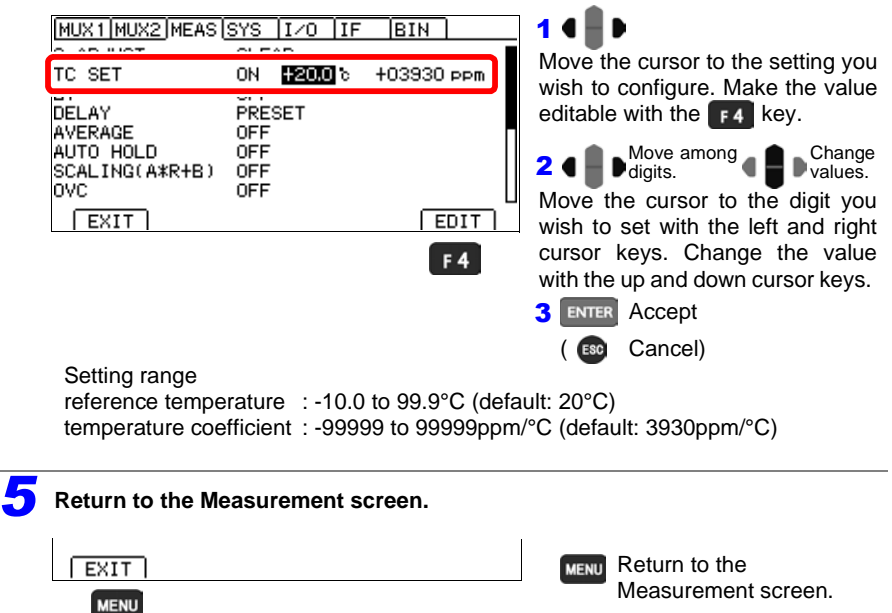

## 4.6 Correcting Measured Values and Displaying Physical Properties Other than Resistance Values (Scaling Function)

This function applies a correction to measured values. It can be used to cancel the effects of the probing position or differences between measuring instruments, or to apply a user-specified offset as an alternative to zero-adjustment. In addition, units can be specified, allowing it to be used to convert measured values to physical properties other than resistance (for example, length).

Scaling is performed by means of the following equations:

$$R_{\rm S} = A \times R + B$$

Low-Power: OFF

- R<sub>S</sub> : Resistance value after scaling
- *R* : Measured value after zero-adjustment and temperature correction
- A : Gain coefficient Setting range:  $0.2000 \times 10^{-3}$  to  $1.9999 \times 10^{3}$
- *B* : Offset Setting range: 0 to  $\pm 9 \times 10^9$  (maximum resolution: 1 n $\Omega$ )

Displayed and sent/received measured values as well as the printer output format vary with the gain coefficient.

|         |                                           | Gain coefficient |                                           |    |                                            |   |                                             |              |                             |                           |                                          |   |                                          |   |
|---------|-------------------------------------------|------------------|-------------------------------------------|----|--------------------------------------------|---|---------------------------------------------|--------------|-----------------------------|---------------------------|------------------------------------------|---|------------------------------------------|---|
| Range   | (0.2000 t<br>1.9999)<br>×10 <sup>-3</sup> | O                | (0.2000 (<br>1.9999)<br>×10 <sup>-2</sup> | to | (0.2000 to<br>1.9999)<br>×10 <sup>-1</sup> | D | (0.2000)<br>1.9999)<br>×1(10 <sup>0</sup> ) | to<br>)<br>) | (0.2000<br>1.9999<br>×10(10 | to<br>)<br><sup>1</sup> ) | (0.2000 t<br>1.9999)<br>×10 <sup>2</sup> | 0 | (0.2000 t<br>1.9999)<br>×10 <sup>3</sup> | 0 |
| 10 mΩ   | 00.000                                    | μ                | 000.000                                   | μ  | 0000.000                                   | μ | 00.000 00                                   | m            | 000.000 0                   | m                         | 0000.000                                 | m | 00.000 00                                |   |
| 100 mΩ  | 000.000                                   | μ                | 0000.000                                  | μ  | 00.000 00                                  | m | 000.000 0                                   | m            | 0000.000                    | m                         | 00.000 00                                |   | 000.000 0                                |   |
| 1000 mΩ | 0000.000                                  | μ                | 00.000 00                                 | m  | 000.000 0                                  | m | 0000.000                                    | m            | 00.000 00                   |                           | 000.000 0                                |   | 0000.000                                 |   |
| 10 Ω    | 00.00 000                                 | m                | 000.000 0                                 | m  | 0000.000                                   | m | 00.000 00                                   |              | 000.000 0                   |                           | 0000.000                                 |   | 00.000 00                                | k |
| 100 Ω   | 000.000 0                                 | m                | 0000.000                                  | m  | 00.000 00                                  |   | 000.0000                                    |              | 0000.000                    |                           | 00.000 00                                | k | 000.000 0                                | k |
| 1000 Ω  | 0000.000                                  | m                | 00.000 00                                 |    | 000.000 0                                  |   | 0000.000                                    |              | 00.000 00                   | k                         | 000.000 0                                | k | 0000.000                                 | k |
| 10 kΩ   | 00.000 00                                 |                  | 000.000 0                                 |    | 0000.000                                   |   | 00.000 00                                   | k            | 000.000 0                   | k                         | 0000.000                                 | k | 00.000 00                                | М |
| 100 kΩ  | 000.000 0                                 |                  | 0000.000                                  |    | 00.000 00                                  | k | 000.000 0                                   | k            | 0000.000                    | k                         | 00.000 00                                | Μ | 000.000 0                                | М |
| 1000 kΩ | 0000.000                                  |                  | 00.000 00                                 | k  | 000.000 0                                  | k | 0000.000                                    | k            | 00.000 00                   | М                         | 000.000 0                                | М | 0000.000                                 | М |
| 10 MΩ   | 00.000 00                                 | k                | 000.000 0                                 | k  | 0000.000                                   | k | 00.000 00                                   | М            | 000.000 0                   | М                         | 0000.000                                 | М | 00.000 00                                | G |
| 100 MΩ* | 0 000.000 0                               | k                | 0000.000                                  | k  | 00.000 00                                  | М | 000.000 0                                   | М            | 0000.000                    | М                         | 00.000 00                                | G | 0 000.000 0                              | G |
| 1000 MΩ | 0000.0                                    | k                | 00.000                                    | М  | 000.00                                     | М | 0000.0                                      | М            | 00.000                      | G                         | 000.00                                   | G | 0.0000                                   | G |

\* When high-precision mode is off in the 100 M $\Omega$  range, 4 digits are displayed.

#### Low-Power: ON

|         |                                          | Gain coefficient |                                          |         |                                            |   |                                               |                                                |                                           |                                           |  |
|---------|------------------------------------------|------------------|------------------------------------------|---------|--------------------------------------------|---|-----------------------------------------------|------------------------------------------------|-------------------------------------------|-------------------------------------------|--|
| Range   | (0.2000)<br>1.9999)<br>×10 <sup>-3</sup> | to<br>)          | (0.2000)<br>1.9999)<br>×10 <sup>-2</sup> | to<br>) | (0.2000 to<br>1.9999)<br>×10 <sup>-1</sup> |   | (0.2000 to<br>1.9999)<br>×1(10 <sup>0</sup> ) | (0.2000 to<br>1.9999)<br>×10(10 <sup>1</sup> ) | (0.2000 to<br>1.9999)<br>×10 <sup>2</sup> | (0.2000 to<br>1.9999)<br>×10 <sup>3</sup> |  |
| 1000 mΩ | 0000.00                                  | μ                | 0 00.000                                 | m       | 000.000                                    | m | 0000.00 m                                     | 00.000 0                                       | 000.000                                   | 0000.00                                   |  |
| 10 Ω    | 00.000 0                                 | m                | 000.000                                  | m       | 0000.00                                    | m | 00.000 0                                      | 000.000                                        | 0000.00                                   | 00.000 0 k                                |  |
| 100 Ω   | 000.000                                  | m                | 0000.00                                  | m       | 0 00.000 0                                 |   | 000.000                                       | 0000.00                                        | 00.000 0 k                                | 000.000 k                                 |  |
| 1000 Ω  | 0000.00                                  | m                | 0 00.000                                 |         | 000.000                                    |   | 0000.00                                       | 00.000 0 k                                     | 000.000 k                                 | 0000.00 k                                 |  |

## 4.6 Correcting Measured Values and Displaying Physical Properties Other than Resistance

| <b>7</b> Open the Settings Screen.                                                                                                    |                                                                        |
|----------------------------------------------------------------------------------------------------|------------------------------------------------------------------------|
| P.2/3 OADJ LOCK SETTING                                                                                                    | <b>1 MENU</b> Switch the function menu to P.2/3.                       |
| MENU F 4                                                                                                    | <b>2 F4</b> The Settings screen appears.                               |
| <b>2</b> Open the Measurement Setting Screen.                                                                                                    |                                                                        |
| MUX1MUX: IMEASI<br>O ADJUST CLEAR<br>TC SET ON +20.0 b +03930 ppm<br>∆T OFF<br>DELAY PRESET<br>AVERAGE OFF<br>AUTO HOLD OFF<br>SCALING(A*R+B) OFF<br>OVC OFF | Move the cursor to the [MEAS] tab with the left and right cursor keys. |
| <b>3</b> Enable the scaling function.                                                                                                    |                                                                        |
| MUX1/MUX2/MEAS(SYS)I/O IF BIN<br>AT OFF DELAY PRESET<br>AVERAGE OFF                                                                                          | 1 • Selection                                                          |
| SCALING(A*R+B)<br>E+0<br>B: +0.000000 E-3<br>UNIT: Ω                                                                                                    | <b>F3</b> Enables the scaling func-<br>tion                            |
| EXIT ON OFF                                                                                                    | tion (default) (go to step 8)                                          |

| MUX1 MUX2 MEA                                                                                                    | SSYS I/O IF BIN                                                                                                    | - 148                                                                                                    |
|----------------------------------------------------------------------------------------------------|----------------------------------------------------------------------------------------------------|----------------------------------------------------------------------------------------------------|
| DELAY<br>AVERAGE                                                                                                    | PRESET                                                                                                    | Move the cursor to the setting vo                                                                                                    |
| AUTO HOLD                                                                                                    | ON                                                                                                    | wish to configure. Make the value                                                                                                    |
| A :                                                                                                    | 1.0000 E+0                                                                                                    | editable with the <b>F4</b> key.                                                                                                    |
| UNIT:                                                                                                    | Ω<br>Ω                                                                                                    | 2 • Move among Chang                                                                                                    |
|                                                                                                    |                                                                                                    | Move the cursor to the digit value.                                                                                                    |
| [ 5011 ]                                                                                                    |                                                                                                    | wish to set with the left and rig                                                                                                    |
|                                                                                                    | F 4                                                                                                    | cursor keys. Change the val                                                                                                    |
| MUX1 MUX2 MEA                                                                                                    | SSYS I/O IF BIN                                                                                                    | with the up and down cursor keys                                                                                                    |
| DELAY                                                                                                    | PRESET                                                                                                    | F3 Multiply by 10.                                                                                                    |
| AVERAGE<br>AUTO HOLD                                                                                                    | ON                                                                                                    | F 4 Multiply by 1/10.                                                                                                    |
| A:                                                                                                    | 10000 E+0                                                                                                    | F2 Clear value.                                                                                                    |
| -<br>UNIT:                                                                                                    | 0                                                                                                    | It is not possible to set the expo                                                                                                    |
| OVC                                                                                                    |                                                                                                    | <b>F3</b> and <b>F4</b> to multiply by 10                                                                                                    |
|                                                                                                    | CLEAR X10 1/10                                                                                                    | and 1/10 as necessary.                                                                                                    |
|                                                                                                    | F2 F3 F4                                                                                                    | 3 ENTER Accept                                                                                                    |
|                                                                                                    |                                                                                                    |                                                                                                    |
| Setting range: ( Set the offset.                                                                                                    | 0.2000×10 <sup>-3</sup> to 1.9999×10 <sup>3</sup>                                                                                                    | ( 🚱 Cancel)                                                                                                    |
| Setting range: (<br>Set the offset.<br>MUX1[MUX2]MEA:<br>DELAY<br>AVERAGE<br>AUTO HOLD<br>SCAL ING(A*R+B                                                                                                    | 0.2000×10 <sup>-3</sup> to 1.9999×10 <sup>3</sup><br>SISYS I/0 IF BIN<br>PRESET<br>OFF<br>ON<br>) ON                                                                                                    | ( B Cancel)                                                                                                    |
| Setting range: (<br>Set the offset.<br>MUX1 MUX2 MEA:<br>DELAY<br>AVERAGE<br>AUTO HOLD<br>SCALING(A*R+B<br>B:                                                                                                    | 0.2000×10 <sup>-3</sup> to 1.9999×10 <sup>3</sup>                                                                                                    | ( B Cancel)                                                                                                    |
| Setting range: (<br>Set the offset.<br>MUX1/MUX2/MEA:<br>DELAY<br>AVERAGE<br>AUTO HOLD<br>SCALING(A*R+B<br>B:<br>OVC                                                                                                    | 0.2000×10 <sup>-3</sup> to 1.9999×10 <sup>3</sup><br>SISYS I/O IF BIN<br>PRESET<br>OFF<br>ON<br>ON<br>ON<br>ON<br>OFF                                                                                                    | ( concel)<br>( concel)<br>1 ( concel)<br>Move the cursor to the setting years<br>wish to configure. Make the value<br>editable with the F4 key.<br>2 ( ) Move among ( ) Chan<br>value                                                                                                    |
| Setting range: (<br>Set the offset.<br>MUX1[MUX2]MEA:<br>DELAY<br>AVERAGE<br>AUTO HOLD<br>SCALING(A*R+B<br>B:<br>OVC<br>EXIT                                                                                                    | 0.2000×10 <sup>-3</sup> to 1.9999×10 <sup>3</sup><br>SISYS I/O IF BIN<br>PRESET<br>OFF<br>ON<br>ON<br>ON<br>OFF<br>OFF<br>OFF<br>EDIT                                                                                                    | ( <b>BO</b> Cancel)<br><b>1 1 1 1 1 1 1 1 1 1</b>                                                                                                    |
| Setting range: (<br>Set the offset.<br>(MUX1[MUX2]MEA:<br>DELAY<br>AVERAGE<br>AUTO HOLD<br>SCALING(A*R+B<br>B:<br>OVC<br>[EXIT]                                                                                                    | 0.2000×10 <sup>-3</sup> to 1.9999×10 <sup>3</sup><br>S( <u>SYS  1~0  IF  BIN  </u><br>PRESET<br>OFF<br>ON<br>) ON<br>+0.0000000E-3<br>OFF<br>EDIT                                                                                         | ( <b>BO</b> Cancel)<br>( <b>BO</b> Cancel)<br>Move the cursor to the setting years<br>wish to configure. Make the value<br>editable with the <b>F4</b> key.<br><b>2 1 1 1 1 1 1 1 1 1 1</b>                                                                                                    |
| Setting range: (<br>Set the offset.<br>MUX1 MUX2 MEA:<br>DELAY<br>AVERAGE<br>AUTO HOLD<br>SCALING(A*R+B<br>B:<br>OVC<br>EXIT                                                                                                    | 0.2000×10 <sup>-3</sup> to 1.9999×10 <sup>3</sup><br>SISYS I/O IF BIN<br>PRESET<br>OFF<br>ON<br>ON<br>ON<br>OFF<br>EDIT<br>F4                                                                                                    | ( <b>B</b> Cancel)<br>( <b>B</b> Cancel)<br>Move the cursor to the setting y<br>wish to configure. Make the val-<br>editable with the <b>F</b> key.<br><b>2 1 1 1 1 1 1 1 1 1 1</b>                                                                                                    |
| Setting range: (<br>Set the offset.<br>MUX1[MUX2]MEA:<br>DELAY<br>AVERAGE<br>AUTO HOLD<br>SCALING(A*R+B<br>B:<br>OVC<br>EXIT<br>MUX1[MUX2]MEA:<br>MUX1[MUX2]MEA:                                                                                                    | 0.2000×10 <sup>-3</sup> to 1.9999×10 <sup>3</sup><br>SISYS I/O IF BIN<br>PRESET<br>OFF<br>OFF<br>ON<br>ON<br>ON<br>OFF<br>EDIT<br>F4<br>SISYS I/O IF BIN                                                                                  | ( <b>BO</b> Cancel)<br><b>1 1 1 1 1 1 1 1 1 1</b>                                                                                                    |
| Setting range: (<br>Set the offset.<br>MUX1[MUX2]MEA:<br>DELAY<br>AVERAGE<br>AUTO HOLD<br>SCALING(A*R+B<br>B:<br>OVC<br>EXIT<br>MUX1[MUX2]MEA:<br>DELAY<br>AVERAGE                                                                                                    | 0.2000×10 <sup>-3</sup> to 1.9999×10 <sup>3</sup><br>S SYS I/O IF BIN<br>PRESET<br>OFF<br>ON<br>ON<br>OFF<br>EDIT<br>F4<br>S SYS I/O IF BIN<br>PRESET<br>OFF                                                                              | <ul> <li>( concel)</li> <li>Cancel)</li> <li>Move the cursor to the setting y wish to configure. Make the vale editable with the r4 key.</li> <li>Move the cursor to the digit y wish to set with the left and rig cursor keys. Change the valwith the up and down cursor key</li> <li>Multiply by 10.</li> <li>Multiply by 1/10.</li> </ul>                                                                                                    |
| Setting range: (<br>Set the offset.<br>MUX1[MUX2]MEA:<br>DELAY<br>AVERAGE<br>AUTO HOLD<br>SCALING(A*R+B<br>B:<br>OVC<br>[EXIT]<br>MUX1[MUX2]MEA:<br>DELAY<br>AVERAGE<br>AUTO HOLD<br>SCALING(A*R+B                                                                            | 0.2000×10 <sup>-3</sup> to 1.9999×10 <sup>3</sup><br>S[SYS   I_O   IF   BIN  <br>PRESET<br>OFF<br>ON<br>ON<br>ON<br>ON<br>EDIT<br>F4<br>S[SYS   I_O   IF   BIN  <br>PRESET<br>OFF<br>ON<br>ON                                             | <ul> <li>( concept)</li> <li>( concept)</li> <li>( concept)</li> <li>Move the cursor to the setting years wish to configure. Make the value editable with the rad key.</li> <li>( concept)</li> <li>( concept)</li> <li>(</li></ul>                                                                                                    |
| Setting range: (<br>Set the offset.<br>MUX1[MUX2]MEA:<br>DELAY<br>AVERAGE<br>AUTO HOLD<br>SCALING(A*R+B<br>B:<br>OVC<br>EXIT<br>MUX1[MUX2]MEA:<br>DELAY<br>AVTO HOLD<br>SCALING(A*R+B<br>B:<br>DELAY<br>AUTO HOLD<br>SCALING(A*R+B<br>B:                                      | 0.2000×10 <sup>-3</sup> to 1.9999×10 <sup>3</sup><br>S(SYS   I ~ 0   IF   BIN  <br>PRESET<br>OFF<br>ON<br>ON<br>ON<br>F<br>EDIT<br>F4<br>S(SYS   I ~ 0   IF   BIN  <br>PRESET<br>OFF<br>OFF<br>ON<br>ON<br>OFF<br>OFF<br>ON<br>OFF<br>OFF | <ul> <li>( concel)</li> <li>1 ( concel)</li> <li>Move the cursor to the setting years with the configure. Make the value editable with the configure. Make the value editable with the configure. Make the value editable with the consor to the digit years with the up and down cursor key with the up and down cursor key</li> <li>F3 Multiply by 10.</li> <li>F4 Multiply by 1/10.</li> <li>F2 Clear value.</li> <li>It is not possible to set the exponential of the exponential of the exponential</li></ul> |
| Setting range: (<br>Set the offset.<br>MUX1[MUX2]MEA:<br>DELAY<br>AVERAGE<br>AUTO HOLD<br>SCALING(A*R+B<br>B:<br>OVC<br>EXIT<br>MUX1[MUX2]MEA:<br>DELAY<br>AVERAGE<br>AUTO HOLD<br>SCALING(A*R+B<br>B:<br>B:<br>DELAY<br>AVERAGE<br>AUTO HOLD<br>SCALING(A*R+B<br>B:<br>DELAY | 0.2000×10 <sup>-3</sup> to 1.9999×10 <sup>3</sup><br>S SYS I∠O IF BIN<br>PRESET<br>OFF<br>ON<br>) ON<br>EDIT<br>F4<br>S SYS I∠O IF BIN<br>PRESET<br>OFF<br>OFF<br>ON<br>) ON<br>CON<br>CON<br>CON<br>CON<br>CON<br>CON<br>CON<br>C        | <ul> <li>( concel)</li> <li>1 ( concel)</li> <li>Move the cursor to the setting years wish to configure. Make the value editable with the rad key.</li> <li>2 ( concerning) ( concerning) ( concerning</li></ul> |
| Setting range: (<br>Set the offset.<br>MUX1[MUX2]MEA:<br>DELAY<br>AVERAGE<br>AUTO HOLD<br>SCALING(A*R+B<br>B:<br>OVC<br>[EXIT]<br>MUX1[MUX2]MEA:<br>DELAY<br>AVERAGE<br>AUTO HOLD<br>SCALING(A*R+B<br>B:<br>OVC<br>OVC                                                        | 0.2000×10 <sup>-3</sup> to 1.9999×10 <sup>3</sup><br>S[SYS ]1/0 ]IF BIN<br>PRESET<br>OFF<br>ON<br>ON<br>ON<br>OFF<br>EDIT<br>F4<br>S[SYS ]1/0 ]IF BIN<br>PRESET<br>OFF<br>ON<br>ON<br>ON<br>ON<br>ON<br>OFF<br>ON<br>ON<br>OFF<br>OFF     | <ul> <li>( concel)</li> <li>1 Cancel)</li> <li>Move the cursor to the setting y wish to configure. Make the vale editable with the r4 key.</li> <li>2 Move the cursor to the digit y wish to set with the left and rig cursor keys. Change the vale with the up and down cursor key</li> <li>F3 Multiply by 10.</li> <li>F4 Multiply by 1/10.</li> <li>F2 Clear value.</li> <li>It is not possible to set the exponent (E+3, etc.) directly. Use f3 and r4 to multiply by 10.</li> </ul>                                                                                                    |
| Setting range: (<br>Set the offset.<br>MUX1[MUX2]MEA:<br>DELAY<br>AVERAGE<br>AUTO HOLD<br>SCALING(A*R+B<br>B:<br>OVC<br>[EXIT]<br>MUX1[MUX2]MEA:<br>DELAY<br>AVERAGE<br>AUTO HOLD<br>SCALING(A*R+B<br>B:<br>OVC<br>B:<br>OVC<br>0VC                                           | 0.2000×10 <sup>-3</sup> to 1.9999×10 <sup>3</sup><br>S[SYS ] I∠O ] IF   BIN  <br>PRESET<br>OFF<br>ON<br>ON<br>ON<br>ON<br>FF<br>EDIT<br>F4<br>S[SYS ] I∠O ] IF   BIN  <br>PRESET<br>OFF<br>ON<br>ON<br>ON<br>ON<br>FF<br>CLEAR ×10 1/10   | <ul> <li>( concel)</li> <li>( concel)</li> <li>Move the cursor to the setting y wish to configure. Make the value ditable with the r4 key.</li> <li>2 ( ) Move among ( ) Chan value.</li> <li>Move the cursor to the digit y wish to set with the left and rig cursor keys. Change the valu with the up and down cursor key</li> <li>F3 Multiply by 10.</li> <li>F4 Multiply by 1/10.</li> <li>F2 Clear value.</li> <li>It is not possible to set the exponent (E+3, etc.) directly. Use and r4 to multiply by 10 and 1/10 as necessary.</li> </ul>                                                                                                    |
| Setting range: (<br>Set the offset.<br>MUX1/MUX2/MEA:<br>DELAY<br>AVERAGE<br>AUTO HOLD<br>SCALING(A*R+B<br>B:<br>OVC<br>EXIT<br>MUX1/MUX2/MEA:<br>DELAY<br>AVERAGE<br>AUTO HOLD<br>SCALING(A*R+B<br>B:<br>OVC<br>EXIT                                                         | 0.2000×10 <sup>-3</sup> to 1.9999×10 <sup>3</sup><br>S(SYS 1/0  F  BIN<br>PRESET<br>OFF<br>ON<br>ON<br>ON<br>F<br>EDIT<br>F4<br>S(SYS 1/0  F  BIN<br>PRESET<br>OFF<br>OFF<br>ON<br>ON<br>ON<br>F<br>CLEAR ×10 1/10<br>F2 F3 F4            | <ul> <li>( concept)</li> <li>( concept)</li> <li>Move the cursor to the setting y wish to configure. Make the value digits.</li> <li>2 ( ) Move among ( ) Chan value.</li> <li>Move the cursor to the digit y wish to set with the left and rig cursor keys. Change the value with the up and down cursor key</li> <li>F3 Multiply by 10.</li> <li>F4 Multiply by 1/10.</li> <li>F2 Clear value.</li> <li>It is not possible to set the exponent (E+3, etc.) directly. Use and 1/10 as necessary.</li> <li>3 ENTER Accept</li> </ul>                                                                                                    |
| Setting range: (<br>Set the offset.<br>MUX1[MUX2]MEA:<br>DELAY<br>AVERAGE<br>AUTO HOLD<br>SCALING(A*R+B<br>B:<br>OVC<br>[EXIT]<br>MUX1[MUX2]MEA:<br>DELAY<br>AVERAGE<br>AUTO HOLD<br>SCALING(A*R+B<br>B:<br>OVC<br>Setting range: 0<br>(magninumeric)                         | 0.2000×10 <sup>-3</sup> to 1.9999×10 <sup>3</sup><br>S SYS I∠O IF BIN<br>PRESET<br>OFF<br>ON<br>OFF<br>EDIT<br>F4<br>S SYS I∠O IF BIN<br>PRESET<br>OFF<br>OFF<br>OFF<br>OFF<br>OFF<br>OFF<br>OFF<br>OF                                    | <ul> <li>( B) Cancel)</li> <li>1 Cancel)</li> <li>Move the cursor to the setting y wish to configure. Make the value ditable with the F4 key.</li> <li>2 Move among Char value.</li> <li>Move the cursor to the digit y wish to set with the left and rig cursor keys. Change the value with the up and down cursor key</li> <li>F3 Multiply by 10.</li> <li>F4 Multiply by 1/10.</li> <li>F2 Clear value.</li> <li>It is not possible to set the exponent (E+3, etc.) directly. Use and 1/10 as necessary.</li> <li>S ENTER Accept ( S) Cancel)</li> </ul>                                                                                                    |

79

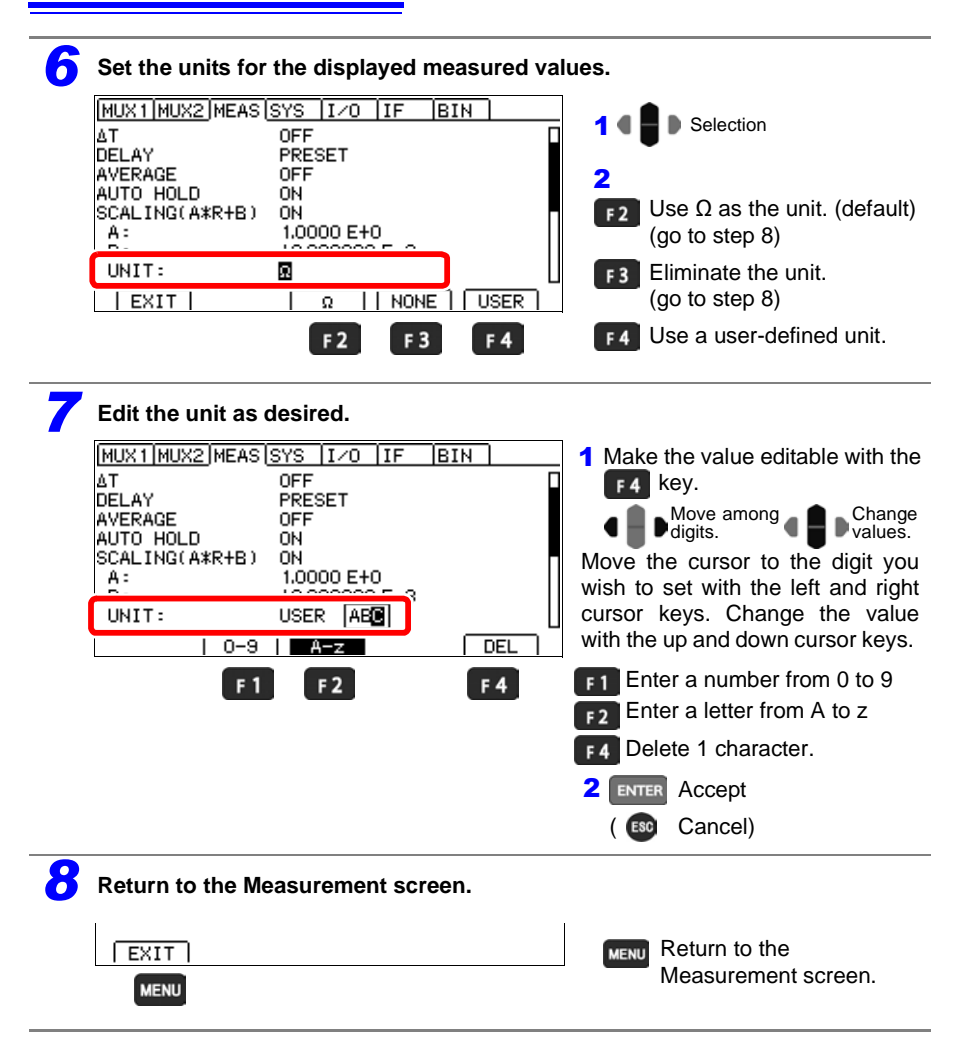

#### NOTE

Scaling calculation is performed on measured values after zero-adjustment calculation. Consequently, measured values may not equal zero even after zero adjustment.

• If the calculation result exceeds the display range, the measured value will not be displayed at full scale.

Example: If you set an offset of 90  $\Omega$  for the  $10\Omega$  range

 $\rightarrow$  Values in excess of 10  $\Omega$  will be displayed as OvrRng.

• If the calculation result is negative, the displayed value will be negative. Example: If you set an offset of -50 m $\Omega$  for the 100 m $\Omega$  range

 $\rightarrow$  If you measure 30 m $\Omega$ , -20 m $\Omega$  will be displayed.

## 4.7 Changing the Number of Measured Value Digits

### NOTE

The number of measured value digits setting applies to all channels. (RM3545-02 only)

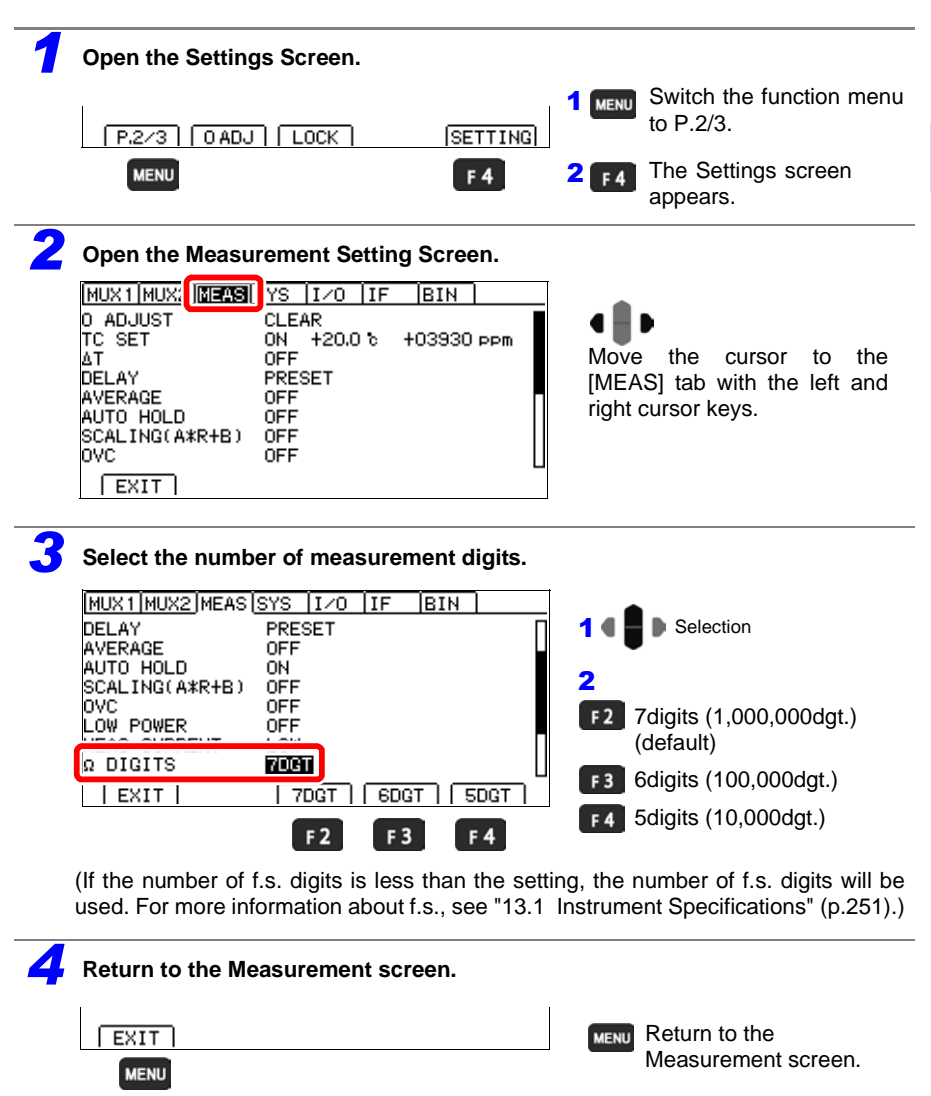

## 4.8 Compensating for Thermal EMF Offset (Offset Voltage Compensation - OVC)

This function automatically compensates for offset voltage resulting from thermal emf or internal instrument bias. (OVC: Offset Voltage Compensation)

See: "Appendix 9 Effect of Thermal EMF" (p. A23) "3.1 Checking the Measurement Target" (p.48)

The following value is known to be a true resistance value from  $R_{\rm P}$ , the value measured with current flowing in the positive direction, and  $R_{\rm N}$ , the value measured with current flowing in the negative direction.

$$R_{\rm P} - R_{\rm N}$$

- When low-power resistance measurement is disabled. From the 10 m $\Omega$  range to the 1,000  $\Omega$  range, the offset voltage correction function can be turned on. From the 10 k $\Omega$  range to the 1,000 m $\Omega$  range, the OVC function cannot be used.
- When low-power resistance measurement is enabled. The offset voltage correction function will be automatically turned on for all ranges. This function cannot be disabled.

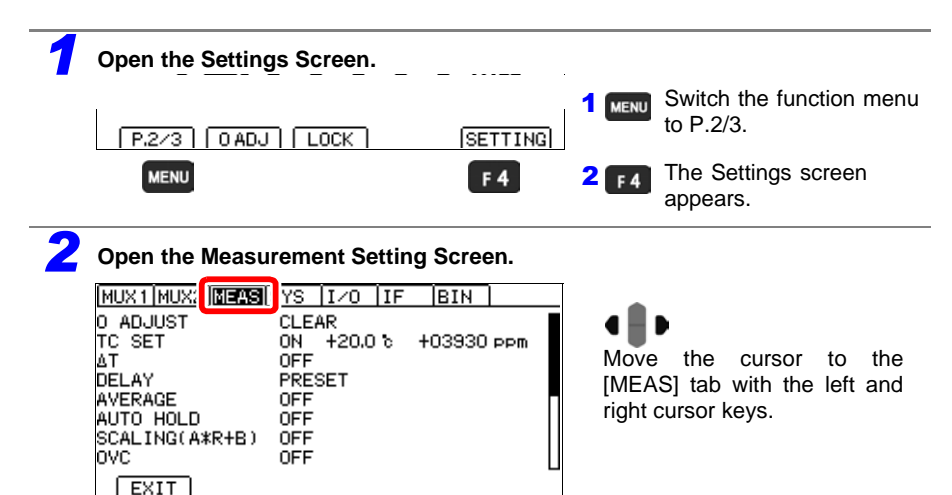

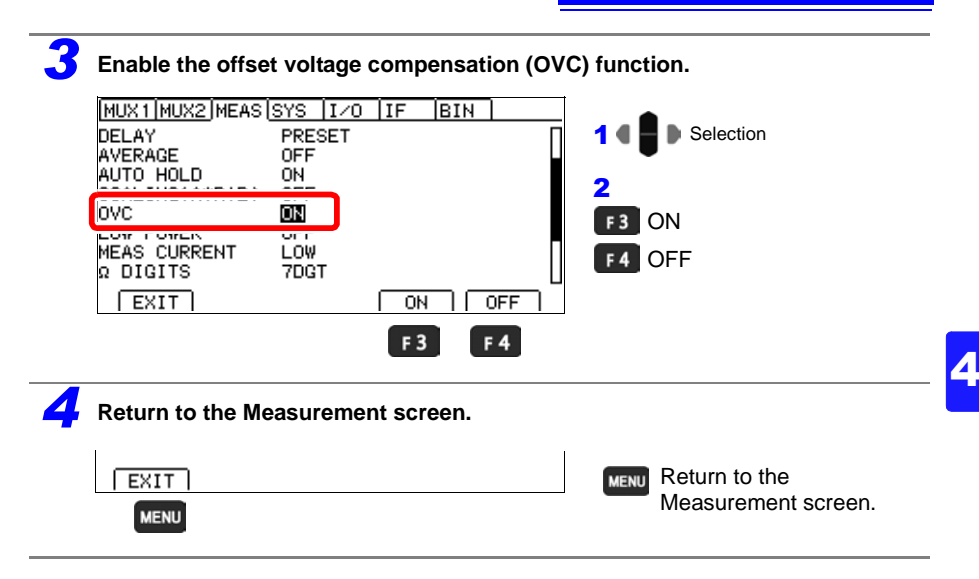

#### NOTE

- When the measurement target has a high inductance, it is necessary to adjust the delay time. (p.84) To adjust the delay, begin with a longer delay than necessary, then gradually shorten it while watching the measured value.
- If using the zero-adjustment function, execute it after making any changes to Offset Voltage Compensation.
- When Offset Voltage Compensation is enabled (OVC lit) measurement time is increased.

## 4.9 Setting Pre-Measurement Delay

This function adjusts the time for measurement to stabilize by inserting a waiting period after use of the OVC or the auto range function to change the measurement current. When this function is used, the instrument waits for its internal circuitry to stabilize before starting measurement, even if the measurement target has a high reactance component.

If the measurement target, for example, is an inductor that takes longer to stabilize after applying a measurement current, and it cannot be measured with the initial delay (default), adjust the delay. Set the delay time to approximately ten times the following calculation so that the reactance component (inductance or capacitance) does not affect the measurement.

$$t = -\frac{L}{R} \ln\left(1 - \frac{IR}{V_{\rm O}}\right) \qquad \begin{array}{c} L\\ R\\ I\\ I\\ I \end{array}$$

..... Inductance of measurement target

..... Resistance of measurement target + test leads + contacts

(...... Measurement current (see "Accuracy" (p.253))

 $V_{\rm O}$  ... Open-terminal voltage (see "Accuracy" (p.253))

The delay setting can be selected from a preset (internal fixed value) or user-set value.

## (1) Preset (internal fixed value)

Value depends on the range and offset voltage correction function.

LP OFF (unit: ms)

|            | 100 MΩ range           | Measure-          | De       | lay     |
|------------|------------------------|-------------------|----------|---------|
| Range      | high-precision<br>mode | ment cur-<br>rent | OVC: OFF | OVC: ON |
| 10 mΩ      | -                      | -                 | 75       | 25      |
| 100 mO     | -                      | High              | 250      | 25      |
| 100 11122  | -                      | Low               | 20       | 2       |
| 1000 mQ    | -                      | High              | 50       | 2       |
| 1000 11122 | -                      | Low               | 5        | 2       |
| 10.0       | -                      | High              | 20       | 2       |
| 10 12      | -                      | Low               | 5        | 2       |
| 100.0      | -                      | High              | 170      | 2       |
| 100 12     | -                      | Low               | 20       | 2       |
| 1000 Ω     | -                      | -                 | 170      | 2       |
| 10 kΩ      | -                      | -                 | 180      | -       |
| 100 kΩ     | -                      | -                 | 95       | -       |
| 1000 kΩ    | -                      | -                 | 10       | -       |
| 10 MΩ      | -                      | -                 | 1        | -       |
| 100 MΩ     | ON                     | -                 | 500      | -       |
| 100 MΩ     | OFF                    | -                 | 1        | -       |
| 1000 MΩ    | OFF                    | -                 | 1        | -       |

LP ON Delav

1

## (2) User-set value

Setting range: 0 to 9999 ms The set value is used for all ranges.

## **Delay Timing Chart**

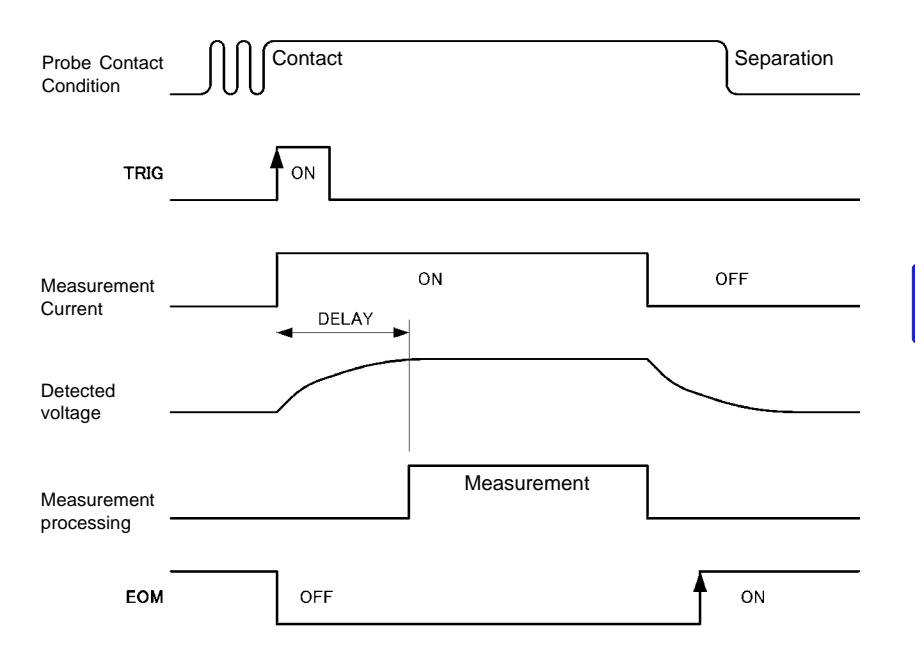

### NOTE

- The preset value is set assuming about 10 mH of inductance and varies with each measurement range.
- When using the EXT trigger source, the measurement current will not be stopped for measurement ranges of 10 k $\Omega$  and greater (continuous application).

## Setting the Delay Time

OVC

LOW POWER

Ω DIGITS

MEAS CURRENT

EXIT

0N

OFF

LOW

7DGT

PRESET

F3

MANU

F 4

Set the delay so that reactance component (inductance or capacitance) does not affect measurements.

To fine tune the delay, begin with a longer delay than necessary, then gradually shorten it while watching the measured value.

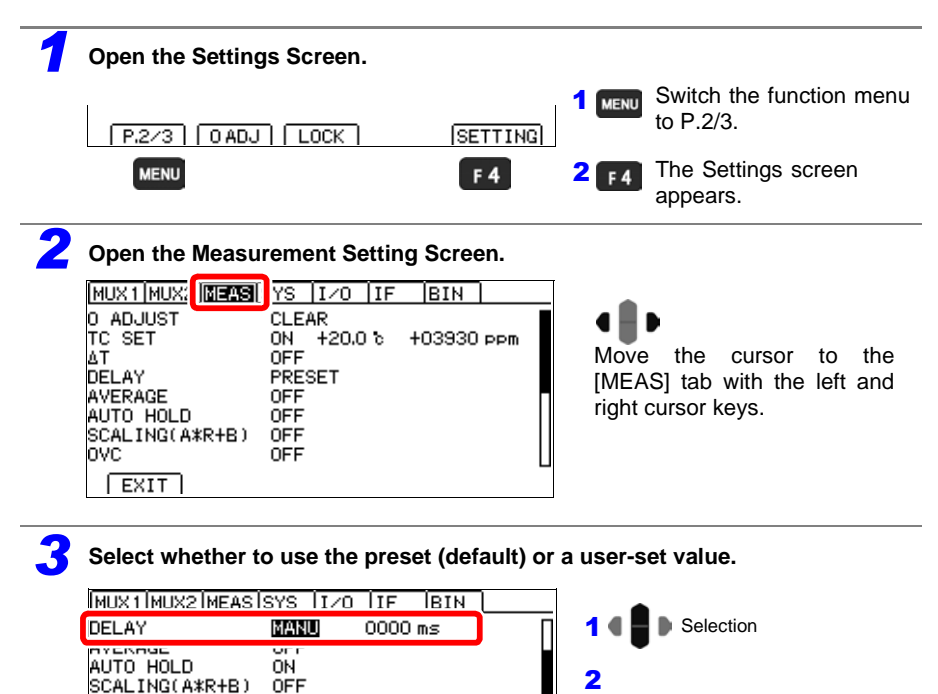

F3 Preset (internal fixed value)

(go to step 5)

F4 User-set

| Set DELAY.                                                                                   |                                                                                                 |                                                                                                    |
|----------------------------------------------------------------------------------------------|-------------------------------------------------------------------------------------------------|----------------------------------------------------------------------------------------------------|
| MUX1 MUX2 MEAS                                                                               | SYS IZO IF BIN                                                                                  |                                                                                                    |
| DELAY<br>AUTO HOLD<br>SCALING(A*R+B)<br>OVC<br>LOW POWER<br>MEAS CURRENT<br>Ω DIGITS<br>EXIT | MANU DOTO ms<br>ON<br>OFF<br>ON<br>OFF<br>LOW<br>7DGT<br>EDIT<br>F 4<br>ms (default) to 9999 ms | Move the cursor to the setting yo<br>wish to configure. Make the value<br>editable with the F4 key.<br>2 • • • • • • • • • • • • • • • • • • • |
| Return to the Me                                                                             | easurement screen.                                                                              |                                                                                                    |
| EXIT                                                                                         |                                                                                                 | MENU Return to the Measurement screen.                                                                                                    |

## 4.10 Checking for Poor or Improper Contact (Contact Check Function)

This function detects poor contact between the probes and measurement target, and broken measurement cables.

The instrument continually monitors the resistance between the SOURCE A and SENSE A probes and the SOURCE B and SENSE B probes from the start of integration (including response time) and while measuring. When the resistance is outside of the threshold, a contact error is determined to have occurred.a

When a contact error occurs, **CONTACT TERM.A** or **CONTACT TERM.B** error message appears. No comparator judgment is applied to the measured value. When these error messages appear, check the probe contacts, and check for broken measurement cables. When the resistance value between the SENSE and SOURCE is high, for example when the measurement target is conductive paint or conductive rubber, you will not be able to perform measurement due to the continuous error state. In this case, turn off the contact check function.

(If the error is not cleared by shorting the tips of a known-good measurement cable, the instrument requires repair.)

See: "3.5 Checking Measured Values" (p.52)

See: "Appendix 14 Checking Measurement Faults" (p. A32)

#### NOTE

- The contact check threshold is about 50 Ω. Because the threshold depends on the measurement target, connection cables, measurement range, and other factors, it may not reach 50 Ω. Additionally, if the source resistance value alone is large, a current fault may occur without a contact error. (p.55)
- Turning the setting off with the 100 M $\Omega$  or greater range will cause the contact check function to operate continuously.
- When set to 2-wire with the multiplexer, the contact check function will be turned off.
- During low-resistance measurement, poor contact of the SOURCE A or SOURCE B probe may be detected as an over-range measurement.
- When contact checking is disabled, measured values may be displayed even when a probe is not contacting the measurement target.
- When the contact check is disabled, the measured value error component may increase when the contact resistance increases.
- When using the INT trigger source, current will stop when a contact error occurs (when not connected to the measurement target). By contrast, when using the INT trigger source with the contact check function off, the measurement current is always applied, even when the instrument is not connected to the measurement target. Consequently, a rush current will flow at the moment the instrument is connected to the target (for example, measuring a pure resistance in the 1 A measurement current range will result in a maximum current of 5 A with a convergence time of 0.5 ms). When measuring easily damaged elements, either turn on the contact check or use a range that results in a low measurement current. However, if there is chatter even when the contact check is enabled, it will not be possible to completely prevent a rush current.
- Routing measurement cables together with power lines, signal lines, or measurement cables for other devices may result in a contact error.
- The contact check function default setting is disabled during low-power resistance measurement. Turning on the contact check function will cause the open terminal voltage to change to 300 mV.

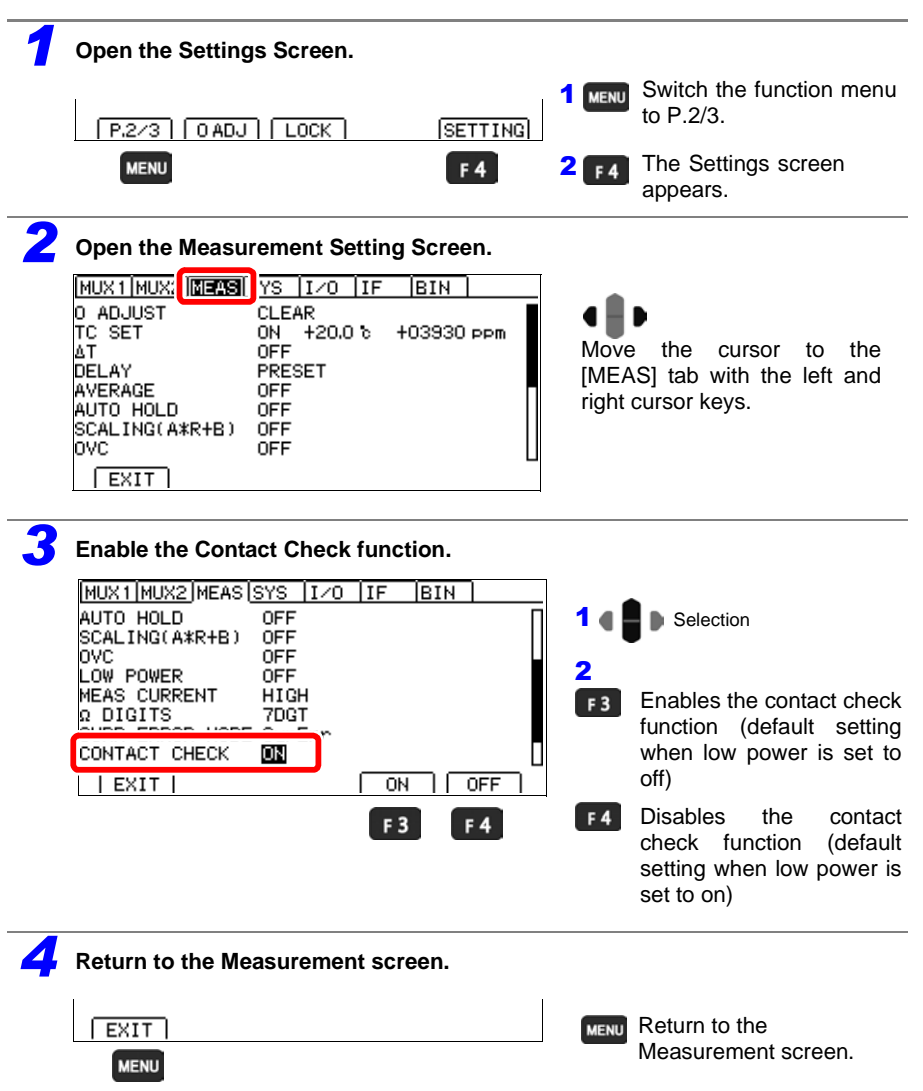

# 4.11 Improving Probe Contact (Contact Improver Function)

Probe contacts can be improved by applying current from the SENSE A to the SENSE B probes before measuring.

**CAUTION** The Contact Improver function applies voltage to the sample. Be careful when measuring samples with characteristics (magnetoresistive elements, signal relays, EMI filters, etc.) that may be affected.

The maximum contact improvement current is 10 mA, and the maximum applied voltage is 5 V. When low power is set to on, the contact improver function is set to off.

Using the contact improver function causes the time until measurement completion to be lengthened by 0.2 ms.

## **Timing Chart (Contact Improver Function)**

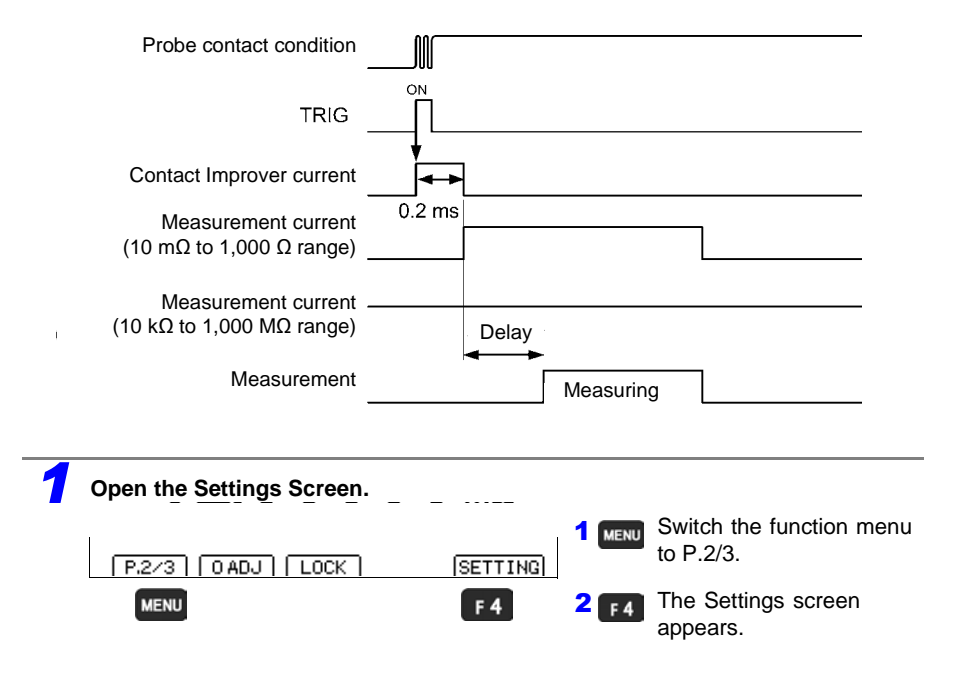

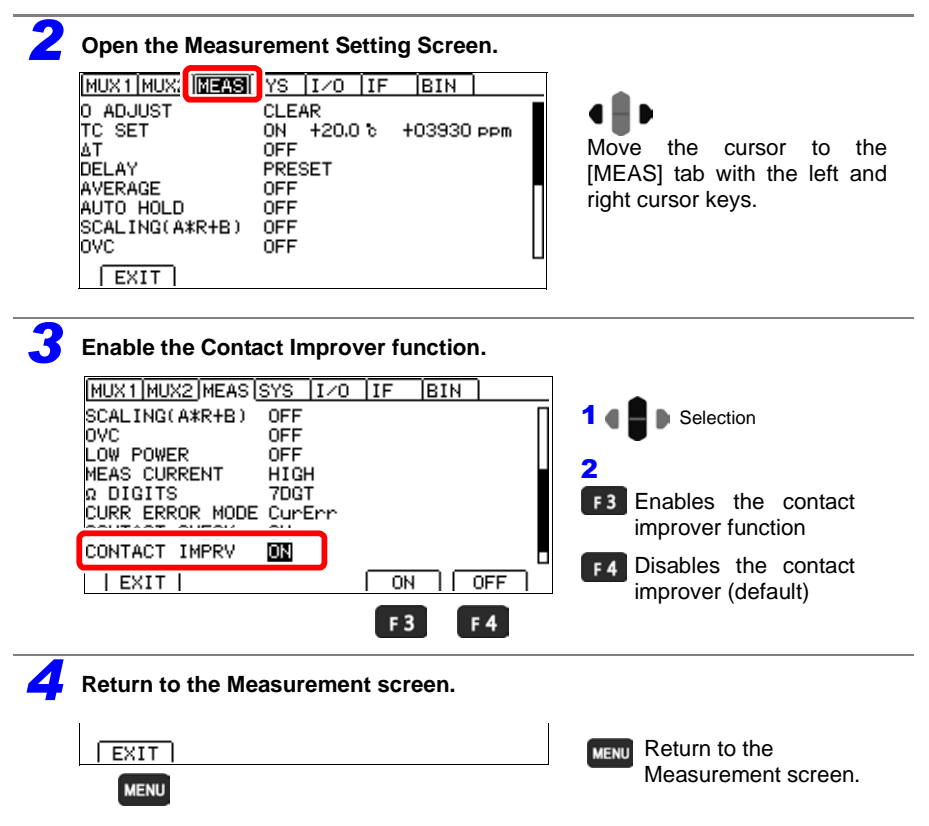

## 4.12 Maintaining Measurement Precision (Self-Calibration)

The instrument corrects the circuitry's internal offset voltage and gain drift as a form of selfcalibration in order to maintain its measurement precision.

You can select between two self-calibration function execution methods.

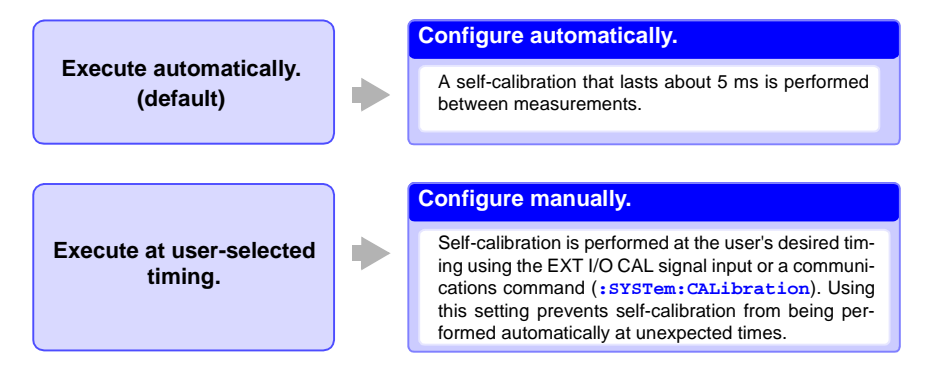

## Self-calibration timing and intervals

| Setting | Calibration timing | Measurement hold interval<br>(calibration interval) |
|---------|--------------------|-----------------------------------------------------|
| Auto *  | After measurement  | 5 ms                                                |
| Manual  | During execution   | 400 ms                                              |

## \* When using the auto setting

When using the auto setting, self-calibration is performed for 5 ms once every second during TRIG standby operation. In the event the TRIG signal is received during a 5 ms self-calibration, the self-calibration is canceled, and measurement will start after 0.5 ms. If you are concerned about variation in measurement times, please use the manual setting.

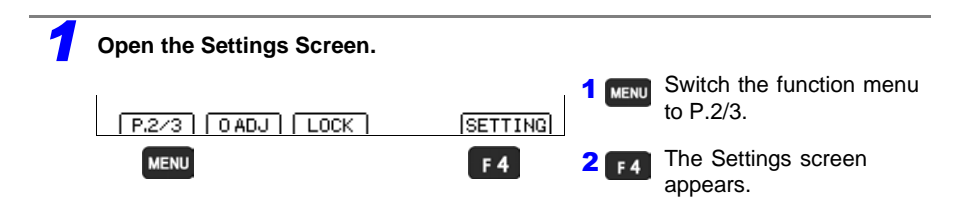

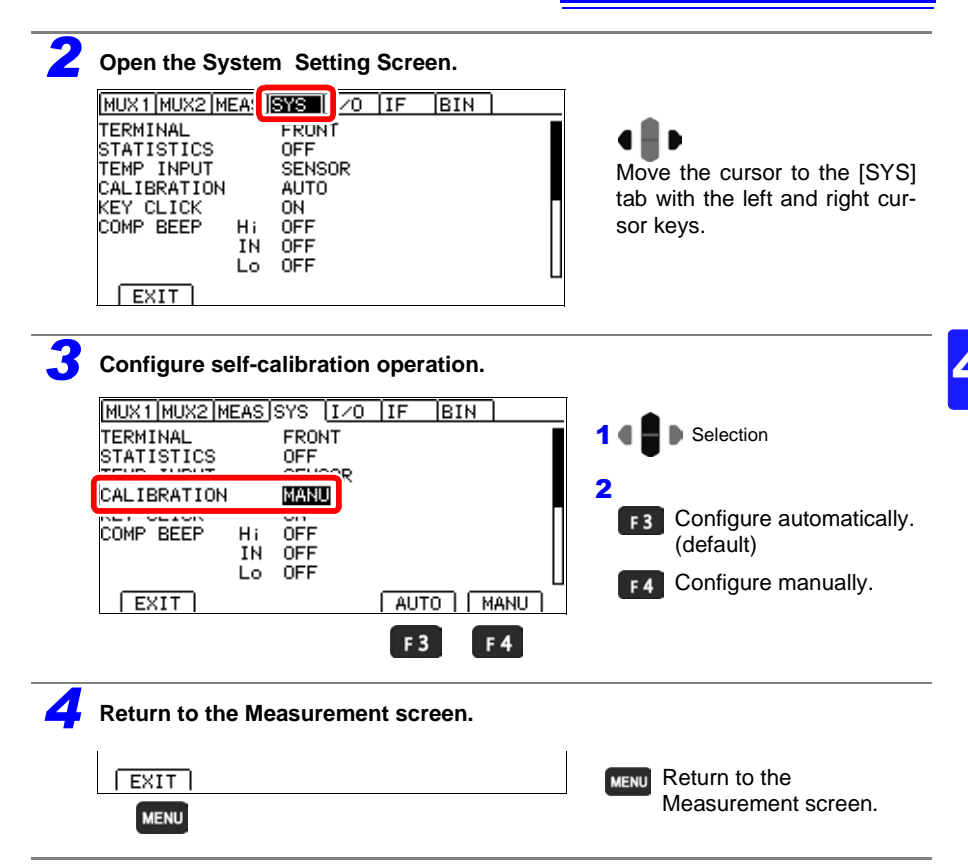

#### NOTE

When self-calibration operation is set to manual, be sure to perform self-calibration if the temperature of the environment in which the instrument is operating changes by 2 degrees or more. (Accuracy cannot be guaranteed if self-calibration is not performed.) Even if the temperature variation in the operating environment is less than 2 degrees, self-calibration should be performed at a 30-minute interval.

## Auto setting operation

Self-calibration starts immediately after measurement completes and is finished in 5 ms. One TRIG signal received during self-calibration is held, and measurement will start after the self-calibration completes.

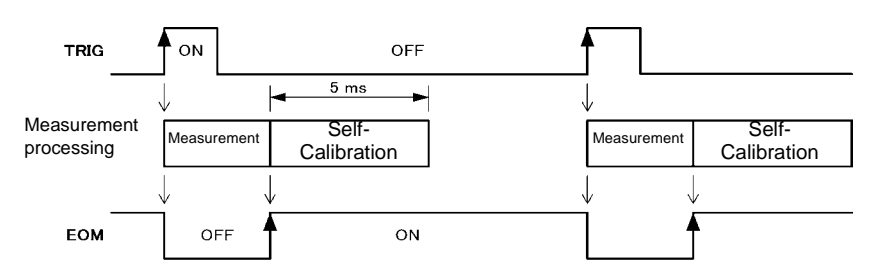

#### If there is at least 5 ms of extra time in the measurement interval

### If the TRIG signal is received during self-calibration

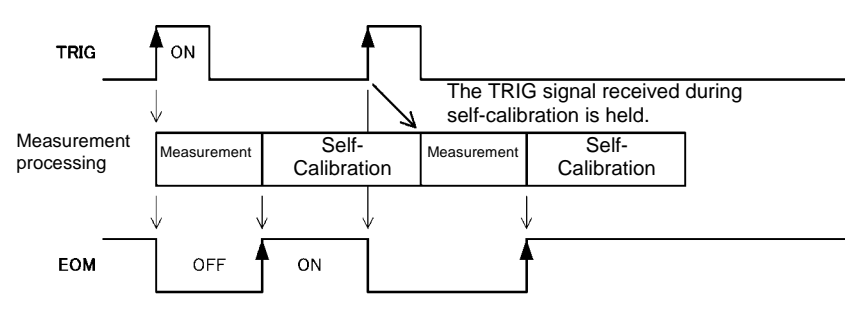

Additionally, self-calibration is performed once every second during TRIG standby operation. In the event the TRIG signal is received during self-calibration, the self-calibration is canceled, and measurement will start after 0.5 ms.

NOTE

- During auto-scan operation, self-calibration starts only after scanning completes. Self-calibration will not be performed after each channel is measured.
- A 400 ms self-calibration is performed immediately after switching from MANUAL to AUTO. Do not input the TRIG signal during that interval.

## Manual setting operation

Self-calibration starts immediately when the CAL signal is input.

If the TRIG signal is input during self-calibration, self-calibration will continue. In this case, the TRIG signal will be accepted, the EOM signal will turn off, and measurement will start after self-calibration completes.

If the CAL signal is received during measurement, the CAL signal will be accepted, and self-calibration will start after measurement completes.

#### Method of normal use

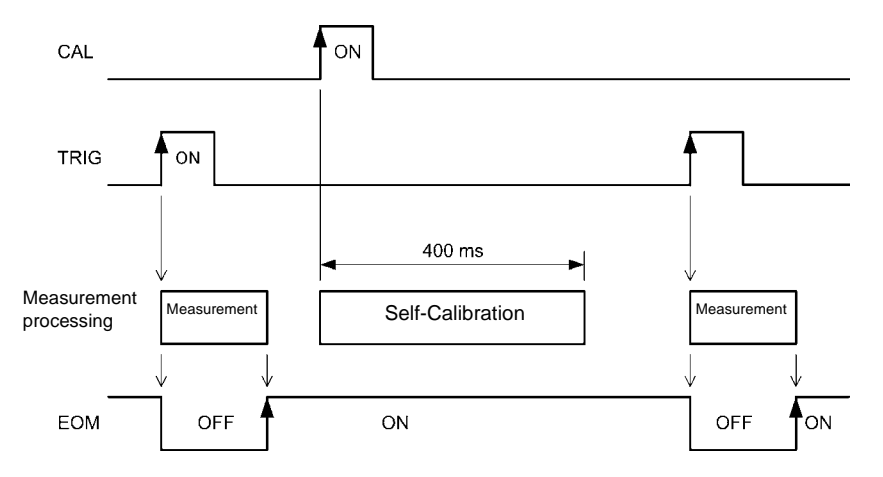

#### If the TRIG signal is received during self-calibration

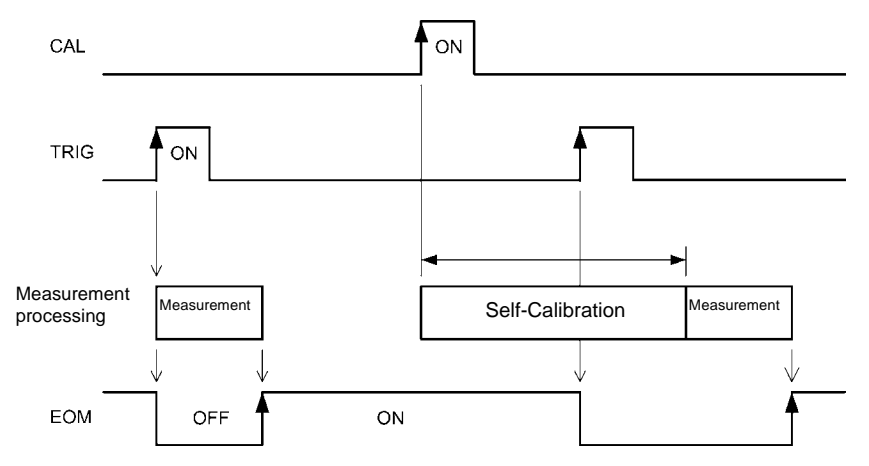

## 4.13 Increasing the Precision of the 100 M $\Omega$ Range (100 M $\Omega$ High-precision Mode)

The precision of the 100 M $\Omega$  range can be increased.

96

Turning on high-precision mode has the following effects:

- The 1,000 M range will be unavailable for use.
- More time will be required for measured values to stabilize. To adjust the time required until values stabilize, set a delay.

See: "4.9 Setting Pre-Measurement Delay" (p.84)

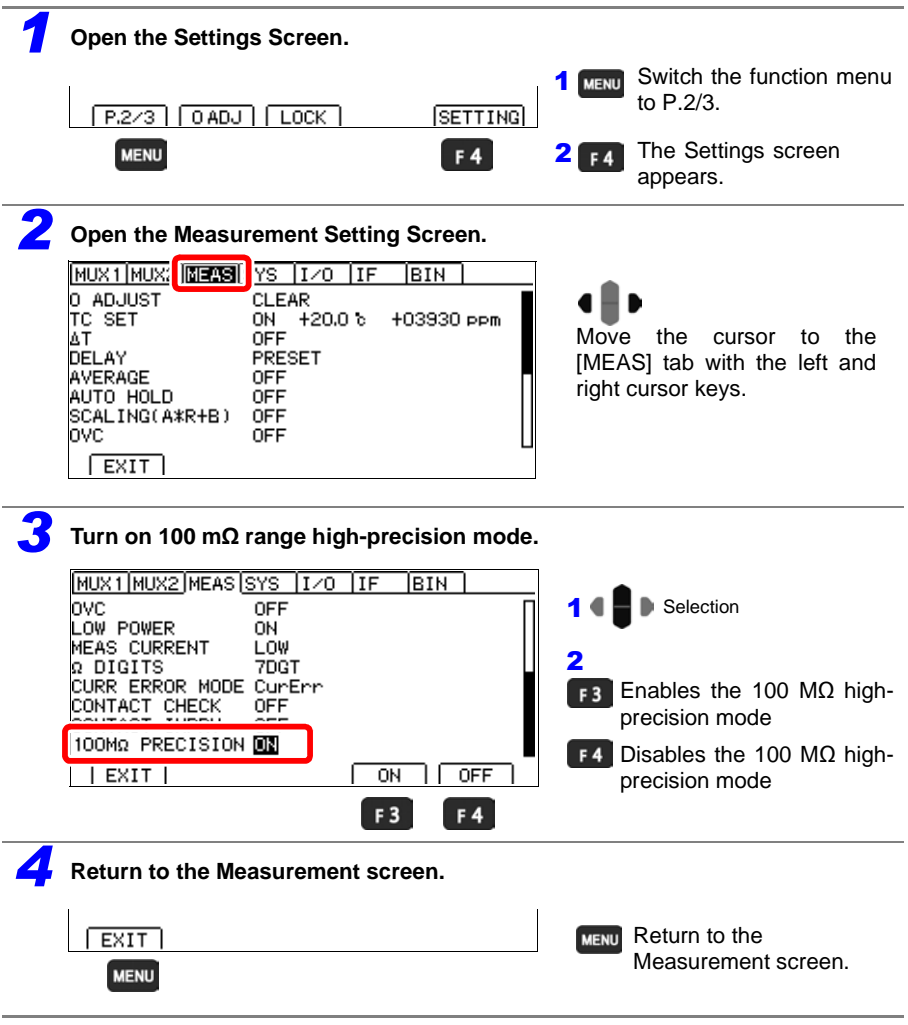

## Judgment, Statistics, and Conversion Functions Chapter 5

This chapter explains measured value judgments and conversion functions.

- "5.1 Judging Measured Values (Comparator Function)" (p. 98)
- "5.2 Classifying Measurement Results (BIN Measurement Function)" (p. 108)
- "5.3 Performing Statistical Calculations on Measured Values" (p. 111)
- "5.4 Performing Temperature Rise Test (Temperature Conversion Function  $(\Delta T)$ )" (p. 116)

## 5.1 Judging Measured Values (Comparator Function)

The comparator function provides the following capabilities:

Displaying information on the instrument (COMP lamp Hi/ IN/ Lo)

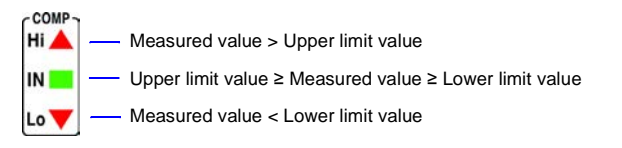

- Sounding the beeper (By default, the beeper is disabled.)
   See: "Checking Judgments Using Sound (Judgment Sound Setting Function)"(p.105)
- Displaying data away from the instrument The L2105 LED Comparator Attachment is an option.
   See: "Checking Judgments with the L2105 LED Comparator Attachment (Option)"(p.107)
- Outputting judgment results to external equipment See: "Chapter 10 External Control (EXT I/O)" (p. 177)
- Making a total judgment See: "Total judgments"(p.156)

The comparator judgment mode can be set as one of the following:

Decide whether a measured value is between specified upper and lower threshold values (absolute values) (p. 101)

Decide whether a measured value is within specified tolerance limits relative to a specified reference value (p. 103)

## Select the ABS (absolute values) judgment mode

example 100.00 m $\Omega$ . upper threshold 80.00 m $\Omega$ ... lower threshold

Upper threshold [Ω] Lower threshold [Ω]

Hi

IN

IN

Lo

## Select the REF% (relative values) judgment mode

#### example

12.000 kΩ... reference value ±0.08%...... positive/negative tolerance Positive tolerance [%] Reference value [Ω] Negative tolerance [%]

## Before Using the Comparator Function

• The comparator judgment indicator will function as follows for over-range events ("OvrRng" display) and measurement faults ("CONTACT TERM" display or "-----" display):

See: "Confirming Measurement Faults"(p.55)

| Measured value display | Comparator Judgment Indicator |
|------------------------|-------------------------------|
| +OvrRng                | Hi                            |
| -OvrRng                | Lo                            |
| CONTACT TERM or        | Off (no judgment)             |

• If power is turned off during comparator setting, changes to settings are lost as they revert to their previous values. To accept the settings, press the ENTER.

## Enabling and Disabling the Comparator Function

The comparator function is disabled by default.

When the function is disabled, comparator settings are ignored.

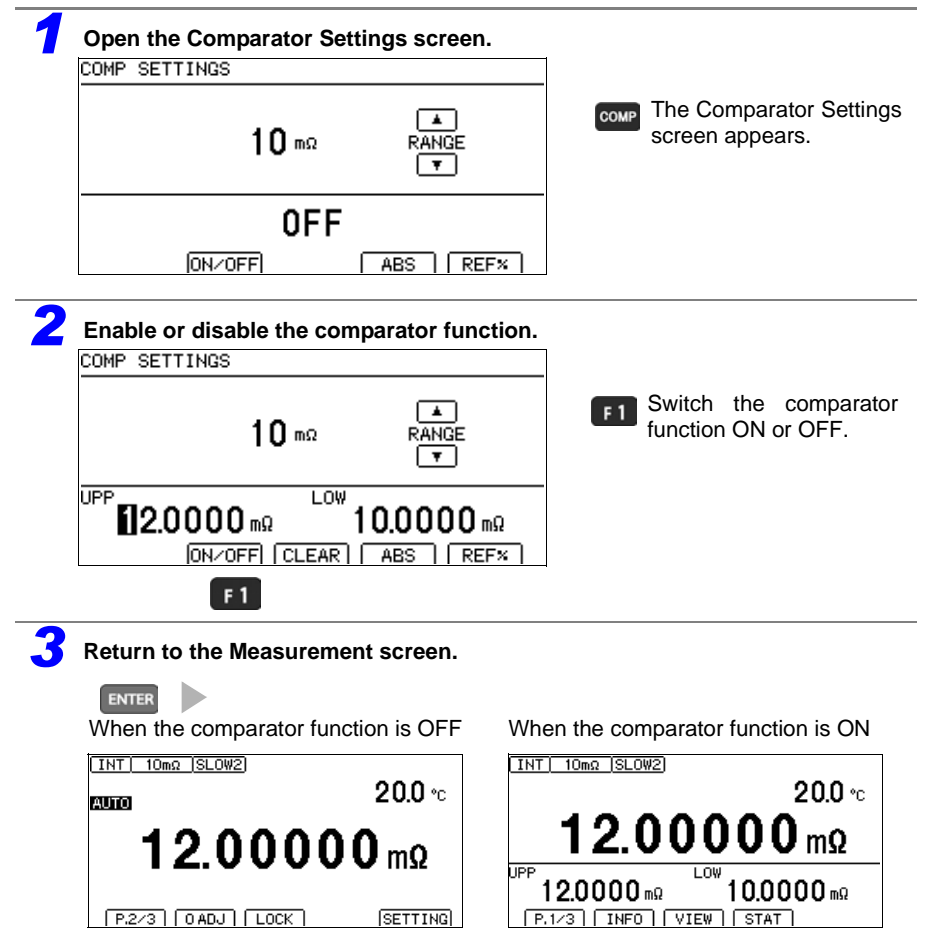

Comparator judgments are indicated only when the comparator function is enabled.

NOTE

- Turning on the  $\Delta T$  or BIN measurement function causes the comparator function to automatically turn off.
- The range cannot be changed while using the comparator function. To change the range, do so with the and range keys on the Comparator Settings screen. To use auto-ranging, turn OFF the comparator function.
#### Decide According to Upper/Lower Thresholds (ABS Mode)

Setting example: Upper threshold 12 m $\Omega$ , lower threshold 10 m $\Omega$ 

To abort the setting process, press (a). Settings are abandoned and the display returns to the previous screen.

#### Open the absolute value threshold setting screen.

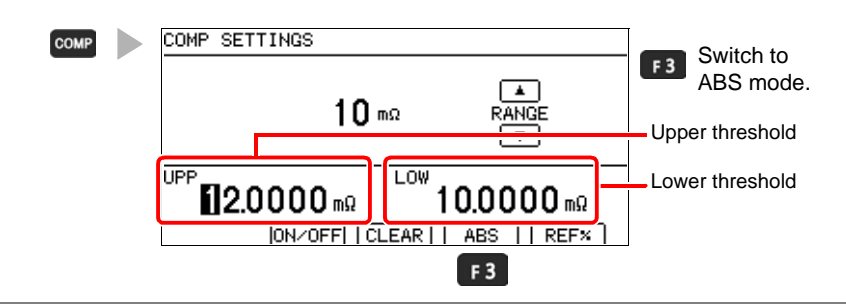

#### Set the range.

•

Select the range you wish to use.

Change the decimal point position and unit (changes each time you press the button).

set to 0.

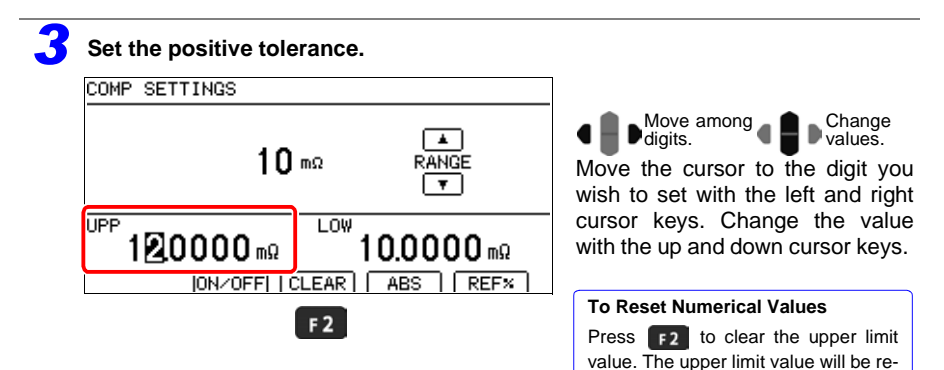

5.1 Judging Measured Values (Comparator Function)

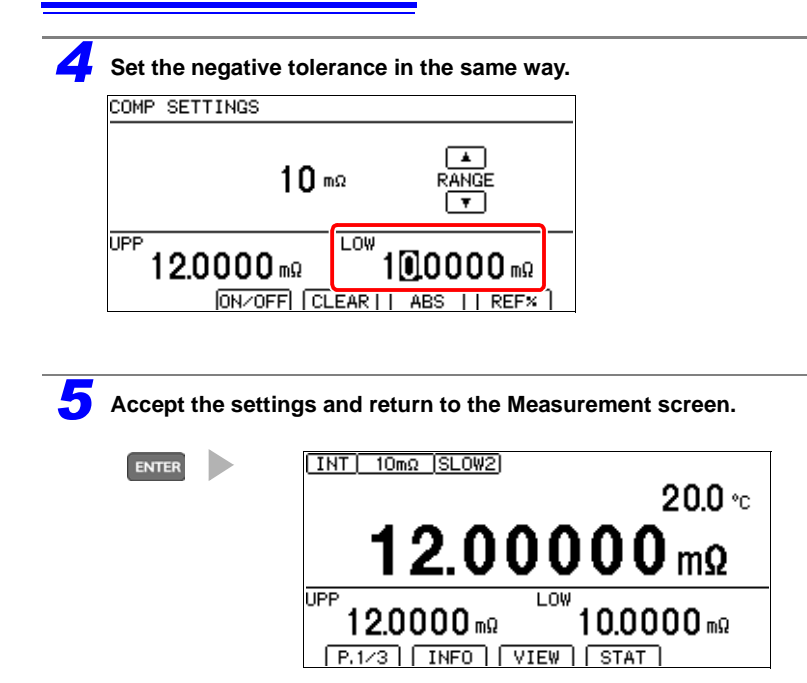

Decide According to Reference Value and Tolerance (REF% Mode)

When REF% mode is enabled, the measured value will be displayed as an absolute value (%).

Relative Value =  $\begin{pmatrix} Measured \\ Value \\ Reference \\ Value \end{pmatrix} \times 100 [\%]$ 

Setting range: -99.999% to +99.999%

Example setting: Set a reference value of 10 m $\Omega$  with ±1% decision tolerance.

To abort the setting process, press 
. Settings are abandoned and the display returns to the previous screen.

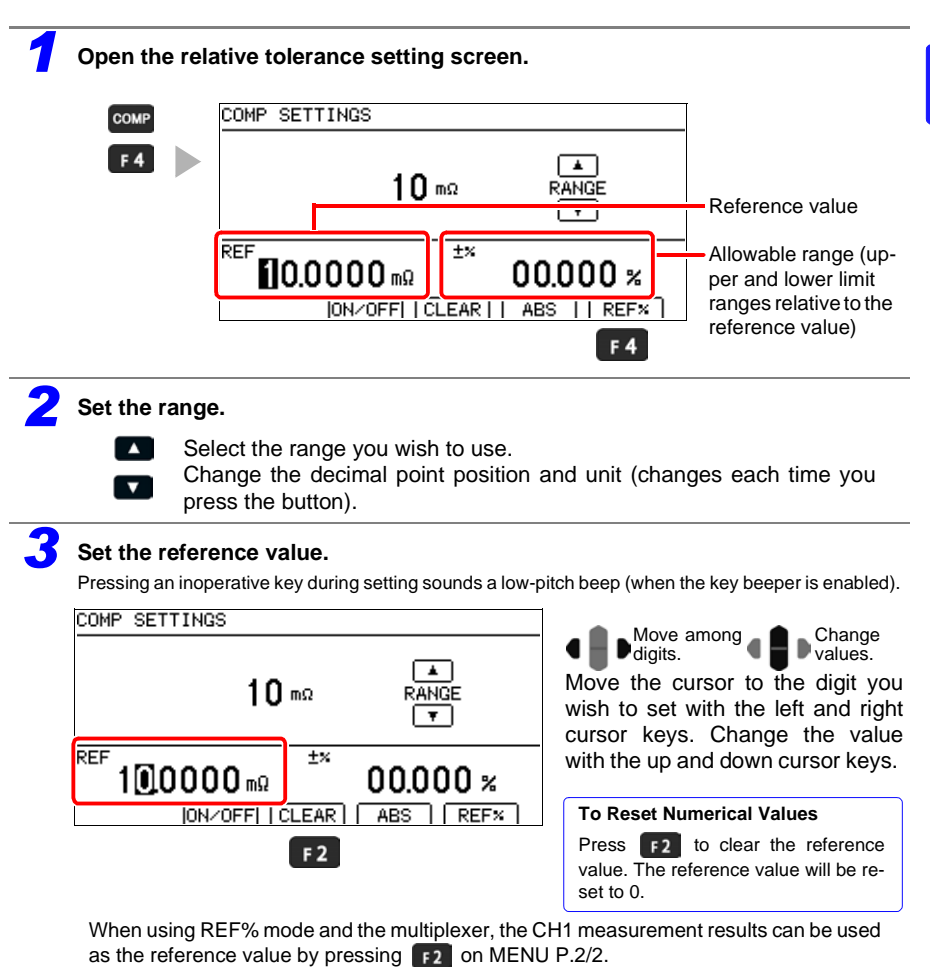

### 104

#### 5.1 Judging Measured Values (Comparator Function)

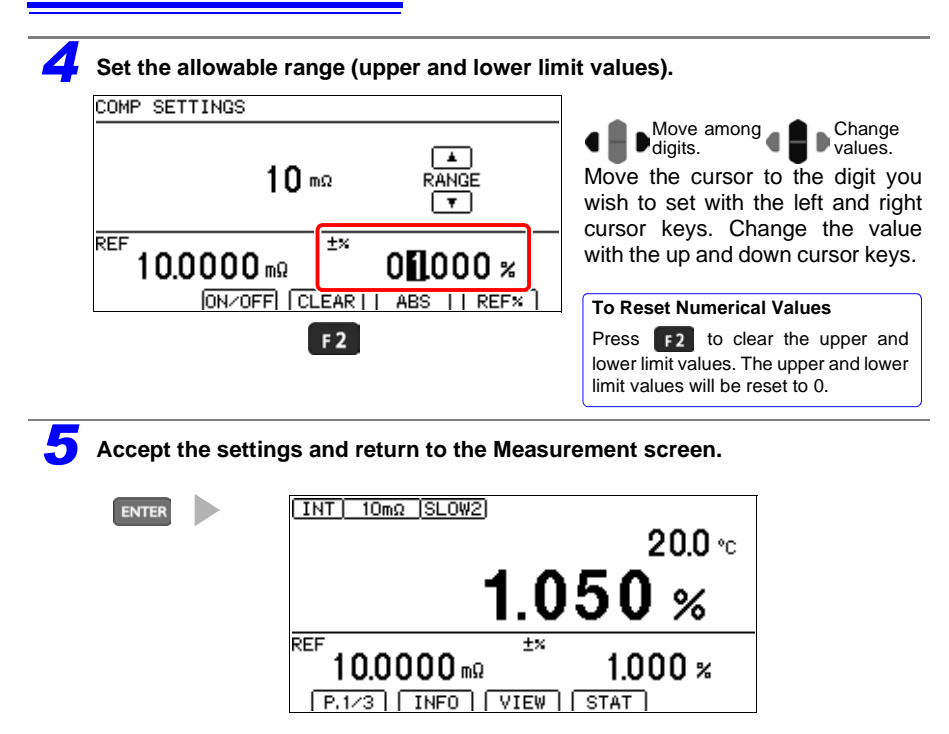

**Checking Judgments Using Sound (Judgment Sound Setting Function)** 

The comparator judgment beeper can be enabled and disabled. The judgment beeper is disabled (OFF) by default.

Separate judgment tones can be set for Hi, IN, and Lo judgments. When using the multiplexer, separate judgment tones can be set for PASS and FAIL judg-

ments when the scan function is set to auto or step.

TYPE1 2

ON

50

80

AUTO

F 2

TYPE3

F 3

OFF

F 4

Hi \*\*\* OFF

Lo

EXIT TYPE1 TYPE2

F 1

COMP BEEP

CONTRAST

BACKLIGHT

POWER FREQ

PANEL LOAD OADJ

| Open the Settings Screen.                                                                                                    |                                                                       |
|----------------------------------------------------------------------------------------------------|-----------------------------------------------------------------------|
| [P.2/3] [O ADJ] [LOCK] [SETTING]                                                                                                    | <b>1</b> MENU Switch the function menu to P.2/3.                      |
| MENU F 4                                                                                                    | 2 F4 The Settings screen appears.                                     |
| 2 Open the System Setting Screen.<br>MUX1MUX2MEA: SYSE /0 IF BIN<br>TERMINAL FRONT<br>STATISTICS OFF<br>TEMP INPUT SENSOR<br>CALIBRATION AUTO<br>KEY CLICK ON<br>COMP BEEP H; OFF<br>IN OFF<br>Lo OFF<br>EXIT | Move the cursor to the [SYS] tab with the left and right cursor keys. |
| <b>3</b> Select the sound you desire for Hi judgments                                                                                                    | S.                                                                    |
| MUX1/MUX2/MEAS/SYS (I/O  IF  BIN                                                                                                    | 1 4 D Selection                                                       |

2

F1 tO F3

the

Disable the beeper. (default) (go to step 5)

sound

you

Select

desire.

F 4

#### 5.1 Judging Measured Values (Comparator Function)

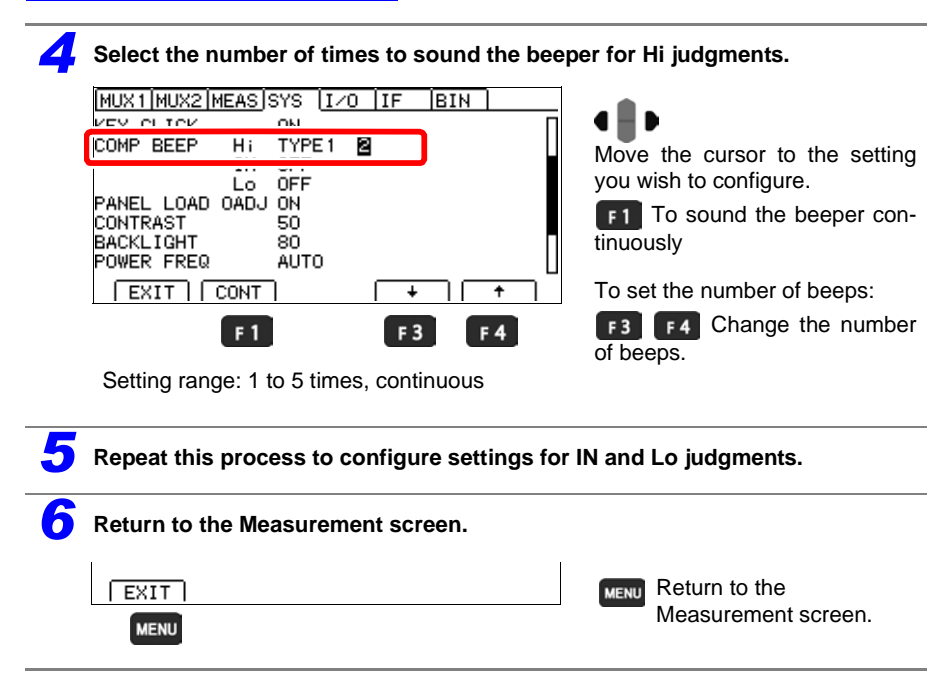

#### NOTE

The volume cannot be adjusted.

Checking Judgments with the L2105 LED Comparator Attachment (Option)

By connecting the L2105 LED Comparator Attachment to the COMP.OUT jack, you can check judgment results easily at a distance from the instrument. The indicator will turn green for IN judgments and red for Hi and Lo judgments.

#### **Connection Methods**

Before connecting the LED Comparator Attachment, read "Operating Precautions"(p.6) carefully.

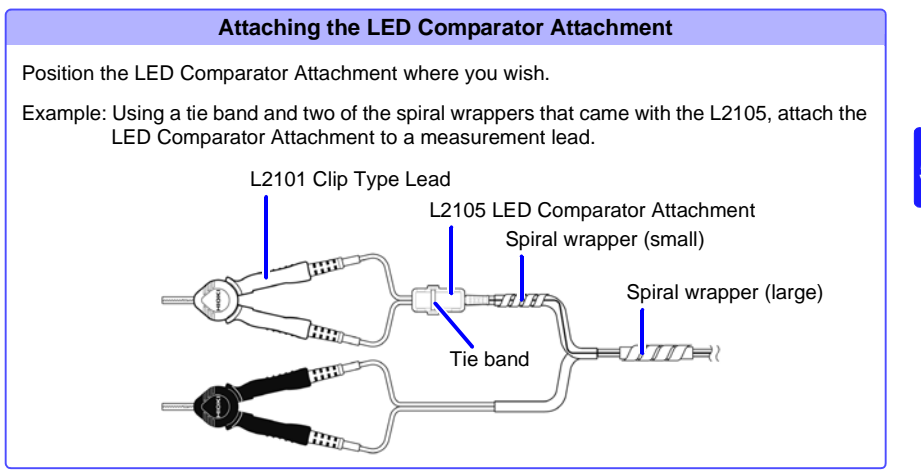

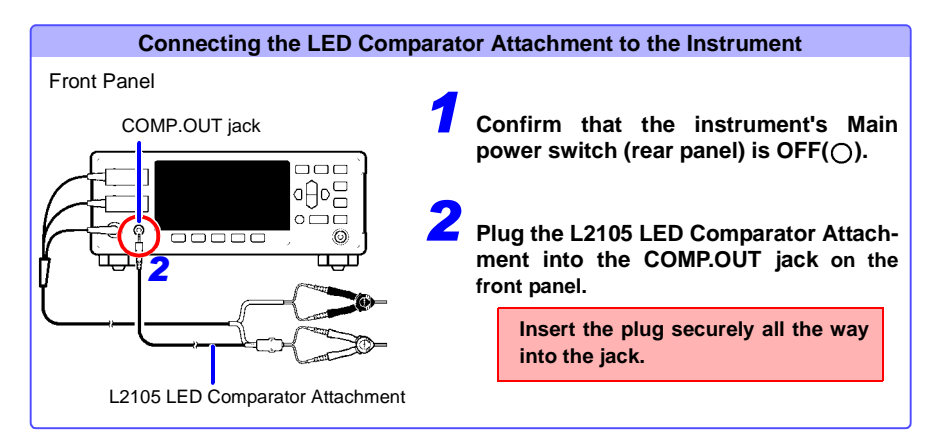

### 5.2 Classifying Measurement Results (BIN Measurement Function)

BIN Measurement compares a measured value with up to ten sets of upper and lower thresholds (BIN 0 to BIN 9) in one operation, and display the results. Measured values that do not fall in any BIN are judged to be OB (out-of-bin). Judgment results are output at the EXT I/O connector.

See: "Connector Type and Signal Pinouts" (p. 179)

NOTE

- When the BIN measurement function is on, the comparator cannot be turned on.
- Turning on  $\Delta T$  or setting the measurement terminal to multiplexer automatically turns off the BIN measurement function.
- The range cannot be changed while using the BIN measurement function. To change the

range, do so with the 🚺 and 🔽 keys on the BIN Number Settings screen. Turn off the BIN measurement function when using auto-ranging.

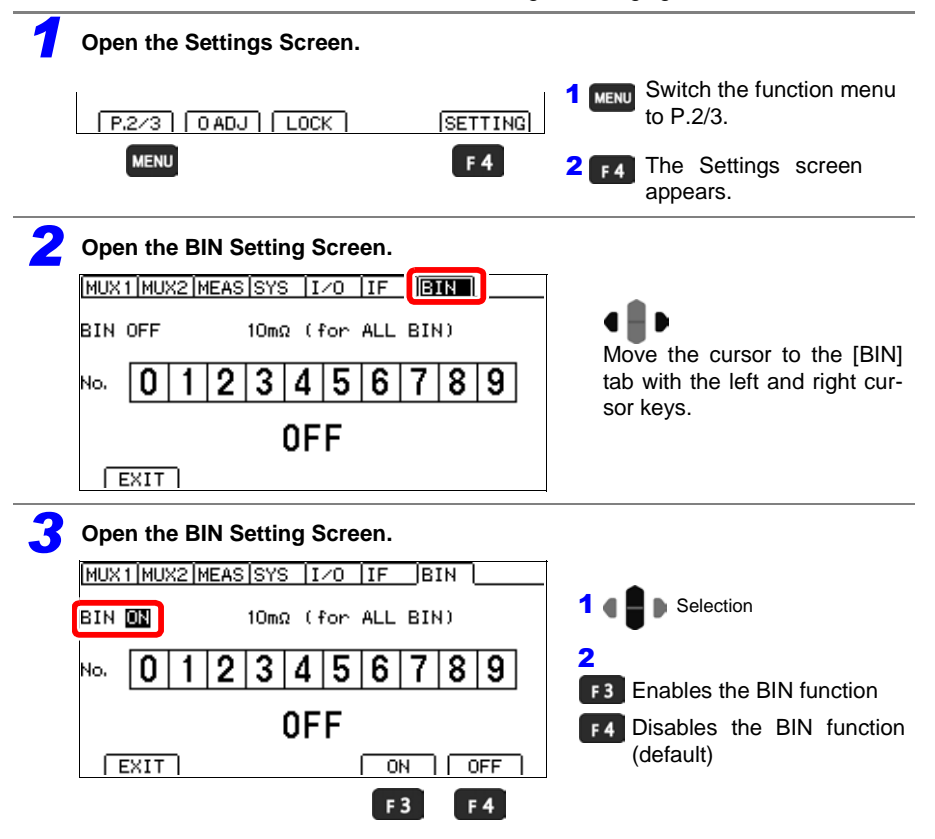

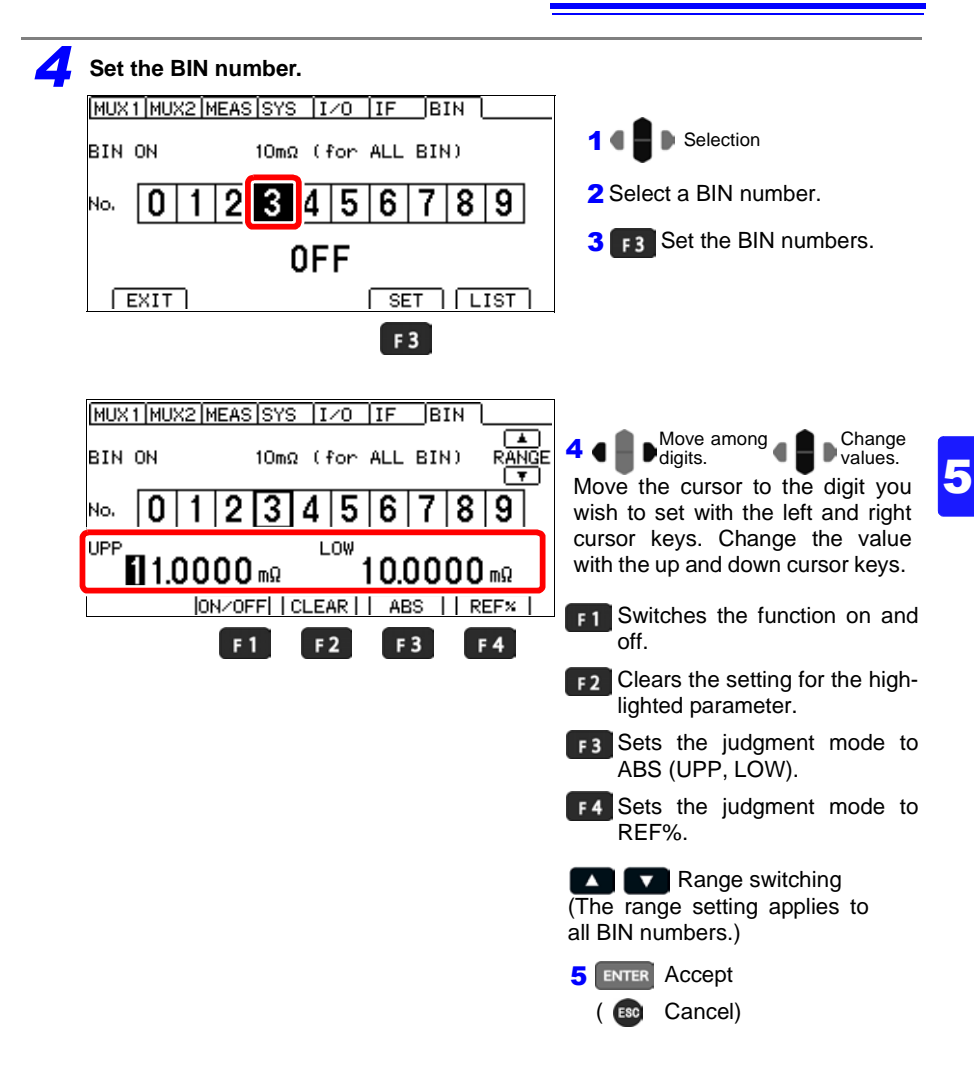

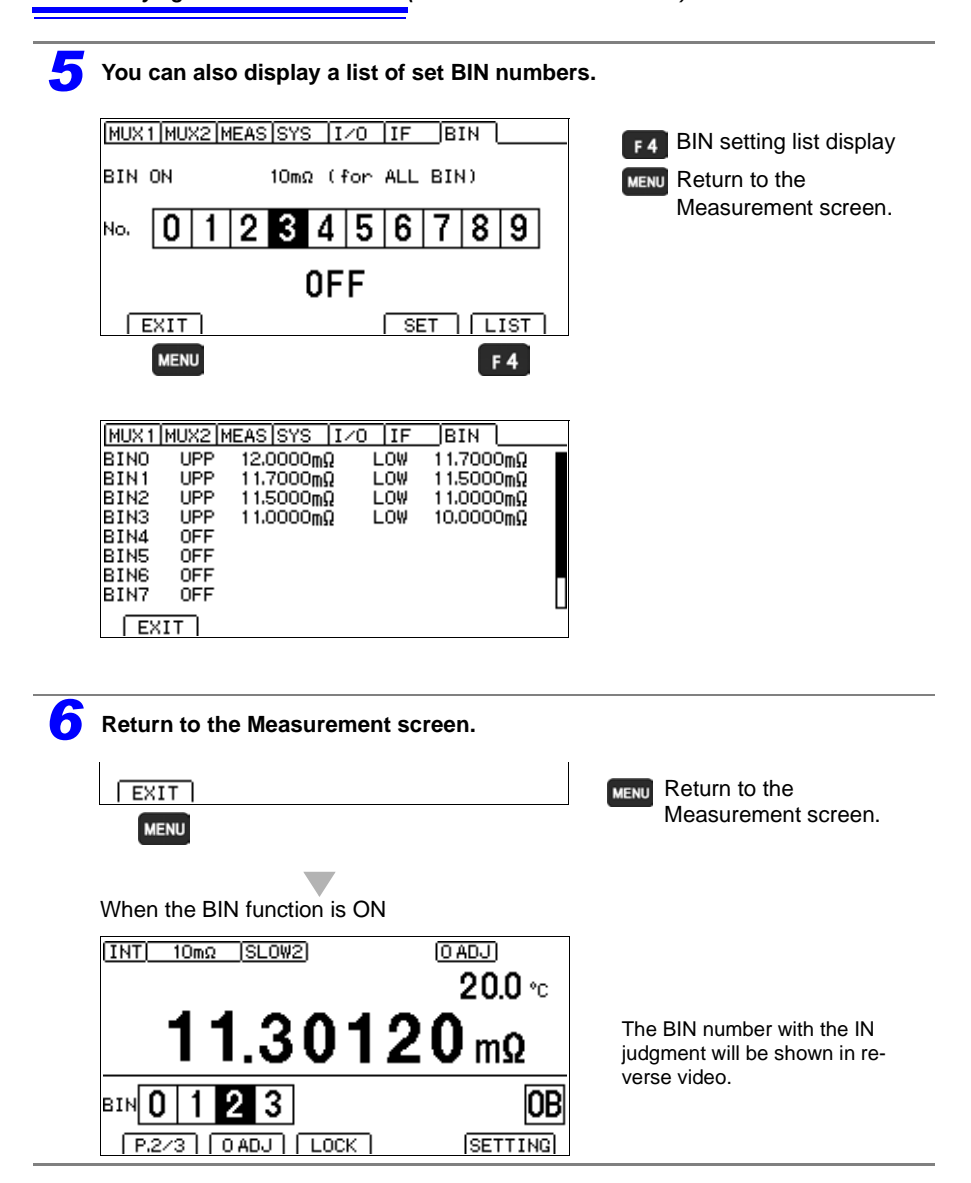

### 5.3 Performing Statistical Calculations on Measured Values

Statistical calculations can be performed on up to 30,000 measured values, with results displayed. Printing is also available (p. 247).

Calculation types: average, maximum and minimum values, population standard deviation, sample standard deviation, process compatibility indices

| Maximum value                                 | $X \max = MAX (x_1, \dots, x_n)$                                      |
|-----------------------------------------------|-----------------------------------------------------------------------|
| Minimum value                                 | $X\min = \text{MIN}(x_1, \dots, x_n)$                                 |
| Average                                       | $\overline{x} = \frac{\sum x}{n}$                                     |
| Population<br>standard<br>deviation           | $\sigma_n = \sqrt{\frac{\sum x^2 - n\bar{x}^2}{n}}$                   |
| Standard<br>deviation<br>of sample            | $\sigma_{n-1} = \sqrt{\frac{\sum x^2 - n\bar{x}^2}{n-1}}$             |
| Process<br>capability index<br>(dispersion) * | $Cp = \frac{ UPP-LOW }{6\sigma_{n-1}}$                                |
| Process<br>capability<br>index (bias)*        | $Cpk = \frac{ UPP-LOW  -  UPP + LOW - 2\overline{x} }{6\sigma_{n-1}}$ |

In these formulas, n represents the number of valid data samples.

#### \* Process capability index

- · The process capability indices represent the quality achievement capability created by a process, which is the breadth of the dispersion and bias of the process' quality. Generally, depending on the values of Cp and Cpk, process capability is evaluated as follows: Cp, Cpk >1.33 .....Process capability is ideal  $1.33 \ge Cp, Cpk > 1.00$ . Process capabilitv is adequate  $1.00 \ge Cp, Cpk$  .....Process capability is inadequate • UPP and LOW are the upper and lower thresholds of the comparator.
  - When the BIN function is on, the process capability index will not be calculated.

NOTE

- When only one valid data sample exists, standard deviation of sample and process capability indices are not displayed.
- When  $\sigma_{n-1} = 0$ , *Cp* and *Cpk* are 99.99.
- The upper limit of *Cp* and *Cpk* is 99.99. If *Cp* or *Cpk* exceeds 99.99, the value 99.99 is displayed
- Negative values of Cpk are handled as Cpk = 0.
- If statistical calculation is turned off and then back on without first clearing calculation results, calculation resumes from the point when it was turned off.
- Measurement speed is restricted when statistical calculation is enabled.
- Turning on  $\Delta T$  or setting the measurement terminal to multiplexer automatically turns off the statistical calculation function.

#### **Deleting Statistical Calculation Results**

Stored data is automatically erased at the following times:

- when changing measurement conditions (low-power, measurement current, OVC, 100 M $\Omega$  range high-precision mode, TC, non-offset scaling settings)
- when changing comparator settings (p.98)
- when changing BIN measurement function settings (p.108)
- when printing the statistical calculations (p. 247) (you can select whether to delete results after printing (p.248))
- upon system reset (p. 134)
- when turning off the instrument

#### **Using Statistical Calculations**

Turning on the statistical calculation function causes statistics to be calculated based on the EXT I/O TRIG signal. The timing at which statistics are calculated for measured values varies with the trigger source setting.

- With external (EXT) triggering: If the TRIG signal is input, one measurement is performed and subjected to statistical calculation.
- With internal (INT) triggering : If the TRIG signal is input, statistics will be calculated using the last updated measured value. When using the auto-hold function, statistics will be calculated using the held measured value.

Operation is the same in the following cases (except when using auto-hold):

- when pressing the ENTER
- when a \*TRG remote control command is received

When the EXT I/O PRINT signal is input, operation varies with the trigger source.

- When using an external trigger [EXT]: The most recent measurement results are printed.
- When using the internal trigger [INT]: Statistics are calculated using the last updated measured value and printed after the PRINT signal is input.
- The same operation can be accomplished by pressing **F4** [PRINT] on the MENU P.1/3 display.

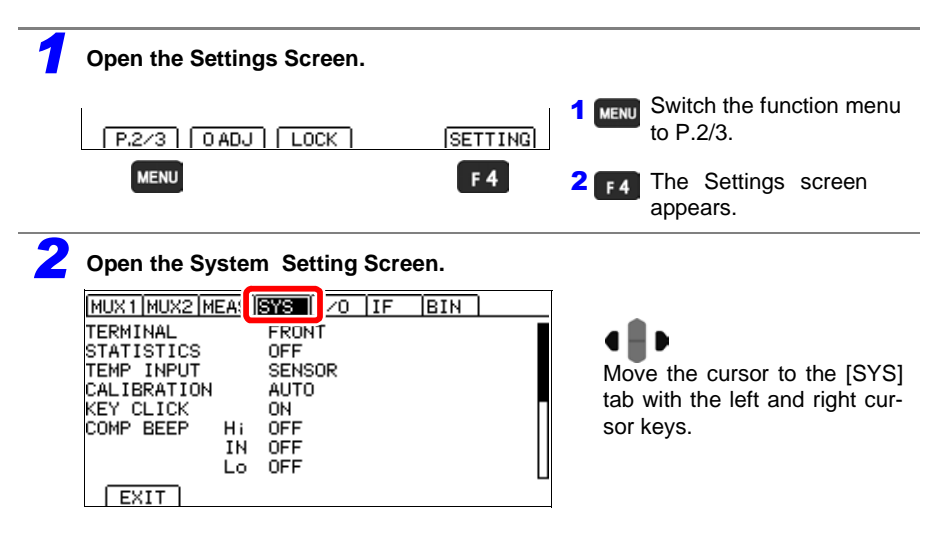

| <b>3</b> Enable the statistical calculation function.                                                                                                    |                                                                                                    |
|----------------------------------------------------------------------------------------------------|----------------------------------------------------------------------------------------------------|
| MUX1IMUX2IMEASISYS IZO IF BIN<br>STATISTICS ON<br>CALIBRATION AUTO<br>KEY CLICK ON<br>COMP BEEP H: OFF<br>LO OFF<br>PANEL LOAD OADJ ON<br>[EXIT] ON OFF<br>E3 E4 | <ul> <li>1 Selection</li> <li>2</li> <li>F3 Enable statistical calculation</li> <li>F4 Disable statistical calculation (default)</li> </ul>                 |
| Return to the Measurement screen.                                                                                                    | Return to the Measurement screen.                                                                                                    |
| [ <u>INT] 10mΩ (SLOW2</u> )<br><b>20.0</b> °c<br><b>10.00000</b> mΩ<br>[P.1/3] INFO [VIEW] STAT][PRINT]                                                          | When statistical calculation is ON,<br>F3 [STAT] will be displayed when the<br>MENU [P.1/3] display is active.<br>See: Confirm calculation results (p. 114) |

#### **Confirming, Printing, and Erasing Calculation Results**

Statistical calculation results are displayed on the screen.

Additionally, results can be printed using an RS-232C printer. Once statistical calculation results have been printed, the data can be automatically deleted.

Before printing, select the [PRINT] interface setting. See: "Printing (Using an RS-232C Printer)"(p.239)

The number of valid samples can be confirmed on the Calculation Results screen.

- · When the number of valid samples is zero, no calculation results are displayed.
- When only one valid data sample exists, no standard deviation or process capability indices are displayed.

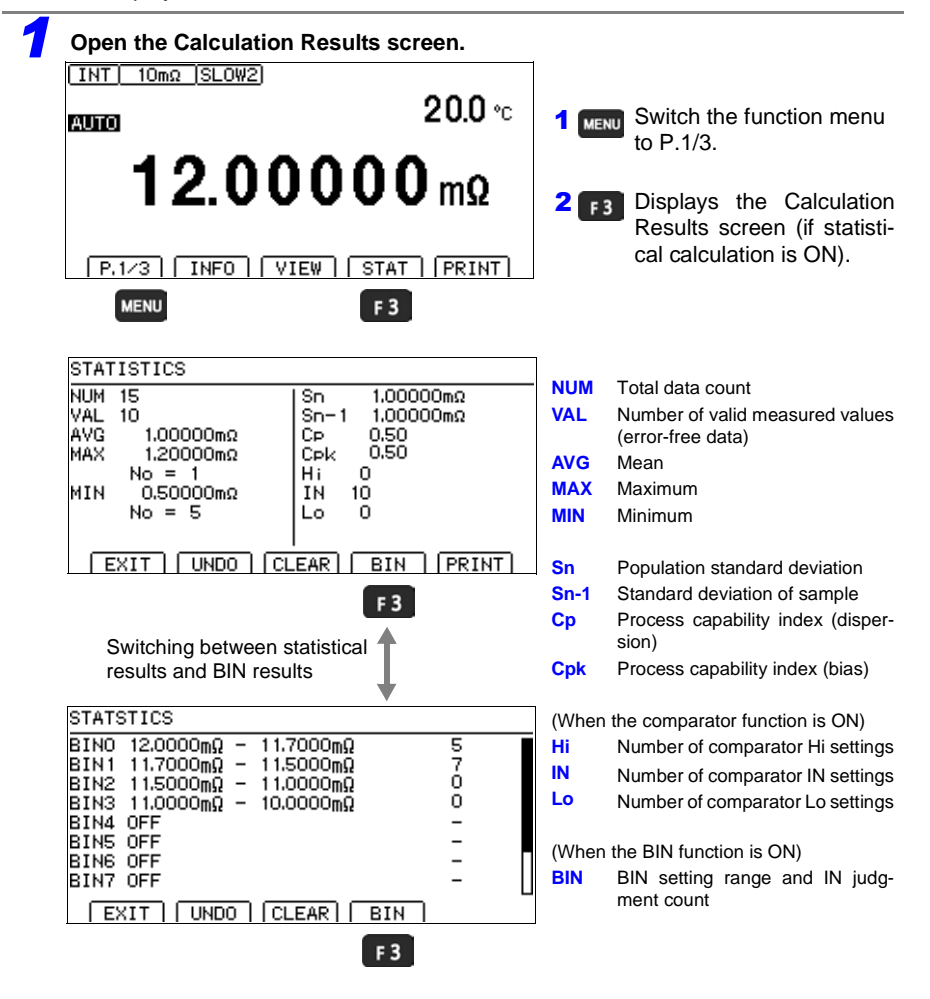

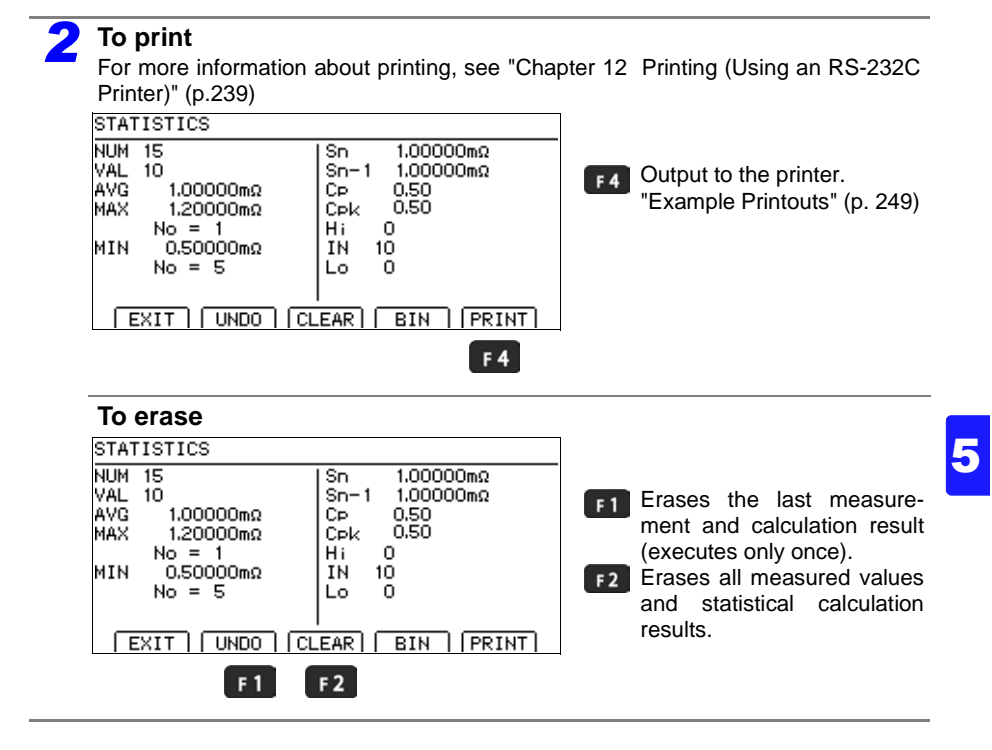

### 5.4 Performing Temperature Rise Test (Temperature Conversion Function (ΔT))

The temperature conversion principle is used to derive temperature increase over time. This functionality allows the temperature during normal stops and other data to be estimated.

See: "Appendix 5 Temperature Conversion (ΔT) Function" (p. A6)

To perform temperature conversion, connect the Z2001 Temperature Sensor to the TEMP. jack on the rear of the instrument. Before connecting the sensor, read the following.

See: "Connecting the Z2001 Temperature Sensor"(p.37)

- "Connecting an Analog Output Thermometer"(p.39)
- "3.1 Checking the Measurement Target" (p.48)

#### NOTE

When  $\Delta T$  is set to ON, the comparator function cannot be turned ON.

When TC, the BIN measurement function, or the statistical calculation function is set to on,  $\Delta T$  is automatically set to off.

#### Example temperature rise test

- (1) After the motor and coil are stabilized at room temperature, measure the resistance ( $R_1$ ) and instrument ambient temperature ( $t_1$ ), and then input these values to the instrument. (p.117)
- (2) Disconnect the test lead from the measurement target.
- (3) After turning off the power, reconnect the test lead to the measurement target and then measure the temperature rise value ( $\Delta t_1$  to  $\Delta t_n$ ) at the preset intervals.
- (4) Draw a line by connecting the collected temperature data ( $\Delta t_1$  to  $\Delta t_n$ ), and estimate the maximum temperature rise value ( $\Delta t$ ).

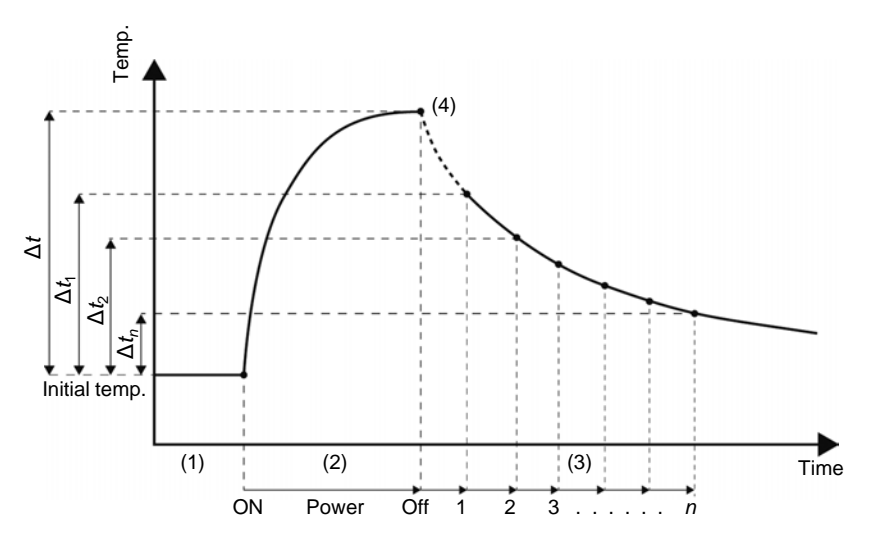

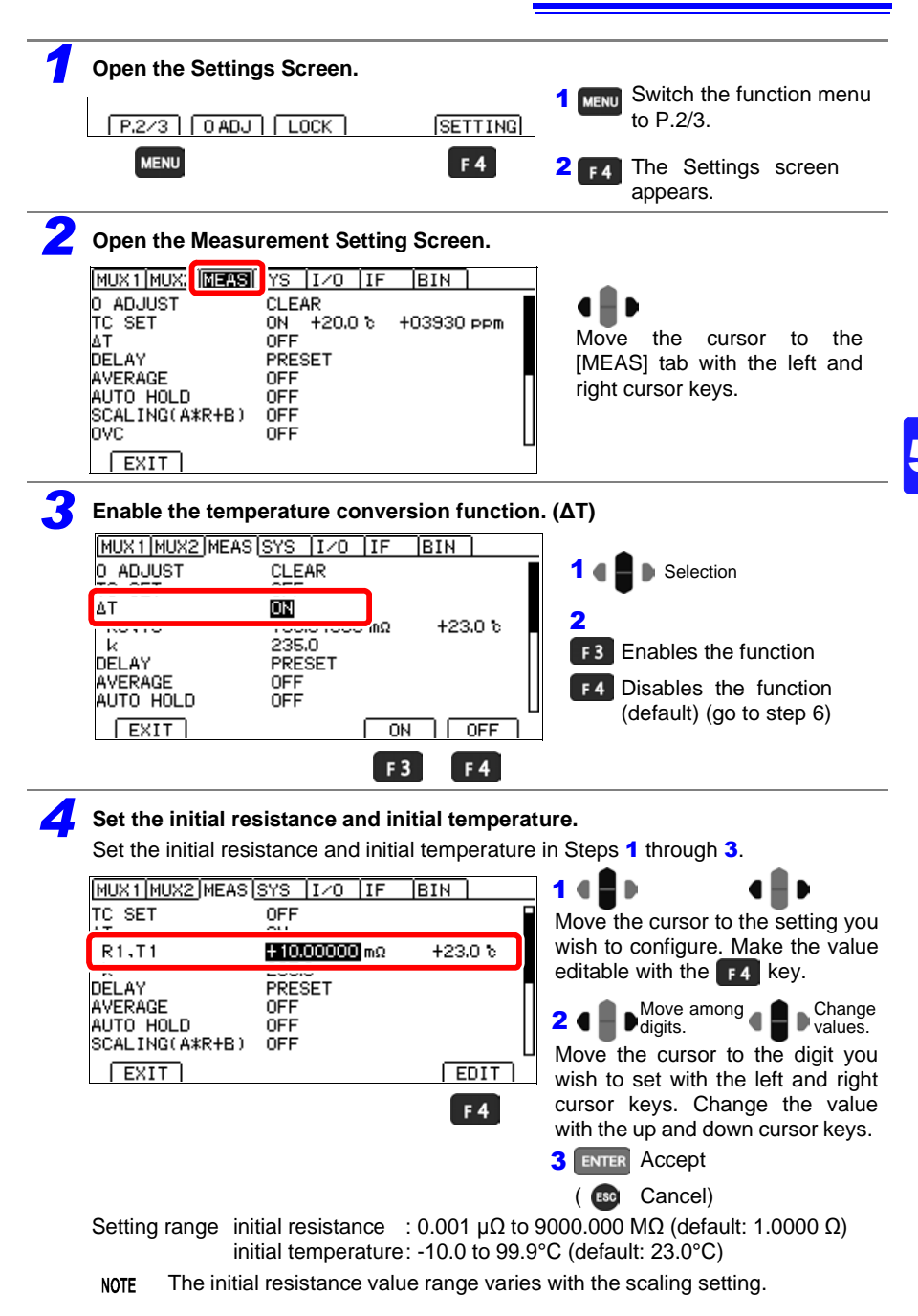

5.4 Performing Temperature Rise Test (Temperature Conversion Function ( $\Delta$ T))

| <b>5</b> Set the reciprocal ( <i>k</i> ) of the temperature coef | fficient at 0°C.                                                                                                    |
|------------------------------------------------------------------|----------------------------------------------------------------------------------------------------|
| MUX1 MUX2 MEAS SYS IZO IF BIN                                    | 14                                                                                                    |
| TC SET OFF<br>ΔT ON<br>k 2350<br>k 2350                          | Move the cursor to the setting you wish to configure. Make the value editable with the <b>F4</b> key.                                        |
| AVERAGE OFF<br>AUTO HOLD OFF<br>SCALING(A*R+B) OFF               | 2 • Move among Change Values.                                                                                                    |
| EXIT EDIT                                                        | Move the cursor to the digit you<br>wish to set with the left and right<br>cursor keys. Change the value<br>with the up and down cursor keys |
|                                                                  | 3 ENTER Accept                                                                                                    |
| Setting range: -999.9 to 999.9 (default: 235.0)                  | ( ESC Cancel)                                                                                                    |
| 6 Return to the Measurement screen.                              |                                                                                                    |
|                                                                  | MENU Return to the Measurement screen.                                                                                                    |
|                                                                  |                                                                                                    |

#### Guideline for k

IEC 60034 recommends the following:

- Copper: *k* = 235
- Aluminum: *k* = 225

See: "Appendix 5 Temperature Conversion (ΔT) Function" (p. A6)

# **Saving and Loading Panels**

### (Saving and Loading Measurement Conditions)

Current measurement conditions can be saved and loaded using the panel load function from the key operations, communications commands, or EXT-I/O.

The instrument can save up to 30 sets (panel number: 1 to 30) of measurement conditions when not using the multiplexer or up to 8 sets (panel number: 31 to 38) when using the multiplexer. This data is retained even if the instrument is turned off.

#### Settings that can be saved with the Panel Save function

- Panel name
- Save time and date
- Resistance range
- + 100 M $\Omega$  high-precision mode
- Low-Power resistance measurement (LP)
- Switching measurement currents
- · Measurement speed
- · Zero-adjustment (Loading of these values can be disabled.) (p.122)
- Averaging
- Delay
- Temperature correction (TC)
- Offset voltage compensation (OVC)
- Scaling
- · Self-calibration settings
- Contact Improver
- · Contact check
- · Comparator
- BIN settings
- · Judgment beeper
- Auto hold
- Temperature conversion (ΔT)
- · Statistical calculations settings
- · Multiplexer settings (including channels)

**Chapter 6** 

6.1 Saving Measurement Conditions (Panel Save Function)

### 6.1 Saving Measurement Conditions (Panel Save Function)

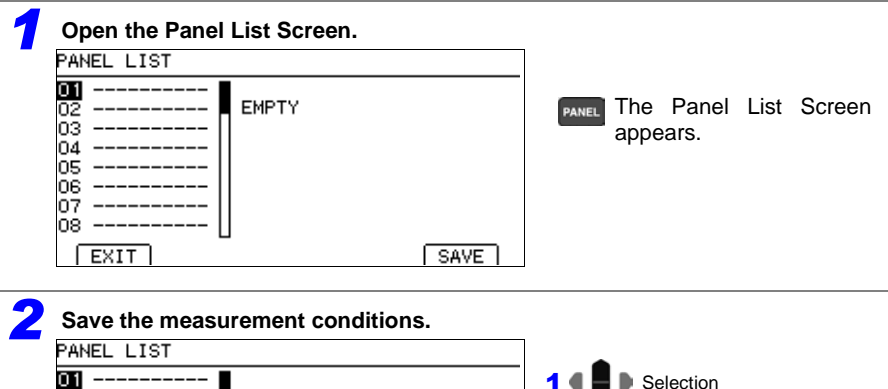

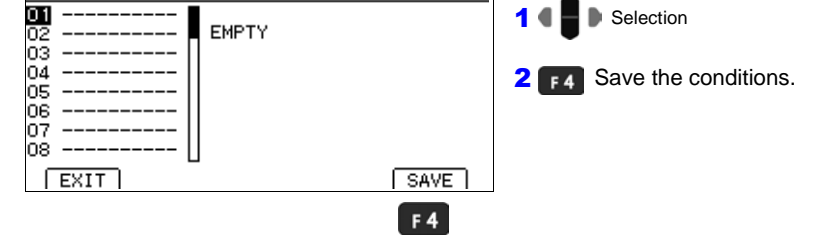

3

#### Enter the panel name.

(If you enter the number of a previously saved panel, a warning message will be displayed.)

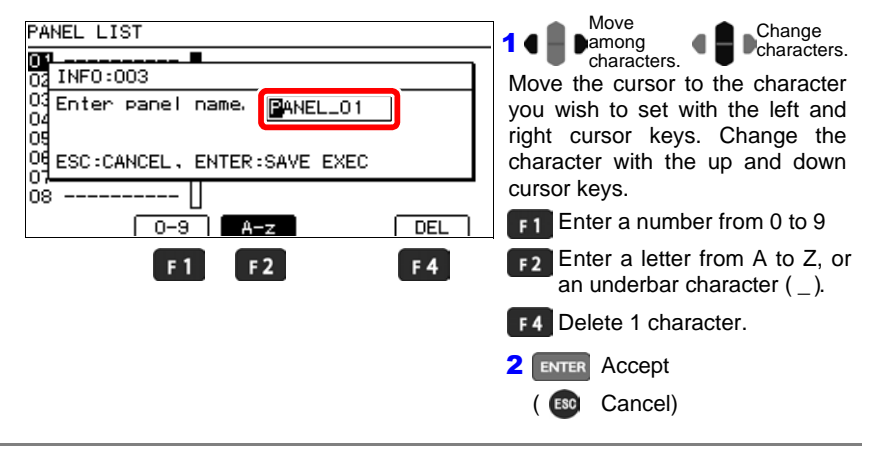

#### 6.2 Loading Measurement Conditions (Panel Load Function)

Loads the measurement settings saved by the Panel Save function.

(TC)

**10.00000** mΩ

No.1 PANEL\_01

By default, loading a panel causes zero-adjustment values to be loaded. If you do not wish to load zero-adjustment values, see "Preventing Loading of Zero-adjustment Values"(p.122).

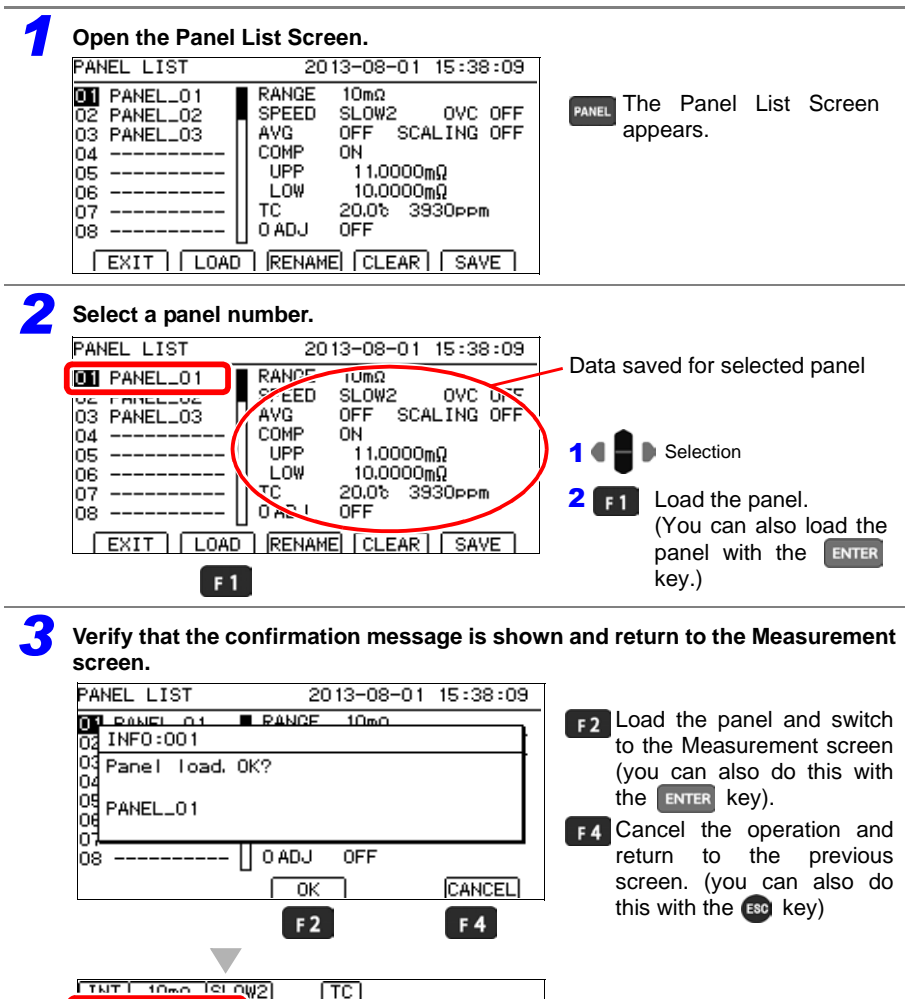

**20.0** ℃

The name of the loaded panel will be displayed on the Measurement screen.

6

#### 6.2 Loading Measurement Conditions (Panel Load Function)

NOTE

- Panels can also be loaded with the EXT I/O LOAD0 to LOAD5 control and communications commands.
  - See: "Chapter 10 External Control (EXT I/O)"; "Input Signals" (p. 181)
    - For more information about commands, see the included application disc.
- If measurement conditions are changed after being loaded, the panel name will no longer be displayed.

#### Preventing Loading of Zero-adjustment Values

By default, zero-adjustment values are also loaded along with panel data. The following procedure can be used to prevent loading of zero-adjustment values.

| <b>1</b> Open the Settings Screen.                                               |                                                                                                    |
|----------------------------------------------------------------------------------|----------------------------------------------------------------------------------------------------|
| [P.2/3] [O ADJ] [LOCK] [SETTING]                                                 | <b>1</b> MENU Switch the function menu to P.2/2.                                                                                 |
| MENU F 4                                                                         | <b>2 F4</b> The Settings screen appears.                                                                                         |
| <b>2</b> Open the System Setting Screen.                                         |                                                                                                    |
| MUX11MUX21MEA:                                                                   | Move the cursor to the [SYS] tab with the left and right cursor keys.                                                            |
| <b>3</b> Select whether to load zero-adjustment value                            | es.                                                                                                    |
| MUX1 MUX2 MEAS SYS [I/O  IF  BIN  <br>KEY CLICK ON<br>COMP BEEP H; OFF<br>IN OFF | 1 4 Selection                                                                                                    |
| PANEL LOAD OADJ IN<br>BACKLIGHT 80<br>POWER FREQ AUTO                            | F3 When a panel is loaded,<br>change zero-adjustment<br>values to the values in<br>effect when the panel was<br>saved. (default) |
| F3 F4                                                                            | F4 Do not change zero-adjust-<br>ment values, even when<br>panel data is loaded.                                                 |
| <b>4</b> Return to the Measurement screen.                                       |                                                                                                    |
| EXIT<br>MENU                                                                     | MENU Return to the Measurement screen.                                                                                           |

### 6.3 Changing Panel Names

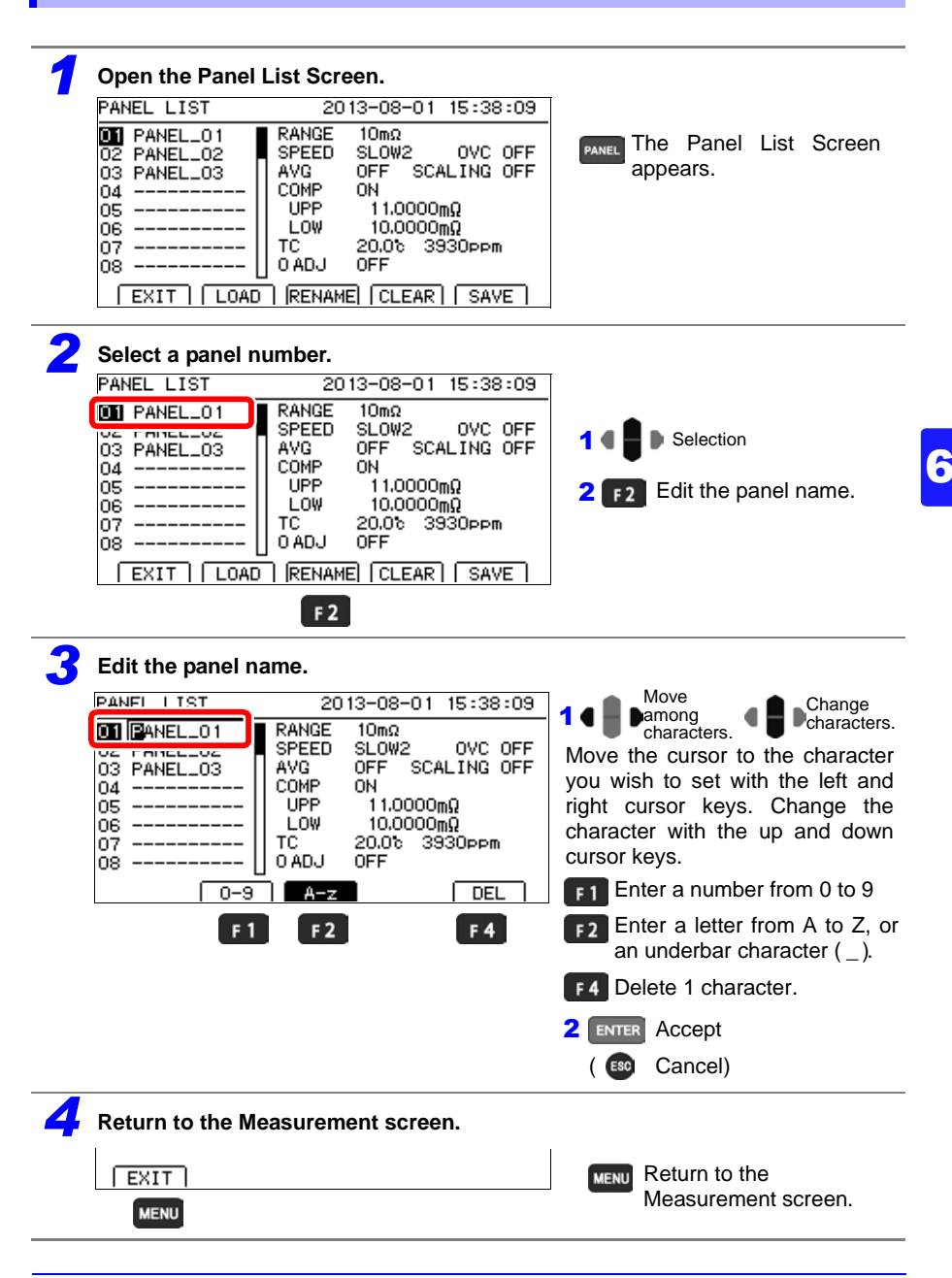

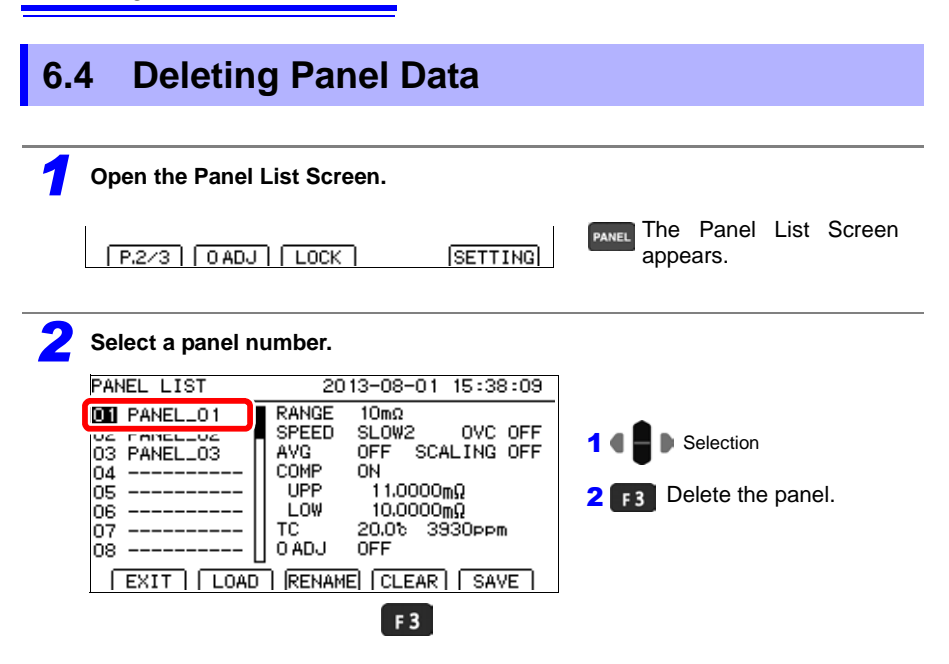

Verify that the confirmation message is shown and return to the Measurement screen.

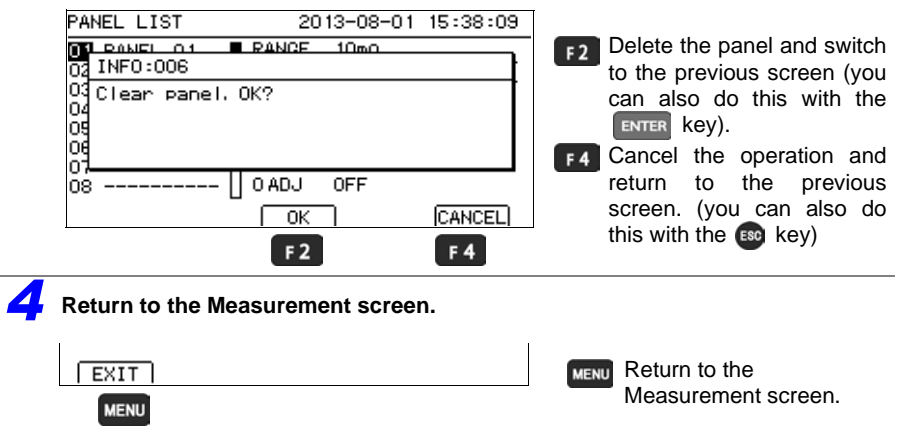

#### NOTE

Once a panel's data is deleted, it cannot be restored (the delete operation cannot be undone).

# System Settings Chapter 7

This chapter describes system settings.

| "7.1 Disabling | and Enabling | Key Operations" | (p. | 126) |
|----------------|--------------|-----------------|-----|------|
|----------------|--------------|-----------------|-----|------|

"7.2 Enabling or Disabling the Key Beeper" (p. 128)

"7.3 Power Line Frequency Manual Setting" (p. 129)

- "7.4 Adjusting Screen Contrast" (p. 131)
- "7.5 Adjusting the Backlight" (p. 132)

"7.6 Setting the Clock" (p. 133)

"7.7 Initializing (Reset)" (p. 134)

## 7.1 Disabling and Enabling Key Operations

#### **Disabling Key Operations (Key-Lock Function)**

Activate the key-lock function to disable the instrument's front panel key operations. Three key-lock levels are available to suit specific purposes.

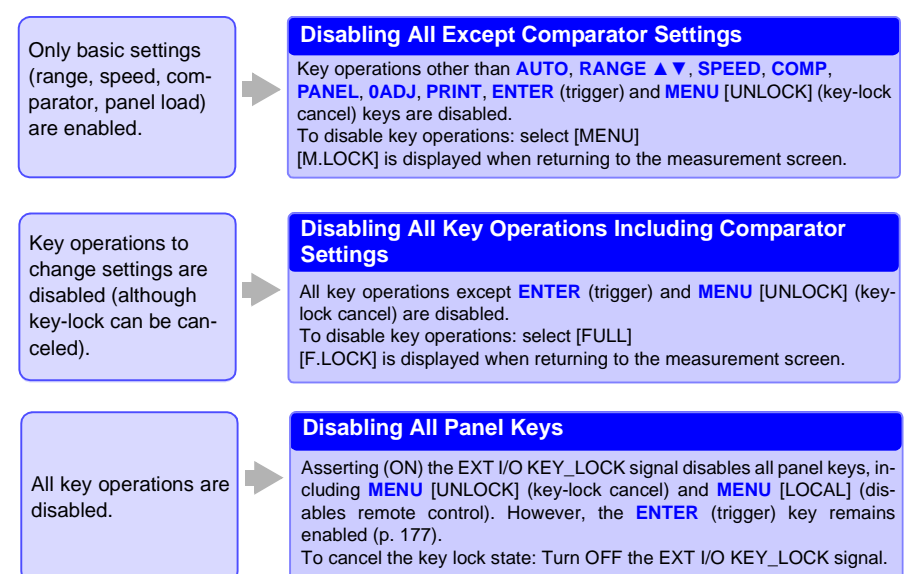

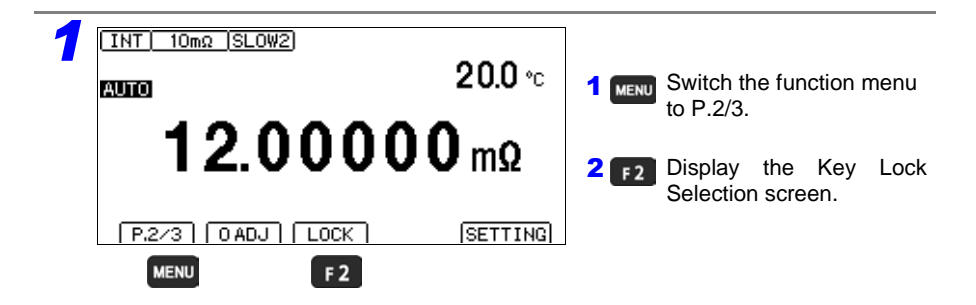

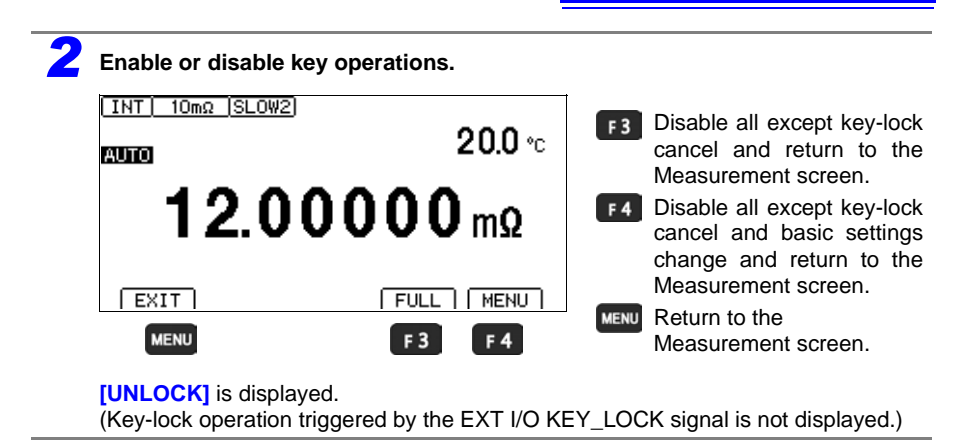

#### **Re-Enabling Key Operations (Key-Lock Cancel)**

Key-lock can be canceled only when [UNLOCK] is displayed.

# Press and hold MENU [UNLOCK] for one second. INT 10mΩ SLOW2 (FLOCK) 20.0 °C **12.00000** mΩ UNLOCK Press [UNLOCK] 1sec to unlock. MENU

#### NOTE

If key operations are disabled by the KEY\_LOCK signal, de-assert (OFF) the signal to unlock the keys.

# 7.2 Enabling or Disabling the Key Beeper

The key beeper sound can be enabled and disabled. The key beeper is enabled (ON) by default.

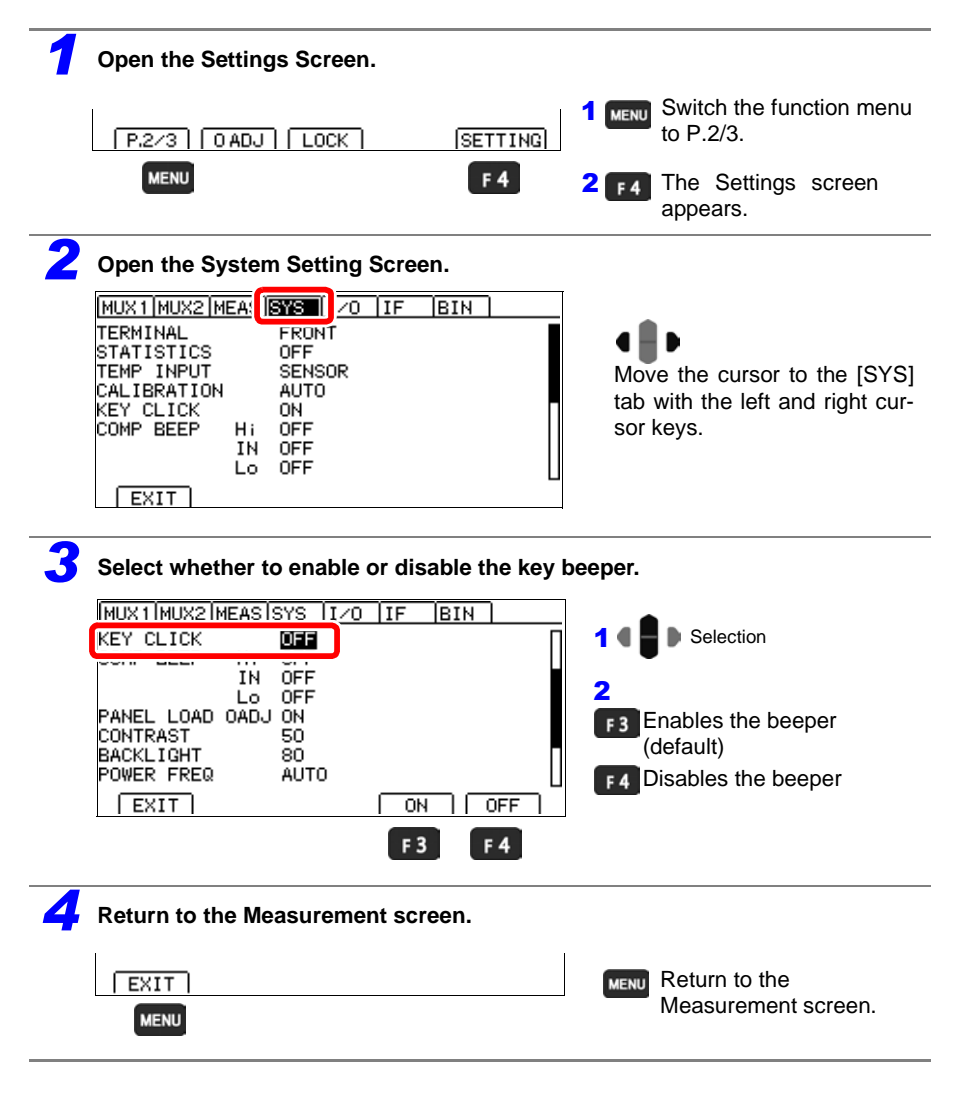

### 7.3 Power Line Frequency Manual Setting

With the default setting (AUTO), the instrument attempts to automatically detect the line frequency, but manual setting is also available.

#### NOTE

- Unless the line frequency is set correctly, measured values may be unstable. An error message appears if line noise is high enough to prevent correct frequency detection (ERR:097 (p. 298)). In that case, set the instrument's line frequency manually.
- When the AUTO setting is selected, the line frequency is automatically set to 50 or 60 Hz when the instrument is turned on or reset.
   However, automatic detection is not available when the line frequency changes after turning power on or resetting.

If the actual line frequency deviates from 50 or 60 Hz, select the closest frequency.

#### Examples:

If the actual line frequency is 50.8 Hz, select the 50 Hz setting. If the actual line frequency is 59.3 Hz, select the 60 Hz setting.

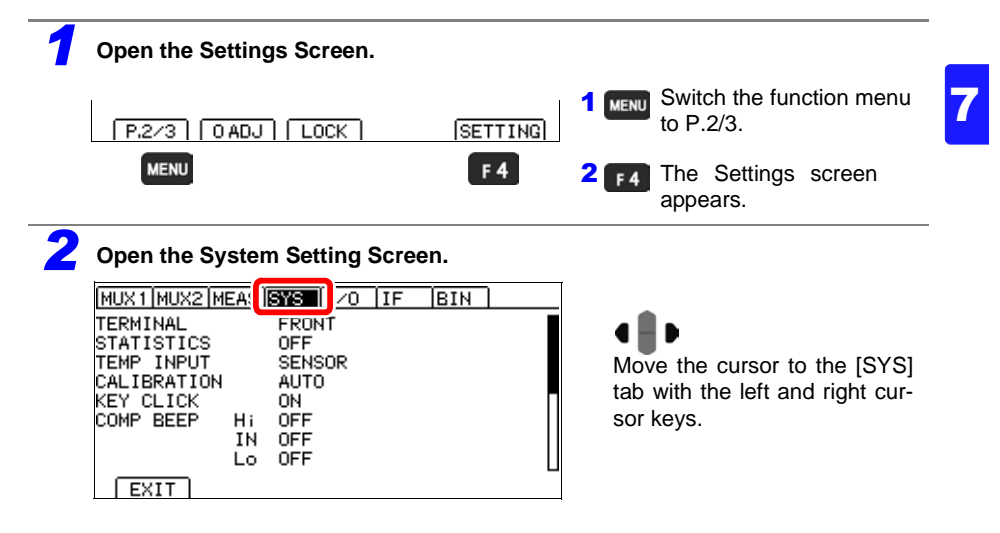

| <b>0</b>                                                                                   |                                                        |
|--------------------------------------------------------------------------------------------|--------------------------------------------------------|
| Select the line frequency being used.                                                      |                                                        |
| MUX1/MUX2/MEAS/SYS [I/O  IF  BIN  <br>KEY CLICK ON<br>COMP BEEP H: OFF<br>IN OFF<br>Lo OFF | 1 • Selection                                          |
| PANEL LOAD OADJ ON<br>CONTRAST 50                                                          | F2 Automatically detect local line frequency (default) |
| POWER FREQ AUTO                                                                            | F3 When the line frequency is 50 Hz                    |
| F2 F3 F4                                                                                   | F4 When the line frequency is 60 Hz                    |
| <b>4</b> Return to the Measurement screen.                                                 |                                                        |
| EXIT MENU                                                                                  | MENU Return to the Measurement screen.                 |

## 7.4 Adjusting Screen Contrast

The screen may become hard to see when ambient temperature changes. In this case, adjust the contrast.

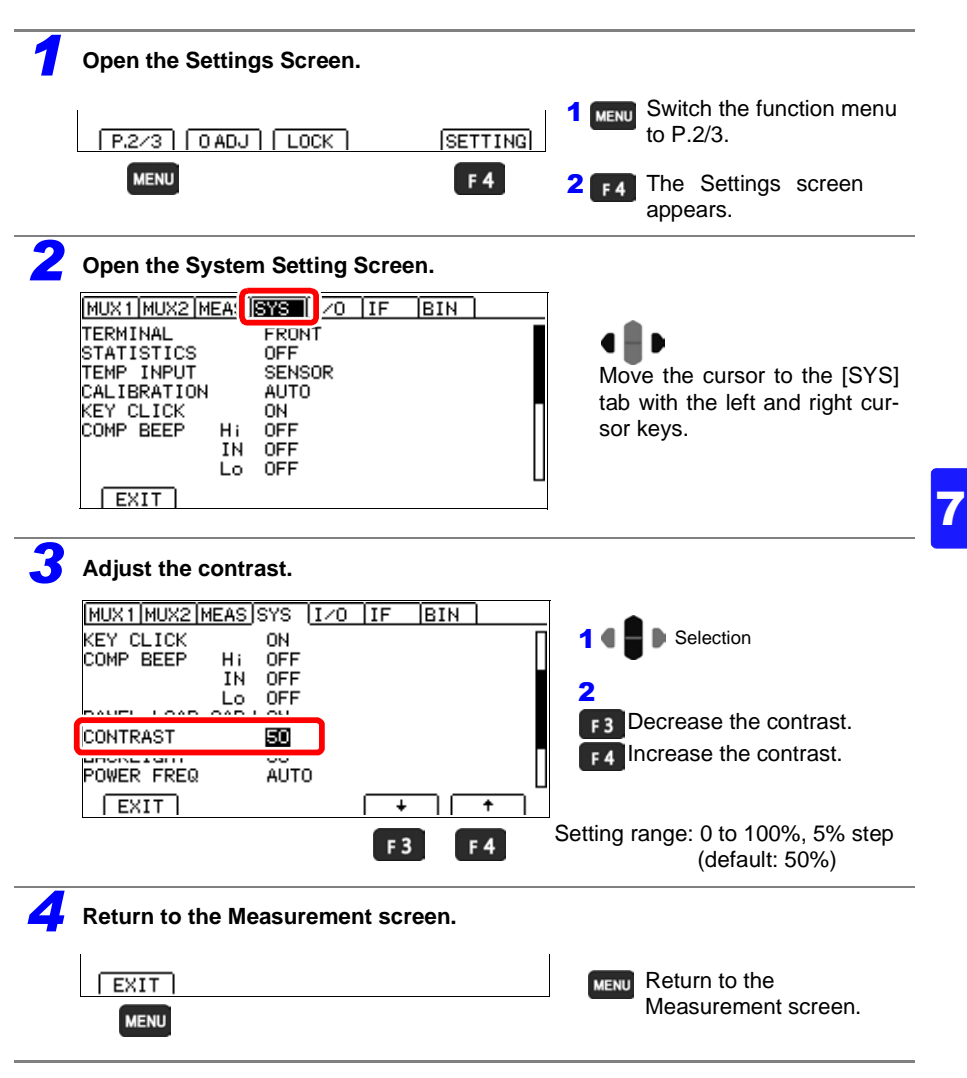

# 7.5 Adjusting the Backlight

Adjust backlight brightness to suit ambient illumination.

#### NOTE

- When external (EXT) triggering is selected, backlight brightness is automatically reduced after non-operation for one minute.
- Be aware that the display may be hard to see when brightness is set too low (near 0%).

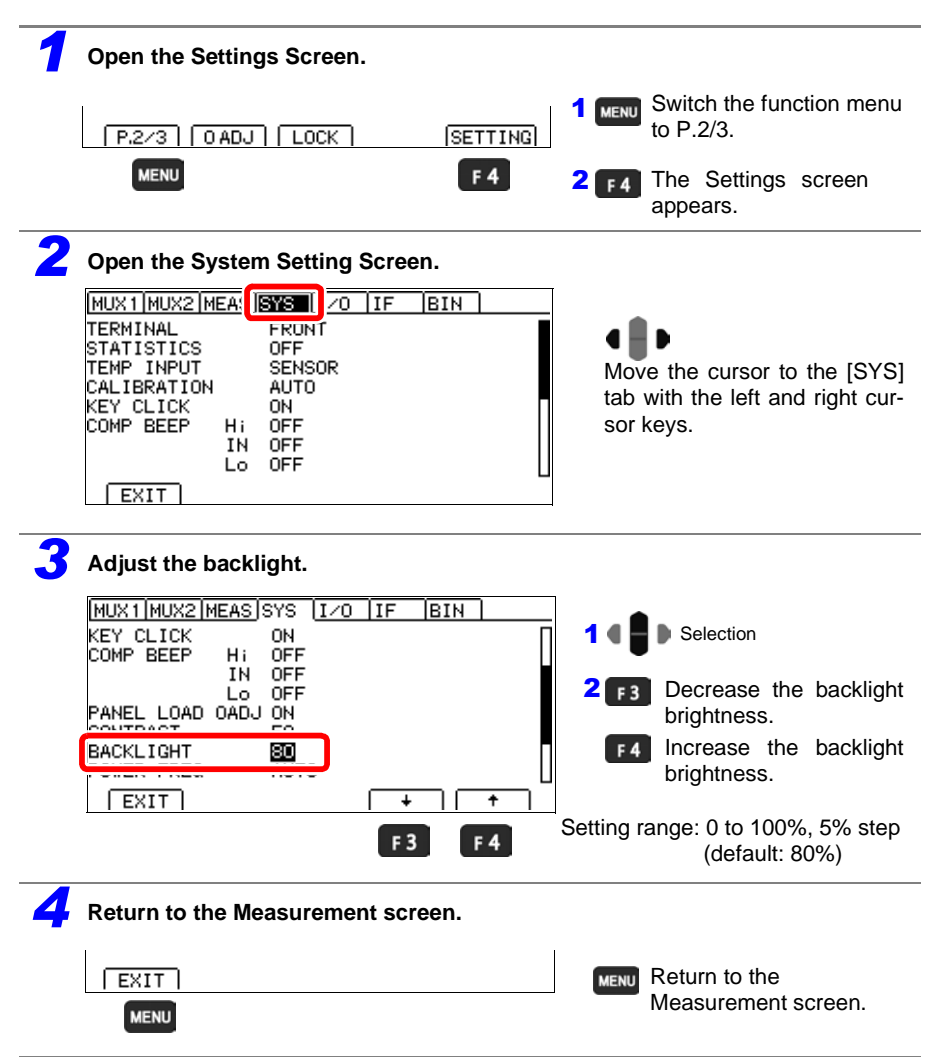

## 7.6 Setting the Clock

To record and print the correct time when using statistical calculations (p. 111), the clock needs to be set correctly. The time of printing is also output when printing statistical calculation results.

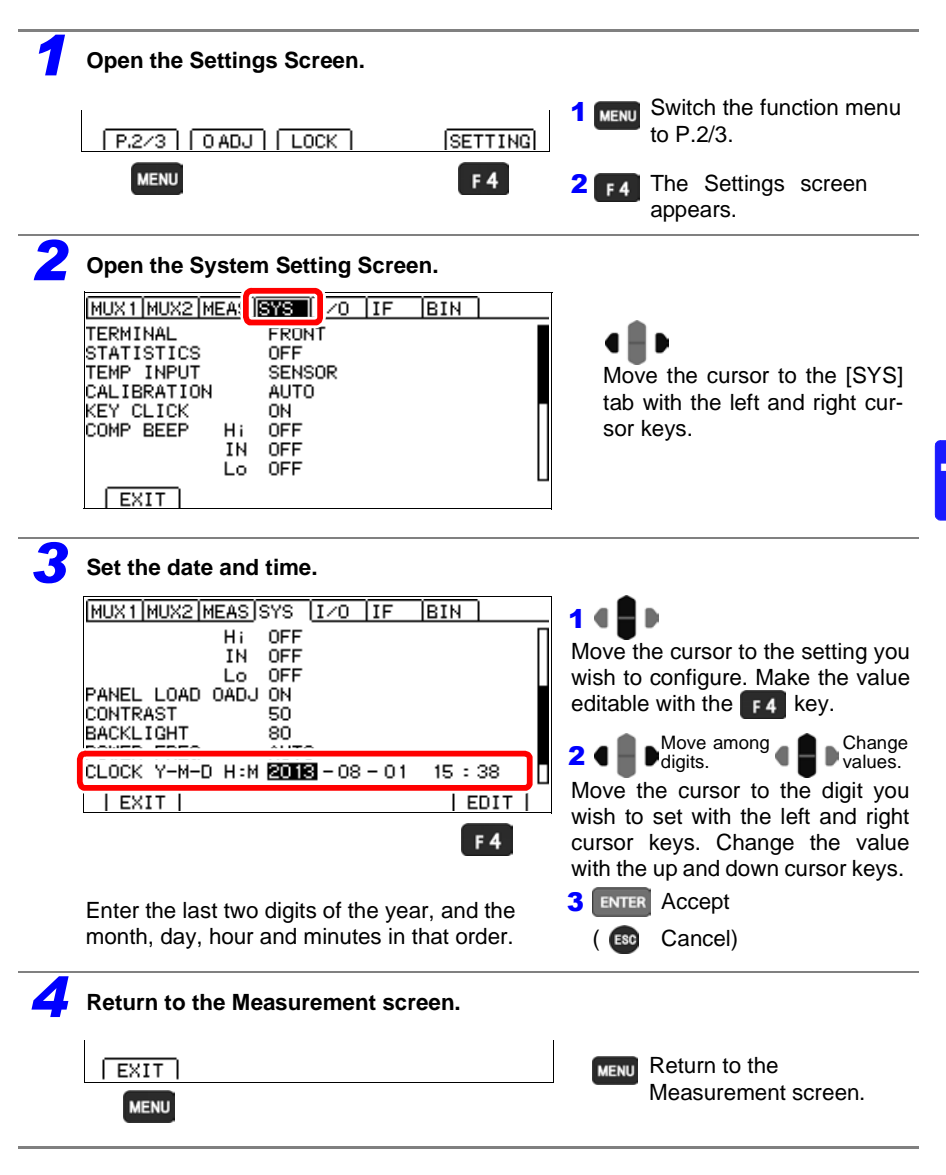

# 7.7 Initializing (Reset)

Three reset functions are available.

For more information about communications commands, see the included application disc.

#### Reset: Returns measurement conditions (except the panel data) to factory defaults.

The instrument can be reset by three methods.

- · Reset from the System setting screen
- Turn on the instrument while holding down 
   and 
   Instrument .
- Reset by remote control command
   \*RST command (Interface settings are not initialized.)

# System reset: Returns all measurement conditions and the panel save data to factory defaults.

The instrument can be system reset by three methods.

- · System reset from the System setting screen
- Turn on the instrument while holding down 600, ENTER, and
- Reset by remote control command
   :SYSTem:RESet command (Interface settings are not initialized.)

# Multiplexer channel reset: Returns the multiplexer channel settings to factory defaults.

The instrument's multiplexer channels can be reset by two methods.

- · System reset from the System setting screen
- Reset by remote control command
   [:SENSe:]CHReset command

This procedure describes reset from the System setting screen.

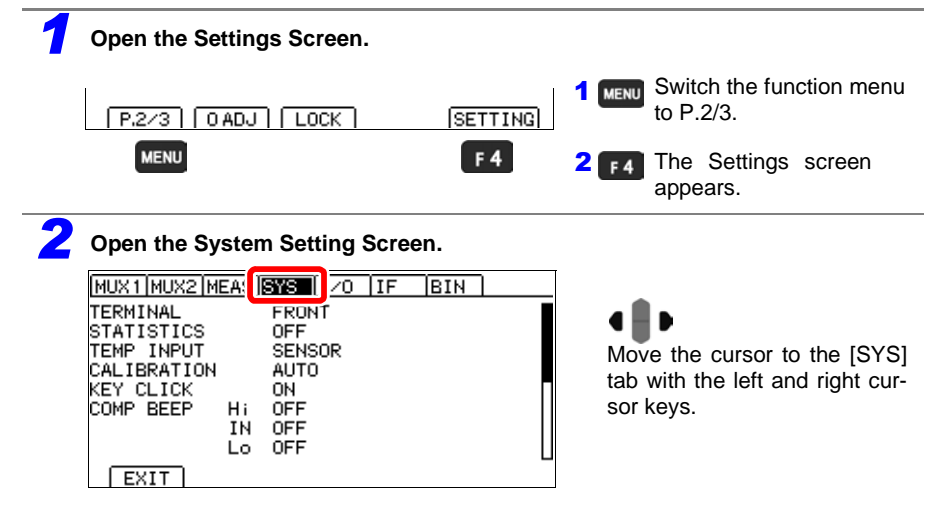

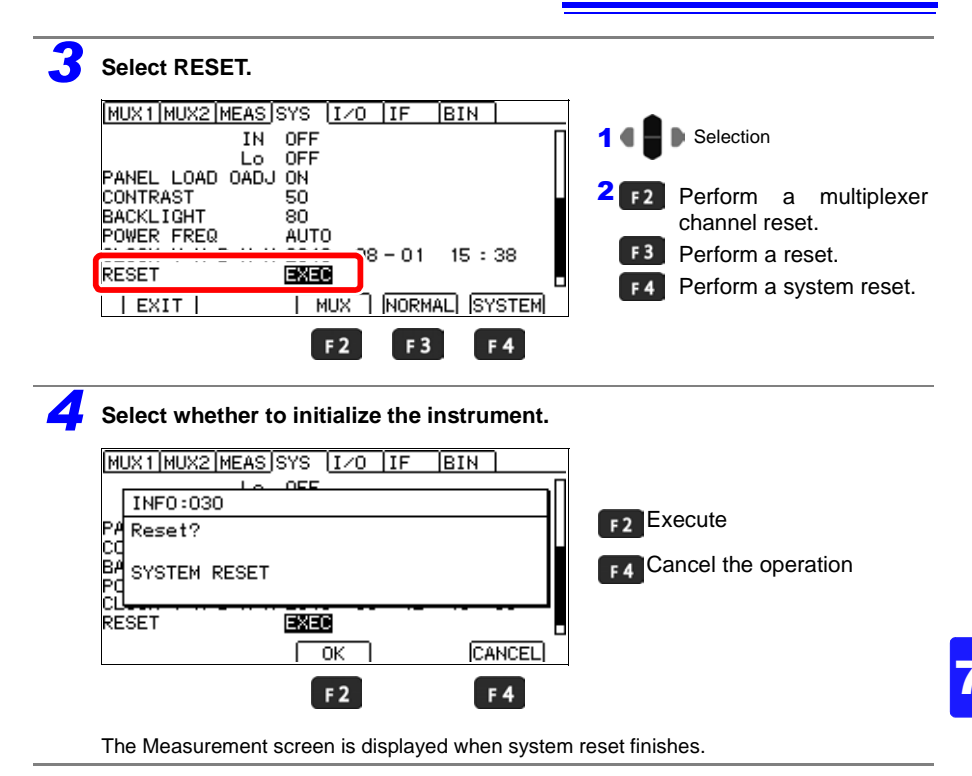

### **Default Settings**

| ;                        | Screen                                                  | Setting and Key | Default<br>Settings | Multiplexer<br>channel reset | See                                     |
|--------------------------|---------------------------------------------------------|-----------------|---------------------|------------------------------|-----------------------------------------|
| Measurement screen       |                                                         | COMP            | OFF                 | $\checkmark$                 | (p.100)                                 |
|                          |                                                         | AUTO            |                     | $\checkmark$                 | (= 10)                                  |
|                          |                                                         | ▲ ▼ (RANGE)     | AUTO                | $\checkmark$                 | (p.49)                                  |
|                          |                                                         | SPEED           | SLOW2               | $\checkmark$                 | (p.50)                                  |
| Measureme<br>(For the RM | nt screen (P.1/2)<br>3545-02, P.1/3)                    | VIEW (F2)       | OFF                 | _                            | (p.52)                                  |
| Measureme                | nt screen (P.2/2)                                       | 0 ADJ (F2)      | OFF                 | $\checkmark$                 | (p.68)                                  |
| (For the RM              | 3545-02, P.2/3)                                         | LOCK (F3)       | OFF                 | -                            | (p.126)                                 |
| Measureme                | nt Screen (P.3/3)                                       | FRONT (F1)      | FRONT               | -                            |                                         |
| *2                       |                                                         | MUX (F2)        | FRONT               | -                            | (p.151)                                 |
|                          |                                                         | SCANSET (F3)    | OFF                 | -                            |                                         |
| Setting                  | Multiplexer                                             | СН              | OFF                 | $\checkmark$                 |                                         |
| screen                   | Channel<br>Settings screen                              | TERM            |                     | $\checkmark$                 | (p.153)                                 |
| (SETTING)                | (MUX1) *2                                               | INST            | RM3545              | $\checkmark$                 |                                         |
|                          |                                                         | 0ALL            | ON                  | $\checkmark$                 | ( , , , , , , , , , , , , , , , , , , , |
|                          |                                                         | 0ADJ            | -                   | $\checkmark$                 | (p.163)                                 |
|                          | Multiplexer Basic<br>Measurement<br>screen<br>(MUX2) *2 | SPD             | SLOW2               | $\checkmark$                 |                                         |
|                          |                                                         | RANGE           | AUTO                | $\checkmark$                 | (p.157)                                 |
|                          |                                                         | UPP/REF         | OFF                 | $\checkmark$                 |                                         |
|                          |                                                         | LOW%            | OFF                 | $\checkmark$                 |                                         |
|                          |                                                         | PASS            | IN                  | $\checkmark$                 |                                         |
|                          | Measurement<br>Setting screen                           | TC SET          | OFF                 | $\checkmark$                 | (p.75)                                  |
|                          |                                                         | ΔΤ              | OFF                 | $\checkmark$                 | (p.116)                                 |
|                          | (MEAS)                                                  | DELAY           | PRESET              | $\checkmark$                 | (p.84)                                  |
|                          |                                                         | AVERAGE         | OFF                 | $\checkmark$                 | (p.73)                                  |
|                          |                                                         | AUTO HOLD       | OFF                 | _                            | (p.60)                                  |
|                          |                                                         | SCALING(A*R+B)  | OFF                 | $\checkmark$                 | (p.77)                                  |
|                          |                                                         | OVC             | OFF                 | $\checkmark$                 | (p.82)                                  |
|                          |                                                         | LOW POWER       | OFF                 | $\checkmark$                 | (p.64)                                  |
|                          |                                                         | MEAS CURRENT    | HIGH                | $\checkmark$                 | (p.66)                                  |
|                          |                                                         | Ω DIGITS        | 7DGT                | -                            | (p.81)                                  |
|                          |                                                         | CURR ERROR MODE | CurErr              | -                            | (p.59)                                  |
|                          |                                                         | CONTACT CHECK   | ON                  | $\checkmark$                 | (p.88)                                  |
|                          |                                                         | CONTACT IMPRV   | OFF                 | $\checkmark$                 | (p.90)                                  |
|                          |                                                         | 100MΩ PRECISION | OFF                 | $\checkmark$                 | (p.96)                                  |
| Screen  |                             | Setting and Key | Default<br>Settings               | Multiplexer channel reset | See     |  |
|---------|-----------------------------|-----------------|-----------------------------------|---------------------------|---------|--|
| Setting | System                      | TERMINAL *2     | FRONT                             | -                         | (p.148) |  |
| SCREEN  | Setting screen              | STATISTICS      | OFF                               | -                         | (p.111) |  |
|         | (313)                       | TEMP INPUT      | SENSOR                            | -                         | (p.37)  |  |
|         |                             | CALIBRATION     | AUTO                              | -                         | (p.92)  |  |
|         |                             | KEY CLICK       | ON                                | -                         | (p.128) |  |
|         |                             | COMP BEEP Hi    | OFF                               | -                         |         |  |
|         |                             | IN              | OFF                               | -                         |         |  |
|         |                             | Lo              | OFF                               | -                         | (p.105) |  |
|         |                             | PASS            | OFF                               | -                         | u/      |  |
|         |                             | FAIL            | OFF                               | -                         |         |  |
|         |                             | PANEL LOAD 0ADJ | ON                                | _                         | (p.122) |  |
|         |                             | CONTRAST        | 50                                | -                         | (p.131) |  |
|         |                             | BACK LIGHT      | 80                                | -                         | (p.132) |  |
|         |                             | POWER FREQ      | AUTO                              | -                         | (p.129) |  |
|         | EXT I/O                     | TRIG SOURCE     |                                   | _                         | (p.208) |  |
|         | Setting screen<br>(I/O)     | TRIG EDGE       | $OFF \rightarrow ON$<br>(ON EDGE) | _                         | (p.210) |  |
|         |                             | TRIG/PRINT FILT | OFF                               | -                         | (p.212) |  |
|         |                             | EOM MODE        | HOLD                              | _                         | (p.214) |  |
|         |                             | JUDGE/BCD MODE  | JUDGE                             | -                         | (p.216) |  |
|         | Communications              | INTERFACE       | RS232C                            | -                         | (p.223) |  |
|         | Interface Setting           | SPEED           | 9600bps                           | -                         | (p.226) |  |
|         |                             | DATA OUT        | OFF                               | -                         | (p.236) |  |
|         |                             | CMD MONITOR     | OFF                               | -                         | (p.233) |  |
|         | BIN Setting<br>screen (BIN) | BIN             | OFF                               | -                         | (p.108) |  |

\*1 RM3545-01 only

\*2 RM3545-02 only

\*3 When using the multiplexer, the selected channel number will be displayed next to "MEAS."

Channel default values for the multiplexer are as follows:

4-wire

| СН |          | UNIT | TERM A   | TERM B   |
|----|----------|------|----------|----------|
| 1  | Enabled  | 1    | TERM A1  | TERM B1  |
| 2  | Disabled | 1    | TERM A2  | TERM B2  |
| :  | :        | :    | :        | :        |
| 10 | Disabled | 1    | TERM A10 | TERM B10 |
| 11 | Disabled | 2    | TERM A1  | TERM B1  |
| 12 | Disabled | 2    | TERM A2  | TERM B2  |
| :  | :        | :    | :        | :        |
| 20 | Disabled | 2    | TERM A10 | TERM B10 |
| 21 | Disabled | 1    | TERM A1  | TERM B1  |
| 22 | Disabled | 1    | TERM A1  | TERM B1  |
| :  | :        | :    | :        | :        |
| 42 | Disabled | 1    | TERM A1  | TERM B1  |

### 2-wire

| СН |          | UNIT | TERM A   | TERM B   |
|----|----------|------|----------|----------|
| 1  | Enabled  | 1    | TERM A1  | TERM B1  |
| 2  | Disabled | 1    | TERM A2  | TERM B2  |
| :  | :        | :    | :        | :        |
| 21 | Disabled | 1    | TERM A21 | TERM B21 |
| 22 | Disabled | 2    | TERM A1  | TERM B1  |
| 23 | Disabled | 2    | TERM A2  | TERM B2  |
| :  | :        | :    | :        | :        |
| 42 | Disabled | 2    | TERM A21 | TERM B21 |

# **Multiplexer**

# **Chapter 8**

By using the RM3545-02 in combination with the Z3003 Multiplexer Unit, it is possible to conduct measurements by switching among up to 20 locations (4-wire) or up to 42 locations (2-wire).

When installing the multiplexer unit, be sure to read "2.4 Installing the Multiplexer Unit" (p.42).

NOTE

• The Z3003 Multiplexer Unit's contacts use mechanical relays. Since mechanical relays have a finite service life, programs should be created so as to minimize the switching of contacts.

### Contact service life reference value

4-wire: 50 million cycles, 2-wire: 5 million cycles

• The unit test function performs short and open tests by shorting the measurement terminals. Short test measures each pin's round-trip wiring resistance in the 2-terminal resistance measurement state and generates a PASS result if the value is 1  $\Omega$  or less. When using a measurement current of 1 A, it may not be possible to conduct measurement due to an inability to achieve the 1 A measurement current, even if the unit test yields a PASS result. If you encounter a current fault (------ or **OvrRng** display), reduce the wiring resistance and the contact resistance between the measurement target and measurement leads. (p.57)

# 8.1 About the Multiplexer

Two Z3003 Multiplexer Units can be installed on the RM3545-02.

| Number of units | 2-wire       | 4-wire       |
|-----------------|--------------|--------------|
| 1 unit          | 21 locations | 10 locations |
| 2 units         | 42 locations | 20 locations |

#### Number of locations that can be measured

# Benefits of using the Multiplexer Unit

• Wirings connecting with a variety of measurement targets can be simplified because the A and B terminals of each channel can be individually assigned with user-specified terminals.

See: "8.7 Example Connections and Settings"(p.168)

Example: 3-phase motor with △ wiring or Y wiring Series elements such as a network resistor Independent elements

- Different measurement conditions can be set for each channel. See: "8.3 Multiplexer Settings"(p.148)
- Batch zero-adjustment can be performed for the desired channels.
   See: "8.5 Zero Adjustment (When a Multiplexer Unit Has Been Installed)"(p.163)
- Judgments can be made using measured values as references.
   See: "Setting Basic Measurement Conditions and Total Judgment Conditions for Individual Channels" (p. 156)
- Up to 42 channels can be registered.
- Up to eight setting panels (panel number: 31 to 38) can be saved, apart from measurement conditions for which the multiplexer is not used (when using the measurement terminals on the front of the instrument).
- You can choose from the following three scan methods according to your application:
  - (1) Scan function: OFF
  - (2) Scan function: Step
  - (3) Scan function: Auto

| Scan function                                                     | OFF                                                                                                    | Step                                                                                                    | Auto                                                                                                    |
|-------------------------------------------------------------------|----------------------------------------------------------------------------------------------------|----------------------------------------------------------------------------------------------------|----------------------------------------------------------------------------------------------------|
| Overview                                                          | <ul> <li>The measurement location<br/>can be changed freely.</li> <li>Example uses</li> <li>Using the multiplexer<br/>manually</li> <li>Repeating measurement<br/>for particular channels<br/>only</li> <li>Switching channels using<br/>external control</li> </ul>                                                                                                    | <ul> <li>The measurement location is switched according to a previously set order. A single TRIG signal causes one channel to be measured.</li> <li>Example uses</li> <li>Controlling the measurement target during testing, for example with switches</li> <li>Changing operation based on each channel's measurement results</li> </ul>                                                                                                    | <ul> <li>The measurement location is switched according to a previously set order. A single TRIG signal causes all channels to be measured.</li> <li>Example uses</li> <li>Performing scanning at the fastest possible speed when controlling the measurement target during testing is not necessary, for example for 3-phase motor windings or network resistors</li> </ul>                                                                                                    |
| Measurement<br>screen                                             | INT         10m2         SLOW2         TC         0 AGJ         CH or 1         CH or 1         CH or 1         CH or 1         A           UPP         1.0000 mΩ         LOW         10.0000 mΩ         10.0000 mΩ         E         E         < | MUX STEP SCAH         PASS           1         78.677 Ind.         IN         PASS           02         4.731 Ind.         IN         PASS           03         1.931 Ind.         IN         PASS           04         1.933 Ind.         IN         PASS           05         1.982 Ind.         IN         PASS           05         1.982 Ind.         IN         PASS           07         1.338 II ML         IN         PASS           07         I.338 II ML         IN         PASS           07         I.338 II ML         IN         PASS | HUX AUTO SCAH PASS<br>01 7645711m0 IN PASS<br>02 6455711m0 IN PASS<br>03 175151m0 IN PASS<br>04 1134331140 IN PASS<br>05 1038431 0 IN PASS<br>05 1038431 0 IN PASS<br>05 308571140 IN PASS<br>07 1.33811140 IN PASS<br>07 1.33811140 IN PASS<br>07 1.3381140 IN PASS<br>07 1.3381140 IN PASS |
| Trigger source                                                    | Internal [INT] / External [EXT]                                                                                                    | External [EXT] only                                                                                                    | External [EXT] only                                                                                                    |
| Channel<br>switching                                              | Up/down cursor operation,<br>commands, LOAD signal                                                                                                    | Automatic switching based<br>on the trigger (channel by<br>channel)                                                                                                    | Automatic switching based<br>on the trigger (all channels)                                                                                                    |
| TRIG<br>operation                                                 | TRIG signal input<br>↓<br>Current channel<br>measurement<br>↓<br>Judgment,<br>EOM signal ON output                                                                                                    | TRIG signal input<br>↓<br>CH1 measurement<br>↓<br>CH1 judgment,<br>EOM signal ON output<br>↓<br>TRIG signal input<br>↓<br>CH2 measurement<br>↓<br>CH2 judgment,<br>EOM signal input<br>↓<br>TRIG signal input<br>↓<br>CHn measurement<br>↓<br>CHn judgment,<br>Total judgment,<br>EOM signal ON output                                                                                                    | TRIG signal input<br>↓<br>CH1 measurement<br>↓<br>CH2 measurement<br>↓<br>CHn measurement<br>↓<br>Total judgment,<br>EOM signal ON output                                                                                                    |
| Acquisition of<br>each channel's<br>measured val-<br>ue and judg- | Display,<br>Communications commands,<br>EXT I/O                                                                                                    | Display,<br>Communications commands,<br>EXT I/O                                                                                                    | Display,<br>Communications commands                                                                                                    |
| ment results                                                      | Na                                                                                                    | Vee                                                                                                    | Vee                                                                                                    |
| I otal judgment                                                   | NO                                                                                                    | res                                                                                                    | res                                                                                                    |

# Process up to multiplexer use

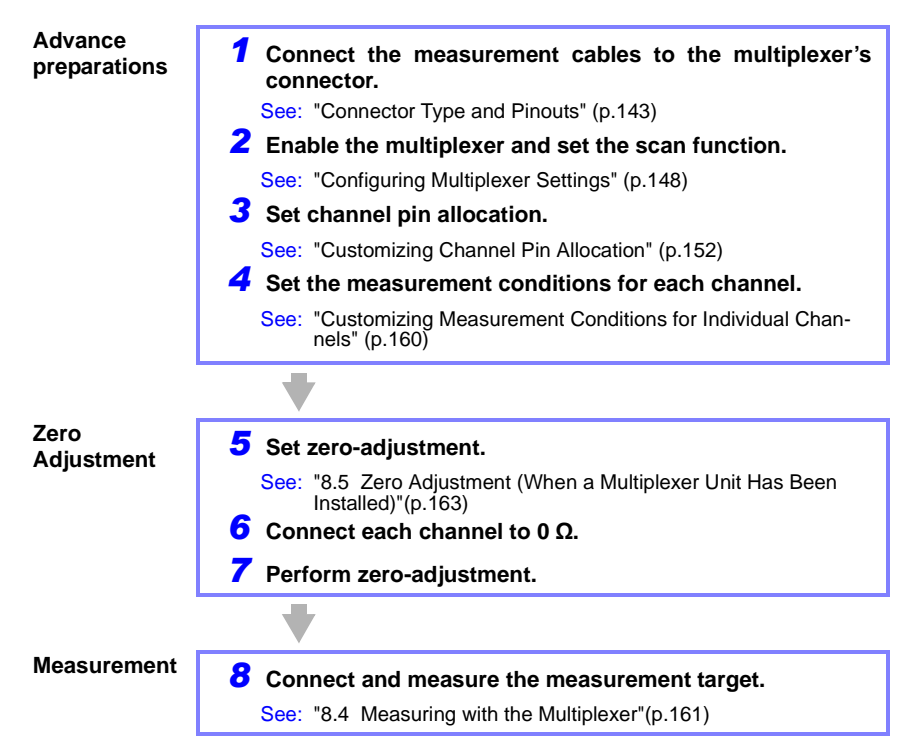

About multiplexer EXT I/O control, see "Chapter 10 External Control (EXT I/O)"(p.177). For more information about multiplexer command control, see the Communications Command Instruction Manual on the included application disc.

### NOTE

## **Restrictions when using the Multiplexer Unit**

• When setting the measurement terminal to MUX (multiplexer)

The measurement terminals on the front of the instrument will not be available for use, but connected internally to Z3003's switches. Do not connect the measurement leads to the measurement terminals on the front of the instrument. The BIN measurement function and statistical calculation function will be turned off automatically. The data memory function cannot be used.

- When the multiplexer's measurement method is set to 2-wire Ranges of 10  $\Omega$  and lower will not be available for use. The contact check function will be disabled.
- Relay hot switching prevention function Because back EMF remains when measuring a target such as a transformer, the relay hot switching prevention function will operate to keep processing from switching to the next channel until the back EMF has decreased.
  - See: "3.2 Selecting the Measurement Range"(p.49) "4.2 Switching Measurement Currents (100 m $\Omega$  to 100  $\Omega$ )"(p.66)

# **Connector Type and Pinouts**

#### Pinouts (Connector: D-SUB 50pin receptacle)

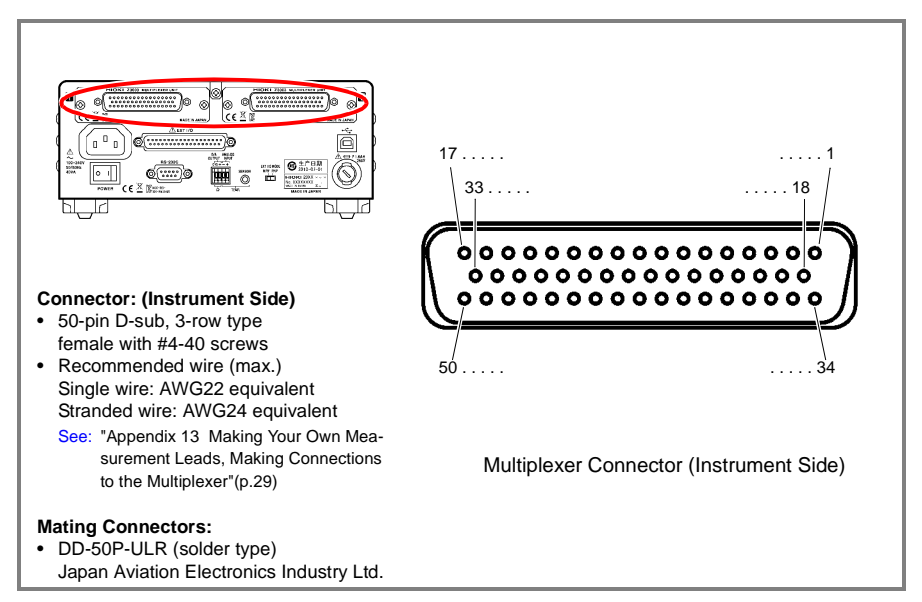

Pin assignments vary with the measurement method (4-wire/2-wire). See: "Configuring Multiplexer Settings" (p.148)

#### 4-wire

| No. | Pin     | name   | No. | Pin     | name   | No. | P        | in name          |
|-----|---------|--------|-----|---------|--------|-----|----------|------------------|
| 1   | -       | -      | 18  | TERM B5 | SOURCE | 34  |          | SOURCE           |
| 2   | TERM B1 | SOURCE | 19  |         | SENSE  | 35  |          | SENSE            |
| 3   |         | SENSE  | 20  | TERM 45 | SOURCE | 36  |          | SOURCE           |
| 4   |         | SOURCE | 21  |         | SENSE  | 37  |          | SENSE            |
| 5   |         | SENSE  | 22  | TERM B6 | SOURCE | 38  | TERM B10 | SOURCE           |
| 6   | TERM B2 | SOURCE | 23  |         | SENSE  | 39  |          | SENSE            |
| 7   |         | SENSE  | 24  |         | SOURCE | 40  |          | SOURCE           |
| 8   |         | SOURCE | 25  |         | SENSE  | 41  |          | SENSE            |
| 9   |         | SENSE  | 26  |         | SOURCE | 42  | -        | -                |
| 10  | TERM B3 | SOURCE | 27  |         | SENSE  | 43  | (        | GUARD            |
| 11  |         | SENSE  | 28  |         | SOURCE | 44  | (        | GUARD            |
| 12  |         | SOURCE | 29  |         | SENSE  | 45  | EX SOUR  | CE B (EX Cur Hi) |
| 13  |         | SENSE  | 30  |         | SOURCE | 46  | EX SENS  | E B (EX Pot Hi)  |
| 14  |         | SOURCE | 31  |         | SENSE  | 47  | EX SENS  | E A (EX Pot Lo)  |
| 15  |         | SENSE  | 32  |         | SOURCE | 48  | EX SOUR  | CE A (EX Cur Lo) |
| 16  |         | SOURCE | 33  |         | SENSE  | 49  | EX       | GUARD            |
| 17  |         | SENSE  |     |         |        | 50  | I        | EARTH            |

# 8.1 About the Multiplexer

2-wire

| No. | Pin name | No. | Pin name | No. | Pin name     |
|-----|----------|-----|----------|-----|--------------|
| 1   | TERM A1  | 18  | TERM B9  | 34  | TERM B17     |
| 2   | TERM B1  | 19  | TERM B10 | 35  | TERM B18     |
| 3   | TERM B2  | 20  | TERM A10 | 36  | TERM A18     |
| 4   | TERM A2  | 21  | TERM A11 | 37  | TERM A19     |
| 5   | TERM A3  | 22  | TERM B11 | 38  | TERM B19     |
| 6   | TERM B3  | 23  | TERM B12 | 39  | TERM B20     |
| 7   | TERM B4  | 24  | TERM A12 | 40  | TERM A20     |
| 8   | TERM A4  | 25  | TERM A13 | 41  | TERM A21     |
| 9   | TERM A5  | 26  | TERM B13 | 42  | TERM B21     |
| 10  | TERM B5  | 27  | TERM B14 | 43  | GUARD        |
| 11  | TERM B6  | 28  | TERM A14 | 44  | GUARD        |
| 12  | TERM A6  | 29  | TERM A15 | 45  | EX B (EX Hi) |
| 13  | TERM A7  | 30  | TERM B15 | 46  | EX B (EX Hi) |
| 14  | TERM B7  | 31  | TERM B16 | 47  | EX A (EX Lo) |
| 15  | TERM B8  | 32  | TERM A16 | 48  | EX A (EX Lo) |
| 16  | TERM A8  | 33  | TERM A17 | 49  | EX GUARD     |
| 17  | TERM A9  |     |          | 50  | EARTH        |

# About multiplexer wiring

Connect the multiplexer and measurement target as shown in the following diagram.
 See "8.7 Example Connections and Settings"(p.168) for specific examples of connections.

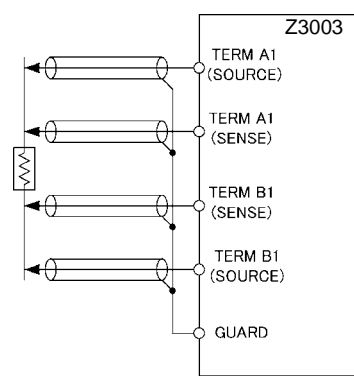

- Use shielded wires in the cables connected to the multiplexer connectors. Failure to do so may cause measured values to be unstable due to the effects of noise.
- · Connect cable shielding to the GUARD pin.
- See: "Appendix 13 Making Your Own Measurement Leads, Making Connections to the Multiplexer" (p. A29)

NOTE

- Connections and measurements cannot span different multiplexer units.
   Example of unsupported measurement
   Between Unit 1 TERM 1 and Unit 2 TERM 2
- If two or more targets are connected simultaneously with one combination of source and sence terminals, 4-terminal measurement will not be performed properly. Connect only one target with one combination of terminals.

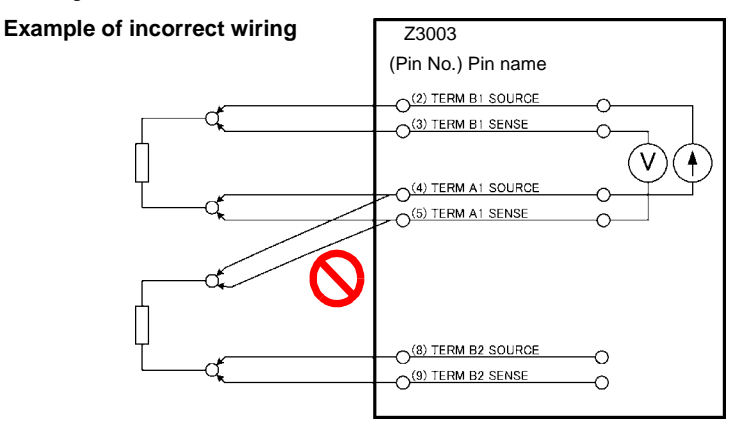

# 8.2 Internal Circuitry

- The Z3003 Multiplexer Unit enables the instrument to measure resistances connected with user-specified pins, assigning them to each of the A and B terminals.
- · Each measurement terminal has built-in protection against coil back-EMF.
- Each terminal incorporates a built-in, protective fuse (rated current: 1.6 A). (Fuses cannot be replaced by the customer.) If the fuse trips due to over-input, measurement will no longer be possible. If this occurs, have the instrument repaired.
- The Z3003 Multiplexer Unit stores the number of relay switching cycles. This information can be accessed when performing the unit test with key operation or using commands, and it should be used to gauge maintenance timing.
- The unit test function performs short and open tests by shorting the measurement terminals. Short test measures a specific pin's round-trip wiring resistance and generates a PASS result if the value is 1  $\Omega$  or less.
- For more information about multiplexer command control, see the Communications Command Instruction Manual on the included application disc.

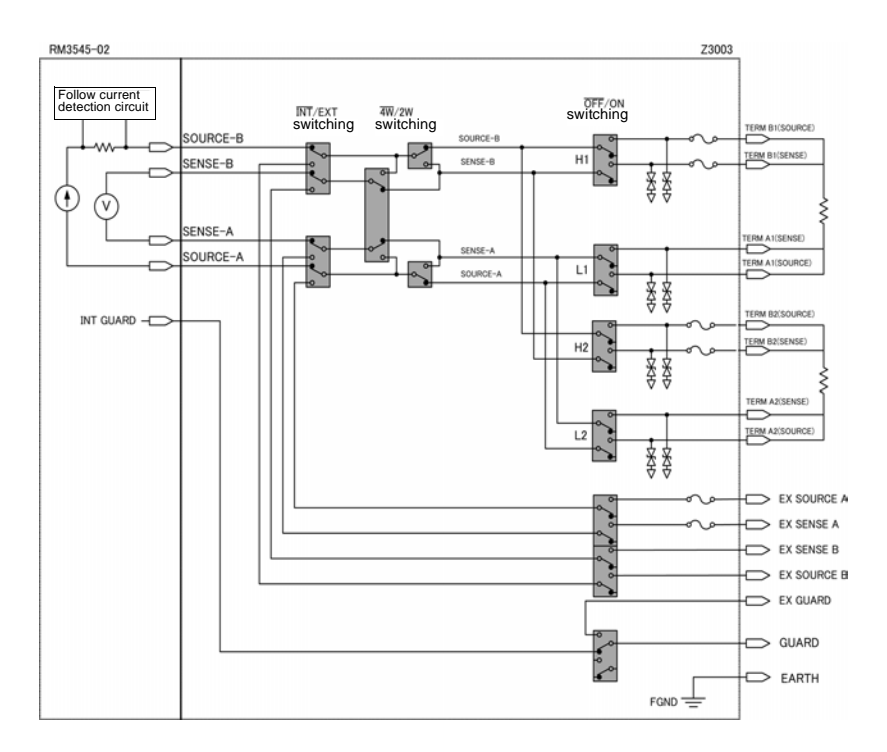

# **Electrical Specifications**

See: "13.2 Z3003 Multiplexer Unit"(p.279)

# (1) Measurement targets (wiring order is user-selected)

| 4-wire<br>2-wire          | 10 locations (when using two Z3003 units, 20 locations)<br>21 locations (when using two Z3003 units, 42 locations) |  |  |  |  |
|---------------------------|----------------------------------------------------------------------------------------------------|--|--|--|--|
| 2) Measurable range       |                                                                                                    |  |  |  |  |
| Measurement current       | Instrument with Z3003: 1 A DC or less<br>Externally connected device: 1 A DC or less, 100 mA AC or less            |  |  |  |  |
| Measurement frequency     | Externally connected device: DC, 10 Hz to 1 kHz                                                                    |  |  |  |  |
| (3) Contact specific      | cations                                                                                                    |  |  |  |  |
| Contact type              | Mechanical relay                                                                                                   |  |  |  |  |
| Maximum allowable voltage | 33 V RMS and 45.7 V peak or 70 V DC                                                                                |  |  |  |  |
| Maximum allowable power   | 30 W (DC) (Resistance load)                                                                                        |  |  |  |  |
| Contact service life      | 4-wire: 50 million cycles, 2-wire: 5 million cycles (reference value)                                              |  |  |  |  |

# 8.3 Multiplexer Settings

In addition to instrument key operation and communications commands, a sample application software is available for configuring multiplexer settings.

The sample application software can be downloaded from the Hioki website (http:// www.hioki.com).

# **Configuring Multiplexer Settings**

This section describes how to configure overall multiplexer operation. The measurement terminal and scan function settings can also be configured from the Measurement screen. See: "When changing the measurement terminal setting or scan function setting on the Measure-

ment screen" (p.151)

If you wish to initialize the multiplexer channel settings

See: "7.7 Initializing (Reset)"(p.134)

NOTE

- It is not possible to switch to the multiplexer if measurement leads are connected to the measurement terminals on the front of the instrument (ERR:60 will be displayed). To use the multiplexer, be sure to disconnect any measurement leads.
- When switching from the multiplexer to the measurement terminals on the front of the instrument, the channel measurement conditions are retained. However, when switching from the measurement terminals on the front of the instrument to the multiplexer, the channel measurement conditions are switched.

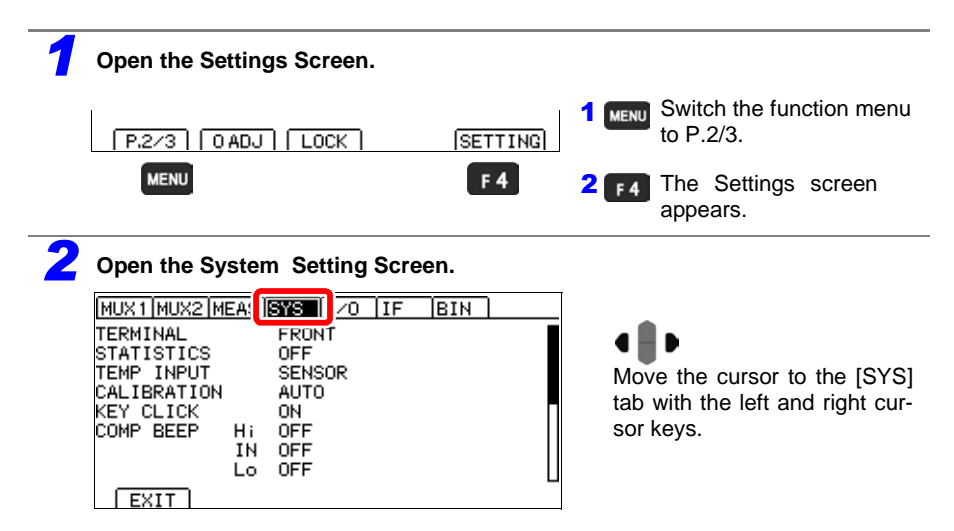

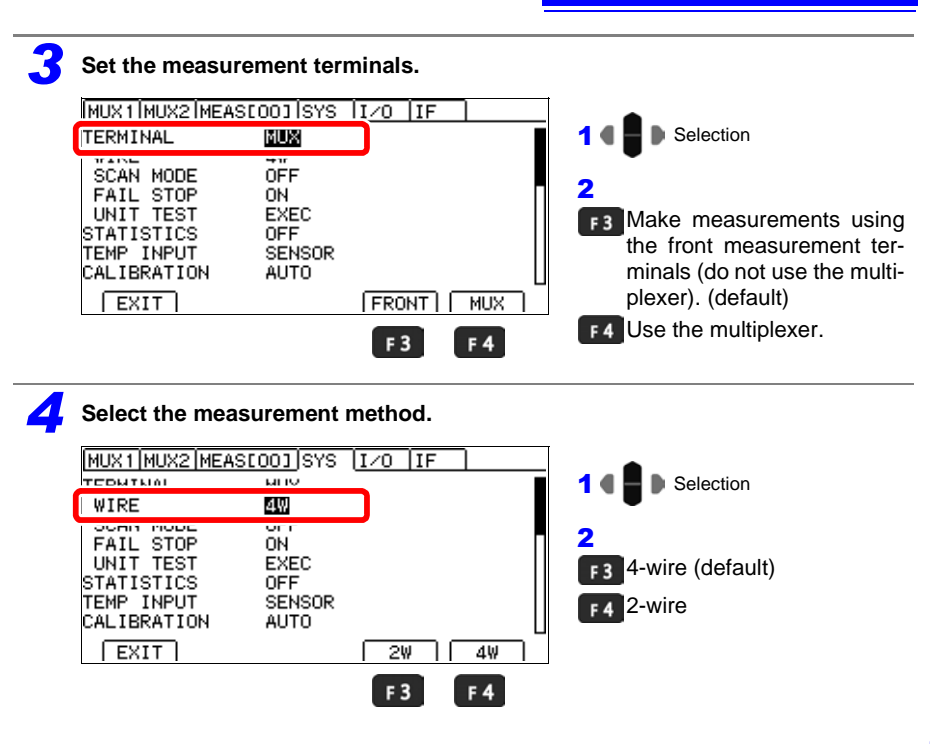

NOTE

Set the scan function.

When the measurement method is switched, the multiplexer channel settings will be initialized (i.e., a multiplexer channel reset will be performed). Always finalize the measurement method before allocating pins or performing zero-adjustment.

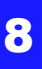

# 5

| MUX1 MUX2 MEA                         | <u>stooj</u> sys (<br>MUX | 1/0  IF | 1 C Selection                                          |
|---------------------------------------|---------------------------|---------|--------------------------------------------------------|
| SCAN MODE                             | AUTO                      |         | F2 Use auto-scan                                       |
| UNIT TEST<br>STATISTICS<br>TEMP INPUT | EXEC<br>OFF<br>SENSOR     |         | (measure all channels a<br>each TRIG signal).(default) |
| CALIBRATION                           | AUTO                      | L       | F3 Use step scan                                       |
| EXIT                                  |                           |         | (measure 1 channel at each<br>TRIG signal).            |
|                                       | F 2                       | F3 F4   | F4 Do not scan.                                        |

NOTE

When the scan function is set to auto or step, external trigger operation will be used regardless of the trigger source setting.

# **6** Select FAIL stop operation.

This setting is valid only when the scan function is ON.

|   | MUX1/MUX2/MEAS                          | <u>001</u> SYS (<br>MUX<br>4W | 1/0  IF ]  | 1 Celection                                                                       |
|---|-----------------------------------------|-------------------------------|------------|-----------------------------------------------------------------------------------|
|   | FAIL STOP                               | ON                            |            | 2                                                                                 |
|   | STATISTICS<br>TEMP INPUT<br>CALIBRATION | OFF<br>SENSOR<br>AUTO         |            | r3 Stop scanning when any channel yields a FAIL judg-<br>ment.                    |
|   | EXIT                                    |                               | ON OFF     | F4 Do not stop scanning even<br>if a channel yields a FAIL<br>judgment. (default) |
| 7 | Return to the M                         | easuremer                     | nt screen. |                                                                                   |
|   |                                         |                               |            | MENU Return to the Measurement screen.                                            |

When changing the measurement terminal setting or scan function setting on the Measurement screen

| 1 | Set the measurement terminals. |         |             |                                                                                                    |
|---|--------------------------------|---------|-------------|----------------------------------------------------------------------------------------------------|
|   | INT 10mΩ SLOW2                 |         |             | Switch the function monu                                                                                    |
|   | AUTO                           | СН О1 ŧ | MENU        | to P.3/3.                                                                                                   |
|   | 12.00000                       | mΩ      | <b>2 F1</b> | Make measurements using<br>the front measurement ter-<br>minals (do not use the multi-<br>plexer) (default) |
|   | P.3/3 FRONT MUX SCANSE         | T       | <b>E</b> 2  | Lise the multipleyer                                                                                        |
|   | MENU F1 F2                     |         | 12          | ose the multiplexer.                                                                                        |
| 2 | Set the scan function.         |         |             |                                                                                                    |
|   | INT 10mΩ SLOW2                 |         | Ţ           |                                                                                                    |
|   | AUTO                           | СН О1 ŧ | 1 MENU      | Switch the function menu to P.3/3.                                                                          |
|   | 12.00000                       | mΩ      | <b>2</b> F3 | Scan Function Selection screen                                                                              |
|   | P.3/3 FRONT MUX SCANSE         | TÌ      |             |                                                                                                    |
|   | MENU F 3                       |         | _           |                                                                                                    |
|   | [ <u>ΙΝΤ] 10mΩ [SLOW2</u> ]    | сн о1 🛓 | F 2         | Use auto-scan                                                                                               |
|   | AUTO                           | ch ch y |             | (measure all channels at each TRIC signal) (default)                                                        |
|   | 1200000                        |         | E 3         | Lise sten scan                                                                                              |
|   | 12.00000                       | my      | 15          | (measure 1 channel at each<br>TRIG signal).                                                                 |
|   | EXIT AUTO STEP                 | OFF     | F 4         | Do not scan.                                                                                                |
|   | F 2 F 3                        | F 4     |             |                                                                                                    |

# **Customizing Channel Pin Allocation**

The Multiplexer Unit can measure the resistance between user-specified pin pairs by changing the channel pin allocation. Pin allocation can be set for up to 42 channels.

If you wish to initialize the multiplexer channel settings See: "7.7 Initializing (Reset)"(p.134)

#### Channel default settings

#### 4-wire

| СН |          | UNIT | TERM A   | TERM B   |
|----|----------|------|----------|----------|
| 1  | Enabled  | 1    | TERM A1  | TERM B1  |
| 2  | Disabled | 1    | TERM A2  | TERM B2  |
| :  | :        | :    | :        | :        |
| 10 | Disabled | 1    | TERM A10 | TERM B10 |
| 11 | Disabled | 2    | TERM A1  | TERM B1  |
| 12 | Disabled | 2    | TERM A2  | TERM B2  |
| :  | :        | :    | :        | :        |
| 20 | Disabled | 2    | TERM A10 | TERM B10 |
| 21 | Disabled | 1    | TERM A1  | TERM B1  |
| 22 | Disabled | 1    | TERM A1  | TERM B1  |
| :  | :        | :    | :        | :        |
| 42 | Disabled | 1    | TERM A1  | TERM B1  |

2-wire

| СН |          | UNIT | TERM A   | TERM B   |
|----|----------|------|----------|----------|
| 1  | Enabled  | 1    | TERM A1  | TERM B1  |
| 2  | Disabled | 1    | TERM A2  | TERM B2  |
| :  | :        | :    | :        | :        |
| 21 | Disabled | 1    | TERM A21 | TERM B21 |
| 22 | Disabled | 2    | TERM A1  | TERM B1  |
| 23 | Disabled | 2    | TERM A2  | TERM B2  |
| :  | :        | :    | :        | :        |
| 42 | Disabled | 2    | TERM A21 | TERM B21 |

See: "8.7 Example Connections and Settings"(p.168)

#### Setting the connection and measurement method for individual channels

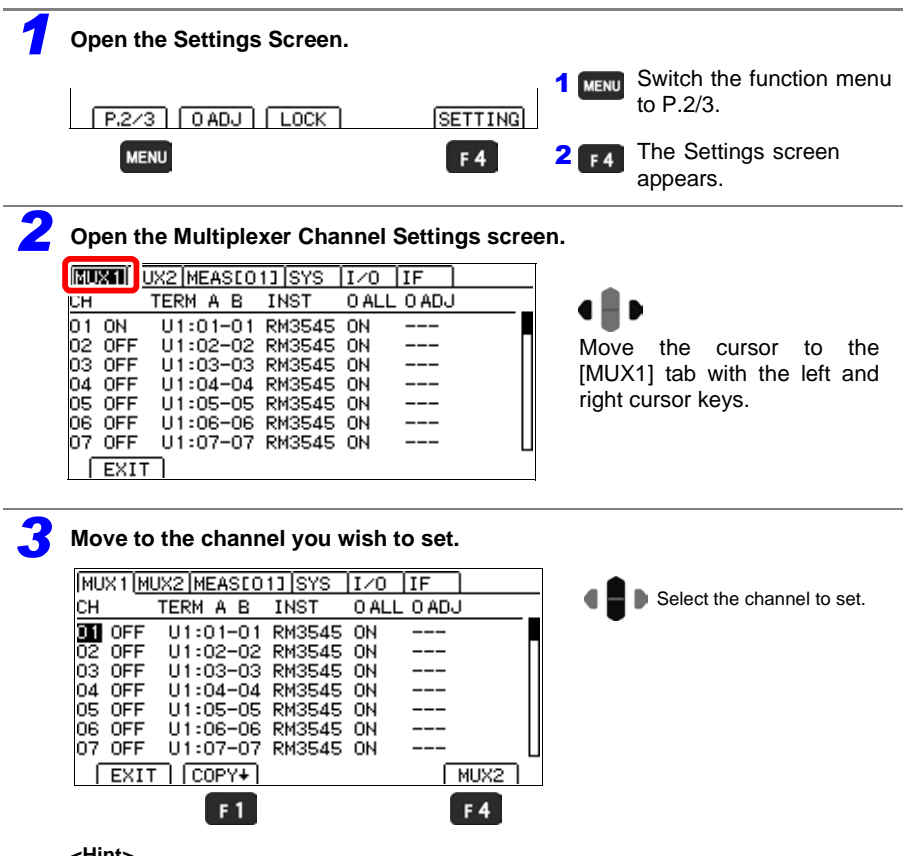

<Hint>

You can copy the settings for the selected channel to the next channel with the **F1** key. (Only the settings shown on the screen will be copied. However, unit and pin settings will not be copied.)

You can return to the [MUX2] tab with the **F4** key.

| 4 Set the                           | channels b                                   | eing us                                        | ed to        | ON.         |   |                                                     |
|-------------------------------------|----------------------------------------------|------------------------------------------------|--------------|-------------|---|-----------------------------------------------------|
| MUX1 M<br>CH                        | UX2 MEASEO                                   | 13 SYS<br>INST                                 | I/O<br>O ALL | IF<br>0 ADJ |   | 1 • The Move to the CH settings.                    |
| 01 01<br>02 OFF<br>03 OFF<br>04 OFF | U1:01-01<br>U1:02-02<br>U1:03-03<br>U1:04-04 | RM3545<br>RM3545<br>RM3545<br>RM3545<br>RM3545 |              |             |   | 2 F3 Use the channel.<br>F4 Do not use the channel. |
| 05 0FF<br>06 0FF<br>07 0FF          | U1:05-05<br>U1:06-06<br>U1:07-07             | RM3545<br>RM3545<br>RM3545                     |              | <br>        |   |                                                     |
| EXI                                 |                                              |                                                |              |             | 4 |                                                     |

Channels that have been set to OFF cannot be selected on the Measurement screen. Additionally, since channels set to OFF are ignored in scanning, they cannot be measured.

5 Select the unit to which the measurement target will be connected.

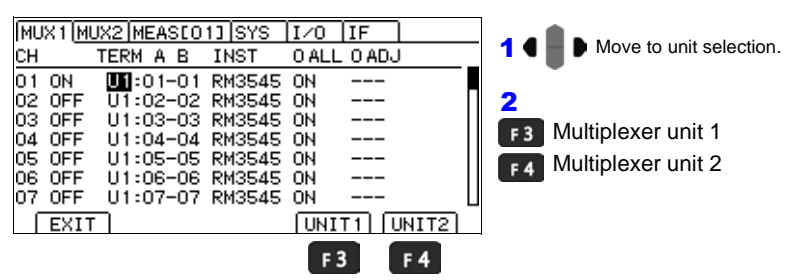

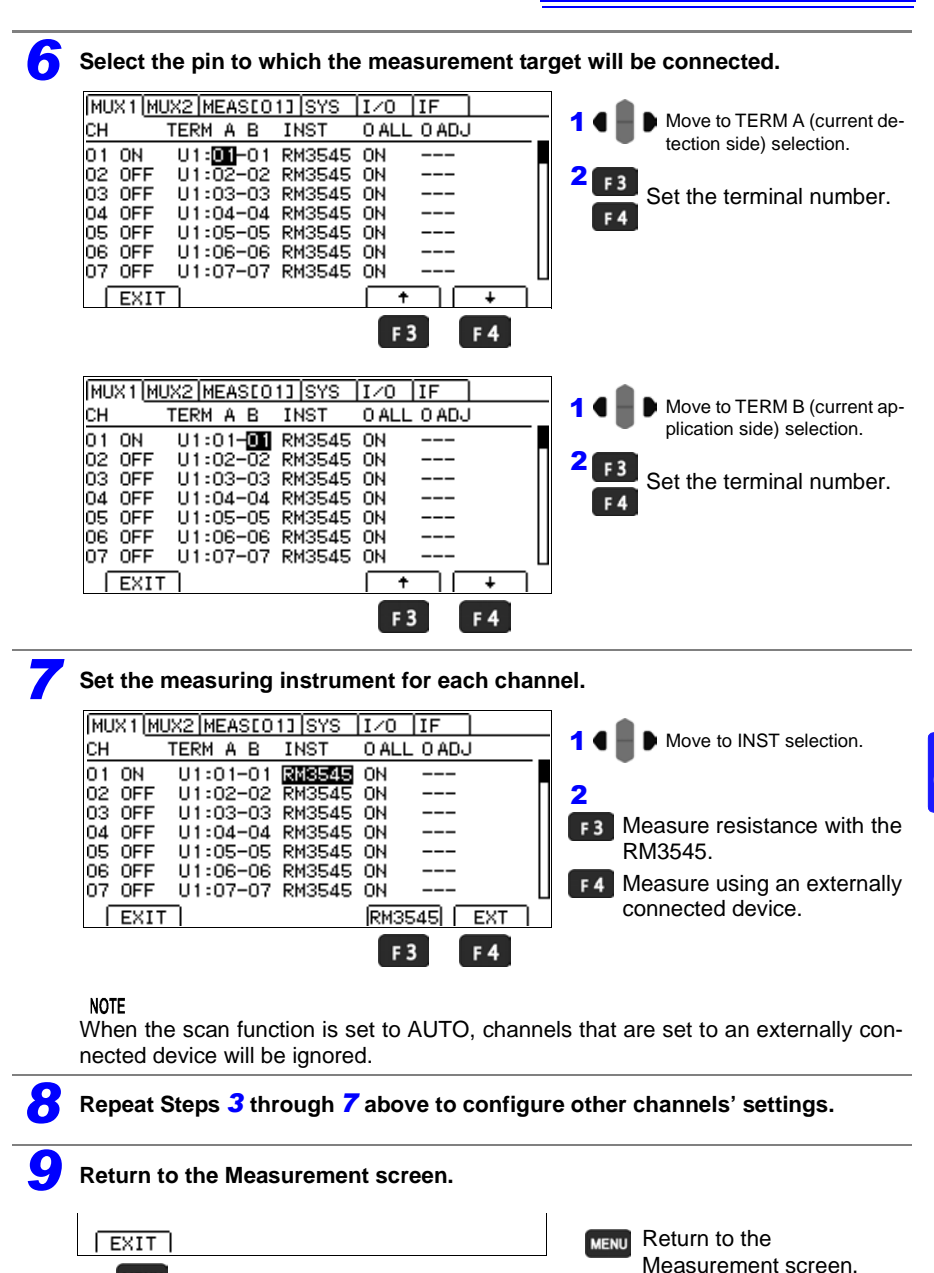

MENU

# Setting Basic Measurement Conditions and Total Judgment Conditions for Individual Channels

Basic measurement conditions for individual channels can be set in list form.

# **Total judgments**

After performing scan measurement, a total judgment is made based on the judgment results (comparator judgments) for individual channels. If the judgment results for all channels satisfy the PASS conditions that have been set on a channel-by-channel basis, the total judgment result will be PASS, and the EXT I/O output T\_PASS signal will turn on. In the event of a measurement fault, a "------" (judgment not possible) judgment will result, and the EXT I/O T\_ERR signal will turn on. A FAIL judgment results, and the EXT I/O T\_FAIL signal will turn on if the judgment is neither PASS nor "-----".

| PASS condition | Description                                                                                                    |
|----------------|----------------------------------------------------------------------------------------------------|
| OFF            | Results in an unconditional PASS judgment, even if a measurement fault occurs.                                                                    |
| IN             | Results in a PASS judgment when the channel's judgment result is IN. (default)                                                                    |
| н              | Results in a PASS judgment when the channel's judgment result is HI.                                                                              |
| LO             | Results in a PASS judgment when the channel's judgment result is LO.                                                                              |
| HI/LO          | Results in a PASS judgment when the channel's judgment result is either HI or LO.                                                                 |
| ALL            | Results in a PASS judgment when the channel's judgment result is HI, LO, or IN. Does not result in a PASS judgment if a measurement fault occurs. |

| Total judgment<br>result   | Judgment criteria                                                                                 | EXT I/O<br>output |
|----------------------------|---------------------------------------------------------------------------------------------------|-------------------|
| PASS                       | If all channels' judgment results satisfy the PASS conditions                                     | T_PASS            |
| FAIL                       | If even one channel's judgment result fails to satisfy the PASS conditions                        | T_FAIL            |
| (judgment<br>not possible) | If any of the channels yields a measurement fault or error (takes precedence over FAIL judgments) | T_ERR             |

NOTE

- Total judgments are not made when scan mode is off.
- Channels for which the measuring instrument is set to EXT (external device) are not included in total judgments.

When the comparator judgment method is REF%, the channel 1 measured value can be used as the reference value.

If you wish to initialize the multiplexer channel settings See: "7.7 Initializing (Reset)"(p.134)

# Setting basic measurement conditions

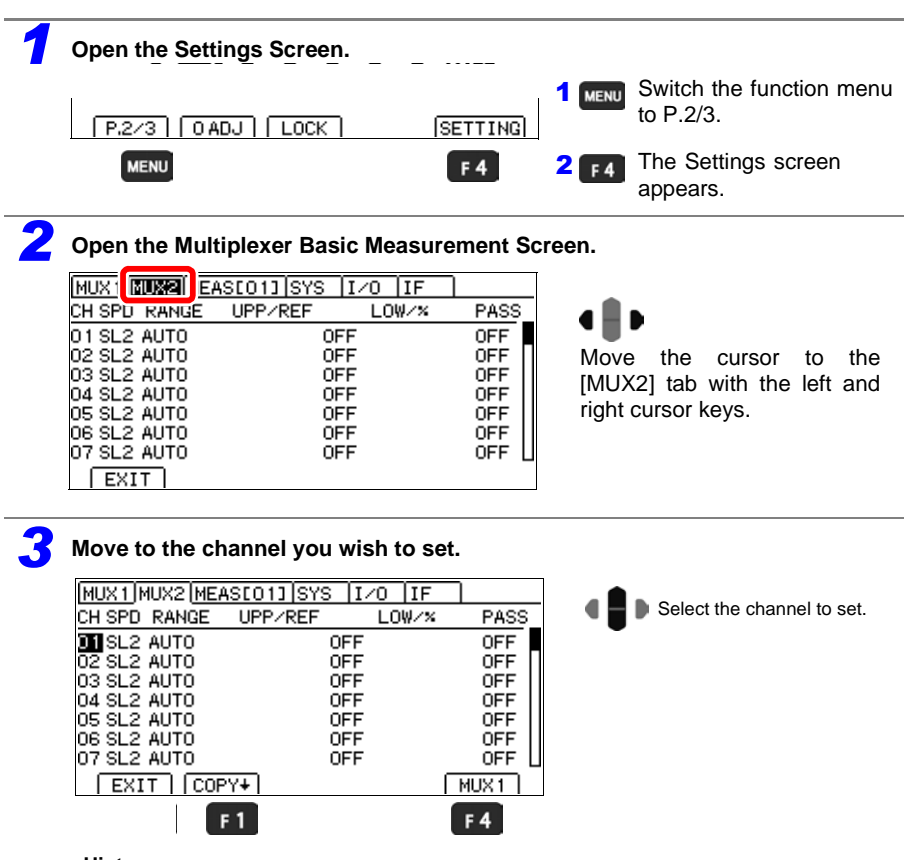

<Hint>

You can copy the settings for the selected channel to the next channel with the **F1** key. (All settings shown on the screen as well as those on the [MEAS] tab will be copied.)

You can return to the [MUX1] tab with the **F4** key.

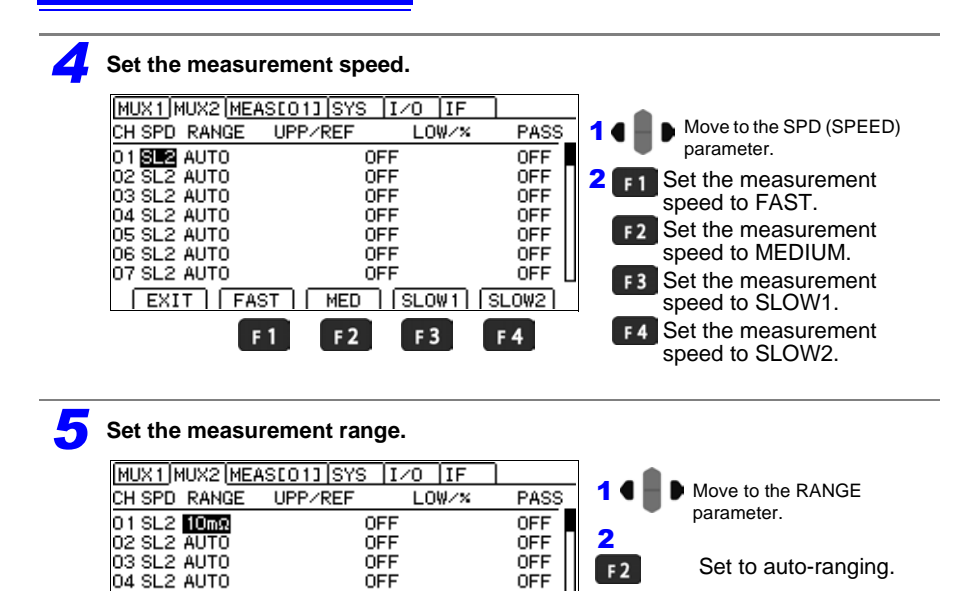

OFF

OFF

OFF

÷

F3

AUTO

F 2

**F4** Select the range you wish to use.

#### NOTE

05 SL2 AUTO

06 SL2 AUTO

07 SL2 AUTO

EXIT

When auto-ranging is selected, the comparator settings cannot be set to on. To use the comparator, set the measurement range first.

OFF

OFF

OFF

t

F 4

F 3

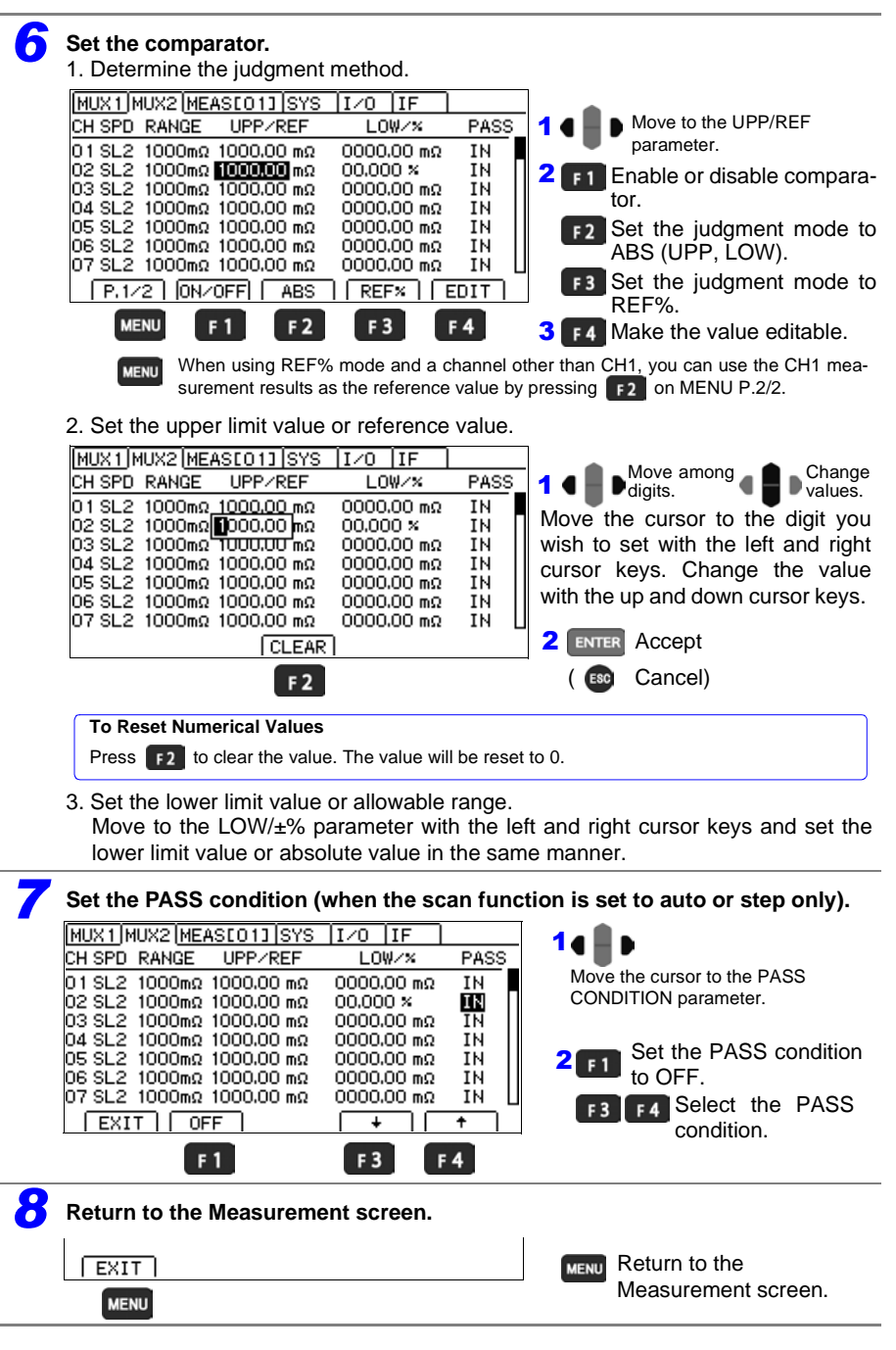

# **Customizing Measurement Conditions for Individual Channels**

Set the measurement conditions for each channel. See: "Customizing Channel Pin Allocation" (p.152)

If you wish to initialize the multiplexer channel settings See: "7.7 Initializing (Reset)"(p.134)

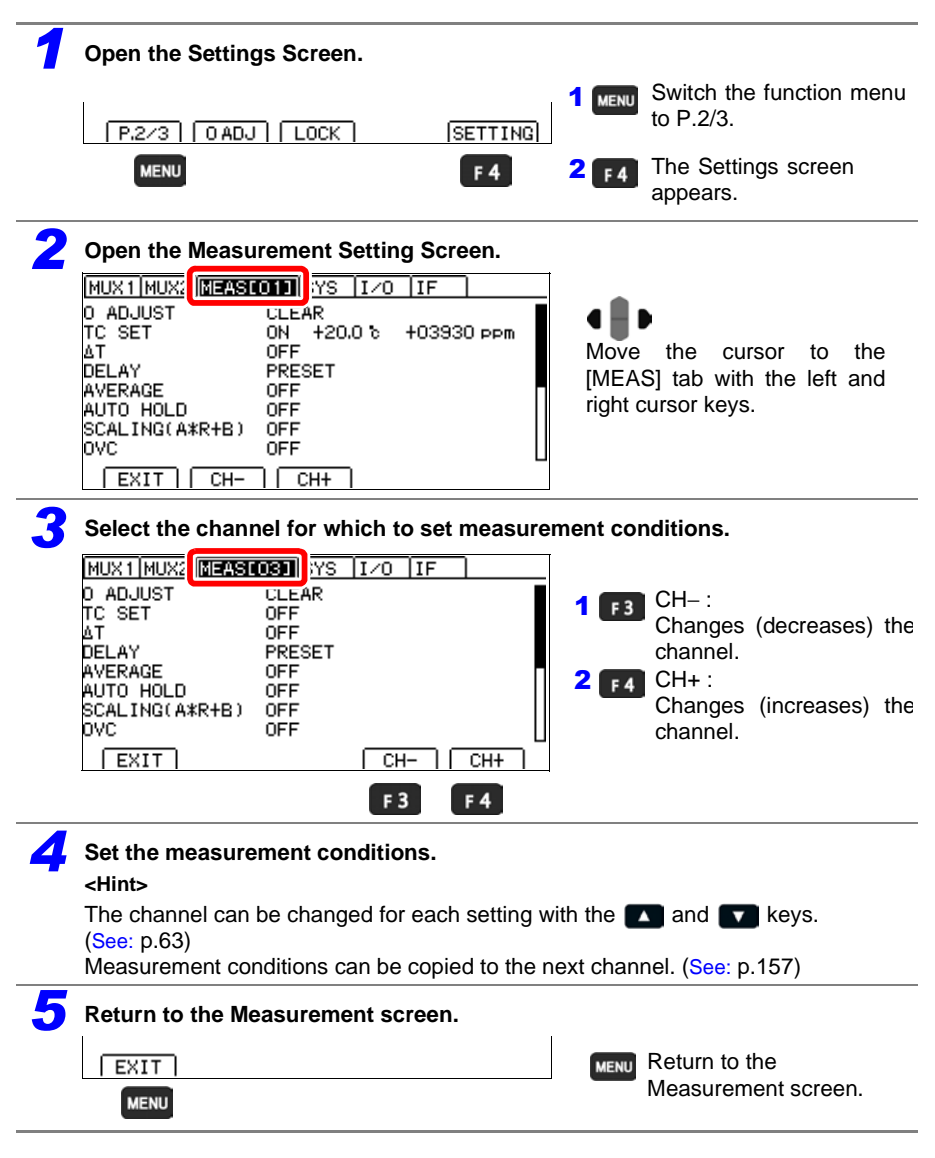

# 8.4 Measuring with the Multiplexer

# **Measuring While Switching Channels Manually**

This section describes how to perform measurement while changing channels manually. Before configuring these settings, see "Configuring Multiplexer Settings" (p.148) and "Customizing Measurement Conditions for Individual Channels" (p.160).

## Turn off the scan function.

See: "Configuring Multiplexer Settings" (p.148)

# Change channels manually.

Measurement will be performed after applying the measurement conditions for the selected channel. You can also change the measurement range, speed, and comparator settings directly from the Measurement screen.

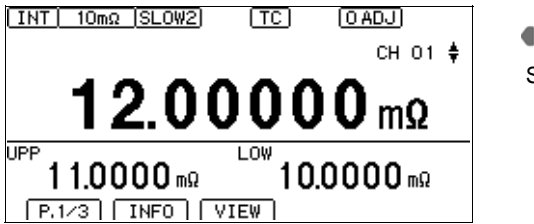

Select the channel.

With the exception of channel operations, functionality is the same as measurement using the terminals on the front of the instrument.

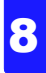

# **Performing Scan Measurement**

This section describes how to measure channels in successive order.

Before configuring these settings, see "Configuring Multiplexer Settings" (p.148) and "Customizing Measurement Conditions for Individual Channels" (p.160).

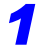

### Set the scan function to either auto or step.

See: "Configuring Multiplexer Settings" (p.148)

#### NOTE

When the scan function is set to step, you will need to input the trigger for each channel. When the scan function is set to auto, you can measure all channels with a single trigger input.

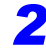

# Input the external trigger to perform measurement. (trigger input: EXT I/O TRIG signal, ENTER (trigger) key, \*TRG command)

#### NOTE

- When the scan function is set to auto or step, the trigger source will be set to an external trigger ([EXT]).
- When the scan function is auto or step, the range, comparator, and speed cannot be changed on the Measurement screen. Instead, these settings must be changed on the Settings screen.
- When the scan function is set to AUTO, channels that are set to an externally connected device will be ignored.

The measurement results will be displayed.

Individual channels' comparator result

(If a measured value fault occurs, a description of the error is displayed.)

Individual channels' measured value

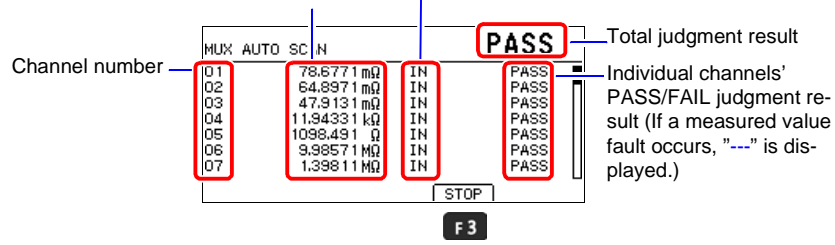

Scanning can be stopped by pressing the **F3** [STOP] key during scanning.

- When the scan function is set to auto Scanning will stop midway through the scan.
- When the scan function is set to step If there is a scan in progress, it will return to the first channel.

### NOTE

During scanning measurement, only the Standby and **F3** [STOP] keys can be used.

# 8.5 Zero Adjustment (When a Multiplexer Unit Has Been Installed)

# Performing zero-adjustment

#### Performing scanning zero-adjustment (when the scan function is set to auto or step only)

Zero-adjustment will be performed for all selected channels. If there is a large number of enabled channels, this operation may take several dozens of seconds. However, the measurement time can be shortened by using a manual measurement range.

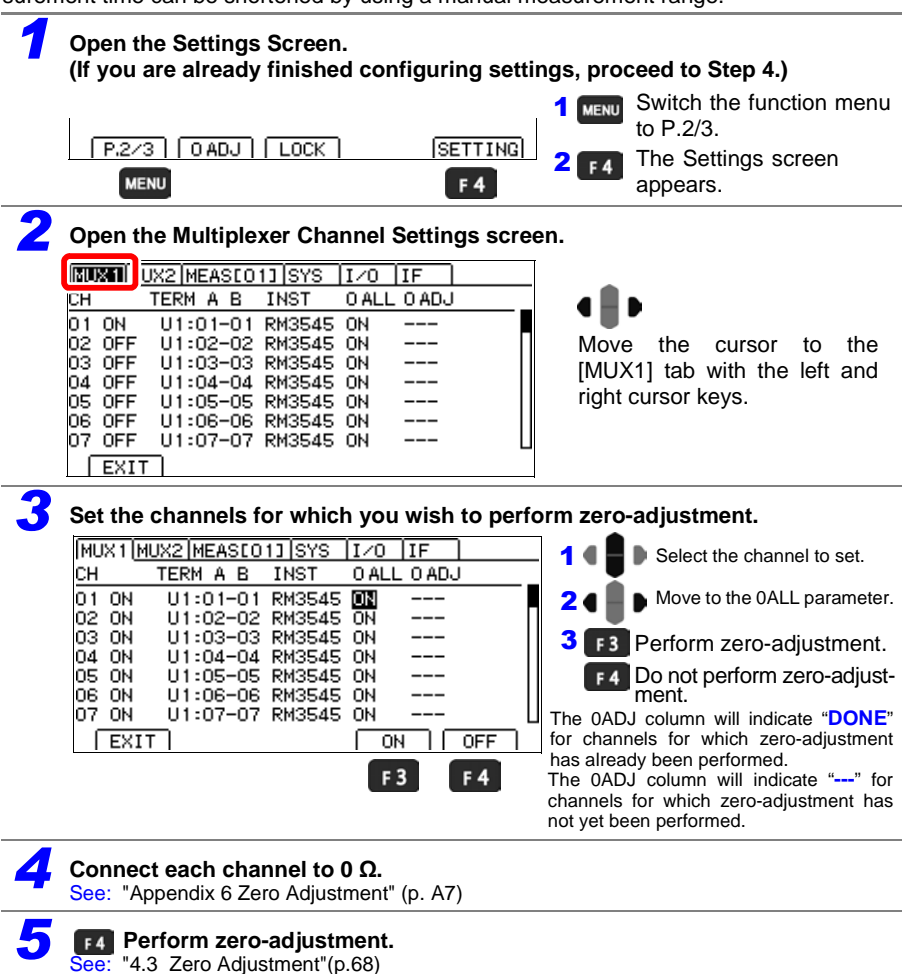

NOTE

Zero-adjustment cannot be performed for channels for which the measuring instrument is set to an externally connected device.

## **Canceling zero-adjustment**

Zero-adjustment can be canceled from either the Multiplexer Channel Settings screen or the Measurement Settings screen.

### Canceling zero-adjustment from the Multiplexer Channel Settings screen

| <b>1</b> Open the Settings Screen.                                                                                                    |                                                                                                    |
|----------------------------------------------------------------------------------------------------|----------------------------------------------------------------------------------------------------|
| P.2/3 O ADJ LOCK SETTING                                                                                                    | <b>1</b> MENU Switch the function menu to P.2/3.                                                                                                    |
| MENU F 4                                                                                                    | <b>2 F4</b> The Settings screen appears.                                                                                                    |
| <b>2</b> Open the Multiplexer Channel Setting Scree                                                                                                    | en.                                                                                                    |
| Image         UX2 [MEASIO1] SYS         I/O         IF           CH         TERM A B         INST         O ALL O ADJ           01 ON         U1:01-01         RM3545 ON            02 OFF         U1:02-02         RM3545 ON            03 OFF         U1:03-03         RM3545 ON            04 OFF         U1:04-04         RM3545 ON            05 OFF         U1:05-05         RM3545 ON            06 OFF         U1:06-06         RM3545 ON            07 OFF         U1:07-07         RM3545 ON            EXIT                                                                                                    | Move the cursor to the [MUX1] tab with the left and right cursor keys.                                                                                                    |
| 3 Set the channels for which you wish to cand         MUX1       MUX2         MUX1       MUX2         MUX1       MUX1         MU101       MU101         MU102       RM3545         MU104       RM3545         MU104       RM3545         MU105       RM3545         MU105       MU3545         MU106       RM3545         MU107       RM3545         MU107       RM3545         MU107       RM3545         MU107       RM3545         MU107       RM3545         MU107       RM3545         MU107       RM3545         MU107       RM3545         MU107       RM3545 | <ul> <li>Cel zero-adjustment.</li> <li>Select the channel to set.</li> <li>Move to the 0ADJ parameter.</li> <li>Move to the 0ADJ parameter.</li> <li>The 0ADJ column will indicate "DONE" for channels for which zero-adjustment has already been performed.</li> <li>The 0ADJ column will indicate "" for channels for which zero-adjustment has not yet been performed.</li> </ul> |
| 4 F1 Select to cancel zero-adjustment.<br>When the confirmation message is displaye                                                                                                    | ed, select F2 [OK].                                                                                                    |
| Return to the Measurement screen.                                                                                                    | 1                                                                                                    |
| MENU                                                                                                    | MENU Return to the Measurement screen.                                                                                                    |

Canceling zero-adjustment from the Measurement Setting screen

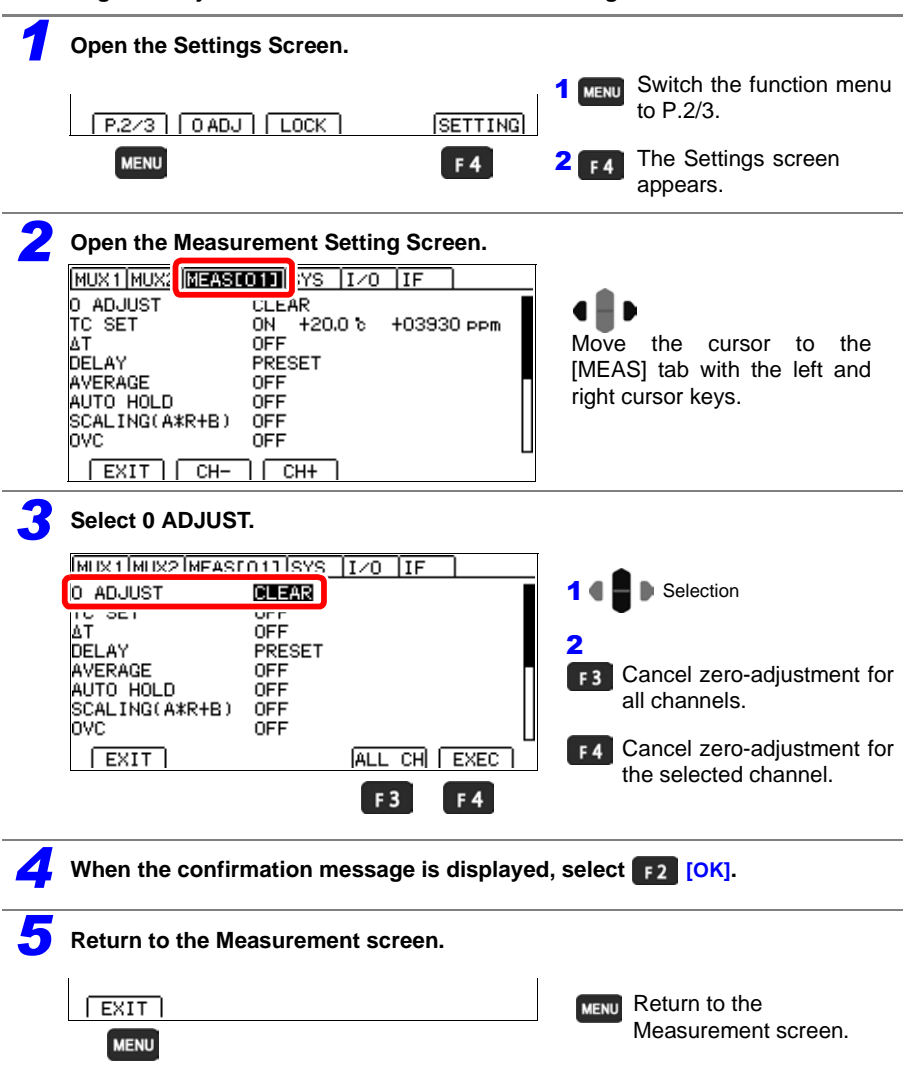

# 8.6 Performing the Multiplexer Unit Test

This section describes how to verify proper Multiplexer Unit operation.

#### NOTE

Do not connect any measurement leads to the measurement terminals on the front of the instrument.

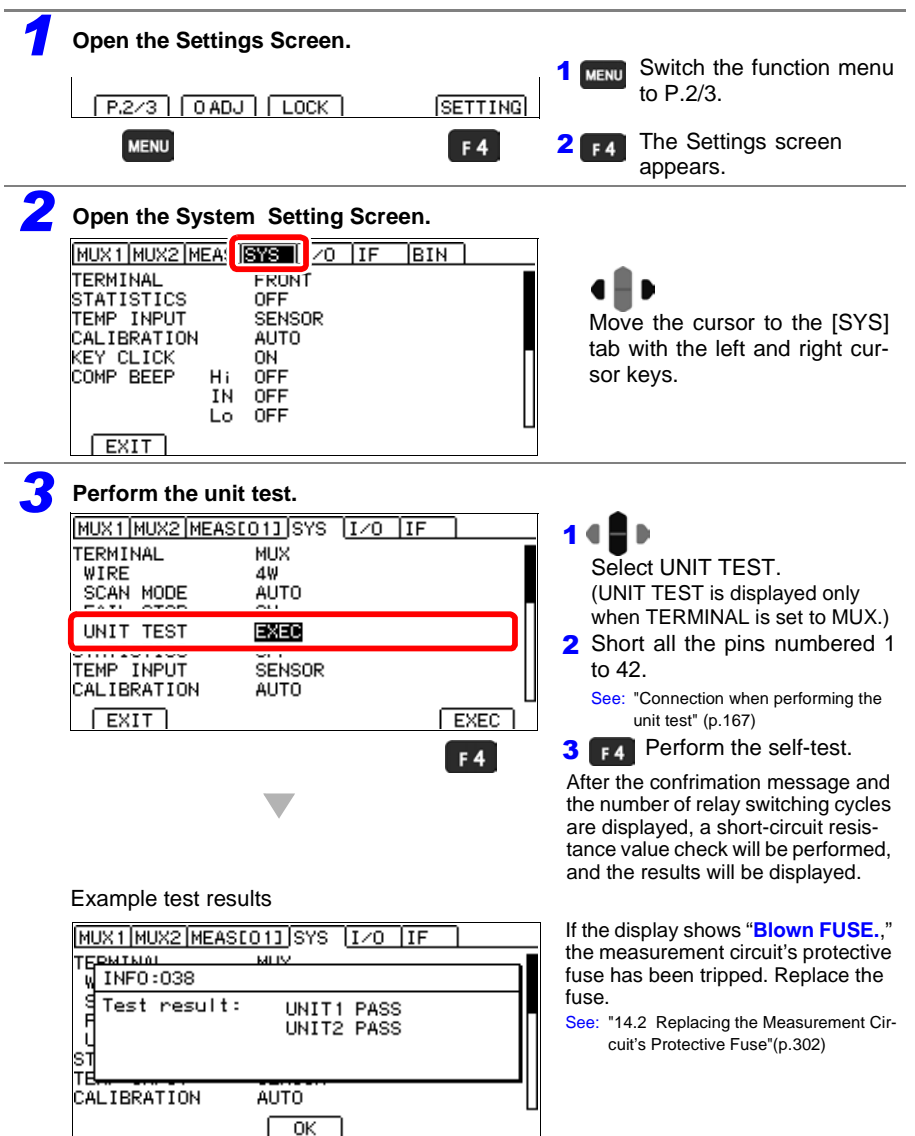

| <b>4</b> Return to the Measurement screen. |                     |
|--------------------------------------------|---------------------|
| EXIT                                       | MENU Return to the  |
| MENU                                       | Measurement screen. |

### Connection when performing the unit test

When performing the unit test, short all the pins numbered 1 to 42.

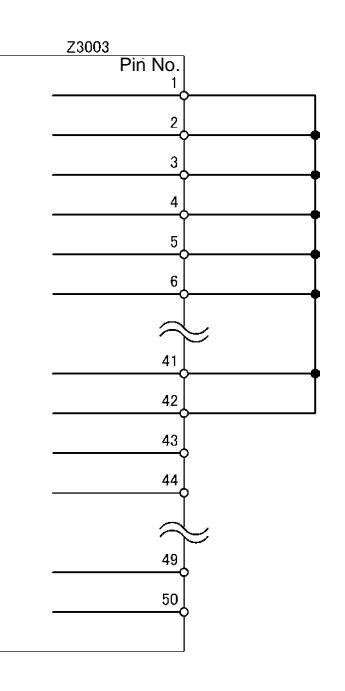

NOTE

- Short wiring resistances are included the round-trip resistance value measured during the test. Short the pins at points that are close to each pin so that wirings are as short as possible.
- Do not short the pins Number 43 and 44 with the others. Since they are the guard terminals, the test will not be performed properly if they are shorted with the others.

# 8.7 Example Connections and Settings

# O-(2) TERM B1(SOURCE) O-(3) TERM A1 (SOURCE) O-(4) TERM A1 (SOURCE) O-(5) TERM A1 (SENSE) O-(6) TERM B2 (SOURCE) O-(7) TERM B2 (SOURCE) O-(8) TERM A2 (SOURCE) O-(9) TERM A2 (SOURCE) O-(10) TERM B3 (SOURCE) O-(11) TERM B3 (SENSE) O-(12) TERM A3 (SOURCE) O-(13) TERM A3 (SENSE)

# Example cable assembly (wire harness) settings

#### MUX settings

| СН | INST.  | UNIT  | TERM A | TERM B |
|----|--------|-------|--------|--------|
| 1  | RM3545 | UNIT1 | 1      | 1      |
| 2  | RM3545 | UNIT1 | 2      | 2      |
| 3  | RM3545 | UNIT1 | 3      | 3      |

#### Example battery terminal weld settings

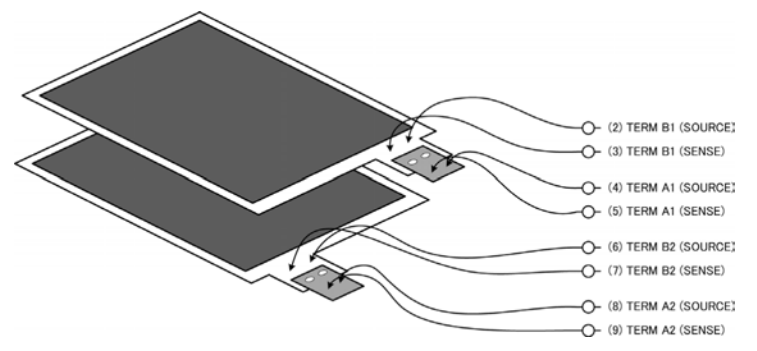

### MUX settings

| СН | INST.  | UNIT  | TERM A | TERM B |
|----|--------|-------|--------|--------|
| 1  | RM3545 | UNIT1 | 1      | 1      |
| 2  | RM3545 | UNIT1 | 2      | 2      |

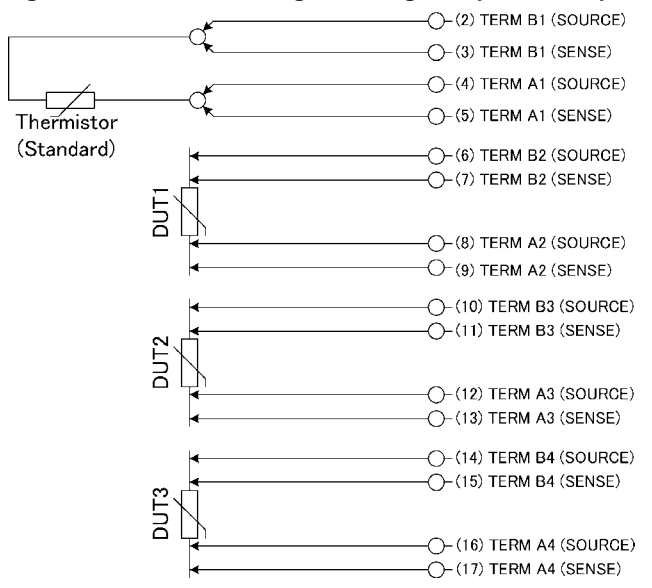

### Example settings for a measurement target with high temperature dependence

Using channel 1 (thermistor) measurement results as the comparator reference value

### MUX settings

| СН | INST.  | UNIT  | TERM A | TERM B |
|----|--------|-------|--------|--------|
| 1  | RM3545 | UNIT1 | 1      | 1      |
| 2  | RM3545 | UNIT1 | 2      | 2      |
| 3  | RM3545 | UNIT1 | 3      | 3      |
| 4  | RM3545 | UNIT1 | 4      | 4      |

#### MEAS settings

| MEAS tab | COMP | REF  | %   |
|----------|------|------|-----|
| MEAS[01] | OFF  |      |     |
| MEAS[02] | REF% | CH01 | 5.0 |
| MEAS[03] | REF% | CH01 | 5.0 |
| MEAS[04] | REF% | CH01 | 5.0 |

#### Example network resistor settings

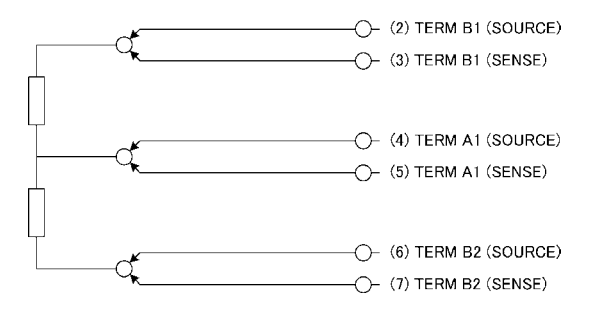

#### MUX settings

| СН | INST.  | UNIT  | TERM A | TERM B |
|----|--------|-------|--------|--------|
| 1  | RM3545 | UNIT1 | 1      | 2      |
| 2  | RM3545 | UNIT1 | 2      | 3      |
| 3  | RM3545 | UNIT1 | 1      | 3      |

### Example steering switch settings

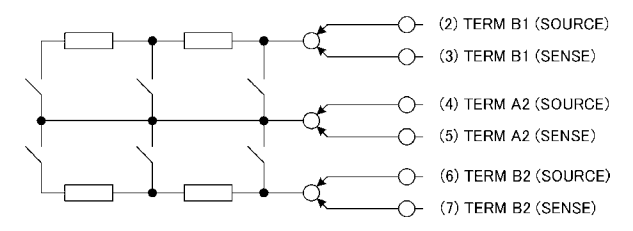

#### MUX settings

| СН | INST.  | UNIT  | TERM A | TERM B |
|----|--------|-------|--------|--------|
| 1  | RM3545 | UNIT1 | 2      | 1      |
| 2  | RM3545 | UNIT1 | 2      | 1      |
| 3  | RM3545 | UNIT1 | 2      | 1      |
| 4  | RM3545 | UNIT1 | 2      | 2      |
| 5  | RM3545 | UNIT1 | 2      | 2      |
| 6  | RM3545 | UNIT1 | 2      | 2      |

(A step scan is used, with switches being toggled on and off between channels.)

#### Example power switch settings

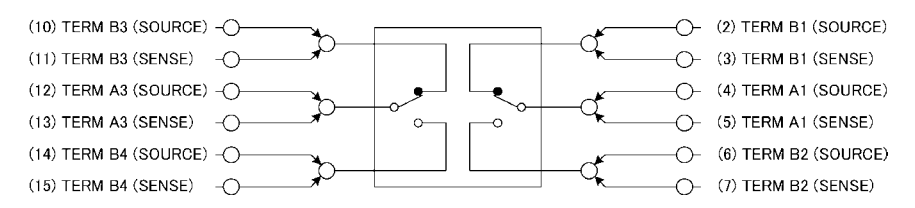

### MUX settings

| СН | INST.  | UNIT  | TERM A | TERM B |
|----|--------|-------|--------|--------|
| 1  | RM3545 | UNIT1 | 1      | 1      |
| 2  | RM3545 | UNIT1 | 1      | 2      |
| 3  | RM3545 | UNIT1 | 1      | 1      |
| 4  | RM3545 | UNIT1 | 1      | 2      |
| 5  | RM3545 | UNIT1 | 3      | 3      |
| 6  | RM3545 | UNIT1 | 3      | 4      |
| 7  | RM3545 | UNIT1 | 3      | 3      |
| 8  | RM3545 | UNIT1 | 3      | 4      |

(A step scan is used, with switches being switched between channels 2 and 3 and between channels 6 and 7. Open resistance measurement is performed for channels 2, 3, 6, and 7 using the 1,000 M $\Omega$  range.)

8

#### Example motor settings

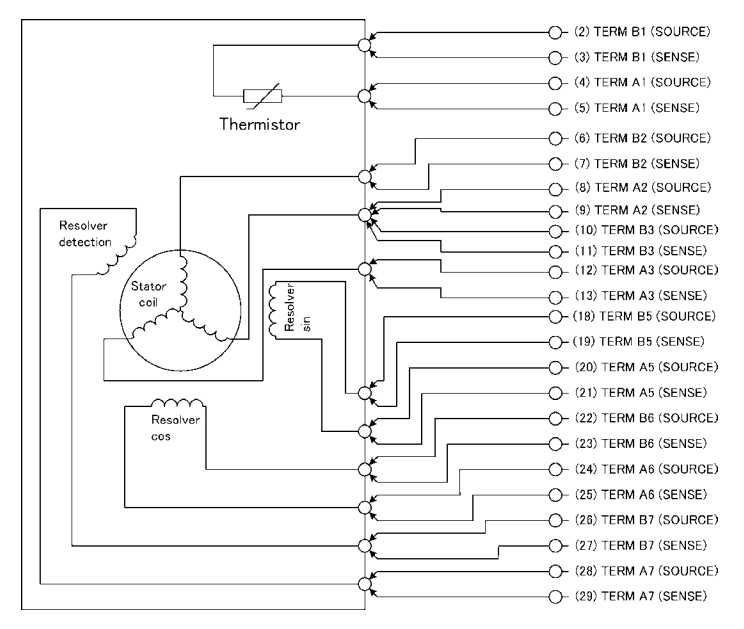

| MUX | settings |
|-----|----------|
|-----|----------|

| СН | INST.  | UNIT  | TERM A | TERM B |
|----|--------|-------|--------|--------|
| 1  | RM3545 | UNIT1 | 1      | 1      |
| 2  | RM3545 | UNIT1 | 2      | 2      |
| 3  | RM3545 | UNIT1 | 3      | 3      |
| 4  | RM3545 | UNIT1 | 3      | 2      |
| 5  | RM3545 | UNIT1 | 5      | 5      |
| 6  | RM3545 | UNIT1 | 6      | 6      |
| 7  | RM3545 | UNIT1 | 7      | 7      |
#### Connecting an external device

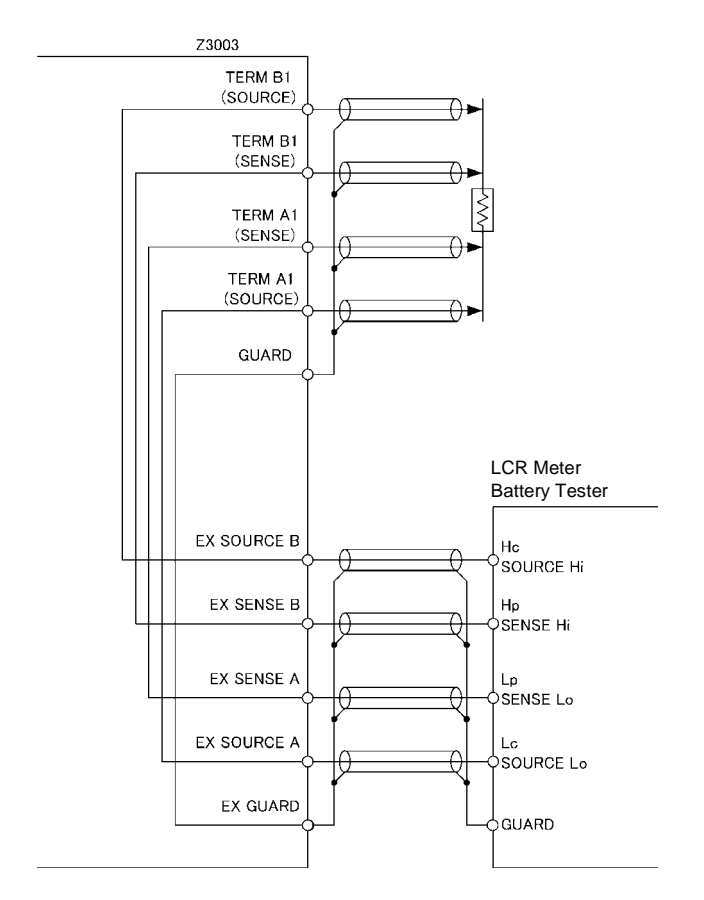

You can switch channels via the front panel, communications, or EXT I/O when using an external device, too.

-

# **D/A Output**

# **Chapter 9**

Before using the instrument, read "Before Using D/A Output" (p.14) carefully.

The Model RM3545, RM3545-01 and RM3545-02 are capable of generating D/A output for resistance measured values. By connecting D/A output to a logger or other device, it is possible to easily record variations in resistance values.

# 9.1 Connecting D/A Output

This section describes how to connect cables to the D/A OUTPUT terminal block on the instrument's rear panel.

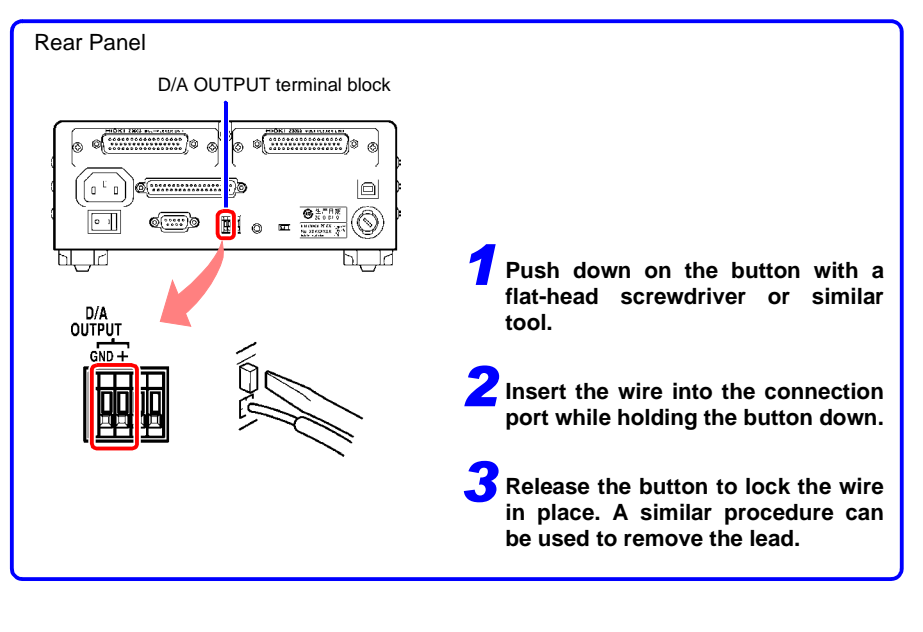

| Recommended                  | : Single line: AWG22 (0.65 mm diameter)                                                                                                    |
|------------------------------|----------------------------------------------------------------------------------------------------|
| wire type                    | Twisted wire: AWG22 (0.32 mm <sup>2</sup> )                                                                                                    |
|                              | Diameter of search wire: 0.12 mm or more                                                                                                    |
| Compatible wire types        | : Single line: AWG28 (0.32 mm diameter) to AWG22 (0.65 mm diameter)<br>Twisted wire: AWG28 (0.08 mm <sup>2</sup> ) to AWG22 (0.32 mm <sup>2</sup> ) stranded conductor<br>Diameter of search wire: 0.12 mm or more |
| Standard bare<br>wire length | : 8 mm                                                                                                    |

## 9.2 D/A Output Specifications

| Resistance measured value (display value after zero-adjustment and temperature correction but before scaling and $\Delta T$ calculation)                                                                                                    |  |  |  |  |
|----------------------------------------------------------------------------------------------------|--|--|--|--|
| 0 V (corresponds to 0 dgt.) to 1.5 V DC*<br>If a measured value fault occurs, 1.5 V; if the measured value is negative, 0 V<br>* For a 1,200,000 dgt. display, corresponds to 1.2 V (1,200,000 dgt.).<br>For a 120,000 dgt. display, corresponds to 1.2 V (120,000 dgt.).<br>For a 12,000 dgt. display, corresponds to 1.2 V (120,000 dgt.).<br>For a display in excess of 1.5 V, fixed at 1.5 V. |  |  |  |  |
| 5 V                                                                                                    |  |  |  |  |
| 1 kΩ                                                                                                    |  |  |  |  |
| 12bit                                                                                                    |  |  |  |  |
| Add ±0.2%f.s. to the resistance measurement accuracy<br>(temperature coefficient: ±0.02%f.s./°C)                                                                                                    |  |  |  |  |
| Measurement time + Max. 1 ms         Shortest       2.0 ms (tolerance: ±10%±0.2 ms)         Shortest conditions       INT trigger source, LP: OFF, 1000 kΩ or lower range,<br>Measurement speed: FAST, Delay: 0 ms,<br>Self-Calibration: MANUAL                                                                                                    |  |  |  |  |
|                                                                                                    |  |  |  |  |

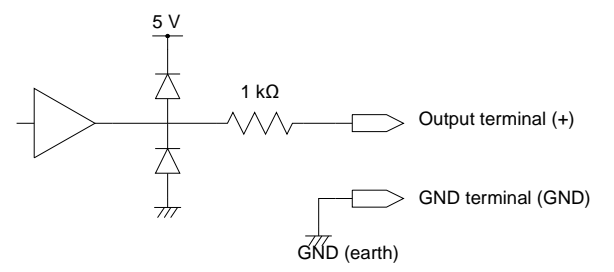

#### NOTE

- The D/A output's GND pin is connected to the Protected Earth (to the metallic part of the case).
- The instrument has an output impedance of 1 k $\Omega$ . Connected devices must have an input impedance of at least 10 M $\Omega$ . (The output voltage is divided by the output resistance and input impedance, resulting in a reduction of 0.1% for 1 M $\Omega$ .)
- Connecting a cable may result in external noise. Implement a lowpass filter or other measures as needed in the connected device.
- The output voltage is updated at the resistance measurement sampling timing.
- Recorded waveforms are stepped (since the output circuit response is extremely fast compared to the update period).
- When using auto-ranging, the same resistance value may result in 1/10 (or 10 times) the output voltage due to range switching. It is recommend to set the range manually.
- Output is set to 0 V when changing settings (range switching, etc.) and when the instrument is turned off. Additionally, output of about 2 V is generated momentarily when the main power switch on the rear of the instrument is turned on.
- To maximize the D/A output response time, set the measurement speed to FAST and self-calibration to manual. (See: "3.3 Setting the Measurement Speed" (p. 50), "4.12 Maintaining Measurement Precision (Self-Calibration)" (p. 92))

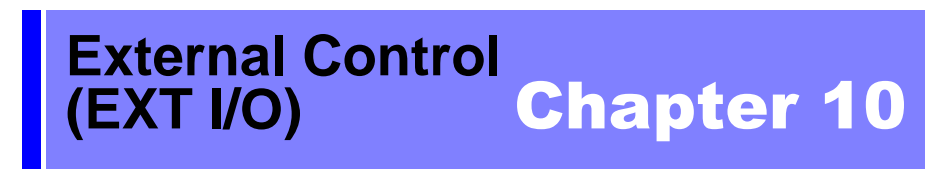

The EXT I/O connector on the rear of the instrument supports external control by providing output of the EOM and comparator judgment signals, and accepting input of TRIG and KEY\_LOCK signals. All signals are isolated from the measurement circuit and ground (I/O common pins are shared).

Input circuit can be switched to accommodate either current sink output (NPN) or current source output (PNP).

Confirm input and output ratings, understand the safety precautions for connecting a control system, and use accordingly.

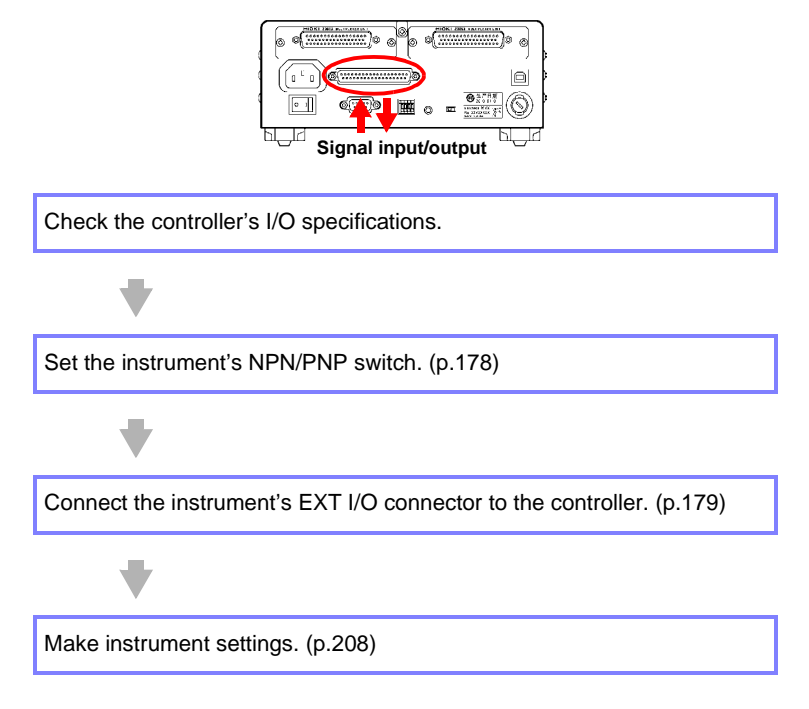

177

# 10.1 External Input/Output Connector and Signals

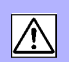

#### Switching between Current Sink (NPN) and Current Source (PNP)

Before switching, see "Before Switching between Current Sink (NPN) and Current Source (PNP)" (p. 12).

The NPN/PNP switch allows you to change the type of programmable controller that is supported.

The instrument ships with the switch set to the NPN position.

See: "10.3 Internal Circuitry"(p.204)

|                       | NPN/PNP switch setting |                         |  |  |
|-----------------------|------------------------|-------------------------|--|--|
|                       | NPN                    | PNP                     |  |  |
| RM3545 input circuit  | Supports sink output.  | Supports source output. |  |  |
| RM3545 output circuit | Non-polar              | Non-polar               |  |  |
| ISO_5V output         | +5 V output            | -5 V output             |  |  |

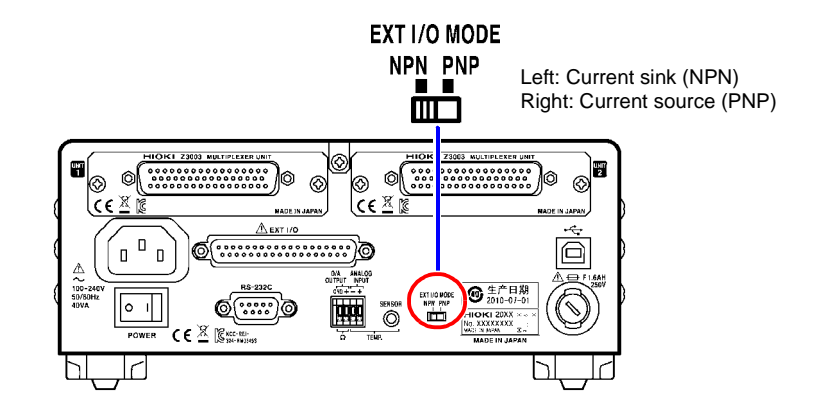

#### **Connector Type and Signal Pinouts**

Before connecting a connector, see "Before Connecting EXT I/O" (p. 13). Use of EXT I/O enables the following control functionality:

- Measurement start (TRIG) → Measurement end (EOM, INDEX)
   → Acquisition of judgment results (HI, IN, LO, ERR, T\_ERR, T\_PASS, T\_FAIL)
   (T\_PASS, T\_FAIL, and T\_ERR are used only when the scan function is set to auto or step.)
- Measurement start (TRIG)  $\rightarrow$  Measurement end (EOM, INDEX)  $\rightarrow$  Acquisition of measured values (BCD\_LOW, BCDm\_n, RNG\_OUTn)
- · Panel load (LOAD0 to LOAD5, TRIG)
- Multiplexer channel specification (MUX, LOAD0 to 5, TRIG)
- General-purpose I/O (IN0, IN1, OUT0, OUT1, OUT2)

The functionality described in "Performing an I/O Test (EXT I/O Test Function)" (p. 217) provides a convenient way to check external I/O operation.

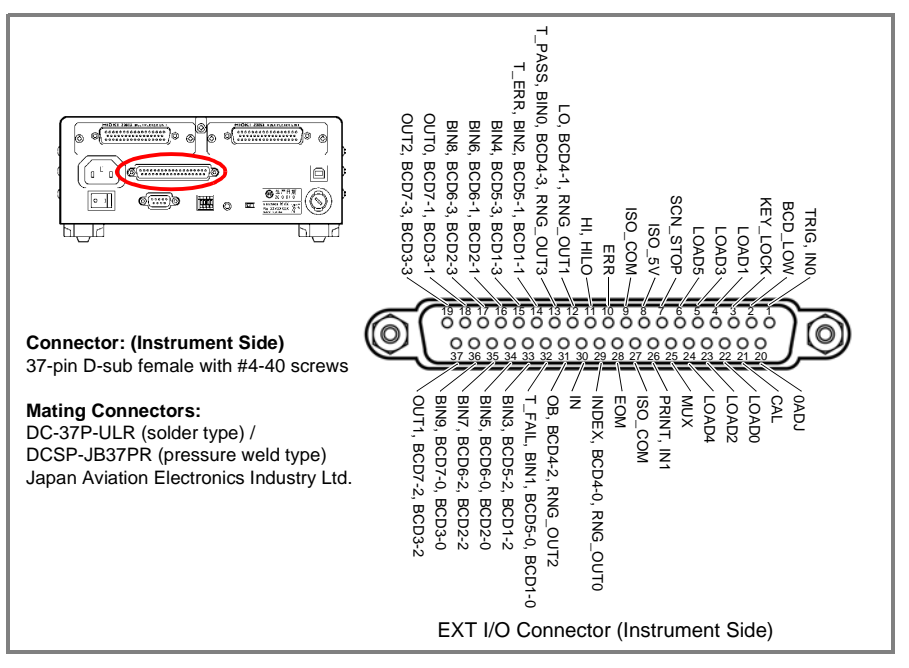

## 10.1 External Input/Output Connector and Signals

| Pin | Signal name                             | I/O | Function                                       | Logic                                           | Pin | Signal name                           | I/O                                   | Function                                                 | Logic |
|-----|-----------------------------------------|-----|------------------------------------------------|-------------------------------------------------|-----|---------------------------------------|---------------------------------------|----------------------------------------------------------|-------|
| 1   | TRIG,<br>IN0                            | IN  | External trigger<br>General-pur-<br>pose input | Edge                                            | 20  | 0ADJ                                  | IN                                    | Zero adjust                                              | Edge  |
| 2   | BCD_LOW                                 | IN  | BCD<br>Lower byte<br>output                    | Level                                           | 21  | CAL                                   | IN                                    | Self-calibration<br>execution                            | Edge  |
| 3   | KEY_LOCK                                | IN  | Key-Lock                                       | Level                                           | 22  | LOAD0                                 | IN                                    | Panel load<br>Channel<br>specification                   | Level |
| 4   | LOAD1                                   | IN  | Panel load<br>Channel<br>specification         | Level                                           | 23  | LOAD2                                 | IN                                    | Panel load<br>Channel<br>specification                   | Level |
| 5   | LOAD3                                   | IN  | Panel load<br>Channel<br>specification         | Level                                           | 24  | LOAD4                                 | IN                                    | Panel load<br>Channel<br>specification                   | Level |
| 6   | LOAD5                                   | IN  | Panel load<br>Channel<br>specification         | Level                                           | 25  | MUX                                   | IN                                    | Multiplexer selection                                    | Level |
| 7   | SCN_STOP                                | IN  | Scan stop                                      | Edge                                            | 26  | PRINT,<br>IN1                         | IN                                    | Measured value<br>printing<br>General-pur-<br>pose input | Edge  |
| 8   | ISO_5V                                  | -   | Isolated power<br>supply +5 V<br>(-5 V) output | ted power<br>ply +5 V – 27 ISO_COM<br>V) output |     | -                                     | Isolated com-<br>mon signal<br>ground | -                                                        |       |
| 9   | ISO_COM                                 | -   | Isolated<br>common signal<br>ground            | -                                               | 28  | EOM                                   | OUT                                   | End of measurement                                       | Level |
| 10  | ERR                                     | OUT | Measurement<br>fault                           | Level                                           | 29  | INDEX,<br>BCD4-0,<br>RNG_OUT0         | OUT                                   | Analog measure-<br>ment finished<br>BCD                  | Level |
| 11  | HI,<br>HILO                             | OUT | Comparator<br>judgment                         | Level                                           | 30  | IN                                    | OUT                                   | Comparator<br>judgment                                   | Level |
| 12  | LO,<br>BCD4-1,<br>RNG_OUT1              | OUT | Comparator<br>judgment<br>BCD                  | Level                                           | 31  | OB,<br>BCD4-2,<br>RNG_OUT2            | OUT                                   | BIN judgment<br>BCD                                      | Level |
| 13  | T_PASS,<br>BIN0,<br>BCD4-3,<br>RNG_OUT3 | OUT | Total judgment<br>BIN judgment<br>BCD          | Level                                           | 32  | T_FAIL,<br>BIN1,<br>BCD5-0,<br>BCD1-0 | OUT                                   | Total judgment<br>BIN judgment<br>BCD                    | Level |
| 14  | T_ERR,<br>BIN2,<br>BCD5-1,<br>BCD1-1    | OUT | Total judgment<br>BIN judgment<br>BCD          | Level                                           | 33  | BIN3,<br>BCD5-2,<br>BCD1-2            | OUT                                   | BIN judgment<br>BCD                                      | Level |
| 15  | BIN4,<br>BCD5-3,<br>BCD1-3              | OUT | BIN judgment<br>BCD                            | Level                                           | 34  | BIN5,<br>BCD6-0,<br>BCD2-0            | OUT                                   | BIN judgment<br>BCD                                      | Level |
| 16  | BIN6,<br>BCD6-1,<br>BCD2-1              | OUT | BIN judgment<br>BCD                            | Level                                           | 35  | BIN7,<br>BCD6-2,<br>BCD2-2            | OUT                                   | BIN judgment<br>BCD                                      | Level |
| 17  | BIN8,<br>BCD6-3,<br>BCD2-3              | OUT | BIN judgment<br>BCD                            | Level                                           | 36  | BIN9,<br>BCD7-0,<br>BCD3-0            | OUT                                   | BIN judgment<br>BCD                                      | Level |
| 18  | OUT0,<br>BCD7-1,<br>BCD3-1              | OUT | General-pur-<br>pose output<br>BCD             | Level                                           | 37  | OUT1,<br>BCD7-2,<br>BCD3-2            | OUT                                   | General-pur-<br>pose output<br>BCD                       | Level |
| 19  | OUT2,<br>BCD7-3,<br>BCD3-3              | OUT | General-pur-<br>pose output<br>BCD             | Level                                           |     |                                       |                                       |                                                          |       |

NOTE

- Only the RM3545-02 can be used for multiplexer-related control.
- The 0ADJ signal should be asserted (ON) for at least 10 ms.
- The connector's frame is connected to the instrument's rear panel (metal portions) as well as the power inlet's protective ground terminal.

When switching the panel load or multiplexer channel using a command or key operation, fix pins 4 to 6 and 22 to 24 to on or off.

### **Signal Descriptions**

### (1) Isolated power supply

| Din   | Signal name | NPN/PNP switch setting        |                               |  |  |
|-------|-------------|-------------------------------|-------------------------------|--|--|
| ГШ    |             | NPN                           | PNP                           |  |  |
| 8     | ISO_5V      | Isolated power<br>supply +5 V | Isolated power<br>supply -5 V |  |  |
| 9, 27 | ISO_COM     | Isolated common signal ground |                               |  |  |

## (2) Input Signals

| TRIG  | <ul> <li>The TRIG signal operates at either the ON or OFF edge. ON or OFF edge triggering can be selected on the EXT I/O setting screen (default: ON edge).</li> <li>When external triggering (EXT) is enabled The TRIG signal causes one measurement to be performed.</li> <li>When internal triggering (INT) is enabled The TRIG signal does not trigger measurement.</li> <li>A wait is necessary to allow the measured value to stabilize after switching ranges or loading a panel. The wait time varies with the measurement target. After TRIG signal input, statistical calculations for the most recently updated measured value (p.111) and data memory (p.235) are performed. Trigger input can also be performed using the ENTER (trigger) key or the *TRG command.</li> </ul> | p.210<br>p.84 |
|-------|----------------------------------------------------------------------------------------------------|---------------|
| 0ADJ  | When the 0ADJ signal is switched from OFF to ON, one zero-adjustment operation will be performed at the signal edge.<br><u>To avoid malfunction, this signal should be asserted (ON) for at least 10 ms.</u><br>The ERR signal turns ON when zero-adjustment fails.                                                                                                    | p.68          |
| PRINT | Asserting the PRINT signal prints the current measured value.                                                                                                    | p.242         |
| CAL   | When the CAL signal is changed from off to on while using the manual self-<br>calibration setting, self-calibration will start at that edge. The signal will be<br>disabled when using auto self-calibration.<br>The time required for self calibration is approximately 400 ms.<br>If asserted during measurement, executes after the end of measurement.                                                                                                    | p.92          |

## 10.1 External Input/Output Connector and Signals

| KEY_LOCK          | While the KEY_LOCK signal is held ON, all front panel keys (except standby key and <b>ENTER</b> (trigger) key) are disabled (key unlock and remote control cancellation operations are also disabled).                                                                                                    |       |  |  |  |
|-------------------|----------------------------------------------------------------------------------------------------|-------|--|--|--|
| MUX               | The function of the LOAD signal (pins 4, 5, 6, 22, 23, 24) changes depending on the MUX signal.                                                                                                    | p.185 |  |  |  |
| SCN_STOP          | Serves as the channel reset signal. This signal is enabled only when the scan function is set to auto or step.                                                                                                    | p.148 |  |  |  |
|                   | When the scan function is set to auto:<br>A scan stop reservation is made when the SCN_STOP signal changes to<br>ON, and scanning is stopped at the completion of measurement. Measure-<br>ment starts from the initial channel the next time the TRIG signal turns on. To<br>prevent erroneous operation, hold the on state for at least 5 ms.                                                                                                    |       |  |  |  |
|                   | When the scan function is set to step:<br>When the SCN_STOP function changes to on while the instrument is in the<br>TRIG signal standby state, the initial channel is measured the next time the<br>TRIG signal turns on. To prevent erroneous operation, hold the on state for at<br>least 5 ms.                                                                                                    |       |  |  |  |
| BCD_LOW           | When used with the BCD output setting, turning the BCD_LOW signal OFF causes the higher digits to be output. Turn the BCD_LOW signal ON causes the lower digits and range information to be output.                                                                                                    | p.184 |  |  |  |
| LOAD0 to<br>LOAD5 | Selecting the panel number to load and the multiplexer channel and then inputting the TRIG signal causes the instrument to load the selected panel and channel number, switch to the channel, and perform measurement. LOAD0 is the LSB, while LOAD5 is the MSB. For more information, see "(4) Signal correspondence chart"(p.185). If LOAD0 to LOAD5 are the same as the previous load operation when the TRIG signal is input, measurement will be performed once if using external triggering, but the panel load operation and channel switching operation will not be performed. If any of the LOAD signals changes to the enabled state and there are no changes for an interval of 10 ms, the panel load operation or channel switching operation will be performed even if the TRIG signal is not input. Do not change the LOAD0 to 5 signals until load operation and channel switching operation are complete. LOAD signals are also enabled when controlling the instrument via communications (remotely). All key operation is disabled when the LOAD signal for a valid panel number and channel number is on. When loading panels or switching channels using commands or key operation, fix pins 4 to 6 as well as 22 to 24 to either ON or OFF. When the scan function is set to auto or step, the channel cannot be changed with the LOAD0 to LOAD5 signals. If you attempt to switch to the multiplexer while measurement leads are connected to the measurement terminals on the front of the instrument, the ERR signal will turn on, and you will not be able to make the switch. Disconnect the measurement leads and switch the LOAD signal again. | p.185 |  |  |  |
| INO, IN1          | The input state can be monitored by using the <b>:IO:INPut?</b> command, using these pins as general-purpose input pins.<br>See: Communications Command Instruction Manual on the included application disc.                                                                                                    |       |  |  |  |

## (3) Output Signals

| EOM                         | This signal indicates the end of measurement and zero-adjustment. At this point in time, the comparator judgment results and the ERR, BCD and BIN signals have been finalized.                                                                                                    | p.214 |
|-----------------------------|----------------------------------------------------------------------------------------------------|-------|
| INDEX                       | This signal indicates that A/D conversion in the measurement circuit is fin-<br>ished.<br>When the asserted (ON) state occurs, the measurement target can be<br>removed.                                                                                                    |       |
| ERR                         | This signal indicates that a measurement fault has occurred (except out-of-<br>range detection). It is updated simultaneously with the EOM signal. At this<br>time, comparator judgment outputs are all de-asserted (OFF).                                                                   | p.55  |
| HI, IN, LO                  | These are the comparator judgment output signals.                                                                                                    |       |
| HILO                        | When using BCD output, pin 11 outputs the result of an OR operation applied to the Hi and Lo judgments.                                                                                                    |       |
| T_PASS,<br>T_FAIL,<br>T_ERR | These are the total judgment results. They are valid only when the scan func-<br>tion is set to auto or step.                                                                                                    | p.156 |
| BCDm-n                      | When using BCD output, this signal outputs n bits of digit m. (When BCD1-x is the lowermost digit, BCDX-0 is the LSB.)<br>When the measured value display is "OvrRng", "CONTACT TARM", or "                                                                                                  | p.186 |
| OB,<br>BIN0 to BIN9         | When BIN output has been configured, the BIN judgment results will be output from pins 13 to 17 and pins 31 to 36. When the results do not correspond to BIN0 to BIN9, OB will turn on.                                                                                                    |       |
| OUT0 to<br>OUT2             | <ul> <li>When the output mode is judgment mode, pins 18, 19 and 37 can be used as general-purpose output pins. The output signals can be controlled with the <b>:IO:OUTPut</b> command.</li> <li>See: Communications Command Instruction Manual on the included application disc.</li> </ul> | p.216 |
| RNG_OUT0<br>to<br>RNG_OUT3  | When BCD_LOW is turned ON when using BCD output, range information can be acquired from pins 12, 13, 29, and 31.                                                                                                    | p.186 |

NOTE

- When not displaying the Measurement screen and while error messages (except Setting Monitor errors) are being displayed, input signals are disabled. However, the PRINT signal is valid on the Statistical Calculation Results screen.
- EXT I/O input and output signals are not usable while changing measurement settings.

#### JUDGE mode and BCD mode

Output signals operate under either JUDGE mode or BCD mode. The JUDGE mode output signals vary depending on whether the multiplexer is being used. In BCD mode, signals are used for both the upper and lower digits (and range information).

See: "Switching Output Modes (JUDGE Mode/ BCD Mode)" (p. 216)

Pin functions in JUDGE mode

(When the multiplexer is not being used)

| Pin | Function | Pin | Function |
|-----|----------|-----|----------|
| 9   | ISO_COM  | 28  | EOM      |
| 10  | ERR      | 29  | INDEX    |
| 11  | HI       | 30  | IN       |
| 12  | LO       | 31  | OB       |
| 13  | BIN0     | 32  | BIN1     |
| 14  | BIN2     | 33  | BIN3     |
| 15  | BIN4     | 34  | BIN5     |
| 16  | BIN6     | 35  | BIN7     |
| 17  | BIN8     | 36  | BIN9     |
| 18  | OUT0     | 37  | OUT1     |
| 19  | OUT2     |     |          |

#### (When the multiplexer is being used)

| Pin | Function | Pin | Function |
|-----|----------|-----|----------|
| 9   | ISO_COM  | 28  | EOM      |
| 10  | ERR      | 29  | INDEX    |
| 11  | Н        | 30  | IN       |
| 12  | LO       | 31  | -        |
| 13  | T_PASS   | 32  | T_FAIL   |
| 14  | T_ERR    | 33  | Ι        |
| 15  | -        | 34  | -        |
| 16  | -        | 35  | -        |
| 17  | -        | 36  | -        |
| 18  | OUT0     | 37  | OUT1     |
| 19  | OUT2     |     |          |

#### Pin functions in BCD mode

The BCD upper digits and lower digits (and range information) are switched using the BCD\_LOW signal.

| Pin  | BCD_LOW (2pin) |          | Din  | BCD_LOW (2pin) |          |  |
|------|----------------|----------|------|----------------|----------|--|
| PIII | OFF            | ON       | PIII | OFF            | ON       |  |
| 9    | ISO_           | COM      | 28   | E              | MC       |  |
| 10   | EI             | RR       | 29   | BCD4-0         | RNG_OUT0 |  |
| 11   | HI             | LO       | 30   | IN             |          |  |
| 12   | BCD4-1         | RNG_OUT1 | 31   | BCD4-2         | RNG_OUT2 |  |
| 13   | BCD4-3         | RNG_OUT3 | 32   | BCD5-0         | BCD1-0   |  |
| 14   | BCD5-1         | BCD1-1   | 33   | BCD5-2         | BCD1-2   |  |
| 15   | BCD5-3         | BCD1-3   | 34   | BCD6-0         | BCD2-0   |  |
| 16   | BCD6-1         | BCD2-1   | 35   | BCD6-2         | BCD2-2   |  |
| 17   | BCD6-3         | BCD2-3   | 36   | BCD7-0         | BCD3-0   |  |
| 18   | BCD7-1         | BCD3-1   | 37   | BCD7-2 BCD3-2  |          |  |
| 19   | BCD7-3         | BCD3-3   |      |                |          |  |

#### Relation between BCD signals and display

BCD\_LOW = OFF BCD LOW = ON **BCD** signals BCD7-n···BCD4-n BCD3-n···BCD1-n RNG OUT Display Î 2.0 0 0 0 0 m Ω

## (4) Signal correspondence chart

## LOAD0 to LOAD5

| LOAD5 | LOAD4 | LOAD3 | LOAD2 | LOAD1 | LOAD0 | MUX signal OFF | MUX signal ON |
|-------|-------|-------|-------|-------|-------|----------------|---------------|
| OFF   | OFF   | OFF   | OFF   | OFF   | OFF   | 5 1            | _             |
| OFF   | OFF   | OFF   | OFF   | OFF   | ON    | Panel 1        | Channel 1     |
| OFF   | OFF   | OFF   | OFF   | ON    | OFF   | Panel 2        | Channel 2     |
| OFF   | OFF   | OFF   | OFF   | ON    | ON    | Panel 3        | Channel 3     |
| OFF   | OFF   | OFF   | ON    | OFF   | OFF   | Panel 4        | Channel 4     |
| OFF   | OFF   | OFF   | ON    | OFF   | ON    | Panel 5        | Channel 5     |
| OFF   | OFF   | OFF   | ON    | ON    | OFF   | Panel 6        | Channel 6     |
| OFF   | OFF   | OFF   | ON    | ON    | ON    | Panel 7        | Channel 7     |
| OFF   | OFF   | ON    | OFF   | ON    | OFF   | Panel 8        | Channel 8     |
| OFF   | OFF   | ON    | OFF   | OFF   | ON    | Panel 9        | Channel 9     |
| OFF   | OFF   | ON    | OFF   | ON    | OFF   | Panel 10       | Channel 10    |
| OFF   | OFF   | ON    | OFF   | ON    | ON    | Panel 11       | Channel 11    |
| OFF   | OFF   | ON    | ON    | OFF   | OFF   | Panel 12       | Channel 12    |
| OFF   | OFF   | ON    | ON    | OFF   | ON    | Panel 13       | Channel 13    |
| OFF   | OFF   | ON    | ON    | ON    | OFF   | Panel 14       | Channel 14    |
| OFF   | OFF   | ON    | ON    | ON    | ON    | Panel 15       | Channel 15    |
| OFF   | ON    | OFF   | OFF   | OFF   | OFF   | Panel 16       | Channel 16    |
| OFF   | ON    | OFF   | OFF   | OFF   | ON    | Panel 17       | Channel 17    |
| OFF   | ON    | OFF   | OFF   | ON    | OFF   | Panel 18       | Channel 18    |
| OFF   | ON    | OFF   | OFF   | ON    | ON    | Panel 19       | Channel 19    |
| OFF   | ON    | OFF   | ON    | OFF   | OFF   | Panel 20       | Channel 20    |
| OFF   | ON    | OFF   | ON    | OFF   | ON    | Panel 21       | Channel 21    |
| OFF   | ON    | OFF   | ON    | ON    | OFF   | Panel 22       | Channel 22    |
| OFF   | ON    | OFF   | ON    | ON    | ON    | Panel 23       | Channel 23    |
| OFF   | ON    | ON    | OFF   | OFF   | OFF   | Panel 24       | Channel 24    |
| OFF   | ON    | ON    | OFF   | OFF   | ON    | Panel 25       | Channel 25    |
| OFF   | ON    | ON    | OFF   | ON    | OFF   | Panel 26       | Channel 26    |
| OFF   | ON    | ON    | OFF   | ON    | ON    | Panel 27       | Channel 27    |
| OFF   | ON    | ON    | ON    | OFF   | OFF   | Panel 28       | Channel 28    |
| OFF   | ON    | ON    | ON    | OFF   | ON    | Panel 29       | Channel 29    |
| OFF   | ON    | ON    | ON    | ON    | OFF   | Panel 30       | Channel 30    |
| OFF   |       |       |       |       |       | -              | Channel 31    |
|       | OFF   |       | OFF   | OFF   | OFF   | -              | Channel 32    |
|       | OFF   |       | OFF   |       |       | -              | Channel 33    |
|       | OFF   |       | OFF   |       |       | -              | Channel 34    |
|       | OFF   |       |       | OIN   | OIN   | -              | Channel 35    |
|       | OFF   |       |       | OFF   | OFF   |                | Channel 30    |
|       | OFF   | OFF   |       | OFF   | OFF   |                | Channel 38    |
|       | OFF   | OFF   |       |       | ON    |                | Channel 30    |
|       | OFF   | ON    | OFF   | OFF   | OFF   |                | Channel 40    |
|       | OFF   |       | OFF   | OFF   | ON    |                | Channel 40    |
|       | OFF   |       | OFF   | ON    | OFF   |                | Channel 42    |
| ON    | OFF   | ON    | OFF   | ON    | ON    |                |               |
| ON    | OFF   | ON    | ON    | OFF   | OFF   |                | _             |
| ON    | OFF   | ON    | ON    | OFF   | ON    |                | _             |
| ON    | OFF   | ON    | ON    | ON    | OFF   | _              | -             |
| ON    | OFF   | ON    | ON    | ON    | ON ON | -              | -             |
| ON    | ON    | OFF   | OFF   | OFF   | OFF   |                | -             |
| ON    | ON    | OFF   | OFF   | OFF   | ON    |                | Panel 31      |
| ON    | ON    | OFF   | OFF   | ON    | OFF   |                | Panel 32      |
| ON    | ON    | OFF   | OFF   | ON    | ON    |                | Panel 33      |
| ON    | ON    | OFF   | ON    | OFF   | OFF   | _              | Panel 34      |
| ON    | ON    | OFF   | ON    | OFF   | ON    | -              | Panel 35      |
| ON    | ON    | OFF   | ON    | ON    | OFF   | -              | Panel 36      |
| ON    | ON    | OFF   | ON    | ON    | ON    | -              | Panel 37      |
| ON    | ON    | ON    | OFF   | OFF   | OFF   | -              | Panel 38      |
| ON    | ON    | ON    | OFF   | OFF   | ON    | -              | -             |
| ON    | ON    | ON    | OFF   | ON    | OFF   | -              | -             |
| ON    | ON    | ON    | OFF   | ON    | ON    | -              | -             |
| ON    | ON    | ON    | ON    | OFF   | OFF   | -              | -             |
| ON    | ON    | ON    | ON    | OFF   | ON    | -              | -             |
| ON    | ON    | ON    | ON    | ON    | OFF   | -              | -             |
| ON    | ON    | ON    | ON    | ON    | ON    | -              | -             |

| RNG_OUT3 | RNG_OUT2 | RNG_OUT1 | RNG_OUT0 | Range   |
|----------|----------|----------|----------|---------|
| OFF      | OFF      | OFF      | ON       | 10 mΩ   |
| OFF      | OFF      | ON       | OFF      | 100 mΩ  |
| OFF      | OFF      | ON       | ON       | 1000 mΩ |
| OFF      | ON       | OFF      | OFF      | 10 Ω    |
| OFF      | ON       | OFF      | ON       | 100 Ω   |
| OFF      | ON       | ON       | OFF      | 1000 Ω  |
| OFF      | ON       | ON       | ON       | 10 kΩ   |
| ON       | OFF      | OFF      | OFF      | 100 kΩ  |
| ON       | OFF      | OFF      | ON       | 1000 kΩ |
| ON       | OFF      | ON       | OFF      | 10 MΩ   |
| ON       | OFF      | ON       | ON       | 100 MΩ  |
| ON       | ON       | OFF      | OFF      | 1000 MΩ |

### RNG\_OUT0 to RNG\_OUT3 (when the BCD\_LOW signal is ON)

## BCDm-0 to BCDm-3

| BCDm-3 | BCDm-2 | BCDm-1 | BCDm-0 | Measured<br>value |
|--------|--------|--------|--------|-------------------|
| OFF    | OFF    | OFF    | OFF    | 0                 |
| OFF    | OFF    | OFF    | ON     | 1                 |
| OFF    | OFF    | ON     | OFF    | 2                 |
| OFF    | OFF    | ON     | ON     | 3                 |
| OFF    | ON     | OFF    | OFF    | 4                 |
| OFF    | ON     | OFF    | ON     | 5                 |
| OFF    | ON     | ON     | OFF    | 6                 |
| OFF    | ON     | ON     | ON     | 7                 |
| ON     | OFF    | OFF    | OFF    | 8                 |
| ON     | OFF    | OFF    | ON     | 9                 |

# **10.2 Timing Chart**

Each signal level indicates the ON/OFF state of a contact. When using the current source (PNP) setting, the level is the same as the EXT I/O pin voltage level. When using the current sink (NPN) setting, the high and low voltage levels are reversed.

#### From Start of Measurement to Acquisition of Judgment Results

## (1) External trigger [EXT] setting (EOM output hold)

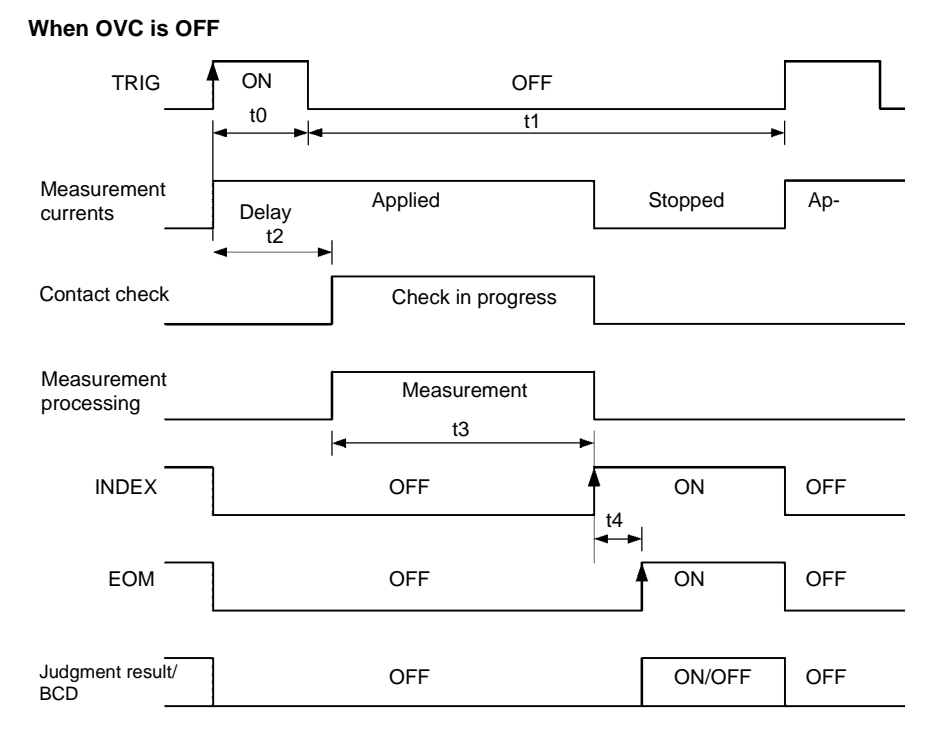

Judgment result /BCD: HI, IN, LO, ERR, BCDm-n, RNG\_OUT0 to 3

#### When OVC is ON

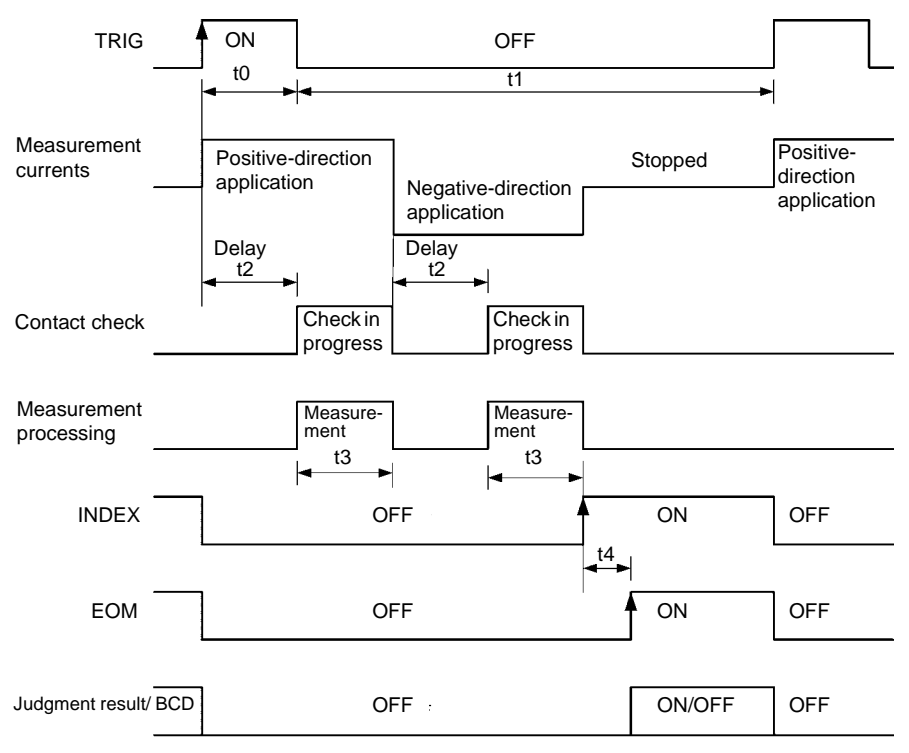

Judgment result/ BCD: HI, IN, LO, ERR, BCDm-n, RNG\_OUT0 to 3

#### NOTE

- The measurement current will not be stopped for measurement ranges of 10 k $\Omega$  and greater (continuous application).
- Do not apply a TRIG signal while measuring (when the INDEX signal is OFF) (the signal will be retained only once). The TRIG signal is held during self-calibration.
   See: "Self-calibration timing" (p. 193)
- When changing settings such as measurement range, allow processing time (100 ms) before applying a TRIG signal.
- When not displaying the Measurement screen and while error messages are being displayed, input signals are disabled. However, the PRINT signal is valid on the Statistical Calculation Results screen.
- The judgment result and BCD output are finalized before the EOM signal changes to ON. However, if the controller's input circuit response is slow, it may be necessary to insert wait processing after the EOM signal's changing to ON is detected until the judgment results are acquired.

## (2) External trigger [EXT] setting (EOM output pulse)

The EOM signal turns ON at the end of measurement and then reverts to the OFF state once the time (t5) that has been set as the EOM pulse width elapses.

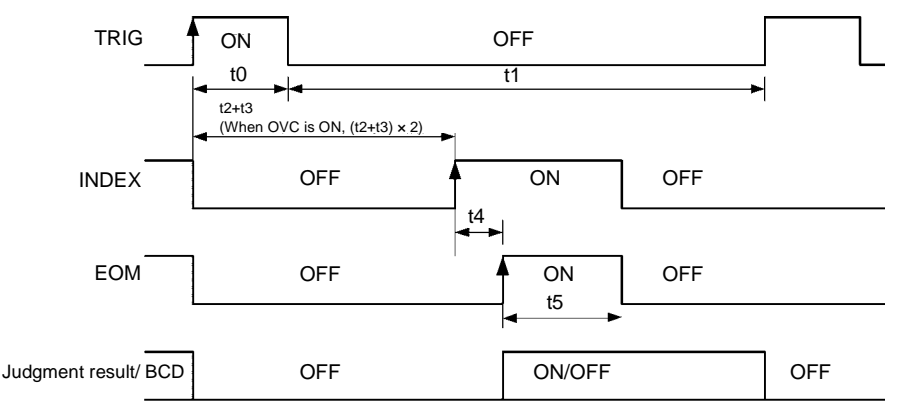

Judgment result/ BCD: HI, IN, LO, ERR, BCDm-n, RNG\_OUT0 to 3

See: "Setting EOM Signal" (p. 214)

When the TRIG signal is input while the EOM signal is ON, the EOM signal will turn OFF once measurement processing is started in response to the TRIG signal.

## (3) Internal trigger [INT] setting

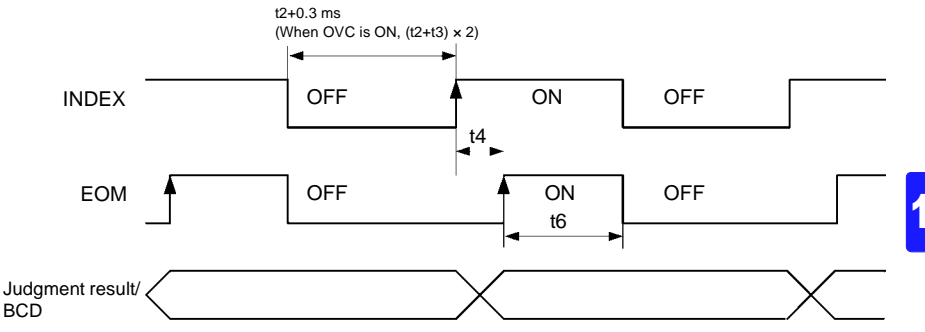

Judgment result/ BCD: HI, IN, LO, ERR, BCDm-n, RNG\_OUT0 to 3

When using the internal trigger [INT] setting, the EOM signal consists of pulse output with a width of 5 ms. However, EOM will be held at ON while ERR is ON. The judgment result and ERR signals do not turn OFF at the start of measurement.

NOTE

Setting self-calibration to MANUAL results in the fastest measurement. The t6 interval will be 0 ms, and the EOM signal will remain off.

#### **Timing Chart Interval Descriptions**

| Interval | Description                              | Duration                                                    | Remarks                                                                                            |
|----------|------------------------------------------|-------------------------------------------------------------|----------------------------------------------------------------------------------------------------|
| tO       | Trigger Pulse<br>Asserted (ON)           | 0.1 ms<br>or more                                           | ON/ OFF-edge selectable                                                                            |
| t1       | Trigger Pulse<br>De-asserted (OFF)       | 1 ms or more                                                |                                                                                                    |
| t2       | Delay                                    | 0 to 100 ms                                                 | Setting-dependent                                                                                  |
| t3       | Acquisition<br>processing time           | Integration time + Internal wait time (see following table) |                                                                                                    |
| t4       | Calculation time                         | 0.3 ms                                                      | Calculation time is longer when mem-<br>ory storage and statistical calcula-<br>tions are enabled. |
| t5       | EOM pulse width                          | 1 to 100 ms                                                 | Setting-dependent                                                                                  |
| t6       | EOM pulse width<br>with internal trigger | 5 ms                                                        | Cannot be changed.                                                                                 |

The measurement time (from trigger input to EOM ON) can be calculated as follows:

- When OVC is OFF td+(t2+t3)×na+t4
- When OVC is ON

td+(t2+t3+t2+t3)xna+t4

td : Trigger detection time (ON edge: max. 0.1 ms; OFF edge: max. 0.3 ms)

na : Number of average iterations (however, during free-run\* operation with the INT trigger source, 1 iteration)

Note that when using the SLOW2 measurement speed with low-power resistance measurement on, the instrument will performing averaging with two iterations internally even if the averaging function is set to off. If the averaging function is on, the instrument will perform averaging using the set number of iterations.

\*: When not using the INITiate: CONTINUOUS OFF OF :READ? command

(For more information about commands, see the Communications Command Instruction Manual on the included application disc.)

Measurement times may vary depending on the self-calibration timing.

See: "Self-calibration timing" (p. 193)

#### Integration time reference values (unit: ms)

| IP  | LP Range FAS                         |      | ST    | MEDIUM |       | SLOW1 |        |
|-----|--------------------------------------|------|-------|--------|-------|-------|--------|
| L1  |                                      |      | 60 Hz | 50 Hz  | 60 Hz | SLOWI | 010112 |
| OFF | 1 MΩ or less 0.3*                    |      | 20.0  | 16.7   | 100   | 200   |        |
| 011 | $10 \text{ M}\Omega \text{ or more}$ | 20.0 | 16.7  | 20.0   | 16.7  | 100   | 200    |
| ON  | All ranges                           | 20.0 | 16.7  | 40.0   | 33.3  | 200   | 300    |

\* When using the MUX mesurement terminals, the integration time is 1.0 ms only in the 10 m $\Omega$  range.

### Internal wait time (unit: ms) (Processing time before and after integration measurement) reference values

LP OFF

| Range      | 100 MΩ range<br>high-precision mode | Measurement<br>Current | Time |
|------------|-------------------------------------|------------------------|------|
| 10 mΩ      | -                                   | -                      | 40   |
| 100 mQ     | -                                   | High                   | 40   |
| 100 11122  | -                                   | Low                    | 1.8  |
| 1000 mQ    | _                                   | High                   | 1.5  |
| 1000 11122 | -                                   | Low                    | 1.3  |
| 10.0       | -                                   | High                   | 1.5  |
| 10 12      | -                                   | Low                    | 1.3  |
| 100.0      | -                                   | High                   | 2.1  |
| 100 12     | -                                   | Low                    | 1.3  |
| 1000 Ω     | -                                   | -                      | 2.3  |
| 10 kΩ      | _                                   | _                      | 12   |
| 100 kΩ     | -                                   | -                      | 20   |
| 1000 kΩ    | -                                   | -                      | 150  |
| 10 MΩ      | -                                   | _                      | 570  |
| 100 MΩ     | ON                                  | -                      | 1300 |
|            | OFF                                 | -                      | 300  |
| 1000 MΩ    | OFF                                 | -                      | 400  |

#### LP ON

| Range   | Time |
|---------|------|
| 1000 mΩ | 15   |
| 10 Ω    | 35   |
| 100 Ω   | 35   |
| 1000 Ω  | 36   |

## **BCD Signal Timing**

#### BCDm-n signal transition time based on the BCD\_LOW signal

| BCD_LOW | Upper (OFF)      | Lower (ON)       | Upper (OFF)      |  |
|---------|------------------|------------------|------------------|--|
|         |                  | ► 0.4 ms, max    | ● ● 0.4 ms, max  |  |
| BCDm-n  | BCD4-0 to BCD7-3 | BCD1-0 to BCD3-3 | BCD4-0 to BCD7-3 |  |

If the response of the input circuit in the controller is slow, inserting more than 0.4 ms of wait processing may be required after the BCD\_LOW signal is controlled.

#### Zero-adjustment timing

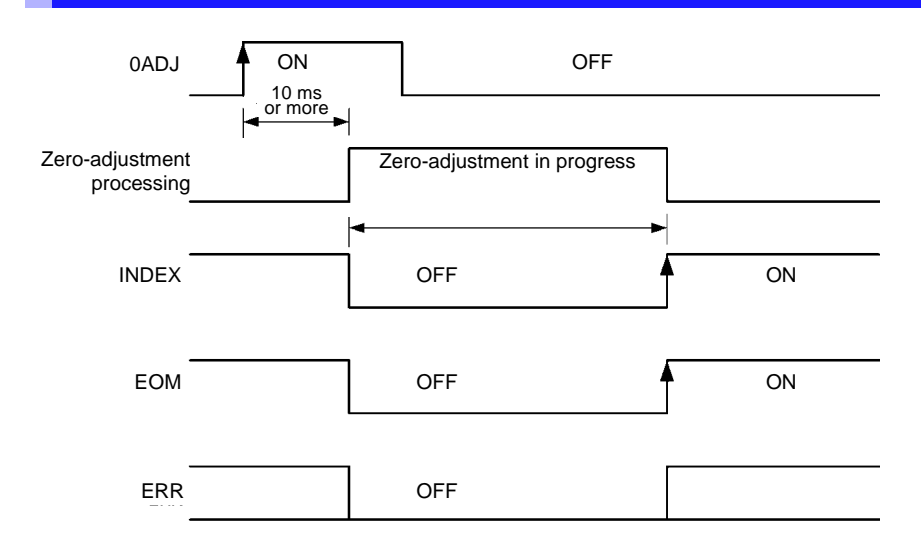

- For pulse EOM output, the EOM signal turns OFF when the pulse width time elapses.
- When using the internal trigger [INT] setting, the EOM signal consists of pulse output with a width of 5 ms. The ERR signals do not turn OFF at the start of measurement. They are updated at the completion of the next measurement.
- When not using the multiplexer, the zero-adjustment time is approximately 600 ms when using a manually set range and approximately 4 s when using auto-ranging. When performing scanning zero-adjustment while using the multiplexer, the zero-adjustment time will elapse for each channel.

#### Self-calibration timing

For more information about the self-calibration function, see p.92.

To maintain measurement precision, the instrument self-calibrates to compensate for internal circuit offset voltage and gain drift.

You can select between two self-calibration function execution methods.

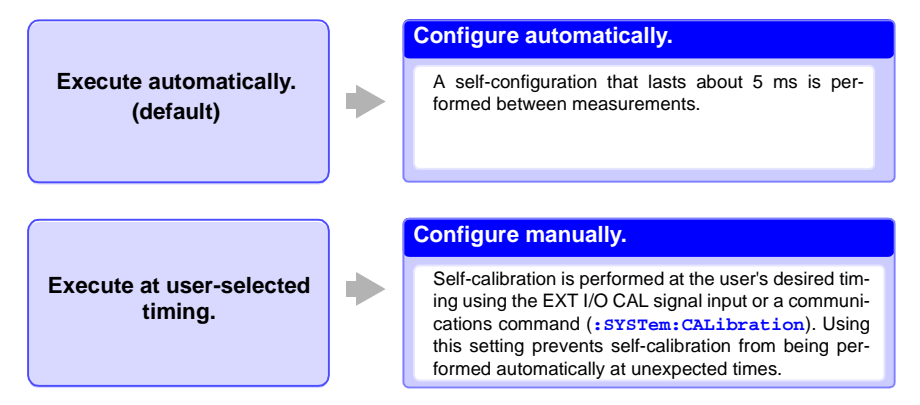

#### Self-Calibration Timing and Interval

| Setting | Calibration timing | Measurement hold interval<br>(calibration interval) |
|---------|--------------------|-----------------------------------------------------|
| Auto *  | After measurement  | 5 ms                                                |
| Manual  | During execution   | 400 ms                                              |

#### \*When using the auto setting

When using the auto setting, self-calibration is performed for 5 ms once every second during TRIG standby operation. In the event the TRIG signal is received during a 5 ms self-calibration, the self-calibration is canceled, and measurement will start after 0.5 ms. If you are concerned about variation in measurement times, please use the manual setting.

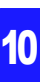

#### Auto setting operation

Self-calibration starts immediately after measurement completes and is finished in 5 ms. One TRIG signal received during self-calibration is held, and measurement will start after the self-calibration completes.

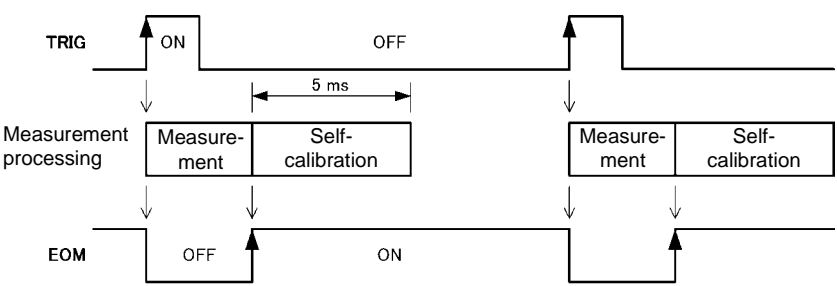

If there is at least 5 ms of extra time in the measurement interval

If the TRIG signal is received during self-calibration

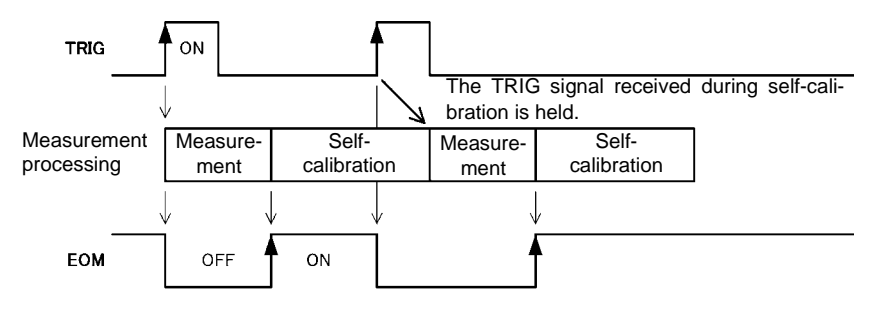

#### NOTE

- During auto-scan operation, self-calibration starts only after scanning completes. Self-calibration will not be performed after each channel is measured.
- A 400 ms self-calibration is performed immediately after switching from MANUAL to AUTO. Do not input the TRIG signal during that interval.

#### Manual setting operation

Self-calibration starts immediately when the CAL signal is input. If the TRIG signal is input during self-calibration, self-calibration will continue. In this case, the TRIG signal will be accepted, the EOM signal will turn off, and measurement will start after self-calibration completes. If the CAL signal is received during measurement, the CAL signal will be accepted, and self-calibration will start after measurement completes.

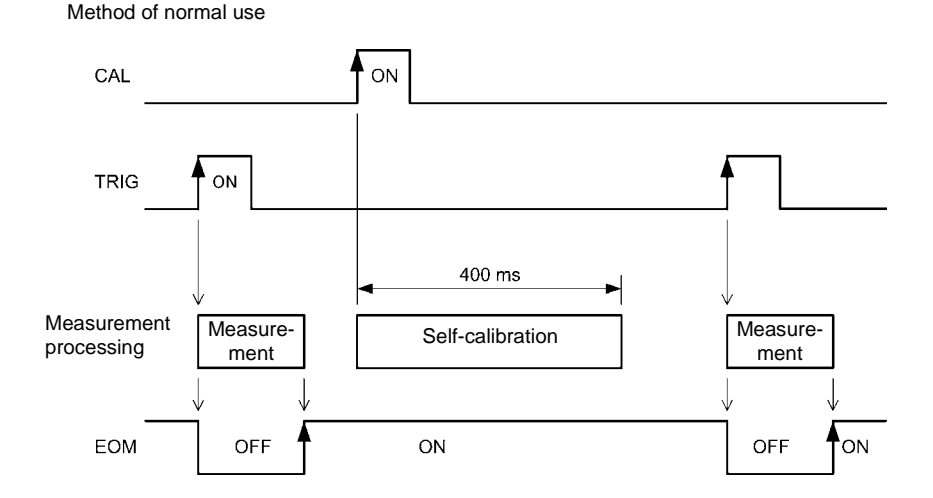

If the TRIG signal is received during self-calibration

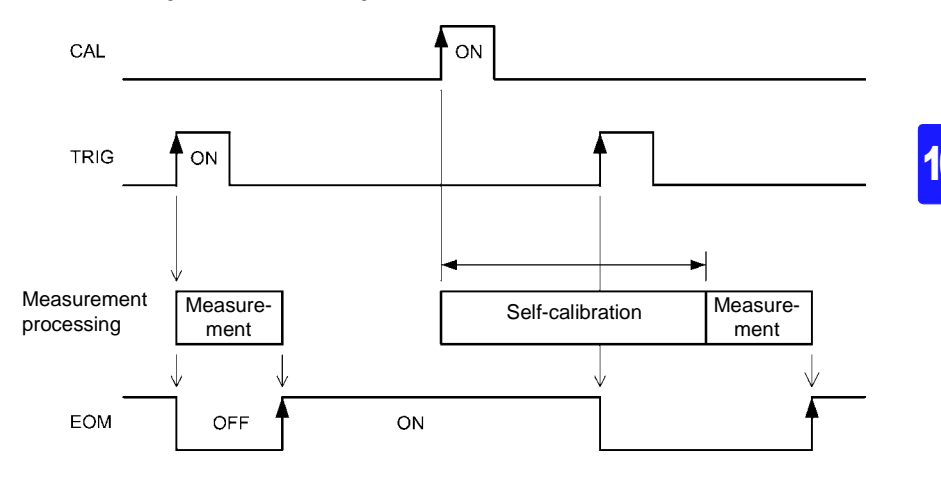

#### **Contact improver timing**

For more information about the contact improver function, see p.90.

Probe contacts can be improved by applying current between the sense terminals before measurement.

**CAUTION** The Contact Improver function applies voltage to the sample. Be careful when measuring samples with characteristics that may be affected.

The maximum contact improvement current is 10 mA, and the maximum applied voltage is 5 V. When low power is set to on, the contact improver function is set to off. Using the contact improver function causes the time until measurement completion to be lengthened by 2 ms.

#### **Timing Chart (Contact Improver Function)**

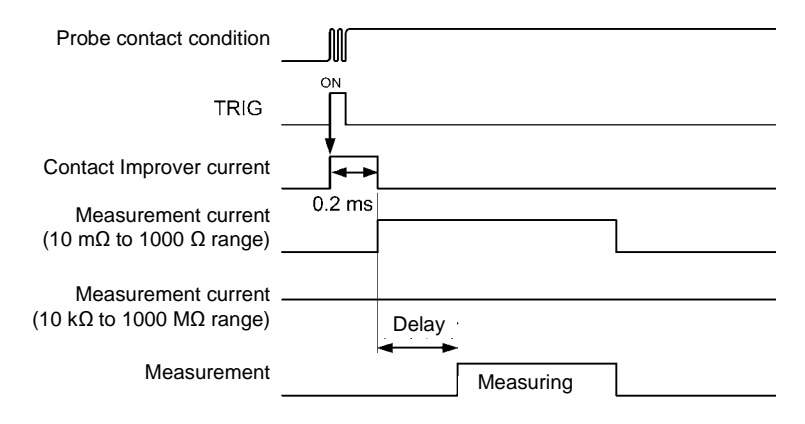

**Panel Load Timing** 

When using the multiplexer, set the MUX signal to ON.

## (1) When using the TRIG signal

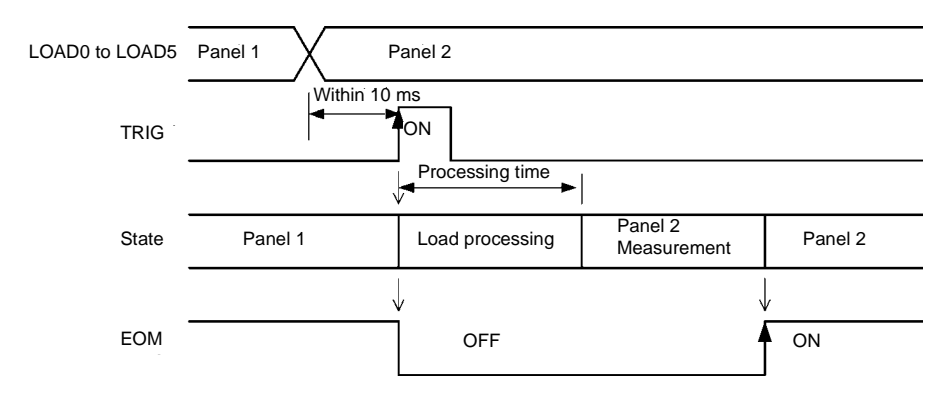

## (2) When not using the TRIG signal

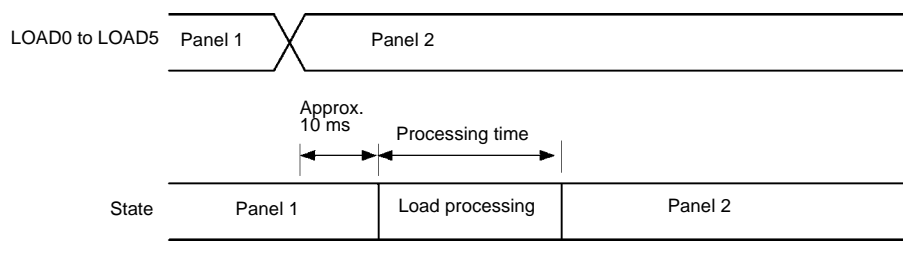

#### **Processing time**

| Panel 1 to 30  | Approx. 100 ms |
|----------------|----------------|
| Panel 31 to 38 | Approx. 200 ms |

## **Multiplexer Timing**

See: "8.3 Multiplexer Settings"(p.148)

## (1) Scan function: OFF

To switch channels, set the MUX signal to ON.

#### When using the TRIG signal

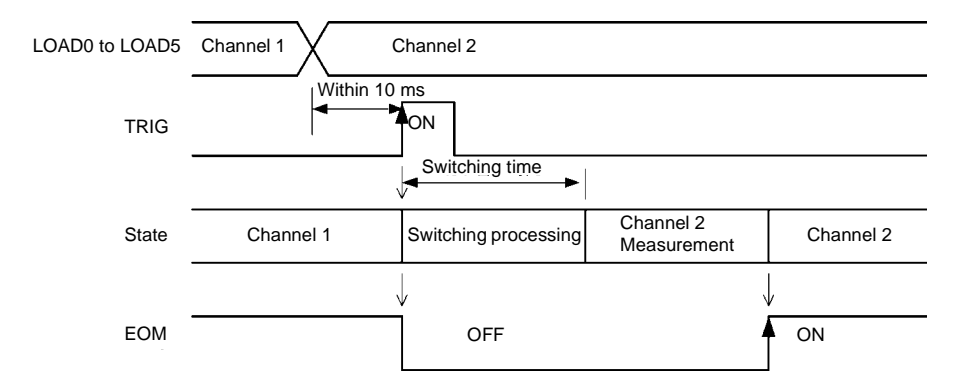

#### When not using the TRIG signal

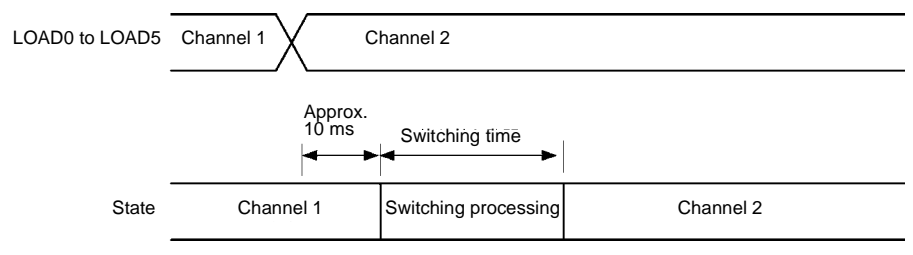

#### NOTE

Channels can be changed when the scan function is OFF. When the scan function is set to auto or step, channels cannot be changed for external input signals.

If you attempt to switch to the multiplexer while measurement leads are connected to the measurement terminals on the front of the instrument, the ERR signal will turn on, and you will not be able to make the switch. Disconnect the measurement leads and switch the LOAD signal again.

## (2) Scan function: Auto

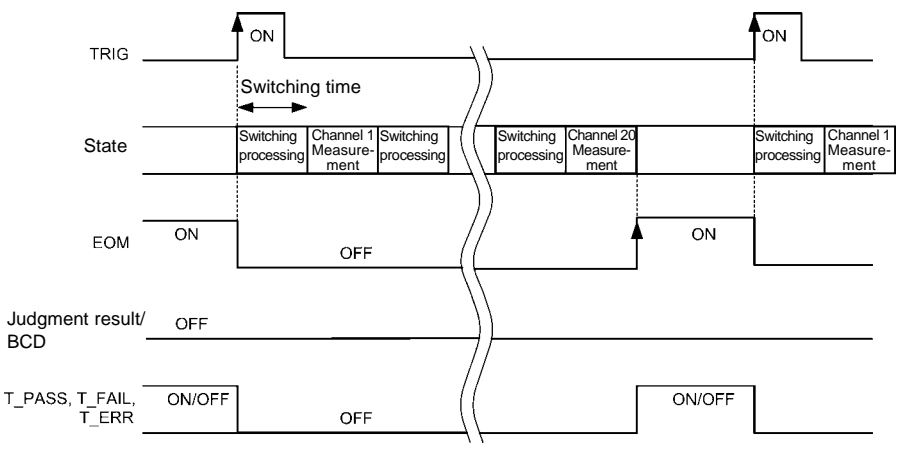

Measurement is performed while switching all channels after one trigger input.

Judgment result/ BCD: HI, IN, LO, ERR, PASS, FAIL, BCDm-n, RNG\_OUT0 to 3 In this example, channels 1 through 20 have been set to ON.

#### NOTE

- The channel judgment result (HI, IN, LO, ERR) signals and BCD signal are not output. Only the judgment result (T\_PASS, T\_FAIL, T\_ERR) signals are output.
- The INDEX signal does not turn on for each channel. It turns on after the completion of scanning.
- During scanning, the TRIG, CAL, and 0ADJ signals are ignored without being held.

#### SCN\_STOP operation

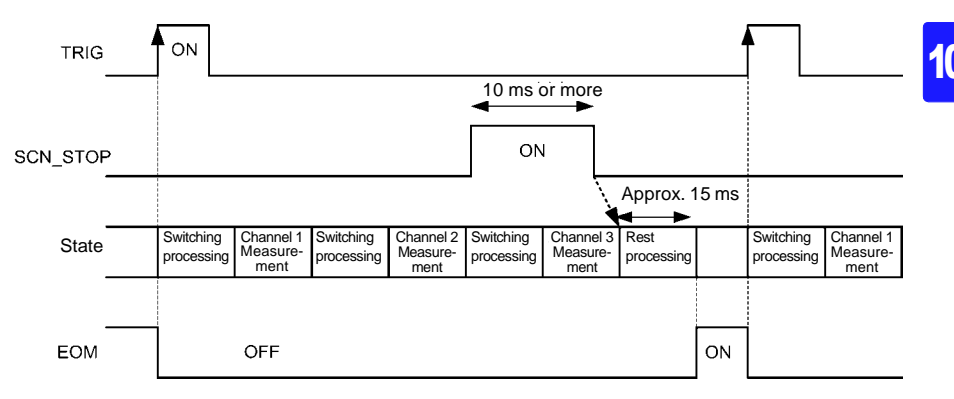

## (3) Scan function: Step

After the trigger, processing switches to the next channel and measurement is performed. The total judgment (T\_PASS, T\_FAIL, T\_ERR) signals are only output once measurement of the last channel is complete.

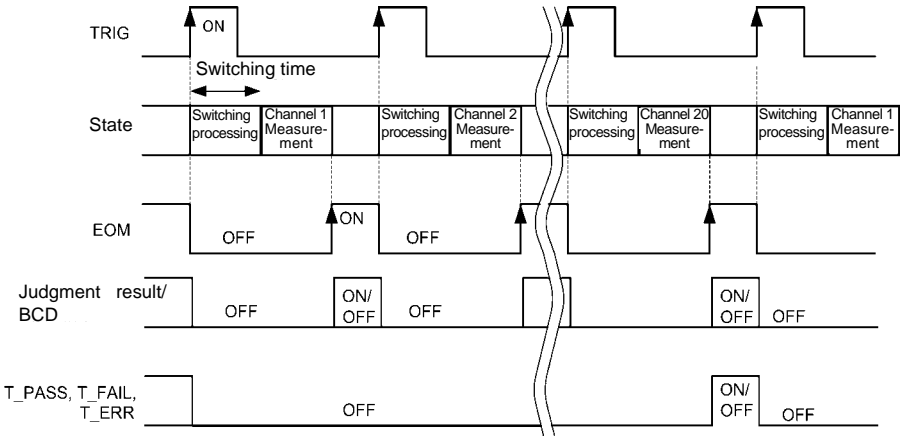

Judgment result/ BCD: HI, IN, LO, ERR, PASS, FAIL, BCDm-n, RMG\_OUT0 to 3 In this example, channels 1 through 20 have been set to ON.

NOTE

- Once the TRIG signal turns on after measurement of all channels is complete, measurement will start again with the first channel.
- During scanning, the TRIG, CAL, and 0ADJ signals are ignored without being held.
- For channels for which an externally connected device is selected, EOM will turn on after switching processing completes.

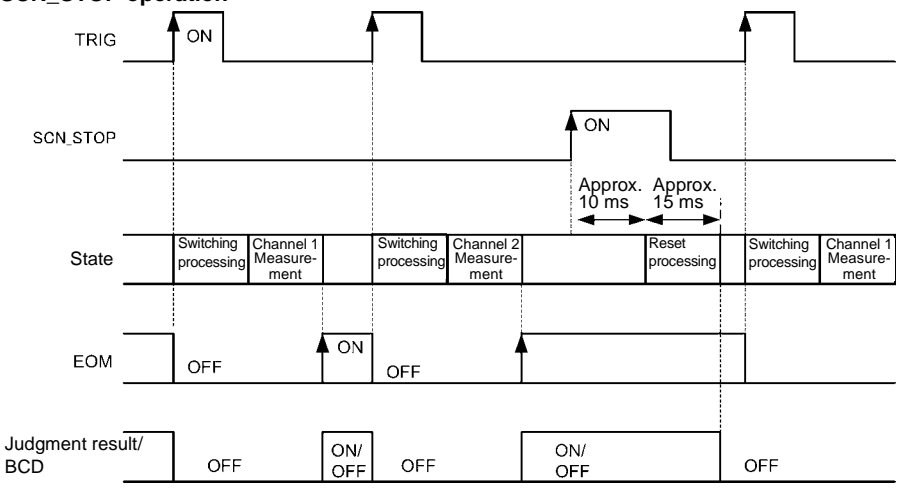

#### SCN\_STOP operation

#### Channel switching time

| Without range or low-power switching | Approx. 30 ms |
|--------------------------------------|---------------|
| With range or low-power switching    | Approx. 50 ms |

#### NOTE

When there is back EMF, for example due to a transformer, the relay hot-switching prevention function will increase the duration of switching processing. The hot-switching prevention function will be canceled after the back EMF has dissipated or after a maximum of (1 s + the set delay time) has elapsed. Refer to "From Start of Measurement to Acquisition of Judgment Results" (p. 187) for measurement time.

#### **Output Signal State at Power-On**

When transitioning from the Startup screen to the Measurement screen after turning on the instrument's power, the EOM and INDEX signals will turn ON. When using pulse EOM output, the signals will remain OFF.

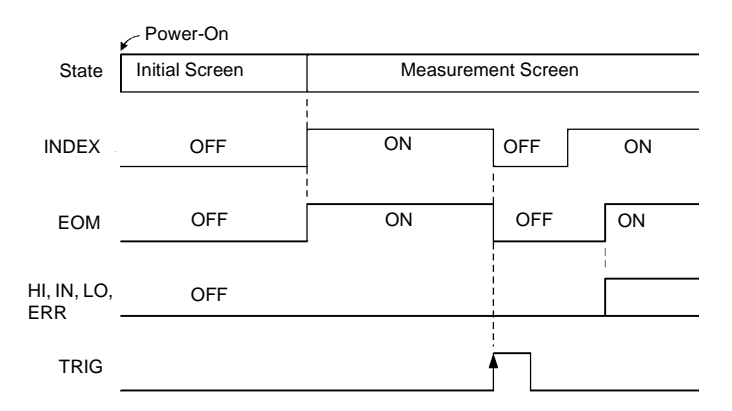

The chart depicts operation when the trigger source is set to EXT while using hold EOM output.

#### Acquisition Process When Using an External Trigger

This section describes the process from measurement start to acquisition of judgment results or measured values when using an external trigger.

The instrument outputs the EOM signal immediately once the judgment result (HI, IN, LO, ERR, T\_PASS, T\_FAIL, T\_ERR) has been finalized. If the response of the input circuit in the controller is slow, inserting wait processing may be required after the EOM signal switching to ON is detected until a judgment result is acquired.

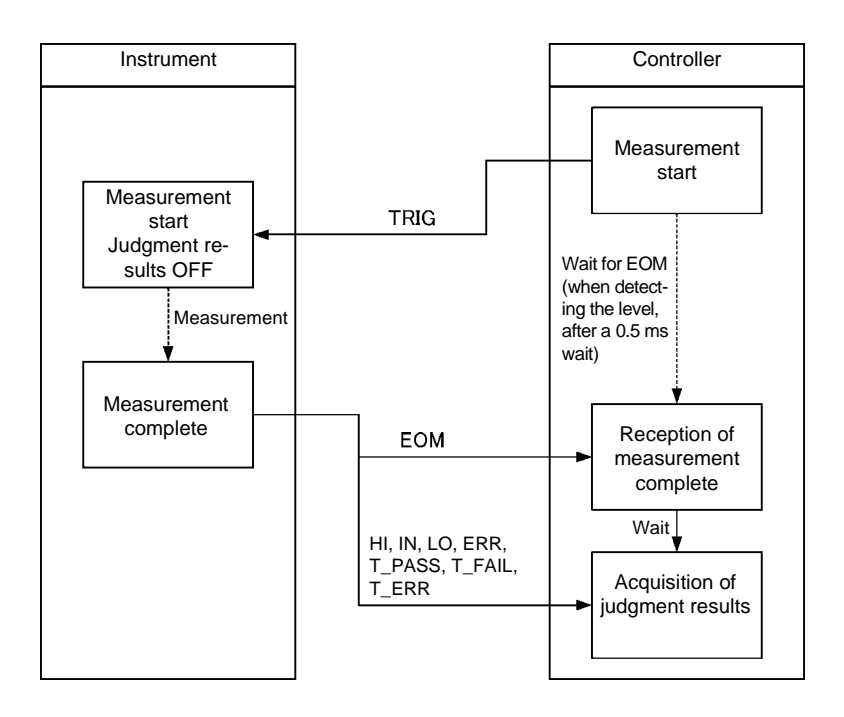

# Measured value (BCD) acquisition processing when using an external trigger

For BCD output, the upper and lower digits must be acquired separately. The upper and lower digits can be acquired in any order. In the following example, the upper digits are acquired first. If the response of the input circuit in the controller is slow, inserting wait processing after the EOM signal switching to ON is detected until a measurement value (in the BCD format) is acquired. In addition, inserting more than 0.4 ms of wait processing after the BCD\_LOW signal is controlled.

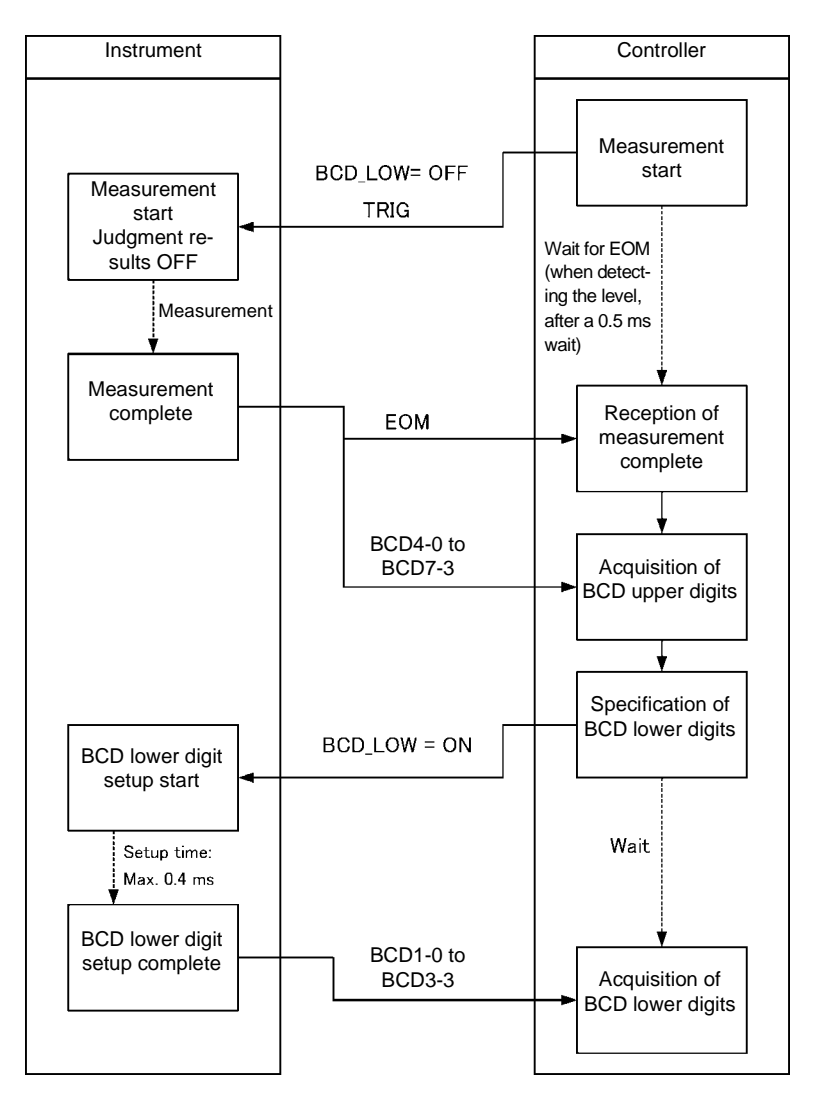

10

# **10.3 Internal Circuitry**

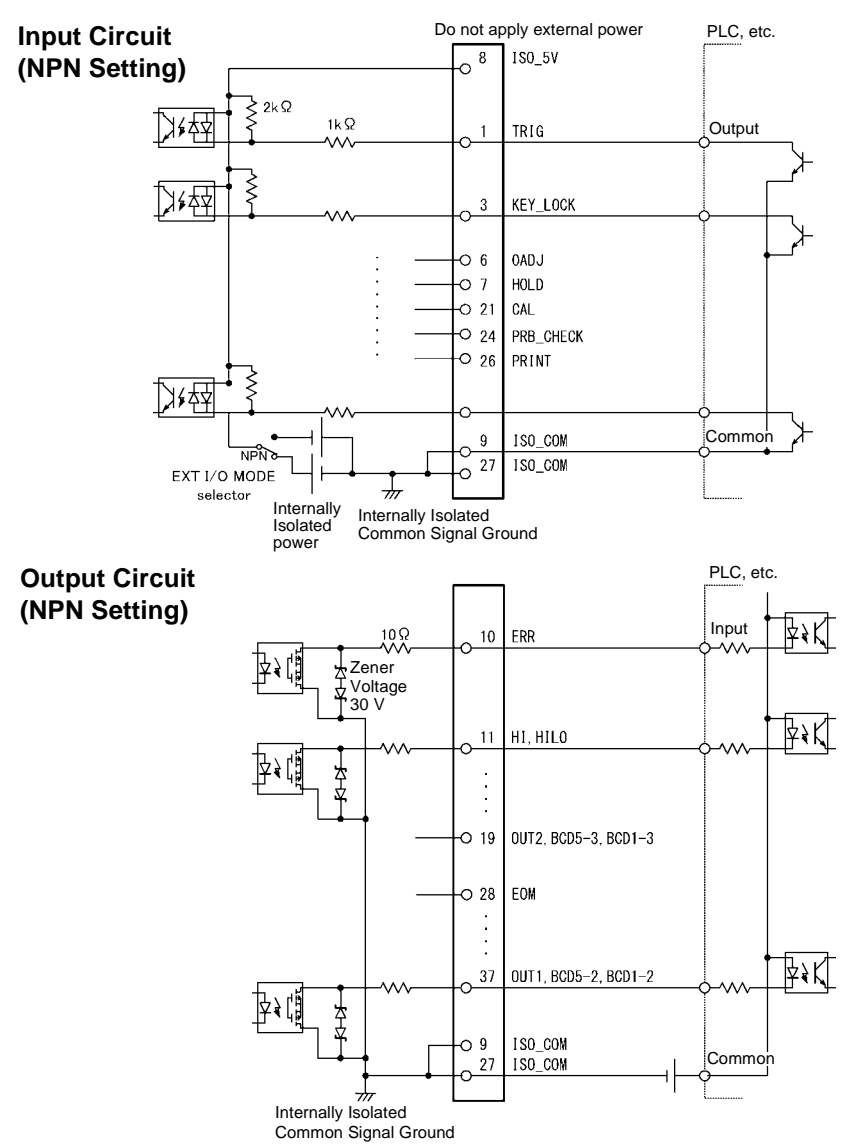

NOTE

- Use ISO\_COM as the common pin for both input and output signals.
- If a high current will flow to common wiring, branch the output signal common wiring and input signal common wiring from a point lying close to the ISO\_COM pin.

205 10.3 Internal Circuitry

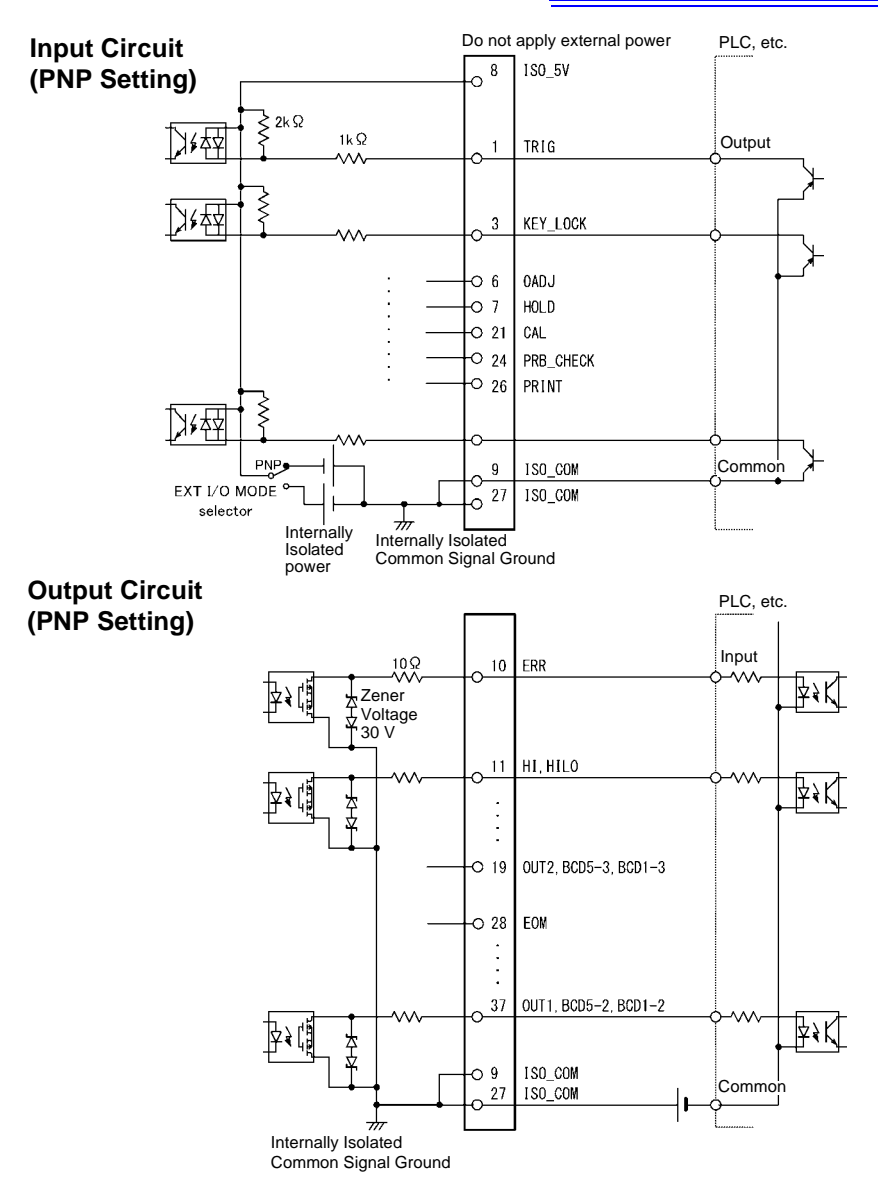

NOTE

Use ISO\_COM as the common pin for both input and output signals.

## **Electrical Specifications**

| Input Signals       | Input type              | Optocoupler-isolated, non-voltage contact inputs<br>(Current sink/source output compatible) |
|---------------------|-------------------------|---------------------------------------------------------------------------------------------|
|                     | Input asserted (ON)     | Residual voltage:                                                                           |
|                     |                         | 1 V or less (Input ON current: 4 mA (reference value))                                      |
|                     | Input de-asserted (OFF) | Open (shutoff current: 100 µA or less)                                                      |
| Output Signals      | Output type             | Optocoupler-isolated, open drain output (non-polar)                                         |
|                     | Maximum load voltage    | 30 V <sub>MAX</sub> DC                                                                      |
|                     | Maximum output current  | 50 mA/ch                                                                                    |
|                     | Residual voltage        | 1 V or less (load current: 50 mA) / 0.5 V or less (load                                     |
|                     |                         | current: 10 mA)                                                                             |
| Internally Isolated | Output Voltage          | Sink output: 5.0 V±10%                                                                      |
| Power Output        |                         | Source output: -5.0 V±10%                                                                   |
|                     | Maximum output current  | 100 mA                                                                                      |
|                     | External power input    | none                                                                                        |
|                     | Isolation               | Floating relative to protective ground potential and mea-<br>surement circuit               |
|                     | Insulation rating       | Terminal-to-ground voltage of 50 V DC, 33 Vrms AC, 46.7 Vpk AC or less                      |

#### **Connection Examples**

#### Input Circuit Connection Examples

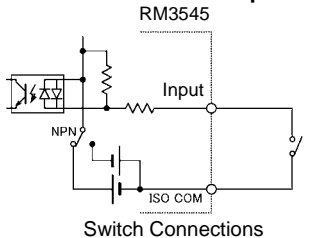

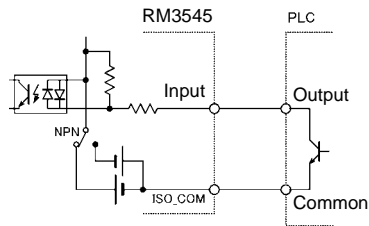

PLC Output (NPN Output) Connections

#### **Output Circuit Connection Examples**

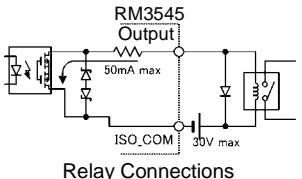

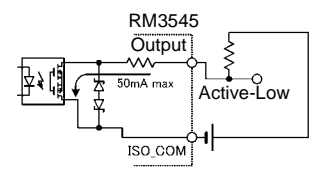

Active-Low Logic Output

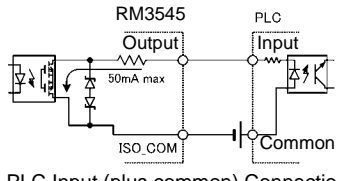

PLC Input (plus common) Connections

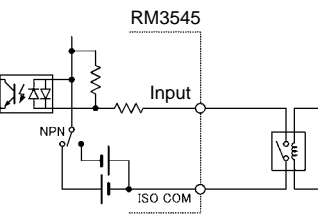

**Relay Connections** 

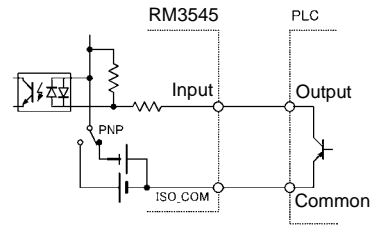

PLC Output (PNP Output) Connections

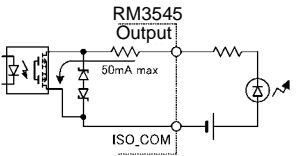

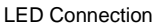

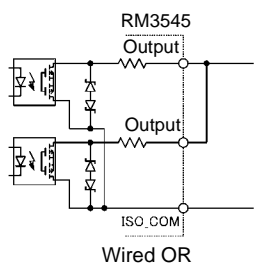

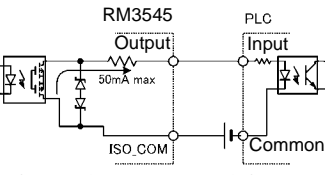

PLC Input (minus common) Connections

## 10.4 External I/O Settings

The following external I/O settings are provided:

#### Input settings

- Set the measurement start conditions (trigger source).(p.208)
- Set the TRIG signal logic.(p.210)
- Eliminate TRIG/PRINT signal chatter (filter function).(p.212)

#### **Output settings**

- Set the EOM signal.(p.214)
- Switch output modes (judgment mode/BCD mode).(p.216)

#### Setting Measurement Start Conditions (Trigger Source)

Measurements can be started in two ways.

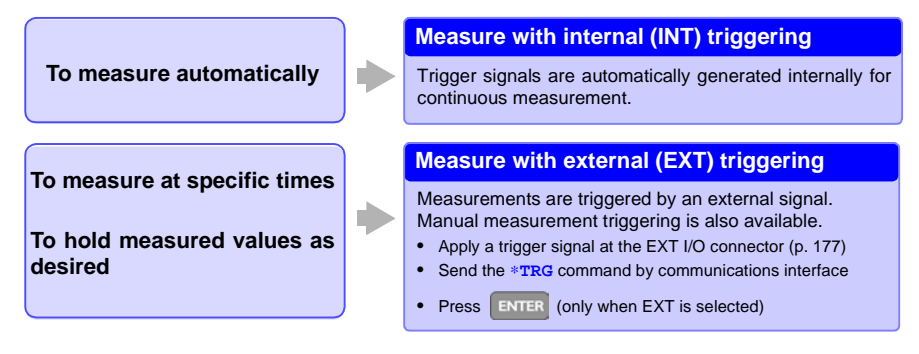

NOTE

- When internal triggering is enabled, the EXT I/O TRIG signal and the **\*TRG** command are ignored (except for memory storage and statistical calculations).
- To measure samples such as inductors that require time to settle, adjust delay time. Start with a long delay, and gradually shorten it while watching for the measured value to settle.

See: "4.9 Setting Pre-Measurement Delay" (p. 84)
#### Switching the trigger source

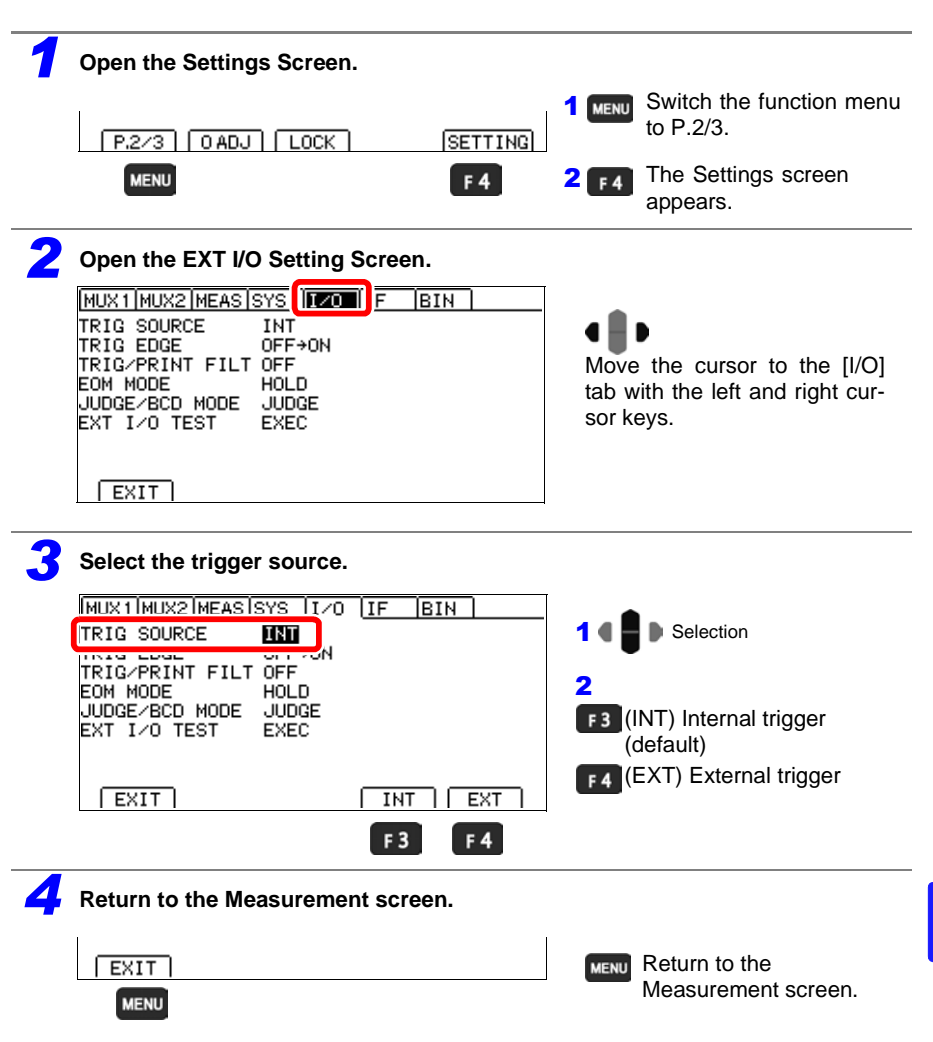

Continuous measurement (:INITIATE:CONTINUOUS ON) is the normal trigger state when using key operation from the front panel. Selecting the internal (INT) trigger source activates continuous triggering ("free-run"). When external (EXT) triggering is selected, each external trigger event initiates one measurement. Continuous measurement can be disabled by sending the :INITIATE:CONTINUOUS OFF command via RS-232C, USB or GP-IB. When continuous measurement is disabled, trigger acceptance is controlled only by the controller (computer or PLC).

See: For trigger command: See the included application disc.

#### Setting the TRIG Signal Logic

Select the ON or OFF edge as the logic at which the TRIG signal is enabled. When using the OFF edge, measurement times will be increased by approximately 0.2 ms.

| <b>1</b> Open the Settings Screen.                                                                                                    |                                                                       |
|----------------------------------------------------------------------------------------------------|-----------------------------------------------------------------------|
| P.2/3 O ADJ LOCK SETTING                                                                                                    | <b>1 MENU</b> Switch the function menu to P.2/3.                      |
| MENU F 4                                                                                                    | 2 <b>F4</b> The Settings screen appears.                              |
| <b>2</b> Open the EXT I/O Setting Screen.                                                                                                    |                                                                       |
| MUX1/MUX2/MEAS/SYS / F BIN<br>TRIG SOURCE INT<br>TRIG EDGE OFF+ON<br>TRIG/PRINT FILT OFF<br>EOM MODE HOLD<br>JUDGE/BCD MODE JUDGE<br>EXT I/O TEST EXEC | Move the cursor to the [I/O] tab with the left and right cursor keys. |
| EXIT                                                                                                    |                                                                       |
| <b>3</b> Select the trigger conditions.                                                                                                    |                                                                       |
| MUX1/MUX2/MEAS/SYS_JI/O [IF  BIN]<br>TRIG EDGE OFFECON<br>EOM MODE HOLD<br>JUDGE/BCD MODE JUDGE<br>EVEC                                                | 1 ● ● Selection<br>2<br>F3 [ON → OFF]                                 |
| EAT 170 TEST EAEC                                                                                                    | Start measurement at the OFF edge.                                    |
| EXIT ON+OFF OFF+ON<br>F3 F4                                                                                                    | [OFF → ON]<br>ON edge (default)                                       |
| <b>4</b> Return to the Measurement screen.                                                                                                    |                                                                       |
|                                                                                                    | MENU Return to the Measurement screen.                                |
|                                                                                                    |                                                                       |

## ON OFF TRIG Measurement Measurement processing ON EOM OFF • OFF edge TRIG ON OFF Measurement Measurement processing ÷ Measurement times will be 0.2 ms longer when using the OFF edge than when using the ON edge. OFF ON EOM

#### ON edge and OFF edge operation

• ON edge

## Eliminating TRIG/PRINT Signal Chatter (Filter Function)

The filter function, which eliminates chatter, is useful when connecting a foot switch or similar device to the TRIG/PRINT signal.

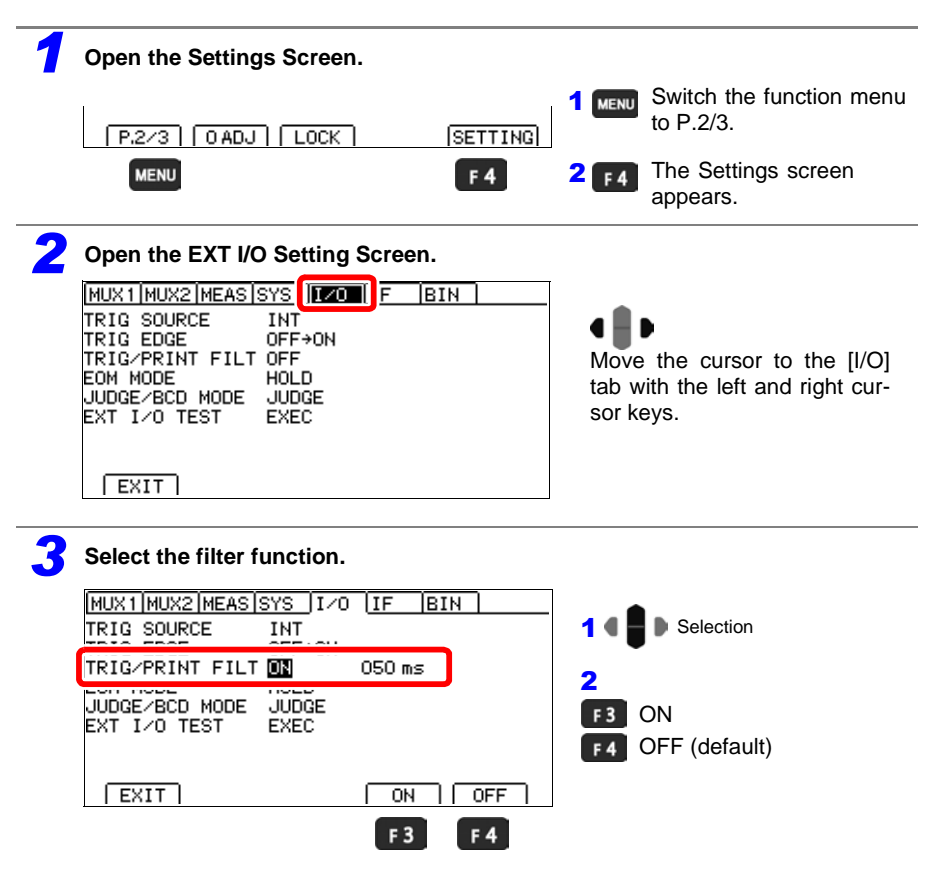

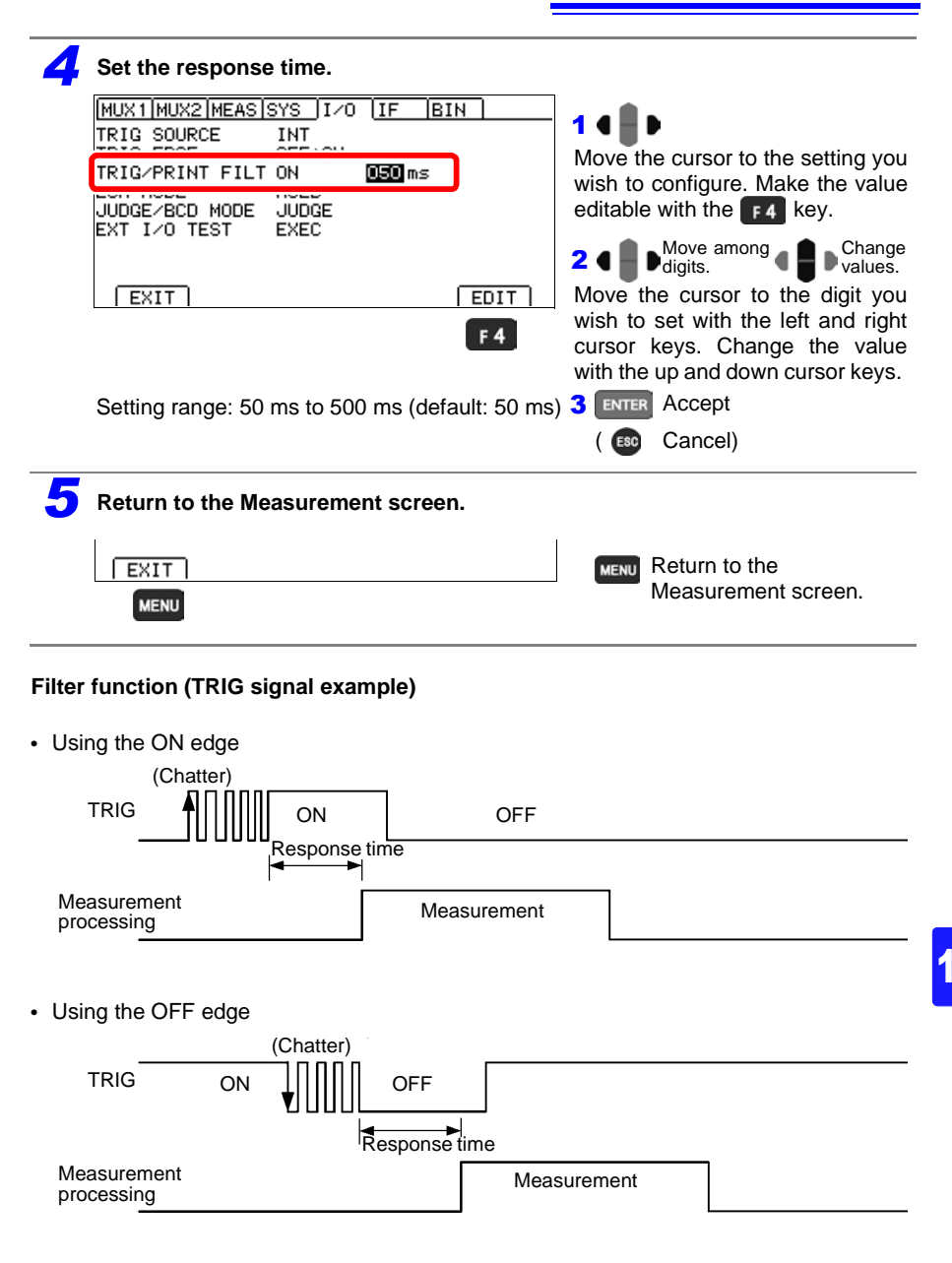

Hold the input signal until the response time elapses.

## Setting EOM Signal

You can select whether to hold EOM signal output until the next trigger is input or output a user-specified pulse width.

#### NOTE

When using the internal trigger [INT], the EOM pulse width is fixed at 5 ms, regardless of the settings.

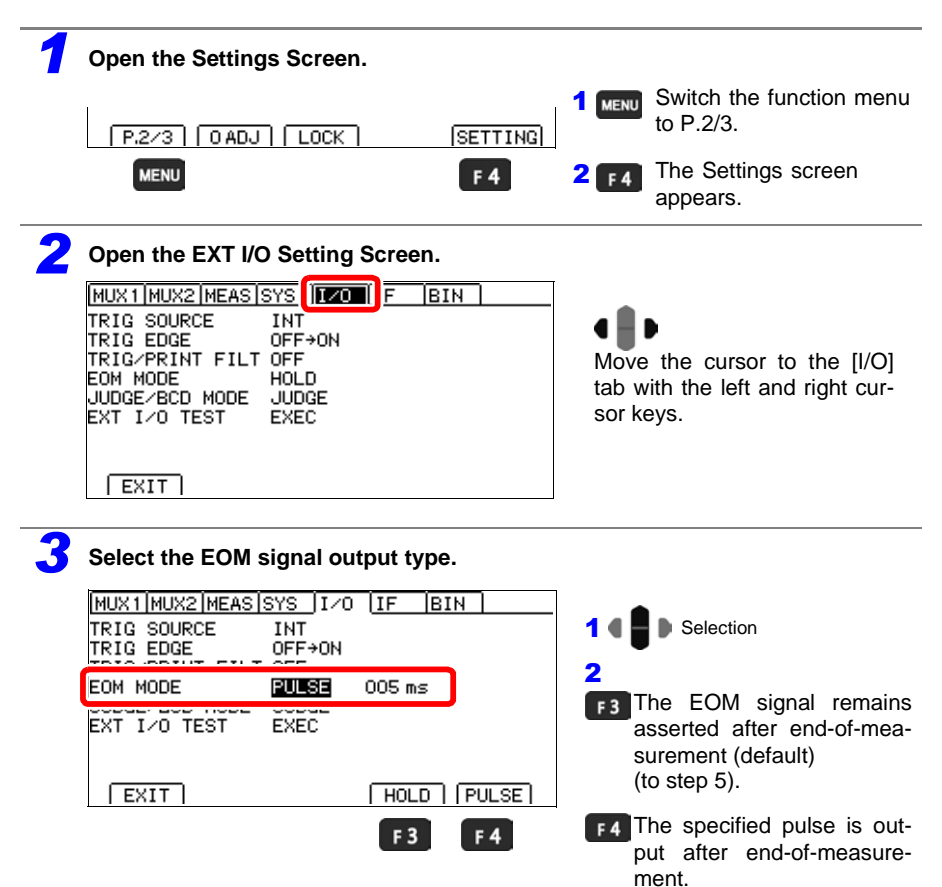

| <ul><li>(When PULSE is selected)</li><li>Select the pulse width.</li></ul>                      |                                                                                                    |
|-------------------------------------------------------------------------------------------------|----------------------------------------------------------------------------------------------------|
| MUX1/MUX2/MEAS/SYS I/O (IF BIN)<br>TRIG SOURCE INT<br>TRIG EDGE OFF+ON<br>EOM MODE PULSE 005 ms | 1 • • • • • • • • • • • • • • • • • • •                                                                                                    |
| EXIT EXEC<br>EXIT EDIT<br>F4<br>Setting range: 1 ms to 100 ms (default: 5 ms)                   | <ul> <li>2 • Move among by Change values.</li> <li>Move the cursor to the digit you wish to set with the left and right cursor keys. Change the value with the up and down cursor keys.</li> <li>3 ENTER Accept         ( B Cancel)</li> </ul> |
| <b>5</b> Return to the Measurement screen.                                                      |                                                                                                    |
| EXIT<br>MENU                                                                                    | MENU Return to the Measurement screen.                                                                                                    |
|                                                                                                 |                                                                                                    |

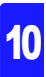

## Switching Output Modes (JUDGE Mode/ BCD Mode)

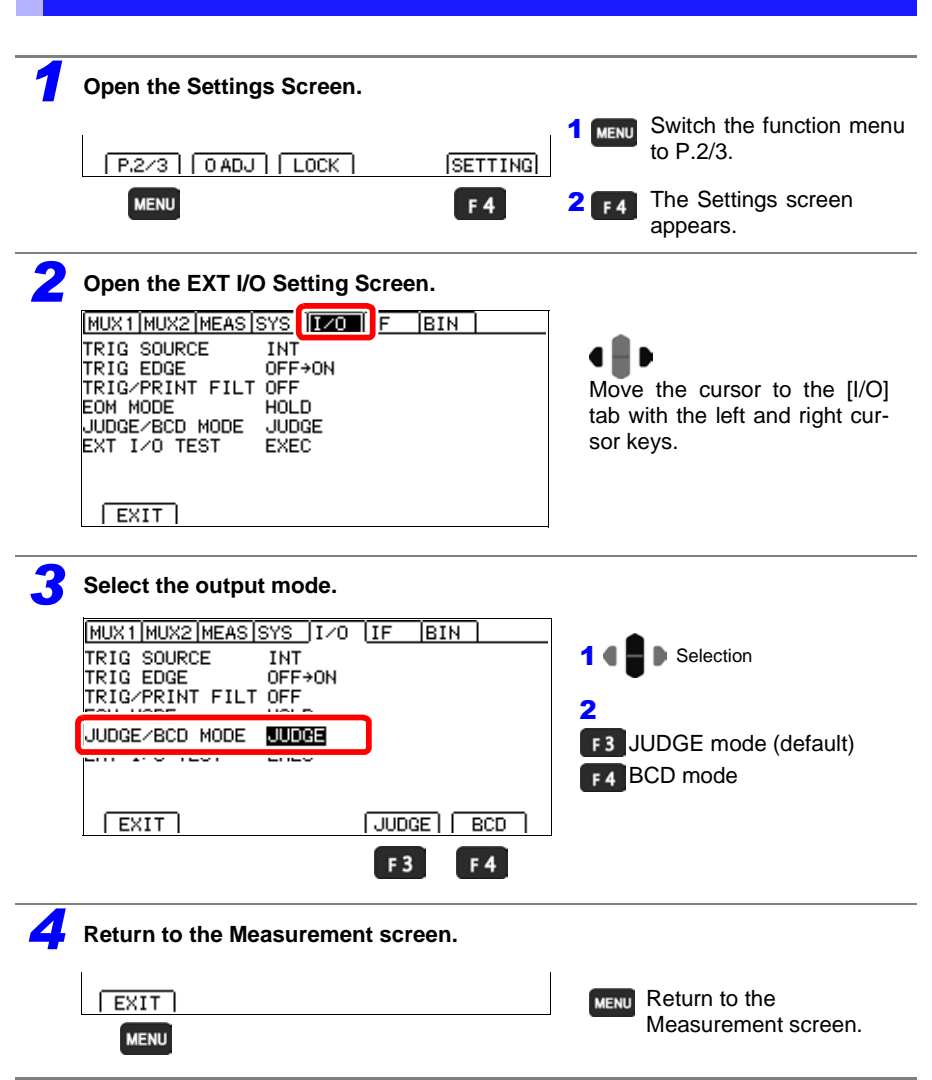

# 10.5 Checking External Control

## Performing an I/O Test (EXT I/O Test Function)

In addition to switching output signals ON and OFF manually, you can view the input signal state on the screen.

| Open the Settings Screen.                                                                                                    |                                                                       |
|----------------------------------------------------------------------------------------------------|-----------------------------------------------------------------------|
| [P.2/3] [O ADJ] [LOCK] [SETT                                                                                                    | <b>1</b> MENU Switch the function menu<br>to P.2/3.                   |
| MENU F 4                                                                                                    | <b>2 F4</b> The Settings screen appears.                              |
| <b>2</b> Open the EXT I/O Setting Screen.                                                                                                    |                                                                       |
| MUX1/MUX2/MEAS/SYS / F BIN<br>TRIG SOURCE INT<br>TRIG EDGE OFF+ON<br>TRIG/PRINT FILT OFF<br>EOM MODE HOLD<br>JUDGE/BCD MODE JUDGE<br>EXT I/O TEST EXEC | Move the cursor to the [I/O] tab with the left and right cursor keys. |
| EXIT                                                                                                    |                                                                       |
|                                                                                                    |                                                                       |
| TRIG SOURCE INT                                                                                                    | 1 4 Selection                                                         |
| TRIG/PRINT FILT OFF                                                                                                    | 2 F4 Open the Test screen.                                            |
|                                                                                                    |                                                                       |
| EXIT EXE                                                                                                    | टा 🔤                                                                  |
| F 4                                                                                                    |                                                                       |

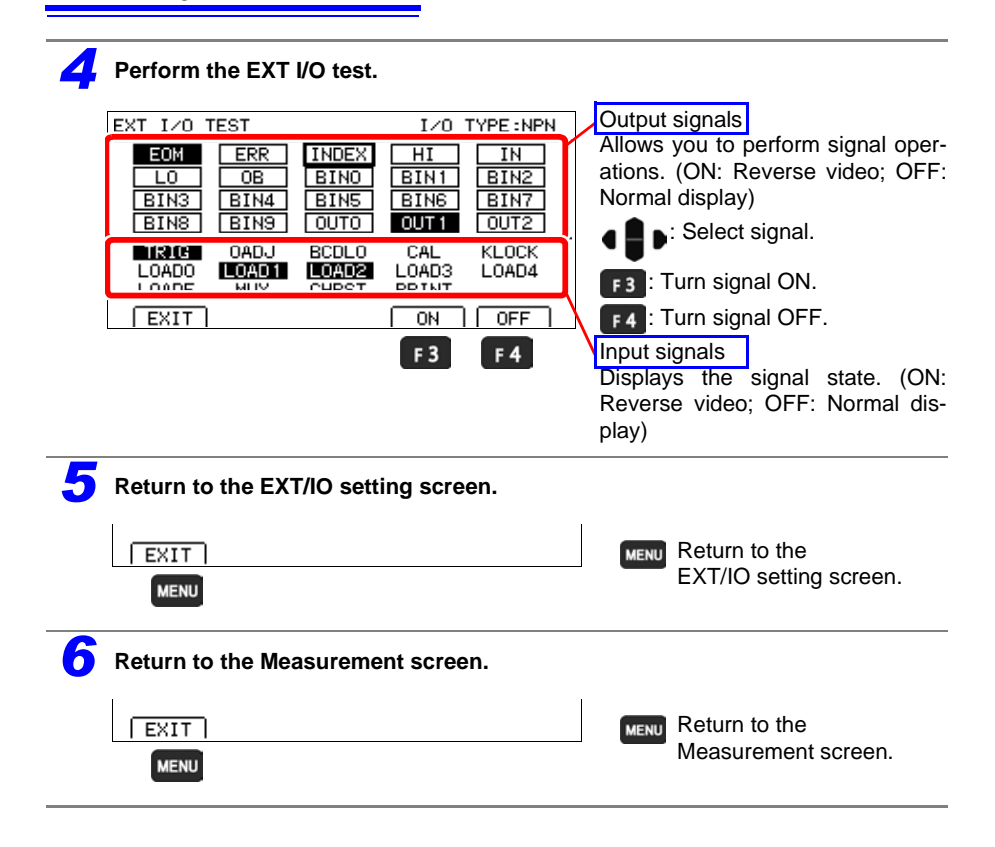

## **10.6 Supplied Connector Assembly**

The EXT I/O connector and shell are supplied with the instrument. Assemble as shown below.

#### NOTE

- Use shielded cables to connect a PLC to the EXT I/O connector. Using non-shielded conductors may result in system errors from electrical noise.
- Connect the shield to the ISO\_COM pin of the EXT I/O connector.

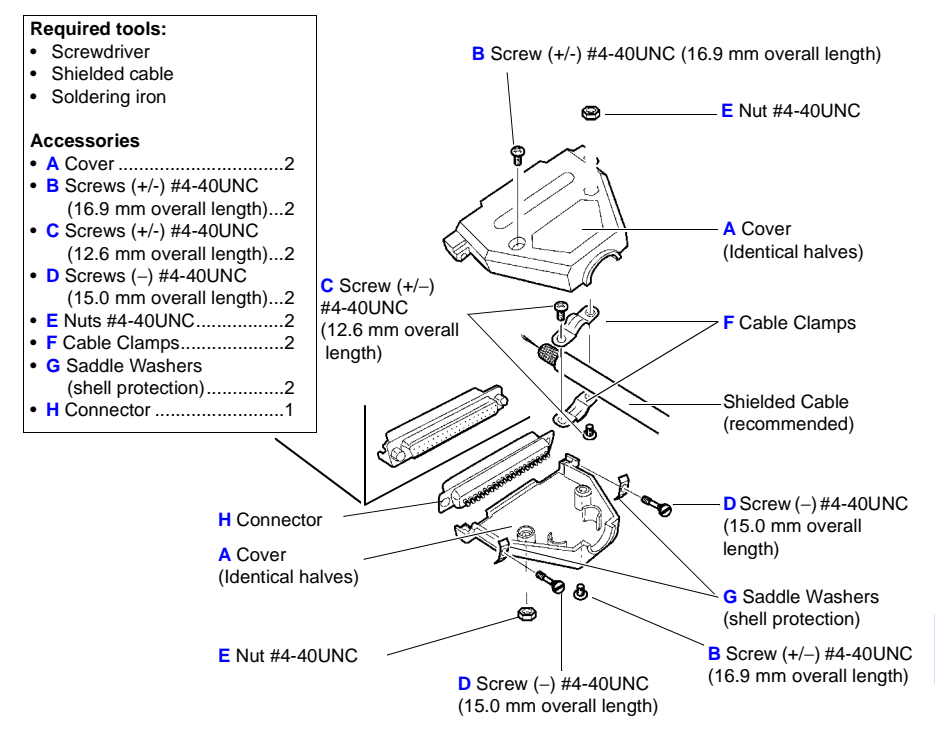

#### Assembly Sequence

- 1. Solder the (shielded) cable wires to the supplied EXT I/O connector (H) pins.
- 2. Affix the cable clamps (F) on the cable with screws (C).
- 3. Position the cable clamps (F) to fit properly inside the cover (A).
- 4. Insert screws (D) through the saddle washers (G).
- 5. In one half of cover (A), place connector (H), clamps (F), saddle washers (G) and screws (D).
- 6. Place the other half of cover (A) on top.
- 7. Affix the halves of the cover (A) together with screws (B) and nuts (E).

Be careful not to overtighten the screws, which could damage the covers.

# Communications (USB/ RS-232C/ GP-IB Interface) Chapter 11

Before connecting data cables, read "Operating Precautions" (p.12) carefully.

# **11.1 Overview and Features**

The instrument's communications interfaces can be used to control the instrument and acquire data. See the section that's relevant to your goal.

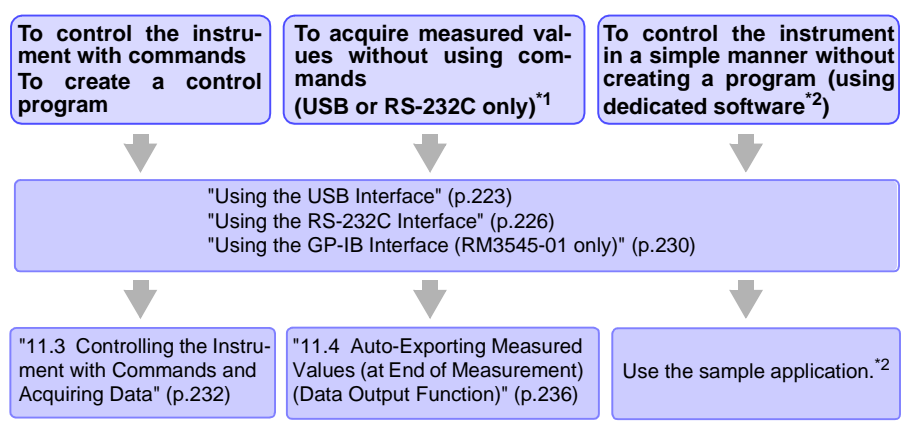

\*1 USB or RS-232C only.

\*2 The sample application can be downloaded from the Hioki website (http://www.hioki.com).

#### **Communications times**

- There may be a display processing lag depending on the frequency and nature of any communications processing performed.
- Time spent transferring data must be added when communicating with a controller. GP-IB and USB transfer times vary with the controller. RS-232C transfer times can be approximated with the following formula, where the transfer speed (baud rate) is N bps using 1 stop bit, 8 data bits, no parity, and 1 stop bit, for a total of 10 bits:

Transfer time T [1 character/sec] = Baud rate N [bps] / 10 [bits]

Since measured values are 11 characters in length, the transfer time for 1 piece of data is 11/T.

Example: For a 9,600 bps connection, 11 (9,600 / 10) = Approximately 11 ms

• For more information about command execution times, see the Communications Command Instruction Manual on the included application disc.

## **Specifications**

#### NOTE

You must select one communications interface for use. Communications control using different interfaces cannot be performed simultaneously.

| USB Specifications       |                                                                    |
|--------------------------|--------------------------------------------------------------------|
| Connector                | Series B receptacle                                                |
| Electrical specification | USB2.0 (Full Speed)                                                |
| Class                    | CDC Class, HID Class                                               |
| Message terminator       | Receiving: CR+LF, CR                                               |
| (delimiter)              | Transmitting: CR+LF                                                |
|                          |                                                                    |
| RS-232C Specifications   |                                                                    |
| Transfer method          | Communications: Full duplex                                        |
|                          | Synchronization: Start-stop synchronization                        |
| Baud rate                | 9,600 bps/ 19,200 bps/ 38,400 bps/ 115,200 bps                     |
| Data length              | 8bits                                                              |
| Parity                   | none                                                               |
| Stop bit                 | 1bit                                                               |
| Message terminator       | Receiving: CR+LF, CR                                               |
| (delimiter)              | Transmitting: CR+LF                                                |
| Flow control             | none                                                               |
| Electrical specification | Input voltage levels 5 to 15 V: ON, -15 to -5 V: OFF               |
|                          | Output voltage levels 5 to 9 V: ON, -9 to -5 V: OFF                |
| Connector                | Interface Connector Pinout                                         |
|                          | (Male 9-pin D-sub, with #4-40 attachment screws)                   |
|                          | The I/O connector is a DTE (Data Terminal Equipment) configuration |
|                          | Recommended cables:                                                |
|                          | 9637 RS-232C Cable(for PC)                                         |
|                          | 9638 RS-232C Cable(for D-sub25pin connector)                       |

#### Operating Code: ASCII codes

| GP-IB Specifications (Interface Functions) (RM3545-01 only) |                                                         |   |  |  |
|-------------------------------------------------------------|---------------------------------------------------------|---|--|--|
| SH1                                                         | All Source Handshake functions                          | • |  |  |
| AH1                                                         | All Acceptor Handshake functions                        | • |  |  |
| Т6                                                          | Basic talker functions                                  | • |  |  |
|                                                             | Serial poll function                                    | • |  |  |
|                                                             | Talk-only mode                                          | _ |  |  |
|                                                             | The talker cancel function with MLA (My Listen Address) | • |  |  |
| L4                                                          | Basic listener functions                                | • |  |  |
|                                                             | Listen-only mode                                        | _ |  |  |
|                                                             | The listener cancel function with MTA (My Talk Address) | • |  |  |
| SR1                                                         | All Service Request functions                           | • |  |  |
| RL1                                                         | All Remote/Local functions                              | • |  |  |
| PP0                                                         | Parallel Poll function                                  | - |  |  |
| DC1                                                         | All Device Clear functions                              | • |  |  |
| DT1                                                         | All Device Trigger functions                            | • |  |  |
| CO                                                          | Controller functions                                    | - |  |  |

#### Operating Code: ASCII codes

## 11.2 Preparations before Use (Connections and Settings)

## Using the USB Interface

## 1. Configuring USB Interface Communications

#### Make these instrument settings.

| 1 | Open the Settings Screen.                                                                              |                                                                      |
|---|----------------------------------------------------------------------------------------------------|----------------------------------------------------------------------|
|   | [P.2/3] [OADJ] [LOCK] [SETTING]                                                                        | <b>1 MENU</b> Switch the function menu to P.2/3.                     |
|   | MENU F 4                                                                                               | <b>2 F4</b> The Settings screen appears.                             |
| 2 | Open the Communications Interface Setting                                                              | g Screen.                                                            |
|   | MUX1/MUX2/MEAS/SYS /I/O /IF IN<br>INTERFACE RS232C<br>SPEED 9600bps<br>DATA OUT OFF<br>CMD MONITOR OFF | Move the cursor to the [IF] tab with the left and right cursor keys. |
|   | EXIT                                                                                                   |                                                                      |
| 3 | Select the interface type.                                                                             |                                                                      |
|   | INTERFACE RS2820                                                                                       | 1 Clection                                                           |
|   | DATA OUT OFF<br>CMD MONITOR OFF                                                                        | 2<br>F3 USB Interface                                                |
|   | EXIT GP-IB PRINT USB RS232C                                                                            |                                                                      |
|   | F 3                                                                                                    |                                                                      |

| 4 Select the USB connection mode.          |                                                                                         |  |  |  |  |  |
|--------------------------------------------|-----------------------------------------------------------------------------------------|--|--|--|--|--|
| MUX1MUX2MEASISYS ITZO ITE BIN              | •                                                                                       |  |  |  |  |  |
| INTERFACE USB COM                          | <b>1 I I</b> Move the cursor to the                                                     |  |  |  |  |  |
| CMD MONITOR OFF                            | setting you wish to configure.                                                          |  |  |  |  |  |
|                                            | Z<br><b>F3</b> USB keyboard mode                                                        |  |  |  |  |  |
|                                            | F4 COM mode (default)                                                                   |  |  |  |  |  |
| F3 F4                                      |                                                                                         |  |  |  |  |  |
| <b>5</b> Return to the Measurement screen. |                                                                                         |  |  |  |  |  |
| EXIT                                       | Return to the Measure-<br>ment screen, and enable<br>the communications inter-<br>face. |  |  |  |  |  |

#### NOTE

- USB keyboard mode is provided for data output use only. When using commands, set the connection to COM mode.
- There is no need to install the USB driver in USB keyboard mode.
- Install the USB driver when using COM mode for the first time. (p.224)

#### 2. Install the USB driver. (When COM mode is selected)

When connecting the instrument to the computer for the first time using the COM Class method, you will need a dedicated USB driver. The following procedure need not be followed if the driver has already been installed, for example in the course of using another Hioki product. The USB driver can be found on the included application disc or downloaded from the Hioki website (http://www.hioki.com).

There is no need to install the driver when using the USB keyboard Class method.

#### Installation procedure

Install the driver before connecting the instrument and computer with a USB cable. If the instrument has already been connected, disconnect the USB cable in order to perform the installation.

- 1 Log in to a user account on the computer with administrator privileges (for example, "administrator").
- **2** Before starting the installation, exit all applications running on the computer.
- 3

Launch HiokiUsbCdcDriver.msi. After doing so, follow the instructions on the screen to complete the installation.

To run the installer from the included application disc, execute the following file: X:\driver\HiokiUsbCdcDriver.msi (X: CD-ROM drive)

In some operating environments, it may take some time for the dialog box to be displayed.

4 After installing the software, the instrument will be recognized automatically when it is connected to the computer with the USB cable.

- If the "Found New Hardware Wizard" screen is displayed, select "No, not this time" when asked whether to connect to Windows Update and then choose "Install the software automatically."
- If an instrument with a different serial number is connected, the computer may recognize it as a new device. Follow the instructions on the screen to install the device driver.
- A warning message will be displayed since the device driver has not undergone Windows Logo testing. Choose "Continue Anyway."

#### Procedure to uninstall the driver (uninstall the driver once it is no longer needed)

Delete the Hioki USB CDC Driver using [Control Panel] - [Add or Remove Programs].

## 3. Connect the USB cable.

Connect the included USB cable to the instrument's USB jack.

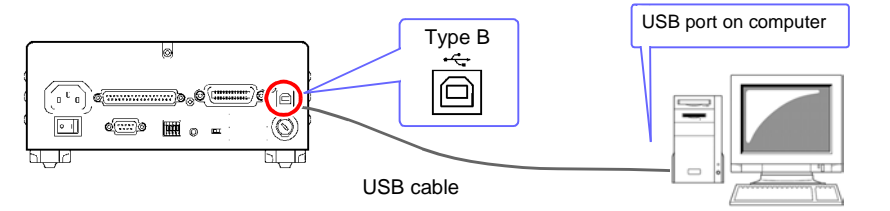

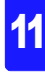

11.2 Preparations before Use (Connections and Settings)

## Using the RS-232C Interface

## 1. Configuring RS-232C Interface Communications

#### Make these instrument settings.

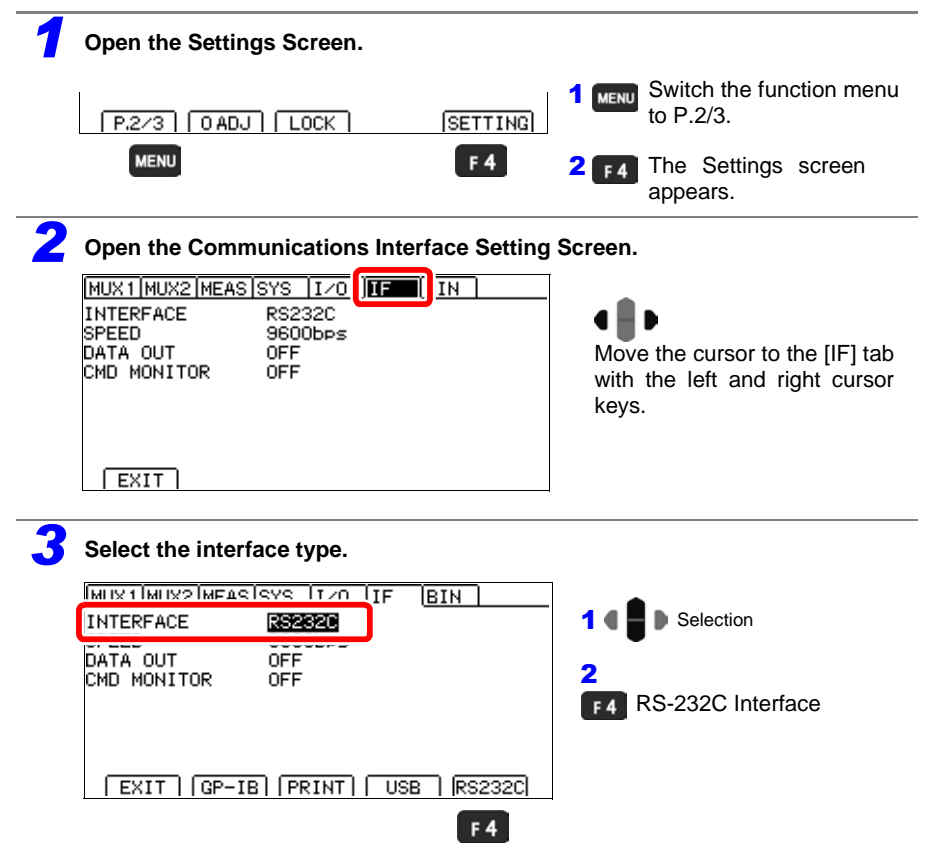

| A Select the interface transfer rate (baud rate).                                       |  |  |  |  |  |  |
|-----------------------------------------------------------------------------------------|--|--|--|--|--|--|
|                                                                                         |  |  |  |  |  |  |
| •                                                                                       |  |  |  |  |  |  |
| 1 4 D Selection                                                                         |  |  |  |  |  |  |
|                                                                                         |  |  |  |  |  |  |
| 2                                                                                       |  |  |  |  |  |  |
| <b>F 1</b> 9600 (bps) (default)                                                         |  |  |  |  |  |  |
| [F2] 19200 (bps)                                                                        |  |  |  |  |  |  |
| 38400 (bps)                                                                             |  |  |  |  |  |  |
| F3 30400 (bp3)                                                                          |  |  |  |  |  |  |
| F4 115200 (bps)                                                                         |  |  |  |  |  |  |
|                                                                                         |  |  |  |  |  |  |
| <b>5</b> Return to the Measurement screen.                                              |  |  |  |  |  |  |
| Return to the Measure-<br>ment screen, and enable<br>the communications inter-<br>face. |  |  |  |  |  |  |
|                                                                                         |  |  |  |  |  |  |

#### NOTE

Some transmission speed (baud rate) settings may not be usable with some computers due to a large error component. In this case, switch to a slower setting.

## Configure the controller (PC or PLC).

Be sure to make set up the controller as shown below.

- Asynchronous communication
- Transfer rate: 9600bps/ 19200bps/ 38400bps/ 115200bps (set to match the instrument setting)
- Stop bit: 1
- · Data length: 8
- · Parity check: None
- · Flow control: None

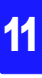

## 2. Connect the RS-232C cable.

Connect the RS-232C cable to the RS-232C connector. When connecting the cable, be sure to tighten the connector in place with screws.

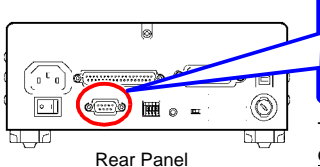

Male 9-pin D-sub Male 9-pin D-sub #4-40 attaching screws

To connect the instrument to a controller (DTE), use a <u>cross-over cable</u> compatible with the connectors on both the instrument and the controller.

The I/O connector is a DTE (Data Terminal Equipment) configuration. This instrument uses only pins 2, 3, and 5. The other pins are unconnected.

| Pin | Signal | Code | Addr. | Mutual connection   | Remarks                                    |  |
|-----|--------|------|-------|---------------------|--------------------------------------------|--|
| No  | Name   | EIA  | JIS   | circuit name        |                                            |  |
| 1   | DCD    | CF   | CD    | Carrier Detect      | Not used                                   |  |
| 2   | RxD    | BB   | RD    | Receive Data        |                                            |  |
| 3   | TxD    | BA   | SD    | Transmit Data       |                                            |  |
| 4   | DTR    | CD   | ER    | Data Terminal Ready | Active (ON) level is +5 to +9 V (constant) |  |
| 5   | GND    | AB   | SG    | Signal Ground       |                                            |  |
| 6   | DSR    | CC   | DR    | Data Set Ready      | Not used                                   |  |
| 7   | RTS    | CA   | RS    | Request to Send     | Active (ON) level is +5 to +9 V (constant) |  |
| 8   | CTS    | СВ   | CS    | Clear to Send       | Not used                                   |  |
| 9   | RI     | CE   | CI    | Ring Indicator      | Not used                                   |  |

## Connecting a controller with a 9-pin D-sub male port

Use a crossover cable with female 9-pin D-sub connectors.

## Crossover Wiring

Crossover Wiring

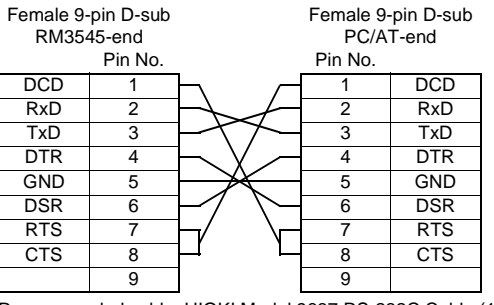

Recommended cable: HIOKI Model 9637 RS-232C Cable (1.8 m)

## Connecting a controller with a 25-pin D-sub female port

Use a crossover cable with a female 9-pin D-sub and a male 25-pin D-sub connector. As the figure shows, <u>RTS and CTS pins are shorted together and crossed to DCD in the other connector</u>.

#### Female 9-pin D-sub Male 25-pin D-sub RM3545-end PC-end Pin No. Pin No. DCD 1 RxD 2 2 TxD TxD 3 3 **RxD** DTR 4 4 RTS GND 5 5 CTS DSR 6 6 DSR RTS 7 7 GND CTS 8 8 DCD 9 20 DTR

Note that the combination of a dual male 25-pin D-sub cable and a 9- to 25-pin adapter cannot be used.

Recommended cable: HIOKI Model 9638 RS-232C Cable

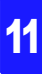

11.2 Preparations before Use (Connections and Settings)

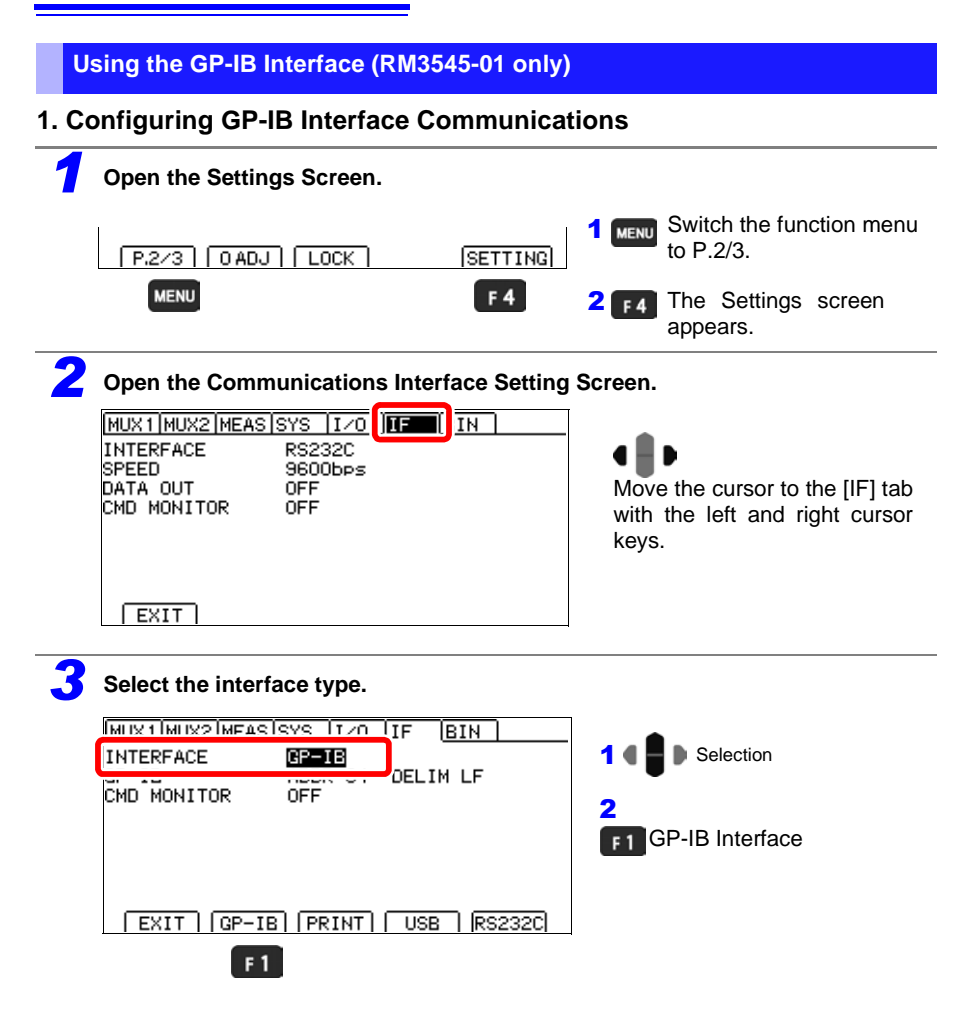

| <b>4</b> Select the instrument's address.                               |                                                                                                    |  |  |  |  |  |  |
|-------------------------------------------------------------------------|----------------------------------------------------------------------------------------------------|--|--|--|--|--|--|
| MUX1 MUX2 MEAS SYS I/O IF BIN                                           | 14                                                                                                    |  |  |  |  |  |  |
| GP-IB ADDR O1 DELIM LF                                                  | Move the cursor to the setting you wish to configure. Make the value editable with the <b>F4</b> key.                                                                                                    |  |  |  |  |  |  |
| EXIT EDIT<br>F4<br>Setting range: 0 to 30 (default: 1)                  | <ul> <li>2 • Move among • Change values.</li> <li>Move the cursor to the digit you wish to set with the left and right cursor keys. Change the value with the up and down cursor keys.</li> <li>3 ENTER Accept <ul> <li>( Cancel)</li> </ul> </li> </ul> |  |  |  |  |  |  |
| 5 Select the interface message terminator.                              | 5 Select the interface message terminator                                                                                                    |  |  |  |  |  |  |
| MUX1[MUX2]MEAS[SYS I/O IF BIN<br>GP-IB ADDR 01 DELIM<br>EXIT LF [CR+LF] | 2<br>F3 LF (default)<br>F4 CR+LF                                                                                                    |  |  |  |  |  |  |
| F 3 F 4                                                                 |                                                                                                    |  |  |  |  |  |  |
| 6 Return to the Measurement screen.                                     |                                                                                                    |  |  |  |  |  |  |
| EXIT MENU                                                               | MENU Return to the Measure-<br>ment screen, and enable<br>the communications inter-<br>face.                                                                                                    |  |  |  |  |  |  |

#### NOTE

"GP-IB" is only displayed on model RM3545-01 (equipped with GP-IB).

#### 2. Connect the GP-IB cable.

Connect the GP-IB cable to the GP-IB connector. When connecting the cable, be sure to tighten the connector in place with screws.

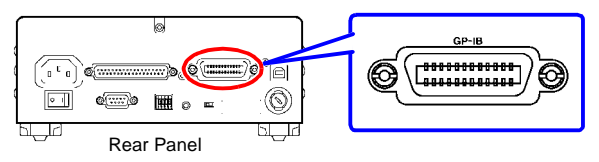

Recommended cable: HIOKI Model 9151-02 GP-IB Connector Cable (2 m)

# 11.3 Controlling the Instrument with Commands and Acquiring Data

For more information about communications commands and query notation (from the communications message reference), see the Communications Command Instruction Manual on the included application disc. When creating programs, the communications monitor function can be used to display commands and their associated responses on the Measurement screen.

IEEE 488.2-1987 standard (essential) commands can be used with the GP-IB interface.

- Applicable standard: IEEE 488.1-1987<sup>\*1</sup>
- Reference standard: IEEE 488.2-1987<sup>\*2</sup>

#### NOTE

When the output queue becomes full, a query error will be issued, and the output queue will be cleared. Therefore, clearing the output queue and query error output from the dead-locked condition<sup>\*3</sup> as defined in IEEE 488.2 is not supported.

When the interface setting is set to the printer, proper command operation is not guaranteed. Do not send commands.

- \*1 ANSI/IEEE Standard 488.1-1987, IEEE Standard Digital Interface for Programmable Instrumentation
- \*2 ANSI/IEEE Standard 488.2-1987, IEEE Standard Codes, Formats, Protocols, and Common Commands
- \*3 The situation in which the input buffer and the output queue become full, so that processing cannot continue.

#### **Remote and Local States**

During remote control operation, [RMT] appears on the Measurement screen, and all except the **MENU** key are disabled.

Pressing the MENU [LOCAL] disables remote control and re-enables the operating keys.

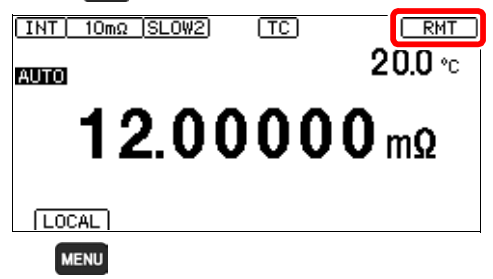

In the local lockout state (GP-IB command LLO: Local Lock Out) selecting [LOCAL] on the screen has no effect. In this state, send the GTL command, or turn the instrument off and back on to re-establish local control.

If the Setting screen was displayed when remote control was enabled, the instrument returns to the Measurement screen automatically.

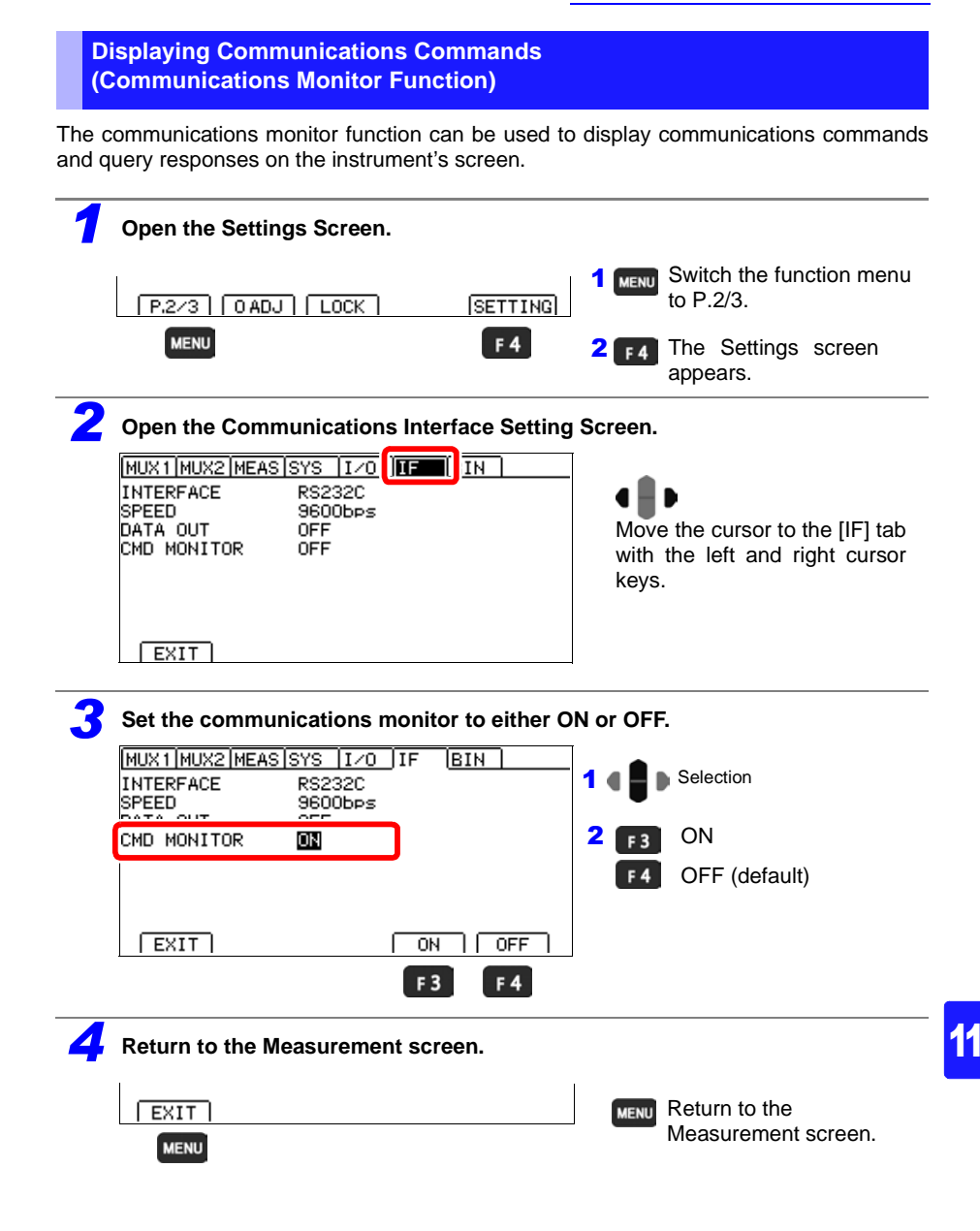

11.3 Controlling the Instrument with Commands and Acquiring Data

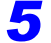

Command and queries will be displayed on the bottom of the Measurement screen.

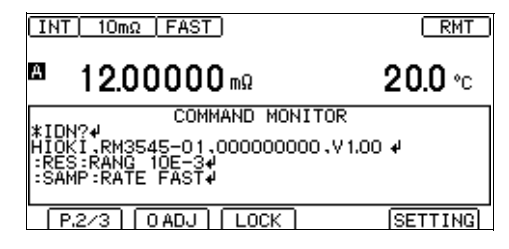

## Messages displayed in the communications monitor and their meanings

If an error occurs during command execution, the following information will be displayed:

- Command error (improper command, improper argument format, etc.)
- > #CMD ERROR
- · Argument out of range
- > **#PARAM ERROR**
- Execution error
- > **#EXE ERROR**

The approximately location of the error will also be shown.

- Argument error (-1 is out of range)
- > :RES:RANG -1
- > # ^ PARAM ERROR
- · Spelling error (for example, using "RENGE" instead of "RANGE")
- > :RES:RENGE 100
- > # ^ CMD ERROR

#### NOTE

- If an illegal character code is received, the character code will be shown in hexadecimal notation enclosed in angle brackets (< >). For example, the character 0xFF would be displayed as <FF>, and 0x00 would be displayed as <00>. If all you see is hexadecimal characters like this when using the RS-232C interface, check the communications conditions or try using a lower communications speed.
- When using the RS-232C interface

If an RS-232C error occurs, the following information will be displayed:

| Overrun error (signal lost) | #Overrun Error        |
|-----------------------------|-----------------------|
| Break signal received       | #Break Error          |
| Parity error                | #Parity Error         |
| Framing error               | <b>#Framing Error</b> |

If any of these messages is displayed, check the communications conditions or try using a lower communications speed.

• The error position may shift, for example when sending a series of consecutive commands.

Acquiring Measured Values at Once (Data Memory Function)

Operation slows when measured values are acquired after each measurement. To avoid this delay, up to 50 measured values can be stored in memory and acquired at once later.

Measured values are stored in memory as follows:

- Every time a measurement is performed by external (EXT) triggering
- · When a trigger is applied during internally (INT) triggered measurement

The following three storage methods are available:

- Store upon receiving an EXT I/O TRIG signal (p. 177)
- Store upon receiving a \*TRG command
- Pressing the ENTER key.

#### NOTE

- This function can only be enabled by communications command. The data memory function should be enabled by communications command beforehand. This setting is not available from the front panel key operation.
- Stored memory data cannot be viewed on the instrument's screen. Use communications commands to export stored data.
- Once 50 measured values have been stored, new measured values cannot be stored until the memory is cleared.
- When the multiplexer measurement terminals are selected, the data memory function is automatically turned off.

For more information about commands, see the Communications Command Instruction Manual on the included application disc.

Stored data is automatically erased at the following times:

- when changing measurement conditions (range, low-power, measurement current, OVC, 100 MΩ range high-precision mode, TC)
- · when changing memory function settings
- when the comparator is set (p. 98)
- when changing BIN measurement function settings (p.108)
- when ΔT is set (p.116)
- upon system reset (p. 134)
- · when turning off the instrument

# 11.4 Auto-Exporting Measured Values (at End of Measurement) (Data Output Function)

Once measurement completes, the instrument can send measured values automatically as data to a computer via its UBS or RS-232C interface.

There are two methods for sending data. For more information about how to switch between the methods, see "Using the USB Interface" (p.223)

## (1) COM mode

Data is output to serial communications (COM, RS-232C communication) verification software or to a receiving program created by the user.

## (2) USB keyboard mode (available only with the USB interface)

Data is written to a text editor or spreadsheet application as if it were being typed on the keyboard.

When using USB keyboard mode, be sure to launch the text editor or spreadsheet application and position the cursor where you wish the data to be written before outputting the data. Improper placement of the cursor will cause the data to be overwritten at that point. Be sure to set the input mode to single-byte characters.

## Output data format

Measured value format when scaling is off (The measured value format varies depending on scaling. (p.77)) Changing the number of digits in the measured value will not change the format. Undisplayed digits have a value of 0.

• Resistance value (Absolute value display, unit: Ω)

| Low-<br>power | Measurement<br>Range | Measured Value | ±OvrRng       | Measurement Fault |
|---------------|----------------------|----------------|---------------|-------------------|
| OFF           | 10 mΩ                | ±00.00000E-03  | ±10.00000E+19 | +10.00000E+28     |
|               | 100 mΩ               | ±000.0000E-03  | ±100.0000E+18 | +100.0000E+28     |
|               | 1000 mΩ              | ±0000.000E-03  | ±1000.000E+17 | +1000.000E+27     |
|               | 10 Ω                 | ±00.00000E+00  | ±10.00000E+19 | +10.00000E+29     |
|               | 100 Ω                | ±000.0000E+00  | ±100.0000E+18 | +100.0000E+28     |
|               | 1000 Ω               | ±0000.000E+00  | ±1000.000E+17 | +1000.000E+27     |
|               | 10 kΩ                | ±00.00000E+03  | ±10.00000E+19 | +10.00000E+29     |
|               | 100 kΩ               | ±000.0000E+03  | ±100.0000E+18 | +100.0000E+28     |
|               | 1000 kΩ              | ±0000.000E+03  | ±1000.000E+17 | +1000.000E+27     |
|               | 10 MΩ                | ±00.0000E+06   | ±10.00000E+19 | +10.00000E+29     |
|               | 100 MΩ               | ±000.0000E+06  | ±100.0000E+18 | +100.0000E+28     |
|               | 1000 MΩ              | ±0000.000E+06  | ±1000.000E+17 | +1000.000E+28     |
| ON            | 1000 mΩ              | ±0000.00E-03   | ±1000.00E+17  | +1000.00E+27      |
|               | 10 Ω                 | ±□□.□□□□E+00   | ±10.0000E+19  | +10.0000E+29      |
|               | 100 Ω                | ±000.000E+00   | ±100.000E+18  | +100.000E+28      |
|               | 1000 Ω               | ±0000.00E+00   | ±1000.00E+17  | +1000.00E+27      |

• Resistance value (Relative value display, unit: %)

| Measured Value | ±OvrRng      | Measurement Fault |
|----------------|--------------|-------------------|
| ±000.000E+00   | ±100.000E+18 | +100.000E+28      |

• Temperature, temperature conversion display (unit: °C)

| Measured Value | ±OvrRng    | Measurement Fault |
|----------------|------------|-------------------|
| ±□□□.□E+00     | ±100.0E+18 | +100.0E+28        |

For positive measured values, a space (ASCII 20H) represents the "+" sign. When  $\pm$ OvrRng is displayed, values are  $\pm$ 1E+20. When a measured value fault occurs, values are  $\pm$ 1E+30.

#### NOTE

- This function is not applicable to the GP-IB Interface.
- This function cannot be used when the scan function is set to auto or step while using the MUX measurement terminals.
- When using the internal trigger [INT], data is automatically sent at TRIG signal input or when the ENTER key is pressed.
- Do not use commands when data output is ON. Doing so may cause measured values to be sent twice or other issues.

| <b>1</b> Open the <u>Settings</u> Screen.                                                               |                                                                      |
|----------------------------------------------------------------------------------------------------|----------------------------------------------------------------------|
| [P.2/3] [O ADJ] [LOCK] [SETTING]                                                                        | <b>1 MENU</b> Switch the function menu to P.2/3.                     |
| MENU F 4                                                                                                | <b>2 F4</b> The Settings screen appears.                             |
| <b>2</b> Open the Communications Interface Setting                                                      | Screen.                                                              |
| MUX1/MUX2/MEAS/SYS IZO IFFE) IN<br>INTERFACE RS232C<br>SPEED 9600bps<br>DATA OUT OFF<br>CMD MONITOR OFF | Move the cursor to the [IF] tab with the left and right cursor keys. |
| (EXIT)                                                                                                  |                                                                      |
| <b>3</b> Enable or disable auto-exporting (DATA OU                                                      | Т)                                                                   |
| MUX1/MUX2/MEAS/SYS IZO IF BIN<br>INTERFACE RS232C                                                       | 1 4 D Selection                                                      |
|                                                                                                    | 2                                                                    |
|                                                                                                    | F 3 Enable auto-exporting<br>F 4 Disable auto-exporting<br>(default) |
|                                                                                                    |                                                                      |
| F3 F4                                                                                                   |                                                                      |
| <b>4</b> Return to the Measurement screen.                                                              |                                                                      |
| EXIT                                                                                                    | MENU Return to the Measurement screen.                               |

#### Preparing connected equipment (PC or PLC)

- When outputting data with the COM port Place the equipment in the receive standby state. If connecting the instrument to a computer, launch the application software and place it in the receive standby state.
- When outputting data with a virtual keyboard Launch the application and position the cursor where you wish to enter the text.

# Printing (Using an RS-232C Printer) Chapter 12

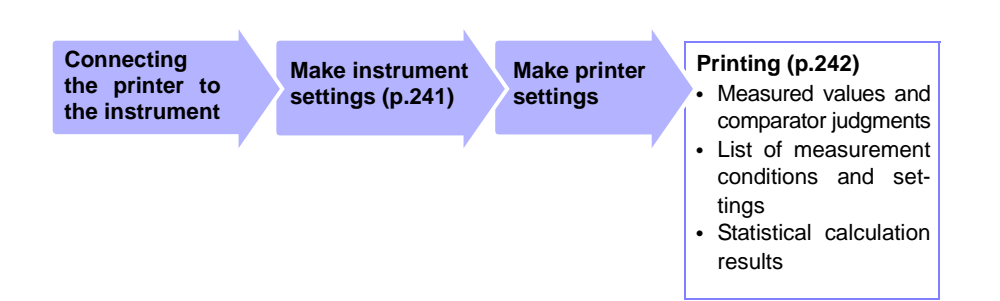

# **12.1 Connecting the Printer to the Instrument**

Before connecting a printer, read "Operating Precautions" (p.12) carefully.

## Printer

The requirements for a printer to be connected to the instrument are as follows. Confirm compatibility and make the appropriate settings on the printer before connecting it to the instrument.

See: "Instrument Settings" (p. 241)

- Interface..... RS-232C
- Characters per line ..... At least 48
- Communication speed ...... 9600 bps (default)/ 19,200bps/ 38,400bps/ 115,200bps
- Data bits...... 8
- Parity..... none
- Stop bits ..... 1
- Flow control ..... none
- · Control codes..... Capable of directly printing plain text
- Message terminator (delimiter).. CR+LF

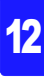

12.1 Connecting the Printer to the Instrument

## **Connection Methods**

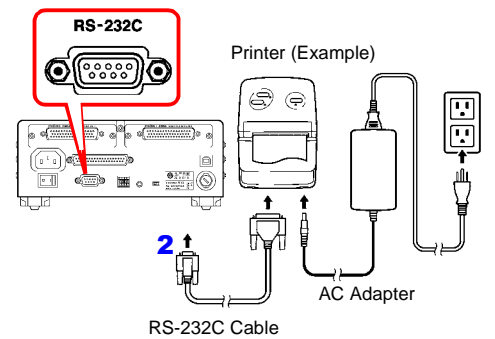

Confirm that the instrument and printer are turned off.

- Connect the RS-232C Cable to the RS-232C connectors on the instrument and printer.
- Turn the instrument and printer on.

## **Connector Pinouts**

S

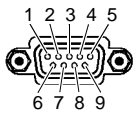

RM3545 (9-pin) Connector

|                        |                |     | _    |
|------------------------|----------------|-----|------|
| Circuit name           | Signal<br>Name | Pin |      |
| Receive Data           | RxD            | 2   | о— с |
| Transmit Data          | TxD            | 3   | oc   |
| ignal or Common Ground | GND            | 5   | o    |
|                        |                |     |      |
|                        |                |     | പപ   |

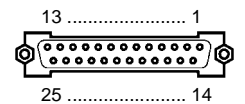

Printer (25-pin) Connector (Example)

|   | Pin | Signal<br>Name | Circuit name            |
|---|-----|----------------|-------------------------|
| 2 | 2   | TxD            | Transmit Data           |
| > | 3   | RxD            | Receive Data            |
| > | 7   | GND            | Signal or Common Ground |
| ) | 4   | RTS            | Request to Send         |
| > | 5   | CTS            | Clear to Send           |

Be sure to check the connector pin assignments for the printer being used.

## **Instrument Settings**

| <b>1</b> Open the <u>Settings</u> Screen.                                                                   |                                                                      |
|----------------------------------------------------------------------------------------------------|----------------------------------------------------------------------|
| [P.2/3] [O ADJ] [LOCK] [SETTING                                                                             | 1 MENU Switch the function menu<br>to P.2/3.                         |
| MENU F 4                                                                                                    | <b>2 F4</b> The Settings screen appears.                             |
| <b>2</b> Open the Communications Interface Setti                                                            | ng Screen.                                                           |
| MUX1 MUX2 MEAS SYS  I∕O  IF    IN  <br>INTERFACE RS232C<br>SPEED 9600bps<br>DATA OUT OFF<br>CMD MONITOR OFF | Move the cursor to the [IF] tab with the left and right cursor keys. |
| (EXIT)                                                                                                    |                                                                      |
| <b>3</b> Select PRINT as the interface type.                                                                |                                                                      |
| INTERFACE PRINT                                                                                             | 1 C Selection                                                        |
| PRINT COLUMN 1LINE<br>STAT AUTO CLEAR OFF                                                                   | <b>F2</b> To use the printer                                         |
| EXIT GP-IB PRINT USB RS232C                                                                                 | 1                                                                    |
| <b>4</b> Return to the Measurement screen.                                                                  |                                                                      |
|                                                                                                    | MENU Return to the Measurement screen.                               |
|                                                                                                    |                                                                      |

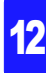

# 12.2 Printing

## **Before Printing**

Verify that the instrument settings (p.241) are correct.

#### **Printing Measured Values and Comparator Judgments**

#### Printing by key operation

Pressing **F4 [PRINT]** on Measurement screen P.1/3 causes the current measured value to be printed. When the temperature is not being displayed, only the resistance value will be printed. When the temperature is being displayed, both the resistance value and the temperature will be printed.

See: "Switching the Display" (p.52)

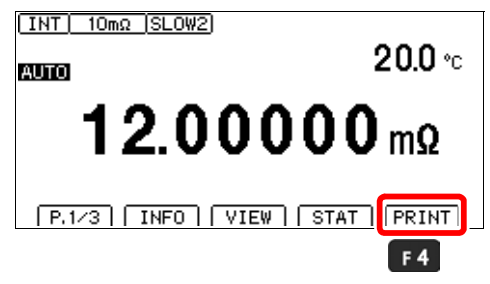

## Printing by external control

When the instrument's EXT I/O connector's PRINT signal is turned ON (by shorting it with the EXT I/O connector's ISO\_GND pin), you can print measured values and judgment results.

- To print continuously for each measurement, connect the EOM signal to the PRINT signal and set the instrument to use the internal trigger.
- To print after the completion of trigger-based measurement using an external trigger, connect the external I/O EOM signal to the PRINT signal.
- When using the internal trigger setting with the statistical calculation function ON, statistical calculation will be performed with the latest updated measured value when the PRINT signal is turned ON.

#### **Printing List of Measurement Conditions and Settings**

Pressing **F4** after pressing **F1 [INFO]** on Measurement screen P.1/3 to display a list of settings prints a list of measurement conditions and settings. See: "Displaying a list of measurement conditions and settings" (p.54)

| INFU           | Ver. 1 | .00   | NO, | 0000 | 00000 |
|----------------|--------|-------|-----|------|-------|
| RANGE 10mΩ(1A) |        |       |     | TRIG | INT   |
| SPEED SLOW2    | AVG    | OFF   |     | I/0  | NPN   |
| OVC OFF        | DELAY  | 0.0ms |     | I/F  | PRINT |
| A.HOLD OFF     | CALIB  | AUTO  |     |      |       |
| TC 20.0% 3930  | )ppm   |       |     |      |       |
| O ADJ OFF      |        |       |     |      |       |
| SCALE OFF      |        |       |     |      |       |
| LINE AUTO(60Hz | )      |       |     |      |       |
|                |        |       |     |      |       |
| EXII           |        |       |     | I PR |       |
|                |        |       |     |      |       |
|                |        |       |     | F    | 4     |

#### Changing the number of columns printed per row

Normally a row consists of one column, but you can also print three columns per row. When printing three columns per row, the temperature and interval time are not printed.

| 1 | Open the Settings Screen.                                                                                                    |                |                                                                      |
|---|----------------------------------------------------------------------------------------------------|----------------|----------------------------------------------------------------------|
|   | [P.2/3] [O ADJ] [LOCK]                                                                                                    | SETTING        | 1 MENU Switch the function menu to P.2/3.                            |
|   | MENU                                                                                                    | F 4            | 2 <b>F4</b> The Settings screen appears.                             |
| 2 | Open the Communications Inte                                                                                                    | erface Setting | Screen.                                                              |
|   | MUX1[MUX2[MEAS[SYS ]I/O ]]IF<br>INTERFACE PRINT<br>SPEED 9600bps<br>PRINT INTRVL OFF<br>PRINT COLUMN 1LINE<br>STAT AUTO CLEAR OFF |                | Move the cursor to the [IF] tab with the left and right cursor keys. |

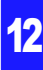

| 244                                                                    |                                         |
|------------------------------------------------------------------------|-----------------------------------------|
| 12.2 Printing                                                          |                                         |
| <b>3</b> Select the number of print columns.                           |                                         |
| MUX1/MUX2/MEAS/SYS ///O / IF (BIN)<br>INTERFACE PRINT<br>SPEED 9600bps | 1 4 D Selection                         |
| PRINT COLUMN                                                           | 2 F3 1 column (default)<br>F4 3 columns |
| EXIT ILINE SLINE<br>F3 F4                                              |                                         |
| <b>4</b> Return to the Measurement screen.                             |                                         |
|                                                                        | MENU Return to the Measurement screen.  |
## Interval printing

You can automatically print measured values at a fixed time interval.

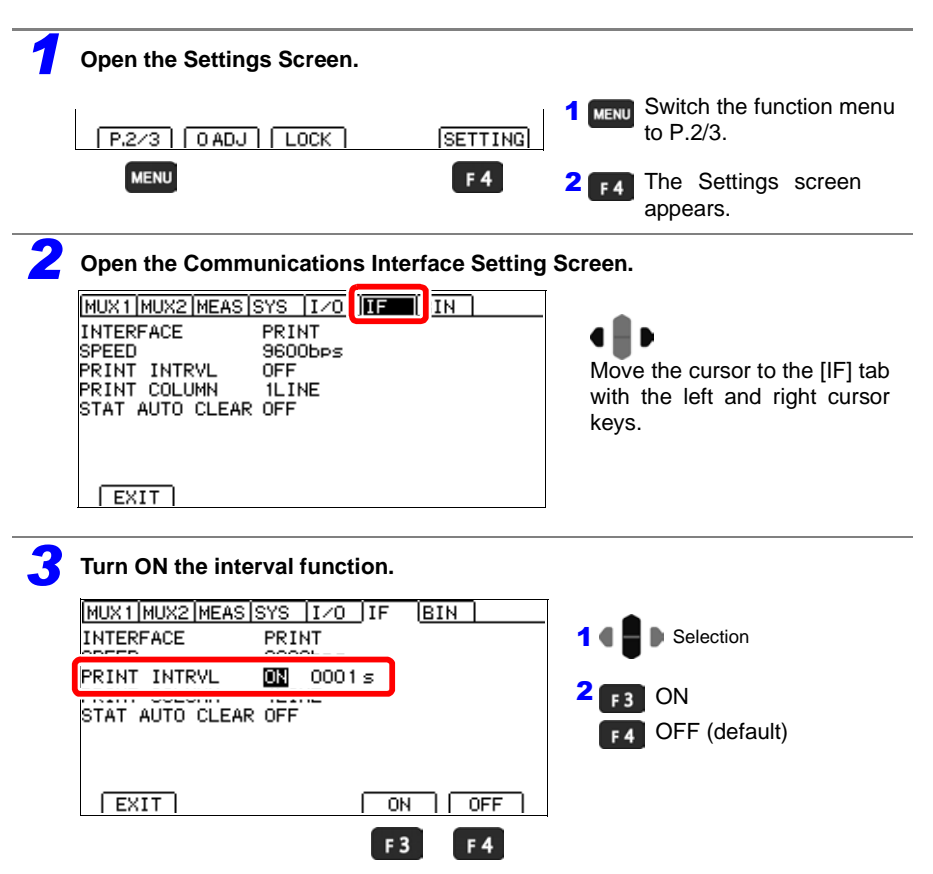

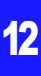

| <b>246</b><br>12.2 Printing                                                                                        |                                                                                                    |
|----------------------------------------------------------------------------------------------------|----------------------------------------------------------------------------------------------------|
| Set the interval.                                                                                                  | 1 • • • • • • • • • • • • • • • • • • •                                                                                                    |
| STAT AUTO CLEAR OFF                                                                                                | <ul> <li>wish to configure. Make the value editable with the <b>F4</b> key.</li> <li><b>2 1 b</b> Move among <b>1 b</b> Change values.</li> </ul>                               |
| EXIT EDIT<br>F4<br>Setting range: 0 to 3600 seconds<br>(Using a setting of 0 sec. disables automatic<br>printing.) | Move the cursor to the digit you<br>wish to set with the left and right<br>cursor keys. Change the value<br>with the up and down cursor keys.<br>3 ENTER Accept<br>( 60 Cancel) |
| <b>5</b> Return to the Measurement screen.                                                                         | 1                                                                                                    |
| MENU                                                                                                    | MENU Return to the<br>Measurement screen.                                                                                                    |
| Interval printing operation                                                                                        |                                                                                                    |

| 1                             | Interval printing starts with [F4] [PRINT] key or EXT I/O PRINT signal input.                                                                                                    |
|-------------------------------|----------------------------------------------------------------------------------------------------|
| 2                             | Every time the set interval elapses, the elapsed time (in hours:minutes:sec-<br>onds format) <sup>*1</sup> and measured value are printed.                                                                |
|                               | Note that when the ENTER or EXT I/O TRIG signal is input, the elapsed time and measured value at that point in time are displayed.                                                                        |
| 3                             | Interval printing stops when <b>F4</b> [PRINT] key or PRINT signal input is received again.                                                                                                    |
| *1 Wi<br>fro                  | hen the elapsed time reaches 100 hours, it is reset to 00:00:00 and starts counting m 0 again.                                                                                                    |
| Exam                          | ple: 99 hours 59 minutes 50 seconds elapsed: 99:59:50<br>100 hours 2 minutes 30 seconds elapsed: 00:02:30                                                                                                 |
| NOTE<br>• Sine<br>sure<br>val | ce measurement conditions and measured values will be mixed together when mea-<br>ement conditions are printed during interval printing, avoid printing settings while inter-<br>printing is in progress. |

• Interval printing cannot be used when the multiplexer's scan function is set to auto or step.

#### **Printing Statistical Calculation Results**

Statistical calculation results can be printed when statistical calculation is enabled (ON). To print, select PRINT on the screen or turn ON the instrument's EXT I/O connector's PRINT signal (short it with the ISO\_GND pin).

#### To enable statistical calculation:

See: "5.3 Performing Statistical Calculations on Measured Values" (p. 111)

(When statistical calculation is enabled)

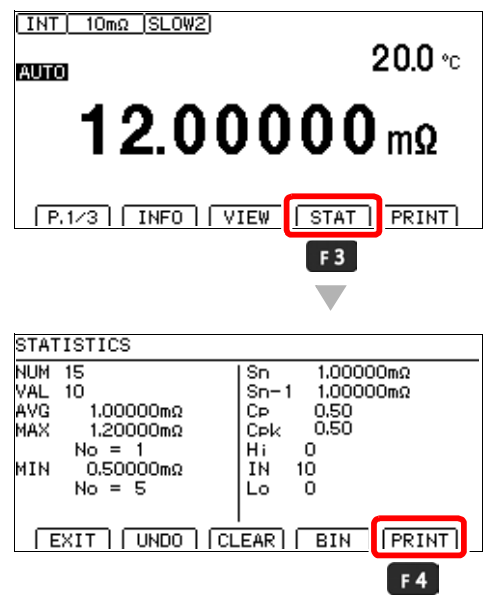

If no valid data exists, only the data count is printed. When only one valid data sample exists, standard deviation of sample and process capability indices cannot be printed.

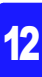

12.2 Printing

## Clearing statistical calculation results after each is printed

You can clear statistical calculation results automatically after each is printed.

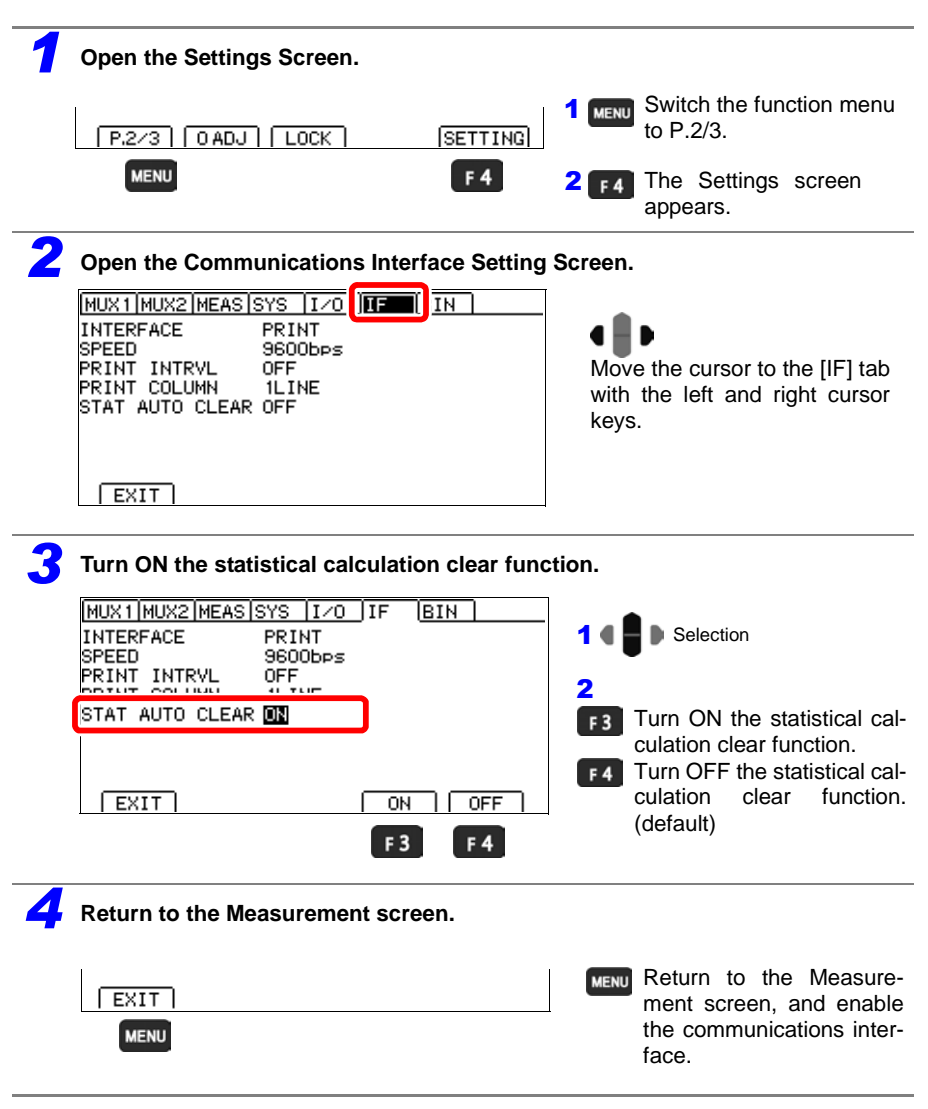

## **Example Printouts**

- Resistance measured value, relative value, and temperature measured value (printing one column per row)
- · Resistance measured value and temperature measured value 2013-07-31 14:24:02 99.9758mOhm 2013-07-31 14:25:54 9.9756mOhm 2013-07-31 14:27:02 -0.0058mOhm. ----2013-07-31 14:28:02 99.9758kOhm, 25.0 C 2013-07-31 14:29:02 99.9758MOhm, +OvrRng 2013-07-31 14:30:02 +0vrRng 2022-07-31 14:48:40 \_\_\_\_\_ Comparator (ABS) 2013-07-31 14:49:02 99.9758mOhm Hi , 25.0 C 2013-07-31 14:50:02 10.9008mOhm IN 2013-07-31 14:51:02 9.9758mOhm Lo Comparator (REF%) 2013-07-31 14:52:11 10.000 % Hi 2013-07-31 14:53:11 -0.010 % τN 2013-07-31 14:55:11 -100.000 % Lo BIN ON 2013-07-31 14:56:31 5.0007mOhm 01 2013-07-31 14:57:25 10.0005mOhm OB ΔT ON 2013-07-31 14:58:52 175.6 C
- Resistance measured value (printing three columns per row)

10.0004mOhm, 10.0006mOhm, 0.0004mOhm

#### Interval printing

| 00:00:00 | 10.0004mOhm |
|----------|-------------|
| 00:00:01 | 10.0011mOhm |
| 00:00:02 | 10.0001mOhm |
| 00:00:03 | 10.0005mOhm |
| 00:00:04 | 10.0000mOhm |
| 00:00:05 | 10.0005mOhm |

#### Multiplexer scan results (RM3545-02 only)

```
2013-07-31 14:00:11 Total judge FAIL
CH01 99.9758MOhm Hi FAIL
CH02 9.9758MOhm IN PASS
CH03 100.9758MOhm Lo PASS
```

Do not print results during scanning.

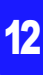

List of measurement conditions and settings

MODEL RM3545-02 NO. 000000000 VER 1.00 RANGE 10mOhm(1A) SPEED FAST AVG 10 OVC ON DELAY 10ms A.HOLD OFF CALIB AUTO TC OFF 0 ADJ OFF SCALE OFF LINE AUTO(60Hz) TRIG INT I/ONPN I/F PRINT

#### Statistical calculation results

```
DATE - TIME
             2013-07-31 14:01:11
NUMBER
        11
VALID
        10
AVERAGE 1200.160mOhm
        1200.200 mOhm (No = 9)
MAX
MIN
        1200.130 mOhm (No = 1)
Sn
        0.00020mOhm
Sn-1
        0.00028mOhm
        0.19
Cp
        0.03
Cpk
COMP Hi
        4
COMP IN
        6
COMP Lo 0
BIN0 10.000mOhm -
                   0.000mOhm
                                 3
BIN1
     20.000mOhm - 10.000mOhm
                                 1
BIN2 30.000mOhm - 20.000mOhm
                                 3
                                 2
BIN3 40.000mOhm - 30.000mOhm
BIN4
      50.000mOhm - 40.000mOhm
                                 3
      60.000mOhm -
                    50.000mOhm
BIN5
                               10
     70.000mOhm -
                    60.000mOhm
                                 2
BIN6
BIN7 80.000mOhm -
                   70.000mOhm
                                 2
BIN8 90.000mOhm -
                   80.000mOhm
                                 3
BIN9 100.000mOhm - 90.000mOhm
                                 3
Out of BIN
                                 5
```

The "Valid" statistical calculation result indicates the number (count) of data samples not subject to errors such as measurement faults.

# **Specifications** Chapter 13

# 13

## **13.1 Instrument Specifications**

## **Measurement Ranges**

| LP  | 100 MΩ range<br>high-precision | Measurement range and f.s.                                                                                                    | Number of<br>ranges |
|-----|--------------------------------|----------------------------------------------------------------------------------------------------|---------------------|
| OFF | OFF                            | 0.000 00 mΩ (10 mΩ range) to 1200.0 MΩ (1000 MΩ range)<br>10 MΩ or lower range: f.s.=1,000,000dgt.<br>100 MΩ or greater range: f.s.=10,000dgt. | 12                  |
|     | ON                             | 0.000 00 mΩ (10 mΩ range) to 120.000 0 MΩ (100 MΩ range) f.s.=1,000,000dgt.                                                                    | 11                  |
| ON  | -                              | 0.00 mΩ (1000 mΩ range) to 1200.00 Ω (1000 Ω range) f.s.=100,000dgt.                                                                           | 4                   |

#### **Measurement Method**

| Measurement signal    | Constant current                                                                                                    |
|-----------------------|----------------------------------------------------------------------------------------------------|
| Measurement method    | Four-terminal                                                                                                    |
| Measurement terminals | Banana terminals         SOURCE A       Current detection terminal         SOURCE B       Current sourcing terminal         SENSE A       Voltage detection terminal         SENSE B       Voltage detection terminal         GUARD       Guard terminal |

## **Measurement Specifications**

## (1) Resistance Measurement Accuracy

| Conditions of guaranteed accuracy                                |                                                                                                    |  |  |  |  |  |
|------------------------------------------------------------------|----------------------------------------------------------------------------------------------------|--|--|--|--|--|
| Warm-up time                                                     | At least 60 minutes (When the instrument warms up for less than 60 minutes, measurement accuracy will be twice the value indicated in the accuracy table.)                            |  |  |  |  |  |
| Temperature and hu-<br>midity range for guar-<br>anteed accuracy | 23±5°C, 80%RH or less                                                                                                    |  |  |  |  |  |
| Accuracy specifica-<br>tions conditions                          | Self-calibration function set to AUTO (Self-calibration function set to MANUAL, temperature fluctuations after self-calibration within $\pm 2^{\circ}$ C and interval within 30 min.) |  |  |  |  |  |
| Temperature<br>coefficient                                       | Add (±1/10th of measurement accuracy per °C) from 0 to 18°C and from 28 to 40°C.                                                                                                    |  |  |  |  |  |
| Period of guaranteed<br>accuracy                                 | 1 year                                                                                                    |  |  |  |  |  |

| Low Power: OFF |                            |                                         |                           |                                  |                                     |                           |                          |         |                               |                               |       |
|----------------|----------------------------|-----------------------------------------|---------------------------|----------------------------------|-------------------------------------|---------------------------|--------------------------|---------|-------------------------------|-------------------------------|-------|
|                | 100MΩ                      | Max.                                    |                           | Measurement Accuracy *2          |                                     |                           | Measure-<br>ment Current |         | Additional                    | Max.<br>open-                 |       |
| Range          | high-<br>precision<br>mode | measure-<br>ment<br>range <sup>*1</sup> | FAST<br>(%rdg.+%f.s.)     | MED<br>(%rdg.+%f.s.)             | SLOW1<br>(%rdg.+%f.s.)              | SLOW2<br>(%rdg.+%f.s.)    | Switc<br>hing            | *3      | without<br>0ADJ<br>(%f.s.) *2 | termi-<br>nal<br>volt-<br>age |       |
| 10 mΩ          |                            | 12.000 00<br>mΩ                         | 0.060+0.050 (0.060+0.015) | 0.060-<br>(0.060-                | +0.020<br>+0.002)                   | 0.060+0.020 (0.060+0.001) | -                        | 1 A     | 0.020                         |                               |       |
|                |                            |                                         | 0.060+0.010               | 0.060-                           | +0.010                              | 0.060+0.010               |                          |         | 0.002                         |                               |       |
| 100 mO         |                            | 120.000 0                               | (0.060+0.003)             | (0.060-                          | +0.001)                             | (0.060+0.001)             | High                     | 1 A     | (-)                           |                               |       |
| 100 11152      |                            | mΩ                                      | 0.014+0.050               | 0.014-                           | +0.020                              | 0.014+0.020               | Low                      | 100     | 0.020                         |                               |       |
|                |                            |                                         | (0.014+0.015)             | (0.014-                          | +0.002)                             | (0.014+0.001)             | LOW                      | 100 MA  | (-)                           |                               |       |
|                |                            |                                         | 0.012+0.010               |                                  | 0.012+0.008                         | I                         | High                     | 100 mA  | 0.002                         |                               |       |
| 1000 mΩ        |                            | 1200.000                                | (0.012+0.003)             |                                  | (0.012+0.001)                       |                           | -                        |         | (-)                           |                               |       |
|                |                            | mΩ                                      | 0.008+0.050               |                                  | 0.008+0.020                         |                           | Low                      | 10 mA   | 0.020                         |                               |       |
|                |                            |                                         | (0.008+0.015)             |                                  | (0.008+0.002)                       |                           |                          |         |                               | (-)                           | 5.5 V |
|                |                            |                                         | 0.008+0.010               |                                  | 0.008+0.008                         |                           | High                     | 10 mA   | 0.002                         | ~4                            |       |
| 10 Ω           |                            | 12.000 00                               | (0.008+0.003)             | (0.008+0.001)<br>0.008+0.020     |                                     |                           |                          | (-)     | -                             |                               |       |
|                |                            | 12                                      | 0.008+0.050               |                                  |                                     | Low                       | Low 1 mA                 | 0.020   |                               |                               |       |
|                | -                          |                                         | (0.008+0.015)             |                                  | (0.008+0.002)                       |                           |                          |         | (-)                           |                               |       |
|                |                            |                                         | 0.007+0.005               | 0.007+0.002                      | 0.007-                              | +0.001                    | High                     | 10 mA   | -                             |                               |       |
| 100 Ω          |                            | 120.000 0                               | (0.007+0.005)             | (0.007+0.001)                    | (0.007-                             | +0.001)                   |                          |         | (-)                           |                               |       |
|                |                            | 12                                      | 0.008+0.010               | 0.008+0.010                      |                                     | Low 1 mA                  |                          | 0.002   |                               |                               |       |
|                |                            |                                         | (0.008+0.003)             | 0.000.0.000                      | (0.008+0.001)                       | 0.004                     |                          |         | (-)                           |                               |       |
| 1000 Ω         |                            | 1200.000                                | 0.007+0.005               | 0.006+0.002                      | 0.006-                              | +0.001                    |                          | 1 mA    | -                             |                               |       |
|                |                            | 10,000,00                               | (0.007+0.005)             | (0.006+0.001)                    | (0.006-                             | +0.001)                   |                          |         | (-)                           |                               |       |
| 10 kΩ          |                            | 12.000 00<br>kΩ                         | 0.008+0.005               | 0.007+0.002                      | 0.007+0.002 0.007+0.001             |                           | ļ                        | 1 mA    |                               |                               |       |
| 100 kΩ         |                            | 120.000 0<br>kΩ                         | 0.008+0.005               | 0.007+0.002                      | 0.007-                              | +0.001                    |                          | 100 µA  |                               |                               |       |
| 1000 kΩ        |                            | 1200.000<br>kΩ                          | 0.015+0.005               | 0.008+0.002                      | 0.008-                              | +0.001                    |                          | 10 µA   |                               |                               |       |
| 10 MΩ          |                            | 12.000 00<br>MΩ                         | 0.030+0.005               | 0.030+0.002                      | 0.030-                              | +0.001                    | İ                        | 1 µA    | -                             | 20 V                          |       |
| 100 100        | ON                         | 120.000 0<br>MΩ                         | 0.200+0.005               | 0.200+0.002                      | 0.200-                              | +0.001                    | İ                        | 100 nA  |                               |                               |       |
|                | OFF                        | 120.00 MΩ                               |                           | 10.00 MΩ or le<br>10.01 MΩ or m  | ss: 0.50 + 0.02<br>pre: 1.00 + 0.02 |                           | İ                        | 1 µA    |                               |                               |       |
| 1000 MΩ        | OFF                        | 1200.0 MΩ                               |                           | 100.0 MΩ or le<br>100.1 MΩ or mo | ss: 1.00 + 0.02<br>re: 10.00 + 0.02 |                           | Ī                        | or less |                               |                               |       |

## Low Power: ON

|         | Max.       |                       | Measuremen           | t Accuracy *2          |                        | Measurement | Max.    |
|---------|------------|-----------------------|----------------------|------------------------|------------------------|-------------|---------|
| Range   | ment range | FAST<br>(%rdg.+%f.s.) | MED<br>(%rdg.+%f.s.) | SLOW1<br>(%rdg.+%f.s.) | SLOW2<br>(%rdg.+%f.s.) | Current *3  | voltage |
| 1000 mΩ | 1200.00 Ω  | 0.200+0.100           | 0.200+0.010          | 0.200+0.005            | 0.200+0.003            | 1mA         |         |
| 10 Ω    | 12.000 0 Ω | 0.200+0.050           | 0.200+0.005          | 0.200+0.003            | 0.200+0.002            | 500 µA      | 20 mV   |
| 100 Ω   | 120.000 Ω  | 0.200+0.050           | 0.200+0.005          | 0.200+0.003            | 0.200+0.002            | 50 µA       | *5      |
| 1000 Ω  | 1200.00 Ω  | 0.200+0.050           | 0.200+0.005          | 0.200+0.003            | 0.200+0.002            | 5 µA        |         |

#### Chapter 13 Specifications

- \*1 Negative values can be up to -10% full scale.
  - The maximum display range is 9,999,999 dgt. or 9 G $\Omega$ .
  - (If the maximum measurement range is exceeded, the over-range display will be shown even if the value is less than or equal to the maximum display range.)
- \*2 When LP: OFF, 0.001% f.s. = 10 dgt. However, when using the 100 MΩ range or greater with the 100 MΩ range high-precision setting off, 0.01% f.s. = 1 dgt. With LP: ON, 0.001% f.s. = 1 dgt.
  - Measurement accuracy is the accuracy after zero-adjustment. When not performing zero-adjustment, the value indicated under [Additional accuracy without 0ADJ] is added.
  - Values in parentheses on the second row apply when OVC is on. Only OVC on values are provided in the "Low Power: ON" table.
  - During temperature correction, the following value is added to the resistance measurement accuracy rdg. error:  $- \mathcal{O}_{r0} \Delta t$

 $1 + \alpha_{t0} \times (t + \Delta t - t_0) \times 100 \ [\%]$ 

- *t*<sub>0</sub> : Standard temperature [°C]
- t : Current ambient temperature [°C]
- $\Delta t$ : Temperature measurement accuracy
- $\alpha_{t0}$ : Temperature coefficient [1/°C] at  $t_0$
- \*3 Measurement current accuracy is ±5%
  - When using the 1,000  $\Omega$  range or lower with an external trigger source or with continuous measurement off (non-free-run), the measurement current is only applied from the start of measurement (TRIG = ON) to the end of measurement (INDEX = ON). The measurement current is stopped at all other times. When using the internal trigger source with continuous measurement on (free-run), the measurement current is stopped while the contact check indicates an error.
- \*4 When using an external trigger source or when continuous measurement is off (non-free-run), the open voltage is limited to 20 mV or less from 1 ms after the completion of measurement (INDEX = ON) until the start of the next measurement (TRIG = ON).
- \*5 When the contact check function is off (when the contact check function is on, 300 mV)

#### Measurement time (unit: ms) tolerance: ±10%±0.2 ms

When using the internal trigger source with continuous measurement on (free-run): Time of 1 measurement in the measurement target connected state

| OVC *1 | Measurement time                     |
|--------|--------------------------------------|
| OFF    | $(D+E1) \times N + F + G$            |
| ON     | $(C+D+E2) \times 2 \times N + F + G$ |

When using an external trigger source or with continuous measurement off (non-free-run): From trigger input until EOM turns on

| OVC *1 | Measurement time                             |
|--------|----------------------------------------------|
| OFF    | $A + B + (C + D + E2) \times N + F$          |
| ON     | $A + B + (C + D + E2) \times 2 \times N + F$ |

A: Trigger detection time (unit: ms)

| TRIG logic setting | Time |
|--------------------|------|
| ON edge            | 0.1  |
| OFF edge           | 0.3  |

#### B: Contact improvement time (unit: ms)

| Contact improver function | Time |
|---------------------------|------|
| OFF                       | 0.0  |
| ON                        | 0.2  |

#### C: Delay setting (unit: ms)

Time Varies with setting.

#### D: Integration time (unit: ms) (detected voltage data acquisition time)

| пр       | Pango                                | FAST  |       | MED   | NUM   |       | SLOW2 |
|----------|--------------------------------------|-------|-------|-------|-------|-------|-------|
| LF Kange |                                      | 50 Hz | 60 Hz | 50 Hz | 60 Hz | SLOWI |       |
| OFF      | 1000 k $\Omega$ or less              | 0.3*  |       | 20.0  | 16.7  | 100   | 200   |
| OFF      | $10 \text{ M}\Omega \text{ or more}$ | 20.0  | 16.7  | 20.0  | 16.7  | 100   | 200   |
| ON       | All ranges                           | 20.0  | 16.7  | 40.0  | 33.3  | 200   | 300   |

\* When using the MUX mesurement terminals, the integration time is 1.0 ms only in the 10 m $\Omega$  range.

E1: Internal wait time 1 (unit: ms) (Processing time before and after integration measurement)

| Time |  |
|------|--|
| 0.4  |  |

*E*2: Internal wait time 2 (unit: ms) (Processing time before and after integration measurement) LP OFF

| Range      | 100 MΩ range high-precision mode | Measurement<br>Current | Time |
|------------|----------------------------------|------------------------|------|
| 10 mΩ      | _                                | _                      | 40   |
| 100 mO     | _                                | High                   | 40   |
| 100 11122  | _                                | Low                    | 1.8  |
| 1000 mO    | _                                | High                   | 1.5  |
| 1000 11122 | -                                | Low                    | 1.3  |
| 10.0       | -                                | High                   | 1.5  |
| 10.32      | -                                | Low                    | 1.3  |
| 100.0      | _                                | High                   | 2.1  |
| 100 32     | -                                | Low                    | 1.3  |
| 1000 Ω     | _                                | _                      | 2.3  |
| 10 kΩ      | _                                | _                      | 12   |
| 100 kΩ     | _                                | _                      | 20   |
| 1000 kΩ    | _                                | -                      | 150  |
| 10 MΩ      | _                                | -                      | 570  |
| 100 MO     | ON                               | -                      | 1300 |
| 100 10122  | OFF                              | -                      | 300  |
| 1000 MΩ    | OFF                              | _                      | 400  |

#### LP ON

| Range   | Time |
|---------|------|
| 1000 mΩ | 15   |
| 10 Ω    | 35   |
| 100 Ω   | 35   |
| 1000 Ω  | 36   |

#### Chapter 13 Specifications

| F:         | Calculation time (unit: ms)                                                            |      |  |
|------------|----------------------------------------------------------------------------------------|------|--|
|            | Setting                                                                                | Time |  |
|            | Statistical calculation: OFF<br>Scaling: OFF<br>Measured value display switching: None | 0.3  |  |
| <i>G</i> : | Self-calibration time (unit: ms)                                                       |      |  |
|            | Self-calibration setting                                                               | Time |  |
|            | Auto                                                                                   | 5.0  |  |
|            | Manual                                                                                 | 0.0  |  |

#### *N*: Number of average iterations (unit: iterations)

| Trigger source, continuous measurement                                                  | Number of iterations         |
|-----------------------------------------------------------------------------------------|------------------------------|
| When using the internal trigger source with continuous mea-<br>surement on (free-run)   | 1<br>(Moving Avg.)           |
| When using an external trigger source or with continuous measurement off (non-free-run) | Varies with setting. $^{*2}$ |

\*1 When LP is on, OVC is fixed to on.

\*2 When using the SLOW2 measurement speed with low-power resistance measurement on, the instrument will performing averaging with two iterations internally even if the averaging function is set to off.

Shortest measurement times when using the internal trigger source with continuous measurement on (free-run)

#### LP OFF (unit: ms), tolerance: ±10%±0.2 ms

| Pange                          | FAST      |       | MEDIUM |       | SI OW/1 | SLOW2  |  |
|--------------------------------|-----------|-------|--------|-------|---------|--------|--|
| Kange                          | 50 Hz     | 60 Hz | 50 Hz  | 60 Hz | SLOWI   | 310112 |  |
| 1000 kΩ or lower range         | 1.0*      |       | 20.7   | 17.4  | 101     | 201    |  |
| 10 M $\Omega$ or greater range | 20.7 17.4 |       | 20.7   | 17.4  | 101     | 201    |  |

#### LP ON (unit: ms), tolerance: ±10%±0.2 ms, Only with OVC on

| Pange   | FAST  |       | MEDIUM |       | SLOW/1 | SLOW2  |
|---------|-------|-------|--------|-------|--------|--------|
| Range   | 50 Hz | 60 Hz | 50 Hz  | 60 Hz | SLOWI  | 310002 |
| 1000 mΩ | 71    | 65    | 111    | 98    | 431    | 631    |
| 10 Ω    | 111   | 105   | 151    | 138   | 471    | 671    |
| 100 Ω   | 111   | 105   | 151    | 138   | 471    | 671    |
| 1000 Ω  | 113   | 107   | 153    | 140   | 473    | 673    |

#### Shortest conditions

Delay: 0 ms, TC: ON, Comparator: ON, OVC: OFF, Average: OFF, Self-Calibration: MANUAL, Contact improver: OFF, Scaling: OFF Measured value display switching: None

 $^{\ast}$  When using the MUX mesurement terminals, the shortest measurement time is 1.7 ms only in the 10 m $\Omega$  range.

Shortest measurement times when using the external trigger source or when continuous measurement off (non-free-run)

| Γ | Denge                                                      | 100 MΩ range           | Measure- | FA    | ST    | MED   | NUM   |       |       |
|---|------------------------------------------------------------|------------------------|----------|-------|-------|-------|-------|-------|-------|
|   | Range                                                      | high-precision<br>mode | Current  | 50 Hz | 60 Hz | 50 Hz | 60 Hz | SLOW1 | SLOW2 |
|   | 10                                                         |                        |          | 4     | 41    |       | 58    | 141   | 241   |
|   | 10 mΩ                                                      | -                      | -        | (8    | 2)    | (121) | (115) | (281) | (481) |
|   |                                                            | _                      | High     | 4     | 1     | 61    | 58    | 141   | 241   |
|   | 100 mO                                                     |                        | g        | (8    | 2)    | (121) | (115) | (281) | (481) |
|   |                                                            | _                      | Low      | 2.    | .5    | 23    | 19    | 103   | 203   |
|   |                                                            |                        | 2011     | (4.   | .6)   | (44)  | (38)  | (204) | (404) |
|   |                                                            | _                      | High     | 2.    | .2    | 22    | 19    | 102   | 202   |
|   | 1000 mΩ                                                    |                        | - iigii  | (4.   | .0)   | (44)  | (37)  | (204) | (404) |
|   |                                                            | _                      | Low      | 2.    | .0    | 22    | 19    | 102   | 202   |
|   |                                                            |                        |          | (3.   | .6)   | (43)  | (37)  | (203) | (403) |
|   |                                                            | _                      | High     | 2.    | .2    | 22    | 19    | 102   | 202   |
|   | 10.0                                                       |                        |          | (4.   | .0)   | (44)  | (37)  | (204) | (404) |
|   | 10 12                                                      | _                      | Low      | 2.    | .0    | 22    | 19    | 102   | 202   |
|   |                                                            |                        | 2011     | (3.   | .6)   | (43)  | (37)  | (203) | (403) |
|   |                                                            | _                      | High     | 2.    | .8    | 23    | 20    | 103   | 203   |
|   | 100 0                                                      |                        | riigii   | (5.   | .2)   | (45)  | (38)  | (205) | (405) |
|   | 100 32                                                     | _                      | Low      | 2.    | .0    | 22    | 19    | 102   | 202   |
|   |                                                            | _                      | LOW      | (3.   | .6)   | (43)  | (37)  | (203) | (403) |
|   | 1000 O                                                     | _                      | _        | 3.    | .0    | 23    | 19    | 103   | 203   |
|   |                                                            |                        |          | (5.   | .6)   | (45)  | (38)  | (205) | (405) |
|   | 10 kΩ                                                      | -                      | -        | 1     | 3     | 33    | 30    | 113   | 213   |
|   | 100 kΩ                                                     | -                      | -        | 2     | 1     | 41    | 38    | 121   | 221   |
|   | 1000 kΩ                                                    | -                      | -        | 15    | 51    | 171   | 168   | 251   | 351   |
|   | 10 MΩ                                                      | _                      | -        | 591   | 588   | 591   | 588   | 671   | 771   |
|   | 100 MO                                                     | ON                     | -        | 1321  | 1318  | 1321  | 1318  | 1401  | 1501  |
|   |                                                            | OFF                    | -        | 321   | 318   | 321   | 318   | 401   | 501   |
|   | 1000 MΩ                                                    | OFF                    | -        | 421   | 418   | 421   | 418   | 501   | 601   |
| L | LP ON (unit: ms), Tolerance: ±10%±0.2 ms, Only with OVC on |                        |          |       |       |       |       |       |       |

| Range   | FAST  |       | MED   | DIUM  | SLOW/1 | SLOW2 |  |
|---------|-------|-------|-------|-------|--------|-------|--|
| Range   | 50 Hz | 60 Hz | 50 Hz | 60 Hz | SLOWI  | SLOW2 |  |
| 1000 mΩ | 71    | 65    | 111   | 98    | 431    | 1262  |  |
| 10 Ω    | 111   | 105   | 151   | 138   | 471    | 1342  |  |
| 100 Ω   | 111   | 105   | 151   | 138   | 471    | 1342  |  |
| 1000 Ω  | 113   | 107   | 153   | 140   | 473    | 1346  |  |

Shortest conditions

Delay: 0 ms, TC: ON, Comparator: ON, Average: OFF, TRIG logic setting: ON, Self-Calibration: MANUAL, Contact improver: OFF, Scaling: OFF, Measured value display switching: None (With LP: ON, OVC is fixed to on. With LP: ON and measurement speed: SLOW2, the number of average iterations is fixed to 2.

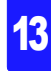

## (2) Resistance D/A output accuracy

| Output accuracy | Resistance measurement accuracy ±0.2%f.s.<br>(temperature coefficient ±0.02%f.s./°C) |                                                                                                    |  |  |
|-----------------|--------------------------------------------------------------------------------------|----------------------------------------------------------------------------------------------------|--|--|
| Response time   | Measurement time +<br>Shortest<br>Shortest conditions                                | Max. 1 ms<br>2.0 ms (tolerance: ±10%±0.2 ms)<br>INT trigger source, LP: OFF, 1000 kΩ or lower range,<br>Measurement speed: FAST, Delay: 0 ms,<br>Self-Calibration: MANUAL |  |  |

## (3) Temperature measurement accuracy (Thermistor sensor)

| Measurement range             | -10.0 to 99.9°C |
|-------------------------------|-----------------|
| Measurement period<br>(speed) | 2 ± 0.2 s       |
| Period of guaranteed          | 1 year          |

#### Combined accuracy with Model Z2001 Temperature Sensor

| Accuracy                                                                                                    | Temperature range |
|----------------------------------------------------------------------------------------------------|-------------------|
| $\pm (0.55 + 0.009 \times  t-10 )^{\circ}C$                                                                                                    | -10.0°C to 9.9°C  |
| ± 0.50°C                                                                                                    | 10.0°C to 30.0°C  |
| $\pm (0.55 + 0.012 \times  t-30 )^{\circ}C$                                                                                                    | 30.1°C to 59.9°C  |
| $\pm (0.92 + 0.021 \times  t-60 )^{\circ}C$                                                                                                    | 60.0°C to 99.9°C  |
| to an end the second terms and the second terms to second terms and the second terms and the second terms and terms are second to second terms are second to second terms are second terms are second terms a | (00)              |

t : measurement temperature (°C) Accuracy of instrument alone: ±0.2°C

### (4) Temperature measurement accuracy (Analog Input)

| Guaranteed accuracy<br>range  | 0 to 2 V                                                                                                    |
|-------------------------------|----------------------------------------------------------------------------------------------------|
| Maximum allowable<br>voltage  | 2.5 V                                                                                                    |
| Resolution                    | 1 mV                                                                                                    |
| Display range                 | -99.9 to 999.9°C                                                                                                    |
| Measurement period<br>(speed) | 50±5 ms, no moving average                                                                                                    |
| Period of guaranteed accuracy | 1 year                                                                                                    |
| Accuracy                      | $\pm 1\%$ rdg. $\pm 3$ mV<br>Temperature accuracy conversion method<br>$1\% \times (T_R - T_{0V}) \pm 0.3\% \times (T_{1V} - T_{0V})$<br>$T_{1V}$ : temperature @ 1-V input<br>$T_{0V}$ : temperature @ 0-V input<br>$T_R$ : current temperature<br>Add temperature coefficient (±0.1%rdg. ±0.3 mV)/°C to above accuracy for ambient temperature ranges 0 to 18 and 28 to 40°C. |

## (5) Calculation order

|--|

#### **About Instrument Accuracy**

We define measurement tolerances in terms of f.s. (full scale), rdg. (reading) and dgt. (digit) values, with the following meanings.

| f.s. | (maximum display value)<br>This is usually the name of the maximum displayable value. For this instrument, it<br>indicates the currently selected range.                                |
|------|----------------------------------------------------------------------------------------------------|
| rdg. | (reading or displayed value)<br>The value currently being measured and indicated on the measuring instrument.                                                                           |
| dgt. | (resolution)<br>The smallest displayable unit on a digital measuring instrument, i.e., the input value<br>that causes the digital display to show a "1" as the least-significant digit. |

#### Example accuracy calculations

(Digits in excess of display range are truncated.)

#### Resistance measurement accuracy

Measurement conditions: 100 m $\Omega$  range, low current, OVC OFF, no zero-adjustment, SLOW1, 30 m $\Omega$  measurement target Resistance measurement accuracy: ±(0.014%rdg. + 0.020%f.s.), Additional accuracy without 0ADJ: ±0.020%f.s.

 $\pm (0.014\% \times 30 \text{ m}\Omega + (0.02\% + 0.02\%) \times 100 \text{ m}\Omega) = \pm 0.0442 \text{ m}\Omega$ 

#### • Temperature measurement accuracy

Measurement conditions: Thermistor temperature sensor, measurement temperature of  $$35^\circ C$$ 

Temperature measurement accuracy: ±(0.55+0.012×|t-30|)

±(0.55+0.012×|35-30|) = ±0.610°C

#### Temperature correction additional accuracy

Measurement conditions: Temperature coefficient of 3,930 ppm/°C, standard temperature of 20°C, measurement temperature of 35°C

Additional error  $\frac{-\alpha_{t0}\Delta t}{1+\alpha_{r0} \times (t+\Delta t-t_0)} \times 100 \,[\%]$ 

 $\frac{-0.393\% \times (\pm 0.61)}{1+0.393\% \times (35\pm 0.61-20)} \times 100 = -0.227\% rdg., +0.226\% rdg.$ 

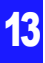

### **Functions**

### (1) Resistance range switching function

| Mode               | AUTO/ MANUAL<br>(Automatically set to manual if the comparator or BIN function is turned on.)                                                                                                    |
|--------------------|----------------------------------------------------------------------------------------------------|
| Measurement Ranges | LP OFF:<br>10 mΩ/ 100 mΩ/ 1000 mΩ/ 10 Ω/ 100 Ω/ 1000 Ω/ 10 kΩ/ 100 kΩ/ 1000 kΩ/<br>10 MΩ/ 100 MΩ/ 1000 MΩ<br>LP ON: 1000 mΩ/ 10 Ω/ 100 Ω/ 1000 Ω<br>(With the 100 MΩ range high-precision setting on, the 1,000 MΩ range cannot<br>be used. When using the MUX measurement terminal setting with the 2-wire<br>measurement method, the 10 Ω and lower ranges cannot be used.) |
| Default setting    | Mode: AUTO, Measurement Range: 1000 MΩ                                                                                                    |

## (2) 100 M $\Omega$ range high-precision function

| Setting         | ON/ OFF |
|-----------------|---------|
| Default setting | OFF     |

## (3) Number of measurement digits selection function

| Number of measure-<br>ment digits selection | 7digits/ 6digits/ 5digits (If the number of f.s. digits is less than the setting, the number of f.s. digits will be used.) |
|---------------------------------------------|----------------------------------------------------------------------------------------------------|
| Default setting                             | 7digits                                                                                                    |

### (4) Low-Power Resistance Measurement function (LP)

| Operation       | Low-power measurement is performed by limiting the measurement current and open voltage. (1000 m $\Omega$ to 1000 $\Omega$ range) |
|-----------------|----------------------------------------------------------------------------------------------------|
| Setting         | ON/ OFF<br>(With OVC on when LP is on and the contact improvement function fixed to off)                                          |
| Default setting | OFF                                                                                                    |

## (5) Measurement Current Switching

| Operation           | The measurement current is limited during measurement. (100 m $\Omega$ to 100 $\Omega$ range) |                     |        |  |
|---------------------|-----------------------------------------------------------------------------------------------|---------------------|--------|--|
| Measurement current | High/ Low                                                                                     |                     |        |  |
|                     | Range                                                                                         | Measurement current |        |  |
|                     |                                                                                               | High                | Low    |  |
|                     | 100 mΩ                                                                                        | 1 A                 | 100 mA |  |
|                     | 1000 mΩ                                                                                       | 100 mA              | 10 mA  |  |
|                     | 10 Ω                                                                                          | 10 mA               | 1 mA   |  |
|                     | 100 Ω                                                                                         | 10 mA               | 1 mA   |  |
|                     |                                                                                               |                     |        |  |
| Default setting     | High                                                                                          |                     |        |  |

## (6) Measurement Speed

| Setting         | FAST/ MED/ SLOW1/ SLOW2 |
|-----------------|-------------------------|
| Default setting | SLOW2                   |

## (7) Power Line Frequency Setting

| Operation       | Selects the line voltage frequency             |
|-----------------|------------------------------------------------|
| Setting         | AUTO (50 or 60 Hz, auto-detect)/ 50 Hz / 60 Hz |
| Default setting | AUTO (auto-detect upon power on and resetting) |

## (8) Zero Adjustment

| Operation        | Cancels the internal offset voltage and the surplus resistance.                                                                                                    |
|------------------|----------------------------------------------------------------------------------------------------|
| Setting          | ON/ OFF (clear): for each range<br>Scan zero adjustment ON/ OFF: Set by channel. (RM3545-02 only)                                                                                             |
| Adjustment range | Within ±50%f.s. for each range (warning message displayed when in excess of ±1%f.s. for each range)<br>Zero-adjustment cannot be used at 100 M $\Omega$ or above (it is forcibly turned off). |
| Default setting  | Zero adjustment: OFF, Scan zero adjustment: ON                                                                                                    |

## (9) Averaging function

| Operation                      | A moving average is used whe<br>ous measurement on (free-run)<br>nal trigger source or with contin | moving average is used when using the internal trigger source with continu-<br>us measurement on (free-run). A mean average is used when using an exter-<br>al trigger source or with continuous measurement off (non-free-run). |                                           |  |  |  |  |  |  |  |
|--------------------------------|----------------------------------------------------------------------------------------------------|----------------------------------------------------------------------------------------------------|-------------------------------------------|--|--|--|--|--|--|--|
|                                | Moving average                                                                                     | Moving average Mean average                                                                                                    |                                           |  |  |  |  |  |  |  |
|                                | $R_{\text{avg}(n)} = \frac{1}{A} \sum_{k=n}^{n+A-1} R_k$                                           | $R_{\operatorname{avg}(n)} = \frac{1}{A} \sum_{k=(n-1)A+1}^{nA} R_k$                                                                                                    |                                           |  |  |  |  |  |  |  |
|                                | $R_{\mathrm{avg}}$ : Average, $A$ : Number of $n$ : Number of measurements,                        | averaging iterations,<br>$R_k$ : Measured value No. k                                                                                                    |                                           |  |  |  |  |  |  |  |
| Setting                        | ON/ OFF (When using the SLC<br>tance measurement on, the ins<br>ations internally even if the ave  | 0W2 measurement speed with<br>trument will performing avera<br>graging function is set to off.)                                                                                                    | n low-power resis-<br>ging with two iter- |  |  |  |  |  |  |  |
| Number of averaging iterations | 2 to 100 times                                                                                     |                                                                                                    |                                           |  |  |  |  |  |  |  |
| Default setting                | OFF, Number of averaging iter                                                                      | ations: 2 times                                                                                                    |                                           |  |  |  |  |  |  |  |

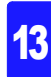

## (10)Delay Setting

| Operation           | Adjusts the time for measurement to stabilize by inserting a waiting period after<br>using the OVC or the auto-range function to change the measurement current<br>or after the TRIG signal.<br>Preset: Integration starts after the factory-default time (which varies with the<br>range) elapses.<br>User-set: Integration starts after the specified time elapses (for all ranges). |              |          |          |         |  |  |  |  |  |  |
|---------------------|----------------------------------------------------------------------------------------------------|--------------|----------|----------|---------|--|--|--|--|--|--|
| Setting             | Preset (internal fixed value)/ user-set (set value)                                                                                                    |              |          |          |         |  |  |  |  |  |  |
| Delay setting range | ) ms to 9999 ms                                                                                                    |              |          |          |         |  |  |  |  |  |  |
| Default setting     | Preset/ 0 ms                                                                                                    |              |          |          |         |  |  |  |  |  |  |
| l                   | Preset delay value (internal fixed) (unit: ms)<br>LP OFF                                                                                                    |              |          |          |         |  |  |  |  |  |  |
|                     | Range                                                                                                    | 100 MΩ range | Measure- | Del      | ау      |  |  |  |  |  |  |
|                     | . tango                                                                                                    | mode         | rent     | OVC: OFF | OVC: ON |  |  |  |  |  |  |
|                     | 10 mΩ                                                                                                    | -            | -        | 75       | 25      |  |  |  |  |  |  |
|                     | 100 mO                                                                                                    | -            | High     | 250      | 25      |  |  |  |  |  |  |
|                     | 100 11122                                                                                                    | _            | Low      | 20       | 2       |  |  |  |  |  |  |
|                     | 1000 mQ                                                                                                    | _            | High     | 50       | 2       |  |  |  |  |  |  |
|                     | 1000 1112                                                                                                    | -            | Low      | 5        | 2       |  |  |  |  |  |  |
|                     | 10 0                                                                                                    | -            | High     | 20       | 2       |  |  |  |  |  |  |
|                     |                                                                                                    | -            | Low      | 5        | 2       |  |  |  |  |  |  |
|                     | 100 Ω                                                                                                    | _            | High     | 170      | 2       |  |  |  |  |  |  |
|                     |                                                                                                    | -            | Low      | 20       | 2       |  |  |  |  |  |  |
|                     | 1000 Ω                                                                                                    | -            | -        | 170      | 2       |  |  |  |  |  |  |
|                     | 10 kΩ                                                                                                    | _            | -        | 180      | -       |  |  |  |  |  |  |
|                     | 100 kΩ                                                                                                    | _            | _        | 95       | -       |  |  |  |  |  |  |
|                     | 1000 kΩ                                                                                                    | -            | -        | 10       | -       |  |  |  |  |  |  |
|                     | 10 MΩ                                                                                                    | _            | -        | 1        | -       |  |  |  |  |  |  |
|                     | 100 MΩ                                                                                                    | ON           | -        | 500      | -       |  |  |  |  |  |  |
|                     | 100 MΩ                                                                                                    | OFF          | -        | 1        | -       |  |  |  |  |  |  |
|                     | 1000 MΩ                                                                                                    | OFF          | _        | 1        | _       |  |  |  |  |  |  |
|                     | Delay<br>1                                                                                                    |              |          |          |         |  |  |  |  |  |  |

## (11)Temperature measurement settings

| Temperature sensor types | Thermistor sensor/ Analog input                                                                                                    |
|--------------------------|----------------------------------------------------------------------------------------------------|
| Analog input Formula     | $\begin{split} t &= \frac{T_2 - T_1}{V_2 - V_1} v + \frac{T_1 V_2 - T_2 V_1}{V_2 - V_1} \\ t &: \text{Displayed value (°C)} \\ v &: \text{Input voltage (V)} \\ V_1 &: \text{Reference voltage 1 (V)} & \text{Setting range: } 0.00 \text{ to } 2.00 \text{ V} \\ T_1 &: \text{Reference temperature 1 (°C) Setting range: } -99.9 \text{ to } 999.9^{\circ}\text{C} \\ V_2 &: \text{Reference voltage 2 (V)} & \text{Setting range: } 0.00 \text{ to } 2.00 \text{ V} \\ T_2 &: \text{Reference temperature 2 (°C) Setting range: } -99.9 \text{ to } 999.9^{\circ}\text{C} \end{split}$ |
| Default setting          | Sensor type: Thermistor sensor, $V_1$ : 0 V, $T_1$ : 0°C, $V_2$ : 1 V, $T_2$ : 100°C                                                                                                    |

## (12)Temperature Correction Function (TC)

| Operation       | Temperature correction converts resistance values to resistance values at standard temperature and displays the result. (When $\Delta T$ is on, TC is automatically turned off.)                                                                                                    |
|-----------------|----------------------------------------------------------------------------------------------------|
| Formula         | $\begin{split} R_{t0} &= \frac{R_t}{1 + \alpha_{t0}(t - t_0)} \\ R_t &: \text{Measured resistance value } (\Omega) \\ R_{t0} &: \text{Corrected resistance value } (\Omega) \\ t_0 &: \text{Standard temperature } (^{\circ}\text{C}) & \text{Setting range: -10.0 to } 99.9^{\circ}\text{C} \\ t &: \text{Current ambient temperature } (^{\circ}\text{C}) \\ \alpha_{t0} &: \text{Temperature coefficient } (1/^{\circ}\text{C}) \text{ at } t_0 \\ & \text{Setting range: -99,999 to } 99,999 \text{ppm/}^{\circ}\text{C} \end{split}$ |
| Setting         | ON/ OFF (When $\Delta T$ is on, TC is automatically turned off.)                                                                                                    |
| Default setting | OFF, <i>t</i> <sub>0</sub> : 20°C, <i>α</i> <sub>t0</sub> : 3,930ppm/°C                                                                                                    |

## (13)Offset Voltage Compensation Function (OVC)

| Operation         | Reverses measurement current polarity to eliminate offset voltage effects              |
|-------------------|----------------------------------------------------------------------------------------|
| Applicable ranges | Low-Power OFF : 0 m $\Omega$ range to 1000 $\Omega$ range Low-Power ON $$ : All ranges |
| Setting           | ON/ OFF (When low-power is on, OVC is fixed to on.)                                    |
| Default setting   | OFF                                                                                    |

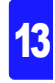

Chapter 13 Specifications

## (14)Scaling Function

| Operation      | $ \begin{array}{ll} \mbox{Measured values are corrected with the linear function $R_{\rm S} = A \times R + B$ \\ \mbox{R_{\rm S}} &: \mbox{Value after scaling} \\ \mbox{A} &: \mbox{Gain coefficient} & \mbox{Setting range: } 0.200 \ 0 \times 10^{-3} \ to \ 1.999 \ 9 \times 10^{3} \\ \mbox{R} &: \mbox{Measured value after zero-adjustment and temperature correction} \\ \mbox{B} &: \mbox{Offset} & \mbox{Setting range: } 0 \ to \ \pm 9 \times 10^{9} \ (\mbox{maximum resolution: } 1 \ n\Omega) \\ \end{array} $ |
|----------------|----------------------------------------------------------------------------------------------------|
| Setting        | ON/ OFF                                                                                                    |
| Display format | See below (When 9 G is exceeded, the over range display is shown)                                                                                                    |

#### Low-Power: OFF

|         |                                           | Gain coefficient |                                           |   |                                           |   |                                              |   |                                                |   |                                           |   |                                          |   |
|---------|-------------------------------------------|------------------|-------------------------------------------|---|-------------------------------------------|---|----------------------------------------------|---|------------------------------------------------|---|-------------------------------------------|---|------------------------------------------|---|
| Range   | (0.2000 t<br>1.9999)<br>×10 <sup>-3</sup> | 0                | (0.2000 t<br>1.9999)<br>×10 <sup>-2</sup> | 0 | (0.2000 t<br>1.9999)<br>×10 <sup>-1</sup> | 0 | (0.2000 t<br>1.9999)<br>×1(10 <sup>0</sup> ) | 0 | (0.2000 to<br>1.9999)<br>×10(10 <sup>1</sup> ) | ) | (0.2000 to<br>1.9999)<br>×10 <sup>2</sup> | 0 | (0.2000 t<br>1.9999)<br>×10 <sup>3</sup> | 0 |
| 10 mΩ   | 00.000                                    | μ                | 000.000                                   | μ | 0000.000                                  | μ | 00.000 00                                    | m | 000.000 0 r                                    | n | 0000.000                                  | m | 00.000 00                                |   |
| 100 mΩ  | 000.000                                   | μ                | 0000.000                                  | μ | 00.000 00                                 | m | 000.000 0                                    | m | 0000.000 r                                     | n | 00.000 00                                 |   | 000.000 0                                |   |
| 1000 mΩ | 0000.000                                  | μ                | 00.000 00                                 | m | 000.000 0                                 | m | 0000.000                                     | m | 00.000 00                                      |   | 000.000 0                                 |   | 0000.000                                 |   |
| 10 Ω    | 00.00 000                                 | m                | 000.000 0                                 | m | 0000.000                                  | m | 00.000 00                                    |   | 000.000 0                                      |   | 0000.000                                  |   | 00.000 00                                | k |
| 100 Ω   | 000.000 0                                 | m                | 0000.000                                  | m | 00.000 00                                 |   | 000.000 0                                    |   | 0000.000                                       |   | 00.000 00                                 | k | 000.000 0                                | k |
| 1000 Ω  | 0000.000                                  | m                | 00.000 00                                 |   | 000.000 0                                 |   | 0000.000                                     |   | 00.000 00 k                                    | < | 000.000 0                                 | k | 0000.000                                 | k |
| 10 kΩ   | 00.000 00                                 |                  | 000.000 0                                 |   | 0000.000                                  |   | 00.000 00                                    | k | 000.000 0 k                                    | < | 0000.000                                  | k | 00.000 00                                | М |
| 100 kΩ  | 000.000 0                                 |                  | 0000.000                                  |   | 00.000 00                                 | k | 000.000 0                                    | k | 0000.000 k                                     | < | 00.000 00                                 | М | 000.000 0                                | М |
| 1000 kΩ | 0000.000                                  |                  | 00.000 00                                 | k | 000.000 0                                 | k | 0000.000                                     | k | 00.000 N                                       | M | 000.000 0                                 | М | 0000.000                                 | М |
| 10 MΩ   | 00.000 00                                 | k                | 000.000 0                                 | k | 0000.000                                  | k | 00.000 00                                    | М | 000.000 0 N                                    | M | 0000.000                                  | М | 00.000 00                                | G |
| 100 MΩ* | 000.000 0                                 | k                | 0000.000                                  | k | 00.000 00                                 | М | 000.000 0                                    | М | 0000.000 N                                     | М | 00.000 00                                 | G | 000.000 0                                | G |
| 1000 MΩ | 0000.0                                    | k                | 00.000                                    | М | 000.00                                    | М | 0000.0                                       | М | 00.000                                         | G | 000.00                                    | G | 0000.0                                   | G |

\* When high-precision mode is off in the 100 M $\Omega$  range, 5 digits are displayed.

#### Low-Power: ON

|         |                                        | Gain coefficient |                                         |         |                                        |         |                                               |                                                |                                           |                                           |
|---------|----------------------------------------|------------------|-----------------------------------------|---------|----------------------------------------|---------|-----------------------------------------------|------------------------------------------------|-------------------------------------------|-------------------------------------------|
| Range   | (0.2000<br>1.9999<br>×10 <sup>-3</sup> | to<br>)          | (0.2000<br>1.9999)<br>×10 <sup>-2</sup> | to<br>) | (0.2000<br>1.9999<br>×10 <sup>-1</sup> | to<br>) | (0.2000 to<br>1.9999)<br>×1(10 <sup>0</sup> ) | (0.2000 to<br>1.9999)<br>×10(10 <sup>1</sup> ) | (0.2000 to<br>1.9999)<br>×10 <sup>2</sup> | (0.2000 to<br>1.9999)<br>×10 <sup>3</sup> |
| 1000 mΩ | 0000.00                                | μ                | 00.000 0                                | m       | 000.000                                | m       | 0000.00 m                                     | 00.000 0                                       | 000.000                                   | 0000.00                                   |
| 10 Ω    | 0 00.000                               | m                | 000.000                                 | m       | 0000.00                                | m       | 00.000 0                                      | 000.000                                        | 0000.00                                   | 00.000 0 k                                |
| 100 Ω   | 000.000                                | m                | 0000.00                                 | m       | 0 000.000                              |         | 000.000                                       | 0000.00                                        | 00.000 0 k                                | 000.000 k                                 |
| 1000 Ω  | 0000.00                                | m                | 00.000 0                                |         | 000.000                                |         | 0000.00                                       | 00.000 0 k                                     | 000.000 k                                 | 0000.00 k                                 |

Unit

Ω/ none/ user-selected 3 characters (Except SI prefix)

Default setting

OFF, A: 1.0000 ×1, B: 0, Unit: Ω

## (15)Self-Calibration Function

| Operation             | Compensates for offset voltage and gain of measurement circuit                                                                                                  |
|-----------------------|----------------------------------------------------------------------------------------------------|
| Setting               | AUTO/ MANUAL                                                                                                    |
| Compensation timing   | AUTO : At power-on, after measured value, during TRIG standby (every 1 s)<br>MANUAL: During EXT I/O CAL signal input, when executing the calibration<br>command |
| Self-calibration time | At power-on, when switching to auto and during manual execution: 400 ms Auto: 5 ms (moving average)                                                             |
| Default setting       | AUTO                                                                                                    |

## (16)Contact Improvement Function

| Operation                      | A voltage is applied between the SENSE A and SENSE B terminals after TRIG signal input, and a contact improvement current is allowed to flow for 0.2 ms. |
|--------------------------------|----------------------------------------------------------------------------------------------------|
| Setting                        | OFF/ ON (When LP is on, the contact improvement function is fixed to off.)                                                                               |
| Default setting                | OFF                                                                                                    |
| Applied voltage                | Max. 5 V                                                                                                    |
| Contact improvement<br>current | Max. 10 mA (flowing to the measurement target)                                                                                                    |

## (17)Faulty Measurement Detection

#### Over Detection Function

| Operation | Indicates under- or over-range values in the following conditions:<br>• Measured value is outside of the measurement range                       |
|-----------|----------------------------------------------------------------------------------------------------|
|           | <ul> <li>Measured value is outside of the A/D converter input range</li> <li>Calculation result exceeded the number of display digits</li> </ul> |

#### Contact Check Function

| Operation       | Checks the connections between SOURCE A and SENSE A, and between SOURCE B and SENSE B terminals                                                                                         |
|-----------------|----------------------------------------------------------------------------------------------------|
| Setting         | ON/ OFF (When using the MUX measurement terminal setting with the 2-wire measurement method, fixed to off. When using the 100 M $\Omega$ or greater range, the setting is fixed to ON.) |
| Threshold       | 50 Ω (reference value)                                                                                                    |
| Default setting | ON (When LP is off), OFF (When LP is on)                                                                                                    |

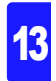

#### Current fault detection function

| Operation          | Detects faults in which the stipulated measurement current cannot be applied. No cancelation function. |
|--------------------|----------------------------------------------------------------------------------------------------|
| Current fault mode | Current fault (ERR signal output) / over-range (HI signal output)                                      |

setting

#### Display and output during current fault detection

|               |                      | Current fault mode setting                 |                                        |
|---------------|----------------------|--------------------------------------------|----------------------------------------|
|               |                      | Current fault                              | Over-range                             |
| Contact Check | Normal<br>(No error) | Current fault display<br>ERR signal output | Over-range display<br>HI signal output |
|               | Fault<br>(Error)     | Contact error display<br>ERR signal output |                                        |

Default setting Current fault (ERR signal output)

## Reference values for wiring resistance and contact resistance that will result in a current fault LP OFF

| Range   | 100 MΩ range<br>high-precision<br>mode | Current<br>switching | Measurement<br>Current | SOURCE B - SOURCE A<br>(Other than measurement<br>target) |
|---------|----------------------------------------|----------------------|------------------------|-----------------------------------------------------------|
| 10 mΩ   | -                                      | -                    | 1 A                    | 1.5 Ω                                                     |
| 100 mΩ  | -                                      | High                 | 1 A                    | 1.5 Ω                                                     |
| 100 mΩ  | -                                      | Low                  | 100 mA                 | 15 Ω                                                      |
| 1000 mΩ | -                                      | High                 | 100 mA                 | 15 Ω                                                      |
| 1000 mΩ | -                                      | Low                  | 10 mA                  | 150 Ω                                                     |
| 10 Ω    | -                                      | High                 | 10 mA                  | 150 Ω                                                     |
| 10 Ω    | -                                      | Low                  | 1 mA                   | 1 kΩ                                                      |
| 100 Ω   | -                                      | High                 | 10 mA                  | 100 Ω                                                     |
| 100 Ω   | -                                      | Low                  | 1 mA                   | 1 kΩ                                                      |
| 1000 Ω  | -                                      | -                    | 1 mA                   | 1 kΩ                                                      |
| 10 kΩ   | -                                      | -                    | 1 mA                   | 1 kΩ                                                      |
| 100 kΩ  | -                                      | -                    | 100 µA                 | 1 kΩ                                                      |
| 1000 kΩ | -                                      | -                    | 10 µA                  | 1 kΩ                                                      |
| 10 MΩ   | -                                      | -                    | 1 µA                   | 1 kΩ                                                      |
| 100 MΩ  | ON                                     | -                    | 100 nA                 | 1 kΩ                                                      |
| 100 MΩ  | OFF                                    | -                    | 1 µA or less           | 1 kΩ                                                      |
| 1000 MΩ | OFF                                    | -                    | 1 µA or less           | 1 kΩ                                                      |

## LP ON

| Range   | Measurement<br>Current | SOURCE B - SOURCE A<br>(Other than measurement target) |
|---------|------------------------|--------------------------------------------------------|
| 1000 mΩ | 1 mA                   | 2 Ω                                                    |
| 10 Ω    | 500 µA                 | 5 Ω                                                    |
| 100 Ω   | 50 µA                  | 50 Ω                                                   |
| 1000 Ω  | 5 µA                   | 500 Ω                                                  |

13

## (18)Comparator Function

| Operation                                     | Compares setting and measured values                                                                                                    |  |
|-----------------------------------------------|----------------------------------------------------------------------------------------------------|--|
| Setting                                       | ON/OFF (fixed range when the comparator function is on; the comparator function is automatically turned off when the $\Delta T$ and BIN functions are on)                           |  |
| Comparator mode                               | ABS mode/ REF% mode                                                                                                    |  |
| Default state                                 | OFF, ABS mode                                                                                                    |  |
| Judgment                                      | Hi       Measured value > Upper limit value         IN       Upper limit value ≥ measured value ≥ Lower limit value         Lo       Lower limit value > measured value             |  |
| Total judgment function (RM3545-02 only)      |                                                                                                    |  |
| Operation                                     | When using the MUX measurement terminal setting with the scan function set to AUTO or STEP, a PASS/FAIL judgment is made for each channel, and a to-<br>tal judgment is determined. |  |
| PASS/FAIL judgment<br>(for each scan channel) | PASS When the comparator judgment satisfies the PASS conditions<br>FAIL When the comparator judgment does not satisfy the PASS condi-<br>tions                                      |  |
| Total judgment                                | PASS When all channels are PASS or when the PASS condition is OFF<br>FAIL When any channel is FAIL                                                                                  |  |
| PASS conditions                               | OFF/ Hi/ IN/ Lo/ Hi or Lo/ ALL (for each scan channel)                                                                                                    |  |
| Default setting                               | IN                                                                                                    |  |
|                                               |                                                                                                    |  |

#### ABS Mode

| Upper/Lower limit<br>ranges | 0.000 0 mΩ to 9000.00 MΩ * |
|-----------------------------|----------------------------|
| Default setting             | 0.000 0 mΩ                 |

#### REF% Mode

| Display                         | Absolute value display and Relative value display                                                                                                    |  |  |
|---------------------------------|----------------------------------------------------------------------------------------------------|--|--|
|                                 | (Relative value) = $\begin{cases} (Measured value) \\ (Reference value) \\ \end{cases} \times 100 [\%]$                                                                                       |  |  |
| Relative value display<br>range | -999.999% to 999.999%                                                                                                    |  |  |
| Reference value range           | $0.000$ 1 m $\Omega$ to 9000.00 M $\Omega$ * When using the MUX measurement terminal setting, the measurement results for scan channel 1 can be used as the reference value. (RM3545-02 only) |  |  |
| Upper/ Lower limit<br>ranges    | 0.000% to ±99.999%                                                                                                    |  |  |
| Default setting                 | Reference value: 0.000 1 m $\Omega$ , Upper/ Lower limit ranges: 0.000%                                                                                                    |  |  |

\* When set using the instrument's keys, the input range will reflect the range and scaling coefficient with a maximum resolution of 1 n $\Omega$  and a maximum value of 9 G $\Omega$ .

#### Chapter 13 Specifications

## (19)BIN Function

| Operation                                                                                                    | Compares setting and measured values and displays the result.                                                                                                    |
|----------------------------------------------------------------------------------------------------|----------------------------------------------------------------------------------------------------|
| Setting                                                                                                    | ON/ OFF (When the BIN function is on, the range and comparator functions are fixed to off. When $\Delta T$ is on while using the MUX measurement terminal setting, the BIN function is automatically turned off.) |
| Comparator mode                                                                                                   | ABS mode/ REF% mode                                                                                                    |
| Display                                                                                                    | Absolute value (resistance value) display only                                                                                                    |
| BIN number                                                                                                    | 0 to 9                                                                                                    |
| Default state                                                                                                    | OFF                                                                                                    |
| Judgment                                                                                                    | Hi       Measured value > Upper limit value         IN       Upper limit value ≥ measured value ≥ Lower limit value         Lo       Lower limit value > measured value                                           |
| ABS Mode                                                                                                    |                                                                                                    |
| Upper/Lower limit<br>ranges                                                                                       | 0.000 0 mΩ to 9000.00 MΩ *                                                                                                    |
|                                                                                                    |                                                                                                    |
| Default setting                                                                                                   | 0.000 0 mΩ                                                                                                    |
| Default setting REF% Mode                                                                                         | 0.000 0 mΩ                                                                                                    |
| Default setting REF% Mode Reference value range                                                                   | 0.000 0 mΩ<br>0.000 1 mΩ to 9000.00 MΩ *                                                                                                    |
| Default setting <ul> <li>REF% Mode</li> </ul> Reference value range <ul> <li>Upper/ Lower limit ranges</li> </ul> | 0.000 0 mΩ<br>0.000 1 mΩ to 9000.00 MΩ *<br>0.000% to ±99.999%                                                                                                    |

\* When set using the instrument's keys, the input range will reflect the range and scaling coefficient with a maximum resolution of 1 n $\Omega$  and a maximum value of 9 G $\Omega$ .

## (20)Comparator Beeper Setting

| Operation                    | Sounds a beeper based on the comparator judgment result or total judgment. (Set separately for Hi/ IN/ Lo and for PASS/ FAIL when using the MUX measurement terminals.) |
|------------------------------|----------------------------------------------------------------------------------------------------|
| Operation settings and tones | type 1/ type 2/ type 3/ OFF                                                                                                    |
| Number of beeps              | 1 to 5 times / continuous                                                                                                    |
| Default setting              | OFF, 2times                                                                                                    |

## (21)Auto Hold Function

| Operation         | Holds measured values automatically (only when using the measurement ter-<br>minals on the front of the instrument with the internal trigger source and con-<br>tinuous measurement on [free-run]).<br>The hold is canceled when the measurement leads are removed from the tar-<br>get and the next measurement performed, or when the tar-<br>get and the next measurement performed. |
|-------------------|----------------------------------------------------------------------------------------------------|
| Operation setting | ON/ OFF                                                                                                    |
| Default setting   | OFF                                                                                                    |

## (22)Temperature Conversion Function (ΔT)

| Operation |
|-----------|
|-----------|

Utilizing the temperature-dependent nature of resistance, the temperature conversion function converts resistance measurements for display as temperatures.

Formula

$$\Delta t = \frac{R_2}{R_1} (k + t_1) - (k + t_2)$$

- $\Delta t$  : Temperature increase (°C)
- $t_1$ : Winding temp. (°C, cool state) when measuring initial resistance  $R_1$

Setting range: -10.0 to 99.9°C

- $\mathit{t_2}$  : Ambient temp. (°C) at final measurement
- $R_1$ : Winding resistance ( $\Omega$ ) at temp.  $t_1$  (cool state)
- $R_2$ : Winding resistance ( $\Omega$ ) at final measurement
- k : Reciprocal (°C) of temp. coefficient of conductor material at 0°C

Setting range: -999.9 to 999.9

Setting range: 0.001  $\mu\Omega$  to 9000.000 MΩ \*

\* When set using the instrument's keys, the input range will reflect the range and scaling coefficient with a maximum resolution of 1 n $\Omega$  and a maximum value of 9 G $\Omega$ .

| ∆T display range | -9999.9 to 9999.9°C                                                                                                    |
|------------------|----------------------------------------------------------------------------------------------------|
| Setting          | ON/ OFF (Fixed when the comparator function is off; $\Delta T$ is automatically turned off when TC, the statistical calculation function, and the BIN function are on.) |
| Default setting  | OFE $t : 23.0^{\circ}$ C $R : 1.000.0.0 k : 235.0$                                                                                                    |

| <u> </u>                         |                                                                                                    |
|----------------------------------|----------------------------------------------------------------------------------------------------|
| Operation                        | Statistical calculations are performed on measured values.                                                                                                    |
| Setting                          | ON/ OFF (The statistical calculation function is automatically turned off when $\Delta T$ is on while using the MUX measurement terminal setting.)                                                                                                    |
| Maximum number of<br>data points | 30,000                                                                                                    |
| Calculations                     | <ul> <li>Total data count, Number of valid data samples, Mean, Minimum value (index no.), Maximum value (index no.), Standard deviation of sample, Population standard deviation</li> <li>When the comparator function is ON Count for each comparator judgment, Process capability indices (dispersion, bias)</li> <li>When the BIN function is ON Count for each BIN number, OUT (Hi or Lo) count for all BIN numbers, invalid BIN count</li> </ul> |
| Clearing calculations            | Clear all data / clear 1 data point (to revert to data immediately before measurement)                                                                                                    |
| Default setting                  | OFF                                                                                                    |

## (23)Statistical Calculations

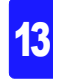

## (24) Panel Save, Panel Load

| Operation                              | Saves and loads measurement conditions using user-specified panel numbers.                                                                                                    |
|----------------------------------------|----------------------------------------------------------------------------------------------------|
| Number of panels                       | When using the measurement terminals on the front of the instrument: 30; when using the MUX measurement terminal setting: 8 $$                                                                                                    |
| Panel names                            | 10 characters (letters or numbers)                                                                                                    |
| Saved data                             | Save time and date, resistance range, 100 M $\Omega$ high-precision mode, Low-Power resistance measurement (LP), switching measurement currents, measurement speed, zero-adjustment, average, delay, temperature correction (TC), offset voltage compensation (OVC), scaling, self-calibration setting, contact improver, contact check, comparator, BIN setting, judgment sound, Auto Hold, temperature conversion ( $\Delta T$ ), statistical calculations setting, multiplexer setting (including channels) |
| Loading of zero-adjust-<br>ment values | ON/ OFF                                                                                                    |
| Default setting                        | ON                                                                                                    |

## (25)Clock

| Auto calendar, auto leap year, 24-hour clock |                                         |
|----------------------------------------------|-----------------------------------------|
| Accuracy                                     | Approx. ±4 minutes/ month               |
| Default setting                              | 01/01/2013, 00:00                       |
| Backup battery life                          | Approx. 10 years (23°C reference value) |

## (26)Reset Functions

| Reset                                                          |                                                                      |
|----------------------------------------------------------------|----------------------------------------------------------------------|
| Operation                                                      | Resets settings (except panel data) to factory defaults              |
| System reset                                                   |                                                                      |
| Operation                                                      | Reverts all settings, including panel data, to their default values. |
| <ul> <li>Multiplexer channel reset (RM3545-02 only)</li> </ul> |                                                                      |
| Operation                                                      | Returns the multiplexer channel settings to the factory defaults.    |
|                                                                |                                                                      |

## (27)Self-Test

Self-test at startup

| Operation                        | ROM/RAM check, measurement circuit protective fuse check                                                                                                    |
|----------------------------------|----------------------------------------------------------------------------------------------------|
| Z3003 unit test (RM3545-02 only) |                                                                                                    |
| Operation                        | Each pin's round-trip wiring resistance value is measured with all the A and B terminals shorted while in the 2-terminal resistance measurement state, and the number of contacts is displayed. |
| Judgment criterion               | Short test: FAIL when the resistance measurement is 1 $\Omega$ or more in the shorted state<br>Open test: FAIL when no measurement fault is detected in the open state                          |

# 13

## Interface

## (1) Display

| LCD type                            | Monochrome graphical LCD 240 × 110                                                                                                    |
|-------------------------------------|----------------------------------------------------------------------------------------------------|
| Backlight                           | White LED<br>Brightness adjustment range: 0 to 100% (5% increments), Default setting: 80%<br>When using EXT trigger source, brightness is automatically reduced when<br>keys are not used.<br>Brightness recovers upon front panel key operation. |
| Contrast                            | Adjustment range: 0 to 100% (5% increments), Default setting: 50%                                                                                                    |
| Measured value display<br>switching | In addition to normal measured values, the following are displayed: No display/ temperature/ pre-calculation resistance value (TC, scaling, REF%, $\Delta$ T)                                                                                     |

## (2) Keys

Default setting

ON

COMP, PANEL, ▼, ▲, ▶, ◀, MENU, F1, F2, F3, F4, ESC, ENTER, AUTO, ▼, ▲ (RANGE), () (Standby), SPEED

### Key-Lock Functions

| Operation                | Disables operation of unneeded keys. Can also be canceled using a communication command.                                                                                                    |
|--------------------------|----------------------------------------------------------------------------------------------------|
| Setting                  | OFF/menu lock/all-key lock<br>Menu lock : Disables all keys other than direct keys (below) and the cancel<br>key.<br>COMP, PANEL, AUTO, ▼, ▲(RANGE), SPEED, 0ADJ, PRINT,<br>STAT, STOP<br>All-key lock: Disables all except the cancel key.<br>All front panel keys are disabled when the KEY_LOCK signal is<br>received. |
| Default setting          | OFF                                                                                                    |
| Key-Press Beeper Setting |                                                                                                    |
| Setting                  | ON/ OFF                                                                                                    |

## (3) Communications interfaces

| Interface types | GP-IB/ RS-232C/ PRINTER/ USB |
|-----------------|------------------------------|
| Default setting | RS-232C                      |

#### RS-232C and printer communications settings

| <b>a</b>           |                                                              |
|--------------------|--------------------------------------------------------------|
| contents           | Remote control, measured value output (export)               |
| Transfer method    | Asynchronous, Full duplex                                    |
| Transmission speed | 9,600bps (default setting)/ 19,200bps/ 38,400bps/ 115,200bps |
| Data length        | 8 bit                                                        |
| Stop bit           | 1                                                            |
| Parity             | none                                                         |
| Delimiter          | Transmit: CR+LF, Receive: CR or CR+LF                        |
| Handshaking        | No X-flow, no hardware flow                                  |
| Protocol           | Non-procedure                                                |
| Connector          | Male 9-pin D-sub, with #4-40 attachment screws               |

#### USB

| Communication contents    | Remote control, measured value output (export)      |
|---------------------------|-----------------------------------------------------|
| Connector                 | Series B receptacle                                 |
| Electrical specifications | USB2.0 (Full Speed)                                 |
| Class (mode)              | CDC Class (COM mode), HID Class (USB keyboard mode) |
| Default setting           | COM mode                                            |

#### Printer

| Operation                            | Prints data when the PRINT signal is input or when the print key is pressed.                                                                                                    |
|--------------------------------------|----------------------------------------------------------------------------------------------------|
| Compatible printers                  | Interface: RS-232C, no. of characters per line: 48 (single-byte) or more<br>Communication speed: 9,600bps/ 19,200bps/ 38,400bps/ 115,200bps<br>Data length: 8bit, Parity: none, Stop bit: 1bit, Flow control: none,<br>Message terminator (delimiter): CR+LF<br>Control codes: Must be able to print plain text directly. |
| Printing Contents                    | Resistance measured values, temperature measured values, judgment results, measurement conditions, statistical results                                                                                                    |
| Interval                             | ON/ OFF                                                                                                    |
| Interval time                        | 0 to 3,600 s                                                                                                    |
| Statistical calculations clear       | ON/ OFF                                                                                                    |
| Number of columns<br>printed per row | 1 column/ 3 columns                                                                                                    |
| Default setting                      | Interval: OFF, interval time: 1 s, statistical calculations clear: OFF, number of columns printed per row: 1 column                                                                                                    |

## GP-IB interface (RM3545-01 only)

| Communication contents | Remote control                                                                                                    |
|------------------------|----------------------------------------------------------------------------------------------------|
| Device address         | 0 to 31                                                                                                    |
| Delimiter              | LF/ CR+LF                                                                                                    |
| Default setting        | Device address: 1, Delimiter: LF                                                                                                    |
| Miscellaneous          | Conforms to IEEE 488.2                                                                                                    |
| Interface Functions    | <ul> <li>SH1 All Source Handshake functions are supported.</li> <li>AH1 All Acceptor Handshake functions are supported.</li> <li>T6 Basic talker functions are supported.</li> <li>Serial poll function are supported.</li> <li>No talk-only mode.</li> <li>The talker cancel functions are supported.</li> <li>No listen-only mode.</li> <li>The listener cancel function with MLA (My Listen Address) is supported.</li> <li>SR1 All Service Request functions are supported.</li> <li>RL1 All Remote/Local functions are supported.</li> <li>PP0 No Parallel Poll function.</li> <li>DC1 All Device Clear functions are supported.</li> <li>C0 No Controller functions are supported.</li> </ul> |

## Communications functionality

| Remote function                 | During remote operation by USB, RS-232C or GP-IB, all front panel key oper-<br>ations are disabled. Remote operation is canceled as follows:<br>• LOCAL key, Reset, At power-on<br>• By USB, RS-232C or GP-IB <b>: SYSTem:LOCal</b> command<br>• By GP-IB <b>GTL</b> command                                      |
|---------------------------------|----------------------------------------------------------------------------------------------------|
| Communications monitor function | Displays the send/receive status of commands and queries.<br>Setting: ON/ OFF                                                                                                    |
| Data output function            | During INT trigger source operation, measured values are output at TRIG sig-<br>nal or ENTER key input.<br>During EXT trigger source operation, measured values are automatically out-<br>put each time measurement completes.<br>(USB keyboard mode is available during INT trigger source use only.)<br>ON/ OFF |
| Memory function                 | Measured values stored in the instrument's memory are sent at once.<br>(The memory function is automatically turned off when using the MUX mea-<br>surement terminal setting.)<br>No. of memory: 50 (volatile memory, no backup)<br>ON/ OFF                                                                       |
| Default setting                 | Communications monitor function: OFF, Data output: OFF,<br>Memory function: OFF                                                                                                    |

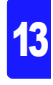

Chapter 13 Specifications

## (4) EXT I/O

| Input Signals  | TRIG (IN0), CAL, KEN<br>LOAD0 to LOAD5<br>Valid only with BCD m<br>Optocoupler-isolated<br>Input ON<br>Input OFF<br>Response time                                                                | <ul> <li>Y_LOCK, 0ADJ, PRINT (IN1), MUX, SCN_STOP,</li> <li>node output: BCD_LOW</li> <li>: no-voltage contact inputs (current sink/source output compatible)</li> <li>: Residual voltage; 1 V or less (Input ON current: 4 mA (reference value))</li> <li>: OPEN (shutoff current: 100 µA or less)</li> <li>: ON edge; Max. 0.1 ms, OFF edge; Max. 1.0 ms</li> </ul>                                            |
|----------------|----------------------------------------------------------------------------------------------------|----------------------------------------------------------------------------------------------------|
| Output Signals | Output mode switchin<br>1. JUDGE mode: EOI<br>BIN<br>2. BCD mode: EOI<br>When BCD_LOW<br>When BCD_LOW<br>Optocoupler-isolated<br>Maximum load voltage<br>Maximum output curre<br>Default setting | g: JUDGE mode/ BCD mode<br>M, ERR, INDEX, HI, IN, LO, T_ERR, T_PASS, T_FAIL,<br>0 to BIN9, OB, OUT0 to OUT2<br>M, ERR, IN, HILO<br>is ON : BCD1 to BCD3 × 4 digits,<br>RNG_OUT0 to RNG_OUT3<br>is OFF: BCD4 to BCD7 × 4 digits<br>: open-drain output (non-polar)<br>a : 30 V DC<br>Residual voltage 1 V or less (load current: 50 mA)/<br>0.5 V or less (load current: 10 mA)<br>ent : 50 mA/ch<br>: JUDGE mode |

## Trigger Source Setting

| Setting         | INT (Internal)/ EXT (External) (when using the MUX measurement terminals with the scan function set to AUTO or STEP, fixed to EXT) |
|-----------------|----------------------------------------------------------------------------------------------------|
| Default setting | INT (Internal)                                                                                                    |

#### TRIG/PRINT filter function

| Setting         | ON/ OFF                                                                                                    |
|-----------------|----------------------------------------------------------------------------------------------------|
| Operation       | During the response time, signal processing is performed only while the input signal is held in the on state. |
| Response time   | 50 to 500 ms                                                                                                  |
| Default setting | OFF, 50 ms                                                                                                    |
|                 |                                                                                                    |

## TRIG Logic Setting

| Setting         | OFF edge/ ON edge |
|-----------------|-------------------|
| Default setting | ON edge           |

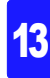

## EOM output timing setting

| Setting               | HOLD/ PULSE                                                                                                    |  |
|-----------------------|----------------------------------------------------------------------------------------------------|--|
| Operation             | When using an external trigger source with the HOLD setting, the on state is held until the next TRIG signal or 0ADJ signal is input.<br>When using an external trigger source with the PULSE setting, the off state is held after the pulse width setting has elapsed.<br>When using the internal trigger source, EOM output is fixed to pulse output with a width of 5 ms (when using auto self-calibration) or no EOM output is generated (when using manual self-calibration), regardless of the EOM output timing setting. |  |
| Pulse width           | 1 ms to 100 ms                                                                                                    |  |
| Default setting       | HOLD, 5 ms                                                                                                    |  |
| EXT I/O test function |                                                                                                    |  |
| Operation             | Displays the EXT I/O input signal state and generates output signals as de-<br>sired.                                                                                                    |  |
| External power output |                                                                                                    |  |
| Output voltage        | Sink output: 5.0 V ±10%, source output: -5.0 V ±10%, 100 mA max.                                                                                                    |  |
| Isolation             | Floating from protective ground potential and measurement circuit                                                                                                    |  |
| Insulation rating     | Terminal to ground voltage:                                                                                                    |  |

Not more than 50 VDC, 33 Vrms AC, and 46.7 Vpk AC

## (5) Multiplexer (RM3545-02 only)

(For more information about the Z3003 Multiplexer Unit, see page 139.)

| Number of installed units                  | Max. 2                                                                                                    |  |
|--------------------------------------------|----------------------------------------------------------------------------------------------------|--|
| Measurement terminal settings              | Front terminals/ MUX (multiplexer)<br>(When using the MUX measurement terminals, the memory function is fixed to<br>off. If the statistical calculation function or BIN function is set to on, the mea-<br>surement terminal setting will be automatically set to the front terminals.)<br>When using the MUX setting, the measurement leads cannot be connected to<br>the front measurement terminals.                                                                                                    |  |
| Supported unit                             | Z3003                                                                                                    |  |
| Z3003 control specification                | ns                                                                                                    |  |
| Measurement method                         | 2-wire/4-wire (When using 2-wire, the minimum measurement range is the 100 $\Omega$ range, and the contact check is fixed to the OFF setting.)                                                                                                    |  |
| Scan function                              | OFF/ Auto (measure all channels at each TRIG signal)/ Step (measure 1 chan-<br>nel at each TRIG signal)<br>(When the scan function is set to auto or step, the trigger source is fixed to<br>EXT.)<br>FAIL stop ON/ OFF                                                                                                    |  |
| Channel settings                           | The A and B terminals of each channel can be individually assigned to user-<br>specified terminals. The measurement current will flow from the B terminal to<br>the A terminal.<br>Channel: Enable/ disable<br>A terminal : 10 terminals (4-wire) or 21 terminals (2-wire) per unit as specified<br>by the user<br>B terminal : 10 terminals (4-wire) or 21 terminals (2-wire) per unit as specified<br>by the user<br>Measuring instrument selection:<br>Instrument measurement / external device measurement<br>The following measurement conditions can be set by channel.<br>resistance range, 100 m $\Omega$ range high-precision mode, Low-Power resistance<br>measurement (LP), switching measurement currents, measurement speed,<br>zero-adjustment, average, delay, temperature correction (TC), offset voltage<br>compensation (OVC), scaling, contact improver, contact check, comparator,<br>temperature conversion ( $\Delta$ T) |  |
| Relay hot switching<br>prevention function | The current between current-generating terminals (between SOURCE termi-<br>nals) is monitored and relay switching is controlled so that it does not occur un-<br>til the current falls below a certain level.                                                                                                    |  |
| Contact cycle count<br>recording function  | Recorded contacts         All           Maximum recordable number         999,999,999 contacts                                                                                                    |  |
| Number of channels that can be set         | 42                                                                                                    |  |
| Switching time                             | 30 ms<br>(reference value, not including measurement time and range switching time)                                                                                                    |  |

#### Default setting

Measurement method: 4-wire, Scan function: Auto, FAIL stop: OFF, channel default settings as follows (default measurement conditions)

4-wire

| Channel no. | Channel  | Unit | A terminal          | B terminal          |
|-------------|----------|------|---------------------|---------------------|
| 1           | Enabled  | 1    | TERM A1             | TERM B1             |
| 2 to 10     | Disabled | 1    | TERM A2 to TERM A10 | TERM B2 to TERM B10 |
| 11 to 20    | Disabled | 2    | TERM A1 to TERM A10 | TERM B1 to TERM B10 |
| 21 to 42    | Disabled | 1    | TERM A1             | TERM B1             |
| 2-wire      |          |      |                     |                     |
| Channel no. | Channel  | Unit | A terminal          | B terminal          |
| 1           | Enabled  | 1    | TERM A1             | TERM B1             |
| 2 to 21     | Disabled | 1    | TERM A2 to TERM A21 | TERM B2 to TERM B21 |
| 22 to 42    | Disabled | 2    | TERM A1 to TERM A21 | TERM B1 to TERM B21 |

## (6) D/A Output

| Output                    | Resistance measured value (display value after zero-adjustment and temperature correction but before scaling and $\Delta T$ calculation)                                                                                                    |
|---------------------------|----------------------------------------------------------------------------------------------------|
| Output voltage            | 0 V (corresponds to 0 dgt.) to 1.5 V DC*<br>If a measured value fault occurs, 1.5 V; if the measured value is negative, 0 V<br>* For a 1,200,000 dgt. display, corresponds to 1.2 V (1,200,000 dgt.).<br>For a 120,000 dgt. display, corresponds to 1.2 V (120,000 dgt.).<br>For a 12,000 dgt. display, corresponds to 1.2 V (120,000 dgt.).<br>For a display in excess of 1.5 V, fixed at 1.5 V. |
| Maximum output<br>voltage | 5 V                                                                                                    |
| Output impedance          | 1 kΩ                                                                                                    |
| Number of bits            | 12bit                                                                                                    |

## (7) L2105 LED Comparator Attachment output

| Output         | Comparator judgment output (two outputs: Hi and Lo/IN) |
|----------------|--------------------------------------------------------|
| Output jack    | 3-pole earphone jack (\                                |
| Output voltage | 5 V±0.2 V DC, 20 mA                                    |

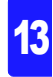

#### **Environment and Safety Specifications**

| Operating environment                 | Indoors, Pollution degree 2, up to 2000 m (6562-ft.) ASL                                                                                                    |  |
|---------------------------------------|----------------------------------------------------------------------------------------------------|--|
| Storage temperature<br>and humidity   | -10°C to 50°C (14 to 122°F), 80%RH or less (non-condensating)                                                                                                    |  |
| Operating temperature<br>and humidity | 0°C to 40°C (32 to 104°F), 80%RH or less (non-condensating)                                                                                                    |  |
| Dielectric strength                   | 1.62 kV AC for 1 min, Cutoff current 10 mA, between all power terminals and protective ground, interfaces, and measurement terminals                                                                              |  |
| Applicable Standards<br>Safety<br>EMC | EN61010<br>EN61326 Class A<br>EN61000-3-2<br>EN61000-3-3<br>Effect of radiated radio-frequency electromagnetic field: 3%f.s. at 10V/m<br>Effect of conducted radio-frequency electromagnetic field: 2%f.s. at 3 V |  |
| Power source                          | Rated supply voltage: 100 to 240 VAC (Voltage fluctuations of ±10% from the rated supply voltage are taken into account)<br>Rated supply frequency: 50/60 Hz<br>Anticipated transient overvoltage: 2,500 V        |  |
| Maximum rated power                   | 40 VA                                                                                                    |  |
| Dimensions                            | Approx. 215W × 80H × 306.5D mm (8.46"W × 3.15"H × 12.07"D)                                                                                                    |  |
| Mass                                  | Approx. 2.5 kg (88.2 oz.) (RM3545, RM3545-01)<br>Approx. 3.2 kg (112.9 oz.) (RM3545-02)                                                                                                    |  |

## Accessories

| <ul> <li>Power Cord (2-line + ground)</li> </ul> | (1) |
|--------------------------------------------------|-----|
| Model L2101 Clip Type Lead                       | (1) |
| Model Z2001 Temperature Sensor                   | (1) |
| EXT I/O Male Connector                           | (1) |
| <ul> <li>Instruction Manual</li> </ul>           | (1) |
| Application disc                                 | (1) |
| USB cable (A - B type)                           | (1) |
| <ul> <li>Spare Fuse (F1.6AH/250V)</li> </ul>     | (1) |
|                                                  |     |

## Options

| <ul> <li>Model</li> </ul> | L2101 | Clip | Туре | Lead |
|---------------------------|-------|------|------|------|
|---------------------------|-------|------|------|------|

- Model L2102 Pin Type Lead
- Model L2103 Pin Type Lead
- Model L2104 4-Terminal Lead
- Model L2105 LED Comparator Attachment
- Model Z2001 Temperature Sensor
- Model Z3003 Multiplexer Unit
- Model 9637 RS-232C Cable
- (9pin-9pin/ 1.8 m/ crossover cable) • Model 9638 RS-232C Cable
  - (9pin-25pin/ 1.8 m/ crossover cable)
- Model 9151-02 GP-IB Connector Cable (2 m)

## 13.2 Z3003 Multiplexer Unit

## **General Specifications**

## (1) Measurement targets (wiring order is user-selected)

| 4-wire | 10 locations (when using two Z3003 units, 20 locations) |
|--------|---------------------------------------------------------|
| 2-wire | 21 locations (when using two Z3003 units, 42 locations) |

## (2) Multiplexer I/O (direction of current application is fixed)

| Measurement Terminals<br>(4-wire) | TERM A1 to TERM A10 terminal, TERM B1 to TERM B10 terminal<br>(TERM terminal: combinations of the following terminals<br>SOURCE terminal: Current source terminal,<br>SENSE terminal: Voltage detection terminal)<br>EX SOURCE A, EX SOURCE B: External device connection terminal (current)<br>EX SENSE A, EX SENSE B : External device connection terminal (voltage) |
|-----------------------------------|----------------------------------------------------------------------------------------------------|
| Measurement Terminals<br>(2-wire) | TERM A1 to TERM A21 terminal, TERM B1 to TERM B21 terminal EX A, EX B: External device connection terminal                                                                                                    |
| Shielding terminal                | GUARD       : Guard terminal         EARTH       : Function ground terminal         EX GUARD       : External device guard terminal                                                                                                    |
| Connector                         | D-SUB 50pin receptacle                                                                                                    |

## (3) Pinouts

| 4-wire |          |        |            |          |        |                         |          |                  |
|--------|----------|--------|------------|----------|--------|-------------------------|----------|------------------|
| No.    | Pin name |        | No.        | Pin name |        | No.                     | Pin name |                  |
| 1      | -        | -      | 18         |          | SOURCE | 34                      |          | SOURCE           |
| 2      |          | SOURCE | 19         |          | SENSE  | 35                      |          | SENSE            |
| 3      |          | SENSE  | 20         |          | SOURCE | 36                      |          | SOURCE           |
| 4      |          | SOURCE | 21         |          | SENSE  | 37                      |          | SENSE            |
| 5      |          | SENSE  | 22         |          | SOURCE | 38                      |          | SOURCE           |
| 6      | TERM B2  | SOURCE | 23         |          | SENSE  | 39                      |          | SENSE            |
| 7      |          | SENSE  | 24         |          | SOURCE | 40                      |          | SOURCE           |
| 8      | ΤΕΡΜ Δ2  | SOURCE | 25         |          | SENSE  | 41                      |          | SENSE            |
| 9      |          | SENSE  | 26         | TERM B7  | SOURCE | 42                      | -        | -                |
| 10     | TERM B3  | SOURCE | 27         |          | SENSE  | 43                      | C        | GUARD            |
| 11     |          | SENSE  | 28         | ΤΕΡΜ Δ7  | SOURCE | 44                      | 0        | GUARD            |
| 12     | ΤΕΡΜ Δ3  | SOURCE | 29         |          | SENSE  | 45                      | EX SOUR  | CE B (EX Cur Hi) |
| 13     |          | SENSE  | 30         | TERM B8  | SOURCE | 46                      | EX SENS  | E B (EX Pot Hi)  |
| 14     |          | SOURCE | 31         |          | SENSE  | 47                      | EX SENS  | E A (EX Pot Lo)  |
| 15     | SENSE 3  | 32     | 32 TEDM A9 | SOURCE   | 48     | EX SOURCE A (EX Cur Lo) |          |                  |
| 16     |          | SOURCE | 33         |          | SENSE  | 49                      | EX GUARD |                  |
| 17     |          | SENSE  |            |          |        | 50                      | E        | EARTH            |

## 13

| 2-wire | 9        |     |          |     |              |
|--------|----------|-----|----------|-----|--------------|
| No.    | Pin name | No. | Pin name | No. | Pin name     |
| 1      | TERM A1  | 18  | TERM B9  | 34  | TERM B17     |
| 2      | TERM B1  | 19  | TERM B10 | 35  | TERM B18     |
| 3      | TERM B2  | 20  | TERM A10 | 36  | TERM A18     |
| 4      | TERM A2  | 21  | TERM A11 | 37  | TERM A19     |
| 5      | TERM A3  | 22  | TERM B11 | 38  | TERM B19     |
| 6      | TERM B3  | 23  | TERM B12 | 39  | TERM B20     |
| 7      | TERM B4  | 24  | TERM A12 | 40  | TERM A20     |
| 8      | TERM A4  | 25  | TERM A13 | 41  | TERM A21     |
| 9      | TERM A5  | 26  | TERM B13 | 42  | TERM B21     |
| 10     | TERM B5  | 27  | TERM B14 | 43  | GUARD        |
| 11     | TERM B6  | 28  | TERM A14 | 44  | GUARD        |
| 12     | TERM A6  | 29  | TERM A15 | 45  | EX B (EX Hi) |
| 13     | TERM A7  | 30  | TERM B15 | 46  | EX B (EX Hi) |
| 14     | TERM B7  | 31  | TERM B16 | 47  | EX A (EX Lo) |
| 15     | TERM B8  | 32  | TERM A16 | 48  | EX A (EX Lo) |
| 16     | TERM A8  | 33  | TERM A17 | 49  | EX GUARD     |
| 17     | TERM A9  |     |          | 50  | EARTH        |

## (4) Measurable range

| Measurement current   | Instrument with Z3003: 1 A DC or less<br>Externally connected device: 1 A DC or less, 100 mA AC or less |
|-----------------------|----------------------------------------------------------------------------------------------------|
| Measurement frequency | Externally connected device: DC, 10 Hz to 1 kHz                                                         |

## (5) Contact specifications

| Contact type                 | Mechanical relay                                                      |
|------------------------------|-----------------------------------------------------------------------|
| Maximum allowable<br>voltage | 33 V RMS and 45.7 V peak or 70 V DC                                   |
| Maximum allowable<br>power   | 30 W (DC) (Resistance load)                                           |
| Contact service life         | 4-wire: 50 million cycles, 2-wire: 5 million cycles (reference value) |
#### **Measurement Specifications**

#### (1) Conditions of guaranteed accuracy

| Warm-up time                                                     | Same as instrument with the Z3003.                                                                          |  |  |
|------------------------------------------------------------------|----------------------------------------------------------------------------------------------------|--|--|
| Temperature and hu-<br>midity range for guaran-<br>teed accuracy | 23±5°C, 80%RH or less                                                                                       |  |  |
| Period of guaranteed accuracy                                    | 1 year                                                                                                    |  |  |
| Accuracy specifica-<br>tions conditions                          | When using a 2-wire setup, accuracy is guaranteed only after zero-adjustment.                               |  |  |
| Temperature coefficient                                          | From 0°C to 18°C and 28°C to 40°C, add a temperature coefficient of $\pm$ (1/10 of additional accuracy)/°C. |  |  |

## (2) Additional accuracy (Add the following error components to the instrument's measurement accuracy.)

| Effects of leak current                  | Add a reading error as follows depending on the measurement current<br>(when using guarding)<br>(With humidity of less than 70% RH. If the humidity is greater than or equal to<br>70% RH, add the following rdg. error × 5.):<br>$\frac{1 \times 10^{-9} [A]}{I_{\text{MEAS}} [A]} \times 100 [\% \text{rdg.}]$ $I_{\text{MEAS}} : \text{Measurement current}$ |
|------------------------------------------|----------------------------------------------------------------------------------------------------|
| Effect of measurement speed              | Add the f.s. error component as follows when the integration time is not a whole-number multiple of the power supply cycle:<br>$A_{\rm fs} \times 0.5$ [%f.s.]<br>$A_{\rm fs}$ : f.s. error component for instrument with the Z3003                                                                                                    |
| Effect of offset voltage                 | Add the following resistance to the error when OVC is OFF<br>$\frac{10 \times 10^{-6} [V]}{I_{\text{MEAS}} [A]} [\Omega]$ $I_{\text{MEAS}} : \text{Measurement current}$                                                                                                    |
| Effect of offset resistance fluctuations | When using a 2-wire setup, add the following wiring resistance to the error component. 0.1 $[\Omega]$                                                                                                    |

#### (3) Internal offset resistance

| Internal measurement     | 0.5 Ω (default) |
|--------------------------|-----------------|
| circuit resistance value |                 |

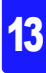

#### About Instrument Accuracy

We define measurement tolerances in terms of f.s. (full scale), rdg. (reading) and dgt. (digit) values, with the following meanings.

| f.s. | (maximum display value)<br>This is usually the name of the maximum displayable value. For this instrument, it<br>indicates the currently selected range.                                |
|------|----------------------------------------------------------------------------------------------------|
| rdg. | (reading or displayed value)<br>The value currently being measured and indicated on the measuring instrument.                                                                           |
| dgt. | (resolution)<br>The smallest displayable unit on a digital measuring instrument, i.e., the input value<br>that causes the digital display to show a "1" as the least-significant digit. |

#### Example accuracy calculations

(Digits in excess of display range are truncated.)

#### • Resistance measurement accuracy when using the Z3003

RM3545 measurement conditions: 100 k $\Omega$  range, measurement current of 100  $\mu$ A, OVC off, 0ADJ on, FAST, measurement target of 30 k $\Omega$ Resistance measurement accuracy ±(0.008%rdg.+0.005%f.s.)

The accuracy error component is calculated first, and then the total error component is calculated.

#### (1) Calculating the accuracy error component

Effects of leak current

The effects of leak current are determined based on the ratio of leak current to measurement current. The result is added to the reading error (rdg.).

Additional error =  $(1 \times 10^{-9}) / (100 \times 10^{-6}) \times 100 = 0.001\%$ rdg.

• Effect of measurement speed (During FAST measurement, the integration time is not a whole-number multiple of the power supply cycle.)

If the integration time is not a whole-number multiple of the power supply cycle, the effects of commercial power noise will be more pronounced.

Additional error = 0.005×0.5 = 0.0025 [%f.s.]

· Effect of offset voltage

The relay and connector thermoelectric force is observed as a measured value offset. When using with OVC on, there is no need to add this.

Additional error =  $(10 \times 10^{-6}) / (100 \times 10^{-6}) = 0.1 \Omega$ 

Effect of offset resistance fluctuations
 During 2-wire operation, results are affected by fluctuations in the internal offset resistance.

Additional error +0.1 Ω

#### (2) Calculating the total error component

4-wire: ±((0.008+0.001)%x30 kΩ+(0.005+0.0025)%x100 kΩ+0.1 Ω) = ±10.3 Ω 2-wire: ±((0.008+0.001)%x30 kΩ+(0.005+0.0025)%x100 kΩ+0.1 Ω+0.1 Ω) = ±10.4 Ω

#### **Functions**

#### (1) Contact cycle count recording function

A contact cycle count of up to 999,999,999 can be recorded using control from the instrument with the Z3003.

#### (2) Unit Test

By shortting all the pins numbered 1 to 42, each measurement pin's round-trip wiring resistance value in the 2-terminal resistance measurement state can be checked using control from the instrument with the Z3003.

#### (3) Relay hot switching prevention function

The current flowing between the current generation terminals (SOURCE terminals) can be monitored using control from the instrument with the Z3003.

#### **Environment and Safety Specifications**

| Operating environment                 | Indoors, Pollution degree 2, up to 2000 m (6562-ft.) ASL                                                                                                    |  |  |  |  |  |
|---------------------------------------|----------------------------------------------------------------------------------------------------|--|--|--|--|--|
| Storage temperature<br>and humidity   | -10°C to 50°C (14 to 122°F), 80%RH or less (non-condensating)                                                                                                    |  |  |  |  |  |
| Operating temperature<br>and humidity | 0°C to 40°C (32 to 104°F), 80%RH or less (non-condensating)                                                                                                    |  |  |  |  |  |
| Applicable Standards<br>Safety<br>EMC | EN61010<br>EN61326 Class A<br>EN61000-3-2<br>EN61000-3-3<br>Effect of radiated radio-frequency electromagnetic field:<br>5%f.s. at 10V/m (added to the effect on the instrument with the Z3003)<br>Effect of conducted radio-frequency electromagnetic field:<br>5%f.s. at 3 V (added to the effect on the instrument with the Z3003) |  |  |  |  |  |
| Dimensions                            | Approx. 92W × 24.5H × 182D mm (3.62"W × 0.96"H × 7.17"D) (excluding protrusions)                                                                                                    |  |  |  |  |  |
| Mass                                  | Approx. 180 g (6.3 oz.)                                                                                                    |  |  |  |  |  |

#### Accessories

| Instruction Manual     | 1                          |
|------------------------|----------------------------|
| D-SUB 50-pin connector | 1 (pin header, solder cup) |

# Maintenance and Service Chapter 14

#### Calibrations

#### IMPORTANT

Periodic calibration is necessary in order to ensure that the instrument provides correct measurement results of the specified accuracy.

The calibration frequency varies depending on the status of the instrument or installation environment. We recommend that the calibration frequency is determined in accordance with the status of the instrument or installation environment and that you request that calibration be performed periodically.

#### NOTE

If damage is suspected, check the "Q&A (Frequently Asked Questions)" (p.286) section before contact your authorized Hioki distributor or reseller.

#### Transporting

- Use the original packing materials when transporting the instrument, if possible.
- Pack the instrument so that it will not sustain damage during shipping, and include a description of existing damage. We do not take any responsibility for damage incurred during shipping.

#### Cleaning

To clean the instrument and optional equipment, wipe it gently with a soft cloth moistened with water or mild detergent.

Wipe the LCD gently with a soft, dry cloth.

#### IMPORTANT

Never use solvents such as benzene, alcohol, acetone, ether, ketones, thinners or gasoline, as they can deform and discolor the case.

## 14.1 Troubleshooting

#### **Q&A (Frequently Asked Questions)**

The following tables provide information about general issues. For more information about issues related to measured values, the multiplexer, or the instrument's external interfaces, see the following pages.

If you are unable to find information about a particular issue, please contact your distributor.

#### 1. General issues

| No  | Issue                                                                     | Items to                    | check                                          | Possible causes $\rightarrow$ Solutions                                                                                                    | See            |
|-----|---------------------------------------------------------------------------|-----------------------------|------------------------------------------------|----------------------------------------------------------------------------------------------------|----------------|
| 1-1 | The instrument<br>cannot be turned<br>on. (The display<br>shows nothing.) | Color of the<br>STANDBY key | Green                                          | The display settings have not been<br>configured correctly.<br>→Adjust the backlight brightness and<br>contrast.                                                                                                    | p.132<br>p.131 |
|     |                                                                           |                             | Red                                            | The instrument is in the standby state. $\rightarrow$ Press the STANDBY key.                                                                                                    | p.43           |
|     |                                                                           |                             | None<br>(Off)                                  | The instrument is not receiving<br>power.<br>→Check the continuity of the power<br>cord.<br>→Verify that a circuit breaker has not<br>been tripped.<br>→Turn on the main power switch (on<br>the back of the instrument). | p.43           |
|     |                                                                           |                             |                                                | The supply voltage or frequency is incorrect.<br>→Check the power supply ratings (100 to 240 V, 50/60 Hz).                                                                                                    |                |
| 1-2 | The keys are unresponsive.                                                | Display                     | LOCK is shown.                                 | The key lock function is active.<br>→Cancel the key lock function.<br>→Turn OFF the EXT I/O KEY_LOCK<br>signal.                                                                                                    | p.127          |
|     |                                                                           |                             | RMT is shown.                                  | The instrument is in the remote state. $\rightarrow$ Cancel the remote state.                                                                                                    | p.232          |
|     |                                                                           |                             | Neither LOCK<br>nor RMT is<br>shown.           | Certain functions cannot be used simultaneously. $\rightarrow$ See the list of functional limitations.                                                                                                    | p.296          |
| 1-3 | The instrument's comparator lamp                                          | Measured values             | Displayed                                      | The comparator function is OFF. $\rightarrow$ Turn ON the function.                                                                                                    | p.100          |
|     | will not turn on.                                                         |                             | Not displayed<br>(Display other<br>than value) | If the measured value is not being<br>displayed, no judgment will be made,<br>and the lamp will not turn on.                                                                                                    | -              |

| No  | Issue                                                        | Items to                              | check               | Possible causes $\rightarrow$ Solutions                                                                                       | See   |
|-----|--------------------------------------------------------------|---------------------------------------|---------------------|----------------------------------------------------------------------------------------------------|-------|
| 1-4 | The LED Com-<br>parator Attach-<br>ment will not turn<br>on. | Instrument's com-<br>parator lamp     | On                  | The attachment is not properly con-<br>nected.<br>→Connect the LED Comparator<br>Attachment properly to the<br>COMP.OUT jack. | p.107 |
|     |                                                              |                                       |                     | There is a broken connection.<br>→Replace the LED Comparator<br>Attachment.                                                   | _     |
|     |                                                              |                                       | Off                 | See No. 1-3 above, "The instrument's comparator lamp will not turn on."                                                       | p.286 |
| 1-5 | The beeper is not audible.                                   | Key operation<br>sound setting        | OFF                 | The function is OFF. $\rightarrow$ Turn ON the function.                                                                      | p.128 |
|     |                                                              | Judgment sound setting                | OFF                 | The function is OFF. $\rightarrow$ Turn ON the function.                                                                      | p.105 |
| 1-6 | You wish to<br>change the<br>beeper volume.                  | The instrument's<br>cannot be changed | beeper volume<br>d. | _                                                                                                    | -     |

#### 2. Measurement issues

| No  | Issue Items to                     |                  | check                                                                                              | Possible causes $\rightarrow$ Solutions  | See                     |       |
|-----|------------------------------------|------------------|----------------------------------------------------------------------------------------------------|------------------------------------------|-------------------------|-------|
| 2-1 | Measured val-<br>ues are unstable. | Effects of noise | Susceptibility to noise                                                                            | See Appendix 8(1)(2).                    | p.A19<br>p.A21          |       |
|     |                                    | Measurement      | Clip-type leads                                                                                    | See Appendix 7(3).                       | p.A13                   |       |
|     |                                    | leads            | Wiring becomes two-terminal wir-<br>ing in middle.                                                 | See Appendix 7(12).                      | p.A18                   |       |
|     |                                    | Mea              | Measurement tar-                                                                                   | Wide or thick                            | See Appendix 7(4).      | p.A14 |
|     |                                    | get              | Temperature is<br>unstable (just<br>manufactured,<br>just opened,<br>being held by<br>hand, etc.). | See Appendix 7(5).                       | p.A14                   |       |
|     |                                    |                  | Low heat capac-<br>ity                                                                             | See Appendix 7(6).                       | p.A15                   |       |
|     |                                    |                  | Transformer,<br>motor, choke<br>coil, solenoid                                                     | See Appendix 7(9)(10),<br>Appendix 8(1). | p.A16<br>p.A16<br>p.A19 |       |

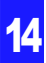

#### 14.1 Troubleshooting

| No  | Issue                                                                         | Items to                           | o check  | Possible causes $\rightarrow$ Solutions                                                                                                    | See                                                                                                    |      |
|-----|-------------------------------------------------------------------------------|------------------------------------|----------|----------------------------------------------------------------------------------------------------|----------------------------------------------------------------------------------------------------|------|
| 2-1 | ues are unstable.                                                             | weasured val-<br>ues are unstable. | тс       | ON                                                                                                    | The temperature sensor is not appro-<br>priately positioned.<br>→Move the temperature sensor<br>closer to the measurement target.<br>→Position the temperature sensor so<br>that it is not exposed to wind.<br>→If the response to the measurement<br>target's temperature change is<br>slower than the temperature sen-<br>sor's response, increase the<br>response time by covering the tem-<br>perature sensor with something.<br>The temperature sensor's<br>response time is about 10 minutes<br>(reference value). | p.17 |
|     |                                                                               |                                    | OFF      | The measurement target's resistance<br>value is changing due to the tempera-<br>ture, for example because the room<br>temperature has not stabilized.<br>→Turn ON temperature correction<br>(TC). | p.75                                                                                                    |      |
|     |                                                                               | OVC                                | OFF      | The measurement is affected by thermal EMF. $\rightarrow$ Turn ON the OVC function.                                                                                                    | p.82                                                                                                    |      |
| 2-2 | 2-2 Measured values differ from expected values. (A negative value is shown.) | Zero-adjustment                    | ON       | Zero-adjustment is not accurate.<br>→Perform zero-adjustment again.                                                                                                    | p.68<br>p.52                                                                                                    |      |
|     |                                                                               |                                    | OFF      | Values are being affected by wiring resistance or thermoelectric power due to two-terminal measurement. →Perform zero-adjustment.                                                                 | p.68                                                                                                    |      |
|     |                                                                               | Scaling function                   | ON       | The offset setting is incorrect.<br>→Turn scaling OFF, or reconfigure<br>the setting properly.                                                                                                    | p.77<br>p.52                                                                                                    |      |
|     |                                                                               |                                    |          | The measurement leads are not connected properly. $\rightarrow$ Check the connections.                                                                                                    | p.51<br>p.52                                                                                                    |      |
|     |                                                                               | Other: See No. 2-7                 | l above. |                                                                                                    | p.287                                                                                                    |      |

| No  | Issue                                                                           | Items to        | o check                                 | Possible causes $\rightarrow$ Solutions                                                                                                    | See          |
|-----|---------------------------------------------------------------------------------|-----------------|-----------------------------------------|----------------------------------------------------------------------------------------------------|--------------|
| 2-3 | No measured<br>value is dis-<br>played.                                         | Measured values |                                         | There is a break in the measurement<br>leads.<br>→Replace the measurement leads.                                                                                                    | p.36         |
|     | (Concerning the<br>display of mea-<br>sured value<br>faults, see also<br>p.55.) |                 |                                         | The contact resistance is too high (for<br>user-made leads).<br>→Increase the contact pressure.<br>→Clean or replace the probe tips.<br>→Use a range with a low measure-<br>ment current or set the measure-<br>ment current to low.                                                                                                    | p.57<br>p.66 |
|     |                                                                                 |                 |                                         | The wiring resistance is too high (for<br>user-made leads).<br>→Make the wiring thicker and shorter.<br>→Use a range with a low measure-<br>ment current or set the measure-<br>ment current to low.                                                                                                    | p.57<br>p.66 |
|     |                                                                                 |                 | CONTACT<br>TERM.A,<br>CONTACT<br>TERM.B | The probe is worn.<br>There is a break in the measurement<br>leads.<br>→Replace the measurement leads.                                                                                                    | p.36         |
|     |                                                                                 |                 |                                         | The probe is not coming into contact<br>with the measurement target.<br>→Place the probe in proper contact<br>with the target.                                                                                                    | -            |
|     |                                                                                 |                 |                                         | The resistance value between the SENSE and SOURCE is high because the measurement target is conductive paint, conductive rubber, or a similar material. →Turn the contact check function off.                                                                                                    | p.88         |
|     |                                                                                 |                 | OvrRng                                  | The measurement range is low.<br>→Select a high-resistance range or<br>use auto-ranging.                                                                                                    | p.49         |
|     |                                                                                 |                 | SW.ERR<br>ERR:061                       | A multiplexer relay hot-switching pre-<br>vention function error has occurred.<br>→ The relay cannot be switched<br>because the current from the mea-<br>surement target has not<br>decreased. Increase the delay set-<br>ting since the measurement circuit<br>may be being influenced by back<br>EMF from a transformer or other<br>device. Do not apply any current or<br>voltage to the measurement termi-<br>nals. | p.55         |
|     |                                                                                 |                 | NO UNIT                                 | No multiplexer unit has been inserted.<br>→Insert the unit properly. Do not allo-<br>cate units that have not been<br>inserted to channels.                                                                                                    | p.42         |

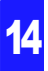

## 14.1 Troubleshooting

| No  | Issue                                                                 | Items to                                                                                                    | check                                                                                | Possible causes $\rightarrow$ Solutions                                                                                                    | See          |
|-----|-----------------------------------------------------------------------|----------------------------------------------------------------------------------------------------|--------------------------------------------------------------------------------------|----------------------------------------------------------------------------------------------------|--------------|
| 2-3 | No measured<br>value is dis-                                          | Measured values                                                                                                    | Nothing is shown.                                                                    | Auto-ranging is not selecting a range.<br>→See No. 2-4 below.                                                                                                    | p.290        |
|     | played.                                                               |                                                                                                    | No measured<br>value is shown,<br>even if the mea-<br>surement leads<br>are shorted. | The fuse may have tripped.<br>→Cycle the instrument's power and<br>perform the self-test to check<br>whether the fuse has tripped.<br>→When using the multiplexer, if the<br>measured value is not displayed<br>after replacing the measurement<br>fuse, the multiplexer unit's fuse<br>may have tripped. Have the Z3003<br>repaired.<br>The measurement and guard terminals<br>can short each other.<br>→Check whether the measurement<br>leads are damaged. | p.44         |
| 2-4 | 2-4 Auto-ranging is<br>not selecting a<br>range.<br>(The range is not | Measurement tar-<br>get                                                                                                    | Transformer,<br>motor                                                                | Auto-ranging is not able to select a range for measurement targets that have high inductance. $\rightarrow$ Use a fixed range.                                                                                                    | p.49         |
|     | appropriate.)                                                         | Noise may be affecting measure-<br>ment.                                                                                            |                                                                                      | See Appendix 8(1)(2).                                                                                                    | p.A19        |
| 2-5 | It is impossible to<br>perform zero-<br>adjustment.                   | Measured values before zero-<br>adjustment exceed -1% to 50% of<br>each range full-scale, or a measure-<br>ment fault has occurred. |                                                                                      | There is a problem with the wiring.<br>→Repeat zero-adjustment with the<br>correct wiring. Since zero-adjust-<br>ment cannot be performed if the<br>resistance value is too high, for<br>example with a user-made cable,<br>work to minimize the wiring resis-<br>tance.                                                                                                    | p.A7         |
| 2-6 | The auto-hold function is not                                         | Measured values                                                                                                    | Are unstable.                                                                        | See No. 2-1 above, "Measured values are unstable."                                                                                                    | p.287        |
|     | working (hold<br>operation is not<br>being canceled).                 |                                                                                                    | Do not change.                                                                       | An appropriate range has not been<br>selected.<br>→Select an appropriate range or use<br>auto-ranging.                                                                                                    | p.49         |
| 2-7 | Measured tem-<br>perature is dis-<br>played<br>incorrectly.           |                                                                                                    |                                                                                      | The temperature sensor or thermom-<br>eter is not properly connected.<br>→Connect the temperature sensor by<br>inserting the plug all the way.<br>The settings have been improperly<br>configured.<br>→Check the settings.<br>A temperature sensor other than that<br>specified is used.<br>→Model 9451 Temperature Probe is<br>not supported.                                                                                                    | p.37<br>p.39 |

#### 3. EXT I/O issues

The EXT I/O test (p.217) function can be used to more easily check operation.

| No  | Issue                                                          | Items to check                                                                                                    | Possible causes→Solutions                                                                                                    | See   |
|-----|----------------------------------------------------------------|----------------------------------------------------------------------------------------------------|----------------------------------------------------------------------------------------------------|-------|
| 3-1 | The instrument is<br>not operating at<br>all.                  | The IN and OUT values displayed on<br>the instrument's EXT I/O test do not<br>agree with the controller.                | <ul> <li>The wiring is incorrect.</li> <li>→Check EXT I/O (p.177) again.</li> <li>A connector is disconnected.</li> <li>A pin number is incorrect.</li> <li>ISO-COM pin wiring</li> <li>NPN/PNP setting</li> <li>Contact (or open collector) control (voltage does not provide control)</li> <li>Supply of power to the controller (power cannot be supplied to the instrument)</li> </ul> | p.177 |
| 3-2 | The TRIG signal is not working.                                | The trigger source is set to the internal trigger (INT).                                                                | If the internal trigger setting is<br>being used, the TRIG signal will not<br>serve as a trigger.<br>→Select the external trigger set-<br>ting.                                                                                                    | p.208 |
|     |                                                                | The TRIG ON time is less than 0.1 ms.                                                                                   | The TRIG ON time is too short.<br>$\rightarrow$ Ensure that the ON time is at least 0.1 ms.                                                                                                    |       |
|     |                                                                | The TRIG OFF time is shorter than 1 ms.                                                                                 | The TRIG OFF time is too short.<br>→Ensure that the OFF time is at<br>least 1 ms.                                                                                                    |       |
|     |                                                                | The TRIG/PRINT signal filter function is ON.                                                                            | A longer signal control time is<br>required.<br>$\rightarrow$ Increase the signal ON time.<br>$\rightarrow$ Turn OFF the filter function.                                                                                                    | p.212 |
|     |                                                                | The <b>:INIT:CONT</b> (command) is OFF.                                                                                 | The instrument is not in the trigger<br>wait state.<br>→Send the <b>:INIT</b> or <b>:READ</b> ?<br>command.                                                                                                    |       |
| 3-3 | The instrument will not print.                                 | The interface setting is not set to the printer.                                                                        | The setting must be configured. $\rightarrow$ Set the interface to the printer.                                                                                                    | p.241 |
|     |                                                                | The TRIG/PRINT signal filter function is ON.                                                                            | A longer signal control time is required.<br>→Turn OFF the function.                                                                                                    | p.212 |
| 3-4 | The instrument will not load panel data.                       | No panel has been saved using the<br>panel number that you are trying to<br>load.                                       | The instrument cannot load a panel<br>that has not been saved.<br>→Change the LOAD signal or re-<br>save the panel before the LOAD<br>signal is asserted.                                                                                                    |       |
| 3-5 | The channels<br>cannot be<br>switched with the<br>LOAD signal. | The channel numbers have not been<br>set.<br>The channels have been disabled.<br>The scan function has been turned off. | The scan settings have been improperly configured.<br>→Check the scan settings.                                                                                                    | p.148 |

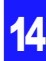

## 14.1 Troubleshooting

| No   | Issue                                                                      | Items to c                                                                     | heck            | Possible causes→Solutions                                                                                                    | See   |
|------|----------------------------------------------------------------------------|--------------------------------------------------------------------------------|-----------------|----------------------------------------------------------------------------------------------------|-------|
| 3-6  | EOM is not being output.                                                   | The measured value updated.                                                    | e is not being  | See No. 3-2 above.                                                                                                    | p.291 |
|      |                                                                            | EOM signal logic                                                               |                 | (The EOM signal turns ON when measurement completes.)                                                                                                    | -     |
|      |                                                                            | EOM signal setting                                                             | Pulse           | The pulse width is too narrow, and<br>the EOM signal is not being read<br>while it is on.<br>→Increase the EOM signal's pulse<br>width setting or set the EOM sig-<br>nal setting to "hold." | p.214 |
|      |                                                                            |                                                                                | Hold            | The measurement time is too<br>short, and the interval during which<br>the EOM signal is OFF cannot be<br>detected.<br>→Change the EOM signal setting<br>to "pulse."                         | p.214 |
| 3-7  | The Hi, IN and Lo signals are not                                          | The instrument's comparator lamp is off.                                       |                 | See No. 1-3 above.                                                                                                    | p.286 |
|      | being output.                                                              | The output mode is set to BCD.                                                 |                 | Change to judgment mode (in BCD<br>mode, the result of a logical OR<br>operation applied to Hi and Lo is<br>output from one signal line).                                                    | p.216 |
| 3-8  | T_PASS, T_FAIL<br>and T_ERR sig-<br>nals are not being<br>output.          | The scan function is off.<br>Measurement of all channels has not<br>completed. |                 | The scan settings have been improperly configured. →Check the scan settings.                                                                                                    | p.148 |
| 3-9  | The BCD signal                                                             | The output mode is jud                                                         | dgment mode.    | Change to BCD mode.                                                                                                    | p.216 |
|      | put.                                                                       | The BCD_LOW sign controlled.                                                   | al is not being | Control the BCD_LOW signal (fail-<br>ure to do so will cause only the<br>upper digits to be output).                                                                                         | p.182 |
| 3-10 | The<br>RANGE_OUT<br>signal is not<br>being output.                         | The BCD_LOW signal is not being<br>controlled.                                 |                 | Control the BCD_LOW signal (fail-<br>ure to do so will cause the range<br>signal not to be output).                                                                                          | p.182 |
| 3-11 | The multiplexer<br>channels cannot<br>be switched with<br>the LOAD signal. | The MUX signal is not                                                          | on.             | Turn on the MUX signal.                                                                                                    | p.182 |

#### 4. Communications issues

The communications monitor (p.233) function can be used to more easily check operation.

| No  | Issue                                                                                       | Item                                     | ns to check                             | Possible causes→Solutions                                                                                                    |       |
|-----|---------------------------------------------------------------------------------------------|------------------------------------------|-----------------------------------------|----------------------------------------------------------------------------------------------------|-------|
| 4-1 | The instrument is<br>not responding at<br>all.                                              | Display                                  | RMT is not<br>being displayed.          | No connection has been established.<br>→Check whether the connector has been<br>connected.<br>→Check whether the interface settings have<br>been configured properly.<br>→(USB) Install the driver on the control<br>device.<br>→(RS-232C) Use a cross cable.<br>→(USB, RS-232C) Check the COM port num-<br>ber on the control device.<br>→(RS-232C) Use the same communications<br>speed for the instrument and the control<br>device. | p.223 |
|     |                                                                                             |                                          | <b>RMT</b> is being displayed.          | Commands are not being accepted.<br>→Check the software delimiter.<br>→(GP-IB) Check the message terminator set-<br>ting.<br>→(GP-IB) Check whether the address setting<br>has been configured properly.                                                                                                    | p.231 |
| 4-2 | An error is being<br>encountered.                                                           | Display                                  | Command error                           | The command isn't being recognized as a valid instruction.<br>→Check the spelling of the command (space: x20H).<br>→Do not append a question mark to commands that are not queries.<br>→(RS-232C) Use the same communications speed for the instrument and the control device.                                                                                                    |       |
|     |                                                                                             |                                          |                                         | The input buffer (256 bytes) is full.<br>→Insert a dummy query after sending several<br>lines of commands.<br>Example: Send <b>*OPC?</b> → Receive 1                                                                                                    |       |
|     |                                                                                             |                                          | Execution error                         | The command string is correct, but the instru-<br>ment is not able to execute it.<br>Examples:<br>• When set during scanning<br>• The data portion was spelled incorrectly.<br><u>:SAMP:RATE_SLOW3</u><br>→Check the specifications of the command(s)<br>in question.                                                                                                    |       |
|     |                                                                                             |                                          |                                         | The input buffer (256 bytes) is full.<br>→Insert a dummy query after sending several<br>lines of commands.<br>Example: Send <b>*OPC?</b> → Receive 1                                                                                                    |       |
| 4-3 | The instrument fails to respond to queries.                                                 | Commu-<br>nications<br>monitor           | No response                             | The <b>:TRIG:SOUR EXT</b> setting is being used, and the instrument is waiting for the trigger after <b>:READ?</b> transmission. $\rightarrow$ Check the command specifications.                                                                                                    |       |
|     |                                                                                             |                                          | Response                                | There is a mistake in the program. $\rightarrow$ Check the receive portion of the program.                                                                                                    |       |
| 4-4 | The instrument<br>cannot switch to<br>multiplexer chan-<br>nels or load the<br>multiplexer. | Front<br>measure-<br>ment ter-<br>minals | Measurement<br>leads are con-<br>nected | Measurement leads are connected to the measurement terminals on the front of the instrument.<br>→Do not connect measurement leads to the measurement terminals on the front of the instrument when using the multiplexer.                                                                                                    |       |

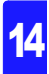

#### 14.1 Troubleshooting

#### 5. Printer issues

| No  | Issue                     | Items to check | Possible causes→Solutions                                                                                                    | See            |
|-----|---------------------------|----------------|----------------------------------------------------------------------------------------------------|----------------|
| 5-1 | No data is being printed. |                | The printer is not connected.<br>→Check whether the connector<br>has been connected.<br>→Check whether the interface set-<br>ting is correct.<br>If using the PRINT signal, see No.<br>3-3 above. | p.239<br>p.291 |
| 5-2 | Printed text is garbled   |                | The printer and instrument settings do not match. $\rightarrow$ Check the printer settings again.                                                                                                 |                |

#### 6. Multiplexer issues

| No  | Issue                                                              | Items to | o check                               | Possible causes→Solutions                                                                                                    | See           |
|-----|--------------------------------------------------------------------|----------|---------------------------------------|----------------------------------------------------------------------------------------------------|---------------|
| 6-1 | It is not possible<br>to switch to the<br>multiplexer<br>inputs.   | Display  | ERR:60                                | Measurement leads are connected<br>to the measurement terminals on<br>the front of the instrument.<br>→Do not connect any measure-<br>ment leads to the measurement<br>terminals on the front of the<br>instrument.<br>If ERR:60 is displayed even<br>though no measurement leads<br>are connected, turn off the<br>instrument and remove the<br>Z3003. If ERR:60 is no longer<br>displayed after removing the<br>Z3003, the Z3003 may be bro-<br>ken. Have it repaired. | p.148         |
| 6-2 | Channels cannot<br>be switched by<br>operating the<br>instrument's | *        | CH is not being displayed.            | The front terminals are being used<br>as the measurement terminals.<br>→Set the measurement terminals<br>to MUX.                                                                                                    | p.148         |
|     | keys.                                                              | æys.     | Scan display (set<br>to list display) | The scan function is set to auto or<br>step.<br>→Set the scan function to OFF in<br>order to switch channels with<br>key operation.                                                                                                    | p.148         |
|     |                                                                    |          |                                       | The set unit number and the unit<br>number in which the Z3003 is<br>installed differ.<br>→Check the settings and the unit<br>on the back of the instrument.                                                                                                    | p.148<br>p.42 |
|     |                                                                    |          | RMT is being dis-<br>played.          | The instrument is in remote mode,<br>in which it is controlled by commu-<br>nications functionality.<br>→Operate the instrument after<br>canceling remote mode.                                                                                                    | p.232         |
| 6-3 | Channels cannot<br>be switched with<br>EXT I/O.                    |          |                                       | The MUX signal is not on.<br>→Turn on the MUX signal.                                                                                                    | p.182         |

| No  | Issue                                                          | Items t | o check | Possible causes→Solutions                                                                                                    | See            |
|-----|----------------------------------------------------------------|---------|---------|----------------------------------------------------------------------------------------------------|----------------|
| 6-4 | Measured values are unstable.                                  |         |         | See No. 2-1 above.                                                                                                    | p.287          |
| 6-5 | The measured value differs from the expected resistance value. |         |         | The wrong channel is being mea-<br>sured.<br>→Check the current channel and<br>the channel setting.                                                                                                    | p.152          |
|     |                                                                |         |         | The wiring is shorted. $\rightarrow$ Check the wiring.                                                                                                    |                |
|     |                                                                |         |         | The wiring resistance is high.<br>→For 2-wire connection, the wir-<br>ing resistance affects the mea-<br>sured value as-is. Perform zero-<br>adjustment.                                                                                        | p.163          |
|     |                                                                |         |         | Measurement leads are connected<br>to the measurement terminals on<br>the front of the instrument.<br>→Do not connect measurement<br>leads to the measurement termi-<br>nals on the front of the instru-<br>ment when using the<br>multiplexer. | p.142          |
| 6-6 | No measured<br>value is dis-<br>played.                        |         |         | The wrong channel is being mea-<br>sured.<br>→Check the current channel and<br>the channel setting.                                                                                                    | p.152          |
|     |                                                                | Display | NO UNIT | The set unit number and the unit<br>number in which the Z3003 is<br>installed differ.<br>→Check the settings and rear of<br>the unit.                                                                                                    | p.148<br>p.42  |
|     |                                                                |         |         | The connected device is set to an external device.<br>→Set the connected device to the RM3545.                                                                                                    | p.155          |
|     |                                                                |         |         | The relays are worn.<br>→Perform the Multiplexer Unit test.<br>If it yields a FAIL result, have the<br>Z3003 repaired.                                                                                                    | p.166<br>p.303 |
|     |                                                                |         |         | The wiring is shorted. $\rightarrow$ Check the wiring.                                                                                                    |                |
|     |                                                                |         |         | $\rightarrow$ See No. 2-3 above.                                                                                                    | p.289          |
|     |                                                                |         |         | Fuse blown<br>→Check the wiring. If you are still<br>unable to perform measure-<br>ment, the internal protective<br>fuse may have blown. Have<br>the Z3003 repaired.                                                                            | p.146          |

#### 14.1 Troubleshooting

| No   | Issue                                               | Items to check                                                                                                    | Possible causes→Solutions                                                                                                    | See   |
|------|-----------------------------------------------------|----------------------------------------------------------------------------------------------------|----------------------------------------------------------------------------------------------------|-------|
| 6-7  | Zero-adjustment<br>values are not<br>being applied. | Check whether zero-adjustment has<br>been performed for each channel on<br>the Multiplexer Basic Measurement<br>screen.            | →Zero-adjustment is performed<br>separately for the front terminals<br>and for each channel, so you will<br>need to perform it for each chan-<br>nel (scanning zero-adjustment<br>can also be performed).                                                                  | p.163 |
| 6-8  | Zero-adjustment<br>cannot be per-<br>formed.        | Measured values before zero-adjust-<br>ment exceed -1% to 50% of each<br>range full-scale, or a measurement<br>fault has occurred. | The wiring resistance is too high.<br>→Zero-adjustment cannot be per-<br>formed when the wiring resis-<br>tance is too high. Modify your<br>setup so that the wiring resis-<br>tance is less than 50% of the<br>measurement target.                                        | p.A7  |
|      |                                                     | The connected device is set to an external device.                                                                                 | Zero-adjustment cannot be per-<br>formed for channels whose con-<br>nected device is an external<br>device.<br>→Set the connected device to the<br>RM3545.                                                                                                    |       |
| 6-9  | The unit test gen-<br>erates a FAIL<br>result.      |                                                                                                    | The relays are worn. The fuse in the unit is blown out.<br>→Have the Z3003 repaired.                                                                                                    | p.303 |
| 6-10 | Switching is too<br>slow.                           |                                                                                                    | The relay hot switching prevention<br>function is being triggered because<br>back EMF is remaining when mea-<br>suring a transformer.<br>→Use a high-resistance range or<br>lower the measurement cur-<br>rent, for example by using the<br>low current switching setting. | p.142 |

#### Function limitations ( $\sqrt{\cdot}$ : Compatible, -: Incompatible)

|                             | COMP         | тс  | ΔΤ           | BIN | MUX          | STAT | AUTO RANGE,<br>RANGE change |
|-----------------------------|--------------|-----|--------------|-----|--------------|------|-----------------------------|
| COMP                        | /            | V   | -            | -   | V            | V    | -                           |
| TC                          | 1            |     | -            | V   | V            | V    | V                           |
| ΔΤ                          | -            | - / | /            | -   | $\checkmark$ | -    | $\checkmark$                |
| BIN                         | -            | V   | - /          | /   | -            | V    | -                           |
| MUX                         | $\checkmark$ | V   | $\checkmark$ | - / | /            | -    | $\checkmark$                |
| STAT                        | V            | V   | -            | V   | -            | /    | V                           |
| AUTO RANGE,<br>RANGE change | -            | V   | V            | -   | $\checkmark$ | 1    |                             |

- When low-power resistance measurement is on, OVC will be fixed to on and contact improvement will be fixed to off. During SLOW2 operation, two-iteration averaging is used even if the averaging function is off.
- When the multiplex scan function is set to auto or step, the trigger source is automatically set to EXT, and the communications function's memory function will not be available for use.
- When using the multiplexer in 2-wire mode, neither the contact check function nor ranges of less than 1000 m $\Omega$  will be available for use.

#### External Control (EXT I/O) Q&A

| Common Questions                                                                              | Answers                                                                                                    |
|-----------------------------------------------------------------------------------------------|----------------------------------------------------------------------------------------------------|
| How do I connect external trigger input?                                                      | Connect the TRIG signal to an ISO_COM pin using a switch or open-collector output.                                                                                                    |
| Which pins are common ground for input and output signals?                                    | The ISO_COM pins.                                                                                                    |
| Are the common (signal ground) pins shared by both inputs and outputs?                        | Use ISO_COM as the common pin for input and output signals. The ISO_COM pin serves as the shared common pin.                                                                                                    |
| How do I confirm output signals?                                                              | Confirm voltage waveforms with an oscilloscope. To do this, the output pins such as EOM and comparator judgment outputs need to be pulled up (through several $k\Omega$ ).                                                                                                    |
| How do I troubleshoot input (con-<br>trol) signal issues?                                     | For example, if TRIG signal does not operate properly, bypass the PLC and short the TRIG pin directly to an ISO_COM pin. Be careful to avoid power shorts.                                                                                                    |
| Are the comparator judgment sig-<br>nals retained during measurement<br>(or can they be off)? | When using the external trigger [EXT] setting, the state is determined at the end of measurement, and is off once at the start of measurement. When using the internal trigger [INT] setting, judgment results are held during measurement.                                     |
| What situations cause measure-<br>ment faults to occur?                                       | <ul> <li>An error is displayed in the following cases:</li> <li>A probe is not connected</li> <li>A contact is unstable</li> <li>A probe or measurement target is dirty or corroded</li> <li>Measurement target resistance is much higher than the measurement range</li> </ul> |
| Is a connector or flat cable for con-<br>nection provided?                                    | A solder-type connector is supplied. The cable must be pre-<br>pared at the user's side.                                                                                                    |
| Is direct connection to a PLC possible?                                                       | If the PLC's outputs are relays or open collectors and the PLC's input circuit supports contact input, it can be connected directly. (Before connecting, confirm that voltage and current ratings will not be exceeded.)                                                        |
| Can external I/O be used at the same time as RS-232C or other communications?                 | After setting up communications, it is possible to control measurement with the TRIG signal while acquiring measurement data via a communications interface.                                                                                                    |
| How should external power be con-<br>nected?                                                  | The instrument's external I/O input and output signals all operate from an internal isolated power source, so power must not be supplied from the PLC side. (Supplying power into the ISO_5V terminal is prohibited.)                                                           |
| Can free-running measured values be acquired using a footswitch?                              | Measured values can be acquired using the sample appli-<br>cation. The sample application can be downloaded from the<br>Hioki website (http://www.hioki.com).                                                                                                    |

#### **Error Displays and Remedies**

The following messages are displayed when the instrument detects an error or abnormal measurement setting. If repair is necessary, contact your authorized Hioki distributor or reseller.

- If damage is suspected, check the "Q&A (Frequently Asked Questions)" (p.286) section before contact your authorized Hioki distributor or reseller.
- If an error is shown on the LCD and the instrument needs to be repaired, please contact your authorized Hioki distributor or reseller.

| Display    |                                                          | Description                                                                    | Remedy                                                                                                    |
|------------|----------------------------------------------------------|--------------------------------------------------------------------------------|----------------------------------------------------------------------------------------------------|
| +OvrRng-Ov | vrRng                                                    | Over-range (p. 55)                                                             | Select the appropriate range.                                                                                       |
| CONTACT T  | ERM.A (CONTACT A)                                        | Measurement terminal A-side wiring contact error (p. 55)                       | Check for cable breakage and worn out probes.                                                                       |
| CONTACT T  | ERM.B (CONTACT B)                                        | Measurement terminal B-side wiring contact error (p. 55)                       | Check for cable breakage and worn out probes.                                                                       |
| SW.ERR     |                                                          | See ERR:061 (p.299)                                                            |                                                                                                    |
| NO UNIT    |                                                          | No multiplexer unit has been inserted.                                         | Insert the unit properly. Do not allocate units that have not been inserted to channels.                            |
| ERR:001    | LOW limit is higher than<br>UPP limit.                   | Cannot set because the lower limit value is larger than the upper limit value. | Set an upper limit value that is<br>larger than the lower limit value.<br>(p.101)                                   |
| ERR:002    | REF setting is zero.                                     | Cannot set because the reference value setting is zero.                        | Set a reference value that is larger than zero. (p.103)                                                             |
| ERR:003    | Cannot enable while comparator is ON.                    | Cannot switch ranges when the comparator is ON.                                | Set the range after turning the comparator OFF or select the range to use on the Comparator Settings screen. (p.98) |
| ERR:004    | Cannot enable while comparator is ON.                    | Cannot turn auto-ranging ON while the comparator is ON.                        | Use with the comparator set to OFF.(p.100)                                                                          |
| ERR:010    | 0 ADJ error.<br>Must not exceed 50% or<br>-1% f.s.       | Out of zero-adjust range. The reading must be within 50% of range full-scale.  | Check the zero-adjustment pro-<br>cedure (p. 68).                                                                   |
| ERR:011    | Temp. sensor error.<br>Cannot calculate.                 | Cannot perform calculations due to a temperature sensor or thermometer error.  | Check the temperature sensor or thermometer.                                                                        |
| ERR:012    | Comparator is invalid.<br>(Delta T or BIN is ON)         | The comparator cannot be turned on while the $\Delta T$ or BIN function is on. | Turn off the $\Delta T$ and BIN functions.                                                                          |
| ERR:013    | 0 ADJ is invalid. (Must be lower than $10M\Omega$ range) | Zero-adjustment can be performed only for the 10 $M\Omega$ or lower ranges.    | (Zero-adjustment cannot be performed for 100 M $\Omega$ and higher ranges.)                                         |
| ERR:020    | Undo not available.                                      | Statistics functions allow only one undo operation.                            | -                                                                                                    |
| ERR:030    | Command error.                                           | Command Error.                                                                 | Check for incorrect commands (Included application disk).                                                           |

| Display  |                                                                           | Description                                                                                                  | Remedy                                                                                                    |
|----------|---------------------------------------------------------------------------|----------------------------------------------------------------------------------------------------|----------------------------------------------------------------------------------------------------|
| ERR:031  | Execution error.<br>(Parameter error)                                     | Execution Error. The parameter value is out of range.                                                        | Check whether the parameter range is correct.                                                                                                    |
| ERR:032  | Execution error.                                                          | Execution Error.                                                                                             | Check whether any command has resulted in execution error conditions.                                                                                                    |
| ERR:060  | Cannot enable MUX func-<br>tion. Disconnect cable<br>from front terminal. | When using MUX, disconnect<br>the measurement leads from<br>the terminals on the front of<br>the instrument. | When using MUX, disconnect<br>the measurement leads from<br>the terminals on the front of the<br>instrument.                                                                                                    |
| ERR:061  | MUX switching error.                                                      | A multiplexer relay hot-switch-<br>ing prevention function error<br>has occurred.                            | The relay cannot be switched because the current from the measurement target has not decreased. Increase the delay setting since the measurement circuit may be being influenced by back EMF from a transformer or other device. Do not apply any current or voltage to the measurement terminals. |
| ERR:090  | ROM check sum error.                                                      | Program ROM checksum<br>error                                                                                | The instrument is malfunction-<br>ing. Request repairs.                                                                                                    |
| ERR:091  | RAM error.                                                                | CPU RAM error                                                                                                | The instrument is malfunction-<br>ing. Request repairs.                                                                                                    |
| ERR:092  | Memory access failed.<br>Main power off,<br>restart after 10s.            | A communications error occurred while attempting to access the memory.                                       | Turn off the main power switch,<br>wait at least 10 seconds, and<br>turn it back on.                                                                                                    |
| ERR:093  | Memory read/write error.                                                  | Memory read/write test error                                                                                 | The instrument is malfunction-<br>ing. Request repairs.                                                                                                    |
| ERR:095  | Adjustment data error.                                                    | Adjustment data error                                                                                        | The instrument is malfunction-<br>ing. Request repairs.                                                                                                    |
| ERR:096  | Backup data error.                                                        | Settings backup error                                                                                        | Settings were reinitialized.<br>Reconfigure measurement con-<br>ditions and other settings.                                                                                                    |
| ERR:097  | Power line detection<br>error. Select power line<br>cycle.                | Power frequency detection error                                                                              | Set the frequency to match that<br>of the power being supplied to<br>the instrument.                                                                                                    |
| ERR:098  | Blown FUSE.                                                               | The fuse has been tripped.                                                                                   | Replace the fuse.<br>If the fuse is not blown out, the<br>measurement and guard termi-<br>nals can short each other.<br>Check whether the measure-<br>ment leads are damaged.                                                                                                    |
| ERR:099  | Clock is not set.<br>Reset?<br>(13-01-01 00:00:00)<br>Press F2"           | The clock is not set, so press-<br>ing <b>F2</b> [OK] displays the<br>initialized time 13-01-01<br>00:00:00. | The backup battery needs to be replaced.<br>Contact your authorized Hioki distributor or reseller.                                                                                                    |
| ERR:100  | MUX unit error.                                                           | The MUX unit experienced an error.                                                                           | The instrument is malfunction-<br>ing. Request repairs.                                                                                                    |
| INFO:001 | Panel load. OK?                                                           | Panel data will be loaded.<br>Continue?                                                                      | -                                                                                                    |

## 14.1 Troubleshooting

| Display  |                                                                                                    | Description                                                                                                    | Remedy                                                          |
|----------|----------------------------------------------------------------------------------------------------|----------------------------------------------------------------------------------------------------|-----------------------------------------------------------------|
| INFO:002 | Panel loading                                                                                                    | Panel data is being loaded.                                                                                                    | -                                                               |
| INFO:003 | Enter panel name.<br>ESC: CANCEL,<br>ENTER: SAVE EXEC                                                                    | Enter a name for the panel<br>being saved. Cancel the save<br>operation with the ESC key or<br>save the panel with the<br>ENTER key.                                                                                               | -                                                               |
| INFO:004 | Enter panel name.<br>Panel is used, will be<br>overwritten.<br>ESC: CANCEL,<br>ENTER: SAVE EXEC                          | Enter a name for the panel<br>being saved. The specified<br>name already exists and will<br>be overwritten if you proceed.<br>Cancel the save operation<br>with the <b>ESC</b> key or save the<br>panel with the <b>ENTER</b> key. | -                                                               |
| INFO:005 | Panel saving                                                                                                    | Panel data is being saved.                                                                                                    | -                                                               |
| INFO:006 | Clear panel. OK?                                                                                                    | Panel data will be cleared.<br>Continue?                                                                                                    | -                                                               |
| INFO:007 | Panel clearing                                                                                                    | Panel data is being cleared.                                                                                                    | -                                                               |
| INFO:008 | Printing                                                                                                    | Printing in progress.                                                                                                    | -                                                               |
| INFO:010 | Start interval print.                                                                                                    | Interval printing started.                                                                                                    | -                                                               |
| INFO:011 | Stop interval print.                                                                                                    | Interval printing stopped.                                                                                                    | -                                                               |
| INFO:020 | Performing 0 adjustment.<br>OK?                                                                                          | Zero-adjustment will be per-<br>formed. Continue?                                                                                                    | _                                                               |
| INFO:021 | Clear 0 adjustment data.<br>OK?                                                                                          | Zero-adjustment values will be cleared. Continue?                                                                                                    | -                                                               |
| INFO:022 | Cleared 0 adjustment data.                                                                                               | Zero-adjustment data was cleared.                                                                                                    | -                                                               |
| INFO:023 | 0 ADJ warning.<br>Adjust within 1% f.s.                                                                                  | Zero-adjustment data values are large. (Warning)                                                                                                    | It is recommended that values be within 1% of range full-scale. |
| INFO:025 | Undo statistical<br>calculations.                                                                                        | One statistical calculation was undone.                                                                                                    | -                                                               |
| INFO:026 | Self-calibrating                                                                                                    | Self-calibration measurement in progress.                                                                                                    | -                                                               |
| INFO:030 | Reset?<br>NORMAL RESET (without<br>panel clear)/ SYSTEM<br>RESET (with panel clear)<br>/ MUX RESET (only CH<br>settings) | The instrument will be initial-<br>ized.                                                                                                    | -                                                               |
| INFO:035 | MUX CH settings will be reset. Change setting?                                                                           | The MUX channel settings will be initialized when switching between 4-terminal and 2-terminal measurement.                                                                                                    | -                                                               |
| INFO:036 | 0 adjusting                                                                                                    | Zero-adjustment is being per-<br>formed with MUX scanning.                                                                                                    | -                                                               |
| INFO:037 | Short-circuit pin No.1 to No.42, OK?                                                                                     | To perform the unit test, short all the pins numbered 1 to 42.                                                                                                    | -                                                               |
| INFO:038 | Testing MUX units                                                                                                    | The Multiplexer Unit test is being performed.                                                                                                    | The results will be displayed after the test is complete.       |

| Display  |                                        | Description                                  | Remedy                                                                                                    |
|----------|----------------------------------------|----------------------------------------------|----------------------------------------------------------------------------------------------------|
| INFO:040 | Enter password for<br>Adjustment Mode. | Enter the password for adjust-<br>ment mode. | The Adjustment screen is used<br>in repairs and adjustment car-<br>ried out by HIOKI. It is not avail-<br>able for use by end-users. |
| INFO:080 | Self-calibration is set to "manual".   | Self-calibration measurement is set to MANU. | -                                                                                                    |

## 14.2 Replacing the Measurement Circuit's Protective Fuse

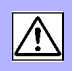

 Replace the fuse only with one of the specified type, characteristics, rated current, and rated voltage. Do not use fuses other than those specified (especially, do not use a fuse with higher-rated current) or do not short circuit and use the fuse holder. Doing so may damage the instrument and result in personal injury. Fuse type: F1.6AH/250V (non-arcing) 20 mm × 5 mm dia.
 To avoid electric shock, turn off the main power switch and disconnect the cords and leads before replacing the fuse.

#### NOTE

Inserting the fuse holder without first placing a replacement fuse into it may make it difficult to remove the fuse holder. Be sure to load a replacement fuse before inserting the holder.

Rear panel

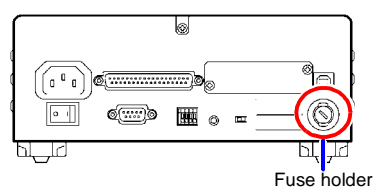

Ø

- Confirm that the instrument's Main power switch (rear panel) is  $OFF(\bigcirc)$ , and disconnect the power cord.
- Unlock the fastener on the fuse holder on the rear panel using a slotted screwdriver, and remove the fuse holder.
- Replace the fuse with a rated fuse. (The replacement method may differ depending on the shape of the fuse holder.)

**4** Reset the fuse holder.

## 14.3 Inspection and Repair

#### **Replaceable Parts and Operating Lifetimes**

Properties of some parts used in the instrument may deteriorate after a long-term use.

The regular replacement of those parts is recommended to use the instrument properly for a long time.

For the replacement of the parts, please contact your authorized Hioki distributor or reseller.

The useful lives of the parts depend on the operating environment and frequency of use.

Operation cannot necessarily be guaranteed for the following recommended replacement period of each part.

| Parts Name                                    | Recommended<br>Replacement Period | Note and Condition                                                                                                    |
|-----------------------------------------------|-----------------------------------|----------------------------------------------------------------------------------------------------|
| Electrolytic Capacitors                       | Approx. 10 years                  | A PCB on which a part concerned is mounted must be replaced.                                                                  |
| Backlight of LCD<br>(Half-life of Brightness) | Approx. 50,000 hours              |                                                                                                    |
| Battery for Memory Backup                     | Approx. 10 years                  | When turning on the instrument, if<br>the date or time is not substantial-<br>ly accurate, the battery should be<br>replaced. |
| Relay                                         | Approx. 50 million cycles         |                                                                                                    |
| Relay                                         | Approx. 50 million cycles         | 4-wire                                                                                                    |
| (Z3003 Multiplexer Unit)                      | Approx. 5 million cycles          | 2-wire                                                                                                    |

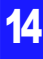

WARNING Do not attempt to modify, disassemble or repair the instrument; as fire, electric shock and injury could result.

## 14.4 Disposing of the Instrument

The instrument uses a lithium battery for back-up power to the clock.

When disposing of this instrument, remove the lithium battery and dispose of battery and instrument in accordance with local regulations.

#### **Removing the Lithium Battery**

#### WARNING

To avoid electric shock, turn off the main power button and disconnect the power cord and measurement leads before removing the lithium battery.

#### **Required tools:**

- One Phillips screwdriver (No.1)
- · One wire cutter (to remove the lithium battery)

#### RM3545, RM3545-01

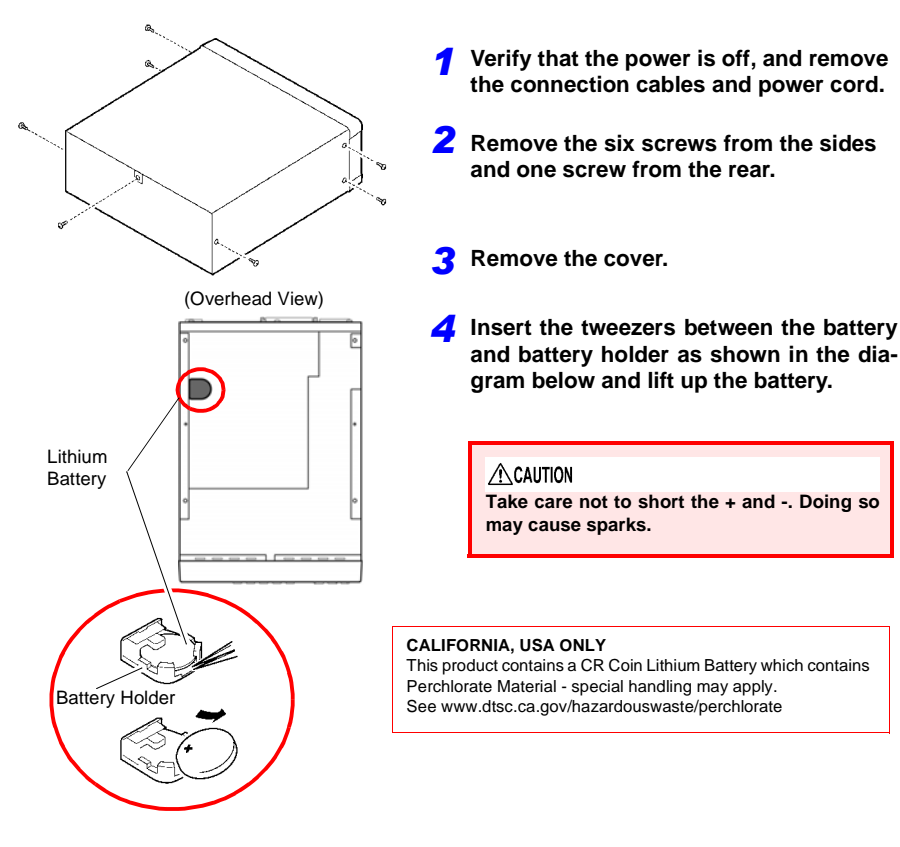

**1** Verify that the power is off, and remove the Multiplexer Unit, connection cables and power cord.

- 2 Remove the six screws from the sides and one screw from the rear.
- Remove the cover.
- **4** Remove the four screws and then remove the Multiplexer Unit frame.

**5** Insert the tweezers between the battery and battery holder as shown in the diagram below and lift up the battery.

#### A CAUTION

Take care not to short the + and -. Doing so may cause sparks.

#### CALIFORNIA, USA ONLY

This product contains a CR Coin Lithium Battery which contains Perchlorate Material - special handling may apply. See www.dtsc.ca.gov/hazardouswaste/perchlorate

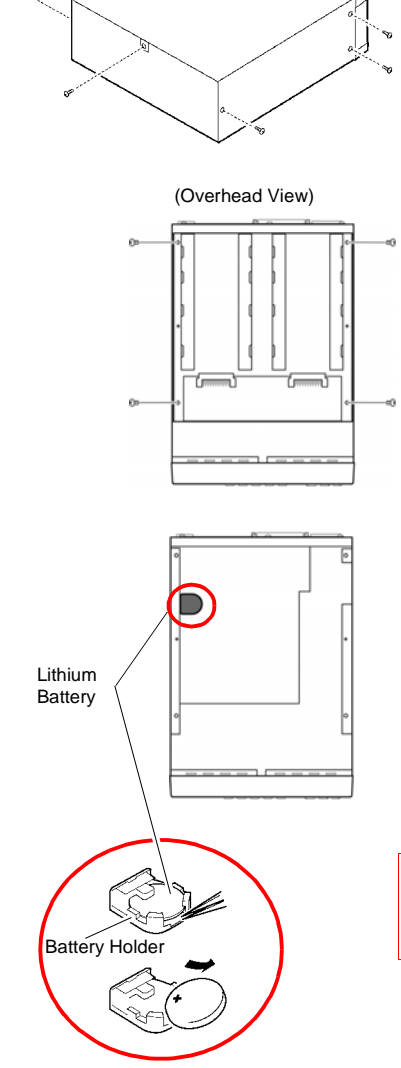

#### RM3545-02

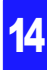

pendix

# Appendix

## Appendix 1 Block Diagram

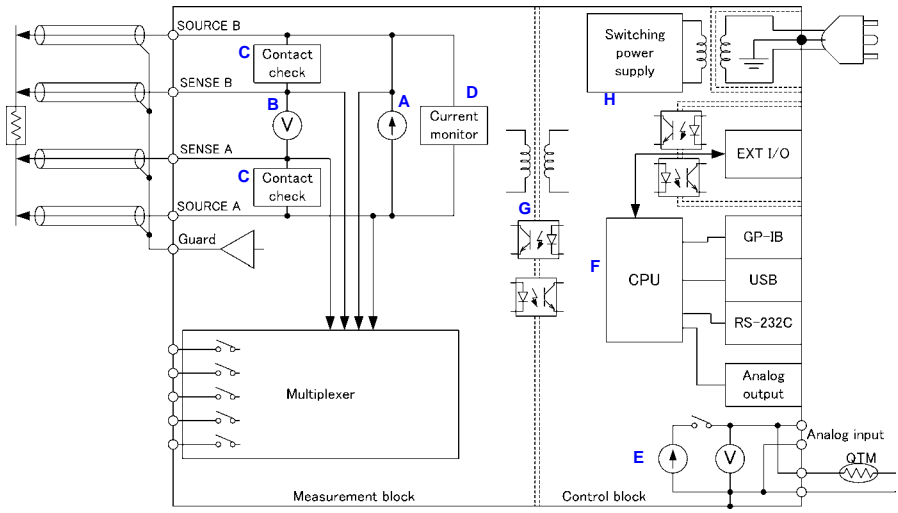

- Constant current (determined by the measurement range) is applied between the SOURCE B and SOURCE A terminals while voltage is measured between the SENSE B and SENSE A terminals. The resistance value is obtained by dividing the measured voltage (B) by the constant current flow (A).
- The effects of large offset voltages such as from thermal EMF can be reduced by current flowing in the positive and negative directions (A).
- The low-noise voltmeter can perform stable measurement, even with an integration time of 0.3 ms (B).
- When measurement starts, the contact check circuit (C) and constant current monitor (D) are activated to monitor for fault conditions while measuring.
- The instrument incorporates a built-in temperature measurement circuit that can be used to correct resistance measured values according to the temperature when measuring a target that exhibits a high level of temperature dependence.
   By separating the temperature measurement circuit from the constant current source, it is possible to connect thermometers with analog output (E).
- The high-speed CPU (F) provides ultra-high-speed measurements and fast system response.
- Immunity from electrical noise is provided by isolation between the Measurement and Control blocks (G).
- The auto-ranging 100-to-240 V switching power supply (H) can provide stable measurements even in poor power quality environments.

## Appendix 2 Four-Terminal (Voltage-Drop) Method

The resistance of the wiring connecting the measuring instrument and probes and the contact resistance that occurs between probes and the measurement target may prevent low resistance values from being measured at a high level of precision.

Wiring resistance varies greatly depending on the thickness and length of the wire. Cables used in resistance measurement may, for example, exhibit resistance of 90 m $\Omega$ /m (for No. 24 AWG [0.2 sq] wiring) or 24 m $\Omega$ /m (for No. 18 AWG [0.75 sq] wiring).

Contact resistance varies with probe wear, contact pressure, and measurement current. With good contact, resistance values are generally on the order of several milliohms but may reach as high as several ohms on occasion.

The four-terminal method is used to facilitate reliable measurement of low resistance values.

With two-terminal measurements (Fig. 1), the resistance of the test leads is included in the measurement target's resistance, resulting in measurement errors.

The four-terminal method (Fig. 2) consists of current source terminals (SOURCE A, SOURCE B) to provide constant current, and voltage detection terminals (SENSE A, SENSE B) to detect voltage drop.

Little current flows to the voltage detection terminal lead lines that are connected to the measurement target due to the voltmeter's high input impedance. Consequently, measurement can be performed accurately without being affected by the measurement lead resistance or contact resistance.

\*RM3545 voltmeter's input impedance: 10 GΩ or more (reference value)

#### **Two-Terminal Measurement Method**

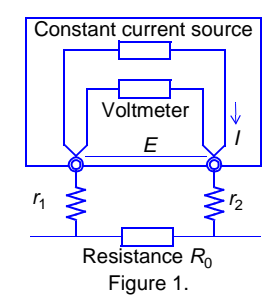

Measurement current *I* flows through measurement target resistance  $R_0$  as well as lead resistances  $r_1$  and  $r_2$ .

The voltage to be measured is obtained by  $E = I(r_1 + R_0 + r_2)$ , which includes lead resistances  $r_1$  and  $r_2$ .

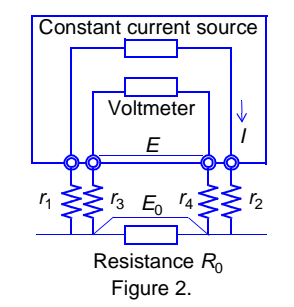

Four-Terminal Measurement Method

Current *I* flows from  $r_2$  through measurement target resistance  $R_0$  and through  $r_1$ . The high input impedance of the voltmeter allows only negligible current flow through  $r_3$  and  $r_4$ . So the voltage drop across  $r_3$  and  $r_4$  is practically nil, and voltage *E* across the measurement terminals and voltage  $E_0$  across measurement target resistance  $R_0$  are essentially equal, allowing measurement target resistance to be measured without being affected by  $r_1$  to  $r_4$ .

## Appendix 3 DC and AC Measurement

Resistance (impedance) measurement can be performed using the DC or AC method.

- DC method RM3542, RM3543, RM3544, RM3545, RM3548 resistance meters Standard digital multimeters Standard insulation resistance meters
- AC method 3561, BT3562, BT3563, 3554 Battery HiTesters Standard LCR meters

The DC measurement method is used widely in applications such as measurement of general-purpose resistors, winding resistance, contact resistance, and insulation resistance. In the DC method, the measurement setup consists of a DC power supply and a DC voltmeter. While its simple circuitry makes it easier to increase accuracy, it is prone to measurement errors due to electromotive force that may be present in the measurement path. See: "Appendix 9 Effect of Thermal EMF" (p.A23)

The AC method is used when it is not possible to measure using DC, for example in impedance measurement of inductors, capacitors, or batteries. Since an AC ohmmeter consists of an AC power supply and an AC voltmeter, it is not affected by DC electromotive force. On the other hand, caution is necessary since results differ from those obtained using DC measurement, for example due to components such as core loss in coils' series equivalent resistance.

|                                                 | DC ohmmeter                                                                                                    | AC ohmmeter                                                                               |
|-------------------------------------------------|----------------------------------------------------------------------------------------------------|-------------------------------------------------------------------------------------------|
| Measurement<br>signal<br>Detection volt-<br>age | DC power DC voltmeter                                                                                                    | AC<br>AC power<br>supply<br>AC voltmeter<br>Rx                                            |
| Advantages                                      | High-precision measurement is possible.                                                                                                    | Not affected by electromotive force. Re-<br>actance measurement is possible.              |
| Disadvan-<br>tages                              | Affected by electromotive force since<br>not capable of performing DC superim-<br>posed measurement. (Thermal EMFs<br>can be corrected by the OVC function.) | Difficult to increase precision.                                                          |
| Applications                                    | DC resistance of windings such as<br>transformers and motors, contact resis-<br>tance, insulation resistance, PCB wiring<br>resistance                       | Battery impedance, inductors, capaci-<br>tors, electrochemical measurement                |
| Measurement<br>range                            | 10 <sup>-8</sup> to 10 <sup>16</sup>                                                                                                    | 10 <sup>-3</sup> to 10 <sup>8</sup>                                                       |
| Hioki<br>instruments                            | Ohmmeters : RM3542 to RM3548<br>DMMs : 3237 to 3238<br>Insulation resistance meters<br>: IR4000 series, DSM series                                           | Battery HiTesters<br>: 3561, BT3562, BT3563<br>LCR meters<br>: 3570, IM3533, IM3523, etc. |

## Appendix 4 Temperature Correction (TC) Function

The temperature correction function converts the resistance values of temperature-dependent measurement targets such as copper wire into resistance values at a specific temperature (known as the standard temperature) and displays the results.

Resistances  $R_t$  and  $R_{t0}$  below are the resistance values of the measurement target (having resistance temperature coefficient at  $t_0^{\circ}$ C of  $\alpha_{t0}$ ) at  $t^{\circ}$ C and  $t_0^{\circ}$ C.

 $R_t = R_{t0} \times \{ 1 + \alpha_{t0} \times (t - t_0) \}$ 

- $R_t$  Actual measured resistance [ $\Omega$ ]
- $R_{t0}$  Corrected resistance [ $\Omega$ ]
- *t*<sub>0</sub> Reference temperature [°C]
- t Ambient temperature [°C]
- $\alpha_{t0}$  Temperature coefficient at  $t_0$  [1/°C]

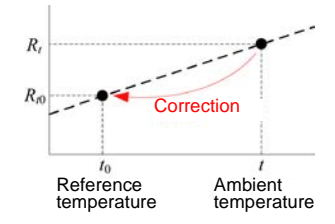

#### Example

If a copper measurement target (with resistance temperature coefficient of 3930 ppm/°C at 20°C) measures 100  $\Omega$  at 30°C, its resistance at 20°C is calculated as follows:

$$R_{t0} = \frac{R_t}{1 + \alpha_{t0} \times (t - t_0)}$$
$$= \frac{100}{1 + (3930 \times 10^{-6}) \times (30 - 20)}$$
$$= 96.22 \ \Omega$$

Refer to the following for temperature correction settings and execution method: See: "4.5 Correcting for the Effects of Temperature (Temperature Correction (TC))" (p.75) See: "5.4 Performing Temperature Rise Test (Temperature Conversion Function ( $\Delta$ T))" (p.116)

#### NOTE

- The temperature sensor detects only ambient temperature; not surface temperature.
- Allow the instrument to warm up before making measurements. Place the temperature sensor near the measurement target and allow both the sensor and the target to adequately adjust to the ambient temperature prior to use.

#### Reference\_

| Material                    | Content [%]                                               | Density (x10 <sup>3</sup> )<br>[ kg/m <sup>3</sup> ] | Conductivity                 | Temp. Coeff.<br>(20°C) [ppm/°C] |
|-----------------------------|-----------------------------------------------------------|------------------------------------------------------|------------------------------|---------------------------------|
| Annealed copper wire        | Cu>99.9                                                   | 8.89                                                 | 1.00 to 1.02                 | 3810 to 3970                    |
| Hard-drawn copper<br>wire   | Cu>99.9                                                   | 8.89                                                 | 0.96 to 0.98                 | 3770 to 3850                    |
| Cadmium copper wire         | Cd 0.7 to 1.2                                             | 8.94                                                 | 0.85 to 0.88                 | 3340 to 3460                    |
| Silver copper               | Ag 0.03 to 0.1                                            | 8.89                                                 | 0.96 to 0.98                 | 3930                            |
| Chrome copper               | Cr 0.4 to 0.8                                             | 8.89                                                 | 0.40 to 0.50<br>0.80 to 0.85 | 2000<br>3000                    |
| Carlson alloy wire          | Ni 2.5 to 4.0<br>Si 0.5 to 1.0                            |                                                      | 0.25 to 0.45                 | 980 to 1770                     |
| Annealed aluminum<br>wire   | Al>99.5                                                   | 2.7                                                  | 0.63 to 0.64                 | 4200                            |
| Hard-drawn aluminum<br>wire | Al>99.5                                                   | 2.7                                                  | 0.60 to 0.62                 | 4000                            |
| Aldrey wire                 | Si 0.4 to 0.6<br>Mg 0.4 to 0.5<br>Al remaining<br>portion |                                                      | 0.50 to 0.55                 | 3600                            |

#### Conductive Properties of Metals and Alloys

#### Copper Wire Conductivity

| Diameter [mm]          | Annealed<br>copper wire | Tinned annealed<br>copper wire | Hard-drawn<br>copper wire |
|------------------------|-------------------------|--------------------------------|---------------------------|
| 0.01 to less than 0.26 | 0.98                    | 0.93                           | -                         |
| 0.26 to less than 0.29 | 0.98                    | 0.94                           | -                         |
| 0.29 to less than 0.50 | 0.993                   | 0.94                           | -                         |
| 0.50 to less than 2.00 | 1.00                    | 0.96                           | 0.96                      |
| 2.00 to less than 8.00 | 1.00                    | 0.97                           | 0.97                      |

The temperature coefficient changes according to temperature and conductivity If the temperature coefficient at 20°C is  $\alpha_{20}$  and the temperature coefficient for conductivity C at t°C is  $\alpha_{ct}$ ,  $\alpha_{ct}$  is determined as follows near ambient temperature.

$$\alpha_{Ct} = \frac{1}{\frac{1}{\alpha_{20} \times C} + (t - 20)}$$

For example, the temperature coefficient of international standard annealed copper is 3930 ppm/°C at 20°C. For tinned annealed copper wire (with diameter from 0.10 to less than 0.26 mm), the temperature coefficient  $\alpha_{20}$  at 20°C is calculated as follows:

$$\alpha_{20} = \frac{1}{\frac{1}{0.00393 \times 0.93} + (20 - 20)} \approx 3650 \text{ ppm/°C}$$

Reference documentation: Handbook for Electronics, Information and Communication Engineers, Volume 1, published by the Institute of Electronics, Information and Communication Engineers

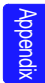

## Appendix 5 Temperature Conversion (ΔT) Function

Utilizing the temperature-dependent nature of resistance, the temperature conversion function converts resistance measurements for display as temperatures. This method of temperature conversion is described here.

According to IEC 60034, the resistance law may be applied to determine temperature increase as follows:

$$\Delta t = \frac{R_2}{R_1} (k + t_1) - (k + t_a)$$

$$\Delta t \quad \text{Temperature increase [°C]}$$

$$t_1 \quad \text{Winding temp. [°C, cool state] when measuring initial resistance } R_1$$

$$t_a \quad \text{Ambient temp. [°C] at final measurement}$$

$$R_1 \quad \text{Winding resistance } [\Omega] \text{ at temp. } t_1 \text{ (cool state)}$$

$$R_2 \quad \text{Winding resistance } [\Omega] \text{ at final measurement}$$

$$k \quad \text{Reciprocal [°C] of temp. coefficient of conductor material at 0°C}$$

#### Example

With initial resistance  $R_1$  of 200 m $\Omega$  at initial temperature  $t_1$  of 20°C, and final resistance  $R_2$  of 210 m $\Omega$  at current ambient temperature  $t_a$  of 25°C, the temperature increase value is calculated as follows:

$$\Delta t = \frac{R_2}{R_1} (k + t_1) - (k + t_a)$$
$$= \frac{210 \times 10^{-3}}{200 \times 10^{-3}} (235 + 20) - (235 + 25)$$
$$= 7.75^{\circ} C$$

Therefore, the current temperature  $t_R$  of the resistive body can be calculated as follows:

$$t_R = t_a + \Delta t = 25 + 7.75 = 32.75^{\circ}$$
C

For a measurement target that is not copper or aluminum with a temperature coefficient of  $\alpha_{t0}$ , the constant *k* can be calculated using the formula shown for the temperature correction function and the above formula, as follows:

$$k = \frac{1}{\alpha_{t0}} - t_0$$

For example, the temperature coefficient of copper at 20°C is 3930 ppm/°C, so the constant k in this case is as follows, which shows almost the same value as the constant for copper 235 defined by the IEC standard.

$$k = \frac{1}{3930 \times 10^{-6}} - 20 = 234.5$$

## Appendix 6 Zero Adjustment

Zero adjustment is a function which adjusts the zero point by deducting the residual value obtained during 0  $\Omega$  measurement. For this reason, zero adjustment must be performed when connection is made to 0  $\Omega$ . However, connecting a sample with no resistance is difficult and therefore is not practical.

In this respect, when performing the actual zero adjustment, create a pseudo connection to 0  $\Omega$  and then adjust the zero point.

#### To create 0 $\Omega$ connection state

If an ideal 0  $\Omega$  connection is made, the voltage between SENSE A and SENSE B becomes 0 V according to the Ohm's Law of  $E = I \times R$ . In other words, if you set the voltage between SENSE A and SENSE B to 0 V, this gives you the same state of 0  $\Omega$  connection.

#### To perform zero adjustment using the instrument

The instrument uses a measurement fault detection function to monitor the state of connection between measurement terminals. For this reason, when performing zero adjustment, you need to make connections between the terminals appropriately in advance (Fig. 1).

First, short between SENSE A and SENSE B to set the voltage between SENSE A and SENSE B to 0 V. If lead resistances  $R_{\text{SEA}}$  and  $R_{\text{SEB}}$  of the cable are less than few  $\Omega$ , there will be no problem. Because the SENSE terminal is a voltage measurement terminal, almost no current  $I_0$  flows. Therefore, in the  $E = I_0 \times$ ( $R_{\text{SEA}} + R_{\text{SEB}}$ ) formula,  $I_0 \approx 0$  is achieved; if lead resistances  $R_{\text{SEA}}$  and  $R_{\text{SEB}}$  are less than few  $\Omega$ , voltage between SENSE A and SENSE B will become almost zero.

Next, make connection between SOURCE A and SOURCE B. This is to avoid display of error when no measurement current flows through. Lead resistances  $R_{SOA}$  and  $R_{SOB}$  of the cable must be less than the resistance for flowing measurement current.

Furthermore, if the instrument also monitors the con-

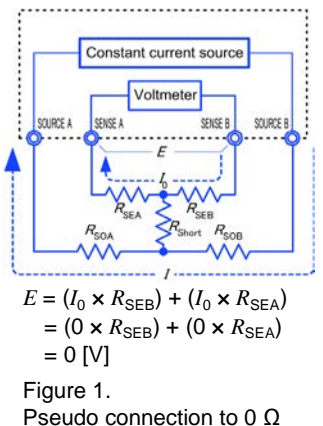

nection between SENSE and SOURCE, you need to make connection between SENSE and SOURCE. If lead resistance  $R_{\text{Short}}$  of the cable has only few  $\Omega$ , there will be no problem.

If you wire in the way described above, measurement current *I* flowing out from SOURCE B will go to SOURCE A but not to the lead of SENSE A or SENSE B. This enables the voltage between SENSE A and SENSE B to be kept accurately at 0 V, and appropriate zero adjustment becomes possible.

#### To perform zero adjustment appropriately

Table 1 shows the correct and wrong connections. The resistances in the figure indicate lead resistances; there will be no problem if they are less than few  $\Omega$  respectively

In (a), if you connect SENSE A and SENSE B as well as SOURCE A and SOURCE B respectively, and use one path to make connection between SENSE and SOURCE, no potential difference occurs between SENSE A and SENSE B, and 0 V is input. This enables zero adjustment to be carried out correctly.

In (b), on the other hand, if you connect SENSE A and SOURCE A as well as SENSE B and SOURCE B respectively, and use one path to make connection between A and B,  $I \times R_{\text{Short}}$  voltage occurs between SENSE A and SENSE B. For this reason, the pseudo 0  $\Omega$  connection state cannot be achieved and zero adjustment cannot be carried out correctly.

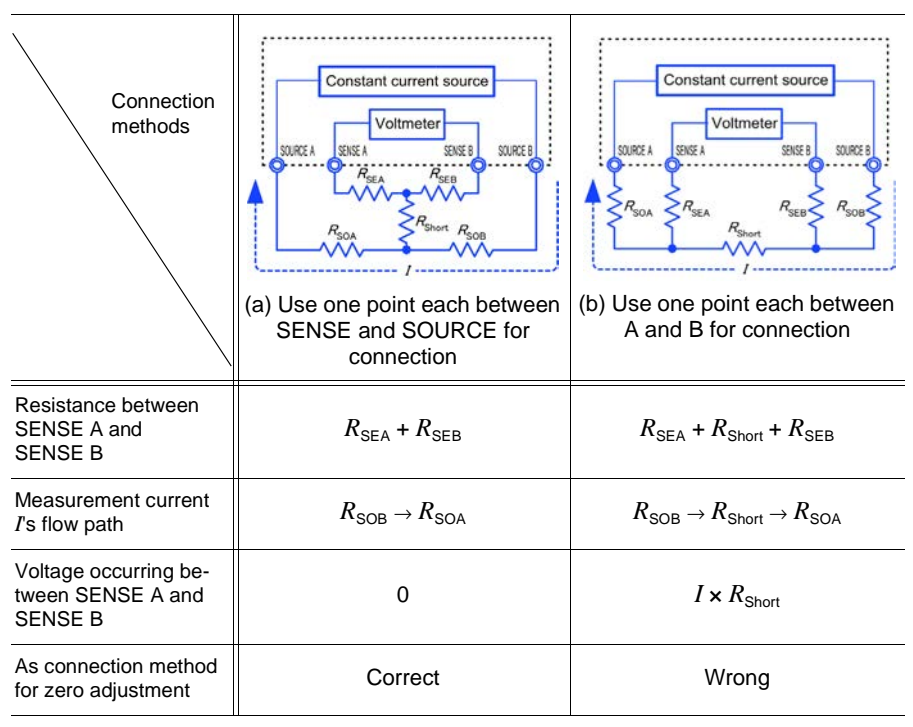

Table 1: Connection methods

#### To perform zero adjustment using measurement leads

When you actually perform zero adjustment using measurement leads, you may unexpectedly make the connection shown in Table 1 (b). Therefore, when performing zero adjustment, you need to pay sufficient attention to the connection state of each terminal. Here, L2101 Clip Type Lead is used as an example for the connection explanation. Table 2 shows the connection state of the tip of the lead and equivalent circuit in the respective correct and wrong connections. Table 1 (a) indicates the correct connection method, resulting in 0 V between SENSE A and SENSE B. However, Table 1 (b) is the wrong connection method, so that 0 V is not obtained between SENSE A and SENSE B.

|                                                | Correct                                                        | Wrong                                                                  |  |
|------------------------------------------------|----------------------------------------------------------------|------------------------------------------------------------------------|--|
| Connection<br>method                           | SENSE<br>SOURCE<br>Red Control Black                           | SOURCE<br>Red Black                                                    |  |
| Tip of lead                                    | SENSE A SENSE B                                                | SENSE A SOURCE B                                                       |  |
| Equivalent circuit                             | SENSE A $R_{SEA}$ SENSE B<br>SOURCE A $I$ $R_{Short}$ SOURCE B | SENSE A<br>SOURCE A<br>$R_{SEA}$<br>SOURCE B<br>$R_{Short}$<br>SENSE B |  |
| Deformed<br>equivalent circuit                 | Constant current source                                        | Constant current source                                                |  |
| As connection<br>method for zero<br>adjustment | Correct                                                        | Wrong                                                                  |  |

Table 2: Clip type lead connection methods used during zero adjustment

#### To perform zero adjustment using 9454 Zero Adjustment Board

When performing zero adjustment, you cannot use a metal board or similar object to replace 9454 Zero Adjustment Board.

9454 Zero Adjustment Board is not just a metal board. Its structure consists of two layers of metal boards screwed at one point. The zero adjustment board is used when performing zero adjustment of 9465 Pin Type Lead.

Table 3 shows cross sectional diagrams and equivalent circuits of the two connection methods: connecting Pin Type Lead to zero adjustment board, and connecting that to a metal board or similar object. Table 1 (a) indicates the connection using zero adjustment board, resulting in 0 V between SENSE A and SENSE B. However, Table 1 (b) is the connection using a metal board or similar object, so that 0 V is not obtained between SENSE A and SENSE B.

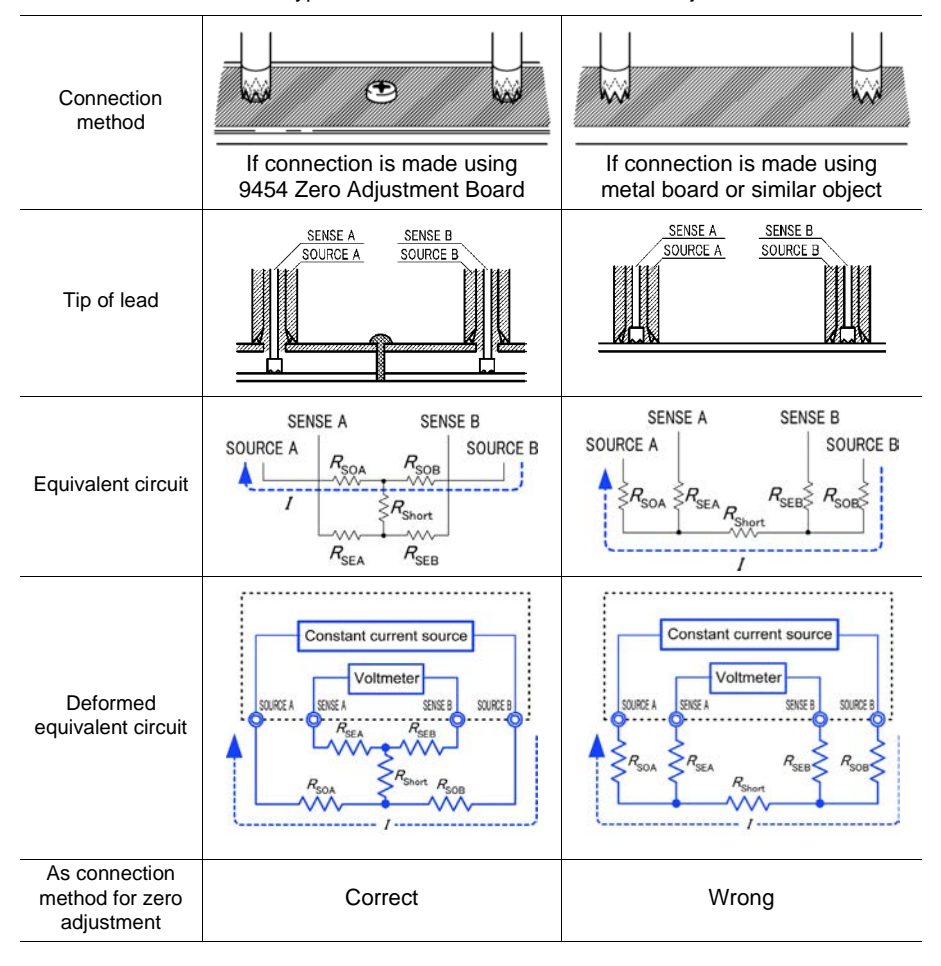

Table 3: Pin type lead connection methods in zero adjustment
# If zero adjustment is difficult when using self-made measurement lead to measure

When you perform zero adjustment using a self-made measurement lead to do measurement, connect the tip of the self-made measurement lead as shown in Table 1 (a). However, if such connection is difficult, you can try the following methods.

#### If DC resistance meter is used

The main purpose of performing zero adjustment is to remove offset of the measurement instrument. For this reason, the value to be deducted as a result of zero adjustment almost does not depend on the measurement lead. Therefore, after using the standard measurement lead to make the connection shown in Table 1 (a) and performing zero adjustment, you can replace it with a self-made measurement lead to measure with offset removed from the measurement instrument.

#### If AC resistance meter is used (HIOKI 3561, BT3562, BT3563, etc.)

In addition to removing offset of the measurement instrument, another main purpose of performing zero adjustment is to remove influence of the measurement lead shape. For this reason, when performing zero adjustment, try as much as possible to set the form of the self-made measurement lead close to the actual measurement state. Then, you need to make the connection as shown in Table 1 (a) and perform zero adjustment.

However, if a HIOKI product is used, even in AC resistance measurement, if the required resolution exceeds 100  $\mu\Omega$ , the same zero adjustment method used in DC resistance meter may be sufficient.

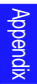

## Appendix 7 Unstable Measured Values

If the measured value is unstable, verify the following.

### (1) Non-Four-Terminal Measurements

The four-terminal method requires that four probes be connected to the measurement target.

By measuring as shown in Fig.1, the measured resistance includes that of the contacts between the probes and measurement target. Typical contact resistance is several milliohm with gold plating, and several tens of milliohm with nickel plating. With measured values of several k $\Omega$  this would not seem to be a problem, but if a probe tip is oxidized or dirty, contact resistance on the order of a k $\Omega$  is not unusual.

To maximize the opportunity for accurate measurement, separate the four probes so that they make contact with the measurement target as shown in Fig. 2.

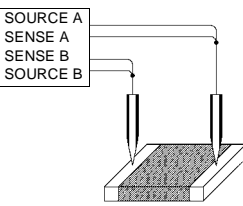

Figure 1. Two-Terminal Measurement

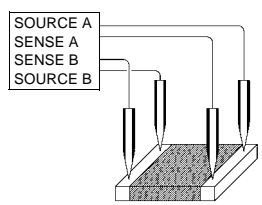

Figure 2. Four-Terminal Measurement

### (2) Effects of external noise

Noise affecting the measurement target, measurement cable, power cord, communications lines, and other wires can cause measured values to become unstable. Noise can take the form of:

- · Inductive noise from high-voltage or high-current circuits
- · Conductive noise from power lines or other sources

Solutions vary with the source of the noise.

For more information, see "Appendix 8 Mitigating Noise" (p.A19)

SOURCE B. (SOURCE A)

SOURCE B, (SOURCE A)

### (3) Multi-Point Contacts with Clip Leads

The ideal conditions for four-terminal measurements are shown in Fig. 3: current flows from the far probe and voltage is detected with uniform current distribution.

To facilitate measurement, the tips of the Model L2101 Clip Type Lead are jagged.

When a clip is opened as shown in Fig. 4, measurement current flows from multiple points, and voltage is detected at multiple points. In such cases, the measured value varies according to the total contact area.

Additionally, as shown in Fig. 5, when measuring the resistance of a 100 mm length of wire, the length between the nearest edges of the clips is 100 mm, but the length between the farthest edges of the clips is 110 mm, so the actual measurement length (and value) has an uncertainty of 10 mm (10%).

If measured values are unstable for any of these reasons, maximize stability by measuring with point contacts as far as possible.

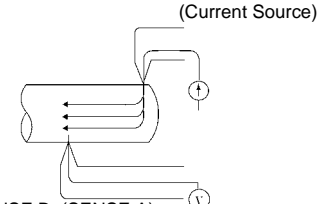

SENSE B, (SENSE A) (Voltage Detection) Figure 3. Ideal Four-Terminal Method

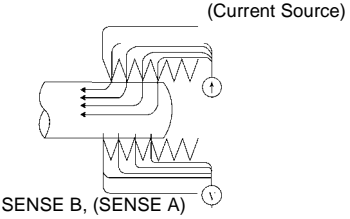

(Voltage Detection)

Figure 4. Measurement with Model L2101 Clip Type Lead

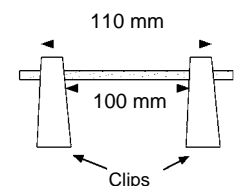

Figure 5. Measuring the resistance of a 100 mm length of wire

### (4) Wider/Thicker measurement targets

When the measurement target is wide or thick like a board or block, or when using a current sensing resistor (shunt resistor) of less than 100 m $\Omega$ , it will be difficult to measure accurately using Pin Type Leads or Clip Type Leads. By using such measurement probes, there may be considerable fluctuation of the measured value due to contact pressure or contact angle. For example, when measuring a W300  $\times$  L370  $\times$  t0.4 mm metal board, the measured values are fairly different, even if measuring the same points, as shown below:

- 0.2mm pitch Pin type lead: 1.1 mΩ
- 0.5mm pitch Pin type lead: 0.92 to 0.97 mΩ
- Model L2101 Clip Type Lead: 0.85 to 0.95 mΩ

Additionally, since the resistance values of current sensing resistors assume mounting on a printed circuit board, the desired resistance value cannot be obtained if the resistor's terminals are measured using a pin-type lead.

This does not depend on the contact resistance between probes and the measurement target, but on the current distribution on the measurement target.

Fig. 6 is an example of plotting equivalent electric potential lines of a metal board. Similar to the relation between atmospheric pressure distribution and wind on a weather forecast diagram, current density is higher in locations where the equivalent electric potential lines are narrowly spaced, and lower in locations where they are widely spaced. Through this example, it is shown that the electric potential slope is larger around current applying points. This phenomenon is caused by high current density while current expands on the metal board. Due to this phenomenon, measured values should be rather different, even if the connected position difference is quite slight, in case connecting voltage detection terminals (of measurement probes) near current applying points.

It is known that such effects can be minimized by detecting the voltage within the space between the current contact points.

Generally, if the probes are inside by a margin that is at least three times the measurement target's width (W) or thickness (t), current distribution may be considered uniform.

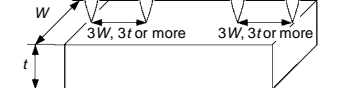

SOURCE B SENSE B SENSE A SOURCE A

Figure 7. Probe Positions on Wider/Thicker measurement target

As shown in Fig. 7, SENSE leads should be 3W or 3t mm or more inside from the SOURCE leads.

## (5) Unstable Temperature of the measurement target

Copper wire resistance has a temperature coefficient of about 0.4%°C. Just holding a copper wire in the hand raises its temperature, causing its resistance to be increased as well. When the hand is removed from the wire, temperature and resistance decrease.

Windings are more susceptible to temperature increase immediately after treatment with varnish, so the resistance tends to be relatively high.

When the temperature of the measurement target and probe differ, thermal EMFs will be generated, causing an error. Allow the measurement target to adjust to room temperature as much as possible prior to measurement.

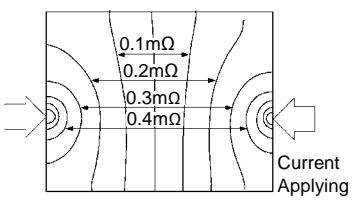

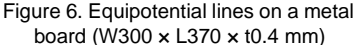

 \* Applying 1 A current on points on edges and plotting equivalent electric potential lines at each 50 μV level

## (6) Measurement target Becomes Warm

The maximum applied power to a measurement target by this instrument is determined as follows. The resistance of samples with small thermal capacity can change due to heating. In such cases, enable low-power measurement.

|                                          | High                   |                                          | Low                    |                                          |
|------------------------------------------|------------------------|------------------------------------------|------------------------|------------------------------------------|
| Range                                    | Measurement<br>current | Maximum power<br>in measurement<br>range | Measurement<br>current | Maximum power<br>in measurement<br>range |
| 10 mΩ                                    | 1 A                    | 12 mW                                    | -                      | -                                        |
| 100 mΩ                                   | 1 A                    | 120 mW                                   | 100 mA                 | 1.2 mW                                   |
| 1000 mΩ                                  | 100 mA                 | 12 mW                                    | 10 mA                  | 120 µW                                   |
| 10 Ω                                     | 10 mA                  | 1.2 mW                                   | 1 mA                   | 12 µW                                    |
| 100 Ω                                    | 10 mA                  | 12 mW                                    | 1 mA                   | 120 µW                                   |
| 1000 Ω                                   | 1 mA                   | 1.2 mW                                   | -                      | -                                        |
| 10 kΩ                                    | 1 mA                   | 12 mW                                    | -                      | -                                        |
| 100 kΩ                                   | 100 µA                 | 1.2 mW                                   | -                      | -                                        |
| 1000 kΩ                                  | 10 µA                  | 120 µW                                   | -                      | -                                        |
| 10 MΩ                                    | 1 µA                   | 12 µW                                    | -                      | -                                        |
| 100 MΩ<br>(precision mode: ON)           | 100 nA                 | 1.2 µW                                   | -                      | -                                        |
| 100 MΩ, 1000 MΩ<br>(precision mode: OFF) | 1 µA or less           | 1.3 µW                                   | -                      | -                                        |

· Low-power: OFF

· Low-power: ON

| Range   | Measurement<br>current | Maximum Applied Power<br>= (Measured Resistance) × (Measurement Current) <sup>2</sup> |
|---------|------------------------|---------------------------------------------------------------------------------------|
| 1000 mΩ | 10 mA                  | 120 µW                                                                                |
| 10 Ω    | 1 mA                   | 12 µW                                                                                 |
| 100 Ω   | 1 mA                   | 120 µW                                                                                |
| 1000 Ω  | 100 µA                 | 12 µW                                                                                 |

## (7) Effects of thermal EMF

When there is a junction between different metals and a temperature difference between the junction and the area being observed, thermal EMF occurs. In light of use of copper measurement leads, nickel-plated connectors, and solder containing tin, it is not practical to ensure that only the same metals are used in connections. For more information about how to deal with errors caused by thermal EMF, see "Appendix 9 Effect of Thermal EMF" (p.A23).

### (8) Using Low-Power Resistance Measurement

Low-power resistance measurement employs a smaller measurement current than normal measurements. Therefore, measurements are more susceptible to the effects of external electrical noise and thermal EMF.

Measurement should be conducted as far as possible from devices emitting electric or magnetic fields such as power cords, fluorescent lights, solenoid valves and PC displays. If electrical noise ingress is a problem, see "Appendix 8 Mitigating Noise" (p.A19).

If thermal EMF is a problem, use the RM3545's OVC function. If OVC cannot be used for reasons such as tact time limitations, use a low-thermal EMF material such as copper for wiring, and protect against airflow on connecting parts (measurement target or connectors).

### (9) Measuring Transformers and Motors

If noise enters an unconnected terminal of a transformer or if motor rotor moves, measurements may be unstable due to induced voltage on the measured winding.

The effects of noise can be reduced by shorting transformers' empty terminals. Exercise care not to induce motor oscillation.

### (10)Measuring Large Transformers

When measuring measurement targets with a large inductance component and a high Q value, such as large transformers, measured values may be unstable.

The RM3545 depends on constant current flow through the measurement target. To obtain stability in a constant-current source with a large inductance, response time is sacrificed. If you find that resistance values are scattered when measuring large transformers, please consider the above or contact your local Hioki distributor for further assistance.

### (11)Effects of cable configuration

To cancel thermal EMF, the RM3545 periodically reverses the polarity of the measurement current (via its OVC function). Additionally, it only applies the current during measurement to limit heat generation. Rapid fluctuations in this measurement current trigger corresponding fluctuations in the magnetic field, inducing the following voltage in the voltage detection line between SENSE A and SENSE B:

$$v = \frac{\mathrm{d}\phi}{\mathrm{d}t} = \frac{\mathrm{d}}{\mathrm{d}t} \left(\mu S \frac{I}{l}\right) = \frac{\mu S}{l} \cdot \frac{\mathrm{d}I}{\mathrm{d}t}$$

To avoid the effects of this voltage, the RM3545 waits for a fixed period of time after the measurement current changes before acquiring the voltage between SENSE A and SENSE B.

It is necessary to exercise caution when there are metallic objects present near the measurement cable or measurement target. When the measurement current fluctuates, an eddy current will be induced in such objects (see Fig. 8). This induced current is characterized by a sawtooth-shaped waveform and affects the voltage detection line between SENSE A and SENSE B for an extended period of time (see Fig. 9-b). The eddy current gradually decays due to the resistance of the metal plate, so its effect is more pronounced the faster the measurement speed. The following five methods may be used to counteract this issue:

- 1. Move the metallic object father away.
- 2. Twist the SENSE A and SENSE B lines together. Doing so will make the lines more resistant to the effects of the eddy current.
- Twist the SOURCE A and SOURCE B lines together. Doing so will inhibit the generation of an eddy current.
- Increase the delay setting.
  Doing so will delay the start of measurement until the eddy current has dissipated.
- Reduce the measurement speed. Averaging data from the start of measurement, when the effects of the eddy current are more pronounced, can reduce those effects.

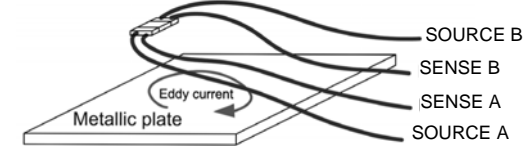

Figure. 8 Generation of an eddy current

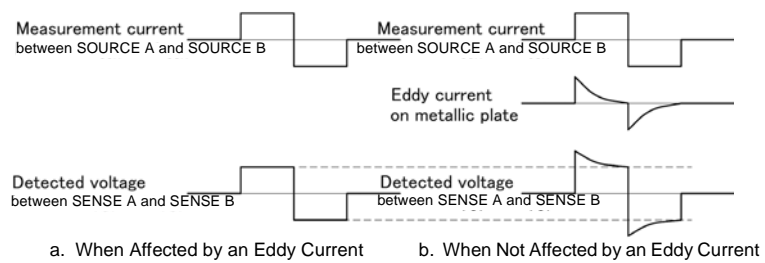

Figure. 9 Variations in the Detected Voltage Due to Eddy Currents

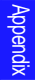

### (12) Measurement of current sensing resistors (shunt resistors)

When mounting a two-terminal type current sensing resistor on a printed circuit board, separate the current and voltage detection wires as shown in Fig. 10 in order to avoid the effects of wiring resistance. To ensure that the current will flow evenly to the sensing resistor, it is necessary to use the same width for the current wire as the electrode and to avoid bending the wire near the electrode (see Fig. 11). When testing the current sensing resistor, wire probes are gener-

Figure. 10A Current Sensing Resistor mounted on a Printed Circuit Board

allv used (see Fig. 12). In this case, the measurement current will gradually expand inside the current sensing resistor from the point of application (SOURCE B) and flow back again to the probe point (SOURCE A) (see Fig. 13). Current density is high at the current application points (SOURCE A, SOURCE B), and placing the voltage terminals (SENSE A, SENSE B) near them will vield resistance values that tend to be higher than the actual mounted value (see Fig. 14).

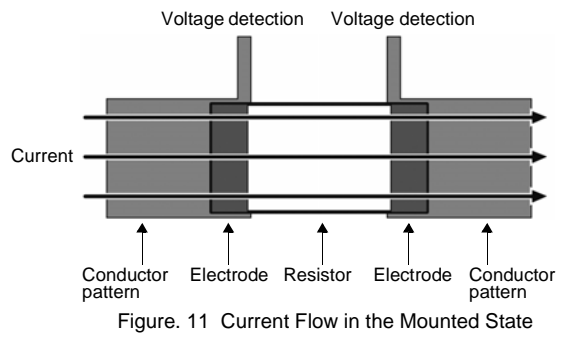

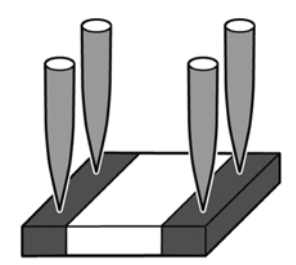

Figure, 12 Probing in the Test State

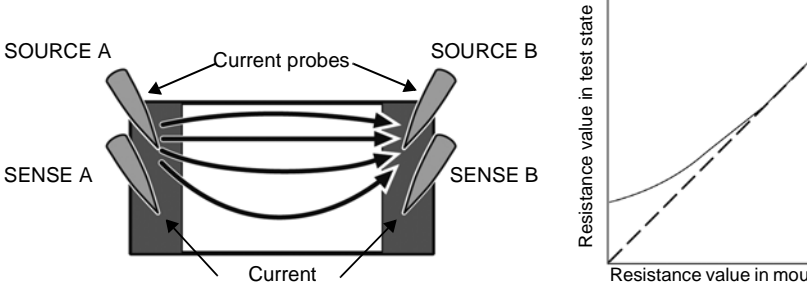

Figure. 13 Flow of Current in the Test State

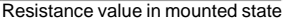

Figure. 14 Difference between Mounted State and Test State

## Appendix 8 Mitigating Noise

## (1) Effects of induced noise

Power cords, fluorescent lights, solenoid valves, computer displays, and other devices emit large amounts of noise. Two sources of noise with the potential to affect resistance measurement are:

- 1. Capacitive coupling from high-voltage lines
- 2. Electromagnetic coupling from high-current lines

### Capacitive coupling from high-voltage lines

Current flowing from a high-voltage line is dominated by the coupled capacitance. As an example, if a 100 V commercial power line and a wire used in resistance measurement are subject to capacitive coupling of 1 pF, a current of about 38 nA will be induced.

$$I = \frac{V}{Z} = 2\pi \cdot 60 \cdot 1 \text{pF} \cdot 100 \text{V}_{\text{RMS}} = 38 \text{nA}_{\text{RMS}}$$

When measuring a 1  $\Omega$  resistor with 100 mA, this effect is just 0.4 ppm and can be safely ignored.

However, when measuring 1 M $\Omega$  with 10  $\mu$ A, the effect increases to 0.38%. In this way, capacitive coupling from high-voltage lines requires caution during high-resistance measurement. It is effective to provide static shielding for wires and measurement targets (see Fig. 1).

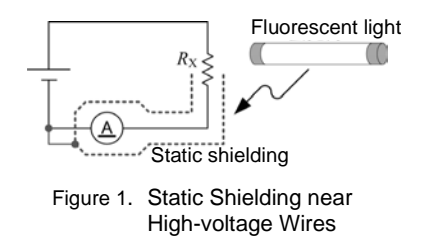

## Electromagnetic coupling from high-current lines

High-current lines emit a magnetic field. Transformers and choke coils with a large number of turns emit an even stronger magnetic field. The voltage induced by the magnetic field is affected by the distance and area. A loop of 10 cm<sup>2</sup> located 10 cm from a 1 A commercial power line will generate a voltage of about 0.75  $\mu$ V.

$$v = \frac{\mathrm{d}\phi}{\mathrm{d}t} = \frac{\mathrm{d}}{\mathrm{d}t} \left( \frac{\mu_0 IS}{2\pi r} \right) = \frac{4\pi \cdot 10^{-7} fI}{r}$$
$$= \frac{4\pi \cdot 10^{-7} \cdot 60 \mathrm{Hz} \cdot 0.00 \mathrm{Im}^2 \cdot 1 \mathrm{A_{RMS}}}{0.1 \mathrm{m}} = 0.75 \ \mathrm{\mu V_{RMS}}$$

When measuring a 1 m $\Omega$  resistor with 1 A, the effect measures 0.07%. Since the detection voltage can easily be increased for high-resistance measurement, this effect does not pose a significant problem.

The influence of electromagnetic coupling can be reduced by keeping the noise generating line away from the voltage detection line and twisting the cables for each (see Fig. 2).

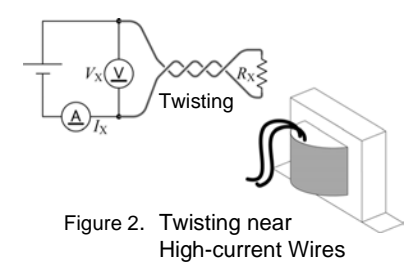

### Induced noise countermeasures at the instrument

To counteract noise, it is effective to attach a ferrite core to the measurement leads, as shown in Fig. 3-1, or to twist the four shielded wires and to shield the measurement target with the guard potential, as shown in Fig. 3-2.

It is important to take similar precautions not only for the instrument, but also for the noise source. It is effective to twist nearby high-current wires that may serve as noise sources and to shield high-voltage wires.

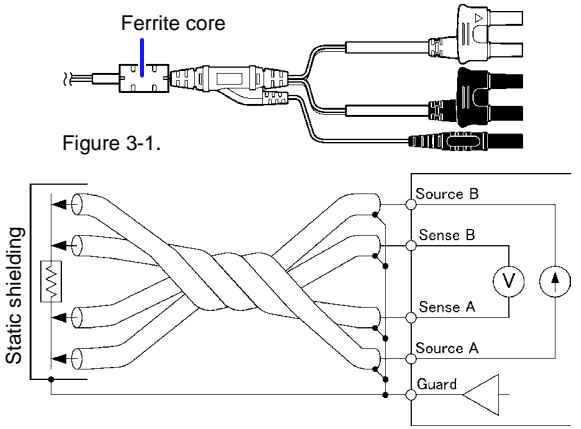

Figure 3-2. Noise Countermeasures at the Instrument

### When induced noise is caused by a commercial power supply

Induced noise caused by commercial power supplies is emitted not only by commercial power lines and power outlets, but also from fluorescent lights and household electronics. Noise caused by commercial power supplies occurs at frequencies of 50 Hz and 60 Hz, depending on the frequency of the power supply in use.

To mitigate the effects of noise caused by commercial power supplies, it is standard practice to use a whole-number multiple of the power supply period as the integration time (see Fig. 4).

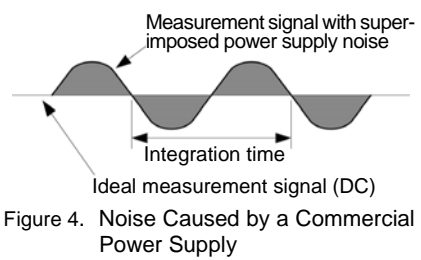

The instrument offers four measurement speeds: FAST, MED, SLOW1, and SLOW2. Measured values may fail to stabilize during either high-resistance or low-resistance measurement. If this occurs, either decrease the measurement speed or implement adequate noise countermeasures.

If the line frequency setting is left at 60 Hz while the instrument is used in a region with a 50 Hz line frequency, the integration time will not match the power supply period, and measured values will fluctuate. Check the instrument's line frequency setting.

## (2) Effects of conductive noise

Conductive noise is distinct from induced noise, which is superimposed on measurement targets and measurement leads. Conductive noise is noise that is superimposed on power lines and control lines such as USB.

A variety of devices, including motors, welders, and inverters, can be connected to power supply lines. A large spike current flows to the power supply while this equipment is operating and each time it starts and stops. Due to this spike current and the power supply line's wiring impedance, a large spike voltage occurs in the power supply line and the power supply ground line, and these spikes may affect measuring instruments.

Similarly, noise may be introduced from the controller's control lines. Noise from the controller's power supply and noise from sources such as DC-DC converters in the controller may reach measuring instruments via USB and EXT I/O wires (see Fig. 5).

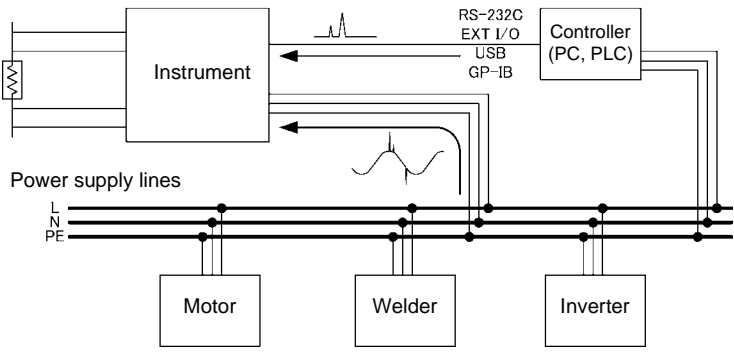

Figure 5. Susceptibility to Conductive Noise

An effective approach is to monitor conductive noise with an instrument such as the HIOKI 3145 Noise HiLogger and implement countermeasures as appropriate. Once the path along which the noise is traveling has been identified, the countermeasures show in Fig. 6 are effective.

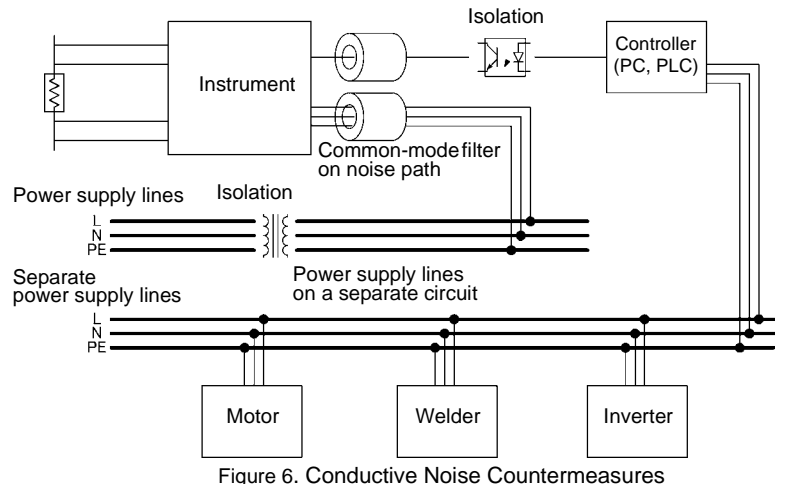

#### Using separate power supply lines

It is preferable to place power circuits, welders, and other equipment on a separate power supply from the instrument.

### Adding a common-mode filter (EMI choke) to the noise path

Choose common mode filters with as high an impedance as possible and use multiple filters for increased effectiveness.

### **Isolating lines**

It is highly effective to optically isolate control lines. It is also effective to isolate power supply lines using a noise-cutting transformer. However, note that shared ground lines before or after the isolation can make this approach less effective.

## Appendix 9 Effect of Thermal EMF

Thermoelectromotive force (thermal EMF) is the potential difference that occurs at the junction of two dissimilar metals, including between the probe tips and the lead wire of the measurement target. If the

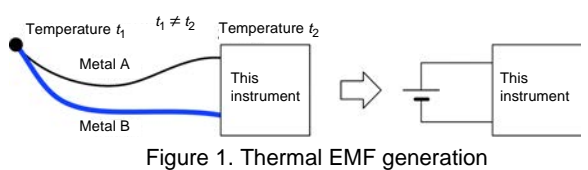

difference is sufficiently large, it can cause erroneous measurements. (Fig. 1). The amplitude of thermal EMF depends on the temperature of the measurement environment, with the force generally being greater at higher temperature.

Increasing thermal EMF examples

- The measurement target is a fuse, thermal fuse, thermistor, bimetal, or thermostat.
- The voltage detection lines incorporate a single stable relay as a contact.
- An alligator clip is used as a voltage detection terminal.
- A voltage detection terminal is held by hand.
- There is a large temperature difference between the measurement target and the instrument.
- Wire materials differ between the SENSE A and SENSE B.

In a resistance measurement, measurement current  $I_M$  is applied to measurement target  $R_X$  to detect voltage drop  $R_X I_M$  across the target. In a low resistance measurement, the voltage  $R_X I_M$  to be detected is naturally lower due to the low  $R_X$ . When the detected voltage is low, the measurement will be affected by thermal EMF that is generated between the measurement target and probes, and between the cables and the instru-

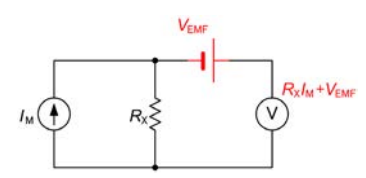

Figure 2. Thermal EMF generation

ment, as well as the voltmeter offset voltage  $V_{\text{EMF}}$  (Fig. 2). If a measurement target is held by hand, the target will be warmed. A probe will also be warmed by holding it by hand. For these reasons, even if every care is taken, it will be difficult to control thermal EMF so that it does not exceed 1  $\mu$ V.

As an example, if a measurement target with an actual resistance of  $1m\Omega$  is measured with a measurement current of 100 mA in an environment with an thermal EMF of 10  $\mu$ V, the instrument will indicate the following measured value. This is a significant error of 1% higher than the actual resistance.

$$\frac{1 \text{ m}\Omega \times 1 \text{ A} + 10 \text{ }\mu\text{V}}{1 \text{ A}} = 1.01 \text{ m}\Omega$$

The voltmeter offset voltage will also be very large, ranging between 1  $\mu$ V and 10 mV. This will cause a large low resistance measurement error.

- To reduce the effects of thermal EMF, the following actions are possible:
  - 1. Increasing the detection voltage by increasing the measurement current
  - 2. Using zero-adjustment to cancel thermal EMF
  - 3. Changing the detection signal to AC

## A24 Appendix 9 Effect of Thermal EMF

1. Increasing the detection voltage by increasing the measurement current In the above thermal EMF example, assume that the measurement current is increased from 1 A to 100 A. The error will be reduced to 0.01%.

 $\frac{1 \text{ m}\Omega \times 100 \text{ A} + 10 \text{ }\mu\text{V}}{100 \text{ A}} = 1.0001 \text{ m}\Omega$ 

However, it is important to note that  $RI^2$  power is applied.

2. Using zero adjustment to cancel thermal EMF

If current is blocked from being applied to measurement target  $R_{\rm X}$ , the voltmeter will only be supplied with thermal EMF  $V_{\rm EMF}$ . However, if the SOURCE terminals are made open-circuit, a current fault will be detected and a measured value will not be displayed. Thus, thermal EMF can be canceled by shorting the SOURCE lines to block current flow to  $R_{\rm X}$  and performing zero adjustment. (Fig. 3).

See: "3.5 Checking Measured Values" (p.52) See: "Appendix 6 Zero Adjustment" (p.A7)

3. Changing the detection signal to AC

Changing the detection signal to AC is a fundamental solution. Both the thermal EMF and voltmeter offset voltage can be treated as stable DC voltages as they are viewed for a short period of time in seconds. This allows frequency domain separation by changing the detection signal to AC. The Offset Volt-

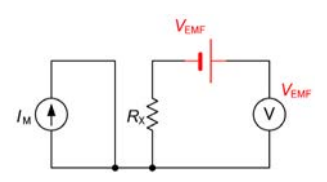

Figure 3. Using zero adjustment to block current flow to R<sub>x</sub>

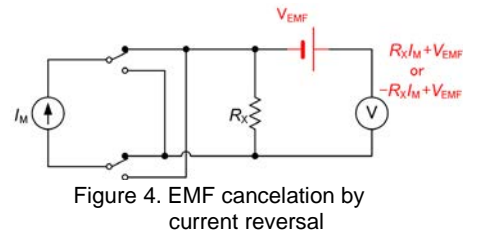

age Compensation (OVC) function uses a pulse wave as a measurement current to eliminate thermal EMF (Fig. 4). Specifically, a resistance value that is not affected by thermal EMF is obtained by subtracting the voltage detected when the measurement current is applied in the negative direction from that detected when the current is applied in the positive direction.

$$\frac{(R_{\rm X}I_{\rm M} + V_{\rm EMF}) - (-R_{\rm X}I_{\rm M} + V_{\rm EMF})}{2I_{\rm M}} = R_{\rm X}$$

When the measurement target is inductive, some delay must be set (p.84) to allow adequate current flow before starting measurement.

Set the delay so that inductance does not affect measurements.

To fine tune the delay, begin with a longer delay than necessary, then gradually shorten it while watching the measured value.

## Appendix 10 Detecting the Location of a Short on a Printed Circuit Board

Comparing the resistance values at multiple locations provides a useful way to infer the location of a short on an unpopulated printed circuit board. Short patterns X and Y as described below:

1 Connect SOURCE A and SOURCE B to their respective patterns.

**2** Connect SENSE A to a point near SOURCE A, and SENSE B to location (1).

**3** Observe the measured values as you move SENSE B from (1) to (2), (3), and (4). Higher resistance values indicate greater distance from the short location. Narrow down the short location by moving the SOURCE B and SENSE B terminals.

Example

- (1) 20 mΩ
- (2) 11 mΩ
- (3) 10 mΩ
- (4) 10 mΩ

Based on the above measured values, the short can be inferred to be near (3).

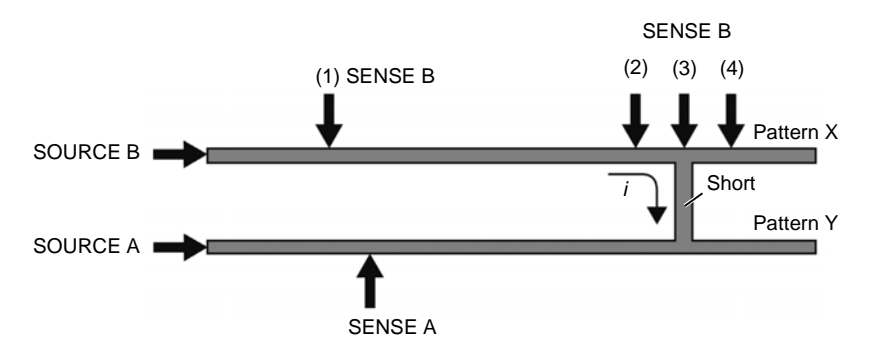

Appendix

## Appendix 11 Measuring Contact Resistance

## (1) Types of contacts

Switches, relays, and connector contacts can be broadly classified as either of two types:

- Power contacts
- Signal contacts

#### Power contacts

Lines carrying currents of several dozens of amperes consume power measured in watts, even if they have a resistance of 1 m $\Omega$ . Consequently, switch contacts on high-current lines such as circuit breakers have resistance values that are far below 1 m $\Omega$ . Power relays, circuit breakers, and other components are designed based on the assumption that they will be used with high-current lines. Consequently, use of low currents (on the order of micro-amperes) requires caution since gradual corrosion of the contacts will eventually compromise their conductivity.

Signal contacts

Since switches and connectors used in standard electronic circuits typically carry currents of 1 A or less, their contact resistance is on the order of several dozens of milliohms. These contacts are usually gold-plated so that stable contact can be achieved even with microampere-level currents. Switches that use conductive rubber exhibit resistance values that vary dramatically with the pressure placed on them. They have a high contact resistance of around 1 k $\Omega$ , but they are characterized by an extremely high level of durability.

## (2) Measuring contact resistance

#### · Power contacts

Unless otherwise defined, measurement can be accomplished at an adequate level of resolution by using a current of about 1 A. However, if there are local areas of high contact resistance, it is necessary to observe heat generation at the contact while using a current that approaches the conditions under which the contact will be used. Power contacts are typically used at a relatively high voltage of at least 5 V. When measured with an ohmmeter with a low open voltage, the current may be unable to pass through contaminants (oxide film or dirt) on the contact that do not pose an issue during normal use, triggering a decision of poor contact. For this reason, it is not desirable to measure power contacts with lowpower ohmmeters.

Signal contacts

Most signal contacts are connected to IC input terminals, and it is not unusual for them to carry currents of less than 1  $\mu A.$  As the contact is repeatedly opened and closed, vibrations cause the plating on the contact surface to flake off, triggering rapid corrosion of the contact (oxidation and sulfuration).

When contacts become corroded so that their contact resistance increases, measurement at high currents such as 1 A may trigger a process by which the contact resistance gradually recovers. Measuring contacts with more advanced corrosion with an ohmmeter with a high open voltage may allow the current to pass through the corrosion, leading to a decision of good contact.

For this reason, when measuring signal contacts, the open voltage should be limited to the extent possible, and measurement should be carried out using an extremely low current (dry-circuit testing). The instrument can be used to perform dry-circuit testing by enabling the low-power setting.

## (3) Resistance in the open state

Generally, contacts have a resistance value of at least 10 M $\Omega$  when in the open state. The initial insulation resistance varies greatly with the insulating properties of the enclosure and tends to decline due to dirt on the contacts and nearby dust. To ascertain the resistance in the open state, it is necessary to measure the resistance value with the maximum voltage that could be applied to the open contacts. Consequently, insulation resistance testers that are used to inspect power distribution equipment are designed so that they can apply high voltages ranging from 25 V to 5 kV.

## (4) Standards related to contact resistance

Below is a list of some representative standards relating to the measurement of resistance. Please see individual standards for more information about their specific provisions.

- JIS C 2525 Testing method for conductor-resistance and resistivity of metallic resistance materials
- JIS C 3001 Resistance of Copper Materials for Electrical Purposes
- JIS C 3002 Testing methods of electrical copper and aluminium wires
- JIS C 3005 Test methods for rubber or plastic insulated wires and cables
- JIS C 3101 Hard-drawn copper wires for electrical purposes
- JIS C 3102 Annealed Copper Wires for Electrical Purposes
- JIS C 3152 Tin Coated Annealed Copper Wires
- JIS C 4034 Rotating electrical machines
- JIS C 5012 Test methods for printed wiring boards
- JIS C 5402 Connectors for electronic equipment
- JIS C 5442 Test methods of low power electromagnetic relays for industrial control circuits
- JIS C 8306 Testing methods for wiring devices
- JIS H 0505 Measuring Methods for Electrical Resistivity and Conductivity of Non-Ferrous Materials
- JIS K 7194 Testing method for resistivity of conductive plastics with a four-point probe array

Reference URL http://www.jisc.go.jp/eng/

## Appendix 12 JEC 2137 Induction Machine-compliant Resistance Measurement

Standard JEC 2137 specifies the determination of resistance values according to the following formula:

$$\begin{split} R_{t\mathrm{R}} = R_{t\mathrm{T}} \times \frac{t_{\mathrm{R}} + k}{t_{\mathrm{T}} + k} & \qquad \text{Formula 1} \\ R_{t\mathrm{R}} & \text{Winding resistance at reference temperature } t_{\mathrm{R}} \\ R_{t\mathrm{T}} & \text{Measured value of winding resistance at } t_{\mathrm{T}} \\ t_{\mathrm{R}} & \text{Reference temperature } [^{\circ}\mathrm{C}] \\ t_{\mathrm{T}} & \text{Temperature of winding during measurement } [^{\circ}\mathrm{C}] \\ k & \text{Constant (235 for copper wire)} \end{split}$$

Transforming Formula 1 provides the following:

$$\frac{R_{tR}}{R_{tT}} = \frac{t_{R} + k}{t_{T} + k} = \frac{1}{1 + \frac{1}{t_{R} + k} (t_{T} - t_{R})}$$
 ...... Formula 2

On the other hand, Formula 3 shows the temperature correction process with the RM3545. So the temperature coefficient to be set is determined as shown in Formula 4.

$$R_{tR} = \frac{R_{tT}}{1 + \alpha_{tR} \times (t_{T} - t_{R})}$$
 Formula 3  
$$\alpha_{tR} = \frac{1}{t_{R} + k}$$
 Formula 4

For example, if the reference temperature is 20°C, set the temperature coefficient for the instrument as follows.

$$\alpha_{tR} = \frac{1}{t_R + k} = \frac{1}{20 + 235} = 3922 \text{ [ppm/°C]}$$

## Appendix 13 Making Your Own Measurement Leads, Making Connections to the **Multiplexer**

### Recommended Measurement Lead Specifications

| Conductor resistance      | 500 m $\Omega$ /m or less                                                                                                   |
|---------------------------|----------------------------------------------------------------------------------------------------|
| Capacitance               | 150 pF/m or less                                                                                                    |
| Cable dielectric material | Polyethylene (PE), Teflon* (TFE), polyethylene foam (PEF) Insulation resistance at least 100 G $\Omega$ (Performance value) |

Example: UL1354, UL1631, UL1691

## **Before Wiring**

See: "Appendix 7 Unstable Measured Values" (p. A12)

 Use shielded wiring for measurement leads and connect the shield potential to the instrument's GUARD terminal. Use the GUARD potential to shield probes potential to shield probes and near the measurement target.

Twist the four wires together and keep loop area small.

 Keep measurement leads and the measurement target away from high-current. high-voltage, and high-frequency (withstanding wires voltage testers. power cords. motors. solenoid valves).

#### Wiring Diagram

Measurement leads

RESISTANCE

METER

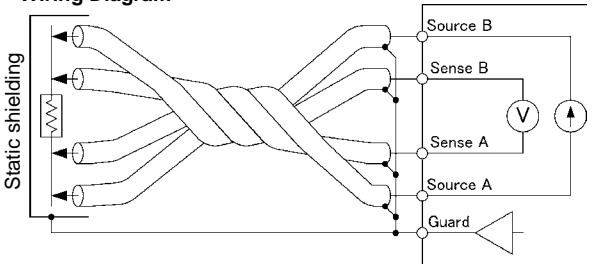

Power supply on a separate circuit

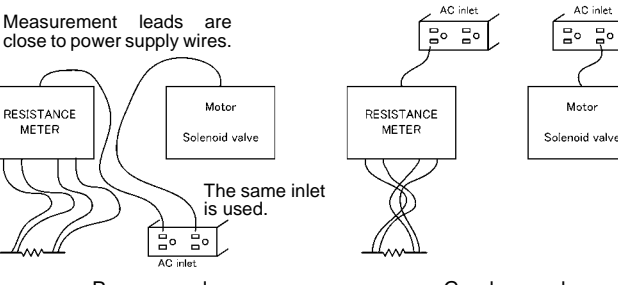

AC in Poor example

Ξ.

Good example

The phenomenon of induction becomes pronounced in the 10 m $\Omega$  and 100 m $\Omega$  ranges (when the measurement current is set to 1 A). Variations in lead position or shape may cause measured values to vary. Exercise care to prevent positions and shapes from changing. Additionally, measurement leads and measurement targets should be kept as far as possible from metallic objects.

 When using two or more RM3545 units, do not group the wires from multiple instruments together. Induction phenomena may cause measured values to become unstable or the contact check circuit to generate erroneous results.

#### Appendix 13 Making Your Own Measurement Leads, Making Connections to the Multiplexer

- Refer to the block diagram (p. A1) for internal circuit details.
- Wiring resistance in excess of the values listed in the table below may cause a current fault, making measurement impossible. When using measurement current 1 A ranges, keep the wiring resistance (cable line resistance, relay on-resistance) as well as the contact resistance between the measurement targets and probe low.

| LP | OFF |
|----|-----|
|----|-----|

| Range   | 100 MΩ range<br>high-precision<br>mode | Current<br>switching | Measurement<br>Current | SOURCE B - SOURCE A<br>(Other than measurement<br>target) * |
|---------|----------------------------------------|----------------------|------------------------|-------------------------------------------------------------|
| 10 mΩ   | _                                      | -                    | 1 A                    | 1.5 Ω                                                       |
| 100 mΩ  | -                                      | High                 | 1 A                    | 1.5 Ω                                                       |
| 100 mΩ  | -                                      | Low                  | 100 mA                 | 15 Ω                                                        |
| 1000 mΩ | -                                      | High                 | 100 mA                 | 15 Ω                                                        |
| 1000 mΩ | -                                      | Low                  | 10 mA                  | 150 Ω                                                       |
| 10 Ω    | -                                      | High                 | 10 mA                  | 150 Ω                                                       |
| 10 Ω    | -                                      | Low                  | 1 mA                   | 1 kΩ                                                        |
| 100 Ω   | -                                      | High                 | 10 mA                  | 100 Ω                                                       |
| 100 Ω   | -                                      | Low                  | 1 mA                   | 1 kΩ                                                        |
| 1000 Ω  | -                                      | -                    | 1 mA                   | 1 kΩ                                                        |
| 10 kΩ   | -                                      | -                    | 1 mA                   | 1 kΩ                                                        |
| 100 kΩ  | -                                      | -                    | 100 µA                 | 1 kΩ                                                        |
| 1000 kΩ | _                                      | -                    | 10 µA                  | 1 kΩ                                                        |
| 10 MΩ   | -                                      | -                    | 1 µA                   | 1 kΩ                                                        |
| 100 MΩ  | ON                                     | -                    | 100 nA                 | 1 kΩ                                                        |
| 100 MΩ  | OFF                                    | -                    | 1 µA or less           | 1 kΩ                                                        |
| 1000 MΩ | OFF                                    | -                    | 1 µA or less           | 1 kΩ                                                        |

#### LP ON

| Range   | Measurement<br>Current | SOURCE B - SOURCE A<br>(Other than measurement target) * |
|---------|------------------------|----------------------------------------------------------|
| 1000 mΩ | 1 mA                   | 2 Ω                                                      |
| 10 Ω    | 500 µA                 | 5 Ω                                                      |
| 100 Ω   | 50 µA                  | 50 Ω                                                     |
| 1000 Ω  | 5 µA                   | 500 Ω                                                    |

 $^{\ast}$  When using the Z3003 Multiplexer Unit, the unit's internal wiring resistance (including relays) is included. The unit test function can be used to verify that the unit's internal wiring resistance is 1  $\Omega$  or below.

See: "8.6 Performing the Multiplexer Unit Test" (p.166)

#### Appendix 13 Making Your Own Measurement Leads, Making Connections to the Multiplexer

- Since the voltage detection circuit's input resistance is sufficiently large, the SENSE line wiring resistance can be as high as 1 k $\Omega$  without affecting measured values. However, the wiring resistance should be minimized due to susceptibility to noise. If an excessively high wiring resistance causes the contact check to generate an error, decrease the wiring resistance or disable the contact check function.
- · Long wires are susceptible to noise, and measured values may be unstable.
- Extensions should maintain the four-terminal structure. If converted to a two-terminal circuit in the wiring, correct measurement may not be possible due to the effects of wiring and contact resistance.

Example that would result in error:

Four-terminal wiring from the instrument to the relay, but two-terminal wiring from the relay.

- After extending measurement leads, confirm operation and accuracy ("Measurement Specifications" (p.252)).
- If cutting the ends off of Hioki measurement leads, make sure that the shield does not touch the center conductor of the SOURCE A, SENSE A, SENSE B and SOURCE B leads. Correct measurement is not possible with a shorted lead.
- Do not connect the end of the shielding wire to a ground or other terminal. Doing so will create a ground loop, making the instrument more susceptible to noise. Keeping the shielding wire away from the center conductor, process the ends of the leads so that they do not come into contact with nearby metal objects.
- Do not apply a current of 1 mA or more to the GUARD terminal. This terminal is not for guarding network resistance measurements.

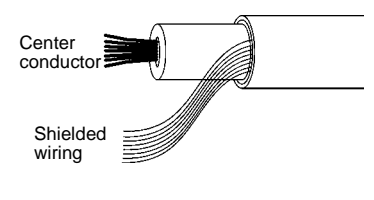

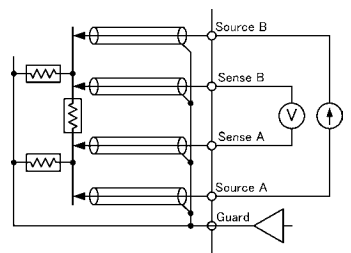

Example of defeated guard measurement

## **Appendix 14 Checking Measurement Faults**

The instrument monitors the connection status of SOURCE A, SOURCE B, SENSE A, and SENSE B. If you experience an unexpected measurement fault, check the following.

Disconnect the measurement lead plugs from the instrument while keeping the probes in contact with the measurement target.

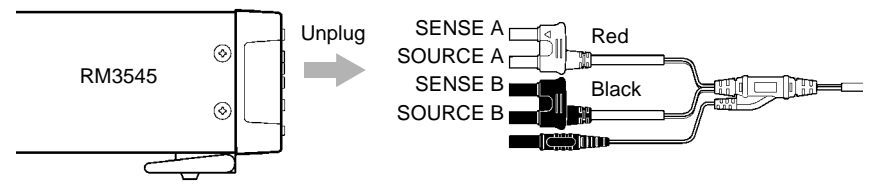

**2** Check the resistance between SOURCE A and SENSE A with a tester or other instrument. See (1) below.

Check the resistance between SOURCE B and SENSE B with a tester or other instrument. See (2) below.

If good contact has been established, the resistance should be 1  $\Omega$  or less.

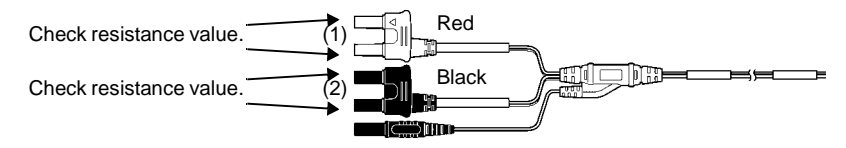

**3** Check the resistance between SOURCE A and SOURCE B with a tester or other instrument. See (3) below.

If good contact has been established, the resistance should be the sum of the measurement target resistance value and the wiring resistance.

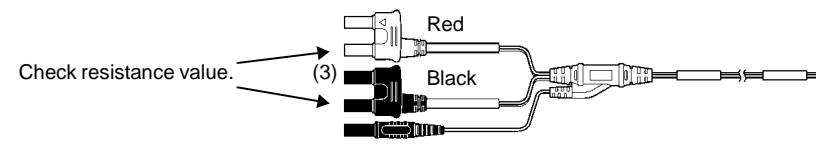

If the above resistance values are too high, check the following:

- Is the probe dirty or worn?
- Is the probe's contact voltage too low?
- Is a power relay being used to switch the wiring (in particular, the sense wiring)? Use of power relay contacts without applying current will cause the contact resistance to increase gradually over time.
- Is the wiring too small? Particularly if using a 1 A measurement current, keep the round-trip wiring resistance within 1.5 Ω.
   See: p.57
- Is there a break in a measurement lead?
  Switch the lead with another lead or jiggle the wiring and check the resistance value.

## Appendix 15 Using the Instrument with a Withstanding Voltage Tester

The instrument can also be used in conjunction with a withstanding voltage tester to test windings. When used with a withstanding voltage tester, the charge stored in the winding may flow into the instrument at the moment it is connected, damaging it. When using the instrument in this manner, take the following into account during the production line design process:

(1) Ensure the contact withstanding voltage of the relays used for switching has a sufficient safety margin relative to the withstanding test voltage (at a minimum, it should be twice the peak voltage).

| Example high-v | roltage relays                            |
|----------------|-------------------------------------------|
| Okita Works    | LRL-101-50PC (5 kV DC between contacts)   |
|                | LRL-101-100PC (10 kV DC between contacts) |
| Sanyu Switch   | USM-11524 (5 kV DC between contacts)      |
|                | USM-13624SB (10 kV DC between contacts)   |

- (2) During withstanding voltage testing, ground all of the instrument's terminals.
- (3) Perform resistance measurement first and the withstanding voltage test last.

If you must perform the withstanding voltage test before resistance measurement, ground both of the measurement target's terminals after the withstanding voltage test to discharge any charge accumulated during the test. Then perform resistance measurement.

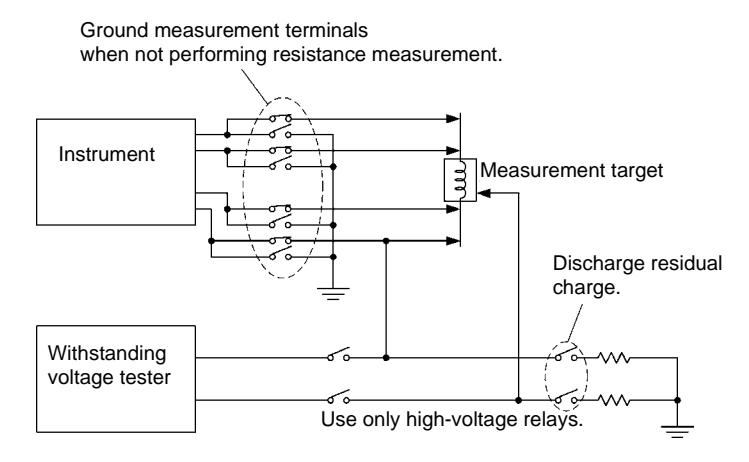

Using the instrument with a withstanding voltage tester

## Appendix 16 Measurement Leads (Options)

To purchase any of the options, contact your authorized Hioki distributor or reseller.

### Model L2101 Clip Type Lead

ment target.

Overall length: approx. 1500 mm Bifurcation-to-lead length: approx. 250 mm 

#### Model L2102 Pin Type Lead

These leads have clip tips. Four-terminal measure- Even on flat contact points that cannot be clipped to. ments are provided just by clipping on to the measure- or on measurement targets with small contacts such as relay terminals or connectors, four-terminal measurements are available by just pressing. Overall length: approx. 1500 mm Bifurcation-to-lead length: approx. 250 mm Initial contact pressure: approx. 70 g Total compression pressure: approx. 100 a (Stroke: approx. 2 mm)

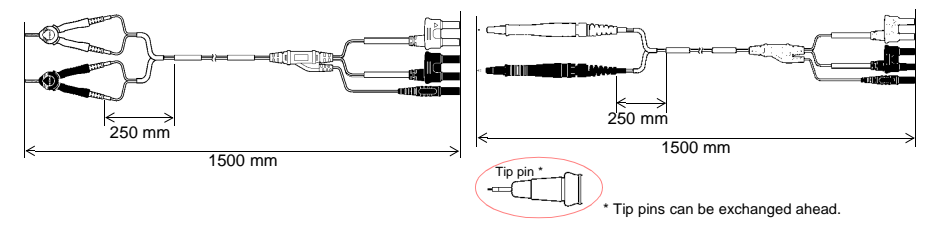

### Model L2103 Pin Type Lead

measurement targets.

Overall length: approx. 1500 mm

Bifurcation-to-lead length: approx. 250 mm Between pin bases: 0.2 mm

Initial contact pressure: approx. 60 g

Total compression pressure: approx. 140 g

(Stroke: approx, 1.3 mm)

#### Model L2104 4-Terminal Lead

The tips have a four-terminal design developed for The SOURCE leads of this four-terminal lead set have floating-foot testing of ICs mounted on boards. Resis- covered alligator clips, and the SENSE leads have tance can be correctly measured even with small standard test probes. Use for measuring printed circuit board pattern resistance, and where SOURCE and SENSE leads need to be connected separately. Overall length: approx. 1500 mm

Bifurcation-to-lead length: approx. 280 mm

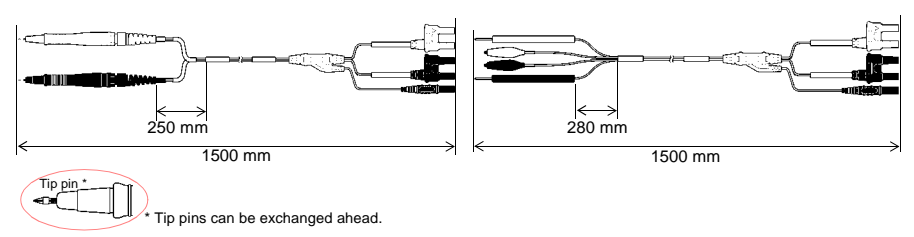

## **Appendix 17 Rack Mounting**

By removing the screws on the sides, this instrument can be installed in a rack mounting plate.

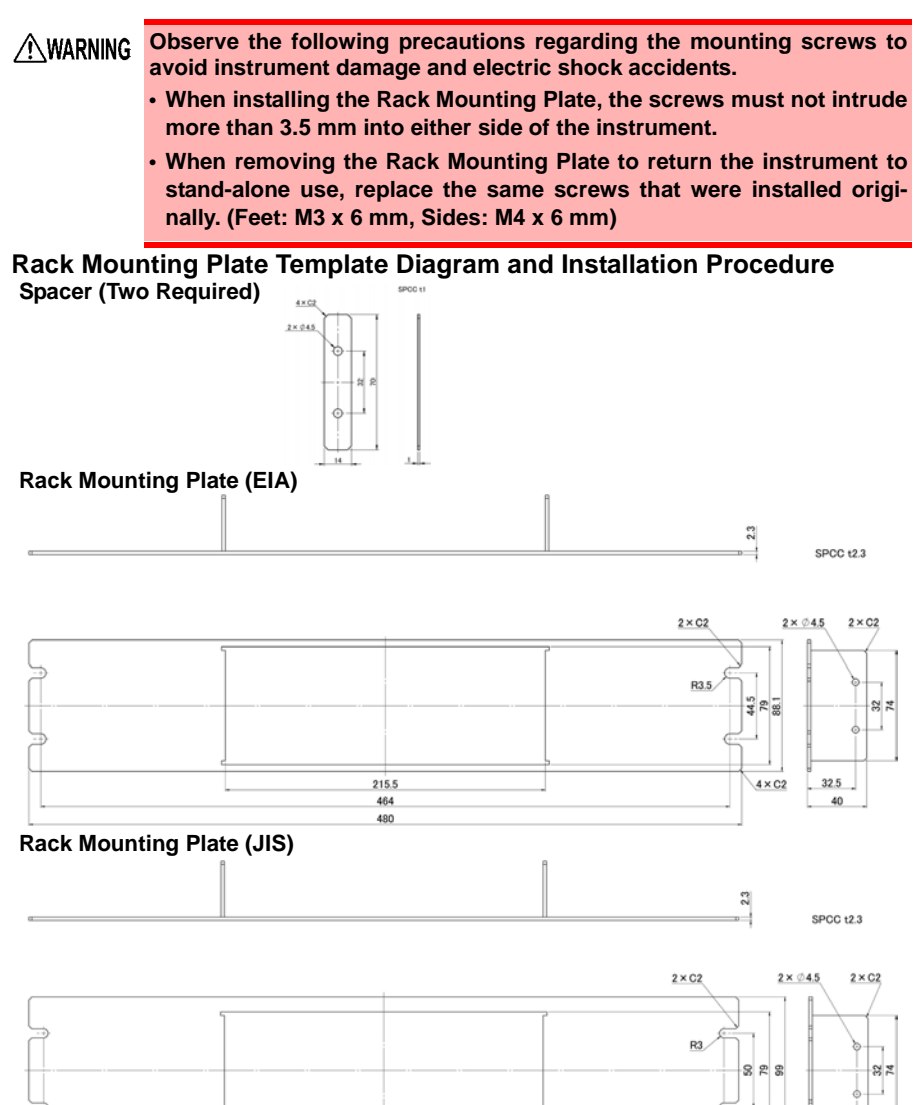

215.5

460 480

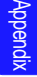

4×C2

32.5

40

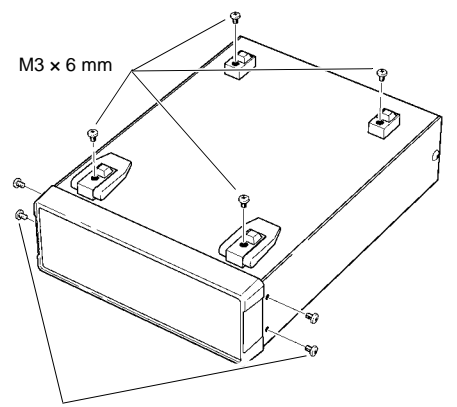

Remove the feed from the bottom of the instrument, and the screws from the sides (four near the front).

M4  $\times$  6 mm

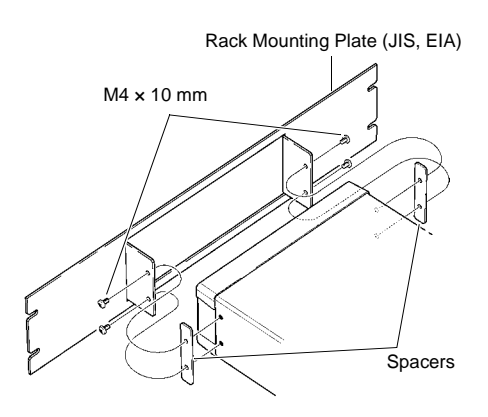

2 Installing the spacers on both sides of the instrument, affix the Rack Mounting Plate with the M4 × 10 mm screws.

When installing into the rack, reinforce the installation with a commercially available support stand.

# Appendix 18 Outline Drawing

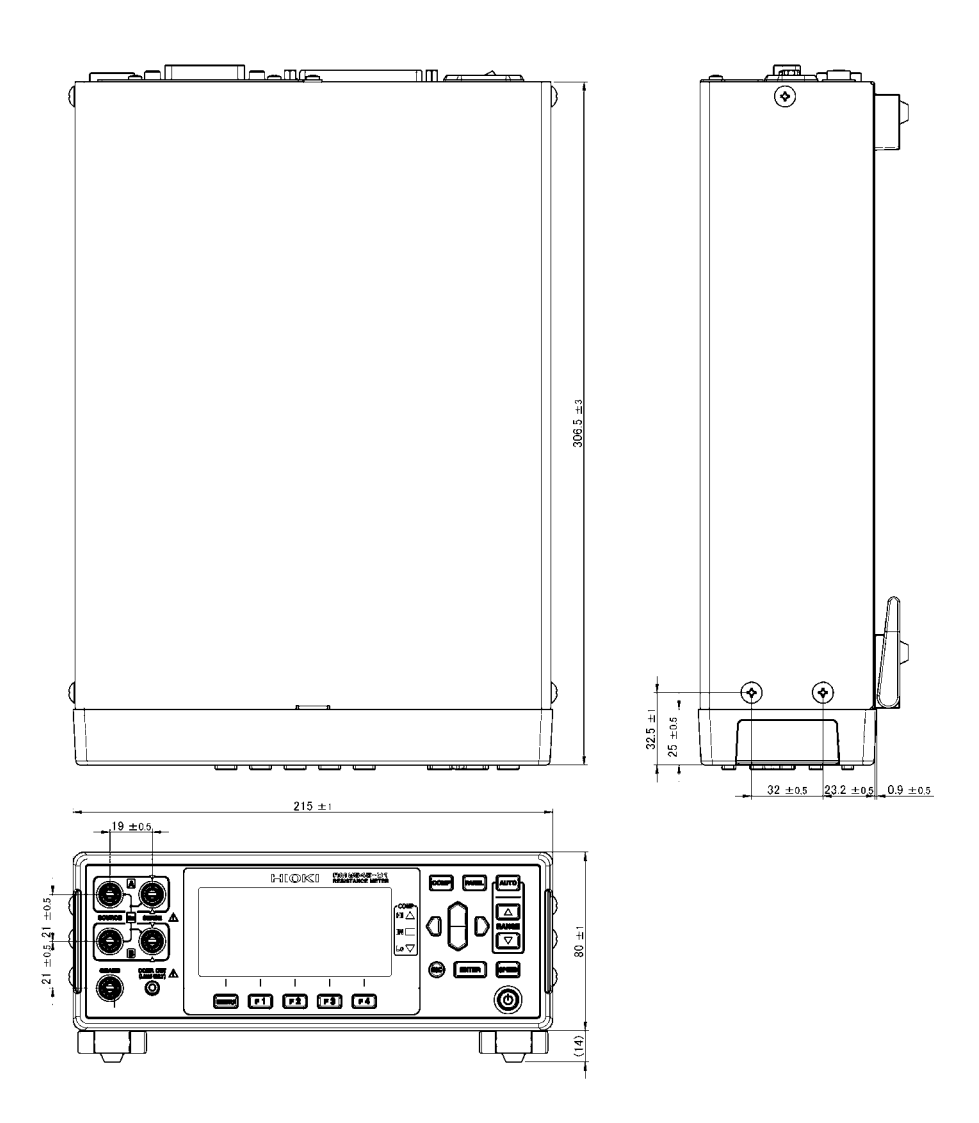

Appendix

# Appendix 19 Calibration

### **Calibration Conditions**

- Ambient temperature and humidity 23±5°C, 80%RH or less
- Warm-up time

· Power supply

- 100 to 240 V±10%, 50/60 Hz, distortion rate of 5% or less
- · External magnetic field
- Environment close to the Earth's magnetic field
- Initialize settings by resetting the instrument.

## **Calibration equipment**

Please use the following for calibration equipment.

### **Resistance measurement function**

| Equipment                    | Calibration point            | Manufacturer      | Standard model        |
|------------------------------|------------------------------|-------------------|-----------------------|
| Standard resistor            | 1 GΩ                         | JAPAN FINECHEM    | RH1/2HV (1 GΩ)        |
| Standard resistor            | 10 $\Omega$ to 100 $M\Omega$ | Fluke             | Equivalent to 5700A   |
| Standard resistor            | 1 Ω                          | Alpha Electronics | Equivalent to CSR-1R0 |
| Standard resistor            | 100 mΩ                       | Alpha Electronics | Equivalent to CSR-R10 |
| Standard resistor            | 10 mΩ                        | Alpha Electronics | Equivalent to CSR-10N |
| Resistance measurement leads |                              | нюкі              | L2104 4-Terminal Lead |

60 minutes

If the FLUKE 5700A cannot be used, please use the following equipment.

Alpha Electronics

| CSR-100 (10 Ω)  | CSR-104 (100 kΩ) |
|-----------------|------------------|
| CSR-101 (100 Ω) | CSR-105 (1 MΩ)   |
| CSR-102 (1 kΩ)  | CSR-106 (10 MΩ)  |
| CSR-103 (10 kΩ) | CSR-107 (100 MΩ) |

#### **Temperature measurement (Thermistor)**

| Equipment                | Calibration point | Manufacturer | Standard model      |
|--------------------------|-------------------|--------------|---------------------|
| Multi-product calibrator | 25°C, 2186.0 Ω    | FLUKE        | Equivalent to 5520A |

### Temperature (Analog input)

| Equipment                           | Calibration point | Manufacturer           | Standard model                                               |
|-------------------------------------|-------------------|------------------------|--------------------------------------------------------------|
| Generator                           | 10°C: 0.1 V       | Equivalant to \$\$7012 |                                                              |
| Generator                           | 100°C: 1 V        | HION                   |                                                              |
| Temperature<br>measurement<br>cable |                   |                        | Wire resistance: 500 m $\Omega$ or less (circuit resistance) |

### D/A output

| Equipment    | Calibration point | Manufacturer | Standard model                                                 |
|--------------|-------------------|--------------|----------------------------------------------------------------|
| Voltmotor    | 0 Ω: 0 V          |              | Equivalent to 3237                                             |
| volimeter    | 1 Ω: 1 V          | HIOKI        |                                                                |
| Output cable |                   |              | Wiring resistance: 500 m $\Omega$ or less (circuit resistance) |

## **Calibration points**

|                                               | Range   | Calibration point       | OVC     | Measure<br>ment<br>Current | 100 MΩ<br>range high-<br>precision<br>mode | 0ADJ                             |
|-----------------------------------------------|---------|-------------------------|---------|----------------------------|--------------------------------------------|----------------------------------|
| Resistance<br>measurement<br>(Low Power: OFF) | 10 mΩ   | 0 Ω, 10 mΩ              | ON, OFF | -                          | -                                          | With or<br>without <sup>*1</sup> |
|                                               | 100 mΩ  | 0 Ω, 100 mΩ             | ON, OFF | High, Low                  | -                                          | With or<br>without <sup>*1</sup> |
|                                               | 1Ω      | 0 Ω, 1 Ω                | ON, OFF | High, Low                  | -                                          | With or<br>without <sup>*1</sup> |
|                                               | 10 Ω    | 0 Ω, 10 Ω               | ON, OFF | High, Low                  | -                                          | With or<br>without <sup>*1</sup> |
|                                               | 100 Ω   | 0 Ω, 100 Ω              | ON, OFF | High, Low                  | -                                          | With or<br>without <sup>*1</sup> |
|                                               | 1000 Ω  | 0 Ω, 1 kΩ               | ON, OFF | -                          | -                                          | With or<br>without <sup>*1</sup> |
|                                               | 10 kΩ   | 0 Ω, 10 kΩ              | OFF     | -                          | -                                          | -                                |
|                                               | 100 kΩ  | 0 Ω, 100 kΩ             | OFF     | -                          | -                                          | -                                |
|                                               | 1000 kΩ | 0 Ω, 1 ΜΩ               | OFF     | -                          | -                                          | -                                |
|                                               | 10 MΩ   | 0 Ω, 10 ΜΩ              | OFF     | -                          | -                                          | -                                |
|                                               | 100 MΩ  | 0 Ω, 100 ΜΩ             | OFF     | -                          | ON, OFF                                    | -                                |
|                                               | 1000 MΩ | 0 Ω, 1000 ΜΩ            | OFF     | -                          | OFF                                        | -                                |
|                                               | 1000 mΩ | 0 Ω, 1 Ω                | ON      | -                          | -                                          | -                                |
| Resistance<br>measurement<br>(Low Power: ON)  | 10 Ω    | 0 Ω, 10 Ω               | ON      | -                          | -                                          | -                                |
|                                               | 100 Ω   | 0 Ω, 100 Ω              | ON      | -                          | -                                          | -                                |
|                                               | 1000 Ω  | 0 Ω, 1 kΩ               | ON      | -                          | -                                          | -                                |
| Temperature<br>(thermistor)                   |         | 25°C: 2186.0 Ω<br>input |         |                            |                                            |                                  |
| Temperature<br>(analog input)                 |         | 10°C: 0.1 V input       |         |                            |                                            |                                  |
|                                               |         | 100°C: 1 V input        |         |                            |                                            |                                  |
|                                               | 1.0     | 0 Ω: 0 V input          |         |                            |                                            |                                  |
| Diriouput                                     | 1 32    | 1 Ω: 1 V input          |         |                            |                                            |                                  |

\*1 Without 0ADJ: Only with OVC off

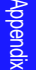

### **Connection Methods**

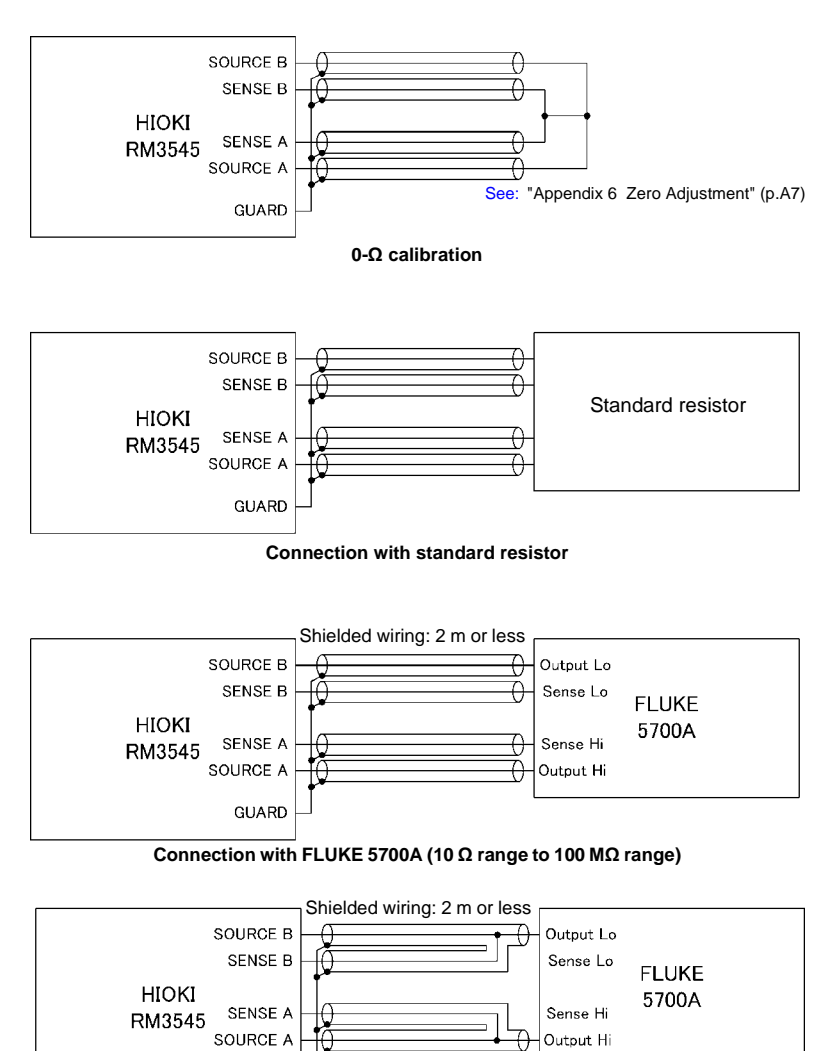

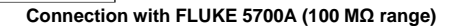

GUARD

| HIOKI<br>RM3545 | Hi                                                                          |       |
|-----------------|-----------------------------------------------------------------------------|-------|
| TEMP.SENSOR     | Lo                                                                          | 5520A |
|                 | Wire resistance: $500 \text{ m}\Omega \text{ or less}$ (circuit resistance) |       |

(No polarity)

### Temperature measurement (Thermistor)

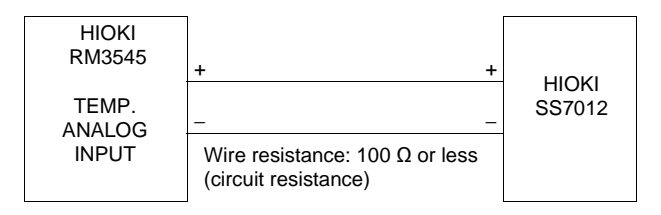

### Temperature (Analog input)

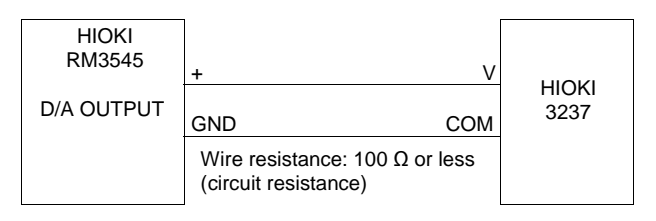

#### D/A output

- NOTE For more information about 0  $\Omega$  calibration connections, see "Appendix 6 Zero Adjustment" (p.A7).
  - Adequate noise countermeasures must be implemented during high-resistance and low-resistance measurement, when using the low measurement current setting, and during low-power resistance measurement. In a highly noisy environment, the measured value may become unstable or inaccurate. In addition, the measurement error detection function may react and no measured value may be displayed. Connect the metal exterior of standard resistors and dial resistors to the instrument's GUARD potential.
     See: "Appendix 7 Unstable Measured Values" (p.A12)
  - Do not use alligator clips with the voltage detection terminals. Thermal EMFs may cause measured values to diverge.

## When using the YOKOGAWA 2792 to calibration

Use the 4-terminal Lead from Hioki. Note that connection cannot be made with the Clip Type Lead.

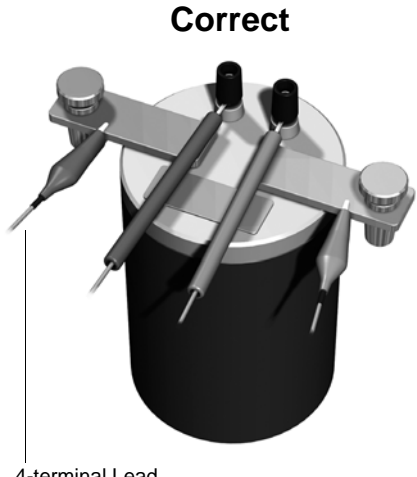

Wrong

4-terminal Lead

Clip Type Lead

## **Appendix 20 Adjustment Procedure**

The System Settings screen includes an adjustment screen.

The Adjustment screen is used in repairs and adjustment carried out by Hioki. It is not available for use by end-users.

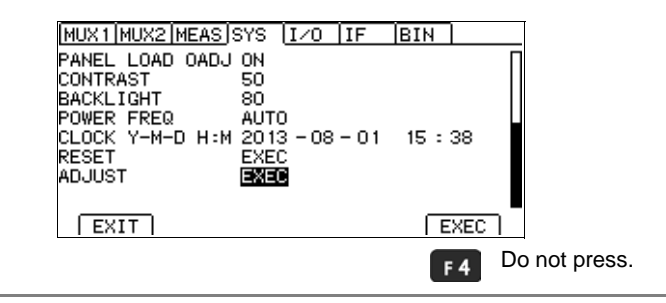

## Appendix 21 Instrument Settings (Memo)

When you return your instrument to be calibrated or repaired, its settings will be reset to their default values.

It is recommended to make note of the instrument's settings using the following table before sending it to be calibrated or repaired. Settings can also be saved to a computer by using the sample application software.

The sample application can be downloaded from the Hioki website (http://www.hioki.com).

| Screen                                                   |                                                                 | Setting and Key | Setting |
|----------------------------------------------------------|-----------------------------------------------------------------|-----------------|---------|
| Measurement screen                                       |                                                                 | COMP            |         |
|                                                          |                                                                 | PANEL           |         |
|                                                          |                                                                 | AUTO            |         |
|                                                          |                                                                 | ▲ ▼ (RANGE)     |         |
|                                                          |                                                                 | SPEED           |         |
| Measurement screen<br>(P.1/2) (For the RM3545-02, P.1/3) |                                                                 | VIEW (F2)       |         |
| Measurement                                              | screen                                                          | 0 ADJ (F2)      |         |
| (P.2/2) (For the RM3545-02, P.2/3)                       |                                                                 | LOCK (F3)       |         |
|                                                          | 0                                                               | FRONT (F1)      |         |
| Measurement Screen                                       |                                                                 | MUX (F2)        |         |
| (F.3/3)                                                  |                                                                 | SCANSET (F3)    |         |
| Setting                                                  | Multiplexer Channel<br>Settings screen<br>(MUX1) <sup>*2</sup>  | СН              |         |
| SCREEN                                                   |                                                                 | TERM            |         |
| (SETTING)                                                |                                                                 | INST            |         |
|                                                          |                                                                 | 0ALL            |         |
|                                                          |                                                                 | 0ADJ            |         |
|                                                          | Multiplexer Basic<br>Measurement screen<br>(MUX2) <sup>*2</sup> | SPD             |         |
|                                                          |                                                                 | RANGE           |         |
|                                                          |                                                                 | UPP/REF         |         |
|                                                          |                                                                 | LOW%            |         |
|                                                          |                                                                 | PASS            |         |

|                     | Screen                            | Setting and Key | Setting |
|---------------------|-----------------------------------|-----------------|---------|
| Setting             | Measurement                       | TC SET          |         |
| screen<br>(SETTING) | Setting screen<br>(MEAS) *3       | ΔΤ              |         |
|                     |                                   | DELAY           |         |
|                     |                                   | AVERAGE         |         |
|                     |                                   | AUTO HOLD       |         |
|                     |                                   | SCALING(A*R+B)  |         |
|                     |                                   | OVC             |         |
|                     |                                   | LOW POWER       |         |
|                     |                                   | MEAS CURRENT    |         |
|                     |                                   | ΩDIGITS         |         |
|                     |                                   | CURR ERROR MODE |         |
|                     |                                   | CONTACT CHECK   |         |
|                     |                                   | CONTACT IMPRV   |         |
|                     |                                   | 100MΩ PRECISION |         |
|                     | System<br>Setting screen<br>(SYS) | TERMINAL *2     |         |
|                     |                                   | STATISTICS      |         |
|                     |                                   | TEMP INPUT      |         |
|                     |                                   | CALIBRATION     |         |
|                     |                                   | KEY CLICK       |         |
|                     |                                   | COMP BEEP Hi    |         |
|                     |                                   | IN              |         |
|                     |                                   | Lo              |         |
|                     |                                   | PASS            |         |
|                     |                                   | FAIL            |         |
|                     |                                   | PANEL LOAD 0ADJ |         |
|                     |                                   | CONTRAST        |         |
|                     |                                   | BACK LIGHT      |         |
|                     |                                   | POWER FREQ      |         |

### Appendix 21 Instrument Settings (Memo)

| Screen                         |                                                    | Setting and Key     | Setting |
|--------------------------------|----------------------------------------------------|---------------------|---------|
| Setting<br>screen<br>(SETTING) | EXT I/O<br>Setting screen (I/O)                    | TRIG SOURCE         |         |
|                                |                                                    | TRIG EDGE           |         |
|                                |                                                    | TRIG/PRINT FILT     |         |
|                                |                                                    | EOM MODE            |         |
|                                |                                                    | JUDGE/BCD MODE      |         |
|                                | Communications<br>Interface<br>Setting screen (IF) | INTERFACE           |         |
|                                |                                                    | SPEED               |         |
|                                |                                                    | GP-IB <sup>*1</sup> |         |
|                                |                                                    | DATA OUT            |         |
|                                |                                                    | CMD MONITOR         |         |
|                                |                                                    | PRINT INTRVL        |         |
|                                |                                                    | PRINT COLUMN        |         |
|                                |                                                    | STAT CLEAR          |         |
|                                | BIN Setting screen<br>(BIN)                        | BIN                 |         |

\*1 RM3545-01 only

\*2 RM3545-02 only
# Index

#### 

#### Number

| 0ADJ                       | 68, 181, A 7 |
|----------------------------|--------------|
| 100 MΩ High-precision Mode | 96           |

#### A

| ABS mode                  | 98, 101  |
|---------------------------|----------|
| AC method                 | A 3      |
| Accuracy                  | 259, 282 |
| Example calculation of    | 259, 282 |
| Resistance D/A output     | 258      |
| Resistance Measurement    | 252      |
| Temperature measurement   | 258      |
| Adjustment                | A 43     |
| Analog Output Thermometer | 39       |
| AUTO                      | 22, 49   |
| Auto-hold                 | 60       |
| Auto-Ranging              | 49       |
| Averaging Function        | 73       |
|                           |          |

#### В

| Backlight                 |     |
|---------------------------|-----|
| Backup function           | 44  |
| Baud Rate                 |     |
| BCD_LOW                   |     |
| BCDm-n                    |     |
| BIN Measurement Function  | 108 |
| BIN0 to BIN9              |     |
| Binary                    | 232 |
| Block Diagram             | A 1 |
| Broken measurement cables | 88  |

#### С

| CAL                 |                      |
|---------------------|----------------------|
| Calibration         | . 92, 181, 285, A 38 |
| Capacitive coupling | A 19                 |
| Choke coils         |                      |
| Cleaning            |                      |
| Clip Leads          | A 13                 |
| Clock               | 133                  |
| COMP                |                      |
| COMP.OUT Terminal   | 22                   |

#### Comparator

| Does not light up                  | 286             |
|------------------------------------|-----------------|
| Comparator decision beeper         | 105             |
| Comparator Function                |                 |
| Conductive paint                   | 33              |
| Conductive rubber                  | 33              |
| Connectors                         | 33              |
| Contact                            |                 |
| Poor or improper contact           | 88              |
| CONTACT A                          | 55, 298         |
| CONTACT B                          | 55, 298         |
| Contact Check Function             | 33, 88          |
| Contact error                      | 55              |
| Contact Improver Function          |                 |
| CONTACT TERM.A                     | 55, 56, 88, 298 |
| CONTACT TERM.B                     | 55, 56, 88, 298 |
| Continuous measurement             | 209             |
| Crossover wiring                   | 229             |
| Current Fault Detection Function . | 57              |
| Current sensing resistor           | A 18            |
| Cursor keys                        |                 |
|                                    |                 |

#### D

| D/A Output           |     |
|----------------------|-----|
| Data Memory Function | 235 |
| Data Output Function |     |
| DC method            | A 3 |
| Default settings     | 136 |
| Delay                | 84  |
| Delay setting        | 33  |
| Disposing            |     |
|                      |     |

#### E

| A 19               |
|--------------------|
|                    |
|                    |
| 55, 183, 297, A 32 |
|                    |
|                    |
|                    |
|                    |
|                    |
|                    |
|                    |

## Index 2

# Index

#### F

| F keys        |           |
|---------------|-----------|
| F.LOCK        | 126       |
| Four-Terminal | A 2, A 12 |
| Free-run      | 209, 297  |
| Frequency     |           |
| FULL          | 126       |
| Fuse          |           |
| Fuse holder   |           |
| Fuses         |           |
|               |           |

#### G

| GP-IB Interface | <br>230. | 273 |
|-----------------|----------|-----|
| 0. 19           | <br>     |     |

#### Н

| Heaters |    |
|---------|----|
| НІ      |    |
| HILO    |    |
| Hold    | 60 |

#### 

| IN                        | 98, 183 |
|---------------------------|---------|
| IN0, IN1                  | 182     |
| INDEX                     | 183     |
| Initializing              | 134     |
| Inspection                | 45      |
| INT                       | 208     |
| Internal Circuitry        | 204     |
| Internal triggering (INT) | 208     |
|                           |         |

## K

| 128      |
|----------|
| 126, 182 |
| 127      |
| 126      |
|          |

#### L

| Line frequency                  | 129           |
|---------------------------------|---------------|
| LO                              | 98, 183       |
| LOAD0 to LOAD5                  | 121, 139, 182 |
| Lower threshold                 | 101           |
| Low-Power Resistance Measuremen | t 33, A 16    |

#### Μ

| M.LOCK                        | 126 |
|-------------------------------|-----|
| Manual Range                  |     |
| Measure automatically         | 208 |
| Measured Values               |     |
| Are not displayed             |     |
| Changing the number of digits | 81  |

| Checking values           | 52              |
|---------------------------|-----------------|
| Holding values            | 60              |
| Making decisions          |                 |
| Storing in memory         |                 |
| Unstable                  | 287, A 12       |
| Unstable and errors       | A 29            |
| Measurement Conditions    | 63, 119         |
| Loading                   |                 |
| Saving                    | 120             |
| Measurement Current       | 33, 66          |
| Measurement faults55,     | 183, 297, A 32  |
| Measurement Leads         |                 |
| Connecting                |                 |
| Connecting leads          |                 |
| Options                   | A 34            |
| User-made                 | A 29            |
| Measurement Process       |                 |
| Measurement ranges        | 49, 253         |
| Measurement speed         | 50              |
| Measurement target        | 33, A 14        |
| Unstable temperature      | A 14            |
| Warms up                  | A 15            |
| MENU key                  |                 |
| Motors                    |                 |
| Multiplexer               | 139             |
| Multiplexer channel reset | 134             |
| Multiplexer connector     | 143             |
| Multiplexer error         | 55              |
| Multiplexer Unit          |                 |
| Multiplever Unit Test     |                 |
|                           | 101 120 102     |
|                           | . 121, 139, 182 |

#### Ν

| Negative measured values |                  |
|--------------------------|------------------|
| NO UNIT                  |                  |
| Noise                    | A 19, A 20, A 31 |

## 0

| ОВ                                  | 108, 183    |
|-------------------------------------|-------------|
| Offset Voltage Compensation (OVC) . | 82          |
| OUT0 to OUT2                        | 183         |
| Outline drawing                     | A 37        |
| Output signals                      |             |
| OVC                                 |             |
| Over-range Detection Function       |             |
| OvrRng                              | 56, 99, 298 |
| •                                   |             |

#### Ρ

| PANEL                | 22, 119 |
|----------------------|---------|
| Panel                |         |
| Changing panel names | 123     |
| Deleting panel data  | 124     |
| Panel Load           | 121     |
| Panel Save           | 120     |
|                      |         |

# Index 3

| index |  |
|-------|--|
|       |  |
|       |  |

| Population standard deviation         | 111           |
|---------------------------------------|---------------|
| Power cord                            | 35            |
| Power switch                          | 43            |
| PRINT                                 | 181, 242, 247 |
| Printed circuit board                 | A 25          |
| Printer                               | 239, 272      |
| Printing                              | 239, 242      |
| Process capability index (bias)       | 111           |
| Process capability index (dispersion) | 111           |

## Q

| Q&A |  |  |
|-----|--|--|
|-----|--|--|

## R

| Rack Mounting        | A 35 |
|----------------------|------|
| RANGE                |      |
| REF% mode            |      |
| Reference Value      |      |
| Relay contacts       |      |
| Reset                | 134  |
| Resistors            |      |
| RMT                  | 232  |
| RNG_OUT0 to RNG_OUT3 |      |
| RS-232C              |      |
| RS-232C Connector    | 23   |
| RS-232C Interface    |      |

## S

| Scaling Function                | 77       |
|---------------------------------|----------|
| SCN_STOP                        | 139, 182 |
| Screen contrast                 | 131      |
| Screen Organization             | 27       |
| Self calibration                | 92, 181  |
| Self-test                       |          |
| Shunt resistor                  | A 18     |
| Signal pinouts                  | 179      |
| Solenoids                       | 33       |
| SPEED                           |          |
| Standard deviation of sample    | 111      |
| STAT                            | 113      |
| Statistical calculation results | 114      |
| Printing                        | 247      |
| Statistical calculations        | 111, 112 |
| SW.ERR                          | 55       |
| Switches                        | 33       |
| System reset                    | 134      |

#### Т

| тс                     | 33. 75. A 4 |
|------------------------|-------------|
| Temperature conversion | 116, A 6    |
| Temperature correction |             |
| Temperature Sensor     | 37          |
|                        |             |

| Temperature-rise test | 33, 116  |
|-----------------------|----------|
| T_ERR                 | 139, 183 |
| Test fixtures         |          |
| T_FAIL                | 139, 183 |
| Thermal emf           |          |
| Timing chart          |          |
| Delay                 | 85       |
| EXT I/O               | 187      |
| Tolerance             | 103      |
| T_PASS                | 139, 183 |
| Transformers          |          |
| TRG                   |          |
| TRIG                  |          |
|                       |          |

## U

| Unit Test              | . 166 |
|------------------------|-------|
| UNLOCK                 | . 127 |
| Unstable and errors    | A 2   |
| Upper threshold        | . 101 |
| Upper/Lower Thresholds | . 101 |
| USB Interface          | . 223 |

#### V

| VIEW           | 27  |
|----------------|-----|
| Voltage-Drop A | 2 ۱ |

#### W

| Welds          | 33   |
|----------------|------|
| Wire harnesses | 33   |
| Wiring         | A 29 |

### Z

| Zero Adjustment        |  |
|------------------------|--|
| Zero Adjustment Faults |  |

| Index <b>4</b> |  |   |  |
|----------------|--|---|--|
| Index          |  | _ |  |

## Warranty Certificate

| Model                                                                                                    | Serial No.                                       | Warranty period                         |  |
|----------------------------------------------------------------------------------------------------|--------------------------------------------------|-----------------------------------------|--|
|                                                                                                    |                                                  | One (1) year from date of purchase ( /) |  |
| This product passed a rigorous inspection process at Hioki before being shipped.<br>In the unlikely event that you experience an issue during use, please contact the distributor from which you purchased the product, which will be repaired free of charge subject to the provisions of this Warranty Certificate. This warranty is valid for a period of one (1) year from the date of purchase. If the date of purchase is unknown, the warranty is considered valid for a period of one (1) year from this Warranty Certificate when contacting the distributor.<br>Please present this Warranty Certificate when contacting the distributor.<br>Accuracy is guaranteed for the duration of the separately indicated guaranteed accuracy period                                                                                                    |                                                  |                                         |  |
| <ul> <li>Please present this Warranty Certificate when contacting the distributor.</li> <li>Accuracy is guaranteed for the duration of the separately indicated guaranteed accuracy period.</li> <li>Malfunctions occurring during the warranty period under conditions of normal use in conformity with the Instruction Manual, product labeling (including stamped markings), and other precautionary information will be repaired free of charge, up to the original purchase price. Hioki reserves the right to decline to offer repair, calibration, and other services for reasons that include, but are not limited to, passage of time since the product's manufacture, discontinuation of production of parts, or unforeseen circumstances.</li> <li>Malfunctions that are determined by Hioki to have occurred under one or more of the following conditions are considered to be outside the scope of warranty coverage, even if the event in question occurs during the warranty period:</li> <li>a. Damage to objects under measurement or other secondary or tertiary damage caused by use of the product or its measurement results</li> <li>b. Malfunctions caused by improper handling or use of the product in a manner that does not conform with the provisions of the Instruction Manual</li> <li>c. Malfunctions or damage caused by repair, adjustment, or modification of the product by a company, organization, or individual not approved by Hioki d. Consumption of product parts, including as described in the Instruction Manual</li> <li>Malfunctions or damage caused by fire, wind or flood damage, earthquakes, lightning, power supply anomalies (including voltage, frequency, etc.), war or civil disturbances, radioactive contamination, or other acts of God</li> <li>h. Damage caused by connecting the product to a network</li> <li>i. Failure to notify Hioki in advance if used in special embedded applications (space equipment, aviation equipment, nuclear power equipment, life-critical medical equipment or vehicle control equipment, etc.)</li> <li>k. Other malfunctio</li></ul> |                                                  |                                         |  |
| <ul> <li>*Requests</li> <li>Hioki is not able to reissue this Warranty Certificate, so please store it carefully.</li> <li>Please fill in the model, serial number, and date of purchase on this form.</li> </ul>                                                                                                    |                                                  |                                         |  |
| HIOKI E.E. CORP<br>81 Koizumi, Ueda, Na<br>TEL: +81-268-28-0555<br>FAX: +81-268-28-0555                                                                                                    | <b>ORATION</b><br>gano 386-1192, Japan<br>5<br>9 |                                         |  |

- For regional contact information, please go to our website at http://www.hioki.com.
- The Declaration of Conformity for instruments that comply to CE mark requirements may be downloaded from the Hioki website.
- All reasonable care has been taken in the production of this manual, but if you find any points which are unclear or in error, please contact your supplier or the International Sales and Marketing Department at Hioki headquarters.
- In the interests of product development, the contents of this manual are subject to revision without prior notice.
- The content of this manual is protected by copyright. No reproduction, duplication or modification of the content is permitted without the authorization of Hioki E.E. Corporation.

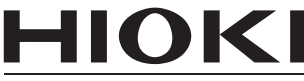

HIOKI E.E. CORPORATION

## Headquarters

81 Koizumi, Ueda, Nagano 386-1192, Japan TEL +81-268-28-0562 FAX +81-268-28-0568 E-mail: os-com@hioki.co.jp

### URL http://www.hioki.com/

(International Sales and Marketing Department)

## **HIOKI USA CORPORATION**

E-mail: hioki@hiokiusa.com URL http://www.hiokiusa.com

## HIOKI (Shanghai) Sales & Trading Co., Ltd.

E-mail: info@hioki.com.cn

URL http://www.hioki.cn

## HIOKI INDIA PRIVATE LIMITED

E-mail: hioki@hioki.in URL http://www.hioki.in

## HIOKI SINGAPORE PTE. LTD.

E-mail: info@hioki.com.sg

1305

Edited and published by Hioki E.E. Corporation

Printed in Japan